XRC 2001 Controller

## **SK300X** Manipulator Manual

Part Number 146524-1

September 21, 2001

#### MOTOMAN

805 Liberty Lane West Carrollton, OH 45449 TEL: (937) 847-6200 FAX: (937) 847-6277 24-HOUR SERVICE HOTLINE: (937) 847-3200

The information contained within this document is the proprietary property of Motoman, Inc., and may not be copied, reproduced or transmitted to other parties without the expressed written authorization of Motoman, Inc.

> ©2001 by **MOTO**MAN All Rights Reserved

Because we are constantly improving our products, we reserve the right to change specifications without notice. MOTOMAN is a registered trademark of YASKAWA Electric Manufacturing.

# TABLE OF CONTENTS

| <u>Section</u> |                               | <u>Page</u> |
|----------------|-------------------------------|-------------|
| 1              | INTRODUCTION                  | 1-1         |
| 2              | SAFETY                        | 2-1         |
| 3              | XRC SETUP                     | 3-1         |
| 4              | SK300X INSTRUCTIONS           | 4-1         |
| 5              | XRC INSTRUCTIONS (NAS 2001)   | 5-1         |
| 6              | XRC INSTRUCTIONS-GENERAL (R2) | 6-1         |
| 7              | SK300X ELEMENTARY DIAGRAMS    | 7-1         |
|                |                               |             |

### **NOTES**

# SECTION 1 INTRODUCTION

The Motoman SK300X and XRC 2001 controller represent state-of-the-art technology in robotics today. The Motoman SK300X has six individual axes: Sweep, Lower arm, Upper arm, Rotate, Bend, and Twist.

The XRC 2001 controller coodinates the operation of the SK300X robot with external equipment such as power supply and positioning tables. The XRC 2001 processes input and output signals, maintains variable data, and performs numeric processing to convert to and from different coordinate systems. Furthermore, it provides main logic functions, servo control, program and constant data memory, and power distribution. Please read this manual thoroughly to familiarize yourself with the many aspects of the SK300X robot and XRC 2001 controller.

### 1.1 About this Document

This manual provides system information for SK300X robot and XRC 2001 controller and contains the following sections:

#### **SECTION 1 - INTRODUCTION**

Provides general information about the structure of this manual, a list of reference documents, and customer service information.

#### SECTION 2 - SAFETY

Provides information regarding the safe use and operation of the SK300X robot.

#### SECTION 3 — XRC SETUP

Provides basic information about the installation, connection, initial operation, and home calibration of your Motoman robot and XRC 2001 controller.

#### SECTION 4 — SK300X INSTRUCTIONS

Provides detailed information about the SK300X, including installation, wiring, specifications, and maintenance.

#### SECTION 5 — XRC INSTRUCTIONS-NORTH AMERICAN STANDARD 2001

Provides detailed information about the NAS XRC 2001 controller, including descriptions, inspections, and parts replacement.

#### SECTION 6 — XRC INSTRUCTIONS-GENERAL

Provides general information about the XRC 2001 controller, including system setup, inspections, diagnosis, and configuration, as well as specifications, maintenance, and alarm/error message lists.

#### SECTION 7 — SK300X ELEMENTARY DIAGRAMS

Provides detailed information about XRC wiring and system configuration with regard to the SK300X robot.

1.2

### **Reference to Other Documentation**

For additional information refer to the following:

- For additional information refer to the following:
- Concurrent I/O Parameters Manual (P/N 142102-1)
- Operator's Manual for General Purpose (P/N 142099-1)
- Operator's Manual for Handling (P/N 142100-1)
- Operator's Manual for Spot Welding (P/N 142101-1)
- Operator's Manual for Arc Welding (P/N 142098-1)
- Vendor manuals for system components not manufactured by Motoman.

### 1.3 Customer Service Information

If you are in need of technical assistance, contact the Motoman service staff at (937) 847-3200. Please have the following information ready before you call:

- Robot Type (SV3X, etc.)
- Application Type (assembly, handling, etc.)
- Software Version (5.101A, etc.)
- Robot Serial Number (located on the back side of the robot arm)
- Robot Sales Order Number (located on back side of JRC controller)

### **NOTES**

## SECTION 2 SAFETY

### 2.1 Introduction

It is the purchaser's responsibility to ensure that all local, county, state, and national codes, regulations, rules, or laws relating to safety and safe operating conditions for each installation are met and followed.

We suggest that you obtain and review a copy of the ANSI/RIA National Safety Standard for Industrial Robots and Robot Systems. This information can be obtained from the Robotic Industries Association by requesting ANSI/RIA R15.06. The address is as follows:

**Robotic Industries Association** 

900 Victors Way P.O. Box 3724 Ann Arbor, Michigan 48106 TEL: (734) 994-6088 FAX: (734) 994-3338

Ultimately, the best safeguard is trained personnel. The user is responsible for providing personnel who are adequately trained to operate, program, and maintain the robot cell. The robot must not be operated by personnel who have not been trained!

We recommend that all personnel who intend to operate, program, repair, or use the robot system be trained in an approved Motoman training course and become familiar with the proper operation of the system.

This safety section addresses the following:

- Standard Conventions (Section 2.2)
- General Safeguarding Tips (Section 2.3)
- Mechanical Safety Devices (Section 2.4)
- Installation Safety (Section 2.5)
- Programming Safety (Section 2.6)
- Operation Safety (Section 2.7)
- Maintenance Safety (Section 2.8)

### 2.2 Standard Conventions

This manual includes information essential to the safety of personnel and equipment. As you read through this manual, be alert to the four signal words:

- DANGER
- WARNING
- CAUTION
- NOTE

Pay particular attention to the information provided under these headings which are defined below (in descending order of severity).

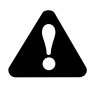

### DANGER!

Information appearing under the DANGER caption concerns the protection of personnel from the immediate and imminent hazards that, if not avoided, will result in immediate, serious personal injury or loss of life in addition to equipment damage.

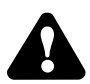

#### **WARNING!**

Information appearing under the WARNING caption concerns the protection of personnel and equipment from potential hazards that can result in personal injury or loss of life in addition to equipment damage.

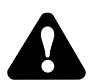

NOTE:

### **CAUTION!**

Information appearing under the CAUTION caption concerns the protection of personnel and equipment, software, and data from hazards that can result in minor personal injury or equipment damage.

Information appearing in a NOTE caption provides additional information which is helpful in understanding the item being explained.

SK300X Manipulator Manual (XRC 2001)

### 2.3 General Safeguarding Tips

All operators, programmers, plant and tooling engineers, maintenance personnel, supervisors, and anyone working near the robot must become familiar with the operation of this equipment. All personnel involved with the operation of the equipment must understand potential dangers of operation. General safeguarding tips are as follows:

- Improper operation can result in personal injury and/or damage to the equipment. Only trained personnel familiar with the operation of this robot, the operator's manuals, the system equipment, and options and accessories should be permitted to operate this robot system.
- Do not enter the robot cell while it is in automatic operation. Programmers must have the teach pendant when they enter the robot cell.
- Improper connections can damage the robot. All connections must be made within the standard voltage and current ratings of the robot I/O (Inputs and Outputs).
- The robot must be placed in Emergency Stop (E-STOP) mode whenever it is not in use.
- In accordance with ANSI/RIA R15.06, section 6.13.4 and 6.13.5, use lockout/tagout procedures during equipment maintenance. Refer also to Section 1910.147 (29CFR, Part 1910), Occupational Safety and Health Standards for General Industry (OSHA).

## 2.4 Mechanical Safety Devices

The safe operation of the robot, positioner, auxiliary equipment, and system is ultimately the user's responsibility. The conditions under which the equipment will be operated safely should be reviewed by the user. The user must be aware of the various national codes, ANSI/RIA R15.06 safety standards, and other local codes that may pertain to the installation and use of industrial equipment. Additional safety measures for personnel and equipment may be required depending on system installation, operation, and/or location. The following safety measures are available:

- Safety fences and barriers
- Light curtains
- Door interlocks
- Safety mats
- Floor markings
- Warning lights

Check all safety equipment frequently for proper operation. Repair or replace any non-functioning safety equipment immediately.

### 2.5 Installation Safety

Safe installation is essential for protection of people and equipment. The following suggestions are intended to supplement, but not replace, existing federal, local, and state laws and regulations. Additional safety measures for personnel and equipment may be required depending on system installation, operation, and/or location. Installation tips are as follows:

- Be sure that only qualified personnel familiar with national codes, local codes, and ANSI/RIA R15.06 safety standards are permitted to install the equipment.
- Identify the work envelope of each robot with floor markings, signs, and barriers.
- Position all controllers outside the robot work envelope.
- Whenever possible, install safety fences to protect against unauthorized entry into the work envelope.
- Eliminate areas where personnel might get trapped between a moving robot and other equipment (pinch points).
- Provide sufficient room inside the workcell to permit safe teaching and maintenance procedures.

### 2.6 Programming Safety

All operators, programmers, plant and tooling engineers, maintenance personnel, supervisors, and anyone working near the robot must become familiar with the operation of this equipment. All personnel involved with the operation of the equipment must understand potential dangers of operation. Programming tips are as follows:

- Any modifications to PART 1 of the MRC controller PLC can cause severe personal injury or death, as well as damage to the robot! Do not make any modifications to PART 1. Making any changes without the written permission of Motoman will **VOID YOUR WARRANTY!**
- Some operations require standard passwords and some require special passwords. Special passwords are for Motoman use only. YOUR WARRANTY WILL BE VOID if you use these special passwords.
- Back up all programs and jobs onto a floppy disk whenever program changes are made. To avoid loss of information, programs, or jobs, a backup must always be made before any service procedures are done and before any changes are made to options, accessories, or equipment.
- The concurrent I/O (Input and Output) function allows the customer to modify the internal ladder inputs and outputs for maximum robot performance. Great care must be taken when making these modifications. Double-check all modifications under every mode of robot operation to ensure that you have not created hazards or dangerous situations that may damage the robot or other parts of the system.
- Improper operation can result in personal injury and/or damage to the equipment. Only trained personnel familiar with the operation, manuals, electrical design, and equipment interconnections of this robot should be permitted to operate the system.

- Inspect the robot and work envelope to be sure no potentially hazardous conditions exist. Be sure the area is clean and free of water, oil, debris, etc.
- Be sure that all safeguards are in place.
- Check the E-STOP button on the teach pendant for proper operation before programming.
- Carry the teach pendant with you when you enter the workcell.
- Be sure that only the person holding the teach pendant enters the workcell.
- Test any new or modified program at low speed for at least one full cycle.

### 2.7 Operation Safety

All operators, programmers, plant and tooling engineers, maintenance personnel, supervisors, and anyone working near the robot must become familiar with the operation of this equipment. All personnel involved with the operation of the equipment must understand potential dangers of operation. Operation tips are as follows:

- Be sure that only trained personnel familiar with the operation of this robot, the operator's manuals, the system equipment, and options and accessories are permitted to operate this robot system.
- Check all safety equipment for proper operation. Repair or replace any nonfunctioning safety equipment immediately.
- Inspect the robot and work envelope to ensure no potentially hazardous conditions exist. Be sure the area is clean and free of water, oil, debris, etc.
- Ensure that all safeguards are in place.
- Improper operation can result in personal injury and/or damage to the equipment. Only trained personnel familiar with the operation, manuals, electrical design, and equipment interconnections of this robot should be permitted to operate the system.
- Do not enter the robot cell while it is in automatic operation. Programmers must have the teach pendant when they enter the cell.
- The robot must be placed in Emergency Stop (E-STOP) mode whenever it is not in use.
- This equipment has multiple sources of electrical supply. Electrical interconnections are made between the controller, external servo box, and other equipment. Disconnect and lockout/tagout all electrical circuits before making any modifications or connections.
- All modifications made to the controller will change the way the robot operates and can cause severe personal injury or death, as well as damage the robot. This includes controller parameters, ladder parts 1 and 2, and I/O (Input and Output) modifications. Check and test all changes at slow speed.

### 2.8 Maintenance Safety

All operators, programmers, plant and tooling engineers, maintenance personnel, supervisors, and anyone working near the robot must become familiar with the operation of this equipment. All personnel involved with the operation of the equipment must understand potential dangers of operation. Maintenance tips are as follows:

- Do not perform any maintenance procedures before reading and understanding the proper procedures in the appropriate manual.
- Check all safety equipment for proper operation. Repair or replace any nonfunctioning safety equipment immediately.
- Improper operation can result in personal injury and/or damage to the equipment. Only trained personnel familiar with the operation, manuals, electrical design, and equipment interconnections of this robot should be permitted to operate the system.
- Back up all your programs and jobs onto a floppy disk whenever program changes are made. A backup must always be made before any servicing or changes are made to options, accessories, or equipment to avoid loss of information, programs, or jobs.
- Do not enter the robot cell while it is in automatic operation. Programmers must have the teach pendant when they enter the cell.
- The robot must be placed in Emergency Stop (E-STOP) mode whenever it is not in use.
- Be sure all safeguards are in place.
- Use proper replacement parts.
- This equipment has multiple sources of electrical supply. Electrical interconnections are made between the controller, external servo box, and other equipment. Disconnect and lockout/tagout all electrical circuits before making any modifications or connections.
- All modifications made to the controller will change the way the robot operates and can cause severe personal injury or death, as well as damage the robot. This includes controller parameters, ladder parts 1 and 2, and I/O (Input and Output) modifications. Check and test all changes at slow speed.
- Improper connections can damage the robot. All connections must be made within the standard voltage and current ratings of the robot I/O (Inputs and Outputs).

## MOTOMAN SETUP MANUAL

Upon receipt of the product and prior to initial operation, read these instructions thoroughly, and retain for future reference.

MOTOMAN INSTRUCTIONS

MOTOMAN SETUP MANUAL MOTOMAN-000 MANIPULATOR INSTRUCTION MANUAL YASNAC XRC INSTRUCTION MANUAL YASNAC XRC OPERATOR'S MANUAL YASNAC XRC OPERATOR'S MANUAL FOR BEGINNERS

The YASNAC XRC operator's manuals above correspond to specific usage. Please be sure to use the appropriate manual.

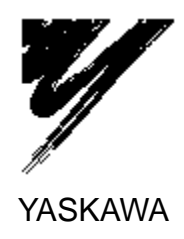

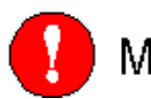

## MANDATORY

- This manual explains the various components of the YASNAC XRC system and general operations. Read this manual carefully and be sure to understand its contents before handling the YASNAC XRC.
- General items related to safety are listed in Section 1: Safety of the Setup Manual. To ensure correct and safe operation, carefully read the Setup Manual before reading this manual.

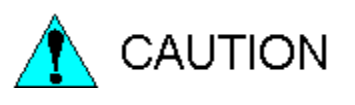

- Some drawings in this manual are shown with the protective covers or shields removed for clarity. Be sure all covers and shields are replaced before operating this product.
- The drawings and photos in this manual are representative examples and differences may exist between them and the delivered product.
- YASKAWA may modify this model without notice when necessary due to product improvements, modifications, or changes in specifications. If such modification is made, the manual number will also be revised.
- If your copy of the manual is damaged or lost, contact a YASKAWA representative to order a new copy. The representatives are listed on the back cover. Be sure to tell the representative the manual number listed on the front cover.
- YASKAWA is not responsible for incidents arising from unauthorized modification of its products. Unauthorized modification voids your product's warranty.

#### NOTES FOR SAFE OPERATION

Read this manual carefully before installation, operation, maintenance, or inspection of the YASNAC XRC.

In this manual, the Notes for Safe Operation are classified as "WARNING," "CAUTION," "MAN-DATORY," or "PROHIBITED."

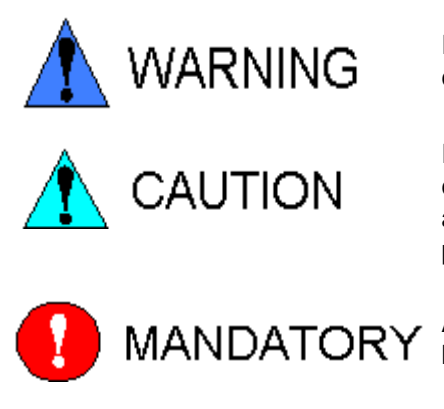

Indicates a potentially hazardous situation which, if not avoided, could result in death or serious injury to personnel.

Indicates a potentially hazardous situation which, if not avoided, could result in minor or moderate injury to personnel and damage to equipment. It may also be used to alert against unsafe practices.

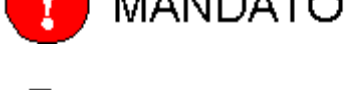

Always be sure to follow explicitly the items listed under this heading.

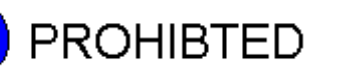

Must never be performed.

Even items described as "CAUTION" may result in a serious accident in some situations. At any rate, be sure to follow these important items.

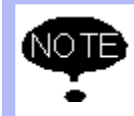

To ensure safe and efficient operation at all times, be sure to follow all instructions, even if not designated as "CAUTION" and "WARNING."

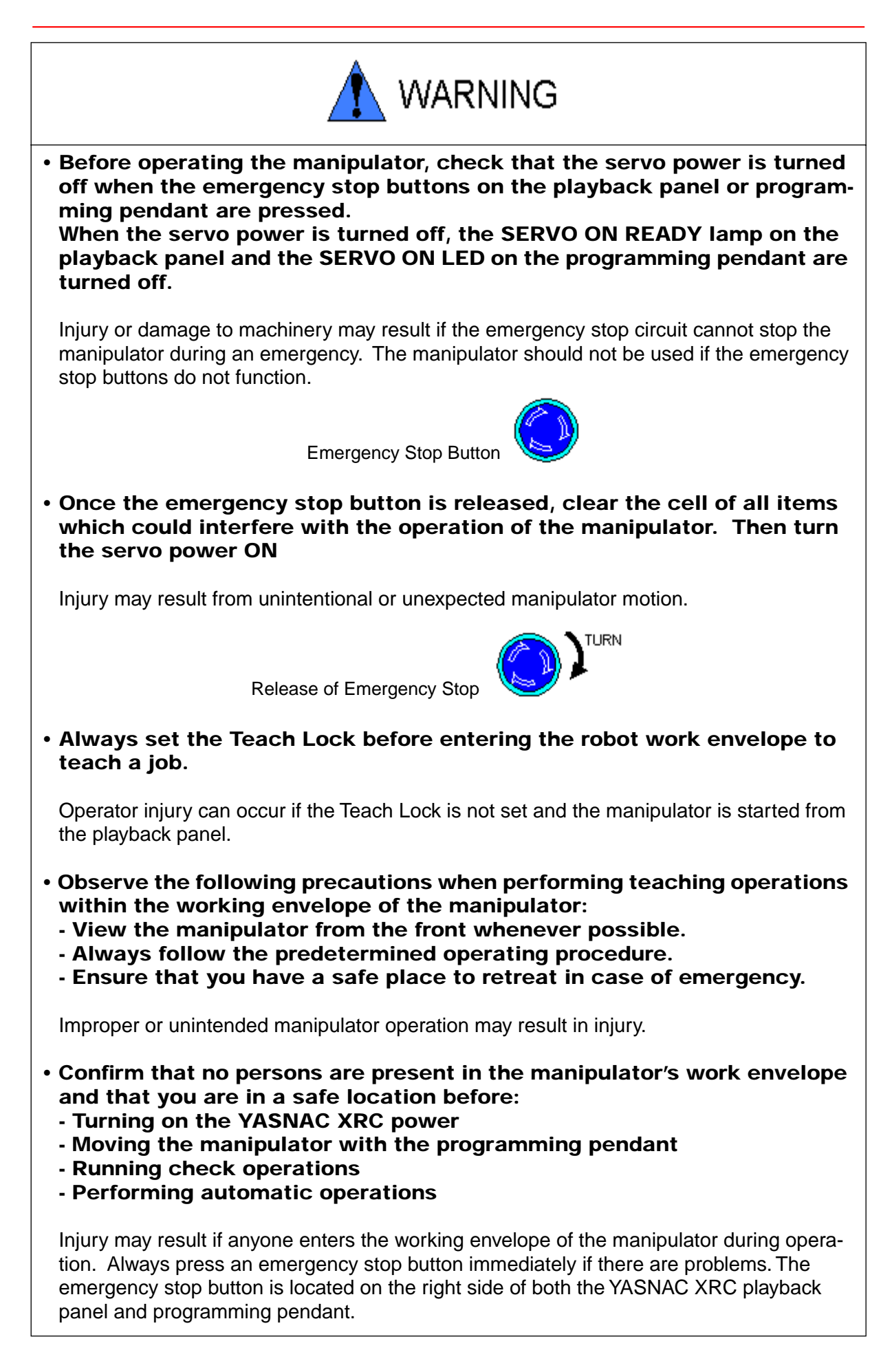

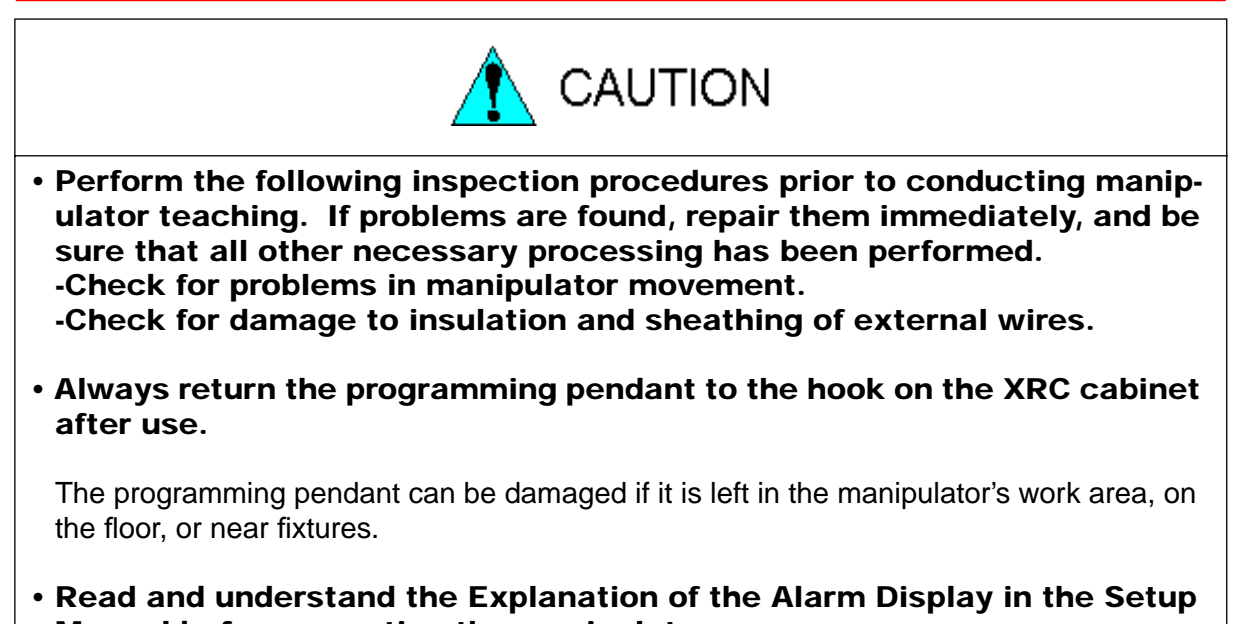

Manual before operating the manipulator.

#### **Definition of Terms Used Often in This Manual**

The MOTOMAN manipulator is the YASKAWA industrial robot product.

The manipulator usually consists of the controller, the playback panel, the programming pendant, and supply cables.

In this manual, the equipment is designated as follows:

| Equipment                      | Manual Designation  |
|--------------------------------|---------------------|
| Manipulator                    | Manipulator         |
| Power Cable                    | Power Cable         |
| YASNAC XRC Controller          | XRC                 |
| YASNAC XRC Playback Panel      | Playback Panel      |
| YASNAC XRC Programming Pendant | Programming Pendant |

Descriptions of the programming pendant and playback panel keys, buttons, and displays are shown as follows:

| Equipment              |                             | Manual Designation                                                                                                    |
|------------------------|-----------------------------|----------------------------------------------------------------------------------------------------|
| Programming<br>Pendant | Character Keys              | The keys which have characters printed on them are denoted with [], e.g., [ENTER].                                                                                                    |
|                        | Symbol Keys                 | The keys which have a symbol printed on them are<br>not denoted with [] but depicted with a small picture.<br>e.g., page key<br>The cursor key is an exception, and a picture is not<br>shown. |
|                        | Axis Keys<br>Number Keys    | "Axis Keys" and "Number Keys" are generic names<br>for the keys for axis operation and number input.                                                                                           |
|                        | Keys pressed simultaneously | When two keys are to be pressed simultaneously,<br>the keys are shown with a "+" sign between them,<br>e.g., [SHIFT]+[COORD].                                                                  |
|                        | Displays                    | The menu displayed in the programming pendant is denoted with { }, e.g., {JOB}.                                                                                                    |
| Playback Panel         | Buttons                     | Playback panel buttons are enclosed in brackets,<br>e.g., [TEACH] on the playback panel.                                                                                                    |

#### **Description of the Operation Procedure**

In the explanation of the operation procedure, the expression "Select •••" means that the cursor is moved to the object item and the SELECT key is pressed.

#### Explanation of warning labels

The following warning labels are attached to the manipulator and XRC. Fully comply with the precautions on the warning labels.

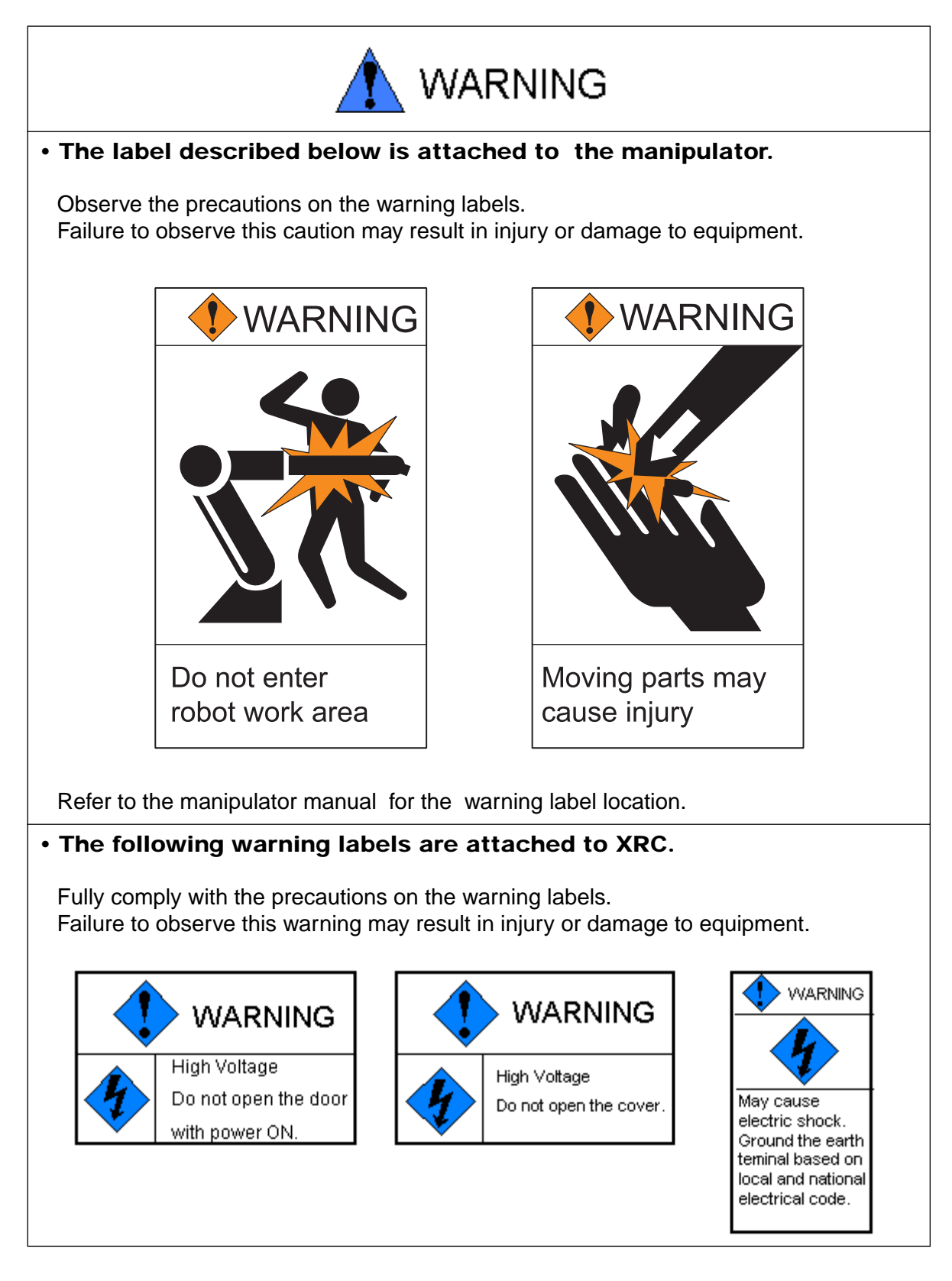

viii

| 1 | Safe       | ety                                                  |
|---|------------|------------------------------------------------------|
|   | 1.1        | For Your Safety1-1                                   |
|   | 1.2        | Special Training1-3                                  |
|   | 1.3        | Motoman Manual List1-3                               |
|   | 1.4        | Personnel Safety1-4                                  |
|   | 1.5        | Motoman Safety1-6                                    |
|   |            | <b>1.5.1</b> Installation and Wiring Safety1-6       |
|   |            | <b>1.5.2</b> Work Area Safety                        |
|   | 1.6        | Notes for Moving and Transferring the MOTOMAN1-14    |
|   | 1.7        | Notes on MOTOMAN Disposal                            |
| • | -          |                                                      |
| 2 | Pro        | duct Confirmation                                    |
|   | 2.1        | Contents Confirmation2-1                             |
|   | 2.2        | Order Number Confirmation2-2                         |
| 3 | Inst       | allation                                             |
|   | 3.1        | Handling Procedure                                   |
|   |            | <b>3.1.1</b> Using a Crane to Move the Controller    |
|   | <b>っ</b> つ | <b>3.1.2</b> Using a Forklift to Move the Controller |
|   | J.∠<br>つつ  |                                                      |
|   | 3.3<br>24  | Location                                             |
|   | 3.4        | Mounting the Controller                              |
| 4 | Con        | inection                                             |
|   | 4.1        | Notes on Cable Junctions4-2                          |
|   | 4.2        | Power Supply4-3                                      |
|   |            | 4.2.1 Three-Phase Power Supply                       |
|   |            | <b>4.2.2</b> Noise Filter Installation               |
|   |            | 4.2.4 Primary Power Supply Switch Installation       |
|   | 4.3        | Connection Methods4-6                                |
|   |            | <b>4.3.1</b> Connecting the Primary Power Supply     |
|   |            | <b>4.3.3</b> Connecting the Programming Pendant      |

| 5 | Turning on the Power Supply                                          |
|---|----------------------------------------------------------------------|
|   | 5.1 Turning on the Main Power Supply                                 |
|   | <b>5.1.1</b> Startup Diagnostics                                     |
|   | <b>5.1.2</b> When Startup Diagnostics are Complete                   |
|   | <b>5.2.1</b> During Play Mode                                        |
|   | <b>5.3</b> Turning the Power Off                                     |
|   | <ul><li>5.3.1 Turning the Servo Power Off (Emergency Stop)</li></ul> |
| 6 | Test of Program Operation                                            |
|   | 6.1 Movement of the Axes6-3                                          |
| 7 | Home Position Confirmation                                           |
|   | 7.1 Home Position Confirmation                                       |
| - |                                                                      |
| 8 | Final Notes                                                          |

#### About Setup Manual Configuration

Thank you very much for purchasing Yaskawa Electric Mfg. Co., Ltd.'s manipulator . This Setup Manual contains instructions for the safe use of the manipulator, and safe installation and wiring.

This manual is arranged as follows:

Chapter 1 includes general notes for safe and proper operation of the MOTOMAN.

Chapter 2 explains how to receive the manipulator and its support equipment.

Chapter 3 explains XRC installation, location, and setup.

Chapter 4 explains how to connect the primary power supply and power cables.

Chapter 5 explains how to turn the power supply on/off.

Chapter 6 explains the check operation and manipulator handling.

Chapter 7 explains home position registration and confirmation.

Chapter 8 lists all the manuals and their relevant uses.

xii

## 1 Safety

# 1.1 For Your Safety

Robots generally have requirements which are different from other manufacturing equipment, such as larger working areas, high-speed operation, rapid arm movements, etc., which can pose safety hazards.

Read and understand the instruction manuals and related documents, and observe all precautions in order to avoid the risk of injury to personnel and damage to equipment. It is the user's responsibility to ensure that all local, state, and national codes, regulations rules, or laws relating to safety and safe operating conditions are met and followed.

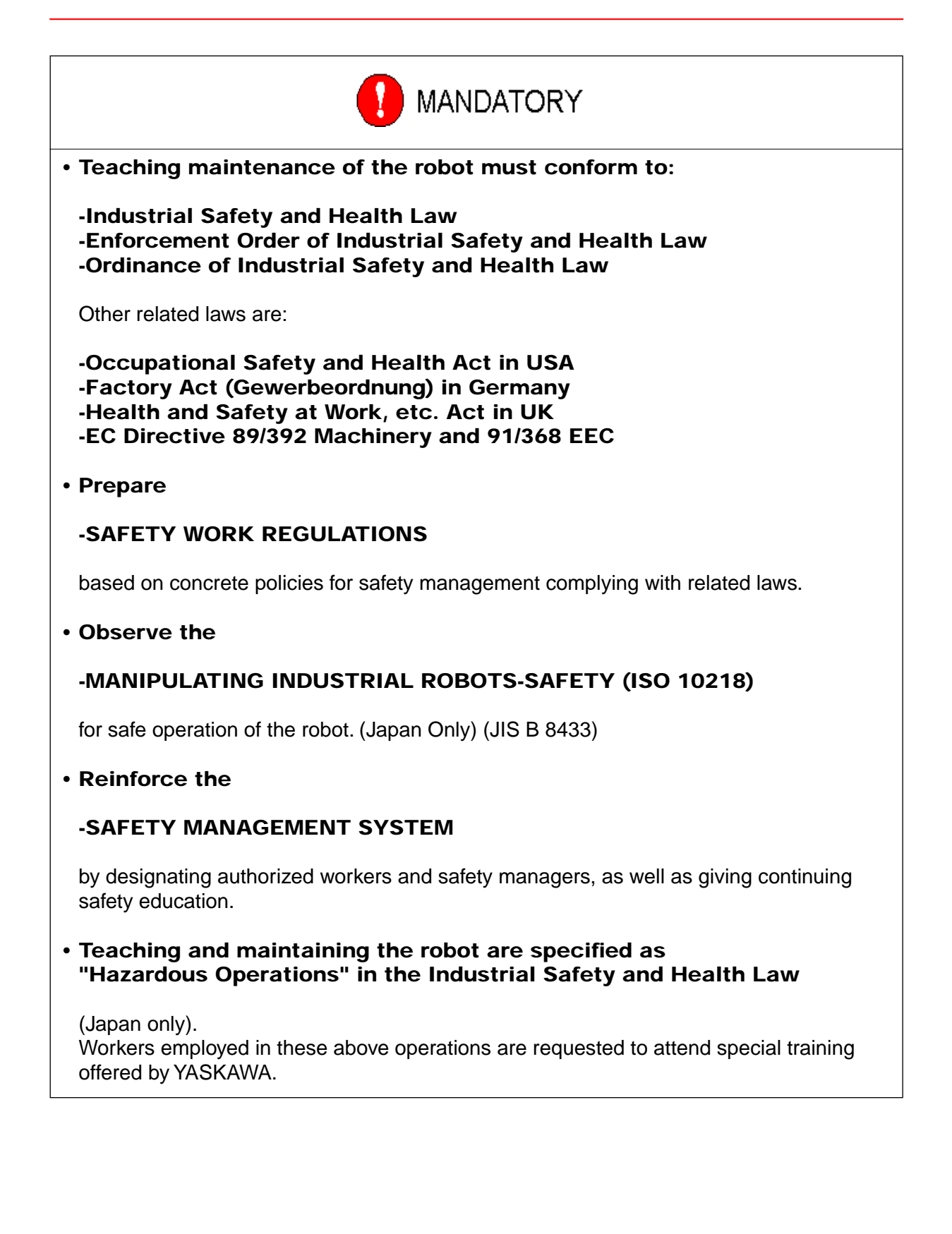

# 1.2 Special Training

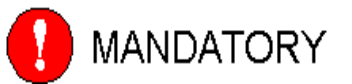

- Persons who teach or inspect the manipulator must undergo required training before using the manipulator.
- For more information on training, inquire at the nearest YASKAWA branch office.

The telephone numbers are listed on the back cover of this manual.

## 1.3 Motoman Manual List

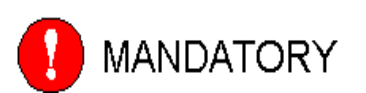

• It is important to have and be familiar with all manuals concerning the MOTOMAN.

You should have the four manuals listed below:

-MOTOMAN SETUP MANUAL -MOTOMAN-000 INSTRUCTIONS -YASNAC XRC INSTRUCTIONS -YASNAC XRC OPERATOR'S MANUAL FOR BEGINNERS -YASNAC XRC OPERATOR'S MANUAL

Confirm that you have all these manuals on hand. If any manuals are missing, contact your salesman from YASKAWA's local branch office. The relevant telephone numbers are listed on the back cover.

## 1.4 Personnel Safety

The entire manipulator working envelope is potentially dangerous.

All personnel working with the MOTOMAN (safety administration, installation, operation, and maintenance personnel) must always be prepared and "Safety First" minded, to ensure the safety of all personnel.

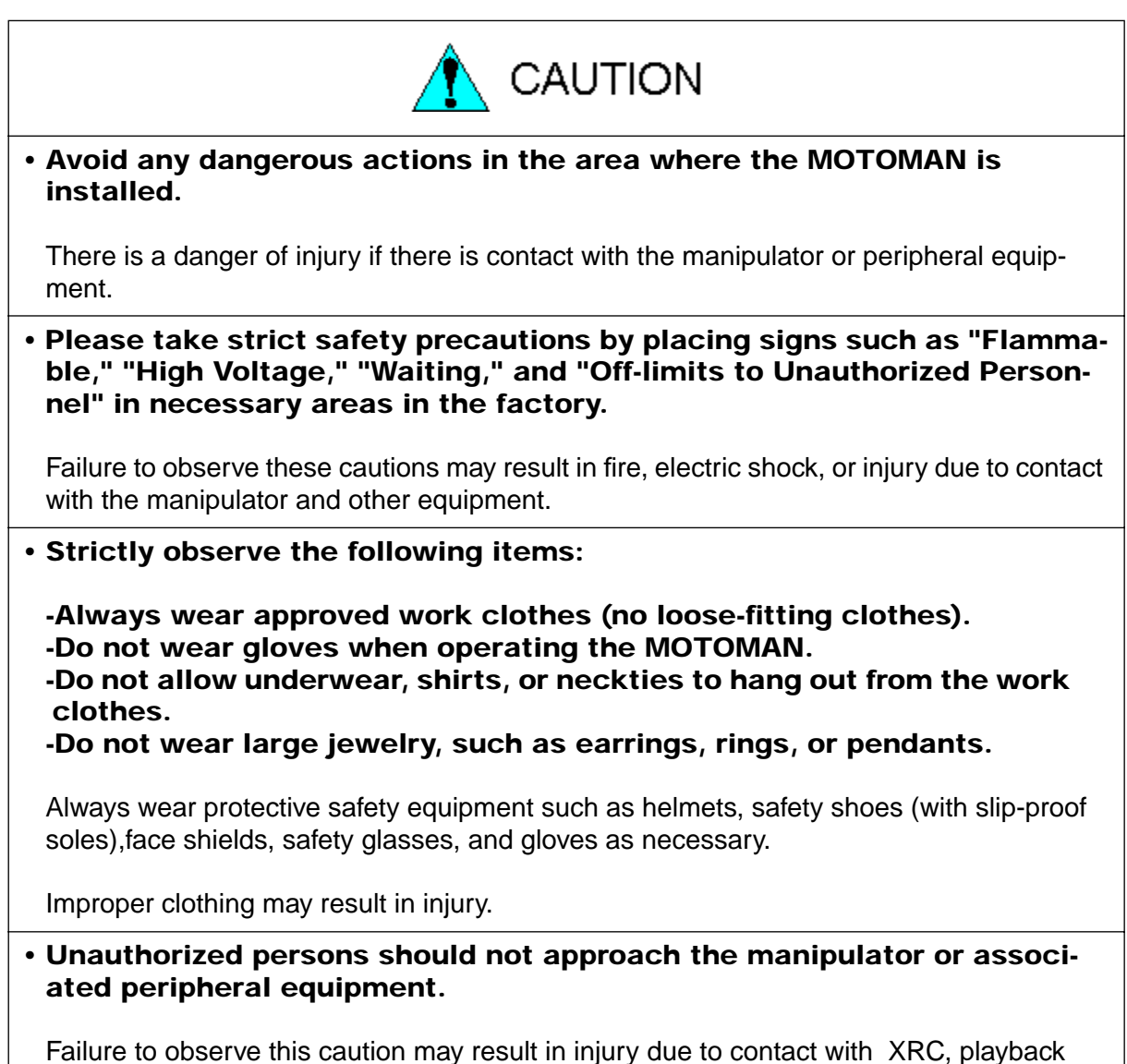

panel, the workpiece, the positioner, etc.

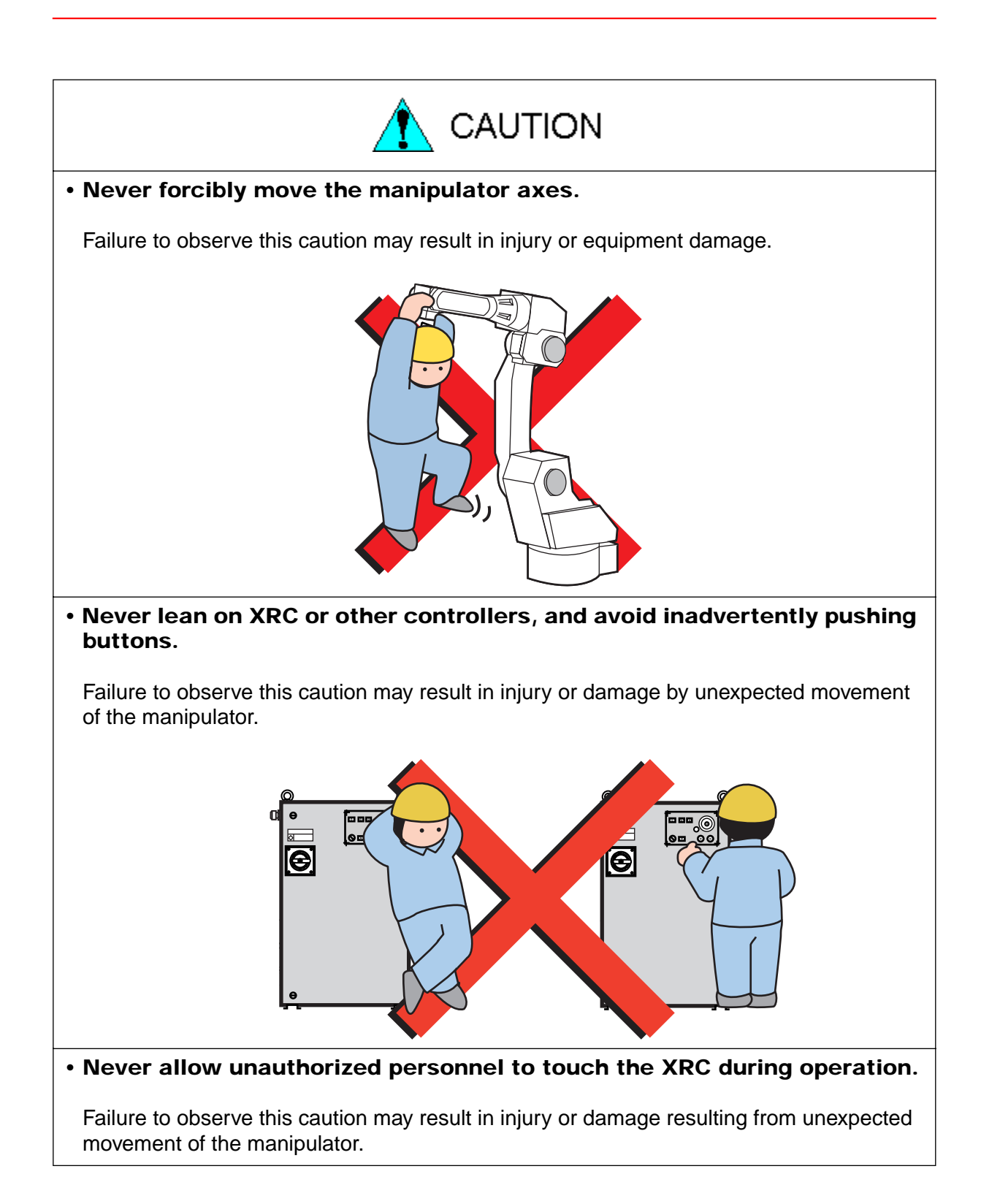

## **1.5** Motoman Safety

### **1.5.1** Installation and Wiring Safety

Refer to the MOTOMAN-000 Instructions manual and XRC Instructions for details on installation and wiring.

In planning installation, adapt an easy to observe arrangement to ensure safety. Take safety into consideration when planning the installation. Observe the following when installing the manipulator:

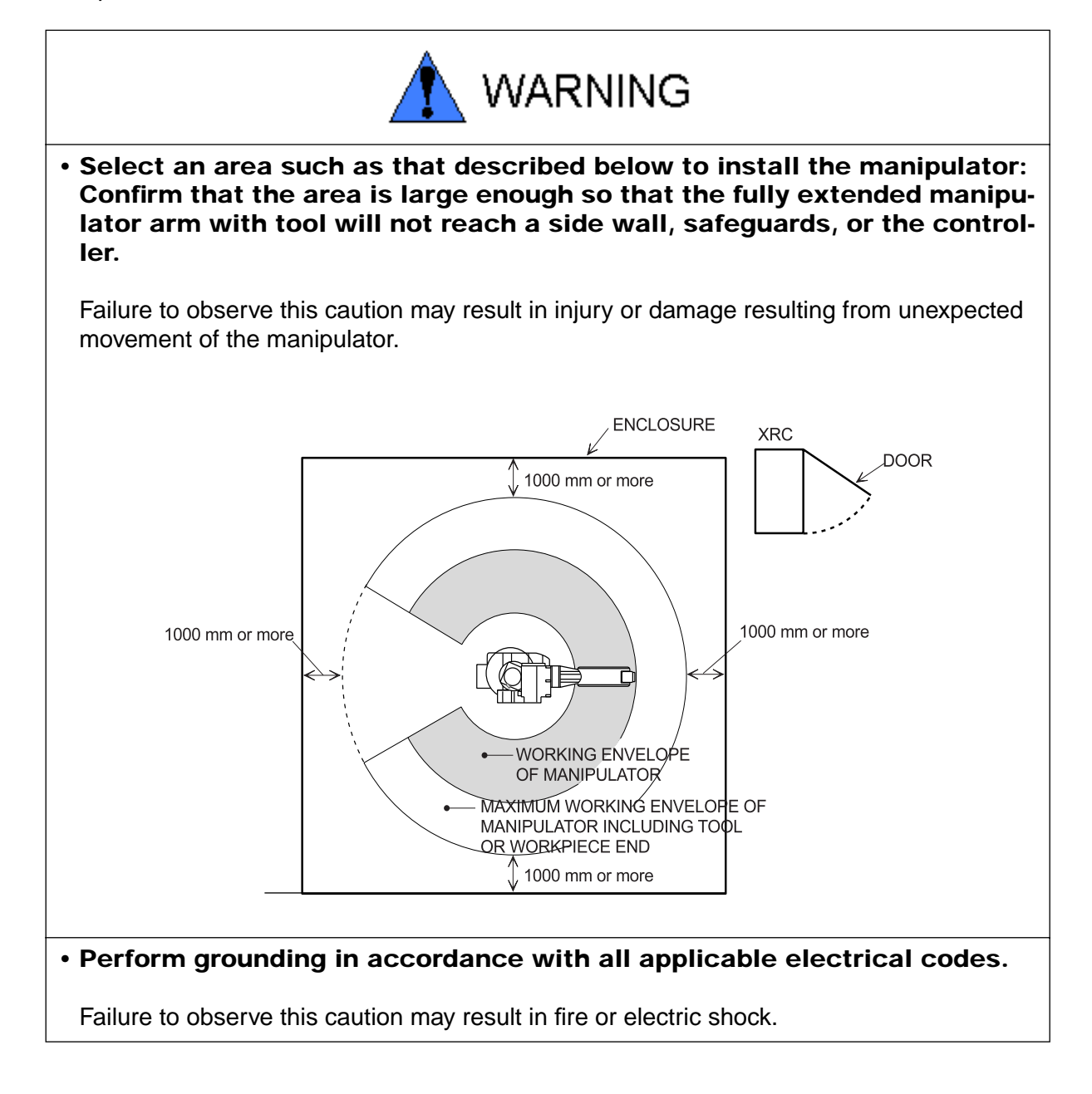

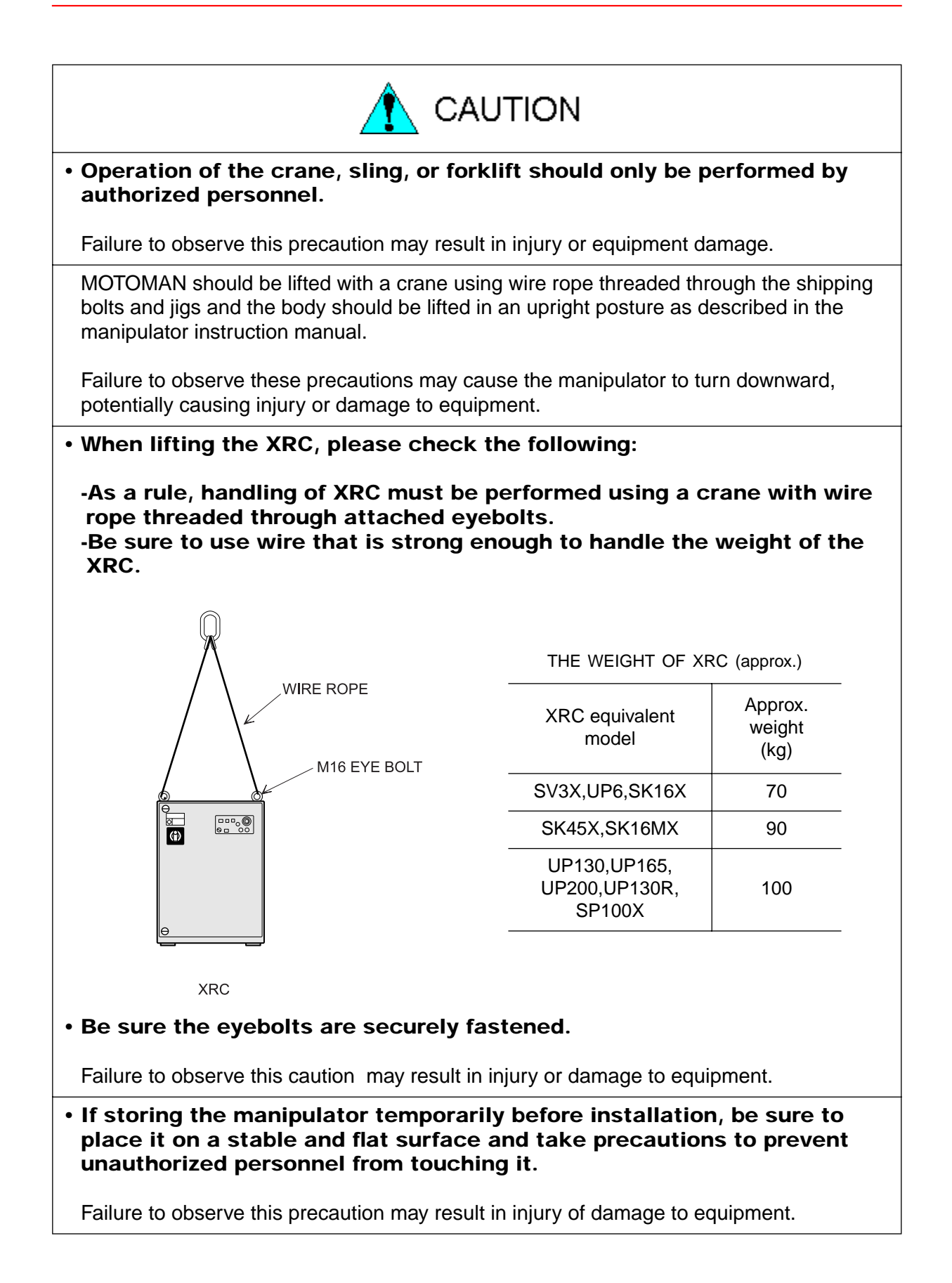

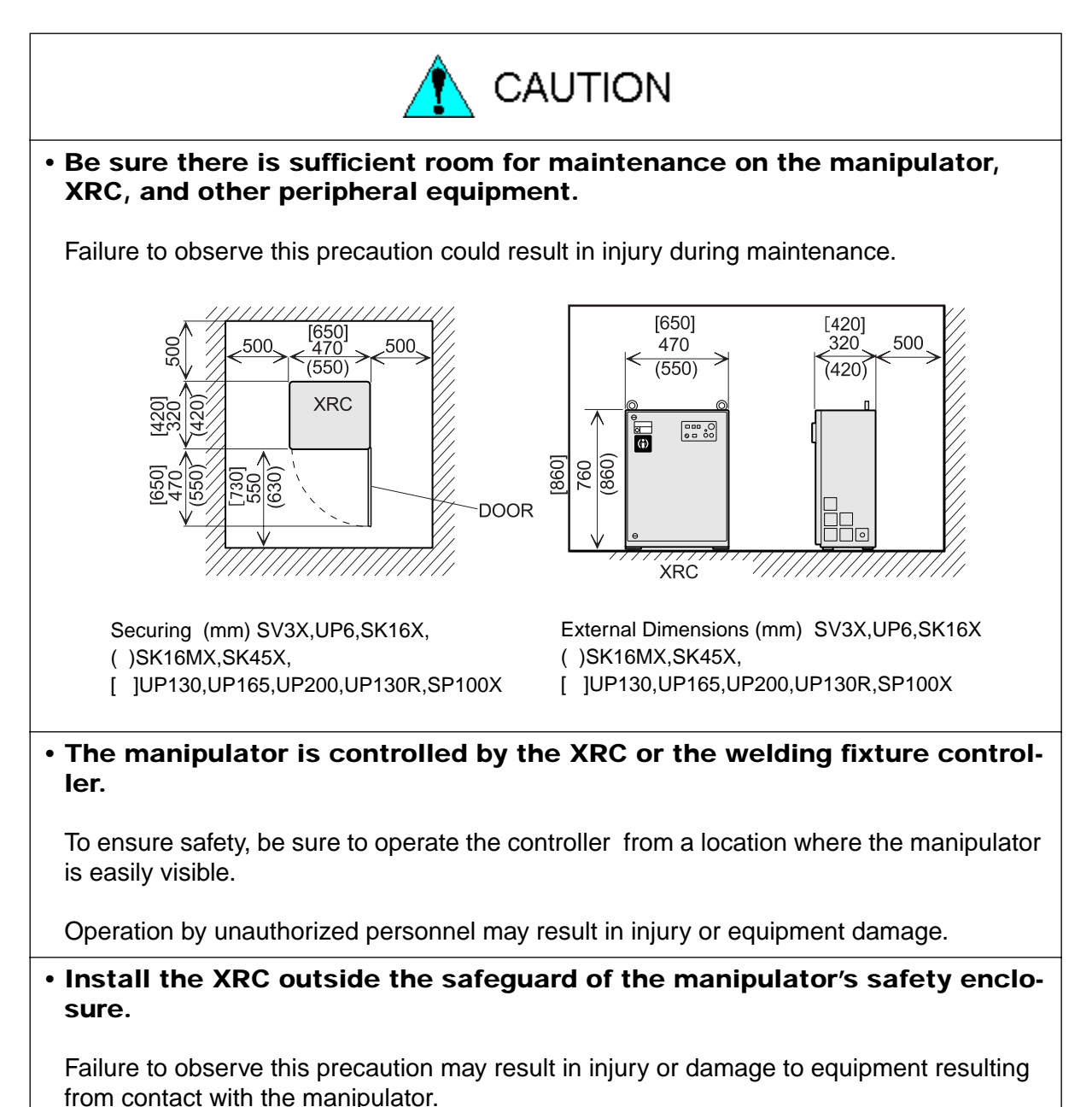

 Install the manipulator using bolts of the size and type specified for each MOTOMAN in the MOTOMAN INSTRUCTION MANUAL.

Failure to observe this caution may result in injury or damage to equipment.

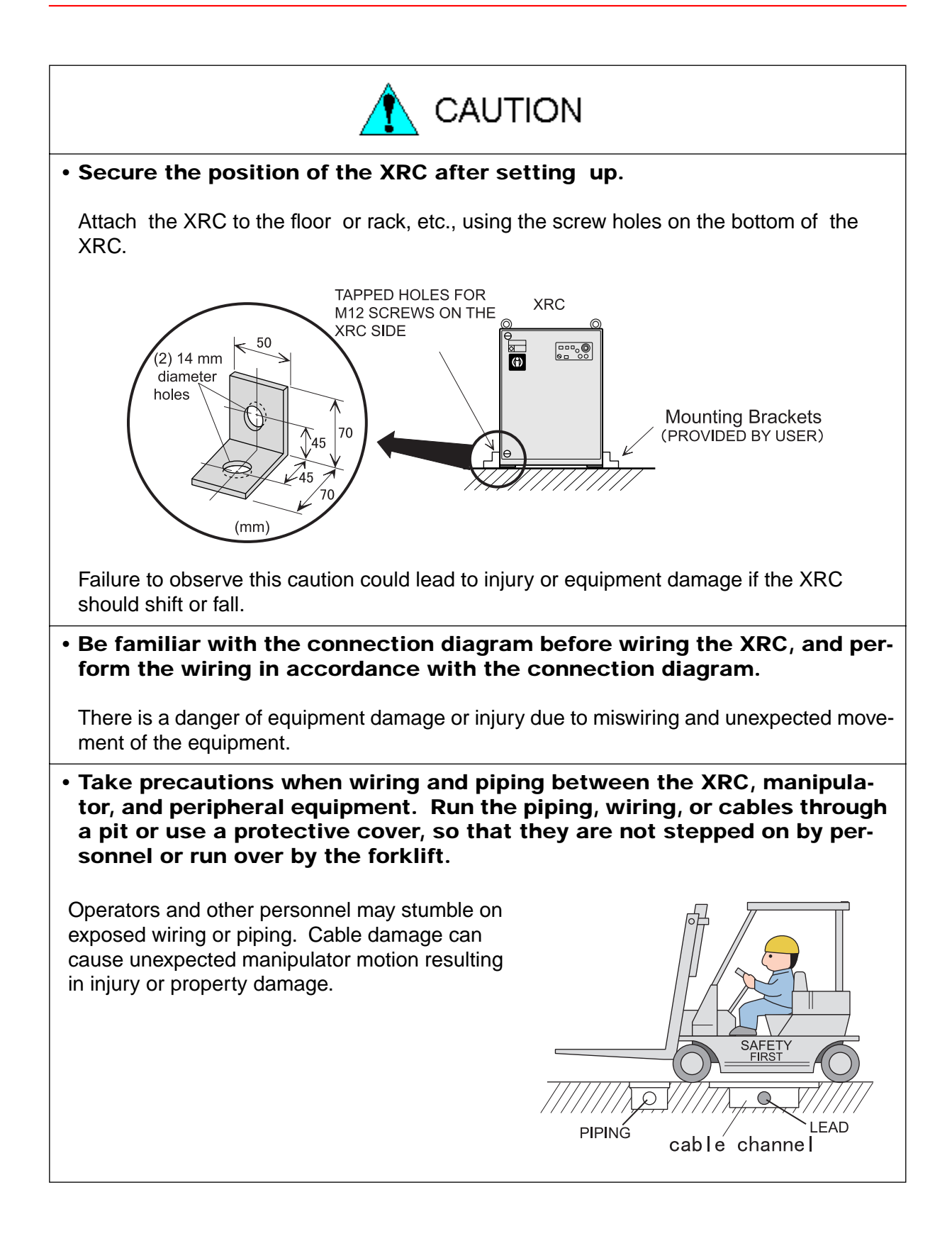

### **1.5.2** Work Area Safety

Carelessness contributes to serious accidents in the work area. To ensure safety, enforce the following precautions:

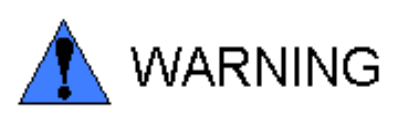

• Install an enclosure around the manipulator to prevent any accidental contact with the manipulator while the power is on. Post a warning sign stating "Off-limits During Operation" at the entrance of the enclosure. The gate of the enclosure must be equipped with a safety interlock. Be sure the interlock operates correctly before use.

Failure to observe this caution may result in a serious accident due to contact with the manipulator.

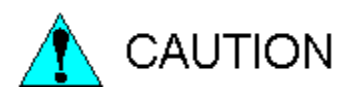

#### Store tools and similar equipment in proper locations outside of the enclosure.

Tools and loose equipment should not be left on the floor around the manipulator, XRC, or welding fixture, etc., as injury or damage to equipment can occur if the manipulator comes in contact with objects or equipment left in the work area.

#### **1.5.3** Operation Safety

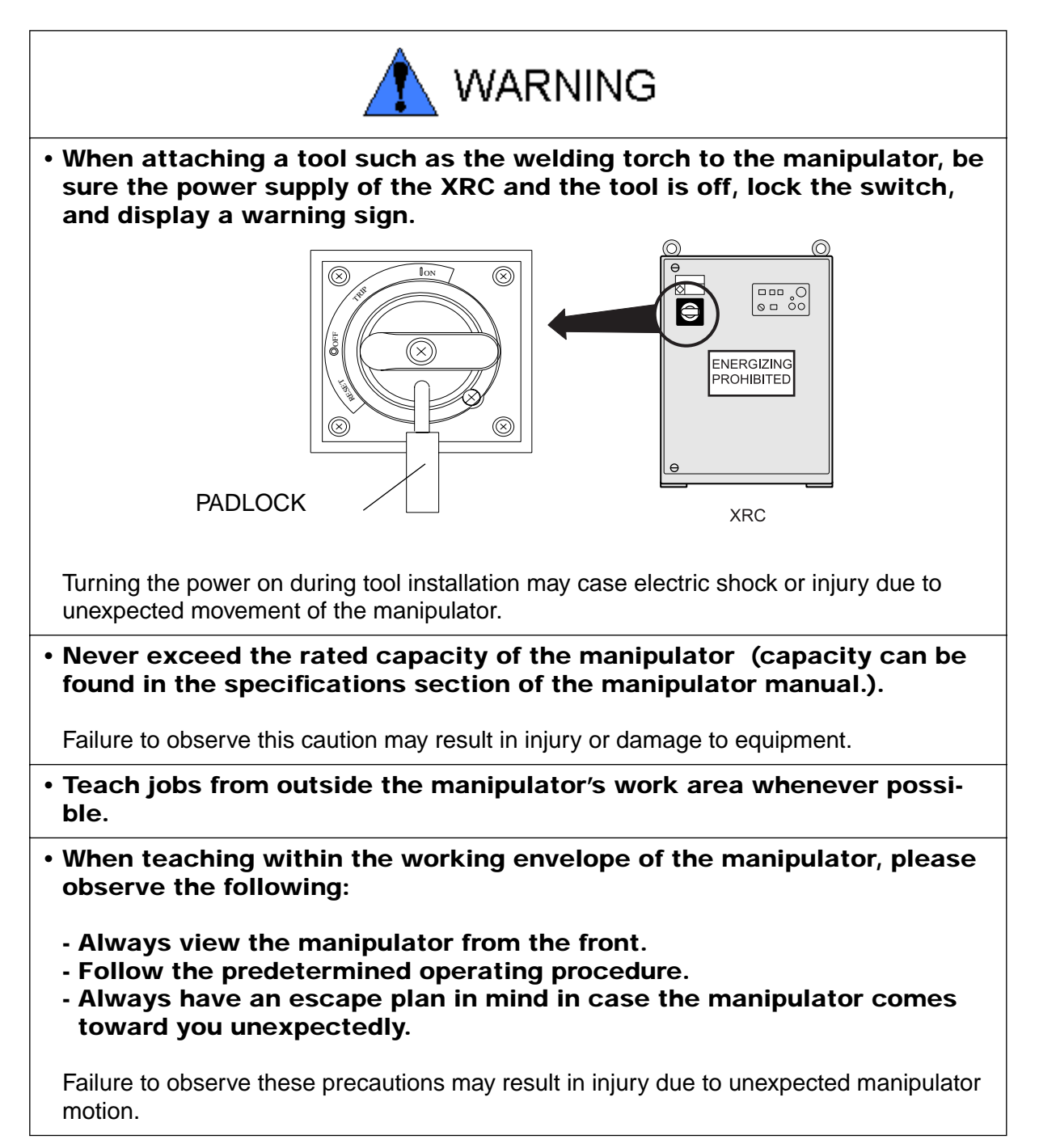
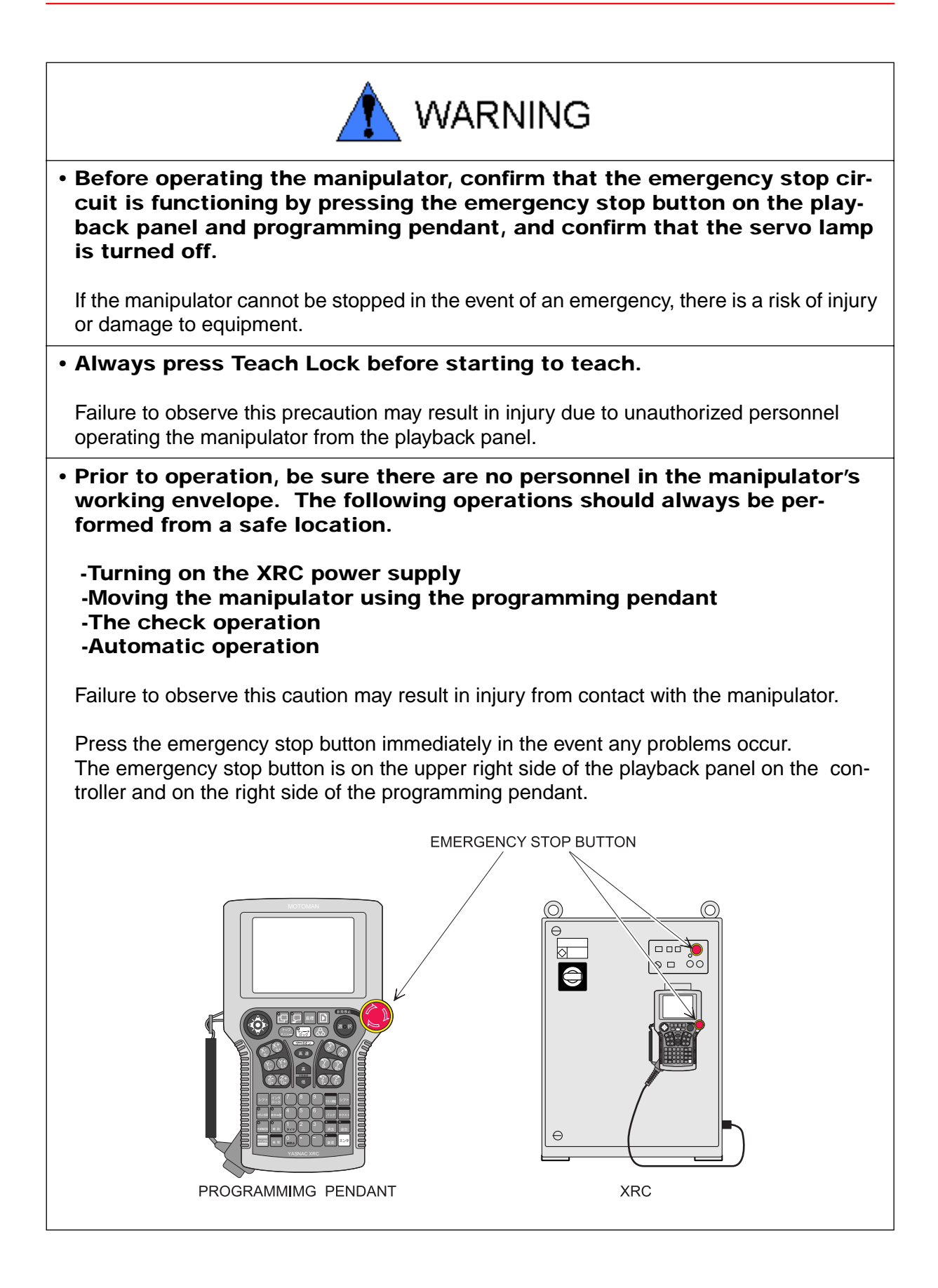

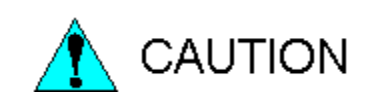

• Inspect all equipment before turning on power to the controller. Correct problems before operating.

-Check for problems in manipulator motion -Check for damage to insulation and sheathing of cables.

• Always return the programming pendant to the hook on the front of the controller after use.

The programming pendant can be damaged if it is left on the floor or in the manipulator work area.

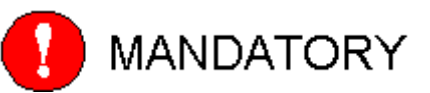

• Persons operating or inspecting the manipulator should be trained as required by applicable laws and company policies.

(Refer to the 1.2 Special Training)

# **1.6** Notes for Moving and Transferring the MOTOMAN

When moving or transferring the Motoman, observe the following safety precautions:

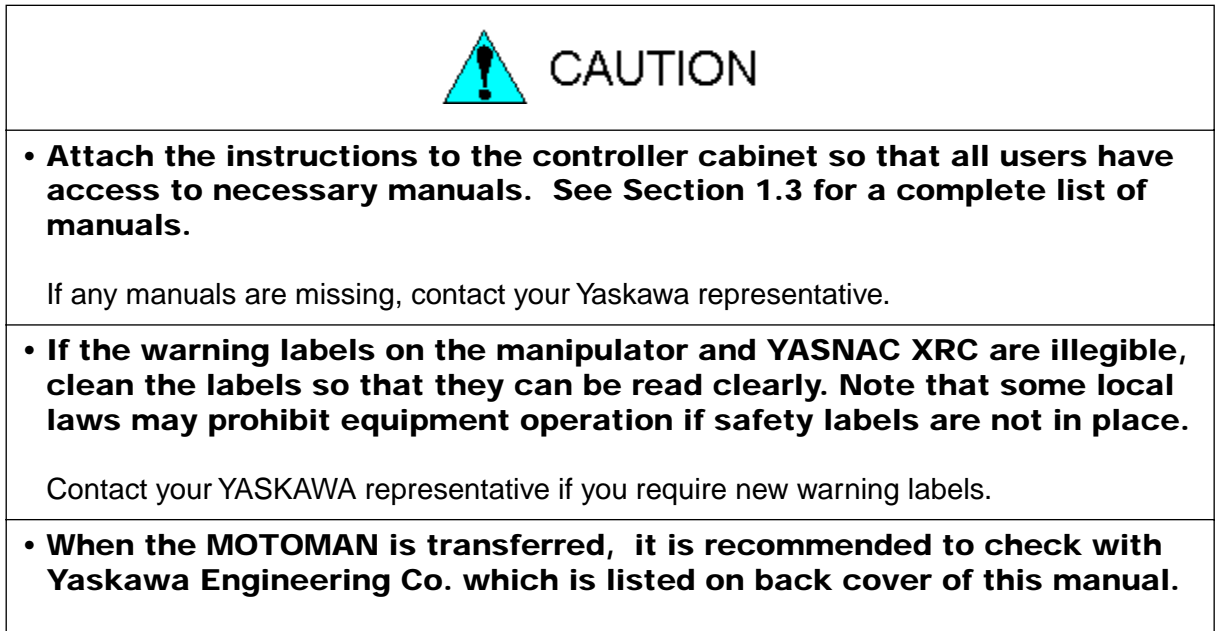

Incorrect installation or wiring may result in personal injury and property damage.

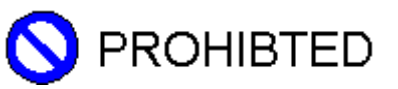

#### • Never modify the manipulator or XRC.

Failure to observe this precaution could result in injury or damage resulting from fire, power failure, or operation error.

# **1.7** Notes on MOTOMAN Disposal

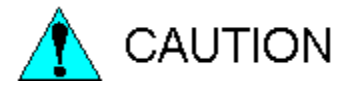

- When disposing of the MOTOMAN, follow the applicable national/local laws and regulations.
- Anchor the manipulator well, even when temporarily storing it before disposal.

Failure to observe this precaution may result in injury due to the manipulator falling down.

#### 1.7 Notes on MOTOMAN Disposal

# 2 Product Confirmation

# **2.1** Contents Confirmation

Confirm the contents of the delivery when the product arrives. Standard delivery includes the following five items (Information for the content of optional goods is given separately):

- Manipulator
- XRC
- Programming Pendant
- Power Cable (Between Manipulator and XRC)
- Complete Set of Manuals

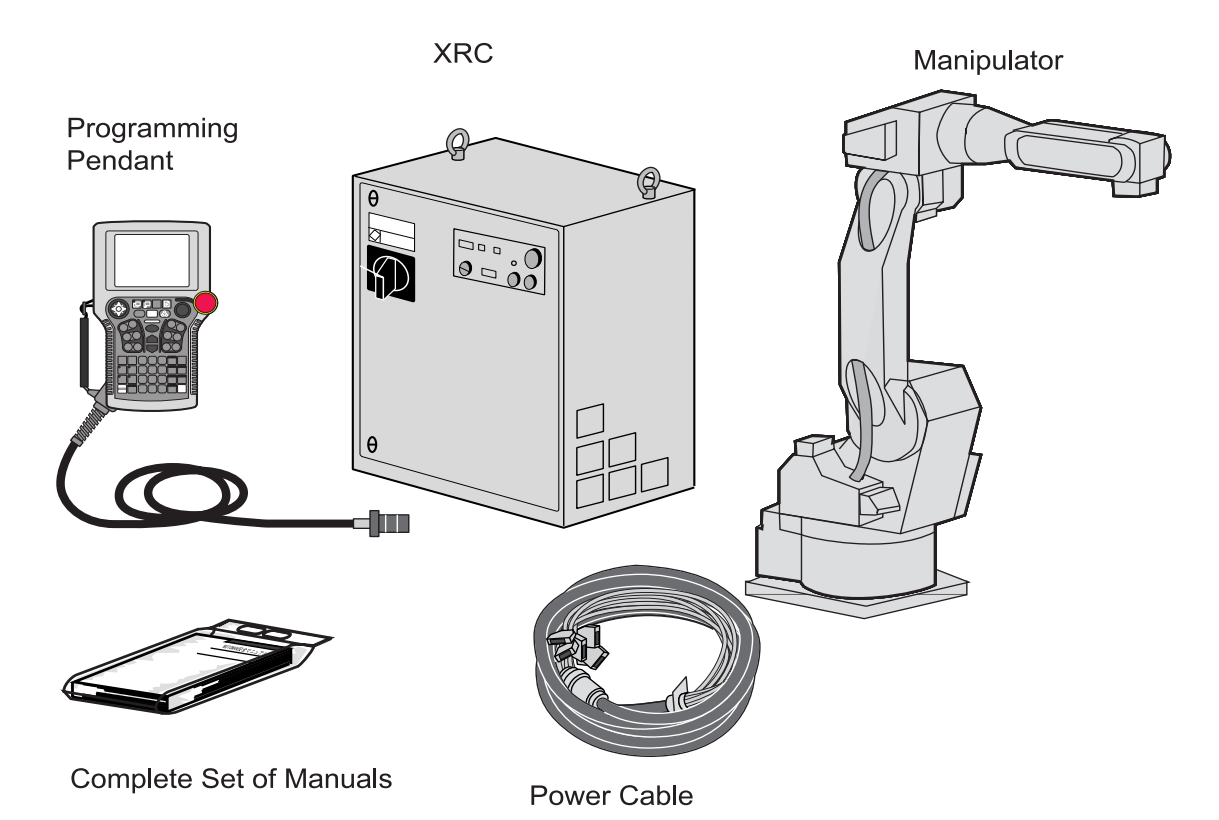

# 2.2 Order Number Confirmation

Confirm that the order number pasted on the manipulator and XRC match. The order number plates are affixed to the figure below.

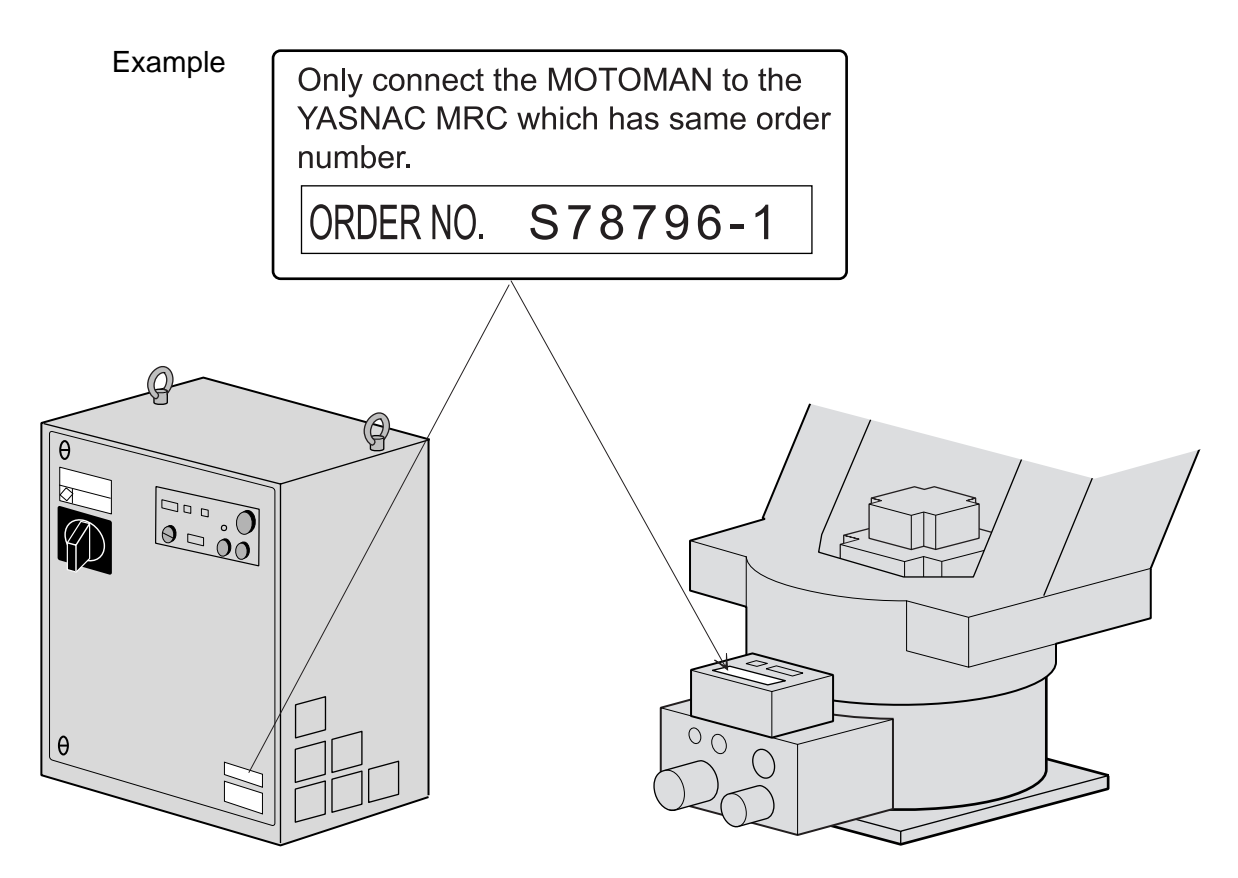

# 3 Installation

## 3.1 Handling Procedure

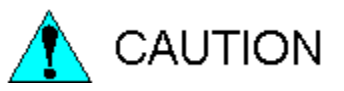

# • Crane, sling, and forklift operations must be performed only by authorized personnel.

Failure to observe this caution may result in injury or damage.

#### • Avoid jarring, dropping, or hitting the controller during handling.

Excessive vibration or impacting the XRC may adversely affect the performance of the XRC.

#### **3.1.1** Using a Crane to Move the Controller

Check the following before handling the XRC:

- Confirm the weight of the controller before handling, and use a wire rope with a rating that is greater than the weight of the controller.
- Install eyebolts for handling and make sure they are securely fastened before hoisting.

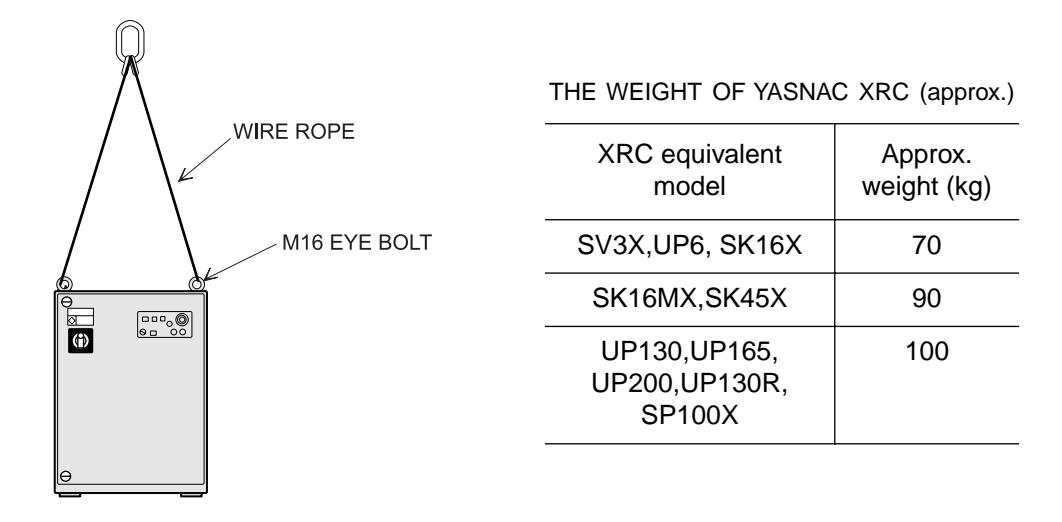

XRC

#### **3.1.2** Using a Forklift to Move the Controller

Observe the following precautions when using a forklift to handle the controller:

- Confirm that there is a safe work environment and that the XRC can be transported safely to the installation site.
- Inform people along the forklift route that equipment is being moved in their area.
- Secure the controller so it cannot shift or fall during handling.
- Transport the controller at the lowest possible height.
- Avoid jarring, dropping, or hitting the controller during handling.

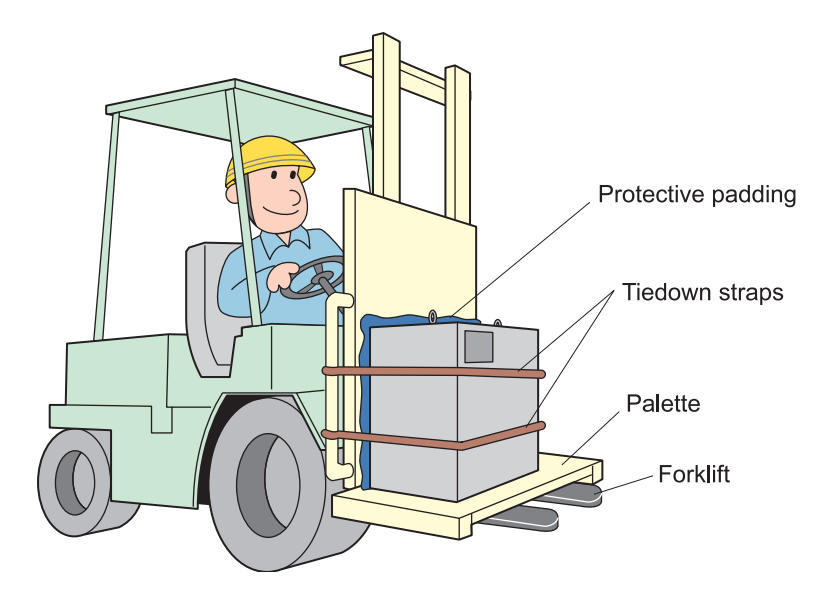

## 3.2 Place of Installation

The conditions listed below must be met before installing the XRC:

- Ambient temperature must be 0 to 45° C (32 to 113°F) during operation and -10 to 60°C (14 to 140°F) during transportation and maintenance.
- Humidity must be low with no condensation (under 20%RH).
- It must be a place with little dirt, dust, or water.
- No flammable or corrosive liquids or gases, etc. in the area.
- Little jarring or potential for striking of the XRC (under 0.5 oscillation).
- No large electric noise source (such as a TIG welding device, etc.) nearby.
- No potential for collision with moving equipment such as forklifts.

## 3.3 Location

• Install the XRC outside of the working envelope of the manipulator (outside of the enclosure)

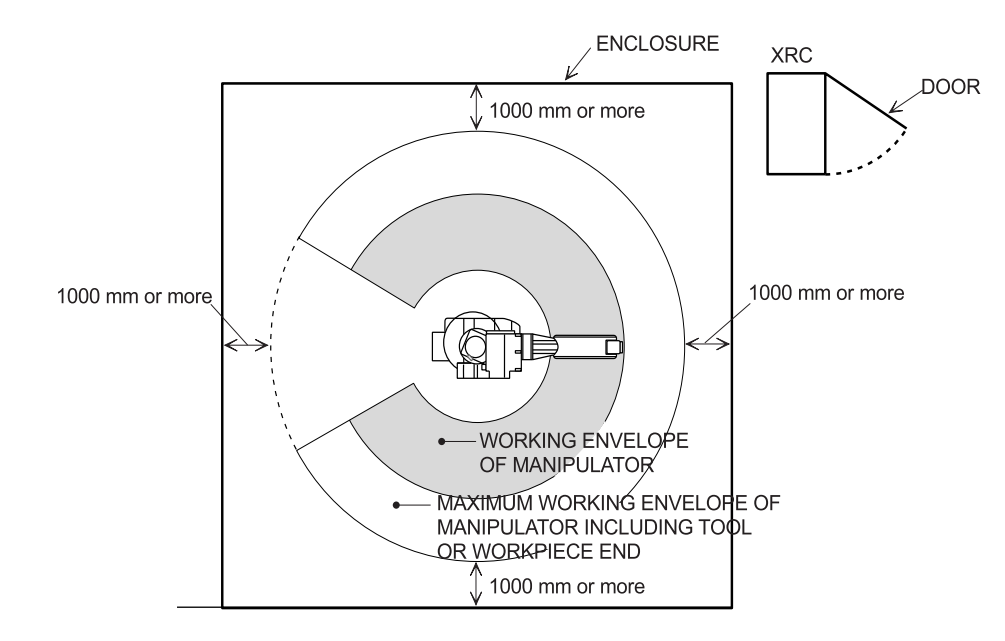

- Install the controller in a location from which the manipulator is easily visible.
- Install the controller in a location from which you can easily inspect it when the door is open.

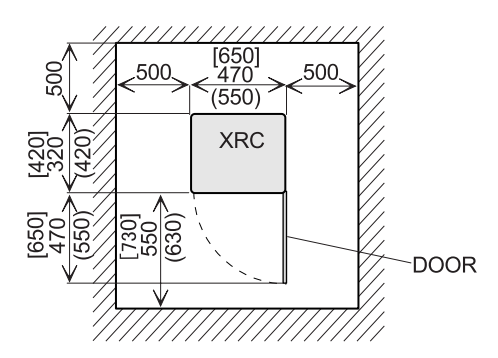

• Install the controller at least 500mm from the nearest wall to allow maintenance access. Shows the external dimensions.

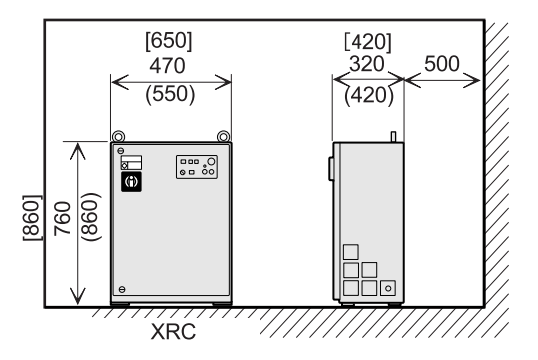

# **3.4** Mounting the Controller

Attach the controller to the floor using user-supplied brackets made according to the specifications shown below.

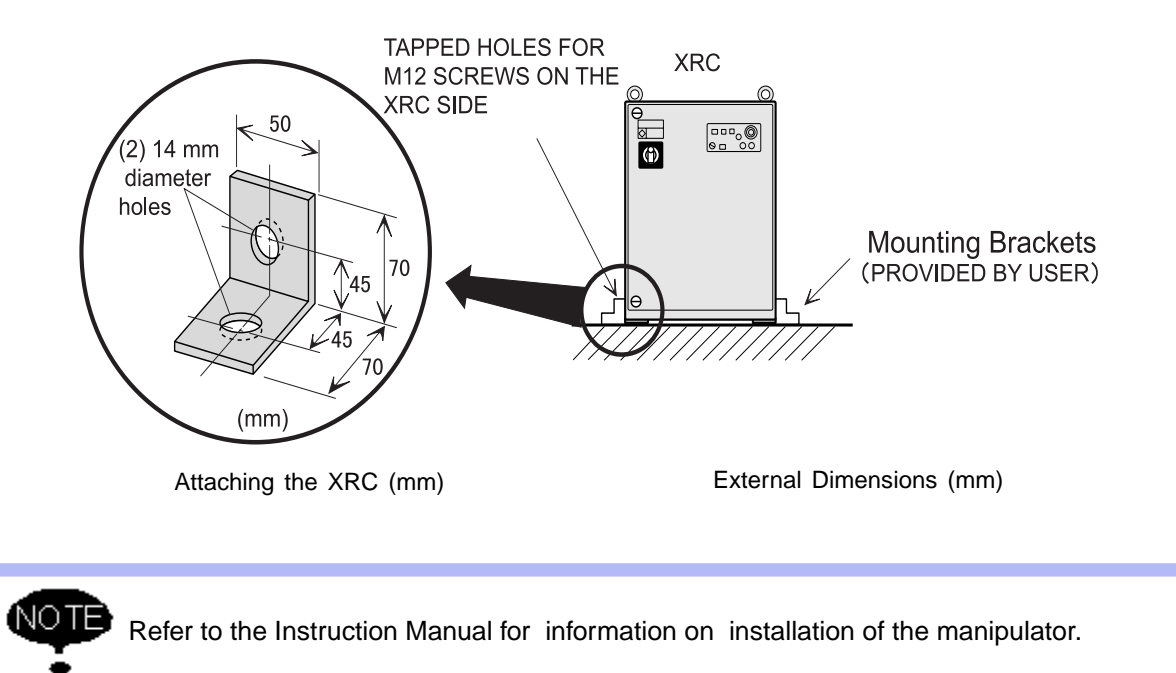

# 4 Connection

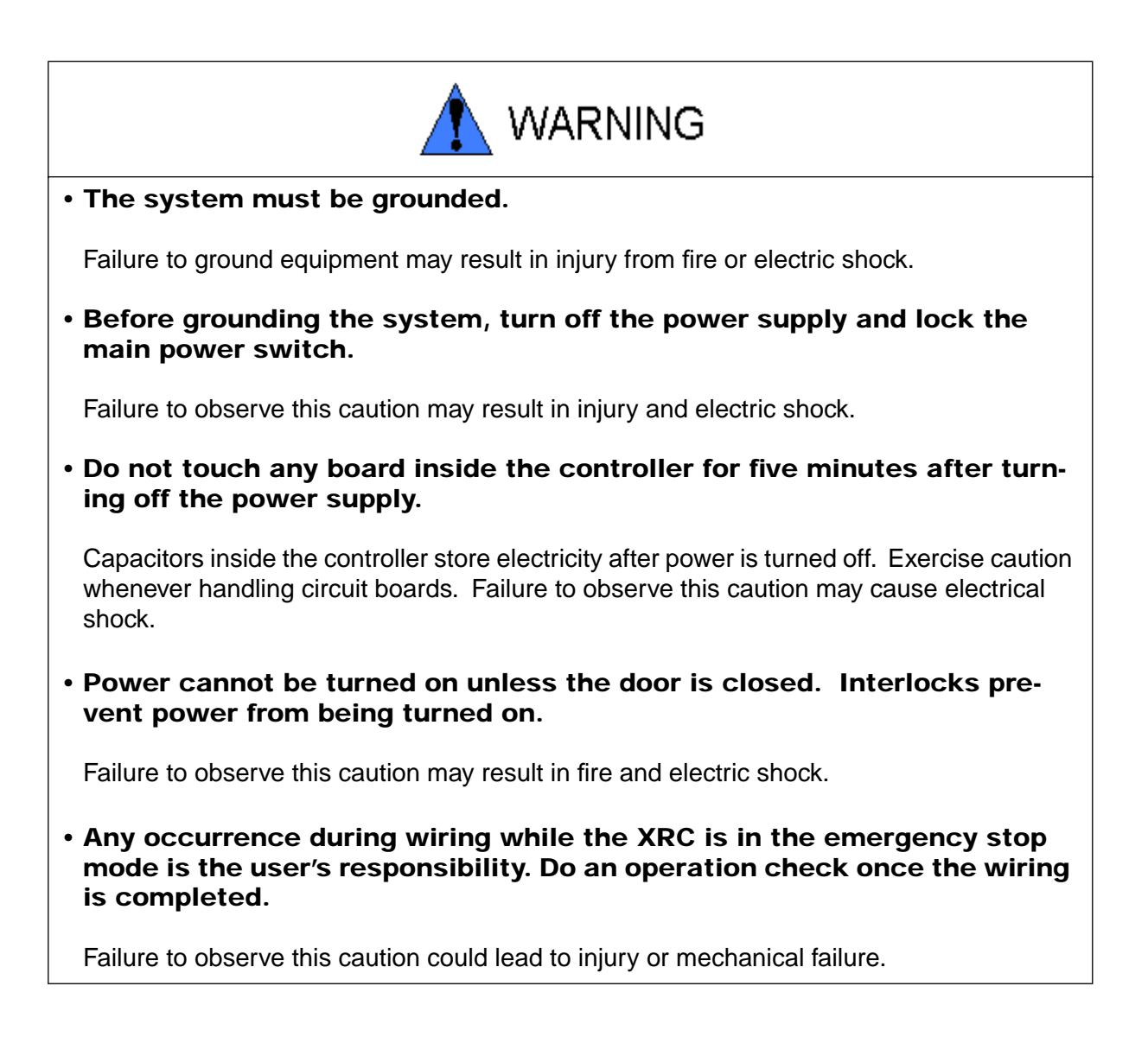

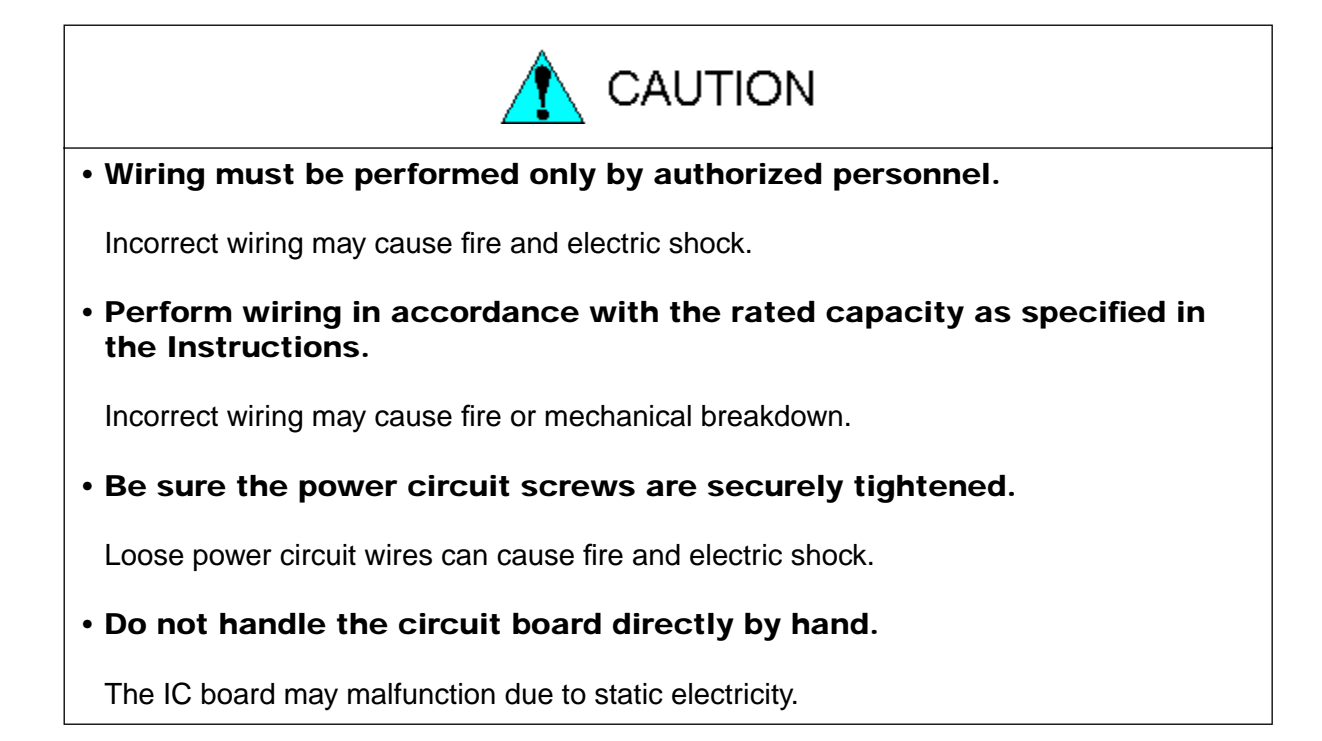

# **4.1** Notes on Cable Junctions

- The cables that connect the controller to peripheral equipment are low voltage circuits. Keep controller signal cables away from the primary power circuit. High voltage power lines should not be run in parallel to controller signal cables. If running parallel cables is unavoidable, use metal ducts or conduit to isolate electrical signal interference. If cables must be crossed, run the power cables perpendicular across the signal cables.
- Confirm the connector and cable numbers to prevent misconnection and equipment damage. One connects the manipulator and XRC. Another connects the XRC and peripheral equipment. A wrong connection can cause damage to electronic equipment.
- Clear the area of all unauthorized personnel while making cable connections. Place all cables in a covered cable channel in the floor.

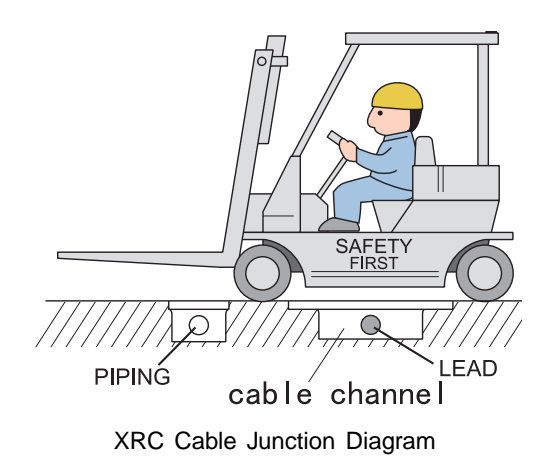

# 4.2 Power Supply

### 4.2.1 Three-Phase Power Supply

The three-phase power supply consists of AC200/220V(+10/-15%) and 50/60Hz(+2Hz/-2Hz). The power failure processing circuit operates when there is a temporary power frequency black out or drop in voltage, and the servo power turns off.

Connect the power supply to a stable power source that is not prone to power fluctuations.

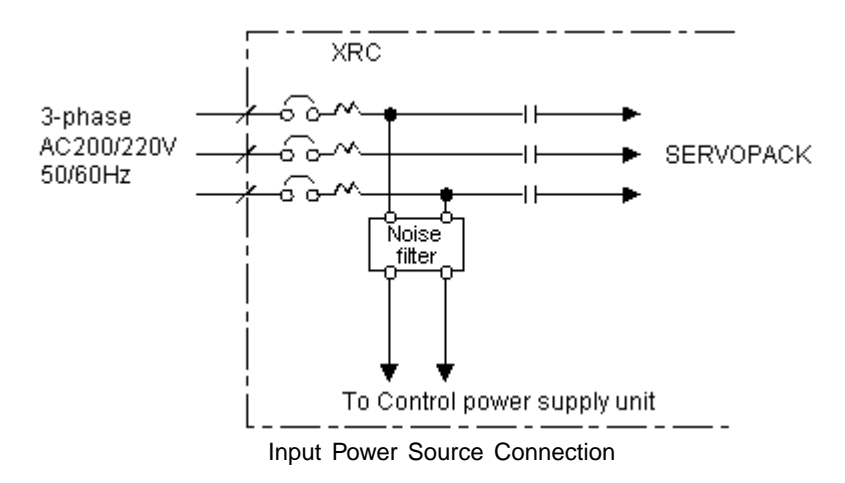

#### 4.2.2 Noise Filter Installation

Insert the three-phase noise filter if you hear noise coming from the power source. Seal up each cable opening so that dust does not enter.

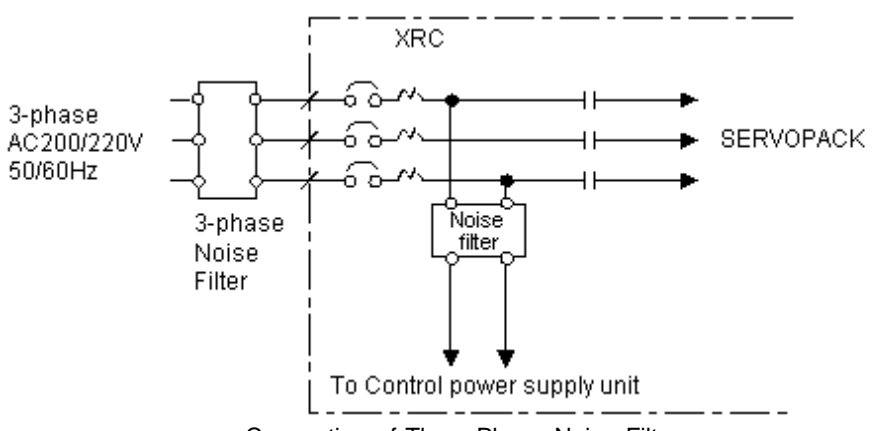

Connection of Three-Phase Noise Filter

#### 4.2.3 Leakage Breaker Installation

When connecting the leakage breaker to the controller power supply wiring, use a leakage breaker which can handle high frequencies. Leakage breakers which cannot handle high frequencies may malfunction.

| -                                   |                                           |
|-------------------------------------|-------------------------------------------|
| Maker                               | Model                                     |
| Mitsubishi<br>Electric Co.,<br>Ltd. | NV series (manufactured since 1988)       |
| Fuji Electric<br>Co., Ltd.          | EG or SG Series (manufactured since 1984) |

Example of High Frequency Leakage Breakers

Even with a leakage breaker installed, there is still a possibility of some high frequency current leakage (small capacity 60-80 mA or large capacity 80-200 mA) from the XRC inverter. This current leakage presents no safety risks.

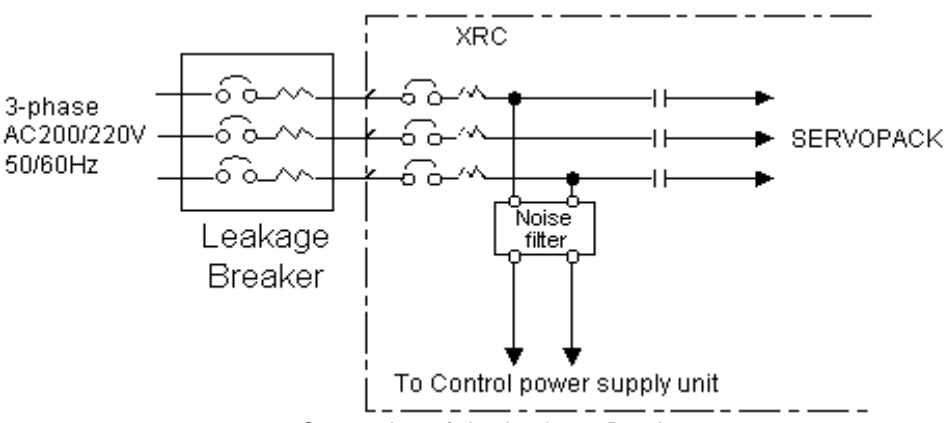

Connection of the Leakage Breaker

#### 4.2.4 Primary Power Supply Switch Installation

Install the primary power supply switch as shown.

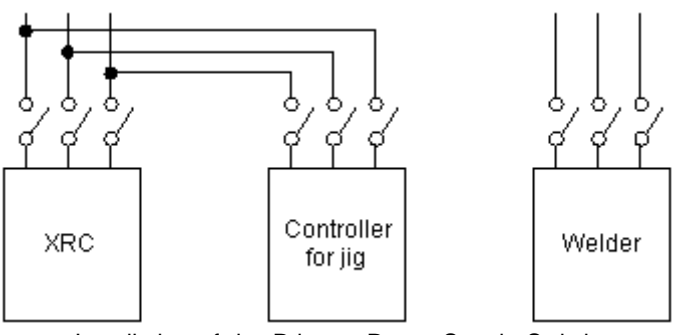

Installation of the Primary Power Supply Switch

| Manipulator           | Voltage<br>source<br>capacity<br>(kVA) | Cable size (size of terminal)<br>(In case of Cabtyre cable (four wicks)) mm <sup>2</sup> | Switch<br>capacity<br>(A) |
|-----------------------|----------------------------------------|------------------------------------------------------------------------------------------|---------------------------|
| SV3X                  | 1                                      | 2.0 (M5)                                                                                 | 10                        |
| UP6                   | 2                                      | 3.5 (M5)                                                                                 | 15                        |
| SK16X                 | 2                                      | 3.5 (M5)                                                                                 | 15                        |
| SK16MX,<br>SK45X      | 5                                      | 5.5 (M5)                                                                                 | 30                        |
| UP130,UP165,<br>UP200 | 7.5                                    | 5.5(M5)                                                                                  | 40                        |
| UP130R                | 10                                     | 5.5(M5)                                                                                  | 40                        |
| SP100X                | 11                                     | 5.5(M5)                                                                                  | 40                        |

Cable Sizes and Switch Capacities

The maximum load value (payload, operation speed, and frequency, etc.) is displayed. However, the voltage source capacity is different depending on work conditions. Inquire at the nearest branch office listed on the back cover for information when selecting the transformer.

## 4.3 Connection Methods

A connection diagram for the manipulator, controller power cable, primary power cable and programming pendant is shown below.

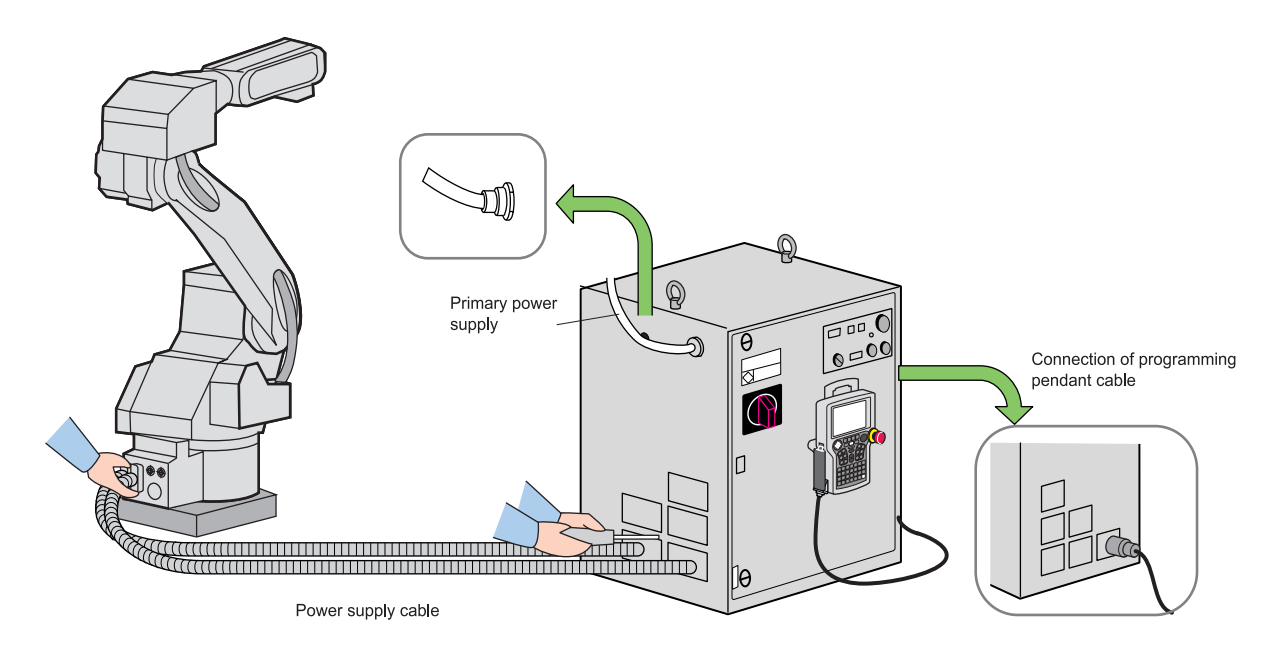

#### **4.3.1** Connecting the Primary Power Supply

- 1. Open the front door of the XRC.
  - (1) Insert the door handle in the door lock on the front of XRC (two places), and rotate it 90 degrees clockwise.

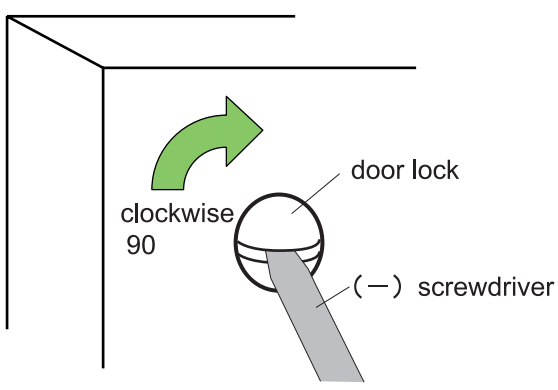

Rotating the Door Handle Clockwise.

(2) Rotate the main switch to the "OPEN RESET" position and open the door gently.

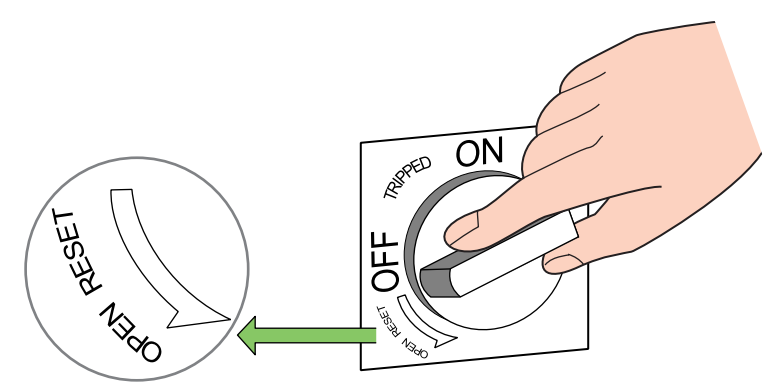

Rotating the main switch to the OPEN RESET position.

- 2. Confirm that the main power supply is OFF.
- 3. Make a hole in the plate and run the primary power supply cable through it. It is located on the top or on the left side of the XRC.

Attach the plate and cable firmly so that it won't shift or slide out of place.

(1) Pull off the top cover of the switch which is on the upper left side of the XRC.

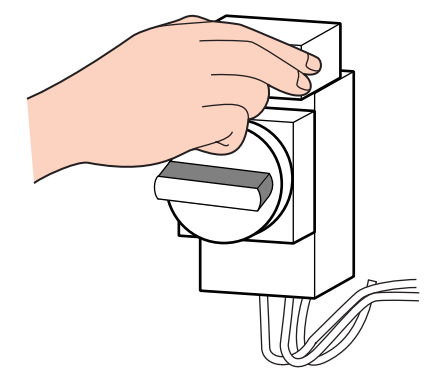

Pulling Off the Cover

(2) Connect the primary power supply cable.

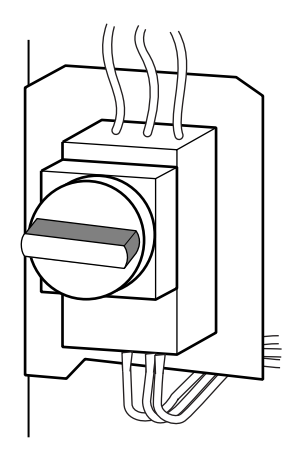

Connection to the Terminal

#### 4.3 Connection Methods

- (3) Connect a ground wire to reduce noise and prevent current leakage.
  - 1) Connect the ground wire to the ground terminal (screw) of the switch which is on the upper left side of XRC.

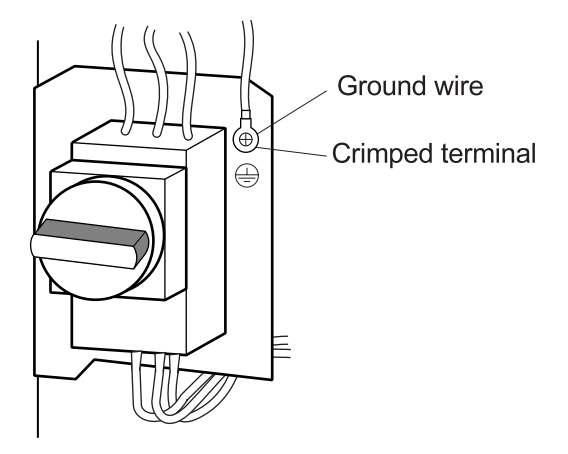

Connection of the Ground Wire

2) Perform grounding in accordance with all relevant local and national electrical codes. Grounding wire must be 8.0 mm2 or larger.

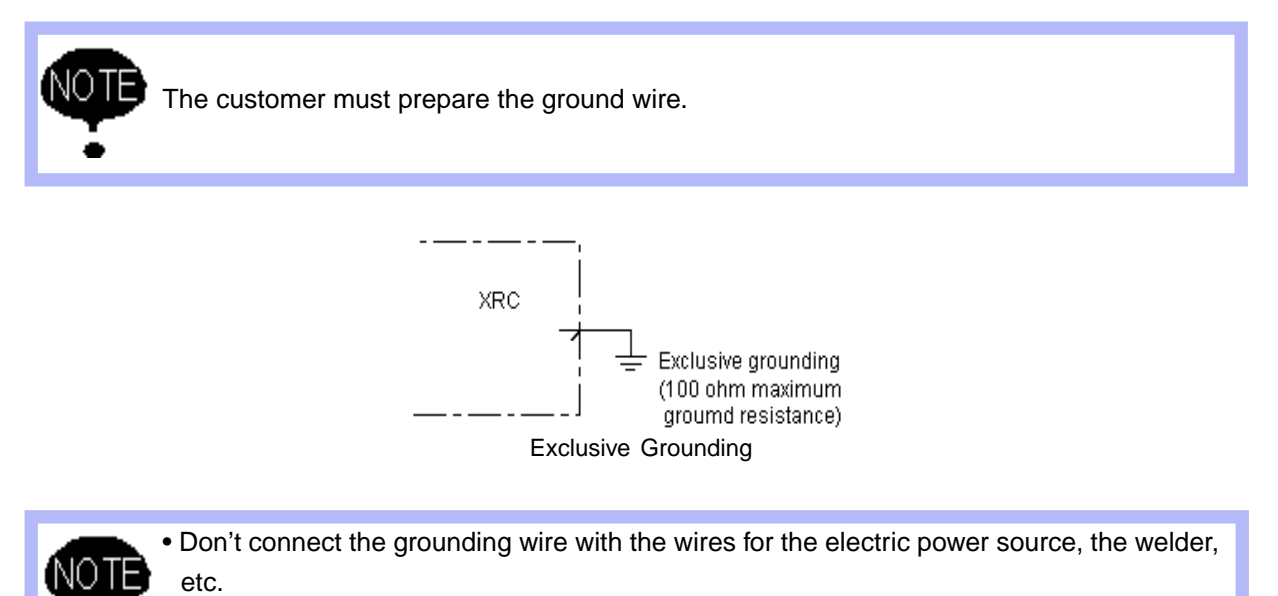

• Ground in accordance with all relevant governmental regulations when using metallic ducts, metallic conduits, and wiring hedges to construct the cable.

(4) Install the cover.

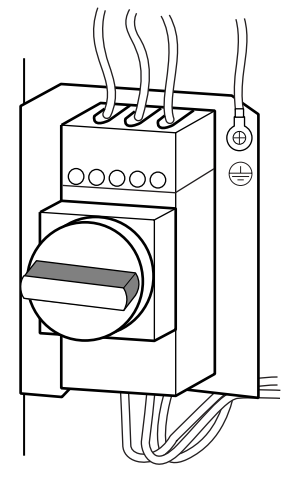

Install the Switch Cover

### **4.3.2** Connecting the Power Supply

1. Remove the cover from the left side of the controller cabinet.

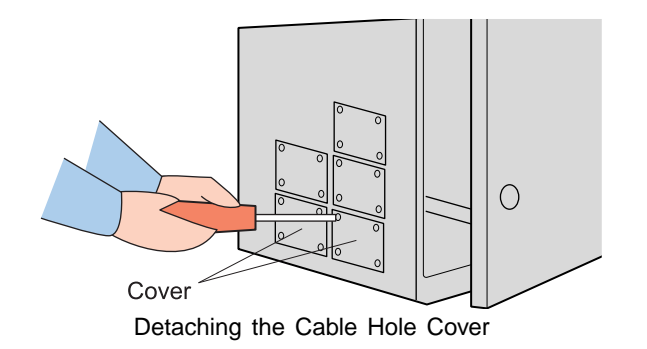

2. Remove the package, and take out the cable. Once you have run the cables through the cable holes on each side of XRC, tighten the screws.

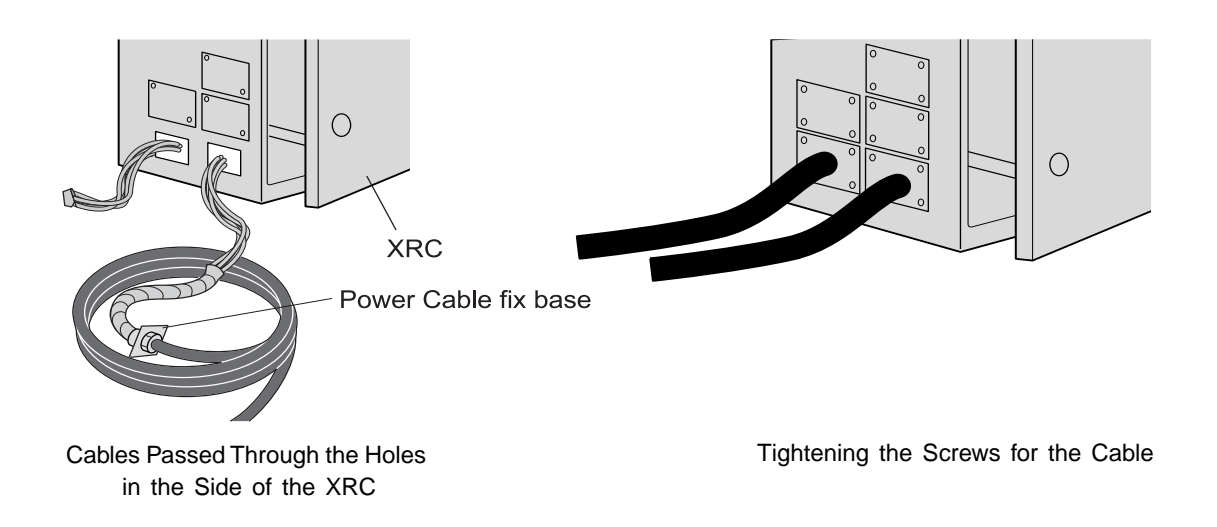

For more information on connecting the power cables, please refer to the Instruction Manual which corresponds to the particular XRC model.

- Connect the manipulator to the XRC. Check the shape and size of the cable connector, the key fitting, and the position of the pins of the manipulator. Push the cable connector into the manipulator side connector firmly, and tighten securely.
- 4. Close the XRC door.
  - (1) Close the door gently.
  - (2) Rotate the door handle counterclockwise 90 degrees.

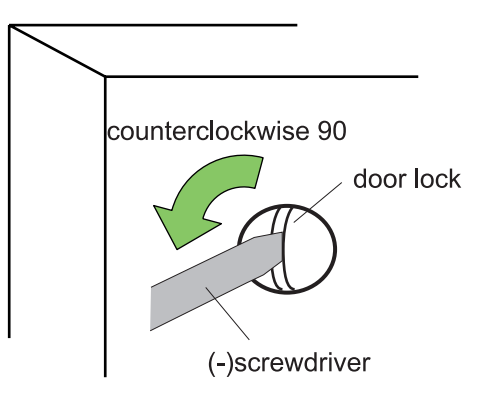

### **4.3.3** Connecting the Programming Pendant

Connect the programming pendant cable to the connector on the left side of the controller cabinet.

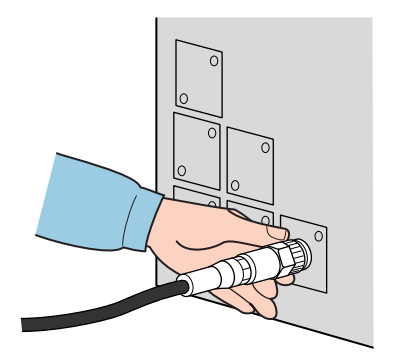

Connecting the Programming Pendant

The manipulator, XRC, and the programming pendant connections are now complete.

#### 4.3 Connection Methods

# **5** Turning on the Power Supply

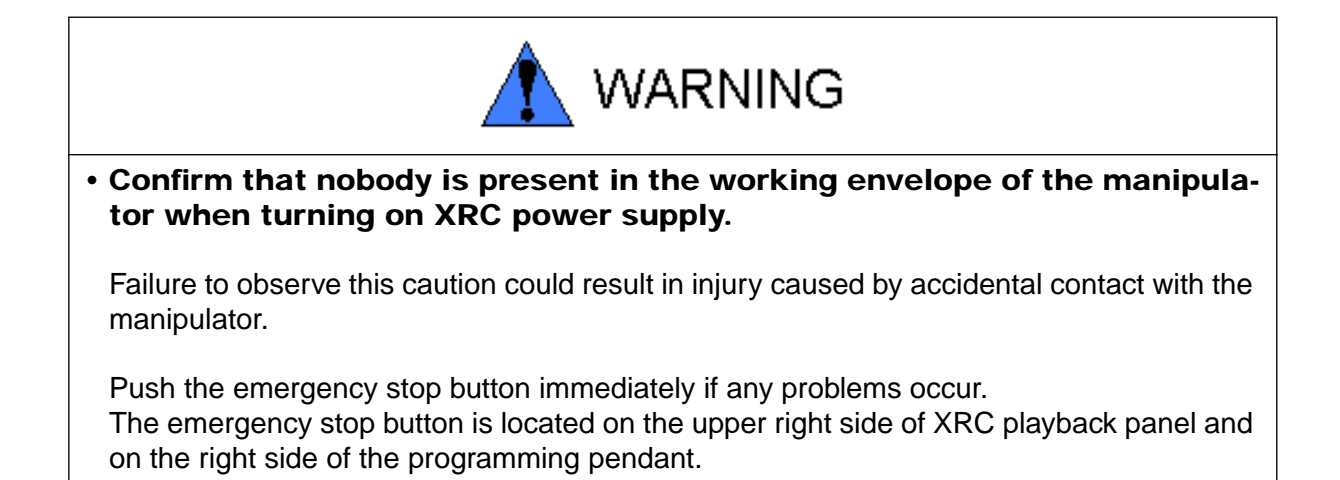

# 5.1 Turning on the Main Power Supply

The main power supply is turned on when the main power supply switch on the front of the XRC is turned to the "ON" position, and the initial diagnosis and the current position begin.

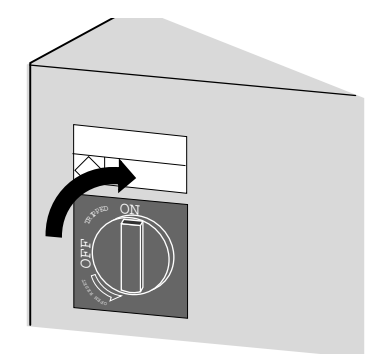

### **5.1.1** Startup Diagnostics

The startup diagnostics are performed when the XRC main power is turned on, and the startup display is shown on the programming pendant screen.

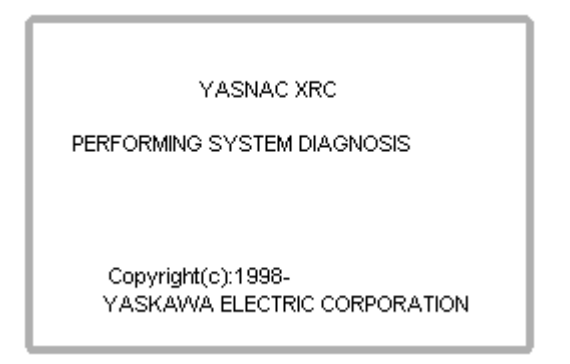

#### **5.1.2** When Startup Diagnostics are Complete

When the power is turned off, the XRC saves all condition data, including:

- Mode of operation
- Cycle
- Called job (active job if the XRC is in the play mode; edit job if the XRC is in the teach mode) and the cursor position in the job.

# **5.2** Turning on the Servo Power

#### 5.2.1 During Play Mode

The worker's safety is secure if the safety plug is turned on.

1. When the safety guard is closed, press [SERVO ON READY] on the playback panel to turn on the servo power supply. This button lights.

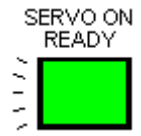

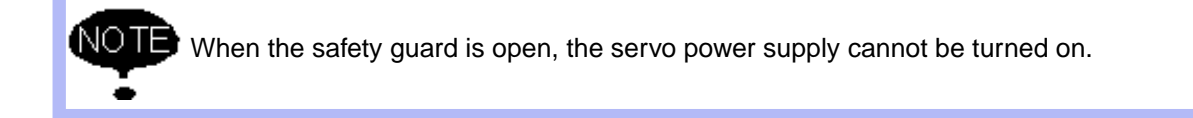

## 5.2.2 During Teach Mode

- 1. Press [SERVO ON READY] on the playback panel to turn on the servo power supply. The button will light when the servo power is turned on.
- 2. Press [TEACH LOCK] to enter the teach mode.
- 3. The servo power is turned on and [SERVO ON READY] on the playback panel lights when the operator grips the deadman switch.

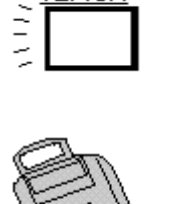

SERVO ON READY

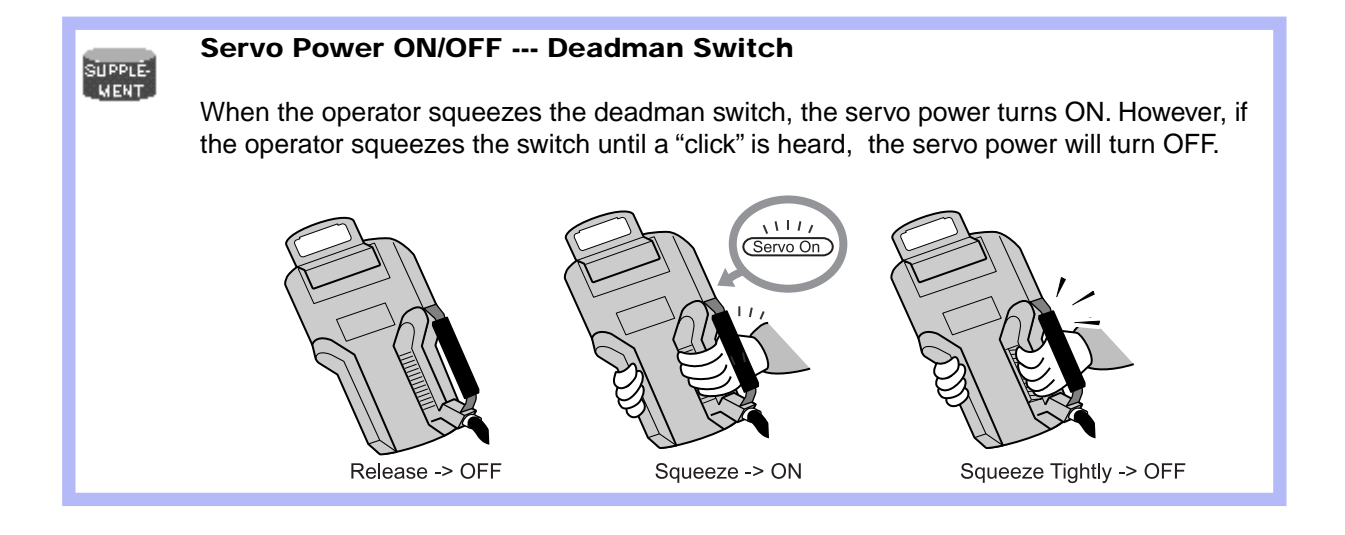

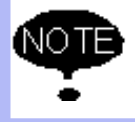

When using the playback panel, programming pendant, or external signal to perform emergency stop, the servo power on operation from the deadman switch is cancelled. When turning the power back on, follow the previously listed instructions.

# 5.3 Turning the Power Off

### **5.3.1** Turning the Servo Power Off (Emergency Stop)

The manipulator cannot be operated when the emergency stop button is pressed and the servo power supply is turned off.

Turning the Servo Power Off

- Pressing the emergency stop button on either the programming pendant or the playback box will turn off servo power.
- The brake operates once the servo power supply is turned off, and the manipulator can no longer operate.
- The emergency stop mode can be operated at any time.

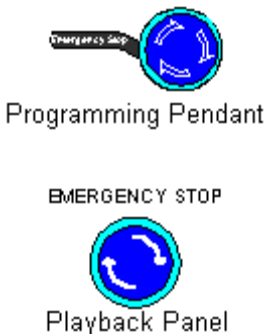

#### **5.3.2** Turning the Main Power Off

After turning off the servo power, turn off the main power.

When the main power switch on the front of XRC is turned off, the main power is cut off.

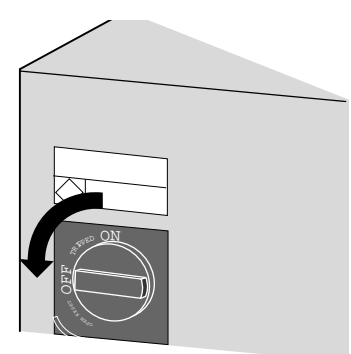

# 6 Test of Program Operation

| <ul> <li>Press the emergency stop button on the playback panel and the pro-<br/>gramming pendant before operating the manipulator. Confirm that the<br/>servo on lamp is turned off.</li> </ul>                    |
|----------------------------------------------------------------------------------------------------|
| Injury or damage to machinery may result if the manipulator cannot be stopped in case of an emergency.                                                                                                    |
| <ul> <li>Set the teach lock before starting to teach.</li> </ul>                                                                                                    |
| Injury can occur if unauthorized personnel operate the playback panel during operation.                                                                                                    |
| <ul> <li>Observe the following when teaching in the working envelope:</li> </ul>                                                                                                    |
| -View the manipulator from the front at all times.<br>-Follow the predetermined operating procedure.<br>-Always have an escape plan in mind in case the manipulator comes<br>toward you unexpectedly.              |
| Improper or unintentional manipulator movement can result in injury.                                                                                                    |
| <ul> <li>Ensure no persons are present in the manipulator work area before:</li> </ul>                                                                                                    |
| -Turning on the power supply to XRC<br>-Moving the manipulator using the programming pendant<br>-Doing a check operation<br>-Performing automatic operation                                                        |
| Persons who enter the manipulator's work area while the manipulator is in operation may be injured if they come in contact with the manipulator.                                                                   |
| Push the emergency stop button immediately if any problems occur.<br>The emergency stop button is located on the upper right of the playback panel of the<br>XRC and on the right side of the programming pendant. |

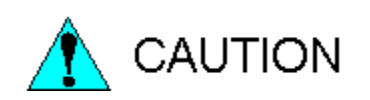

# • Inspect the system before teaching jobs. If problems are found, correct them before resuming operation. Specifically check for:

-Problems in manipulator motion -Damage to cables

• Always return the programming pendant to its specified position after use.

The programming pendant can be damaged if it is left in the manipulator work area or on the floor.

# 6.1 Movement of the Axes

Move each axis of the manipulator by pressing the axis keys on the programming pendant. This figure illustrates each axis of motion in the joint coordinate system.

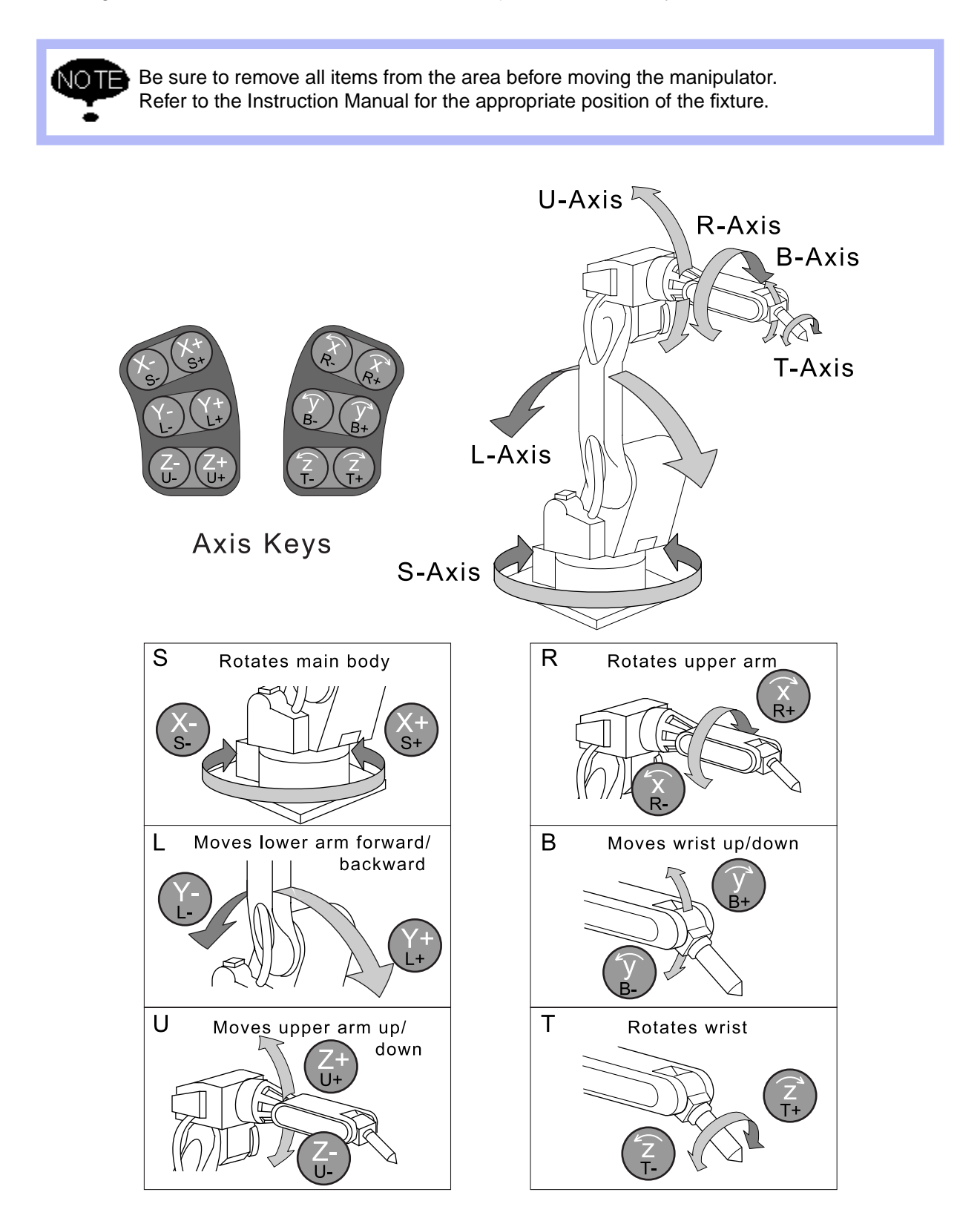

#### 6.1 Movement of the Axes

# 7 Home Position Confirmation

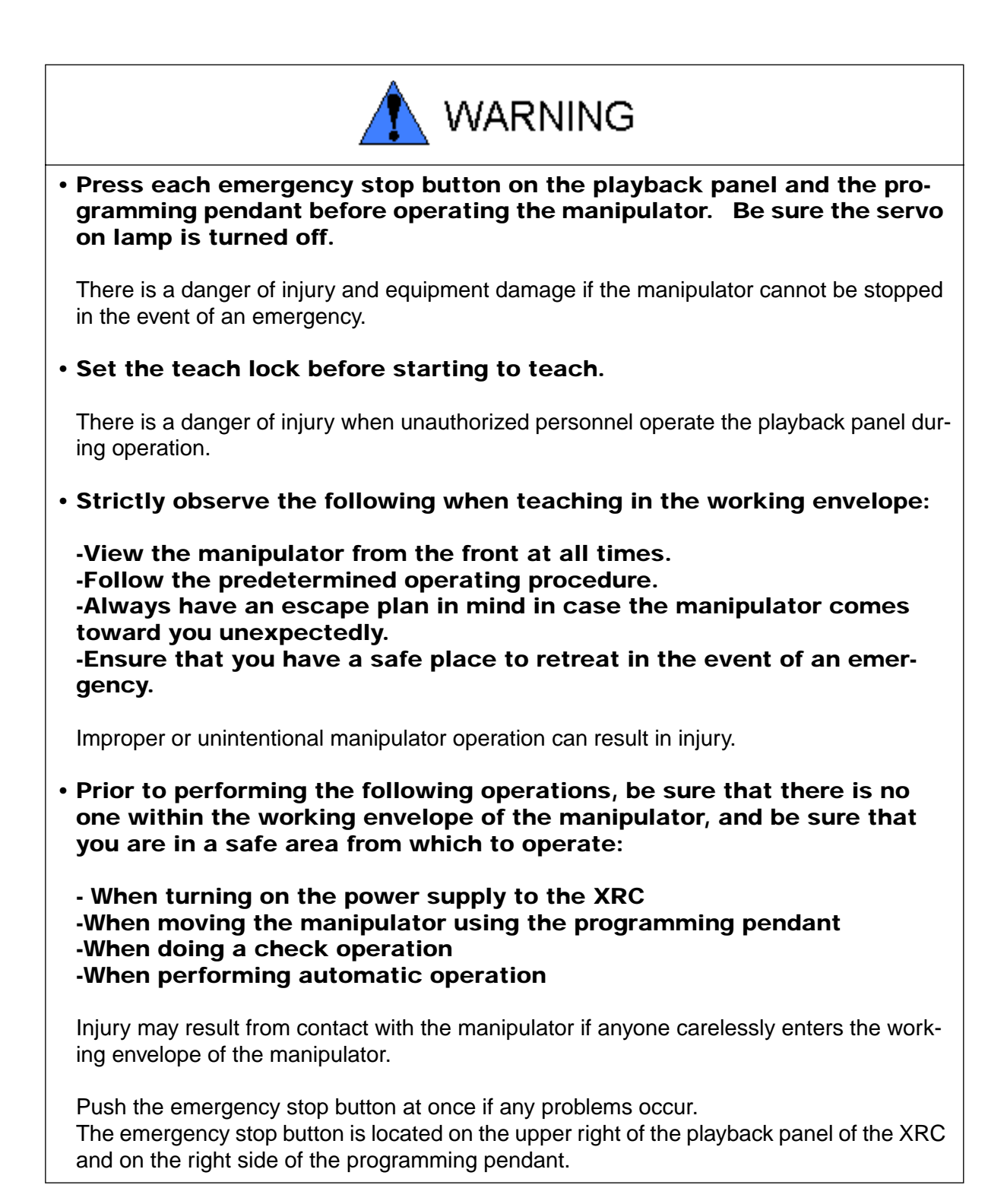

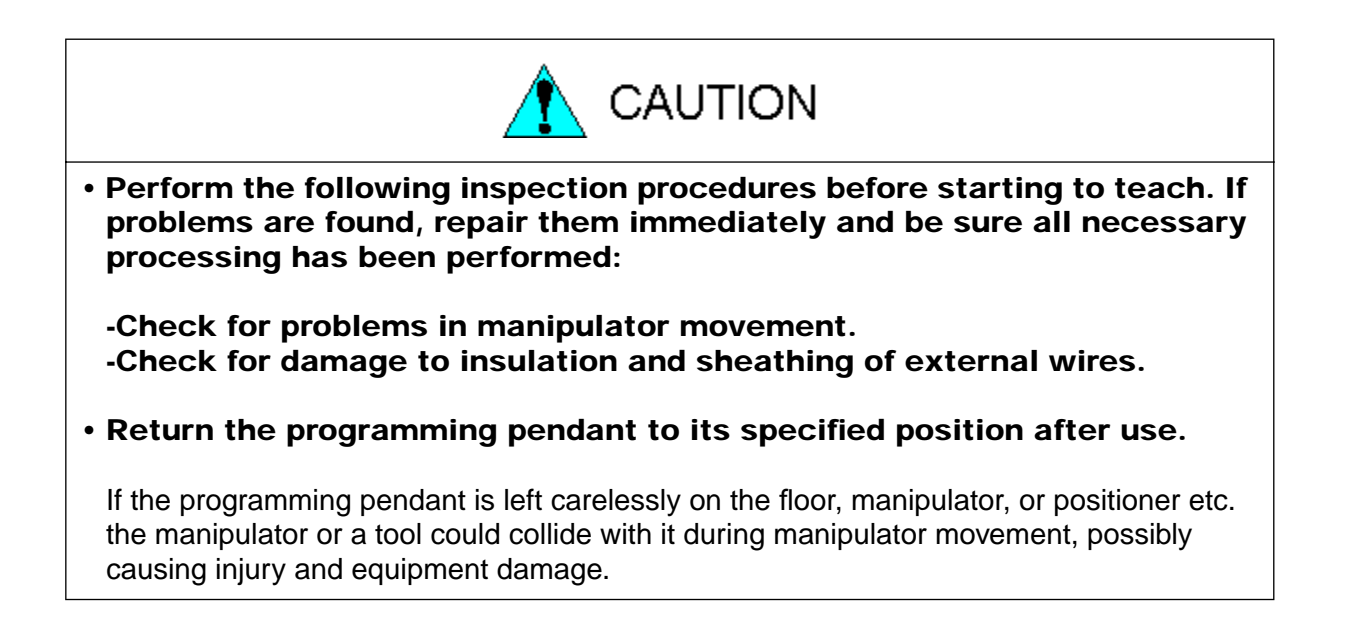

## 7.1 Home Position Confirmation

It is necessary to register the home position (each axis has a position of 0 pulse) correctly so that the manipulator will work accurately.

The home position for the UP6 is shown.

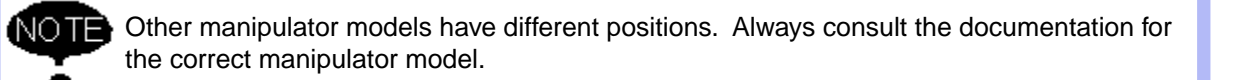

#### 7.1.1 Operating Procedure

| Operation                                                   |
|-------------------------------------------------------------|
| Select{ROBOT}  Select {CURRENT POSITION}*1                  |
| Explanation         *1       The position display is shown. |
| DATA EDIT DISPLAY UTILITY<br>CUR POS R1 】 当 征 参             |

| DAIA     | EDH      | DISPLAY | UTILITY |
|----------|----------|---------|---------|
| CUR POS  |          | R1 🔪    | 田白参     |
| COORDINA | TE:PULSE | ۔<br>۱  | 100L:00 |
| R1:S     | -18402   |         |         |
| L        | 45714    |         |         |
| U        | -28450   |         |         |
| R        | -287     |         |         |
| в        | 8090     |         |         |
| Т        | -461     |         |         |
|          |          |         |         |
|          |          |         |         |
| ļ        |          |         |         |

#### Operation

Press the AXIS KEY Press {E. STOP]<sup>\*2</sup>

#### Explanation

\*1 Move each manipulator axis using the programming pendant axis key. Adjust each axis to the position of 0 pulse. Make sure the manipulator servo power supply is off and that the axis home position calibration is accurate.

JC)

| DATA      | EDIT     | DISPLAY UTILITY | ٦ |
|-----------|----------|-----------------|---|
| CUR POS   |          | R1 🔪 🔚 🗇 🕸      | ٦ |
| COORDINAT | E: PULSE | TOOL:00         |   |
| R1:S      | 0        |                 |   |
| L         | 0        |                 |   |
| U         | 0        |                 |   |
| R         | 0        |                 |   |
| B         | 0        |                 |   |
| Т         | 0        |                 |   |
|           |          |                 |   |
|           |          |                 | 4 |
| 1         |          |                 |   |

Home positions for the UP6

Confirm whether the home position calibration mark (of each axis of the manipulator) are accurately matched with each other.

The home position is correctly registered if home position mark for each axis is matched accurately.

Contact Customer Service if you encounter any problems performing home position calibration.

# 8 Final Notes

Refer to the manuals listed below for additional information in work involving robot operations such as teaching and playback.

- Operator's Manual For Beginners
   Operating procedures are clarified for beginning users.
   The operations are explained carefully in order.
- Operator's Manual

Composed of several sections, each corresponding to operation of the system. Work involving setting and diagnosis of the controller, alarm explanations, setting of the home position, etc.

- MOTOMAN-\*\*\*\*\* Instruction manual Covers manipulator topics
- INFORM Manual Covers the INFORM robot programming language
- Concurrent I/O and Parameter Manual Covers concurrent I/O and parameters
8-2

## MOTOMAN SETUP MANUAL

#### TOKYO OFFICE

New Pier Takeshiba South Tower, 1-16-1, Kaigan, Minatoku, Tokyo 105-0022, Japan Phone 81-3-5402-4511 Fax 81-3-5402-4580

MOTOMAN INC. HEADQUARTERS 805 Liberty Lane West Carrollton, OH 45449, U.S.A. Phone 1-937-847-6200 Fax 1-937-847-6277

MOTOMAN INC. TROY FACILITY 1050 S. Dorset, Troy, OH 45373, U.S.A. Phone 1-937-440-2600 Fax 1-937-440-2626

MOTOMAN INC. COLUMBUS OFFICE Dublin Tech Mart 5000 Blazer Memonal Parkway Dublin, OH 43017-3359, U.S.A. Phone 1-614-718-4200 Fax 1-614-718-4222

YASKAWA ELECTRIC EUROPE GmbH Am Kronberger Hang 2, 65824 Schwalbach, Germany. Phone 49-6196-569-300 Fax 49-6196-888-301

 Motoman Robotics AB

 Box 504 S38525 Torsås, Sweden

 Phone 46-486-48800
 Fax 46-486-41410

Motoman Robotec GmbHKammerfeldstraße1,85391 Allershausen, GermanyPhone 49-8166-900Fax 49-8166-9039

YASKAWA ELECTRIC KOREA CORPORATION Kfpa Bldg #1201, 35-4 Youido-dong, Yeongdungpo-Ku, Seoul 150-010, Korea Phone 82-2-784-7844 Fax 82-2-784-8495

 YASKAWA ELECTRIC (SINGAPORE) PTE. LTD.

 151 Lorong Chuan, #04-01, New Tech Park Singapore 556741, Singapore

 Phone 65-282-3003
 Fax 65-289-3003

YATEC ENGINEERING CORPORATION Shen Hsiang Tang Sung Chiang Building 10F 146 Sung Chiang Road, Taipei, Taiwan Phone 886-2-2563-0010 Fax 886-2-2567-4677

BEIJING OFFICE Room No. 301 Office Building of Beijing International Club, 21 Jianguomenwai Avenue, Beijing 100020, China Phone 86-10-6532-1850 Fax 86-10-6532-1851

SHANGHAI OFFICE 27 Hui He Road Shanghai 200437 China Phone 86-21-6553-6600 Fax 86-21-6531-4242

YASKAWA JASON (HK) COMPANY LIMITED Rm. 2909-10, Hong Kong Plaza, 186-191 Connaught Road West, Hong Kong Phone 852-2803-2385 Fax 852-2547-5773

 TAIPEI OFFICE

 Shen Hsiang Tang Sung Chiang Building 10F 146 Sung Chiang Road, Taipei, Taiwan

 Phone 886-2-2563-0010
 Fax 886-2-2567-4677

#### BEIJING YASKAWA BEIKE AUTOMATION ENGINEERING CO.,LTD. 30 Xue Yuan Road, Haidian, B eijing P.R. China Post Code: 100083 Phone 86-10-6233-2782 Fax 86-10-6232-1536

SHOUGANG MOTOMAN ROBOT CO., LTD. 7, Yongchang-North Street, Beijing Economic Technological Investment & Development Area, Beijing 100076, P.R. China Phone 86-10-6788-0551 Fax 86-10-6788-2878

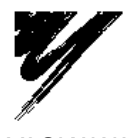

YASKAWA ELECTRIC CORPORATION

YASKAWA

Specifications are subject to change without notice for ongoing product modifications and improvements.

MANUAL NO. RE-TA-A503 (1) © Printed in Japan August 1999 98-12

### MOTOMAN-SK300X,SK300X-170 SK300X-400 INSTRUCTIONS YR-SK300-J0 (SK300X) YR-SK300-J1 (SK300X-170) YR-SK300-J2 (SK300X-400)

Upon receipt of the product and prior to initial operation, read these instructions thoroughly, and retain for future reference.

#### MOTOMAN INSTRUCTIONS

MOTOMAN SETUP MANUAL MOTOMAN-SK300X,SK300X-170,SK300X-400 INSTRUCTIONS YASNAC XRC INSTRUCTIONS YASNAC XRC OPERATOR'S MANUAL YASNAC XRC OPERATOR'S MANUAL FOR BEGINNERS

The YASNAC XRC operator's manuals above correspond to specific usage. Be sure to use the appropriate manual.

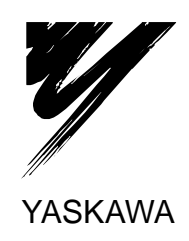

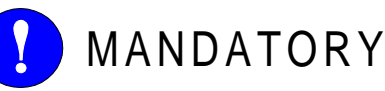

- This instruction manual is intended to explain operating instructions and maintenance procedures primarily for the MOTOMAN-SK300X,SK300X-170, and SK300X-400.
- General items related to safety are listed in the Safety Manual Section 1: Safety. To ensure correct and safe operation, carefully read the Setup Manual before reading this manual.

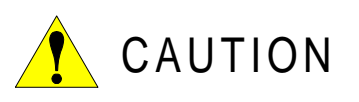

- Some drawings in this manual are shown with the protective covers or shields removed for clarity. Be sure all covers and shields are replaced before operating this product.
- The drawings and photos in this manual are representative examples and differences may exist between them and the delivered product.
- YASKAWA may modify this model without notice when necessary due to product improvements, modifications, or changes in specifications. If such modification is made, the manual number will also be revised.
- If your copy of the manual is damaged or lost, contact a YASKAWA representative to order a new copy. The representatives are listed on the back cover. Be sure to tell the representative the manual number listed on the front cover.
- YASKAWA is not responsible for incidents arising from unauthorized modification of its products. Unauthorized modification voids your product's warranty.

### NOTES FOR SAFE OPERATION

Read this manual carefully before installation, operation, maintenance, or inspection of the YASNAC XRC.

In this manual, the Notes for Safe Operation are classified as "WARNING", "CAUTION", "MANDATORY", or "PROHIBITED".

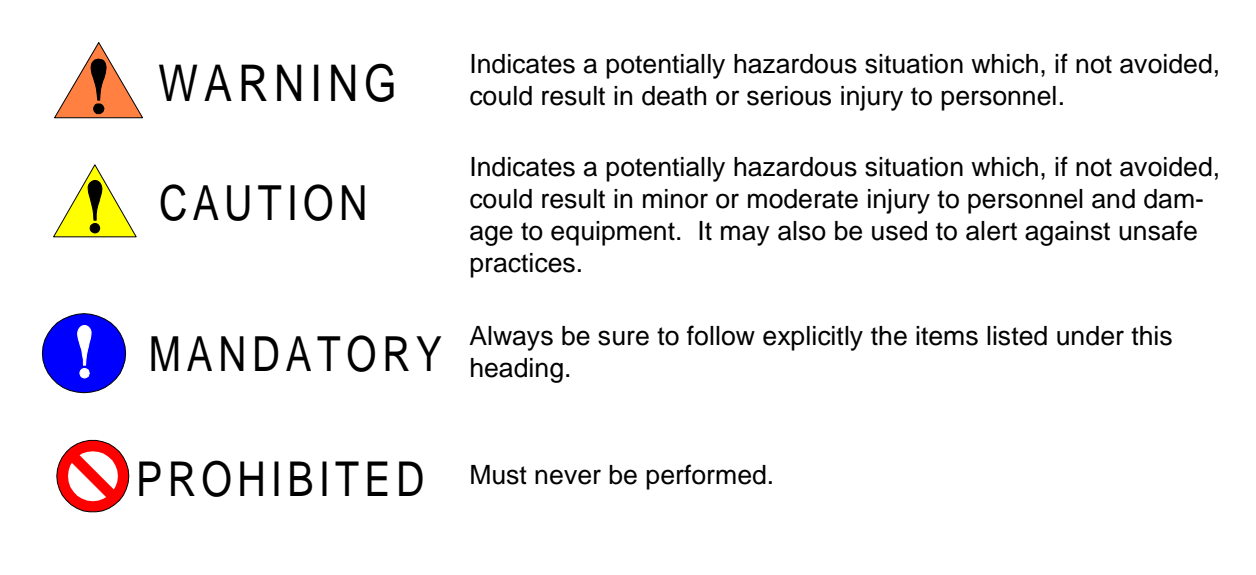

Even items described as "CAUTION" may result in a serious accident in some situations. At any rate, be sure to follow these important items.

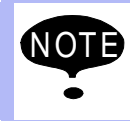

To ensure safe and efficient operation at all times, be sure to follow all instructions, even if not designated as "CAUTION" and "WARNING".

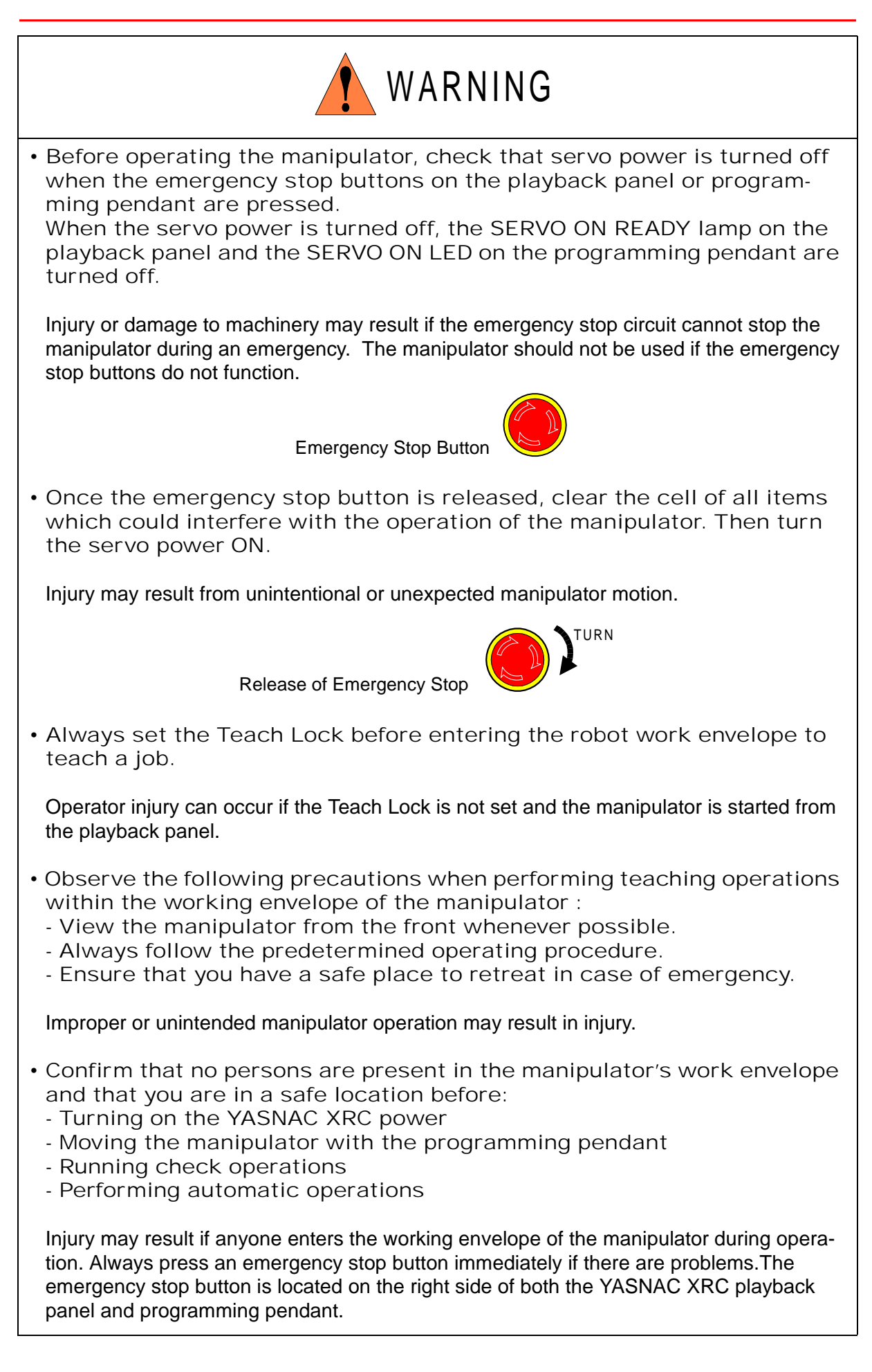

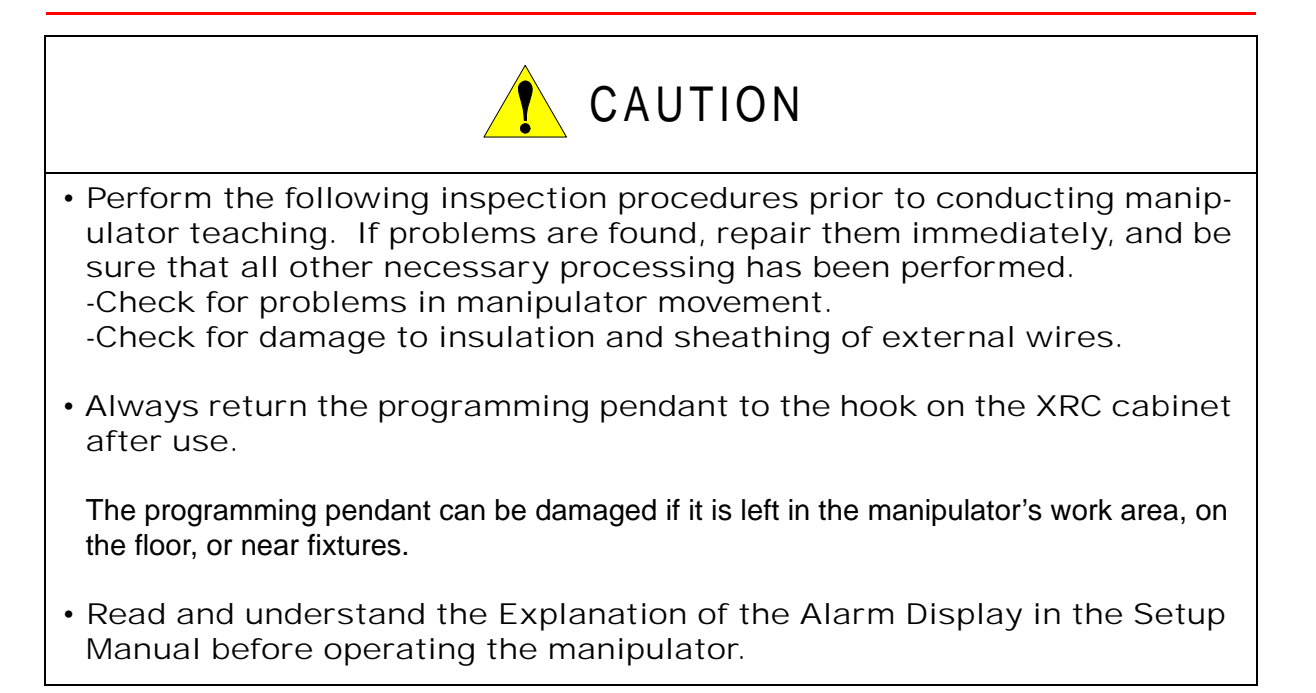

### Definition of Terms Used Often in This Manual

The MOTOMAN manipulator is the YASKAWA industrial robot product.

The manipulator usually consists of the controller, the playback panel, the programming pendant, and supply cables.

In this manual, the equipment is designated as follows:

| Equipment                      | Manual Designation  |  |
|--------------------------------|---------------------|--|
| YASNAC XRC Controller          | XRC                 |  |
| YASNAC XRC Playback Panel      | Playback Panel      |  |
| YASNAC XRC Programming Pendant | Programming Pendant |  |

### AN EXPLANATION OF WARNING LABELS

The following warning labels are attached to the manipulator.

Always follow the warnings on the labels.

Also, an indentification label with important information is placed on the body of the manipulator. Prior to operating the manipulator, confirm the contents.

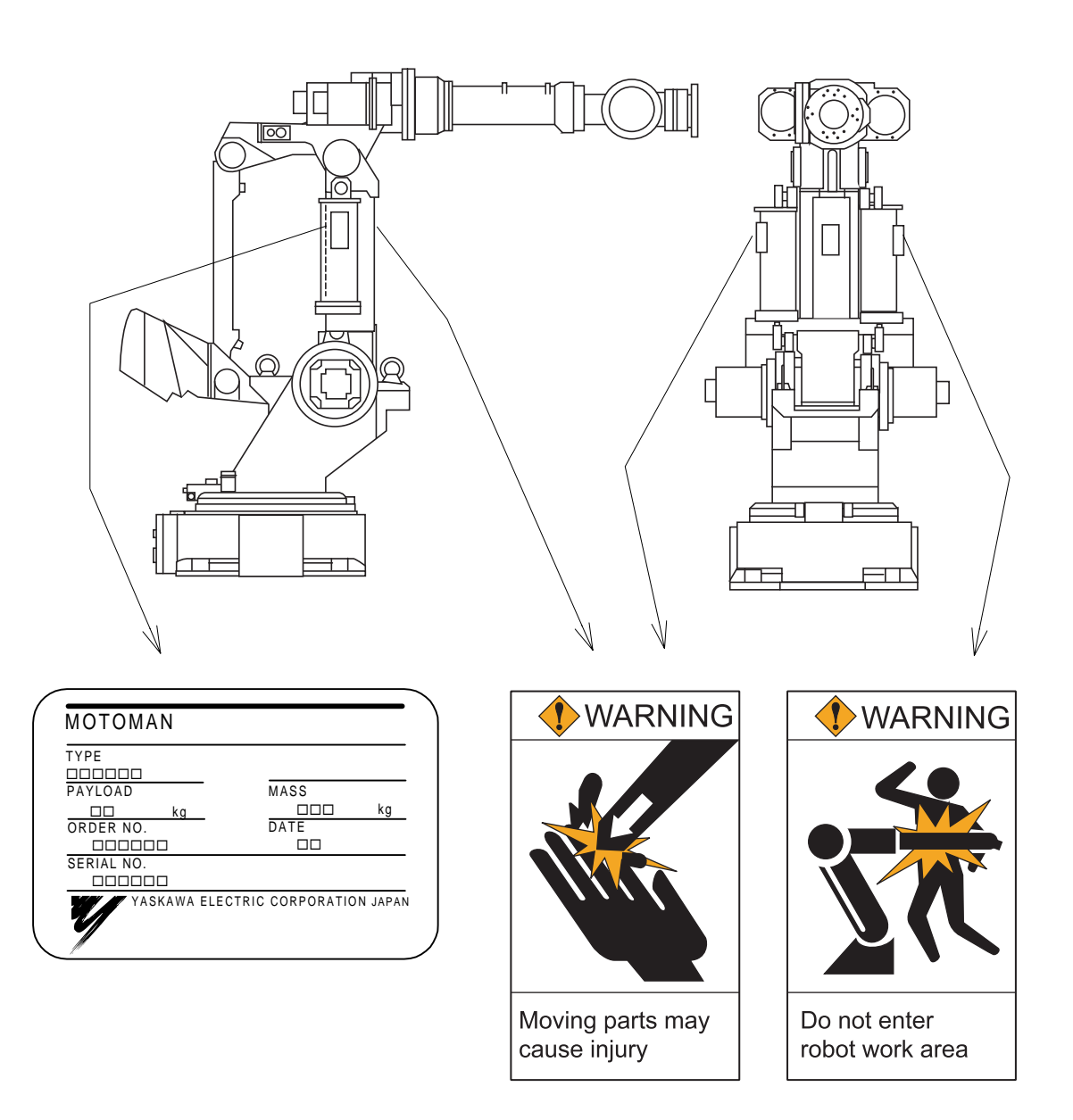

| 1 | Receiving         1.1 Checking Package Contents.         1.2 Checking the Order Number.                                                                                                    |
|---|----------------------------------------------------------------------------------------------------|
| 2 | Transporting         2.1 Transporting Method         2.1.1 Using the Crane         2.2         Shipping Bolts and Jigs                                                                                                    |
| 3 | Installation         3.1 Safety Guard Installation         3.2 Mounting Procedures for Manipulator Baseplate         3.2 Mounting Procedures for Manipulator Baseplate         3.2.1 When the Manipulator and Mounting Fixture are Installed on a Common<br>Flat Steel Plate         3.2.2 When the Manipulator is Mounted Directly on the Floor         3.3 Location |
| 4 | Wiring         4.1 Grounding                                                                                                    |
| 5 | Basic Specifications5.1 Basic Specifications5.2 Part Names and Working Axes5.3 Baseplate Dimensions5.4 Dimensions and Working Range5.5 B-Axis Working Range5.6 Alterable Working Range                                                                                                    |
| 6 | Allowable Load for Wrist Axis and Wrist Flange6.1 Allowable Wrist Load6.2 Wrist Flange                                                                                                    |
| 7 | System Application         7.1 Mounting Equipment         7.2 Incorporated Wire and Airduct                                                                                                    |

| 8 | Motoman Construction                                                        |
|---|-----------------------------------------------------------------------------|
|   | 8.1 Position of S-Axis Limit Switch                                         |
|   | 8.2 Internal Connections                                                    |
|   |                                                                             |
| 9 | Maintenance and Inspection                                                  |
|   | <b>0 1</b> Inspection Schedule                                              |
|   | <b>9.1</b> Inspection Schedule                                              |
|   | <b>9.2</b> Notes on Maintenance Procedures                                  |
|   | 9.2.1 Battery Unit Replacement                                              |
|   | <b>9.2.2</b> Grease Replenishment/Replacement for S-Axis Speed Reducer9-8   |
|   | Grease Replenishment (Refer to "Fig. 22 S-Axis                              |
|   | Speed Reducer Diagram.")                                                    |
|   | ■ Grease Replacement (Refer to "Fig. 22 S-Axis                              |
|   | Speed Reducer Diagram.")                                                    |
|   | 9.2.3 Grease Replenishment/Replacement for L and                            |
|   | Grosso Poplonishmont (Pofor to "Fig. 23 L-Avis and                          |
|   | U-Axis Speed Reducer Diagram ") 9-9                                         |
|   | Grease Replacement (Refer to "Fig. 23. I -Axis and                          |
|   | U-Axis Speed Reducer Diagram.")                                             |
|   | <b>9.2.4</b> Grease Replenishment/Replacement for R-Axis Speed Reducer 9-10 |
|   | Grease Replenishment (Refer to "Fig. 24 R-Axis                              |
|   | Speed Reducer Diagram.")                                                    |
|   | Grease Replacement (Refer to "Fig. 24 R-Axis                                |
|   | Speed Reducer Diagram.")                                                    |
|   | 9.2.5 Grease Replenishment/Replacement for B and                            |
|   | T-Axis Speed Reducer                                                        |
|   | Grease Replenishment (Refer to "Fig. 25 B-Axis                              |
|   | Crosse Benlessment (Pefer to "Fig. 25. P. Avia                              |
|   | and T-Axis Speed Reducer Diagra ") 9-12                                     |
|   | <b>9-2-6</b> Grease Replenishment for S-Axis Cross Roller Bearing 9-13      |
|   | <b>9.2.7</b> Grease Replenishment for L-Axis Cross Roller Bearing           |
|   | <b>9.2.8</b> Grease Replenishment for R-Axis Cross Roller Bearing           |
|   | <b>9.2.9</b> Grease Replenshment for R-Axis Taper Roller Bearings           |
|   | <b>9.2.10</b> Grease Replenshment for Link Taper Roller Bearings            |
|   | <b>9.2.11</b> Grease Replenishment for Balancer Connection Part             |
|   | <b>9.2.12</b> Notes for Maintenance                                         |
|   | Battery Unit Connection for S-, L-, U-, R-, B- and                          |
|   | T-Axis Motors                                                               |

**10** Recommended Spare Parts

## **1** Receiving

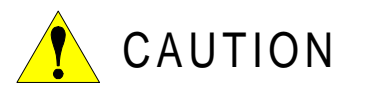

• Confirm that the manipulator and the XRC have the same order number. Special care must be taken when more than one manipulator is to be installed.

If the numbers do not match, manipulators may not perform as expected and cause injury or damage.

# 1.1 Checking Package Contents

When the package arrives, check the contents for the following standard items (Any additional options ordered should be checked as well.):

- Manipulator
- XRC
- Programming Pendant
- Feeder Cable Between Controller and Manipulator

# 1.2 Checking the Order Number

Check that the order number of the manipulator corresponds to the XRC. The order number is located on a label as shown below.

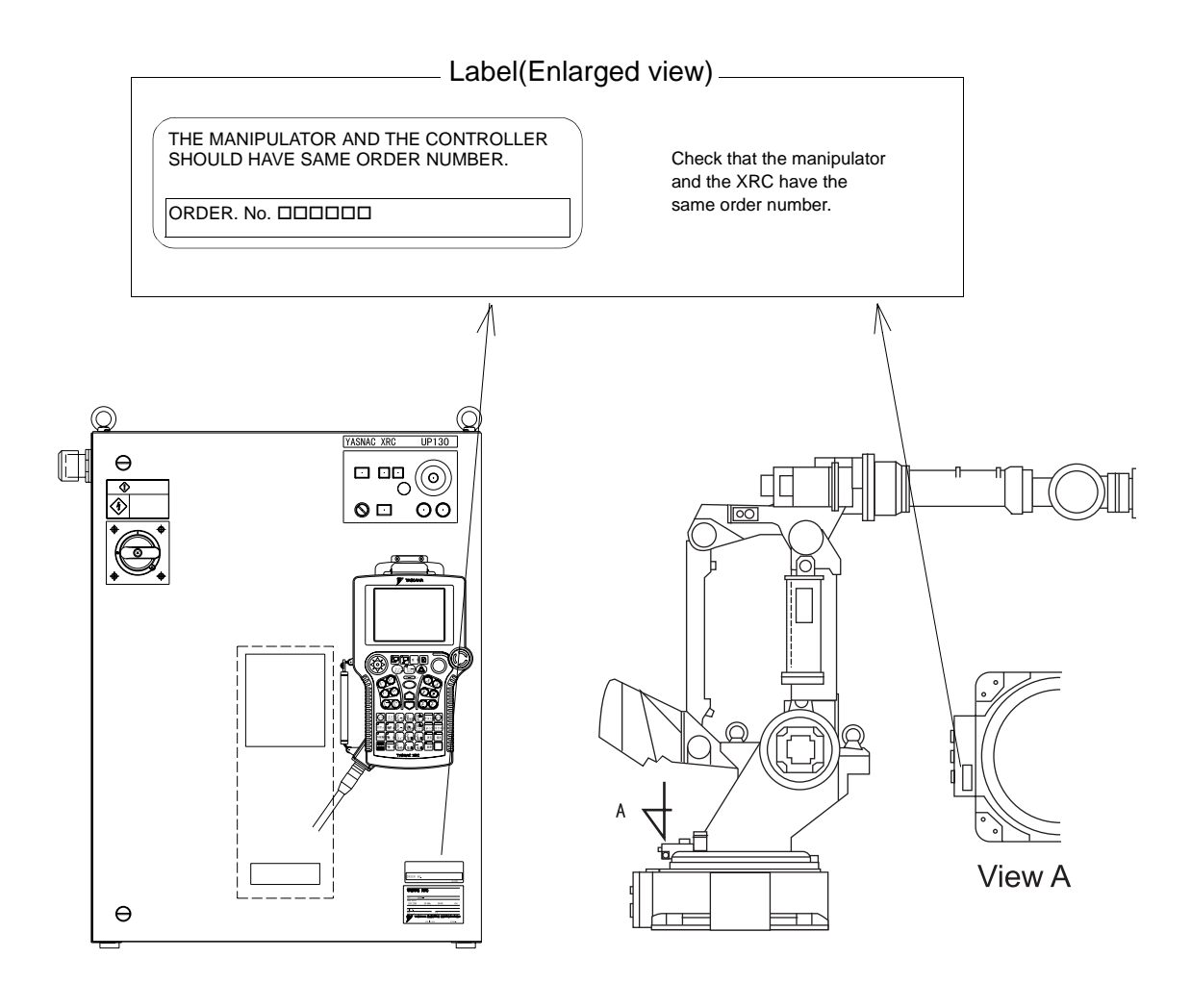

(a) XRC(Front View)

(b) Manipulator (Side View)

Fig. 1 Location of Order Number Labels

## 2 Transporting

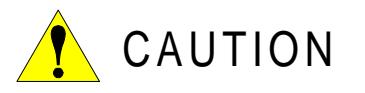

• Sling applications and crane or forklift operations must be performed by authorized personnel only.

Failure to observe this caution may result in injury or damage.

• Avoid excessive vibration or shock during transporting.

The system consists of precision components, so failure to observe this caution may adversely affect performance.

### 2.1 Transporting Method

### 2.1.1 Using the Crane

As a rule, when removing the manipulator from the package and moving it, a crane should be used. The manipulator should be lifted using wire rope threaded through attached eyebolts. Be sure the manipulator is fixed with jigs before transporting, and lift it in the posture as shown in " Fig. 2 Transporting Position ".

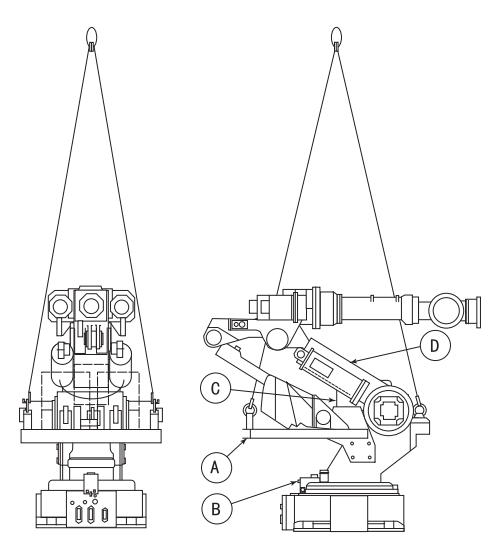

Fig. 2 Transporting Position

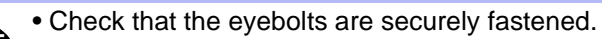

- The weight of the manipulator is approximately 2300kg including the shipping bolts and jigs. Use a wire rope strong enough to withstand the weight.
- Attached eyebolts are designed to support the manipulator weight. Do not use them for anything other than transporting the manipulator.
- Mount the shipping bolts and jigs for transporting the manipulator.
- Avoid exerting force on the arm or motor unit when transporting, use caution when using transporting equipment other than a crane or forklift, as injury may occur.

## 2.2 Shipping Bolts and Jigs

The manipulator is provided with shipping bolts and jigs at points A, B, C, and D (" Fig. 2 Transporting Position ").

• The jigs are painted yellow.

| Position | Screw Type                                                                                 |        |  |
|----------|--------------------------------------------------------------------------------------------|--------|--|
| А        | Hexagon socket head cap screw M10 $	imes$ 25                                               | 8      |  |
| В        | Hexagon socket head cap screw M12 $\times$ 20                                              | 4      |  |
| С        | Hexagon socket head cap screw M8 $\times$ 35 Hexagon socket head cap screw M30 $\times$ 60 | 2<br>2 |  |
| D        | Nut M12                                                                                    | 2      |  |

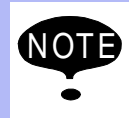

Before turning on the power, check to be sure that the shipping bolts and jigs have been removed. The shipping bolts and jigs then must be stored for future use, in the event that the robot must be moved again.

# 3 Installation

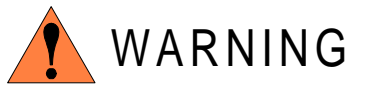

• Install the safety guards.

Failure to observe this warning may result in injury or damage.

• Install the manipulator in a location where the fully extended arm and tool will not reach the wall, safety guards, or controller.

Failure to observe this warning may result in injury or damage.

• Do not start the manipulator or even turn on the power before it is firmly anchored.

The manipulator may overturn and cause injury or damage.

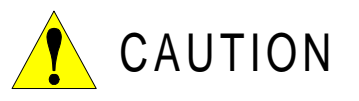

• Do not install or operate a manipulator that is damaged or lacking parts.

Failure to observe this caution may cause injury or damage.

• Before turning on the power, check to be sure that the shipping bolts and jigs have been removed.

Failure to observe this caution may result in damage to the driving parts.

## 3.1 Safety Guard Installation

To insure safety, be sure to install safety guards. They prevent unforeseen accidents with personnel and damage to equipment. The following is quoted for your information and guidance. (ISO 10218)

#### Responsibility for Safeguarding

The user of a manipulator or robot system shall ensure that safeguards are provided and used in accordance with Sections 6, 7, and 8 of this standard. The means and degree of safeguarding, including any redundancies, shall correspond directly to the type and level of hazard presented by the robot system consistent with the robot application. Safeguarding may include but not be limited to safeguarding devices, barriers, interlock barriers, perimeter guarding, awareness barriers, and awareness signals.

### 3.2 Mounting Procedures for Manipulator Baseplate

The manipulator should be firmly mounted on a baseplate or foundation strong enough to support the robot and withstand repulsion forces during acceleration and deceleration.

Construct a solid foundation with the appropriate thickness to withstand maximum repulsion forces of the manipulator.

During installation, if out of the plane is not right, the manipulator shape may change and its functional ability may be compromised. Out of the plane for installation must be kept at 0.5mm or less. Mount the baseplate in either of the following ways: 3.2.1 or 3.2.2.

| Horizontal rotating maximum torque (S-axis moving direction) | 54000N • m<br>(5500kgf• m) |
|--------------------------------------------------------------|----------------------------|
| Vertical rotating maximum torque (LU-axis moving direction)  | 88300N • m<br>(9000kgf• m) |

| Table. 1 | Maximum | repulsion | forces of | of the | manipulator |
|----------|---------|-----------|-----------|--------|-------------|
|----------|---------|-----------|-----------|--------|-------------|

### 3.2.1 When the Manipulator and Mounting Fixture are Installed on a Common Flat Steel Plate

The common base should be rugged and durable to prevent shifting of the manipulator or the mounting fixture. The thickness of the common base is 50mm or more and a size of the anchor bolt of M20 or larger is recommended. Affix the manipulator by fastening the plate with the eight M20 (mm) anchor bolts. The plate is tapped for M20 (90mm length) bolts. Tighten the bolts and anchor bolts securely so that they will not work loose during operation. See " Fig. 4 Affixing the Manipulator on the Floor " for the method.

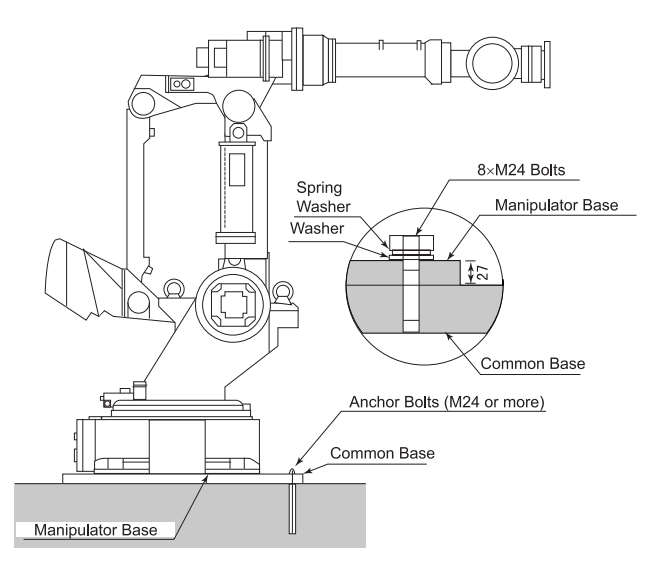

Fig. 3 Mounting the Manipulator Baseplate

# 3.2.2 When the Manipulator is Mounted Directly on the Floor

The floor should be strong enough to support the manipulator. Construct a solid foundation with the appropriate thickness to withstand maximum repulsion forces of the manipulator as shown in Table 1. As a rough standard, when there is a concrete thickness (floor) of 200mm or more, the base of the manipulator can be fixed directly to the floor with M20 anchor bolts. Before mounting the manipulator, however, check that the floor is level and that all cracks, etc. are repaired. Any thickness less than 200mm is insufficient for mounting, even if the floor is concrete.

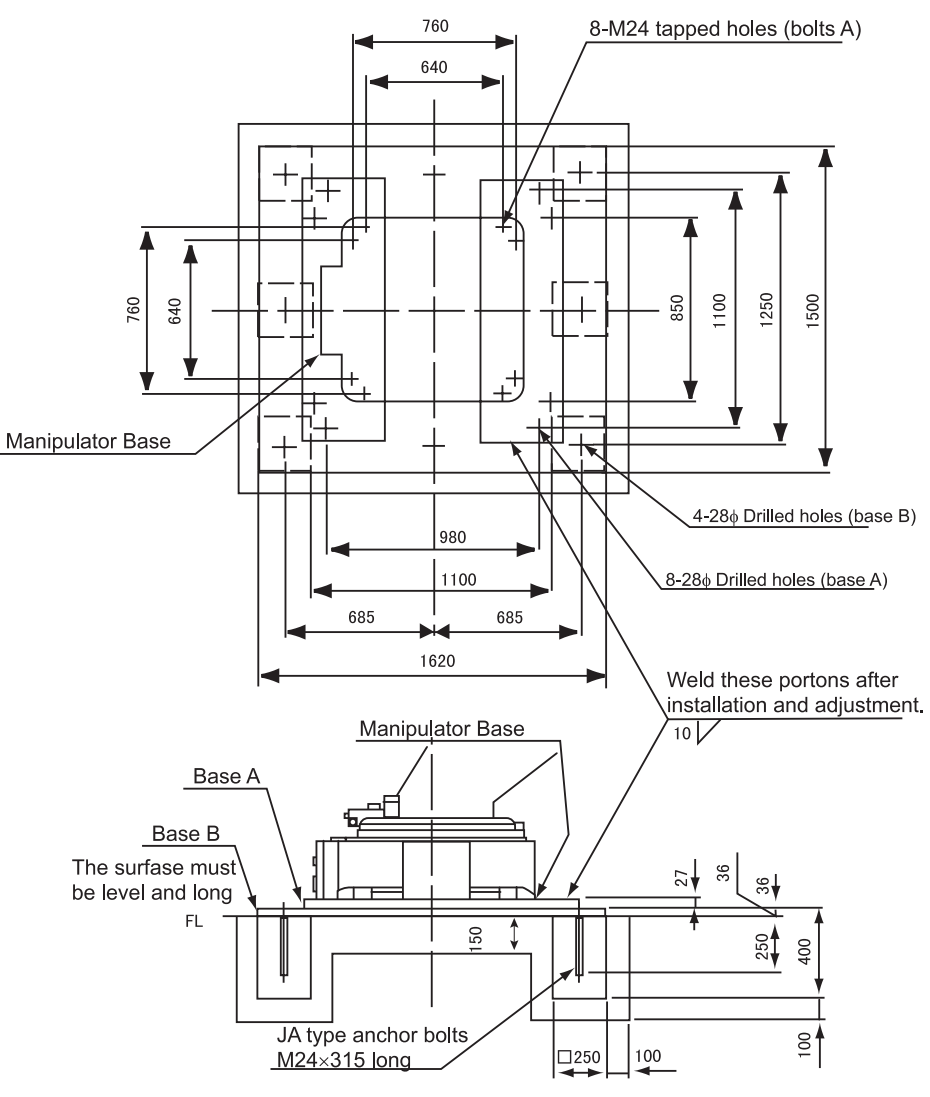

Bolts A: 8-M24×80, tapped holes, spring washers, flat washers Bolts B: 8-M24×75, tapped holes, spring washers Bolts, base A and B should be equipped by user.

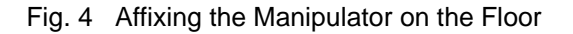

## 3.3 Location

When the manipulator is installed, it is necessary to satisfy the undermentioned environmental conditions:

- 0° to 45°C (Ambient temperature)
- 20 to 80%RH (no moisture)
- Free from dust, soot, or water
- Free from corrosive gases or liquid, or explosive gases
- Free from excessive vibration (less than 0.5G)
- Free from large electrical noise (plasma)
- Out of the plane for installation is 0.5mm or less.

#### 3.3 Location

# 4 Wiring

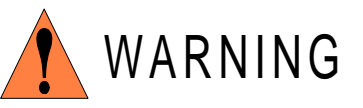

- Ground resistance must be 100  $\boldsymbol{\Omega}$  or less.

Failure to observe this warning may result in fire or electric shock.

• Before wiring, make sure to turn the primary power supply off, and put up a warning sign. (ex. DO NOT TURN THE POWER ON.)

Failure to observe this warning may result in fire or electric shock.

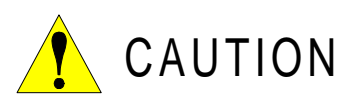

• Wiring must be performed by authorized or certified personnel.

Failure to observe this caution may result in fire or electric shock.

## 4.1 Grounding

Follow local regulations for grounding line size.

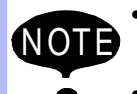

• Do not use this line in common with other ground lines or grounding electrodes for other electric power, motor power, welding devices, etc.

• Where metal ducts, metallic conduits, or distributing racks are used for cable laying, ground in accordance with Electric Equipment Technical Standards.

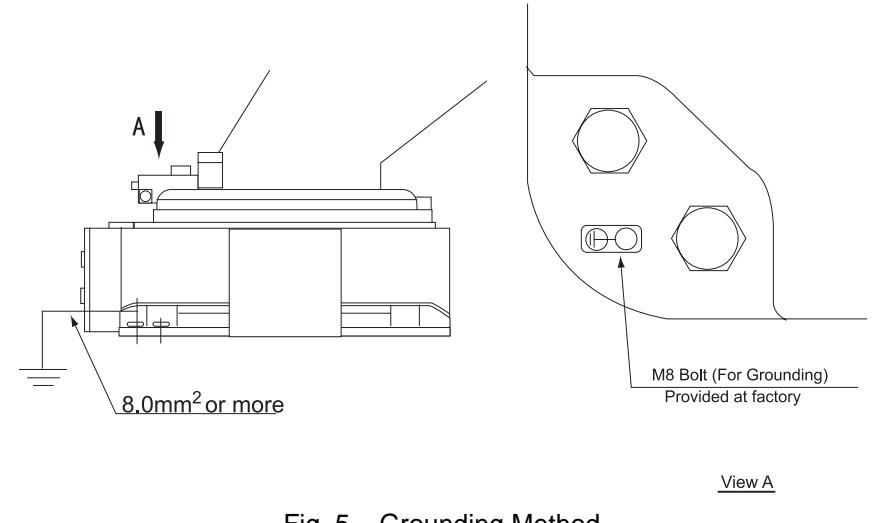

#### Fig. 5 Grounding Method

### 4.2 Cable Connection

There are three cables for the power supply; a signal cable for detection (1BC), a power cable (2BC), and an I/O cable (3BC). Connect these cables to the manipulator base connectors and the XRC.

### 4.2.1 Connection to the Manipulator

Before connecting the cables to the manipulator, verify the numbers: 1BC, 2BC, and 3BC on both power supply cables and the manipulator base connectors. When connecting, adjust the cable connector positions to the main key positions of the manipulator, and insert cables in the order of 2BC, 3BC, and 1BC, and then set the lever until hearing a "click".

### 4.2.2 Connection to the XRC

Remove the cover on the XRC side. Pass the signal cable for detection (1BC), the power cable (2BC), and the I/O cable (3BC) through the opening for the cables, and then fasten bolts on the opening.

Connect the 1BC cable to the boards. Be sure to verify the numbers on both the cable and board connectors before connecting, and to fasten the bolts on connectors to prevent cables from loosening.

Connect the 2BC and 3BC cable to the terminals inside of the XRC. Be sure to verify the numbers on both the cable and board connectors before connecting.

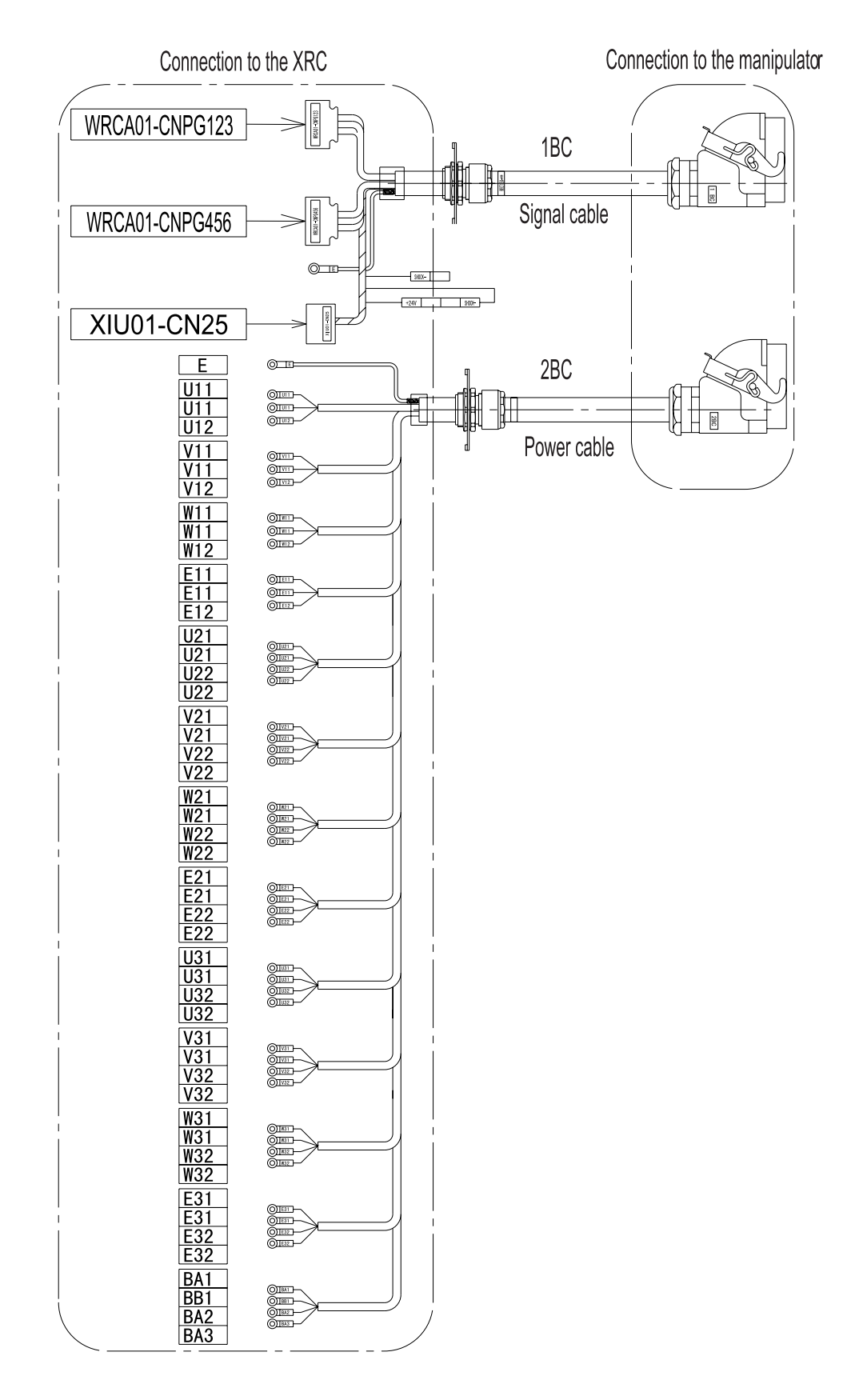

Fig. 6 (a) Power Cables (1BC, 2BC)

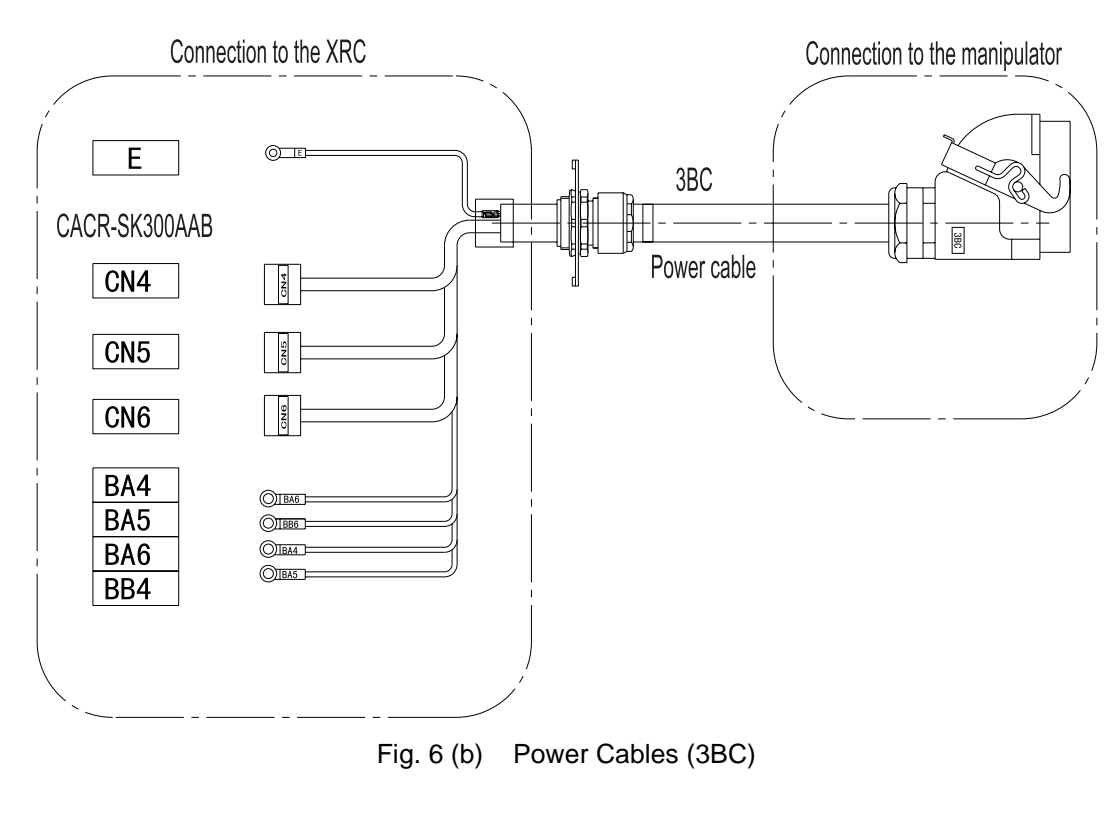

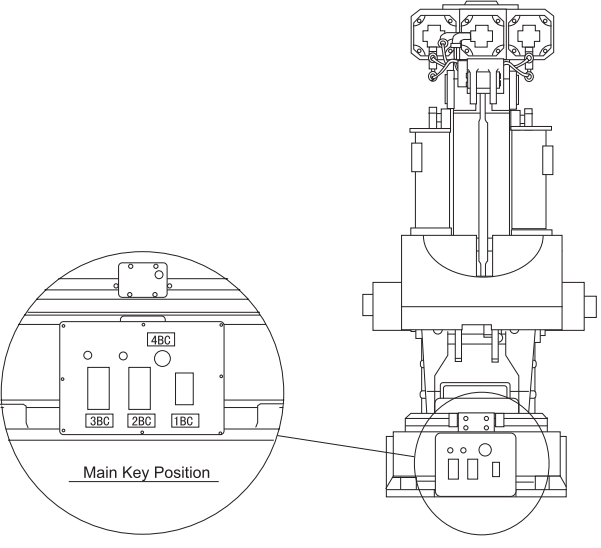

Fig. 7 (a) Power Connection to the Manipulator

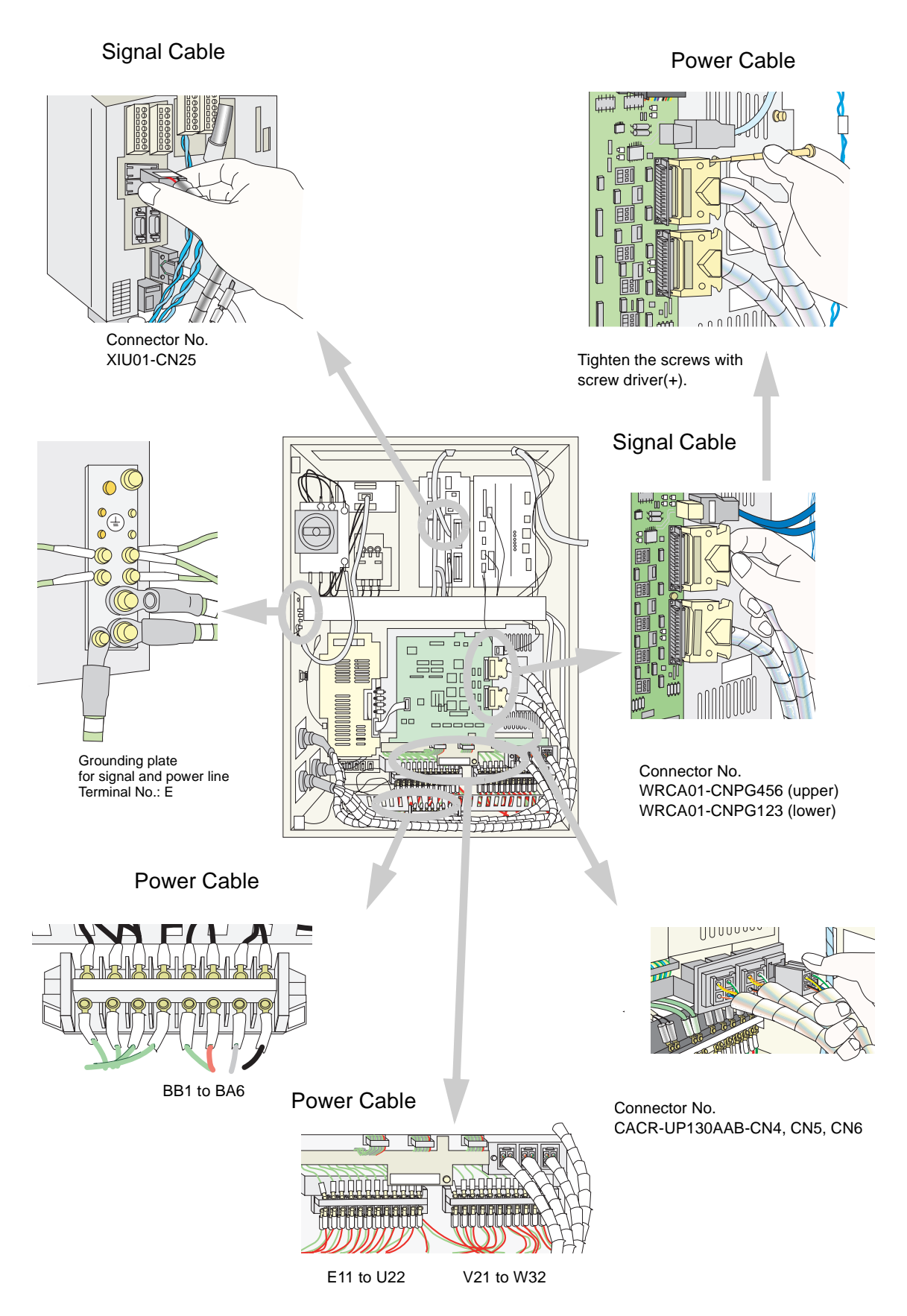

Fig. 7 (b) Power Connection to the XRC

#### 4.2 Cable Connection

# **5** Basic Specifications

## 5.1 Basic Specifications

| Item Model            |                          | MOTOMAN-SK300X-400<br>(YR-SK300-J2)                                                                                                    | IOTOMAN-SK300X-400<br>(YR-SK300-J2)         MOTOMAN-SK300X<br>(YR-SK300-J0)         MOTOMAN-SK300X<br>(YR-SK300-J0) |                     |  |  |  |
|-----------------------|--------------------------|----------------------------------------------------------------------------------------------------|----------------------------------------------------------------------------------------------------|---------------------|--|--|--|
| Operation Mode        |                          | Vertically Articulated                                                                                                    |                                                                                                    |                     |  |  |  |
| Degree of Freedom     |                          |                                                                                                    | 6                                                                                                    |                     |  |  |  |
|                       | Payload                  | 400kg                                                                                                    | 300kg                                                                                                    | 170kg               |  |  |  |
| Repetitive I          | Positioning Accuracy*2   |                                                                                                    | ±0.5mm                                                                                                    |                     |  |  |  |
|                       | S-Axis (turning)         | ±150°                                                                                                    |                                                                                                    |                     |  |  |  |
|                       | L-Axis (lower arm)       |                                                                                                    | +60°, -55°                                                                                                    |                     |  |  |  |
| Motion                | U-Axis (upper arm)       |                                                                                                    | +30°, -110°                                                                                                    |                     |  |  |  |
| Range                 | R-Axis (wrist roll)      |                                                                                                    | ±350°                                                                                                    |                     |  |  |  |
|                       | B-Axis (wrist pitch/yaw) |                                                                                                    | ±125°                                                                                                    |                     |  |  |  |
| -                     | T-Axis (wrist twist)     |                                                                                                    | ±350°                                                                                                    |                     |  |  |  |
|                       | S-Axis                   | 1.22 rad/s, 70°/s                                                                                                    | 1.31 rad/s, 75°/s                                                                                                   | 1.40 rad/s, 80°/s   |  |  |  |
|                       | L-Axis                   | 1.22 rad/s, 70°/s                                                                                                    | 1.31 rad/s, 75°/s                                                                                                   | 1.40 rad/s, 80°/s   |  |  |  |
| Maximum               | U-Axis                   | 1.22 rad/s, 70°/s                                                                                                    | 1.31 rad/s, 75°/s                                                                                                   | 1.40 rad/s, 80°/s   |  |  |  |
| Speed                 | R-Axis                   | 1.40 rad/s, 80°/s                                                                                                    | 1.75 rad/s, 100°/s                                                                                                  | 2.09 rad/s, 120°/s  |  |  |  |
|                       | B-Axis                   | 1.40 rad/s, 80°/s                                                                                                    | 1.75 rad/s, 100°/s                                                                                                  | 2.09 rad/s, 120°/s  |  |  |  |
|                       | T-Axis                   | 1.40 rad/s, 80°/s                                                                                                    | 2.79 rad/s, 160°/s                                                                                                  | 3.14 rad/s, 180°/s  |  |  |  |
|                       | R-Axis                   | 1960N•m (200kgf•m)                                                                                                    | 1666N•m (170kgf•m)                                                                                                  | 1176N•m (120kgf•m)  |  |  |  |
| Allowable<br>Moment*3 | B-Axis                   | 1960N•m (200kgf•m)                                                                                                    | ı) 1666N•m (170kgf•m)) 1176N•m (*                                                                                   |                     |  |  |  |
|                       | T-Axis                   | 823N•m (84kgf•m)                                                                                                    | 686N•m (70kgf•m)                                                                                                    | 686N•m (70kgf•m)    |  |  |  |
| Allowable             | R-Axis                   | 120kg•m <sup>2</sup>                                                                                                    | 150kg•m <sup>2</sup>                                                                                                | 85kg•m <sup>2</sup> |  |  |  |
| Inertia               | B-Axis                   | 120kg•m <sup>2</sup>                                                                                                    | 150kg•m <sup>2</sup>                                                                                                | 85kg•m <sup>2</sup> |  |  |  |
| (GD²/4)               | T-Axis                   | 50kg•m <sup>2</sup>                                                                                                    | 30kg•m <sup>2</sup>                                                                                                 | 30kg•m <sup>2</sup> |  |  |  |
| Mass                  |                          | 2150kg                                                                                                    | 2200kg                                                                                                    | 2220kg              |  |  |  |
| Temperature           |                          | 0° to 45C°                                                                                                    |                                                                                                    |                     |  |  |  |
| -                     | Humidity                 | 20 to 80% RH (non-condensing)                                                                                                    |                                                                                                    |                     |  |  |  |
| Ambient<br>Conditions | Vibration                | Less than 0.5G                                                                                                    |                                                                                                    |                     |  |  |  |
| Conditions            | Others                   | <ul> <li>Free from corrosive gasses or liquids, or explosive gasses</li> <li>Clean and dry</li> <li>Free from excessive electrical noise (plasma)</li> </ul> |                                                                                                    |                     |  |  |  |
| Power Capacity 15kVA  |                          |                                                                                                    |                                                                                                    |                     |  |  |  |

#### Table. 2 Basic Specifications\*1

\*1 SI units are used in this table. However, gravitational unit is used in ().

\*2 Conformed to ISO9283

\*3 Refer to 6.1 "Allowable Wrist Load" for details on the permissible moment of inertia.

# 5.2 Part Names and Working Axes

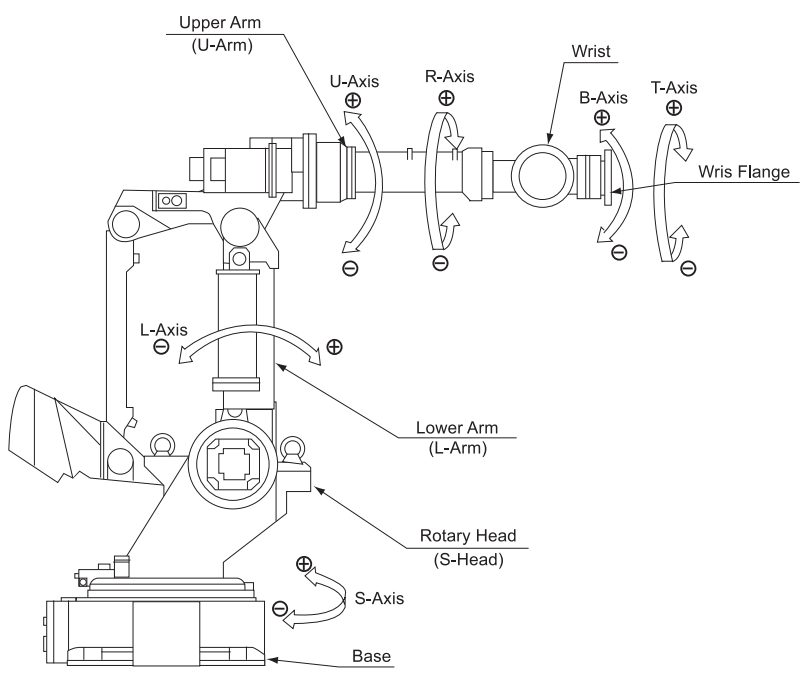

Fig. 8 Part Names and Working Axes

### 5.3 Baseplate Dimensions

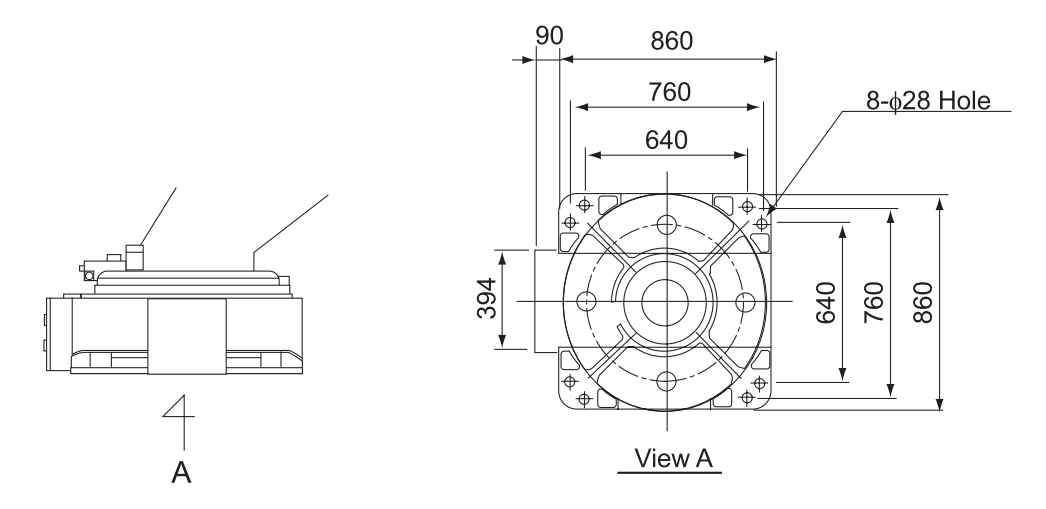

Fig. 9 Baseplate Dimensions (mm)

# 5.4 Dimensions and Working Range

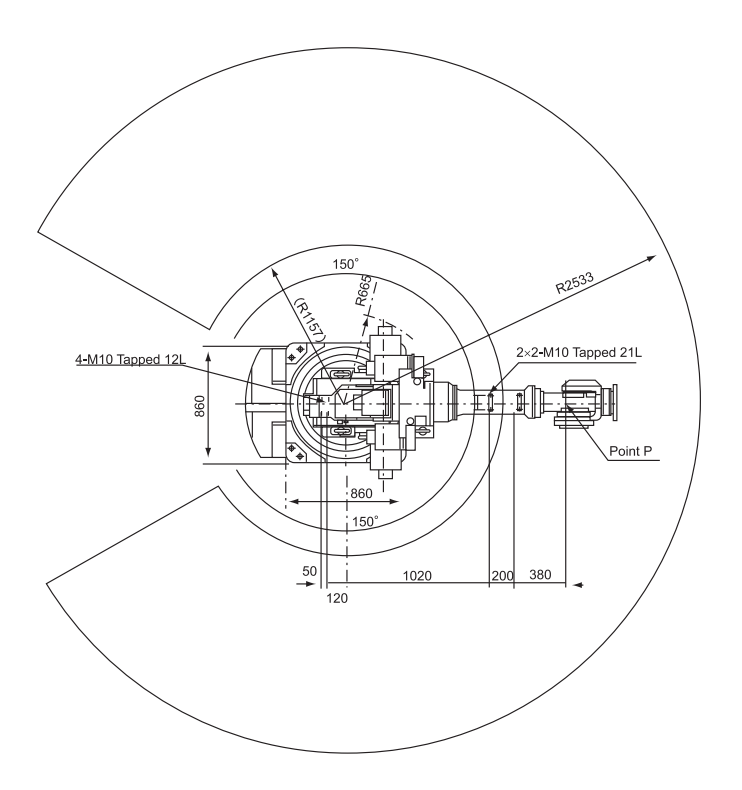

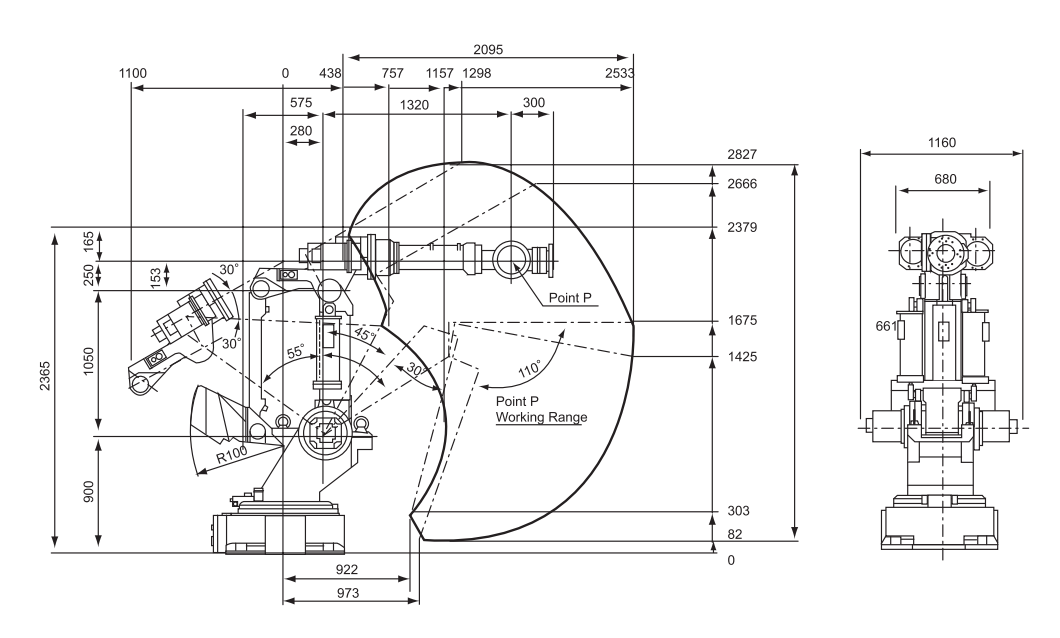

Fig. 10 (a) Dimesions and Working Range (YR-SK300-J0)

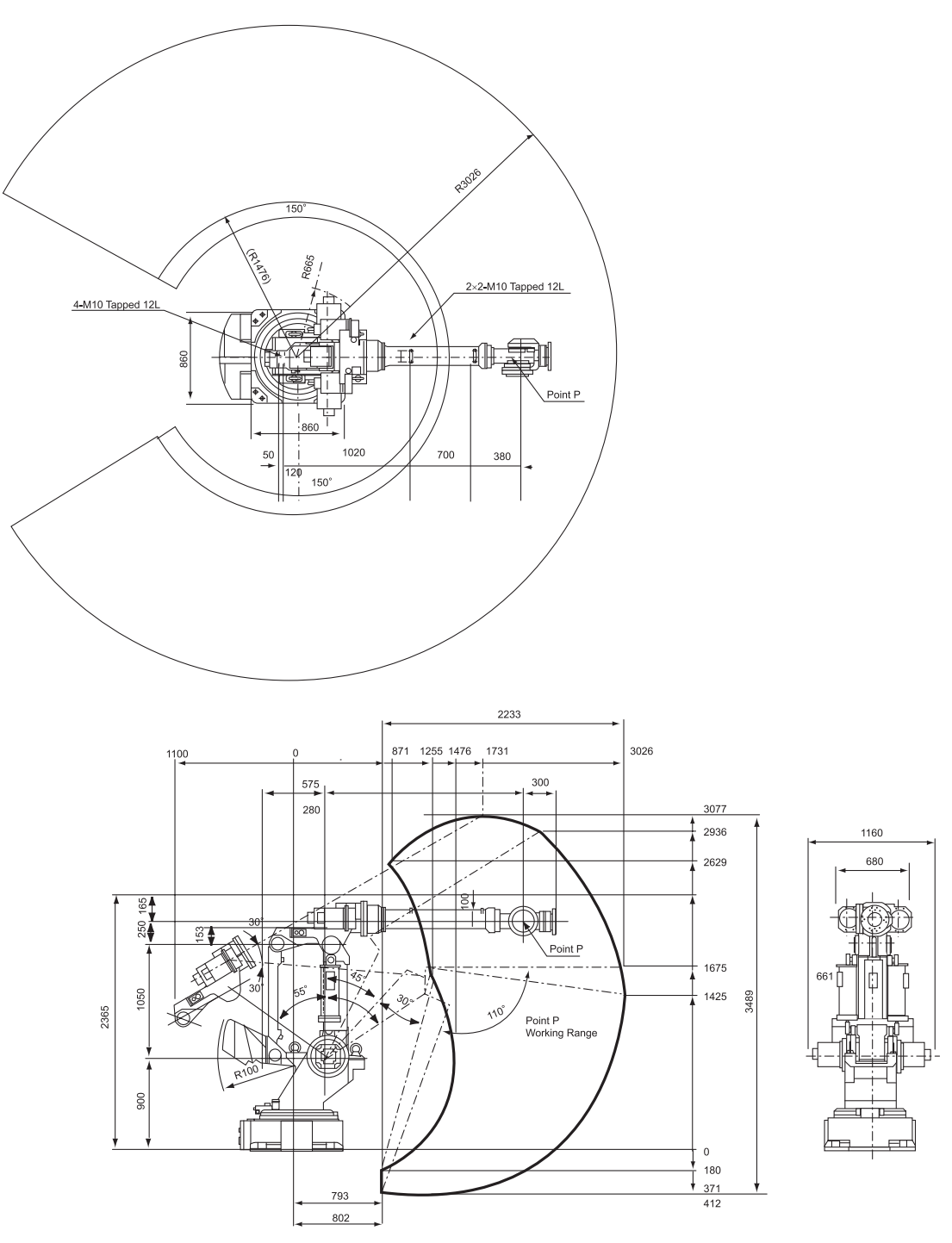

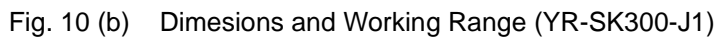

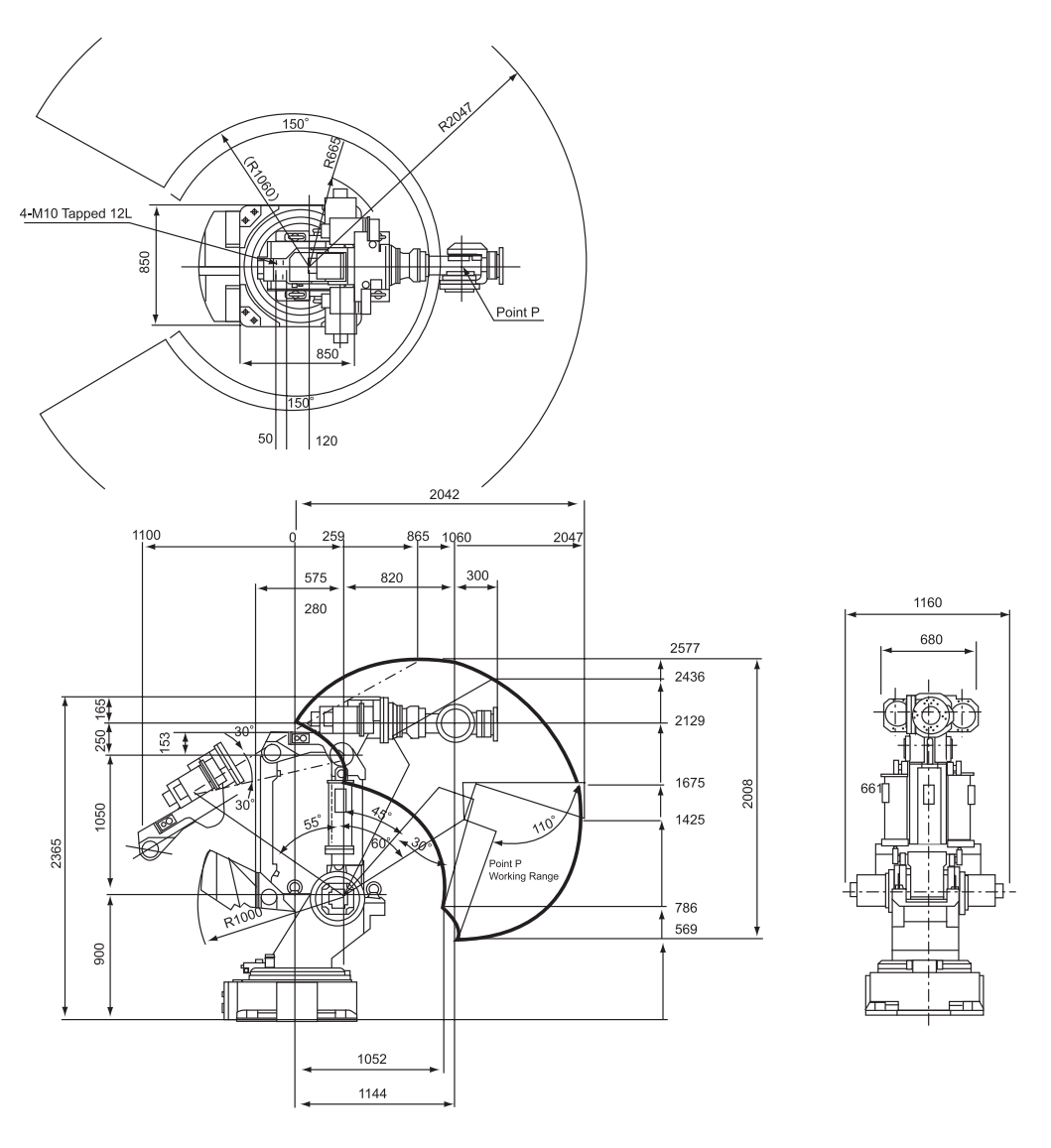

Fig. 10 (c) Dimesions and Working Range (YR-SK300-J2)

# 5.5 B-Axis Working Range

The working range of the B-Axis maintaining a constant angle to the center of U-axis is shown in " Fig. 11 B-Axis Working Range ".

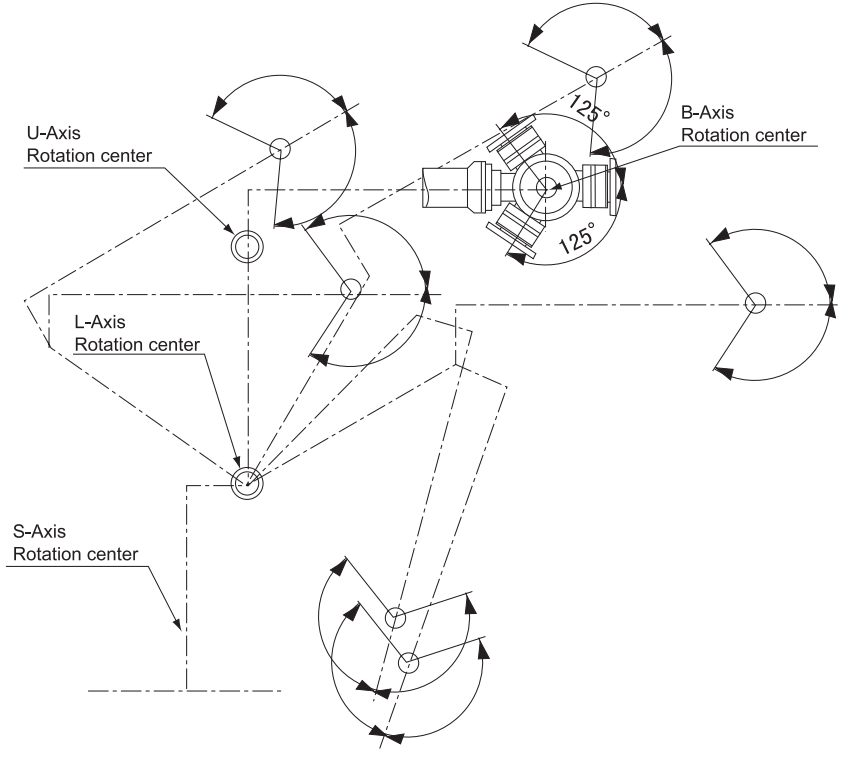

Fig. 11 B-Axis Working Range

## 5.6 Alterable Working Range

The working range of the S-Axis can be altered according to the operating conditions as shown in " Table. 3 S-Axis Working Range ". If alteration is necessary, contact your Yaskawa representative in advance.

| Range |
|-------|
|       |

| Item                       | Specifications                                    |  |
|----------------------------|---------------------------------------------------|--|
| S-Axis<br>Working<br>Range | ±150° (standard)<br>±120°<br>±90°<br>±60°<br>±30° |  |

# 6 Allowable Load for Wrist Axis and Wrist Flange

### 6.1 Allowable Wrist Load

The allowable wrist load including the weight of the mount/gripper is:

- YR-SK300-J0 : 300kg maximum
- YR-SK300-J1 : 170kg maximum
- YR-SK300-J2 : 400kg maximum

If force is applied to the wrist instead of the load, force on R-, B-, and T-axes should be within the value shown in " Table. 4 Moment and Total Inertia ". Contact your Yaskawa representative for further information or assistance.

| Model       | Axis   | Moment N•m<br>(kgf•m) <sup>*1</sup> | GD <sup>2</sup> /4 Total Inertia kg•m <sup>2</sup> |
|-------------|--------|-------------------------------------|----------------------------------------------------|
| YR-SK300-J0 | R-Axis | 1660 (170)                          | 150                                                |
|             | B-Axis | 1660 (170)                          | 150                                                |
|             | T-Axis | 686 (70)                            | 30                                                 |
| YR-SK300-J1 | R-Axis | 1176 (120)                          | 85                                                 |
|             | B-Axis | 1176 (120)                          | 85                                                 |
|             | T-Axis | 686 (70)                            | 30                                                 |
| YR-SK300-J2 | R-Axis | 1960 (200)                          | 120                                                |
|             | B-Axis | 1960 (200)                          | 120                                                |
|             | T-Axis | 823 (84)                            | 50                                                 |

\*1 (): Gravitational unit

When the volume load is small, refer to the moment arm rating shown in "Fig. 12 Moment Arm Rating ".

The allowable total inertia is calculated when the moment is at the maximum. Contact your Yaskawa representative when only inertia moment, or load moment is small and inertia moment is large. Also, when the load is combined as a force but a mass, contact your Yaskawa representative.

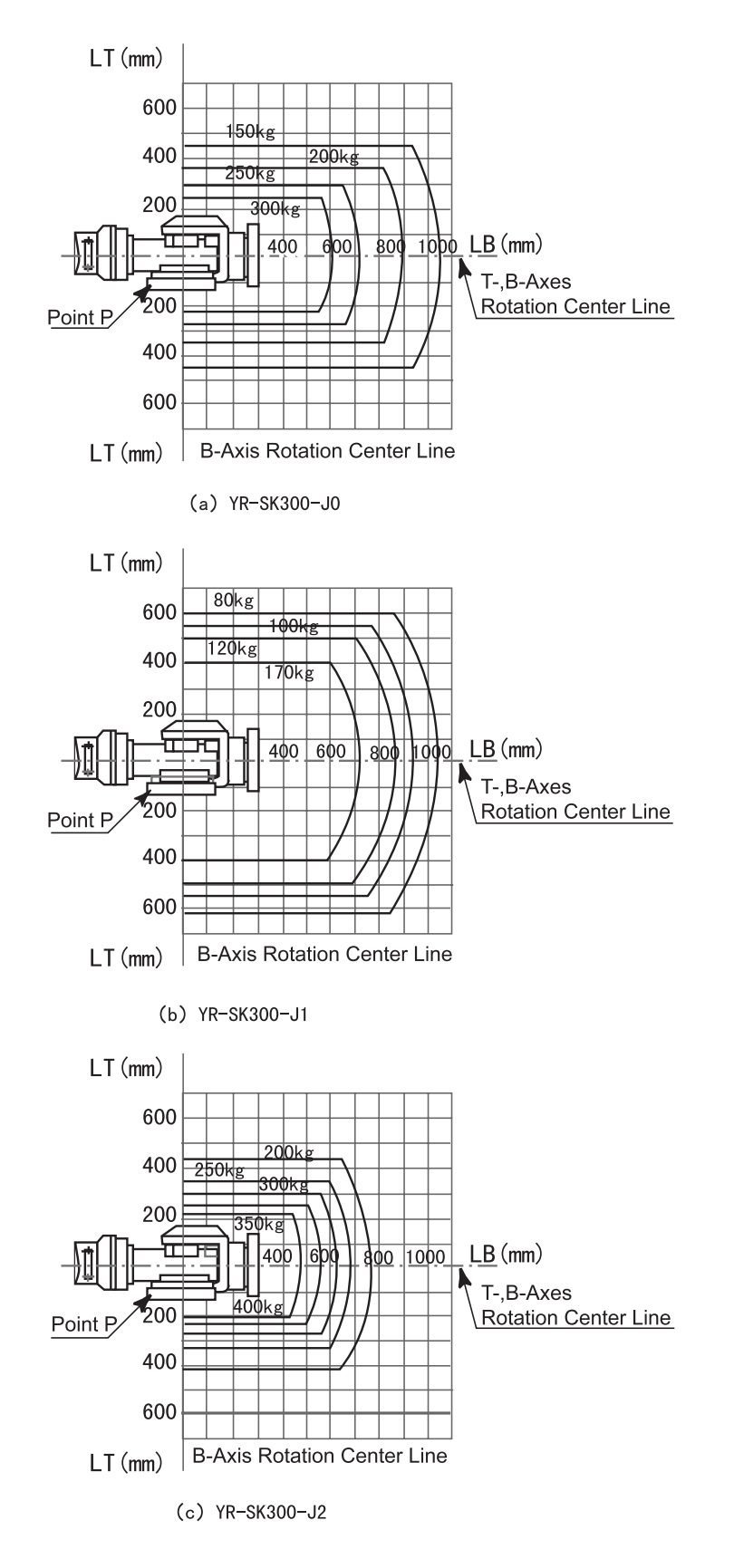

Fig. 12 Moment Arm Rating

## 6.2 Wrist Flange

The wrist flange dimensions are shown in "Fig. 13 Wrist Flange ". In order to see the tram marks, it is recommended that the attachment be mounted inside the fitting. Fitting depth of inside and outside fittings must be 8mm or less.

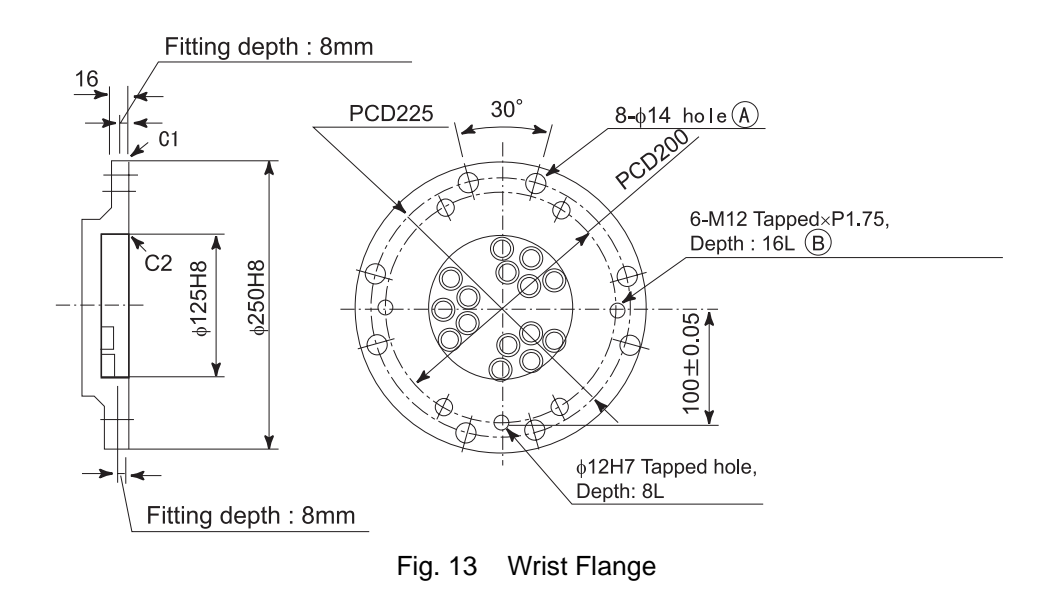

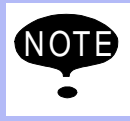

Wash off anti-corrosive paint (solid color) on the wrist flange surface with thinner or light oil before mounting the tools.
#### 6.2 Wrist Flange

### 7 System Application

### 7.1 Mounting Equipment

When peripheral equipment is attached to the U-axis, the following conditions should be observed.

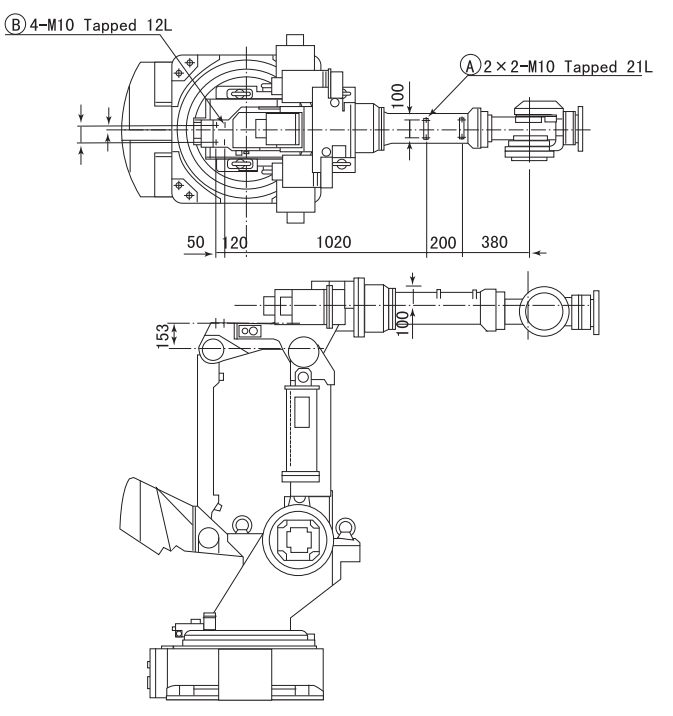

Fig. 14 Clamp and Tapped Holes

| Table. 5 | Constraint for Attaching |
|----------|--------------------------|
|----------|--------------------------|

|   | Application                     | Note                                                                                                    |
|---|---------------------------------|----------------------------------------------------------------------------------------------------|
| A | Cable Processing                | Attaching load weight is:<br>300kg max. for YR-SK300-J0<br>170kg max. for YR-SK300-J1<br>400kg max. for YR-SK300-J2<br>including wrist load |
| В | Cable Processing and Valve Load | 50 kg max.<br>49N•m max. for moment increase<br>amount of upper arm                                                                         |

### 7.2 Incorporated Wire and Airduct

Wires and an air line are incorporated into the manipulator for user application. There are 17 wires and air duct rating. The allowable current for wires must be 2.7A or below for each wire. (The total current value for pins 1 to 17 must be 2.7A or below). The maximum pressure for the air duct is 490kPa (5kgf/cm<sup>2</sup>) and its inside diameter is  $\phi$ 8mm.

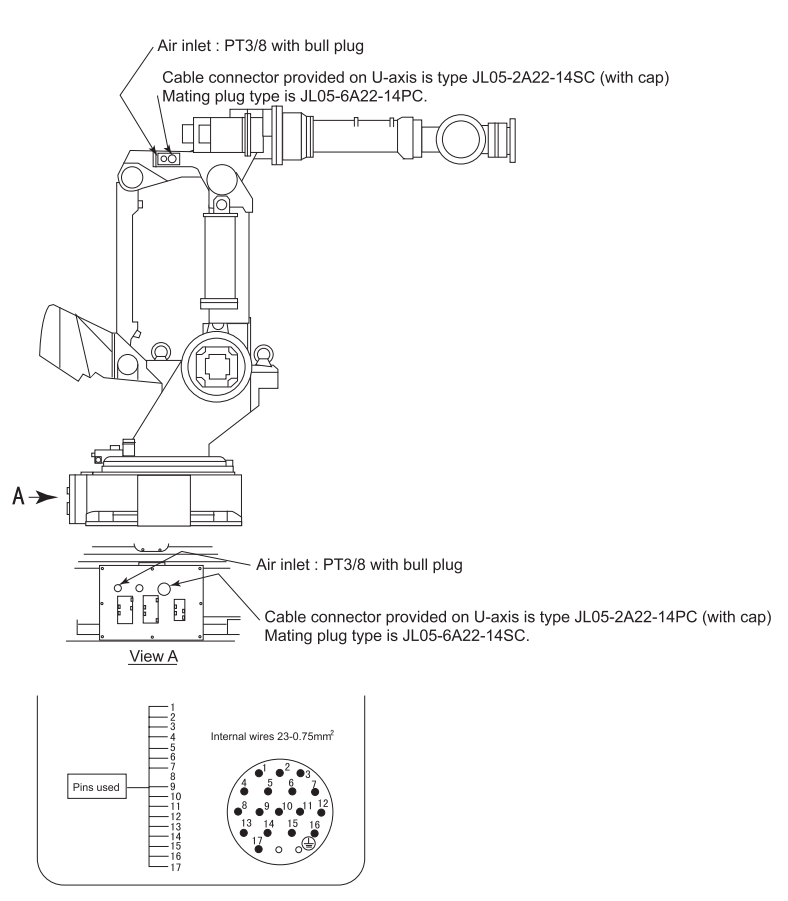

Fig. 15 Incorporated Wire and Airduct

The same pin number (1-17) of two connectors is connected in the lead line of single 0.5mm<sup>2</sup>.

### 8 Motoman Construction

### 8.1 Position of S-Axis Limit Switch

The limit switches for the S-Axis are located as shown in "Fig. 16 Location of Limit Switches ".

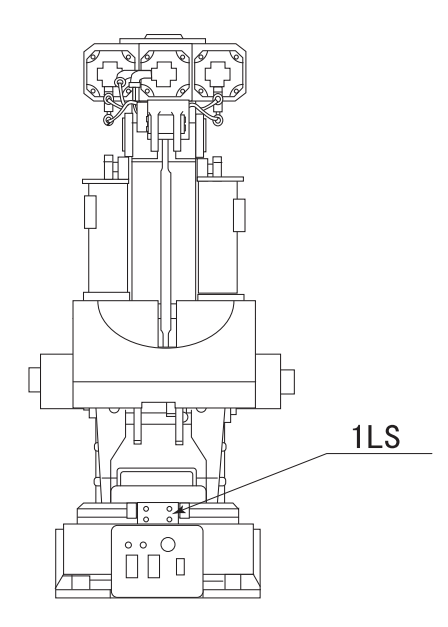

Fig. 16 Location of Limit Switches

### 8.2 Internal Connections

High reliability connectors which can be easily removed are used with each connector part. For the number and location of connectors, see" Fig. 17 Location and Numbers of Connectors " and " Table. 6 List of Connector Types ".

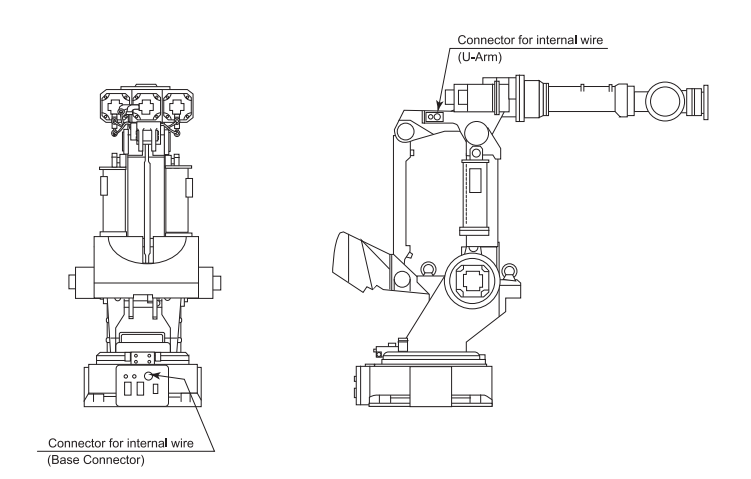

Fig. 17 Location and Numbers of Connectors

| Table. 6 | List of Connector Types |
|----------|-------------------------|
|----------|-------------------------|

| Name              | Type of Connector          |
|-------------------|----------------------------|
| Base Connector    | JL05-2A24-14PC             |
| for Internal Wire | (JL05-6A22-14SC: Optional) |
| U-arm Connector   | JL05-2A24-14SC             |
| for Internal Wire | (JL05-6A22-14PC: Optional) |

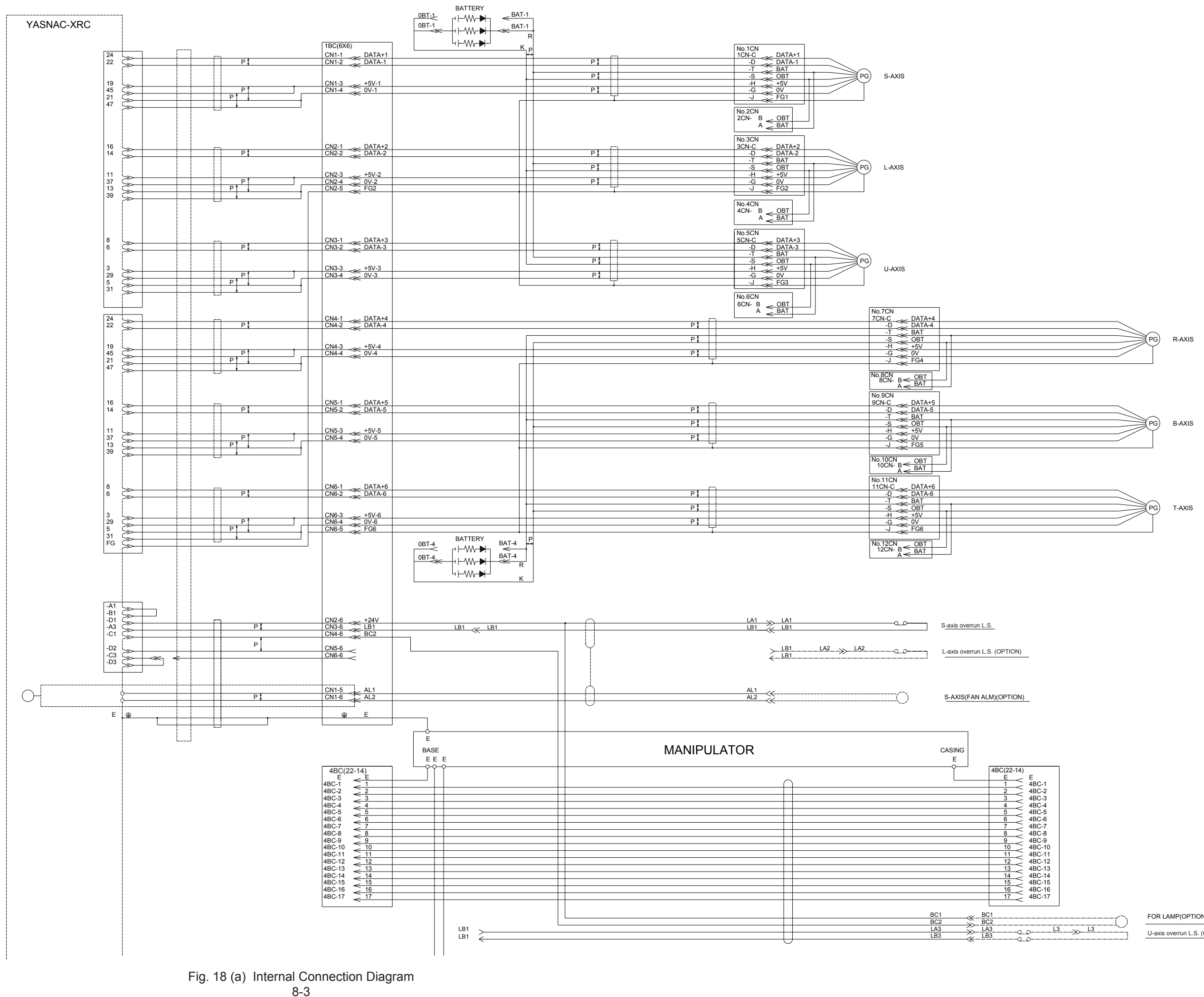

FOR LAMP(OPTION)

U-axis overrun L.S. (OPTION)

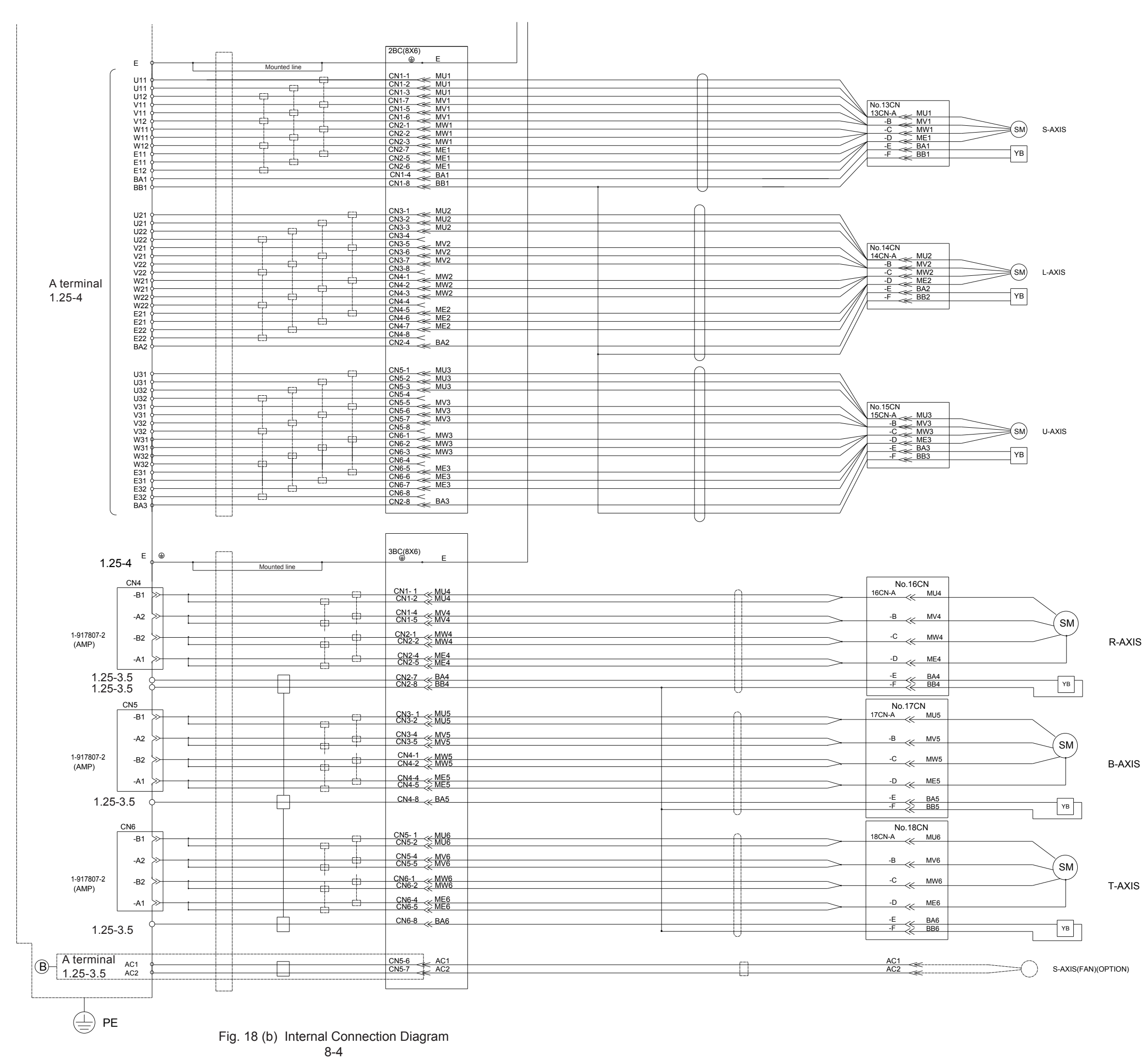

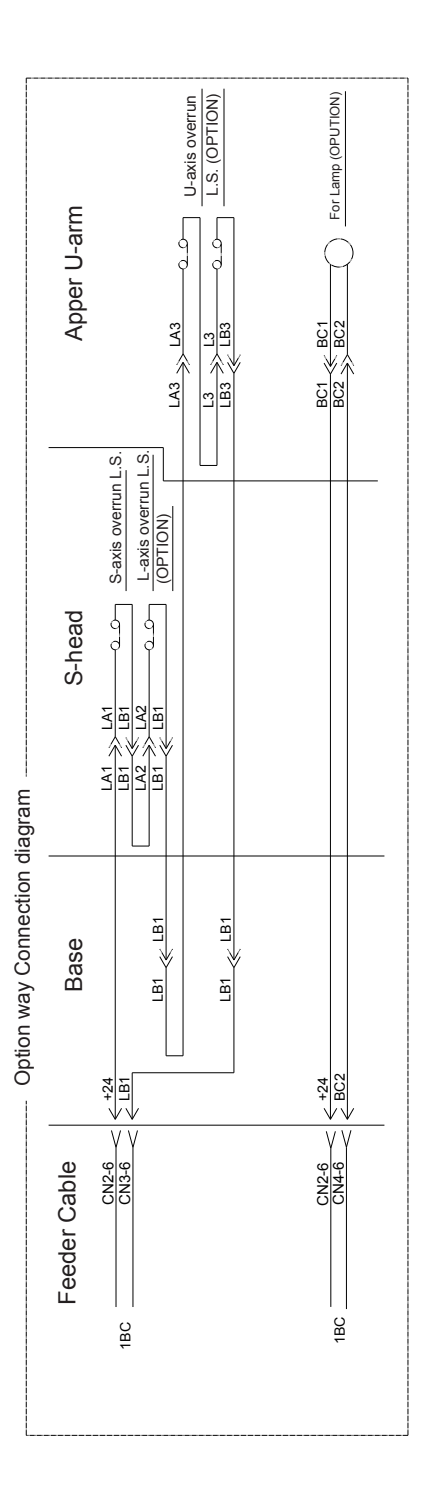

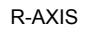

T-AXIS

### 9 Maintenance and Inspection

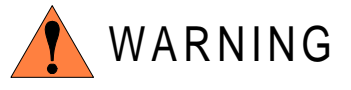

• Before maintenance or inspection, be sure to turn the main power supply off, and put up a warning sign. (ex. DO NOT TURN THE POWER ON.)

Failure to observe this warning may result in electric shock or injury.

• Do not remove the motor, and do not release the brake.

Failure to observe this caution may result in injury from unexpected turning of the manipulator's arm.

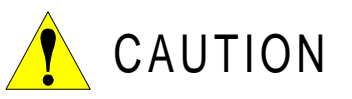

• Maintenance and inspection must be performed by specified personnel.

Failure to observe this caution may result in electric shock or injury.

- For disassembly or repair, contact your Yaskawa representative.
- Please contact your Yasukawa representive (service department) to change the motor, as a special fixed device is required.
- The battery unit must be connected before removing detection connector when maintenance and inspection.

Failure to observe this caution may result in the loss of home position data.

### 9.1 Inspection Schedule

Proper inspections are essential not only to assure that the mechanism will be able to function for a long period, but also to prevent malfunctions and assure safe operation. Inspection intervals are displayed in six levels. Conduct periodical inspections according to the inspection schedule in " Table. 7 Inspection Items ".

In "Table. 7 Inspection Items ", the inspection items are classified into three types of operation: operations which can be performed by personnel authorized by the user, operations which can be performed by personnel being trained, and operations which can be performed by service company personnel. Only specified personnel are to do inspection work. NOTE

• The inspection interval must be based on the servo power supply on time.

• For axes which are used very frequently (in handling applications, etc.), it is recommended that inspections be conducted at shorter intervals. Contact your Yaskawa representative.

|    |                                       |       | Schedule           |                    |                     |            |            |                             |                                                                                                    | Inspection Charge   |          |                    |
|----|---------------------------------------|-------|--------------------|--------------------|---------------------|------------|------------|-----------------------------|----------------------------------------------------------------------------------------------------|---------------------|----------|--------------------|
|    | Items*4                               | Daily | 1000<br>H<br>Cycle | 6000<br>H<br>Cycle | 12000<br>H<br>Cycle | 24000<br>H | 36000<br>H | Method                      | Operation                                                                                           | Specified<br>Person | Licensee | Service<br>Company |
| 0  | Tram mark                             | 0     |                    |                    |                     |            |            | Visual                      | Check tram mark<br>accordance and<br>damage at the home<br>position                                 | 0                   | 0        | 0                  |
| 2  | External<br>lead                      | 0     |                    |                    |                     |            |            | Visual                      | Check for damage<br>and deterioration of<br>leads.                                                  | 0                   | 0        | 0                  |
| 3  | Working area<br>and<br>manipulator    | 0     |                    |                    |                     |            |            | Visual                      | Clean the work area<br>if dust or spatter is<br>present. Check for<br>damage and outside<br>cracks. | 0                   | 0        | 0                  |
| 4  | LU-axes<br>motor                      | 0     |                    |                    |                     |            |            | Visual                      | Check for grease<br>leakage. <sup>*5</sup>                                                          | 0                   | 0        | 0                  |
| 5  | Baseplate<br>mounting<br>bolts        |       | 0                  |                    |                     |            |            | Spanner<br>Wrench           | Tighten loose bolts.<br>Replace if necessary.                                                       | 0                   | 0        | 0                  |
| 6  | Cover mount-<br>ing screws            |       | 0                  |                    |                     |            |            | Screw-<br>driver,<br>Wrench | Tighten loose bolts.<br>Replace if necessary.                                                       | 0                   | 0        | 0                  |
| 0  | SLURBT-<br>axes<br>motor<br>connector |       | 0                  |                    |                     |            |            | Manual                      | Check for loose con-<br>nectors and tighten if<br>necessary.                                        | 0                   | 0        | 0                  |
| 8  | Base connec-<br>tors                  |       | 0                  |                    |                     |            |            | Manual                      | Check for loose con-<br>nectors.                                                                    | 0                   | 0        | 0                  |
| 9  | S-axis cable protecter                |       |                    | 0                  |                     |            |            | Visual                      | Remove the cover and check for wear.                                                                |                     | 0        | 0                  |
| 10 | L-axis<br>balancer                    |       |                    | 0                  |                     |            |            | Visual<br>Grease<br>Gun     | Tighten loose nuts<br>and shaft. Supply<br>grease.                                                  |                     | 0        | 0                  |
| 1  | RB-axes tim-<br>ing belt              |       |                    |                    | 0                   |            |            | Manual                      | Check for belt<br>tension and wear.                                                                 |                     | 0        | 0                  |

Table. 7 Inspection Items

|     |                                                            |       | Schedule           |                    |                     |            |            |                                            |                                                                                                    | Inspection Charge   |          |                    |
|-----|------------------------------------------------------------|-------|--------------------|--------------------|---------------------|------------|------------|--------------------------------------------|----------------------------------------------------------------------------------------------------|---------------------|----------|--------------------|
|     | Items*4                                                    | Daily | 1000<br>H<br>Cycle | 6000<br>H<br>Cycle | 12000<br>H<br>Cycle | 24000<br>H | 36000<br>H | Method                                     | Operation                                                                                                    | Specified<br>Person | Licensee | Service<br>Company |
| (2  | Wire harness<br>in manipulator<br>(SLURBT-<br>axes leads)) |       |                    |                    |                     | 0          |            |                                            | Check for conduc-<br>tion between the<br>main connecter of<br>base and intermedi-<br>ate connector with<br>manually shaking the<br>wire. Check for wear<br>of protective spring *1                             |                     | 0        | 0                  |
|     |                                                            |       |                    |                    |                     |            | 0          |                                            | Replace *2                                                                                                    |                     |          | 0                  |
| 13  | S-axis limit<br>switch                                     |       |                    | 0                  |                     |            |            | Screw-<br>driver,<br>Wrench,<br>Multimeter | Check for damage.<br>Tighten loose bolts.<br>Check for operation.                                                                                                    |                     | 0        | 0                  |
| 14  | L- and U-axes<br>link                                      |       |                    |                    | 0                   |            |            | Visual<br>Manua                            | Move the L- and U-<br>axes forward, back-<br>ward, up and down to<br>check for looseness<br>of the bearing. Spply<br>grease.                                                                                   |                     | 0        | 0                  |
| 15  | Battery unit in robot                                      |       |                    |                    |                     |            | 0          |                                            | Replace the battery<br>unit when the battery<br>alarm occurs or the<br>manipulator drove for<br>36000H. *1                                                                                                    |                     | 0        | 0                  |
| 6   | S-axis speed<br>reducer                                    |       |                    | 0                  | 0                   |            |            | Grease<br>Gun                              | Check for malfunc-<br>tion. (Replace if nec-<br>essary.) Supply<br>grease <sup>*3</sup> (6000H<br>cycle). See Par. 9.2.2<br>Replace grease <sup>*3</sup> .<br>(12000H cycle).<br>See Par. 9.2.2                |                     | 0        | 0                  |
| Ø   | L- , U-axis<br>speed<br>reducer                            |       |                    | 0                  | 0                   |            |            | Grease<br>Gun                              | Check for malfunc-<br>tion. (Replace if nec-<br>essary.) Supply<br>grease <sup>*3</sup> (6000H<br>cycle). See Par. 9.2.3<br>Replace grease <sup>*3</sup><br>(12000H cycle). See<br>Par. 9.2.3                  |                     | 0        | 0                  |
| (8) | R-axis speed<br>reducer                                    |       |                    | 0                  | 0                   |            |            | Grease<br>Gun                              | Check for malfunc-<br>tion. (Replace if nec-<br>essary.) Supply<br>grease <sup>*3</sup> (6000H<br>cycle). See Par. 9.2.5<br>Replace grease <sup>*3</sup><br>(12000H cycle). See<br>Par. 9.2.5                  |                     | 0        | 0                  |
| 19  | B-, T-axis<br>speed<br>reducers<br>B-,T- gear              |       |                    | 0                  | 0                   |            |            | Grease<br>Gun                              | Check for malfunc-<br>tion. (Replace if nec-<br>essary.) Supply<br>grease <sup>*3</sup> (6000H<br>cycle). See Par.<br>9.2.6, 9.2.7<br>Replace grease <sup>*3</sup><br>(12000H cycle). See<br>Par. 9.2.6, 9.2.7 |                     | 0        | 0                  |

Table. 7Inspection Items

|    |                                                                                               |          |                    |                    |                     |            | •          |               |                                                                                                |                     |          |                    |
|----|-----------------------------------------------------------------------------------------------|----------|--------------------|--------------------|---------------------|------------|------------|---------------|------------------------------------------------------------------------------------------------|---------------------|----------|--------------------|
|    |                                                                                               | Schedule |                    |                    |                     |            |            |               | Inspection Charge                                                                              |                     |          |                    |
|    | ltems*4                                                                                       | Daily    | 1000<br>H<br>Cycle | 6000<br>H<br>Cycle | 12000<br>H<br>Cycle | 24000<br>H | 36000<br>H | Method        | Operation                                                                                      | Specified<br>Person | Licensee | Service<br>Company |
| Ø  | S-, L- and U-<br>axes cross<br>roller bearings<br>R-axis taper<br>roller bear-<br>ing(SK400X) |          |                    | 0                  |                     |            |            | Grease<br>Gun | Check for malfunc-<br>tion. (Replace if nec-<br>essary.) Supply<br>grease *3 (6000H<br>cycle). |                     | 0        | 0                  |
| 2) | Overhaul                                                                                      |          |                    |                    |                     |            | 0          |               |                                                                                                |                     |          | 0                  |

Table. 7 Inspection Items

- \*1 When checking for conduction with multimeter, connect the battery to "BAT" and "OBT" of connectors on the motor side for each axis, and then remove connectors on detecter side for each axis from the motor. Otherwise, the home position may be lost. (Refer to 9.2.9)
- \*2 Wire harness in manipulator to be replaced at 24000H inspection.
- \*3 For the grease, refer to " Table. 8 Inspection Parts and Grease Used ".
- \*4 Inspection No. correspond to the numbers in "Fig. 19 Inspection Parts and Inspection Numbers ".
- **\*5** The occurrence of a grease leakage indicates the possibility that grease has seeped into the motor.
- \*6 This can cause a motor breakdown. Contact your Yaskawa representative.

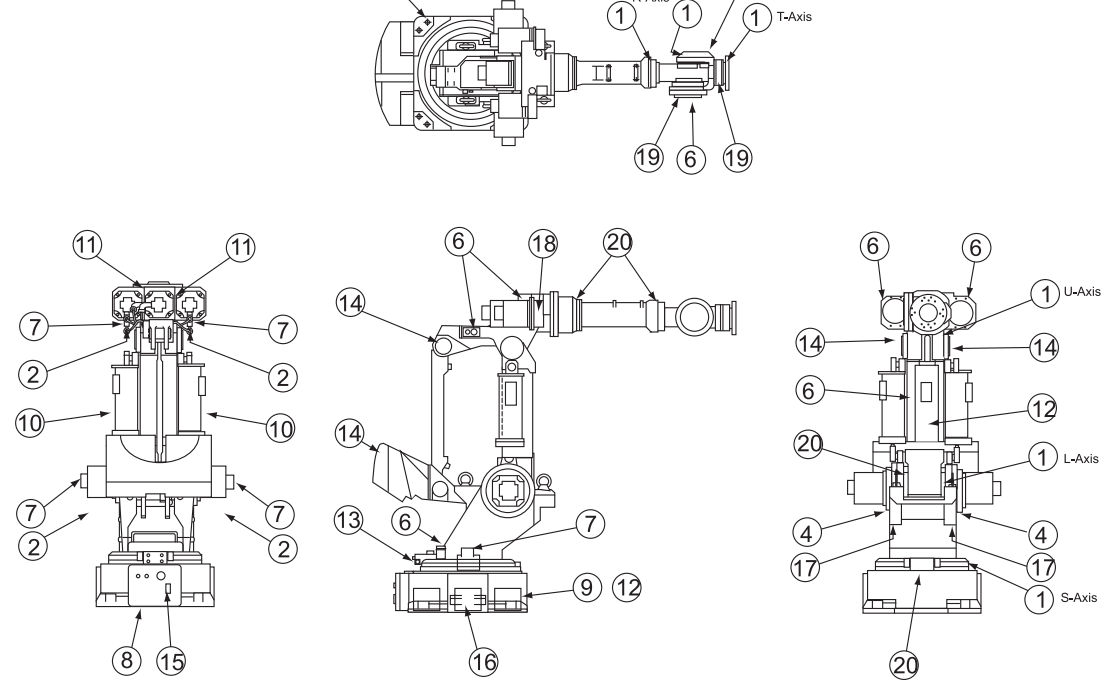

6

(5

Fig. 19 Inspection Parts and Inspection Numbers

| Table. 8 | Inspection Parts and Grease Used |  |
|----------|----------------------------------|--|
|          |                                  |  |

| No.         | Grease Used         | Inspected Parts                                                                                                    |
|-------------|---------------------|----------------------------------------------------------------------------------------------------|
| 16,17,18,19 | Molywhite RE No. 00 | <ul> <li>Speed Reducers for all Axes</li> <li>B-and T-axis Gears</li> </ul>                                                                                                    |
| 10,14,20    | Alvania EP Grease 2 | <ul> <li>S-, L- and R-Axis Cross Roller Bearing<br/>(SK300X-J2 :R-Axis Link Taper Roller Bearings)</li> <li>Link<br/>Taper Roller Bearings</li> <li>L-Axis Balancer</li> </ul> |

The numbers in the above table correspond to the numbers in " Table. 7 Inspection Items ".

### 9.2 Notes on Maintenance Procedures

#### 9.2.1 Battery Unit Replacement

If a battery alarm occurs in the XRC, replace the battery according to the following procedure:

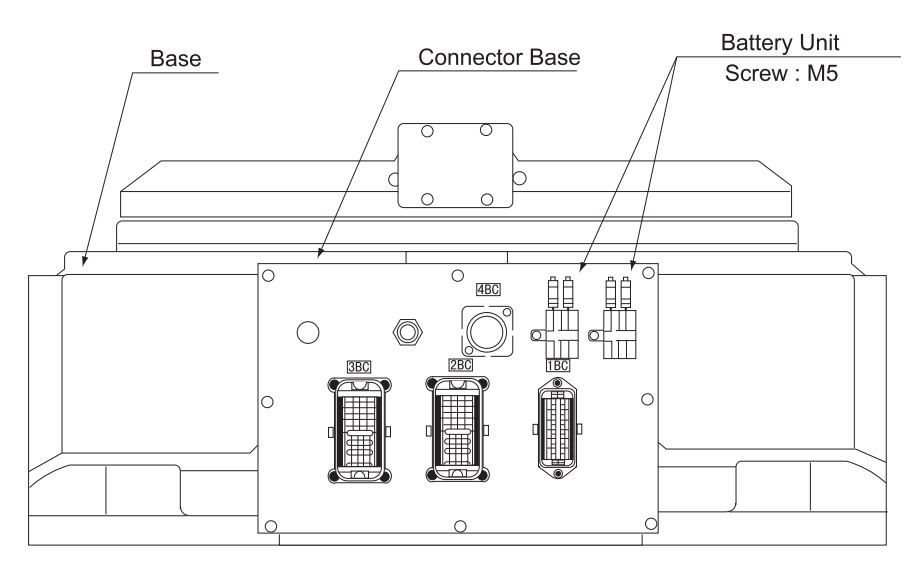

Fig. 20 (a) Battery Location (Back View)

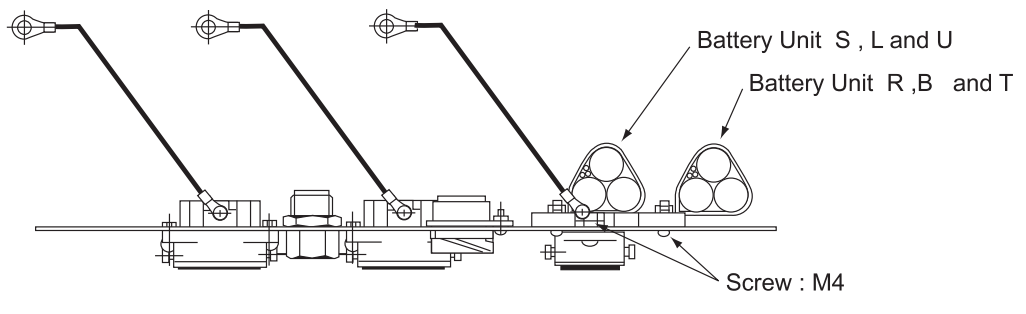

Fig. 20 (b) Battery Location (Top View)

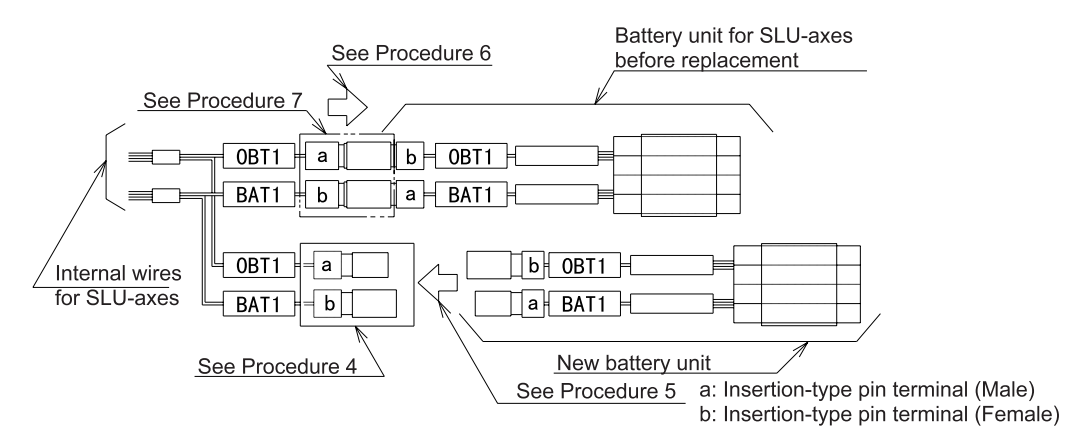

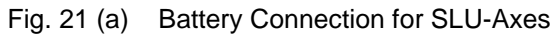

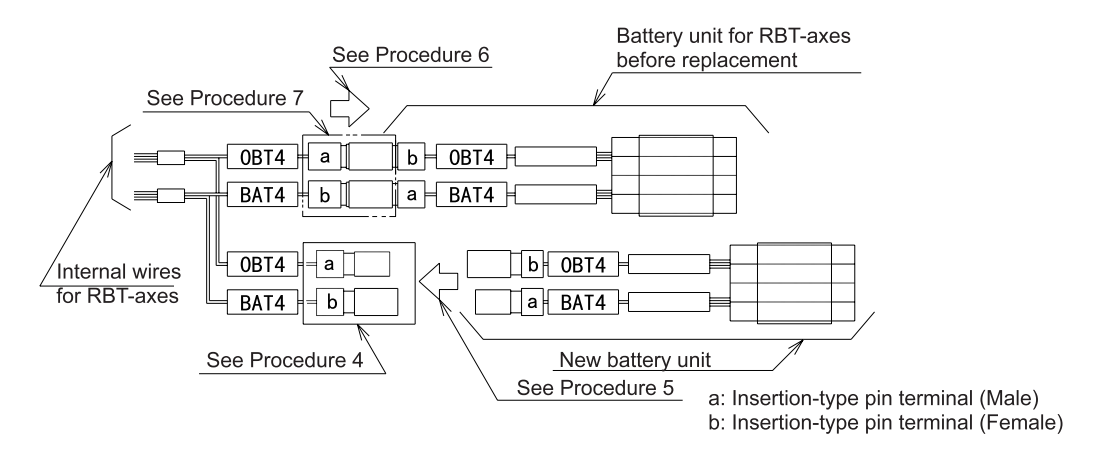

Fig. 21 (b) Battery Connection for RBT-Axes

- 1. Turn the XRC main power supply off.
- 2. Remove the connector base, and grease tube from the union.
- 3. Remove the battery unit mounting screw on the support.
- 4. Remove the plastic tape (insulation tape) protecting the connection part of the battery unit in the manipulator.
- 5. Connect the new battery.
- 6. Remove the old battery.

NOT

Remove the old battery unit after connecting the new one so that the encoder absolute data does not disappear.

- 7. Protect the connection part of the battery unit in the manipulator with plastic tape (insulation tape).
- 8. Mount the battery unit with the screw, connect the grease tube to the union, and then mount the connector base.

Do not pinch the cable when the base connector is installed.

#### 9.2.2 Grease Replenishment/Replacement for S-Axis Speed Reducer

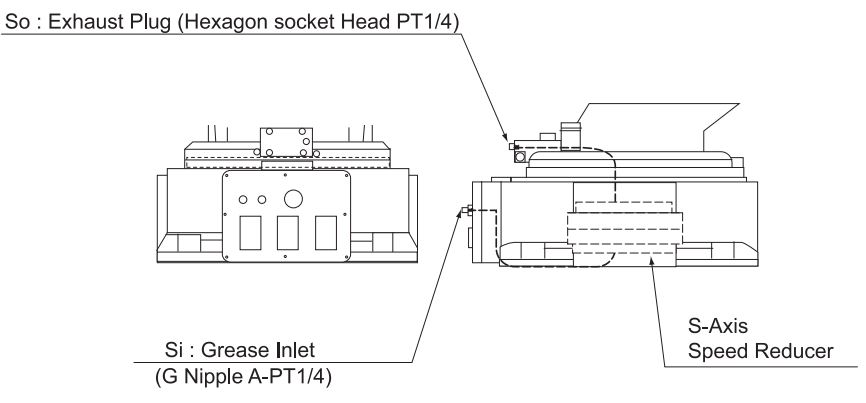

Fig. 22 S-Axis Speed Reducer Diagram

- Grease Replenishment (Refer to "Fig. 22 S-Axis Speed Reducer Diagram ".)
  - 1. Remove the So exhaust plug

If grease is added without removing the exhaust plug, the grease will go inside the motor and may damage it. It is absolutely necessary to remove the plug.

2. Inject the grease into the Si grease inlet using a grease gun

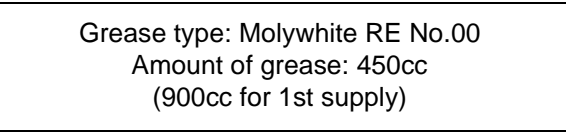

- 3. Move the S-Axis for a few minutes to discharge the excess grease.
- 4. Reinstall the So exhaust plug.(Spread the Modifier silicon Caulk on the screw of the plug.)
- Grease Replacement (Refer to "Fig. 22 S-Axis Speed Reducer Diagram ".)
  - 1. Remove the So exhaust plug

If grease is added without removing the exhaust plug, the grease will go inside the motor and may damage it. It is absolutely necessary to remove the plug.

2. Inject the grease into the Si grease inlet using a grease gun.

Grease type: Molywhite RE No.00 Amount of grease: 1500cc

3. The grease replacement is complete when new grease appears in the So exhaust port.

The new grease can be distinguished from the old grease by color.

4. Wipe the So exhaust port with a cloth and reinstall the plug.(Spread the Modifier silicon Caulk on the screw of the plug.)

If the plug is installed when the grease is being exhausted, the grease will go inside the motor and may damage it.

# 9.2.3 Grease Replenishment/Replacement for L and U-Axis Speed Reducer

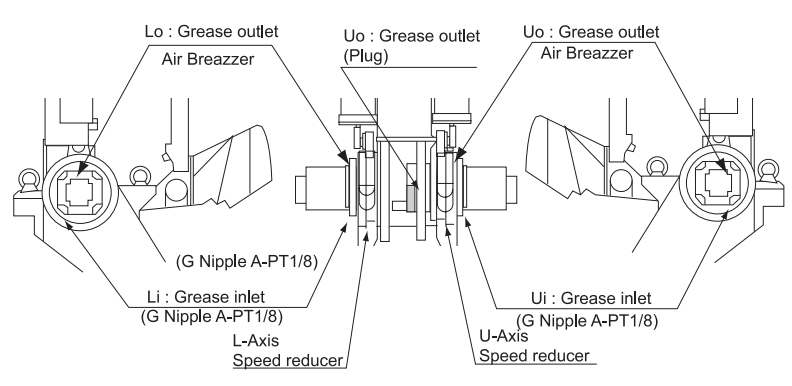

Fig. 23 L-Axis and U-Axis Speed Reducer Diagram

- Grease Replenishment (Refer to "Fig. 23 L-Axis and U-Axis Speed Reducer Diagram ".)
  - 1. Remove the Lo and Uo exhaust plugs.

NOTE If grease is added without removing the exhaust plugs, the grease will go inside the motor and may damage it. It is absolutely necessary to remove the plugs.

2. Inject grease into the Li and Ui grease inlet using a grease gun.

Grease type: Molywhite RE No.00 Amount of grease: 600cc (1200cc for 1st supply)

- 3. Move the L- and U-Axis for a few minutes to discharge the excess grease.
- 4. Wipe the Lo and Uo exhaust plugs with a cloth and reinstall the plugs.(Spread the Modifier silicon Caulk on the screw of the plug.)

- Grease Replacement (Refer to "Fig. 23 L-Axis and U-Axis Speed Reducer Diagram ".)
  - 1. Remove the Lo and Uo exhaust plugs.

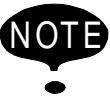

If grease is added without removing the exhaust plugs, the grease will go inside the motor and may damage it. It is absolutely necessary to remove the plugs.

2. Inject grease into the Li and Ui grease inlets using a grease gun

Grease type: Molywhite RE No.00 Amount of grease: approx. 1800cc

- 3. The grease replacement is complete when new grease appears in the Lo and Uo exhaust ports. The new grease can be distinguished from the old grease by color.
- 4. Move the L- and U-Axis for a few minutes to discharge the excess grease.
- 5. Wipe the Lo and Uo exhaust plugs with a cloth and reinstall the plugs.(Spread the Modifier silicon Caulk on the screw of the plug.)

#### 9.2.4 Grease Replenishment/Replacement for R-Axis Speed Reducer

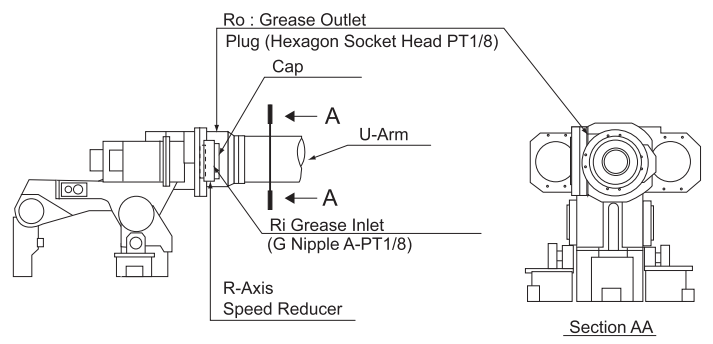

Fig. 24 R-Axis Speed Reducer Diagram

- Grease Replenishment (Refer to "Fig. 24 R-Axis Speed Reducer Diagram ".)
  - 1. Remove the cap and the Ro exhaust plug.

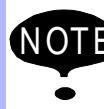

If grease is added without removing the exhaust plugs, the grease will go outside the grease box and may damage it. It is absolutely necessary to remove the plugs.

2. Inject grease into the Ri grease inlets using a grease gun.

Grease type: Molywhite RE No.00 Amount of grease: 300cc (600cc for 1st supply)

- 3. Move the R-Axis for a few minutes to discharge the excess grease.
- 4. Wipe the Ro exhaust plugs with a cloth and reinstall the plugs. (Spread the Modifier silicon Caulk on the screw of the plug.)
- 5. Reinstall the cap.
- Grease Replacement (Refer to "Fig. 24 R-Axis Speed Reducer Diagram ".)
  - 1. Remove the cap and the Ro exhaust plug.

If grease is added without removing the exhaust plugs, the grease will go outside the grease box and may damage it. It is absolutely necessary to remove the plugs.

2. Inject grease into the Ri grease inlets using a grease gun.

Grease type: Molywhite RE No.00 Amount of grease: approx. 1000cc

- 3. The grease replacement is complete when new grease appears in the Ro exhaust ports. The new grease can be distinguished from the old grease by color.
- 4. Move the R-Axis for a few minutes to discharge the excess grease.
- 5. Wipe the Ro exhaust plugs with a cloth and reinstall the plugs. (Spread the Modifier silicon Caulk on the screw of the plug.)
- 6. Reinstall the cap.
- 9.2.5 Grease Replenishment/Replacement for B and T-Axis Speed Reducer

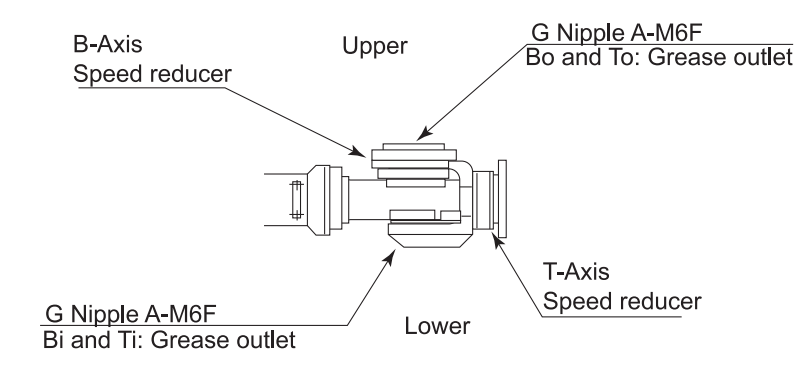

Fig. 25 B-Axis and T-Axis Speed Reducer Diagram

- Grease Replenishment(Refer to "Fig. 25 B-Axis and T-Axis Speed Reducer Diagram ".)
  - 1. Make the robot wrist posture as shown in Fig.25.
  - 2. Remove Bo exhaust plug: G-Nipple A-M6F.

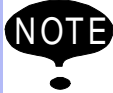

If grease is added without removing the exhaust plugs, the grease will go outside the grease box and may damage it. It is absolutely necessary to remove the plugs.

3. Inject grease into the Bi and Ti grease inlets: G-Nipple A-M6F.

Grease type: Molywhite RE No.00 Amount of grease: 1000cc (2000cc for 1st supply)

- 4. Move the B- and T-Axis for a few minutes to discharge the excess grease.
- 5. Reinstall the G-Nipple A-M6F. (Spread the Modifier silicon Caulk on the screw of the plug.)
- Grease Replacement(Refer to "Fig. 25 B-Axis and T-Axis Speed Reducer Diagram ".)
  - 1. Make the robot wrist posture as shown in Fig.25.

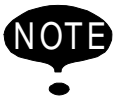

If grease is added without removing the exhaust plugs, the grease will go outside the grease box and may damage it. It is absolutely necessary to remove the plugs.

2. Remove the Bo exhaust plug: G-Nipple A-M6F and exhaust unnecessary grease from the exhaust port.

Grease type: Molywhite RE No.00 Amount of grease: approx. 3500cc

- 3. Inject grease into the Bi and Ti grease inlets: G-Nipple A-M6F.
- 4. The grease replacement is complete when new grease appears in the Bo exhaust ports. The new grease can be distinguished from the old grease by color.
- 5. Move the B-Axis for a few minutes to discharge the excess grease.
- 6. Wipe the Bo exhaust plugs with a cloth and reinstall the plugs. (Spread the Modifier silicon Caulk on the screw of the plug.)

9.2.6 Grease Replenishment for S-Axis Cross Roller Bearing

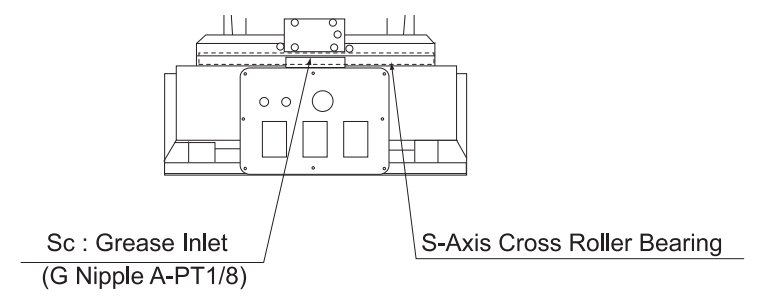

- Fig. 26 S-Axis Cross Roller Bearing
- 1. Inject grease into the Sc grease inlet using a grease gun.

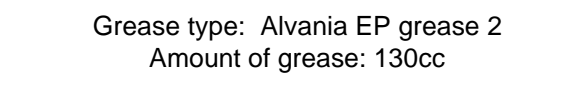

9.2.7 Grease Replenishment for L-Axis Cross Roller Bearing

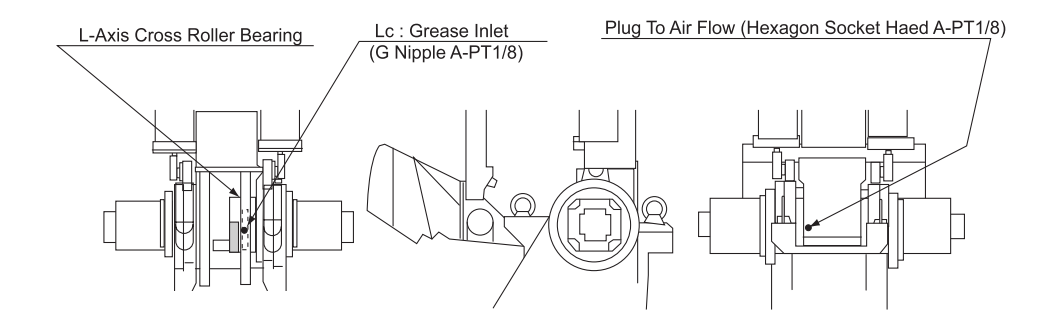

Fig. 27 L-Axis Cross Roller Bearing

- 1. Remove the plug for air flow.
- 2. Inject grease Lc grease inlet using a grease gun.

Grease type: Alvania EP grease 2 Amount of grease: 19cc

3. Reinstall the plug for air flow.

9.2.8 Grease Replenishment for R-Axis Cross Roller Bearing

> (YR-SK300-J1) (YR-SK300-J0)

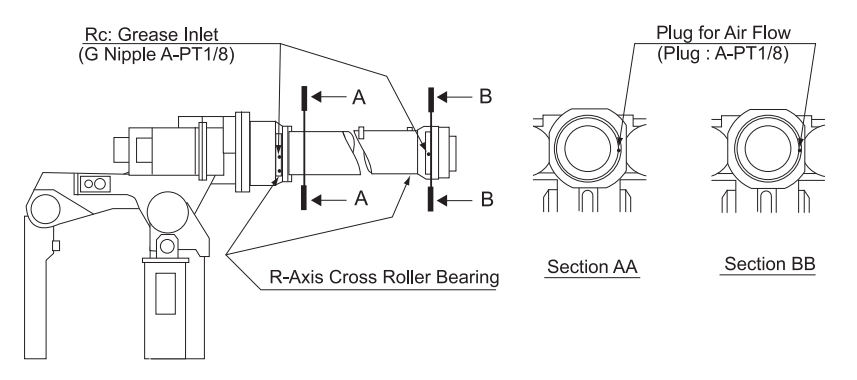

Fig. 28 R-Axis Cross Roller Bearing

- 1. Remove the plug (A-PT1/8) for air flow . (" Fig. 28 R-Axis Cross Roller Bearing ")
- 2. Inject grease Lc grease inlet using a grease gun.

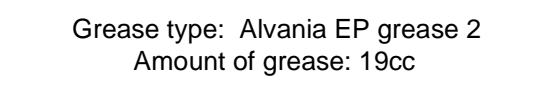

- 3. Reinstall the plug for air flow.
- 9.2.9 Grease Replenshment for R-Axis Taper Roller Bearings

(YR-SK300-J2)

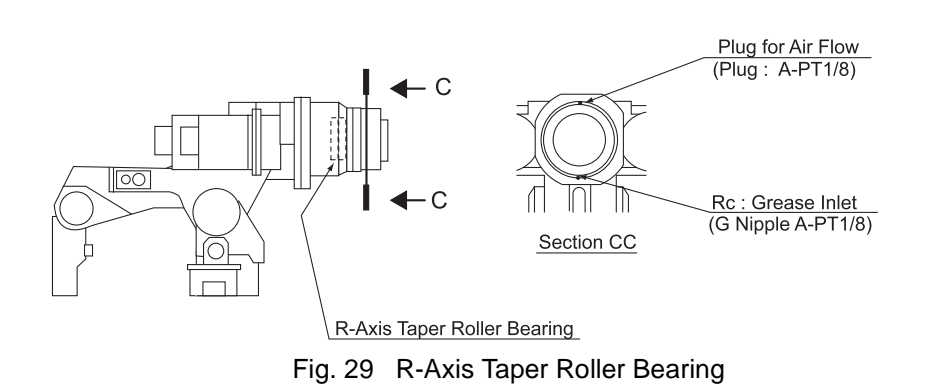

1. Remove the plug (A-PT1/8) for air flow .

2. Inject grease Rc grease inlet using a grease gun.

Grease type: Alvania EP grease 2 Amount of grease: 12cc

3. Reinstall the plug for air flow.

#### 9.2.10 Grease Replenshment for Link Taper Roller Bearings

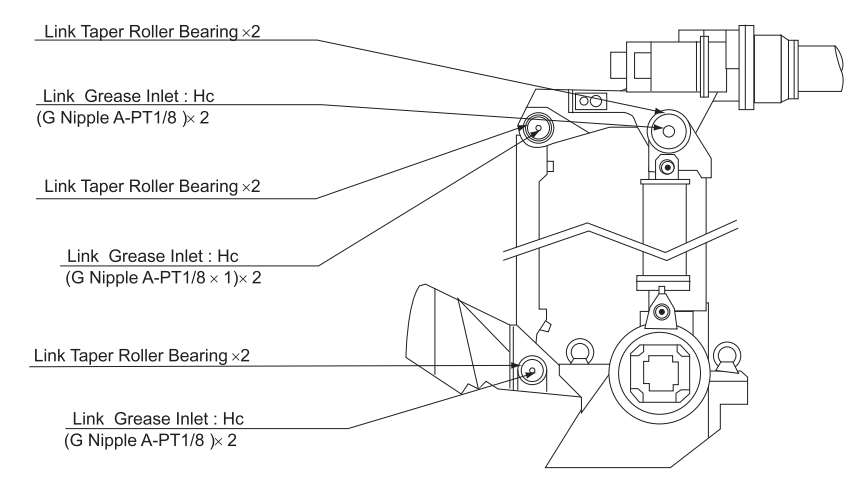

Fig. 30 Link Connection Part

1. Remove the plug for air flow. (6ps, refer to "Fig. 30 Link Connection Part ")

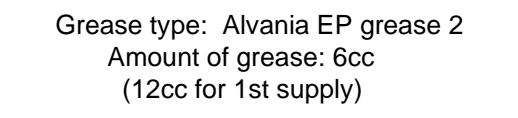

NOTE Do not inject excessive grease into the gear grease inlet.

#### Grease Replenishment for Balancer Connection Part 9.2.11

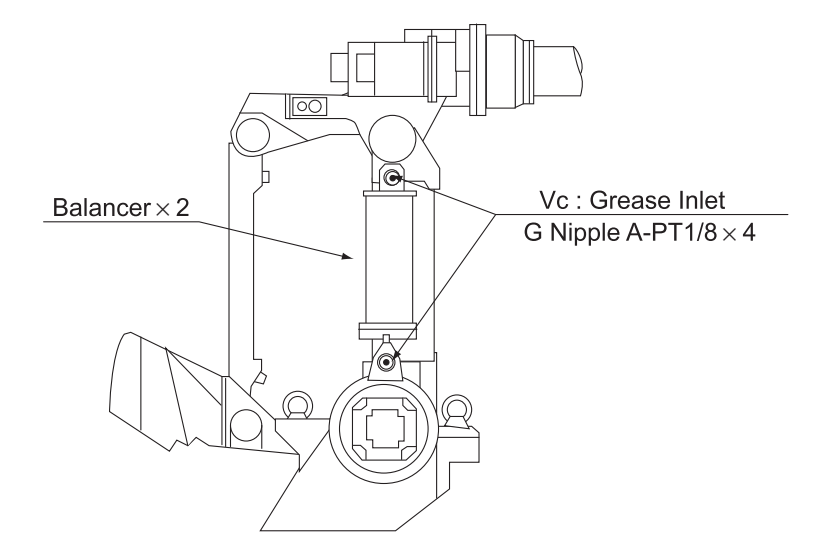

Fig. 31 Balancer Connection Part

1. Remove the plug for air flow. (4ps, refer to "Fig. 31 Balancer Connection Part ")

Grease type: Alvania EP grease 2 Amount of grease: 5cc (10cc for 1st supply)

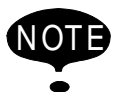

NOTE Do not inject excessive grease into the gear grease inlet.

#### 9.2.12 Notes for Maintenance

Remove the old battery unit after connecting the new one so that the encoder absolute data does not disappear.

Battery Unit Connection for S-, L-, U-, R-, B- and T-Axis Motors

The connector for the battery unit connection is attached to the main body of the S-, L-, U-, R-, B- and T-axis motors. Connect the battery unit according to the following procedure.

- 1. Remove the cap attached to the battery backup connector of the motor.
- 2. Connect the battery unit connection cable (HW9470945-A) for the motor with the battery backup connector of the motor.
- Connect the SLU-axes battery unit (HW9470932-A) and RBT-axes battery unit (HW9470932-B) with the battery unit connec-tion cable (HW9470945-A) for the motor. (Under such a condition, remove the encoder connector and do the maintenance check work.)
- 4. Confirm all connectors connection after the maintenance check ends, and remove the battery unit connection cable for the motor and the battery unit.
- 5. Install the cap attached to the battery backup connector of the motor.

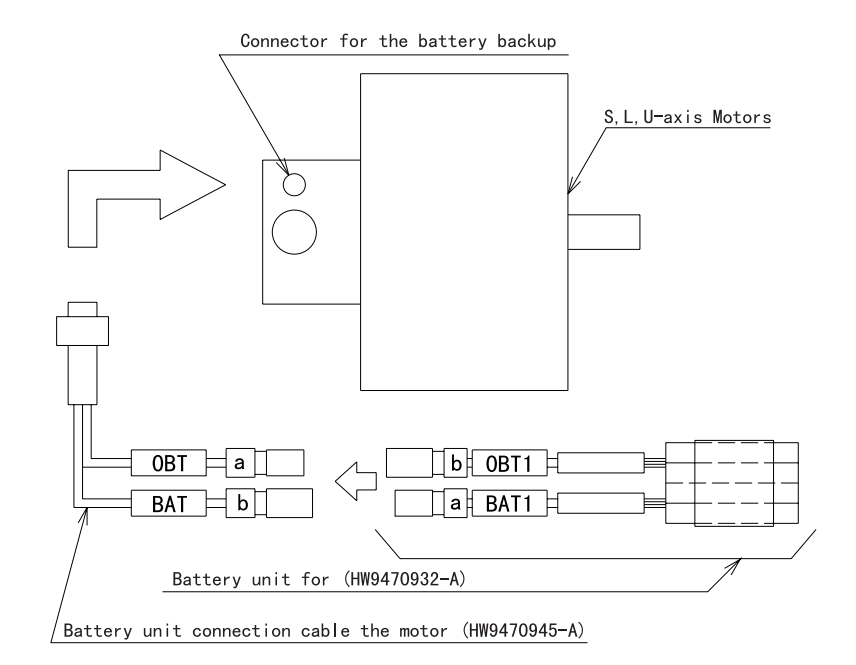

Fig. 32 Batter Unit Connection

#### 9.2 Notes on Maintenance Procedures

### 10 Recommended Spare Parts

It is recommended that the following parts and components be kept in stock as spare parts for the Motoman-UP130, -UP165. The spare parts list for the Motoman-UP130, -UP165 is shown below. Product performance can not be guaranteed when using spare parts from any company other than Yaskawa. The spare parts are ranked as follows:

- Rank A: Expendable and frequently replaced parts
- Rank B: Parts for which replacement may be necessary as a result of frequent operation
- Rank C: Drive Unit

NOT

To replace parts in Rank A or Rank B, contact your Yaskawa representative.

| Rank | Parts<br>No. | Name                            | Туре                      | Manufacturer                       | Qty  | Qty<br>per<br>Unit | Remarks                                           |
|------|--------------|---------------------------------|---------------------------|------------------------------------|------|--------------------|---------------------------------------------------|
| A    | 1            | Grease                          | Molywhite<br>RE No. 00    | Yaskawa<br>Electric<br>Corporation | 16kg | -                  | for all axes speed<br>reducers and<br>wrist units |
| A    | 2            | Grease                          | Alvania EP<br>Grease 2    | Showa Oil<br>Co.,Ltd.              | 16kg | -                  | for balancer joint part                           |
| A    | 3            | Silicon Rubber<br>Compound Tube | Modifier Silicon<br>Caulk | Konishi Co., Ltd.                  | 1    | 1                  |                                                   |
| A    | 4            | Battery Unit                    | HW9470932-A               | Yaskawa<br>Electric<br>Corporation | 1    | 1                  | for SLU-axes                                      |
| A    | 5            | Battery Unit                    | HW9470932-B               | Yaskawa<br>Electric<br>Corporation | 1    | 1                  | for RBT-axes                                      |
| В    | 6            | R-Axis Timing Belt              | 300S8M920                 | Mitsuboshi Belt-<br>ing Limited    | 1    | 1                  |                                                   |
| В    | 7            | B-Axis Timing Belt              | 300S8M824                 | Mitsuboshi Belt-<br>ing Limited    | 1    | 1                  |                                                   |
| В    | 8            | S-Axis<br>Speed Reducer         | HW9381066-A               | Yaskawa<br>Electric<br>Corporation | 1    | 1                  |                                                   |
| В    | 9            | L-Axis<br>Speed Reducer         | HW9381007-B               | Yaskawa<br>Electric<br>Corporation | 1    | 1                  |                                                   |
| В    | 10           | U-Axis<br>Speed Reducer         | HW9381007-B               | Yaskawa<br>Electric<br>Corporation | 1    | 1                  |                                                   |

Table. 9Spare Parts for the Motoman-SK300X, -SK300X-170, SK300X-400

| Rank | Parts<br>No. | Name                                | Туре                                                                                  | Manufacturer                       | Qty | Qty<br>per<br>Unit | Remarks |
|------|--------------|-------------------------------------|---------------------------------------------------------------------------------------|------------------------------------|-----|--------------------|---------|
| В    | 11           | R-Axis<br>Speed Reducer             | HW9381008-A<br>(SK300X)<br>(SK300X-400)<br>HW9381009-A<br>(SK300X-170)                | Yaskawa<br>Electric<br>Corporation | 1   | 1                  |         |
| В    | 12           | B-Axis<br>Speed Reducer             | HW9380851-A<br>(SK300X)<br>(SK300X-400)<br>HW9380850-A<br>(SK300X-170)                | Yaskawa<br>Electric<br>Corporation | 1   | 1                  |         |
| В    | 13           | T-Axis<br>Speed Reducer             | HW9381000-A<br>(SK300X)<br>(SK300X-170)<br>HW9381001-A<br>(SK300X-400)                | Yaskawa<br>Electric<br>Corporation | 1   | 1                  |         |
| В    | 14           | Wrist Unit                          | HW9171115-A<br>(Sk300X)<br>HW9171115-B<br>(Sk300X-170)<br>HW9171115-C<br>(Sk300X-400) | Yaskawa<br>Electric<br>Corporation | 1   | 1                  |         |
| С    | 15           | AC Servomotor for<br>S-, L-, U-Axis | HW9381608-A                                                                           | Yaskawa<br>Electric<br>Corporation | 1   | 3                  |         |
| С    | 16           | AC Servomotor for<br>R, B-, TAxis   | HW9381609-A                                                                           | Yaskawa<br>Electric<br>Corporation | 1   | 3                  |         |
| С    | 17           | Internal Wiring                     | HW9171580-A                                                                           | Yaskawa<br>Electric<br>Corporation | 1   | 1                  |         |

#### Table. 9Spare Parts for the Motoman-SK300X, -SK300X-170, SK300X-400

### 11 Parts List

### **11.1** S-Axis Driving Unit

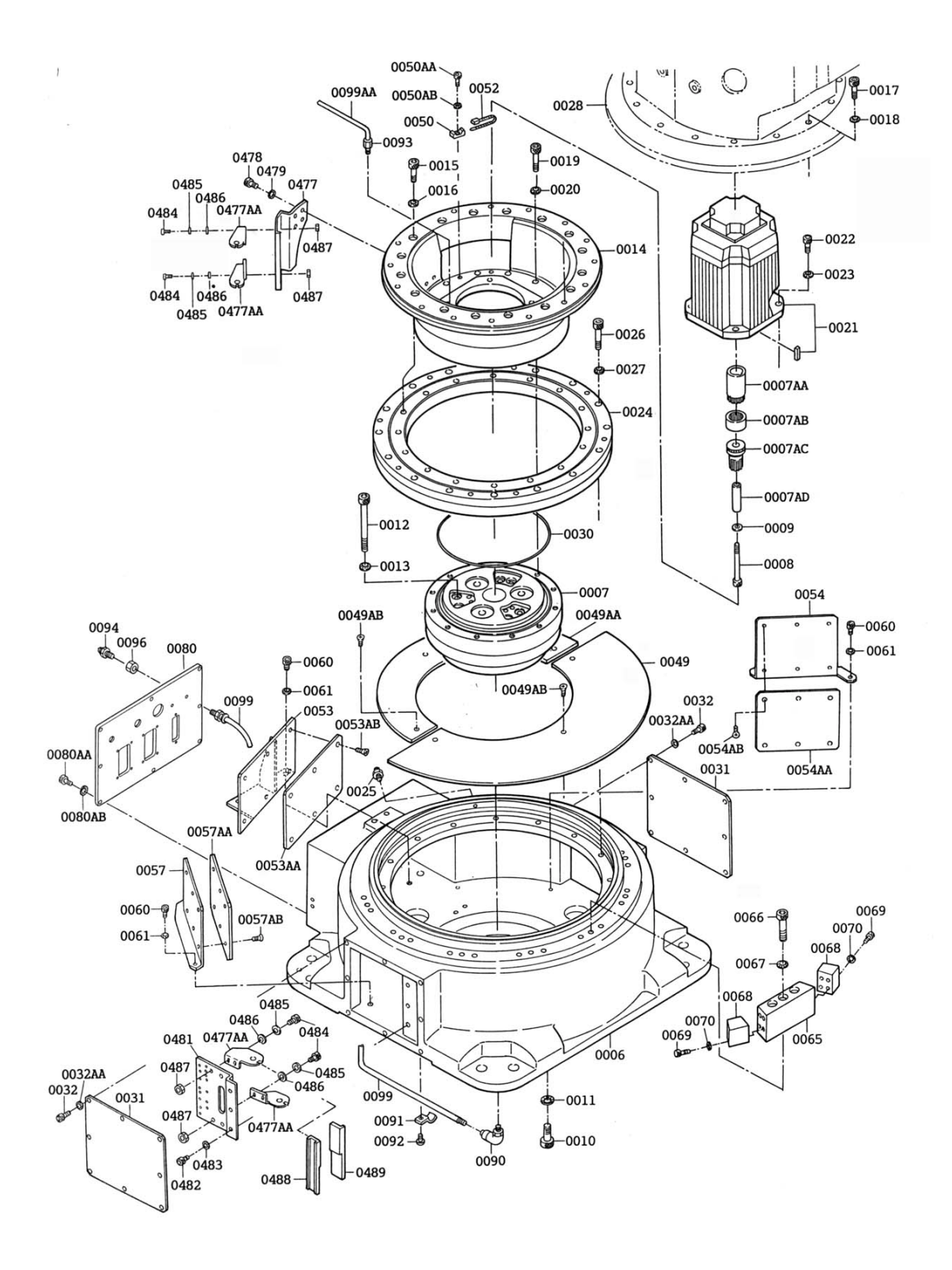

#### 11.1 S-Axis Driving Unit

| No.              | DWG No.           | Name                          | Pcs. |
|------------------|-------------------|-------------------------------|------|
| 0006             | HW9100726-1       | Base                          | 1    |
| 0007             | HW9381006-A       | RV redution                   | 1    |
|                  |                   | gear                          |      |
| 0007AA           | HW9481457-A       | Shaft                         | 1    |
| 0007AB           | HW9481367-A       | Shaft                         | 1    |
| 0007AC           | HW9481456-A       | RV redution                   | 1    |
| 000 <b>7</b> 4 D | 1 11 10 100 700 0 | gear                          |      |
| 0007AD           | HW9403720-2       |                               | 1    |
| 8000             | M8X120            | Socket screw                  | 1    |
| 0009             | HVV9403980-1      | wasner                        | 1    |
| 0010             |                   | Socket Sciew                  | 6    |
| 0012             | 2H-10<br>M16y150  | Spring washer                 | 6    |
| 0012             |                   | Socket Screw                  | 6    |
| 0013             | H\NQ200738-1      | S base                        | 1    |
| 0014             | M12v45            | S base<br>Socket screw        | 16   |
| 0016             | 2H_12             | Spring washer                 | 16   |
| 0017             | M12x45            | Socket screw                  | 15   |
| 0018             | 2H-12             | Spring washer                 | 15   |
| 0019             | M14x45            | Socket screw                  | 12   |
| 0020             | 2H-14             | Spring washer                 | 12   |
| 0021             | SGMDH-45A2B       | AC servo motor                | 1    |
| 0022             | M12x40            | Socket screw                  | 4    |
| 0023             | 2H-12             | Spring washer                 | 4    |
| 0024             | HW9380852-A       | Cross roller                  | 1    |
|                  |                   | bearing                       |      |
| 0025             | A-PT1/8           | Grease nipple                 | 1    |
| 0026             | M12x70            | Socket screw                  | 16   |
| 0027             | 2H-12             | Spring washer                 | 16   |
| 0028             | HW9100724-1       | S head                        | 1    |
| 0030             | NO.3.5-312        | O ring                        | 1    |
| 0031             | HW9403722-1       | Cover                         | 2    |
| 0032             | M6x12             | Screw                         | 16   |
| 0032AA           | 2H-6              | Spring washer                 | 16   |
| 0049             | HW9404016-1       | Guide rail                    | 1    |
| 0049AA           | HW9406016-2       | Guide rail                    | 1    |
| 0049AB           | M5x14             | Flat countersuck<br>cap screw | 6    |
| 0050             | KR8G5             | Saddle                        | 2    |
| 0050AA           | M6x10             | Socket screw                  | 2    |
| 0050AB           | M6                | Spring washer                 | 2    |
| 0052             | T50R              | Cable band                    | 3    |
| 0053             | HW9301462-A       | Guide                         | 1    |
| 0053AA           | HW9404014-2       | Guide plate                   | 1    |
| 0053AB           | M5x14             | Flat countersuck<br>cap screw | 6    |
| 0054             | HW9301572-1       | Guide                         | 1    |
| 0054AA           | HW9404014-1       | Guide plate                   | 1    |
| 0054AB           | M5x14             | Flat countersuck<br>cap screw | 6    |
| 0057             | HW9301573-A       | Guide                         | 1    |
| 0057AA           | HW9404014-3       | Guide plate                   | 1    |
| 0057AB           | M5x14             | Flat countersuck<br>cap screw | 6    |
| 0060             | M8x20             | Socket screw                  | 6    |
| 0061             | 2H-8              | Spring washer                 | 6    |

| 0065   | HW9301493-1 | Stopper       | 1 |
|--------|-------------|---------------|---|
| 0066   | M16x75      | Socket screw  | 3 |
| 0067   | 2H-16       | Spring washer | 3 |
| 0068   | HW9403786-1 | Stopper       | 2 |
| 0069   | M6x30       | Socket screw  | 8 |
| 0070   | 2H-6        | Spring washer | 8 |
| 0800   | HW9302379-2 | Cover         | 1 |
| 0080AA | M6x12       | Socket screw  | 8 |
| 0080AB | 2H-8        | Spring washer | 8 |
| 0090   | PL6-M6F     | Union         | 1 |
| 0091   | PZ0108      | Saddle        | 1 |
| 0092   | M6x10       | Screw         | 1 |
| 0093   | CKN6-01     | Nipple        | 1 |
| 0094   | A-PT1/4     | Grease nipple | 1 |
|        |             |               |   |

### **11.2** L.U-Axis Driving Unit(1)

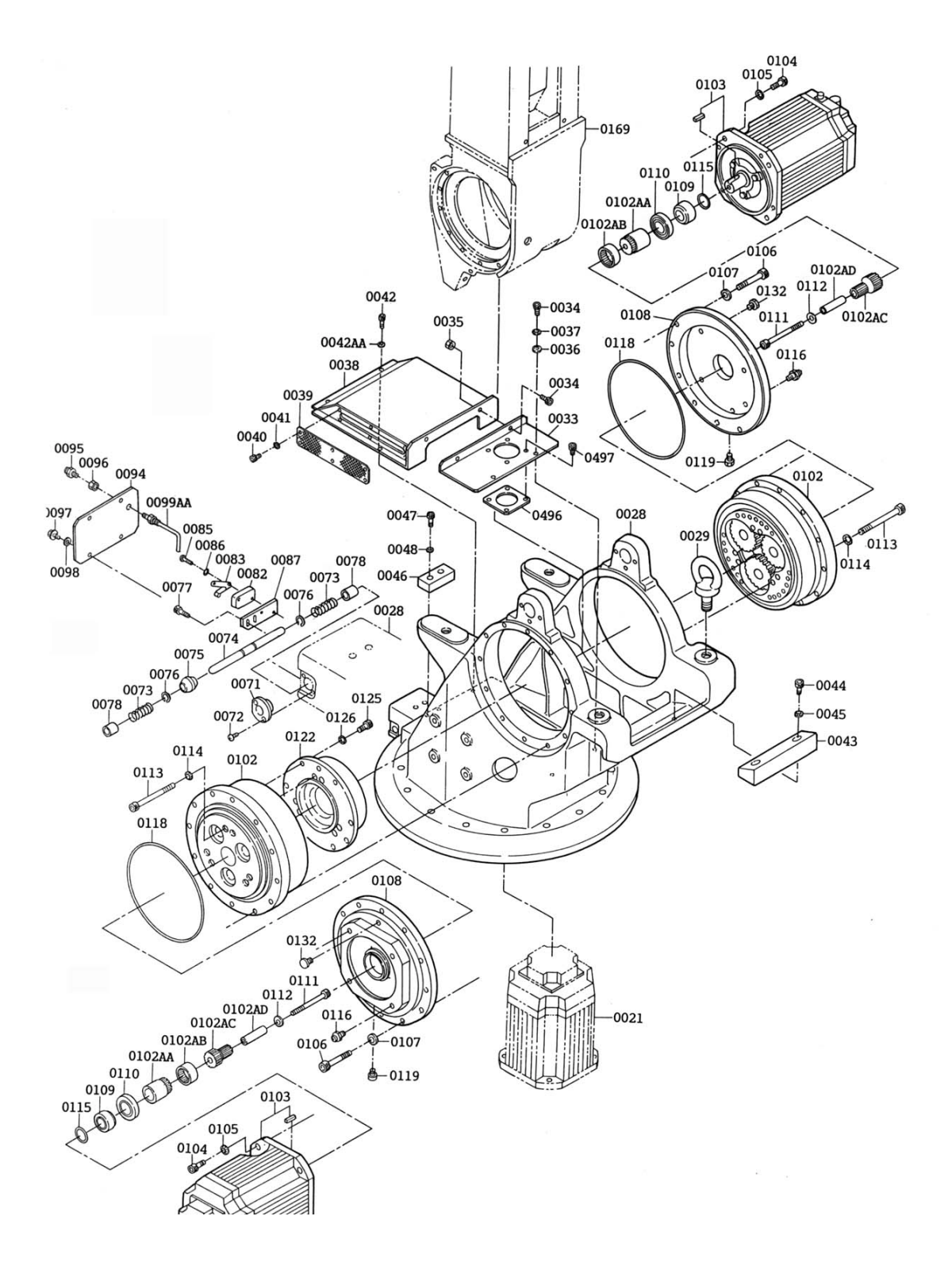

#### 11.2 L.U-Axis Driving Unit(1)

| No.     | DWG No.      | Name             | Pcs.   |
|---------|--------------|------------------|--------|
| 0021    | SGMDH-45A2B  | AC Servo Motor   | 1      |
| 0029    | M30          | Eyebolt          | 4      |
| 0033    | HW9403731-1  | Cover            | 1      |
| 0034    | M5x16        | Screw            | 4      |
| 0035    | M5           | Nut              | 2      |
| 0036    | M5           | Washer           | 2      |
| 0037    | M5           | Spring washer    | 2      |
| 0038    | HW9200758-A  | Cover            | 1      |
| 0039    | HW9403863-1  | Wire cloths      | 2      |
| 0040    | M4x10        | APS bolt         | 12     |
| 0041    | M4           | Washer           | 12     |
| 0042    | M5x16        | Screw            | 2      |
| 0042AA  | M5           | Washer           | 2      |
| 0043    | HW9403729-1  | Stopper          | 1      |
| 0044    | M10x25       | Socket screw     | 2      |
| 0045    | 2H-10        | Spring washer    | 2      |
| 0046    | HW9403730-1  | Stopper          | 1      |
| 0047    | M8X35        | Socket screw     | 2      |
| 0048    | 2H-8         | Spring washer    | 2      |
| 0071    | HW842S659-1  | Bearing          | 1      |
| 0072    | M4x10        | Flat countersuck | 2      |
| 0072    | MHX TO       | cap screw        | 2      |
| 0073    | HW8482055-2  | Spring           | 2      |
| 0074    | HW8425660-1  | Pin              | 1      |
| 0075    | HW8425486-1  | Dog              | 1      |
| 0076    | STW- 12      | Clip             | 2      |
| 0077    | M5x16        | Socket screw     | 2      |
| 0078    | 70B-1215     | Bushing (Oiles)  | 2      |
| 0082    | V-SG55W      | Limit switch     | 1      |
| 0083    | VAL 2        | Accessary        | 1      |
| 0085    | M3X14        | Screw            | 2      |
| 0086    | M3           | Spring washer    | 2      |
| 0087    | HW8415663-1  | LS base          | 1      |
| 0094    | HW9403766-1  | Cver             | 1      |
| 0095    | PT1/4        | Plug             | 1      |
| 0096    | SLE 062V     | Union            | 1      |
| 0097    | M6x12        | Screw            | 4      |
| 0098    | M6           | Washer           | 4      |
| 0099AA  | TP6-1        | Tube             | 1      |
| 0102    | HW9381007 A  | RV reduction     | 2      |
| 0102AA  | HW9481368-A  | Shaft            | 2      |
| 0102AB  | HW9481367-A  | Shaft            | 2      |
| 0102AC  | HW9481369-A  | Gear             | 2      |
| 0102AD  | HW9403979-1  | Pine             | 2      |
| 0102,02 | SGMDH-4542B  | AC servo motor   | 2      |
| 0104    | M12x40       | Socket screw     | 8      |
| 0105    | 2H-12        | Spring washer    | 8      |
| 0106    | <br>M12x80   | Sockel screw     | 32     |
| 0107    | GT-I H-12    | Washer           | 32     |
| 0108    |              | Motor base       | 2      |
| 0100    | HIMOA02075 1 | Collar           | 2      |
| 0109    | V567912 5    |                  | ∠<br>2 |
| 0110    | M18v120      | Sockot corow     | ∠<br>2 |
| 0110    |              | Machar           | ∠<br>2 |
| 0112    | HVV9403980-1 | vvasilei         | 2      |

| 0113 | M16x150     | Socket screw  | 12 |
|------|-------------|---------------|----|
| 0114 | 2H-16       | Spring washer | 12 |
| 0115 | S35         | O ring        | 2  |
| 0116 | A-PT1/8     | Grease nipple | 2  |
| 0118 | G300        | O ring        | 2  |
| 0119 | POC6 -01M   | Union         | 2  |
| 0122 | HW9301440-1 | Shaft         | 1  |
| 0125 | M12x30      | Socket screw  | 15 |
| 0126 | 2H-12       | Spring washer | 15 |
| 0132 | EZ3193AO    | Сар           | 2  |
| 0169 | HW9100723-A | L arm         | 1  |
| 0496 | HV9403719-1 | Cover         | 1  |
| 0497 | N4x10       | APS bolt      | 4  |

## **11.3** L.U-Axis Driving Unit(2)

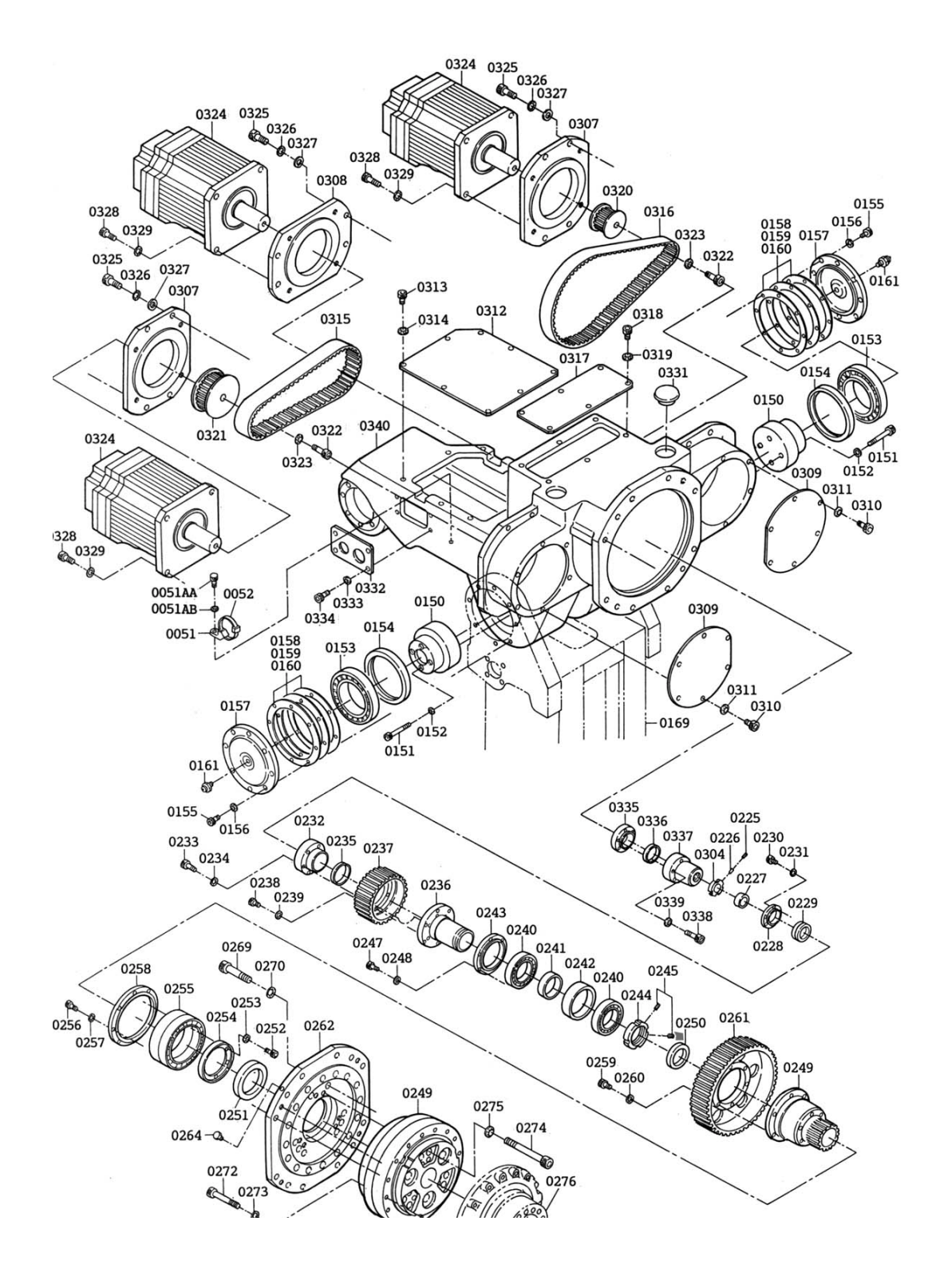

#### 11.3 L.U-Axis Driving Unit(2)

| No.  | DWG No.      | Name           | Pcs. |
|------|--------------|----------------|------|
| 0309 | HW9403750-1  | Cover          | 2    |
| 0310 | M5 x 8       | Socket screw   | 12   |
| 0311 | 2H-5         | Spring washer  | 12   |
| 0312 | HW9403751-1  | Cover          | 1    |
| 0313 | M5x8         | Socket screw   | 8    |
| 0314 | 2H-5         | Spring washer  | 8    |
| 0315 | 300S8M824    | Belt           | 1    |
| 0316 | 300S8M920    | Belt           | 1    |
| 0317 | HW9403752-1  | Cover          | 1    |
| 0318 | M5x8         | Socket screw   | 6    |
| 0319 | 2H-5         | Spring washer  | 6    |
| 0320 | HW9481247-A  | Pulley         | 1    |
| 0321 | HW9481248 -A | Pulley         | 1    |
| 0322 | M10x30       | Socket screw   | 2    |
| 0323 | 2H-I10       | Spring washer  | 2    |
| 0324 | SGMGH-30A2A  | AC servo motor | 3    |
| 0325 | M12x35       | Socket screw   | 12   |
| 0326 | 2H-12        | Spring washer  | 12   |
| 0327 | HW9402866-1  | Washer         | 12   |
| 0328 | M12x30       | Socket screv   | 12   |
| 0329 | 2H-12        | Spring washer  | 12   |
| 0331 | EZ5013AO     | Сар            | 2    |
| 0332 | HW9400923-2  | Cover          | 1    |
| 0333 | M5x8         | Socket screw   | 4    |
| 0334 | 2H-5         | Spring washer  | 4    |
| 0335 | HW9403745-1  | Flange         | 1    |
| 0336 | PL035X040E   | Coupling       | 1    |
| 0337 | HW9381012-1  | Boss           | 1    |
| 0338 | M5x35        | Socket screw   | 6    |
| 0339 | 2H-5         | Spring washer  | 6    |
| 0340 | HW9100728-1  | Casing         | 1    |

### MOTOMAN-SK300X,SK300X-170, SK300X-400 **INSTRUCTIONS**

#### TOKYO OFFICE

New Pier Takeshiba South Tower, 1-16-1, Kaigan, Minatoku, Tokyo 105-0022, Japan Phone 81-3-5402-4511 Fax 81-3-5402-4580

MOTOMAN INC. HEADQUARTERS 805 Liberty Lane West Carrollton, OH 45449, U Phone 1-937-847-6200 Fax 1-937-847-6277 U.S.A

MOTOMAN INC. TROY FACILITY 1050 S. Dorset, Troy, OH 45373, U.S.A. Phone 1-937-440-2600 Fax 1-937-440-2626

MOTOMAN INC. COLUMBUS OFFICE Dublin Tech Mart 5000 Blazer Memonal Parkway Dublin, OH 43017-3359, U.S.A. Phone 1-614-718-4200 Fax 1-614-718-4222

YASKAWA ELECTRIC EUROPE GmbH

Am Kronberger Hang 2, 65824 Schwalbach, Gemany. Phone 49-6196-569-300 Fax 49-6196-888-301

Motoman Robotics AB Box 504 S38525 Torsås, Sweden Phone 46-486-48800 Fax 46-486-41410

Motoman Robotec GmbH Kammerfeldstraβe1,85391 Allershausen, Gemany Phone 49-8166-900 Fax 49-8166-9039

YASKAWA ELECTRIC KOREA CORPORATION Kfpa Bldg #1201, 35-4 Youido-dong, Yeongdungpo-Ku, Seoul 150-010, Korea Phone 82-2-784-7844 Fax 82-2-784-8495

YASKAWA ELECTRIC (SINGAPORE) PTE. LTD. 151 Lorong Chuan, #04-01, New Tech Park Singapore 556741, Singapore Phone 65-282-3003 Fax 65-289-3003

YATEC ENGINEERING CORPORATION Shen Hsiang Tang Sung Chiang Building 10F 146 Sung Chiang Road, Taipei, Taiwan Phone 886-2-2563-0010 Fax 886-2-2567-4677

**BEIJING OFFICE** Room No. 301 Office Building of Beijing International Club, 21 Jianguomenwai Avenue, Beijing 100020, China Phone 86-10-6532-1850 Fax 86-10-6532-1851

SHANGHAI OFFICE 27 Hui He Road Shanghai 200437 China Phone 86-21-6553-6600 Fax 86-21-6531-4242

YASKAWA JASON (HK) COMPANY LIMITED

Rm. 2909-10, Hong Kong Plaza, 186-191 Connaught Road West, Hong Kong Phone 852-2803-2385 Fax 852-2547-5773

TAIPEI OFFICE

Shen Hsiang Tang Sung Chiang Building 10F 146 Sung Chiang Road, Taipei, Taiwan Phone 886-2-2563-0010 Fax 886-2-2567-4677

BEIJING YASKAWA BEIKE AUTOMATION ENGINEERING CO., LTD. 30 Xue Yuan Road, Haidian, B eijing P.R. China Post Code: 100083 Phone 86-10-6233-2782 Fax 86-10-6232-1536

SHOUGANG MOTOMAN ROBOT CO., LTD. 7, Yongchang-North Street, Beijing Economic Technological Investment & Development Area, Beijing 100076, P.R. China Phone 86-10-6788-0551 Fax 86-10-6788-2878

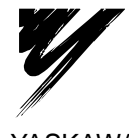

YASKAWA ELECTRIC CORPORATION

YASKAWA

Specifications are subject to change without notice for ongoing product modifications and improvements.

MANUAL NO. RE-MTO-A219 © Printed in japan June 1999 99-6

# YASNAC XRC

#### SUPPLEMENTALY FOR NORTH AMERICAN (XRC 2001) STANDARD

Upon receipt of the product and prior to initial operation, read these instructions thoroughly, and retain for future reference.

MOTOMAN INSTRUCTIONS

MOTOMAN SETUP MANUAL MOTOMAN-DDD INSTRUCTIONS YASNAC XRC INSTRUCTIONS YASNAC XRC OPERATOR'S MANUAL YASNAC XRC OPERATOR'S MANUAL for BEGINNERS

The YASNAC XRC operator's manuals above correspond to specific usage. Be sure to use the appropriate manual.

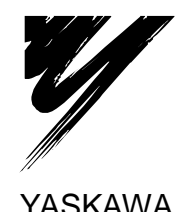

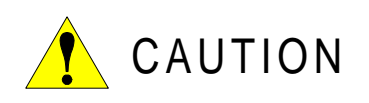

- This manual explains the North American specifications which differ from the standard XRC specifications.
- The items which are not explained in the manual are the same as the standard specificatrions. Use the standard XRC instructions with this manual.

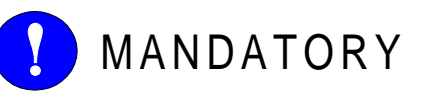

- This manual explains setup, diagnosis, maintenance, hardware and so on of the YASNAC XRC system. Read this manual carefully and be sure to understand its contents before handling the YASNAC XRC.
- General items related to safety are listed in the Setup Manual Section 1: Safety of Setup Manual. To ensure correct and safe operation, carefully read the Setup Manual before reading this manual.

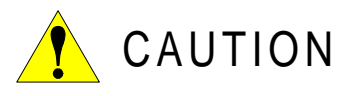

- Some drawings in this manual are shown with the protective covers or shields removed for clarity. Be sure all covers and shields are replaced before operating this product.
- The drawings and photos in this manual are representative examples and differences may exist between them and the delivered product.
- YASKAWA may modify this model without notice when necessary due to product improvements, modifications, or changes in specifications. If such modification is made, the manual number will also be revised.
- If your copy of the manual is damaged or lost, contact a YASKAWA representative to order a new copy. The representatives are listed on the back cover. Be sure to tell the representative the manual number listed on the front cover.
- YASKAWA is not responsible for incidents arising from unauthorized modification of its products. Unauthorized modification voids your product's warranty.
### NOTES FOR SAFE OPERATION

Read this manual carefully before installation, operation, maintenance, or inspection of the YASNAC XRC.

In this manual, the Notes for Safe Operation are classified as "WARNING", "CAUTION", "MANDATORY", or "PROHIBITED".

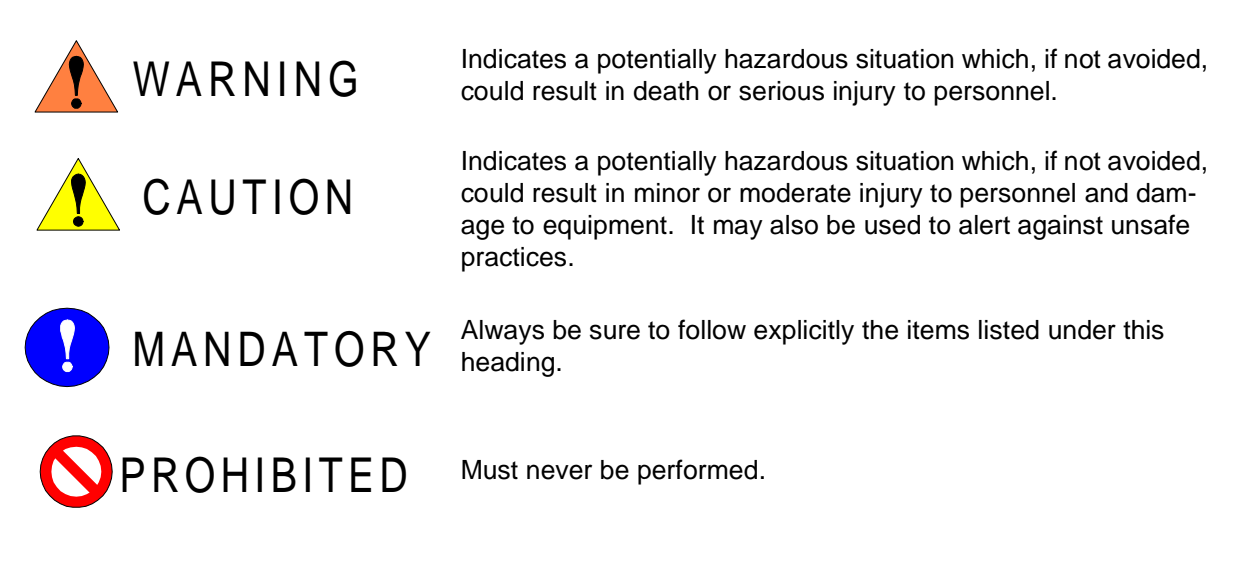

Even items described as "CAUTION" may result in a serious accident in some situations. At any rate, be sure to follow these important items.

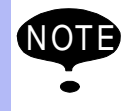

To ensure safe and efficient operation at all times, be sure to follow all instructions, even if not designated as "CAUTION" and "WARNING".

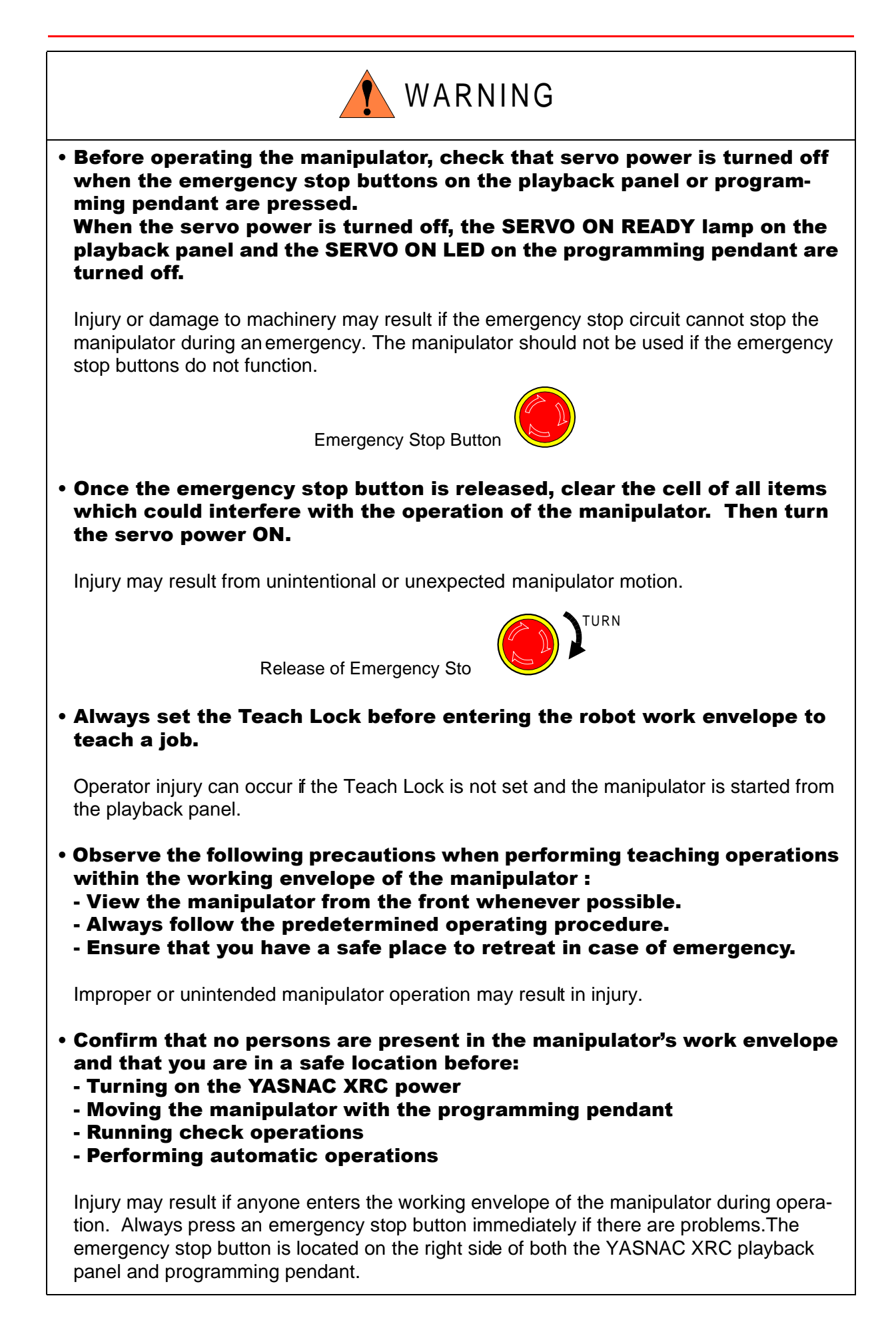

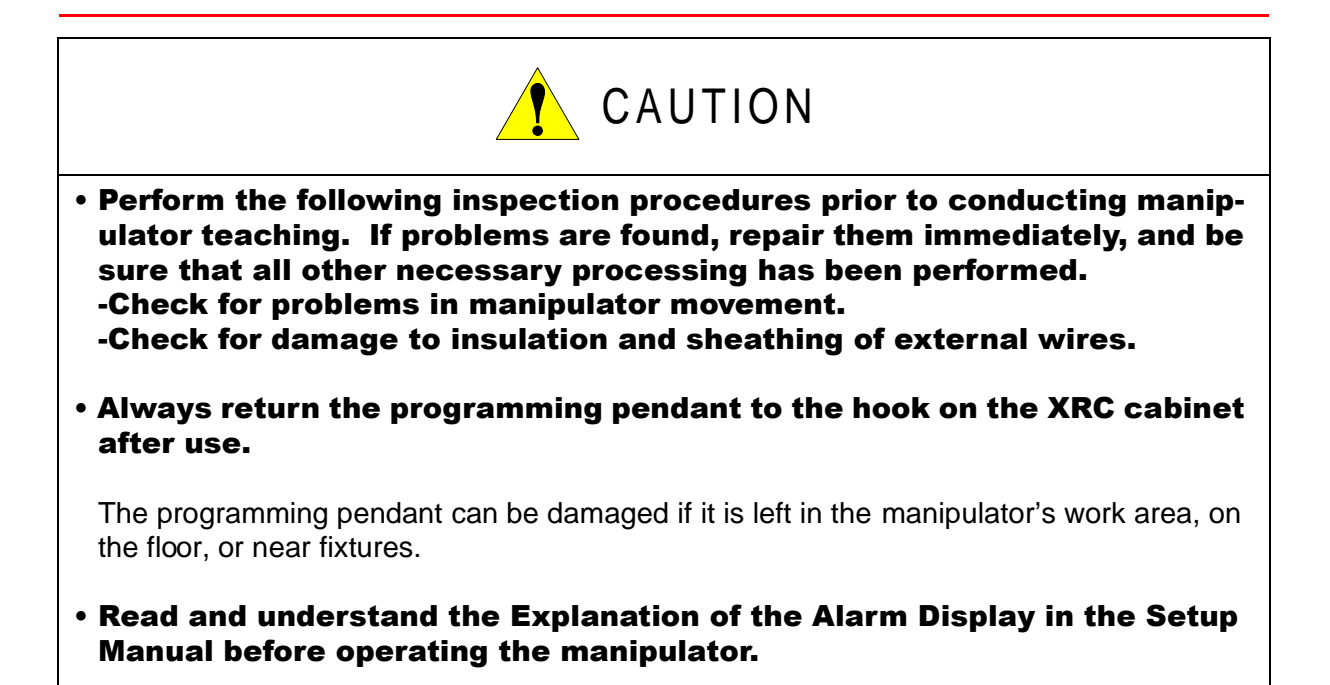

### **Definition of Terms Used Often in This Manual**

The MOTOMAN manipulator is the YASKAWA industrial robot product.

The manipulator usually consists of the controller, the playback panel, the programming pendant, and supply cables.

In this manual, the equipment is designated as follows.

| Equipment                      | Manual Designation  |
|--------------------------------|---------------------|
| YASNAC XRC Controller          | XRC                 |
| YASNAC XRC Playback Panel      | Playback Panel      |
| YASNAC XRC Programming Pendant | Programming Pendant |

Descriptions of the programming pendant and playback panel keys, buttons, and displays are shown as follows:

| Equipment              |                             | Manual Designation                                                                                                    |
|------------------------|-----------------------------|----------------------------------------------------------------------------------------------------|
| Programming<br>Pendant | Character Keys              | The keys which have characters printed on them are denoted with [].<br>ex. [ENTER]                                                                                                    |
|                        | Symbol Keys                 | The keys which have a symbol printed on them are<br>not denoted with [] but depicted with a small picture.<br>ex. page ke<br>The cursor key is an exception, and a picture is not<br>shown. |
|                        | Axis Keys<br>Number Keys    | "Axis Keys" and "Number Keys" are generic names for the keys for axis operation and number input.                                                                                           |
|                        | Keys pressed simultaneously | When two keys are to be pressed simultaneously,<br>the keys are shown with a "+" sign between them,<br>ex. [SHIFT]+[COORD]                                                                  |
|                        | Displays                    | The menu displayed in the programming pendant is denoted with { }.<br>ex. {JOB}                                                                                                    |
| Playback Panel         | Buttons                     | Playback panel buttons are enclosed in brackets.<br>ex. [TEACH] on the playback panel                                                                                                    |

#### **Description of the Operation Procedure**

In the explanation of the operation procedure, the expression "Select •••" means that the cursor is moved to the object item and the SELECT key is pressed.

### **1** YASNAC XRC Specification

### **2** Description of Units and Circuit Boards

| <b>2.1</b> Power Supply Unit                                                                                                   | 2-2    |
|----------------------------------------------------------------------------------------------------|--------|
| 2.2 Brake Release Unit                                                                                                    | 2-4    |
| <b>2.2.1</b> Operation Methods                                                                                                 | 2-4    |
| 2.3 CPU Rack                                                                                                    | 2-5    |
| 2.3.1 CPU Rack Configuration                                                                                                   | 2-5    |
| <b>2.3.2</b> Circuit Board in the CPU Rack                                                                                     |        |
| System Control Circuit Board (JANCD-XCP01)                                                                                     | 2-5    |
| Control Power Supply Unit (CPS-150F)                                                                                           | 2-6    |
| Wiring WAGO Connector                                                                                                    | 2-7    |
| Wiring PHOENIX Connector                                                                                                    | 2-9    |
| <b>2.4</b> I/O Unit (JZRCR-XCO02B)                                                                                             | .2-10  |
| <b>2.4.1</b> Specific I/O Circuit Board 1 (JARCR-XCI01) and Specific I/                                                        |        |
| Circuit Board 2 (JARCR-XCU01B)                                                                                                 | .2-11  |
| Direct IN                                                                                                    | .2-12  |
| Connected Jumper Leads Before Shipment                                                                                         | .2-13  |
| Deadman Switch Signal Output                                                                                                   | .2-14  |
| Connection to I/O External Power Supply                                                                                        | .2-15  |
| FORCE (Forced Reset)                                                                                                    | .2-16  |
| ■ FST (Full-speed Test)                                                                                                    | .2-17  |
| Hanger Switch (HSW)                                                                                                    | .2-18  |
| <ul> <li>1st Safety Speed and 2nd Safety Speed</li> <li>Sefety Dive length Singel</li> </ul>                                   | .2-19  |
| ■ Salety Plug Input Signal                                                                                                    |        |
| Connection with Concret I/O (CN10, 11, 12, 12)                                                                                 | 2.2-22 |
| <ul> <li>Connection wife with General I/O (CN10, 11, 12, 13)</li> <li>Specific I/O Signal Related to Start and Stop</li> </ul> | 2-23   |
| <b>3 E</b> Dowor ON Unit (17DCD VSU02)                                                                                         | .2-24  |
|                                                                                                    | .2-26  |
| <b>2.5.1</b> Power ON Circuit Board (JARCR-XC101)                                                                              |        |
| Connection of Shock Sensor                                                                                                    | .2-27  |
| <ul> <li>Connection of External Power Supply for I/O</li></ul>                                                                 | 2-28   |
| <ul> <li>Inviethod of Connecting External Axis Overrun Signal</li> <li>Sorve ON Enable Input (ON, EN1 and 2)</li> </ul>        | 2.2-29 |
|                                                                                                    | .2-30  |
|                                                                                                    | .2-31  |
| <b>2.6.1</b> SERVOPACK Configuration                                                                                           | .2-31  |

| 2.6.2 Description of Each Unit              | 2-40 |
|---------------------------------------------|------|
| Servo Control Circuit board (JASP-WRCA01)   | 2-40 |
| Servo Control Power Supply (JUSP-RCP01AAD). | 2-40 |
| Converter                                   | 2-40 |
| Amplifier                                   | 2-40 |
| Speed Monitor Board (JANCD-XFC01)           | 2-40 |
| 2.7 Playback Panel                          | 2-41 |
| Contact Output for Emergency Stop Button    | 2-41 |
| 2.8 General I/O Signal Assignment           | 2-42 |
| <b>2.8.1</b> Arc Welding                    | 2-42 |
| <b>2.8.2</b> Handling                       | 2-49 |
| 2.8.3 General Application                   | 2-56 |
| 2.8.4 Spot Welding                          | 2-63 |
| 2.8.5 JANCD-XEW01 Circuit Board.            | 2-72 |
| Arc Welding Application                     | 2-72 |

### **3** Inspections

| 3.1 Regular Inspection          | าร                                   |
|---------------------------------|--------------------------------------|
| 3.2 XRC Inspections .           |                                      |
| 3.2.1 Checking if the Doo       | ors are Firmly Closed                |
| 3.2.2 Checking for Gaps Section | or Damage in the Sealed Construction |
| 3.3 Cooling Fan Inspe           | ections                              |
| 3.4 Emergency Stop I            | 3utton Inspections3-4                |
| 3.5 Deadman Switch              | Inspections                          |
| 3.6 Battery Inspection          | <b>S</b>                             |
| 3.7 Power Supply Vol            | tage Confirmation                    |
| 3.8 Open Phase Chec             | ж з-6                                |

### 4 Replacing Parts

| 4.1 | Replacing XRC Parts 4                           | -1 |
|-----|-------------------------------------------------|----|
| 4.  | 1.1 Replacing the Disconnecting Switch          | -2 |
| 4.  | <b>1.2</b> Replacing Parts of Power Supply Unit | -4 |
| 4.2 | YASNA XRC Parts List 4                          | -5 |
| 4.3 | Supplied Parts List 4-                          | 11 |
| 4.4 | Recommended Spare Parts 4-                      | 13 |

## **1** YASNAC XRC Specification

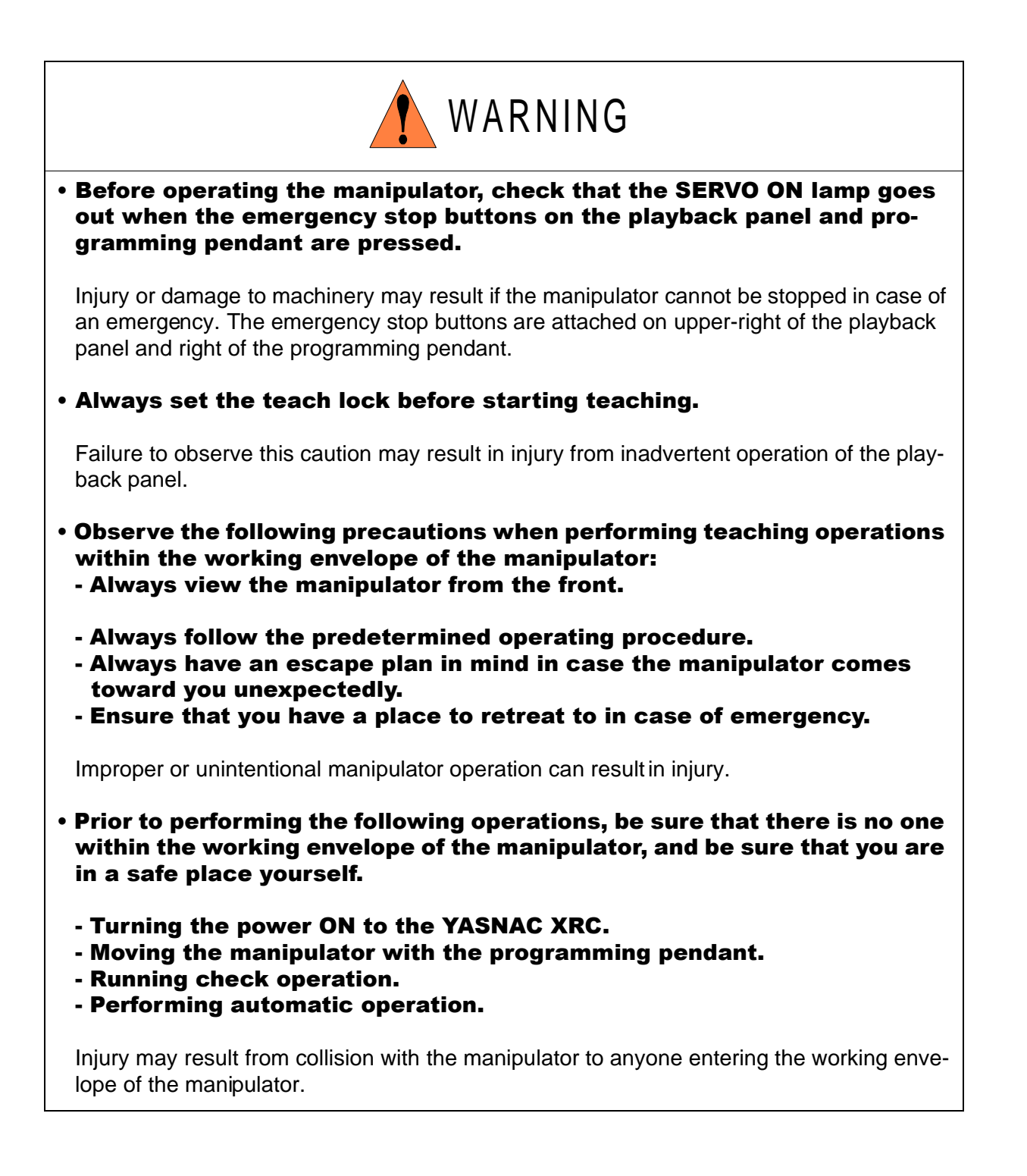

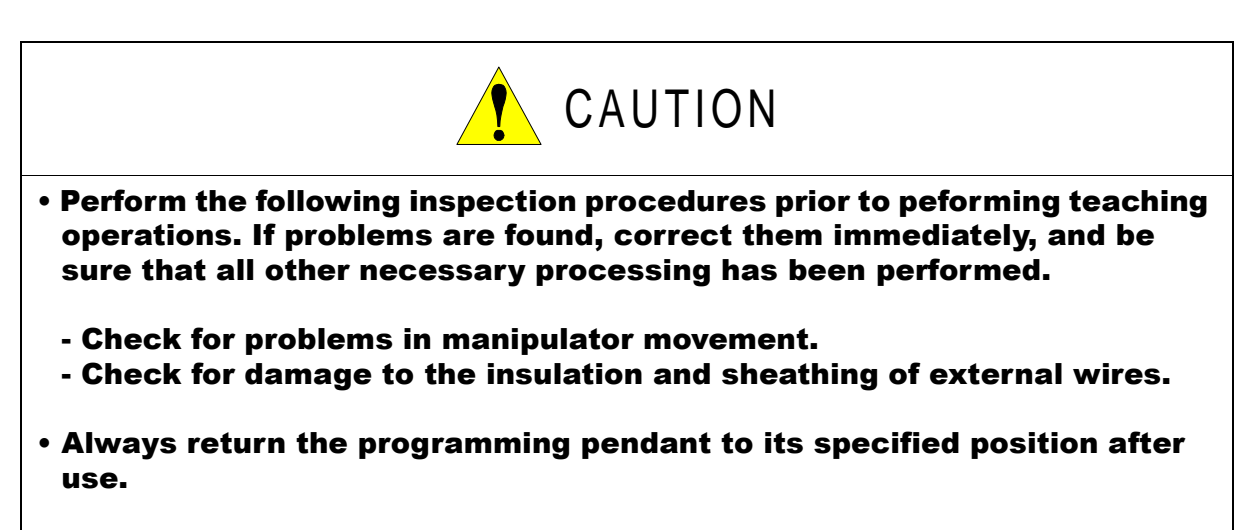

If the programming pendant is inadvertently left on the manipulator, fixture, or on the floor, the manipulator or a tool could collide with it during manipulator movement, possibly causing injuries or equipment damage.

### **1.1** Specification List

#### Controller

| Cont | troller                       |                                                                                                    |
|------|-------------------------------|----------------------------------------------------------------------------------------------------|
|      | Configuration                 | Free-standing, enclosed type                                                                                                    |
|      | Dimensions                    | Refer to following                                                                                                    |
|      | Cooling System                | Indirect cooling                                                                                                    |
|      | Ambient Temperature           | 0°C to + 45°C (During operation)<br>-10°C to + 60°C (During transit and storage)                                                                                                    |
|      | Relative Humidity             | 90%RH max. (non-condensing)                                                                                                    |
|      | Power Supply                  | 3-phase, 240/480/575 VAC(+10% to -15%) at 50/60Hz(±2<br>Hz) (Built-in transformer tap switchable)<br>Built-in transformer 240 V - 480 V - 575 V/208 V (△ ☆)<br>Switch built-in transformer tap according to the supplied<br>voltage on customer side. (480 VAC is set before ship-<br>ment.)<br>If the transformer is not used, the specification is three<br>phase AC200/220V(+10%Å`-15%) at 50/60Hz(±2 Hz) |
|      | Grounding                     | Grounding resistance : 100 $\Omega$ or less Exclusive grounding                                                                                                    |
|      | Digital I/O                   | Specific signal (hardware) 15 inputs and 2 outputs<br>General signals (standard, max.) 40 inputs and 40 outputs                                                                                                    |
|      | Positioning System            | By serial communication (absolute encoder)                                                                                                    |
|      | Drive Unit                    | SERVOPACK for AC servomotors                                                                                                    |
|      | Acceleration/<br>Deceleration | Software servo control                                                                                                    |
|      | Programming<br>Capacity       | 5000 steps, 3000 instructions                                                                                                    |
| Play | back Panel*1                  |                                                                                                    |
|      | Dimensions                    | $190(W) \times 120(H) \times 50(D) \text{ mm}$                                                                                                    |
|      | Buttons Provided              | Mode change<br>Start / Hold, Emergency stop                                                                                                    |

#### An optional remote playback panel is available \*1

| Dimensions | 750(W) $\times$ 1100(H) $\times$ 550(D) mm (Except for SV3X (Small capacity type)) |
|------------|------------------------------------------------------------------------------------|
|            | 750(W) $\times$ 860(H) $\times$ 550(D) mm (SV3X (Small capacity type))             |

### **1.2** Function List

| Programming<br>Pendant<br>Operation | Coordinate System                  | Joint, Rectangular/Cylindrical, Tool, User Coordinates                                                   |
|-------------------------------------|------------------------------------|----------------------------------------------------------------------------------------------------|
|                                     | Modification of<br>Teaching Points | Adding, Deleting, Correcting (Robot axes and external axes can be independently corrected.)              |
|                                     | Inching Operation                  | Possible                                                                                                 |
|                                     | Locus Confirmation                 | Forward/Reverse step, Continuous feeding                                                                 |
|                                     | Speed Adjustment                   | Fine adjustment possible during operating or pausing                                                     |
|                                     | Timer Setting                      | Possible every 0.01 s                                                                                    |
|                                     | Short-cut Function                 | Direct-open function, Screen reservation function                                                        |
|                                     | Interface                          | RS-232 × 1 port for FC 1/FC2<br>(At Programming Pendant)                                                 |
|                                     | Application                        | Arc welding, Spot welding, Handling, General, Others                                                     |
| Safety<br>Feature                   | Running Speed<br>Limit             | User definable                                                                                           |
|                                     | Deadman Switch                     | 3 position type. Servo power can be turned on at the mid position only. (Located on programming pendant) |
|                                     | Collisionproof<br>Frames           | S-axis frame (doughnut-sector), Cubic frame (user coordinate)                                            |
|                                     | Self-Diagnosis                     | Classifies error and two types of alarms (major and minor) and displays the data                         |
|                                     | User Alarm Display                 | Possible to display alarm messages for peripheral device                                                 |
|                                     | Machine Lock                       | Test-run of peripheral devices without robot motion                                                      |
|                                     | Door Interlock                     | A door can be opened only when a circuit breaker is off.                                                 |
| Maintenance<br>Function             | Operation Time<br>Display          | Control power-on time, Servo power-on time, Playback time,<br>Operation time, Work time                  |
|                                     | Alarm Display                      | Alarm message and previous alarm records                                                                 |
|                                     | I/O Diagnosis                      | Simulated enabled/disabled output possible                                                               |
|                                     | T.C.P.Calibration                  | Automatically calibrates parameters for end effectors using a master jig                                 |

| Programing<br>Functions | Programming                     | Interactive programming                                                                                          |
|-------------------------|---------------------------------|----------------------------------------------------------------------------------------------------|
|                         | Language                        | Robot language: INFORM II                                                                                        |
|                         | Robot Motion Con-<br>trol       | Joint coordinates, Linear/Circular interpolations, Tool coordinates                                              |
|                         | Speed Setting                   | Percentage for joint coordinates, 0.1mm/s units for interpola-<br>tions, Angular velocity for T.C.P.fixed motion |
|                         | Program Control<br>Instructions | Jumps, Calls, Timer, Robot stop, Execution of some instruc-<br>tions during robot motion                         |
|                         | Operation Instruc-<br>tions     | Preparing the operation instructions for each application (Arc-ON, Arc-OFF, etc)                                 |
|                         | Variable                        | Global variable, Local variable                                                                                  |
|                         | Variable Type                   | Byte type, Integer type, Double precision type, Real number type, Position type                                  |
|                         | I/O Instructions                | Discrete I/O, Pattern I/O processing                                                                             |

### **1.3** Programming Pendant

| Material           | Reinforced thermoplastic enclosure with a detachable suspending strap |
|--------------------|-----------------------------------------------------------------------|
| Dimensions         | 200(W) × 348(H) × 61.8(D) mm                                          |
| Displayed<br>Units | 40 characters 12 lines                                                |
|                    | Multilingual function (English, Japanese, Hankul)                     |
|                    | Backlight                                                             |
| Others             | 3 position deadman switch, RS-232C $\times$ 1 port                    |

### **1.4** Equipment Configuration

The XRC is comprised of individual units and modules (circuit boards). Malfunctioning components can generally be easily repaired after a failure by replacing a unit or a module. This section outlines the XRC equipment configuration.

### **1.4.1** Arrangement of Units and Circuit Boards

### Configuration

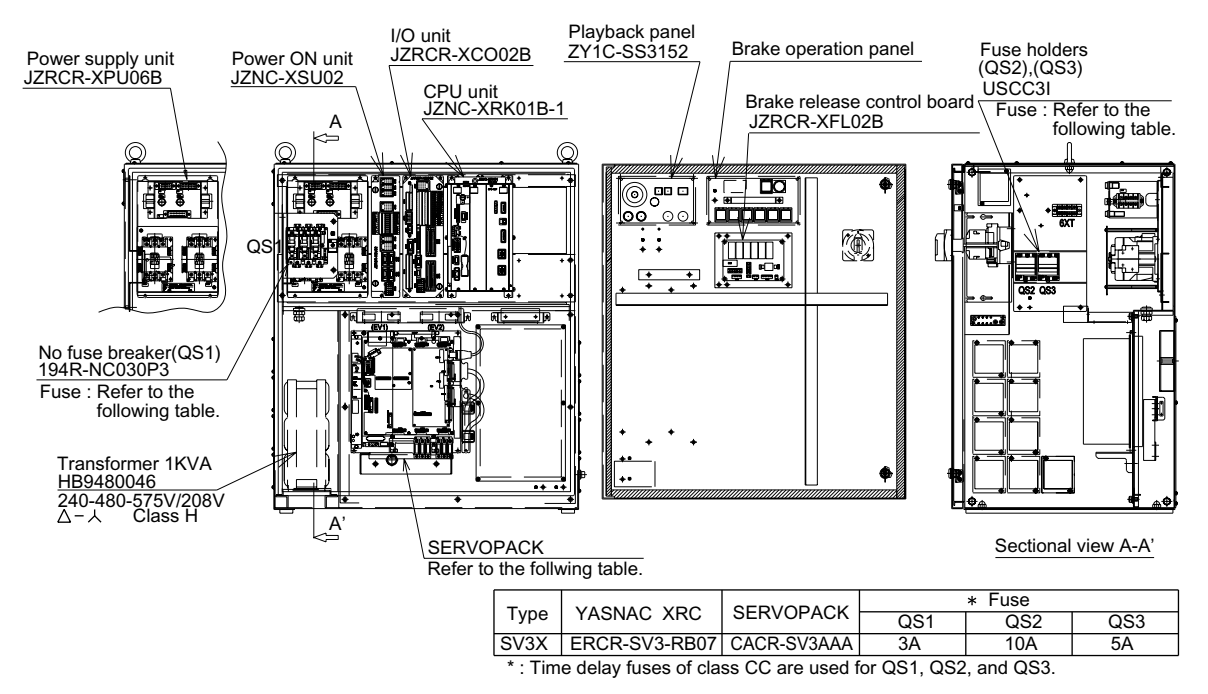

SV3X Configuration (With transformer built-in)

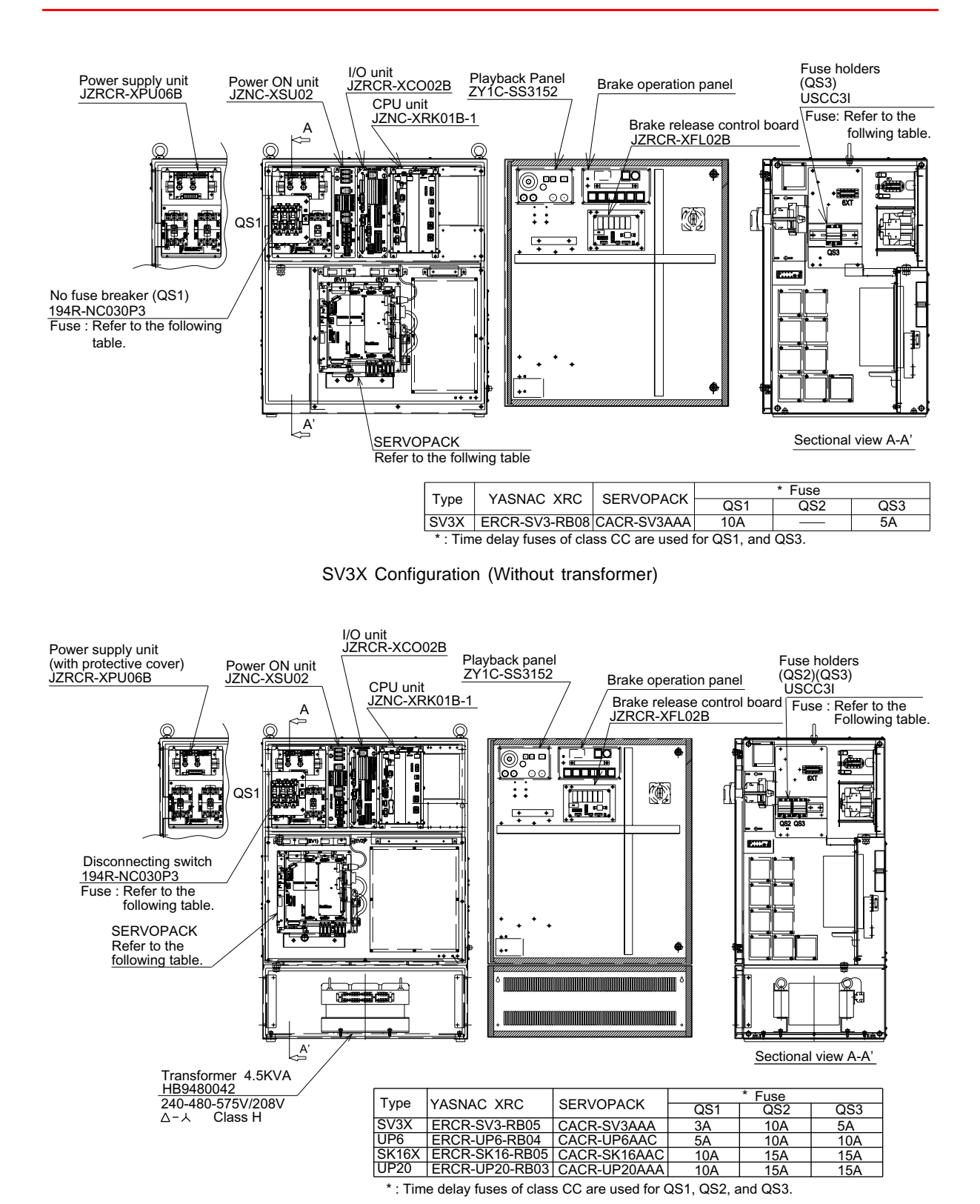

SV3X, UP6, SK16X, UP20 Configuration (With transformer built-in)

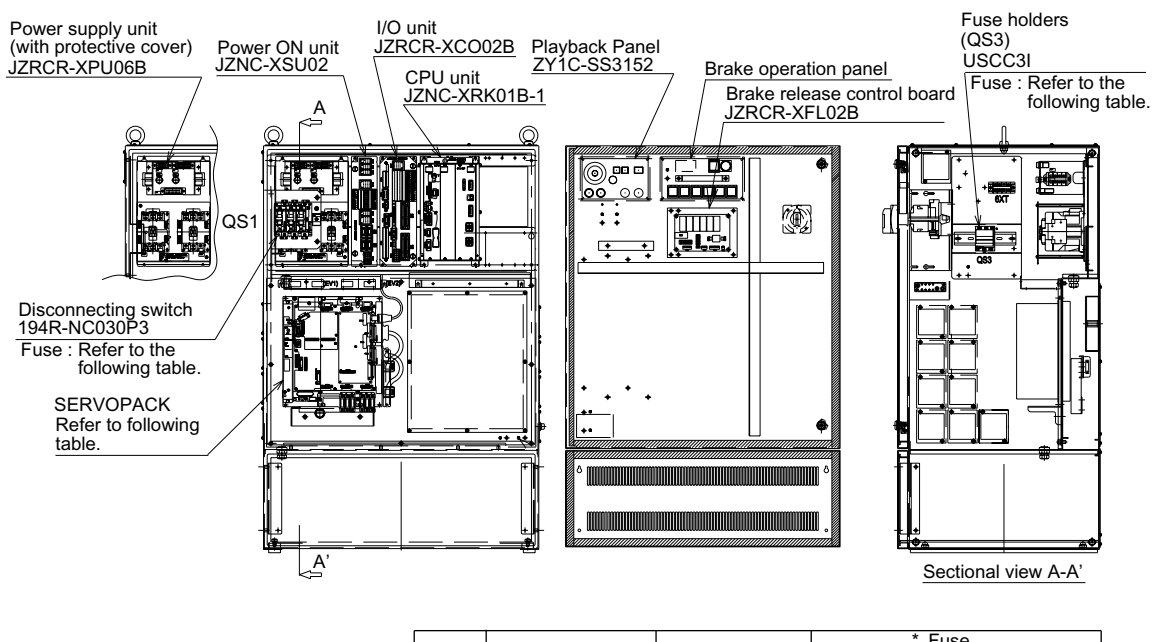

| Tuno  | VACNAC VDC     |              | * Fuse |     |     |
|-------|----------------|--------------|--------|-----|-----|
| туре  | TASNAC XRC     | SERVOPACK    | QS1    | QS2 | QS3 |
| SV3X  | ERCR-SV3-RB06  | CACR-SV3AAA  | 10A    |     | 5A  |
| UP6   | ERCR-UP6-RB05  | CACR-UP6AAC  | 10A    |     | 10A |
| SK16X | ERCR-SK16-RB06 | CACR-SK16AAC | 15A    |     | 15A |
| UP20  | ERCR-UP20-RB04 | CACR-UP20AAA | 15A    |     | 15A |
|       |                |              |        |     |     |

\* : Time delay fuses of class CC are used for QS1, and QS3.

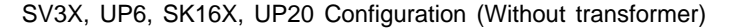

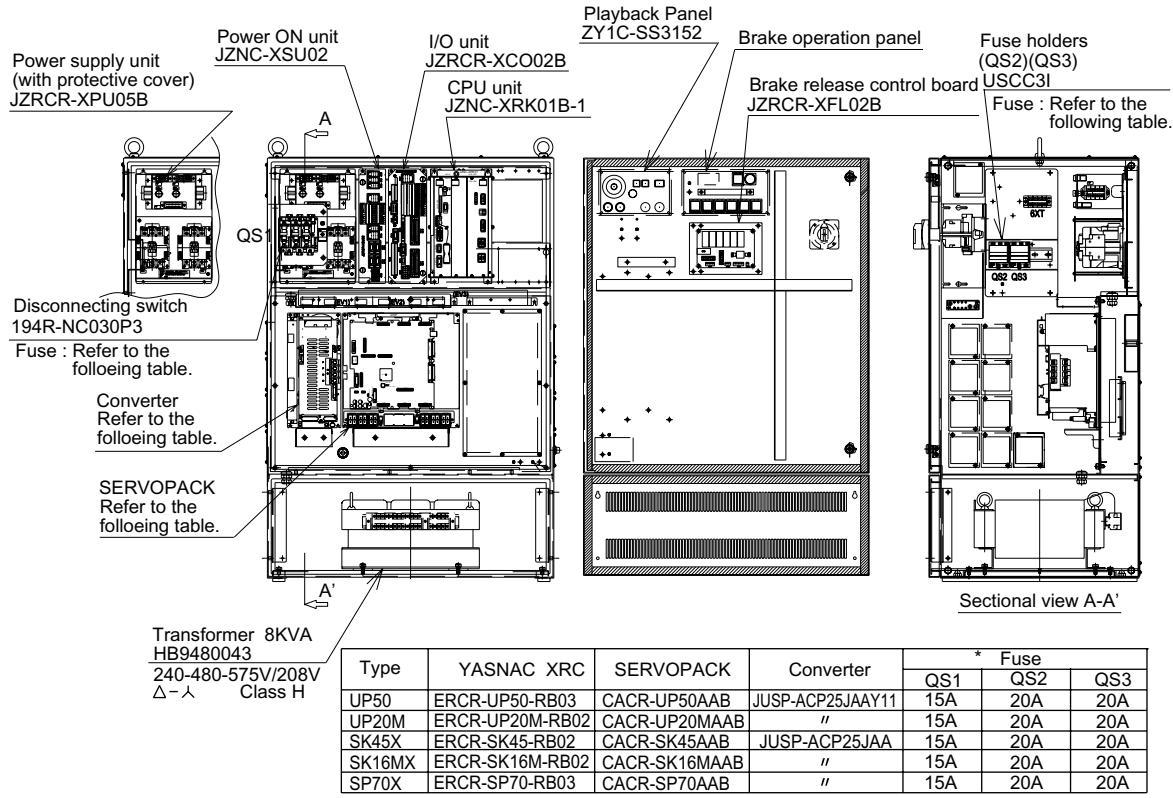

\* : Time delay fuses of class CC are used for QS1, QS2, and QS3.

SK45X, SK16MX, UP50, UP20M, SP70 Configuration (With transformer built-in)

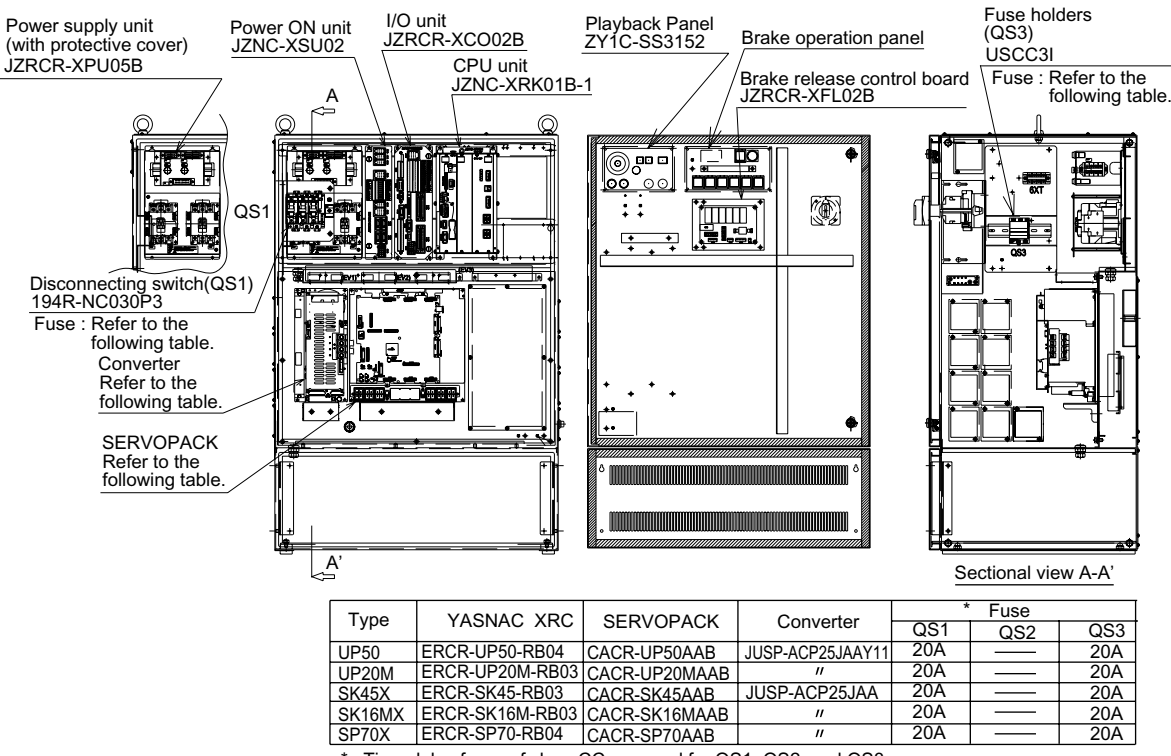

\* : Time delay fuses of class CC are used for QS1, QS2, and QS3.

SK45X, SK16MX, UP50, UP20M, SP70 Configuration (Without transformer)

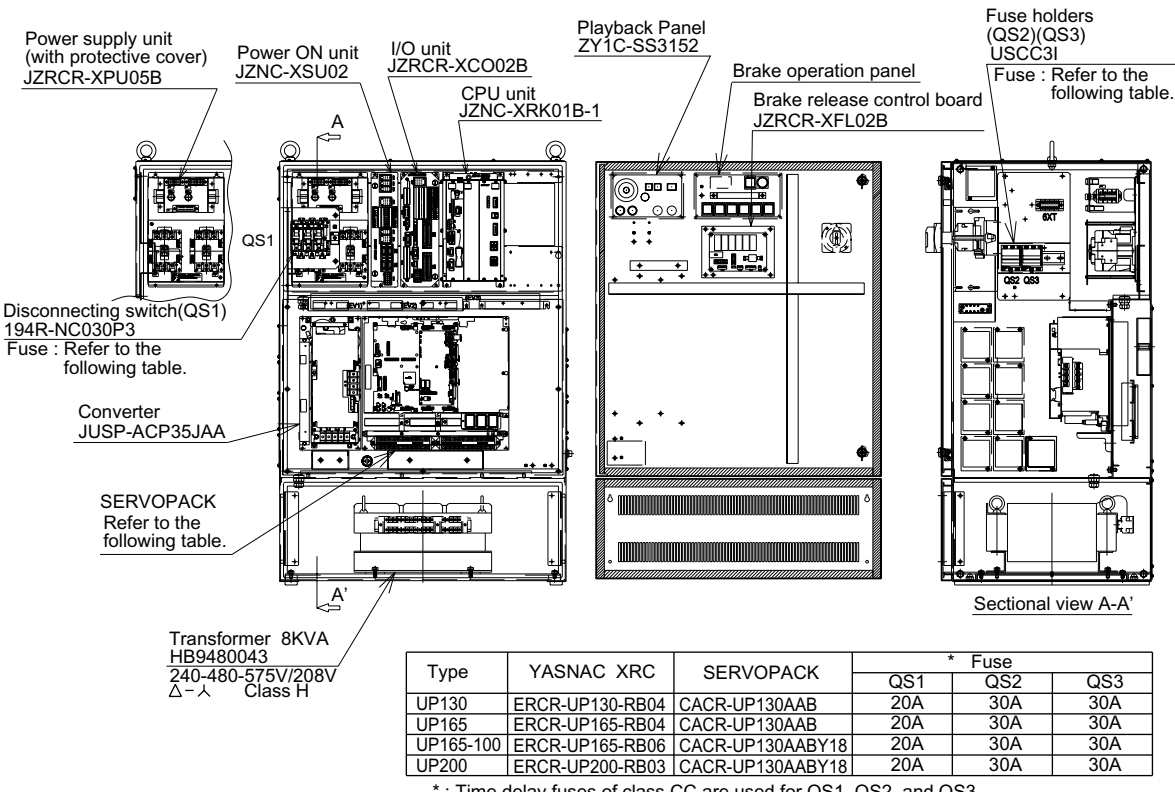

\* : Time delay fuses of class CC are used for QS1, QS2, and QS3.

UP130, UP165, UP165-100, UP200 Configuration (With transformer built-in)

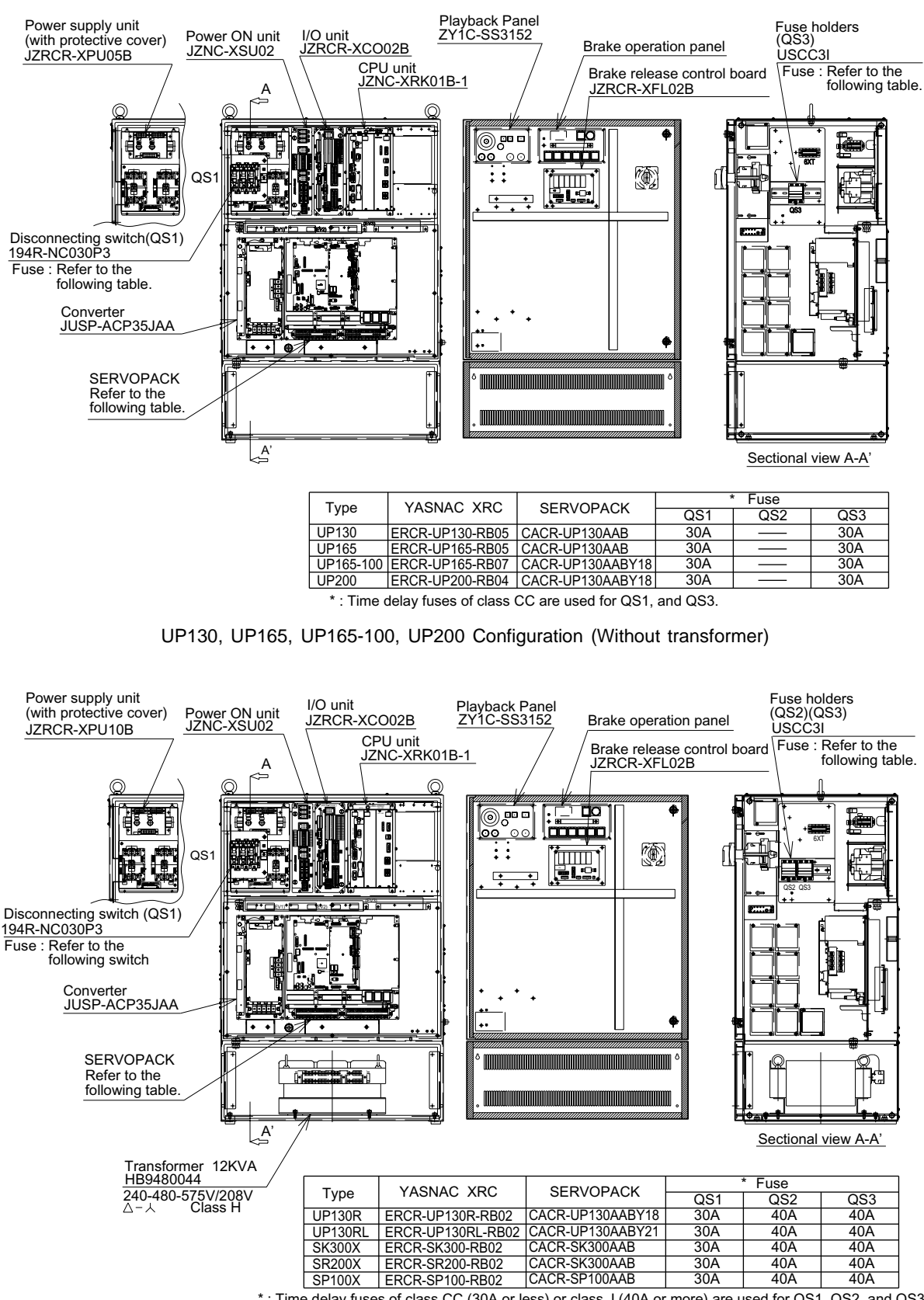

\*: Time delay fuses of class CC (30A or less) or class J (40A or more) are used for QS1, QS2, and QS3.

UP130R, UP130RL, SK300X, SR200X, SP100X Configuration (With transformer built-in)

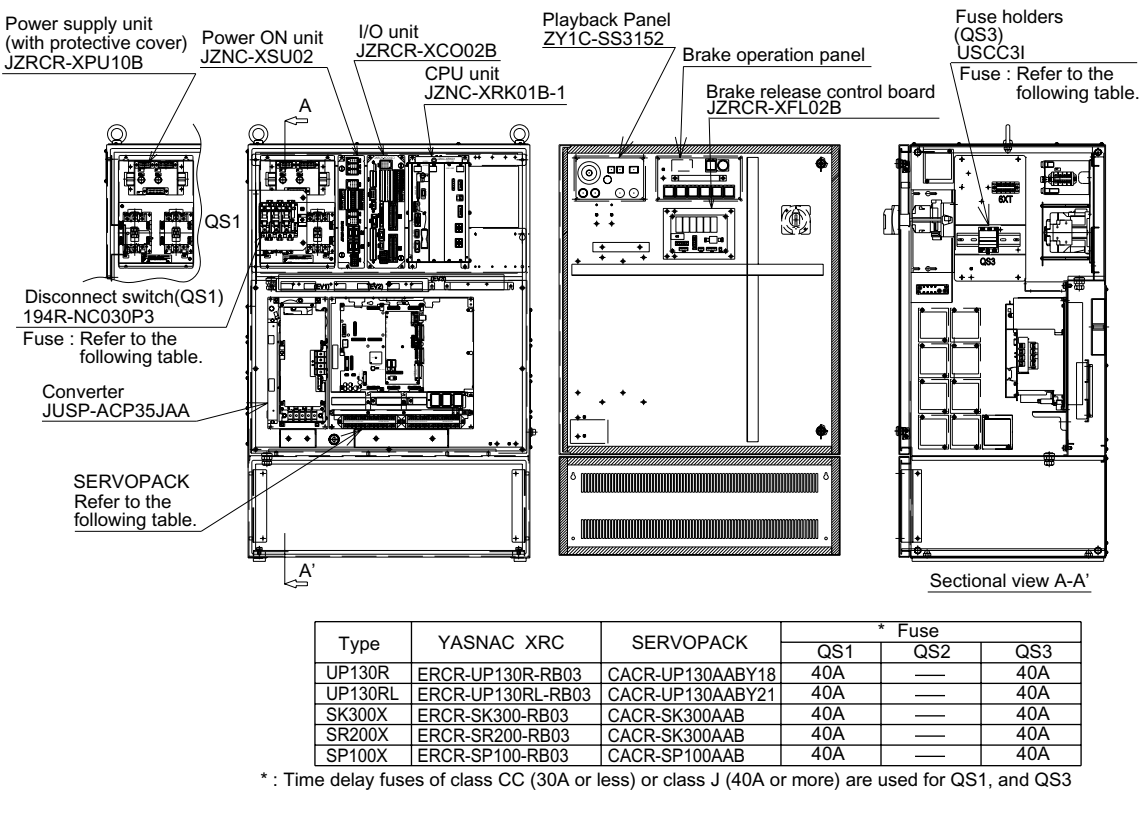

UP130R, UP130RL, SK300X, SR200X, SP100X Configuration (Without transformer)

### **1.4.2** Cooling System of the Controller Interior

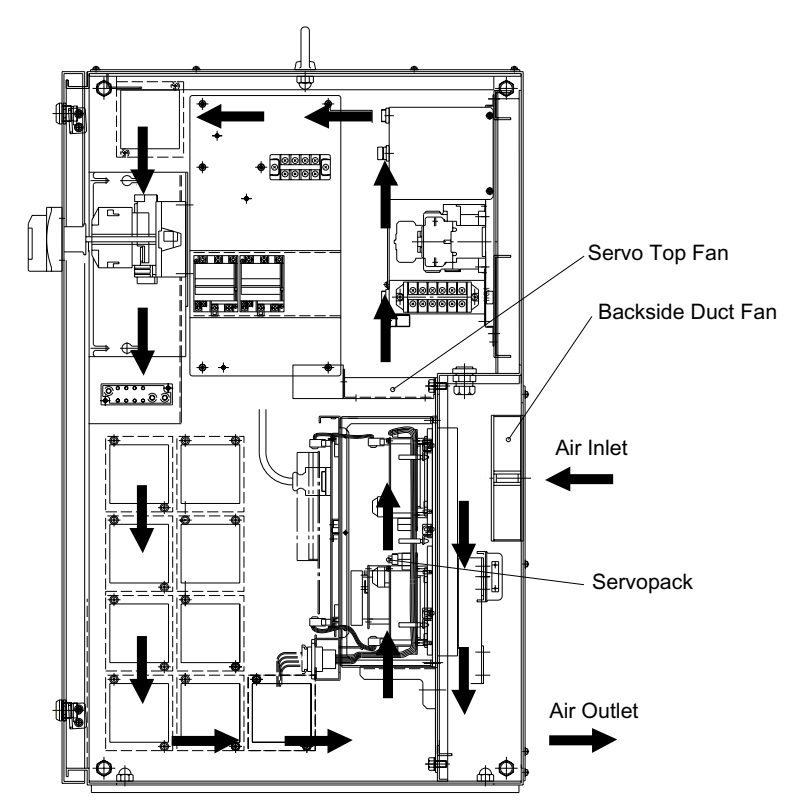

Cooling System (SV3X (Small Capacity type))(Right side view)

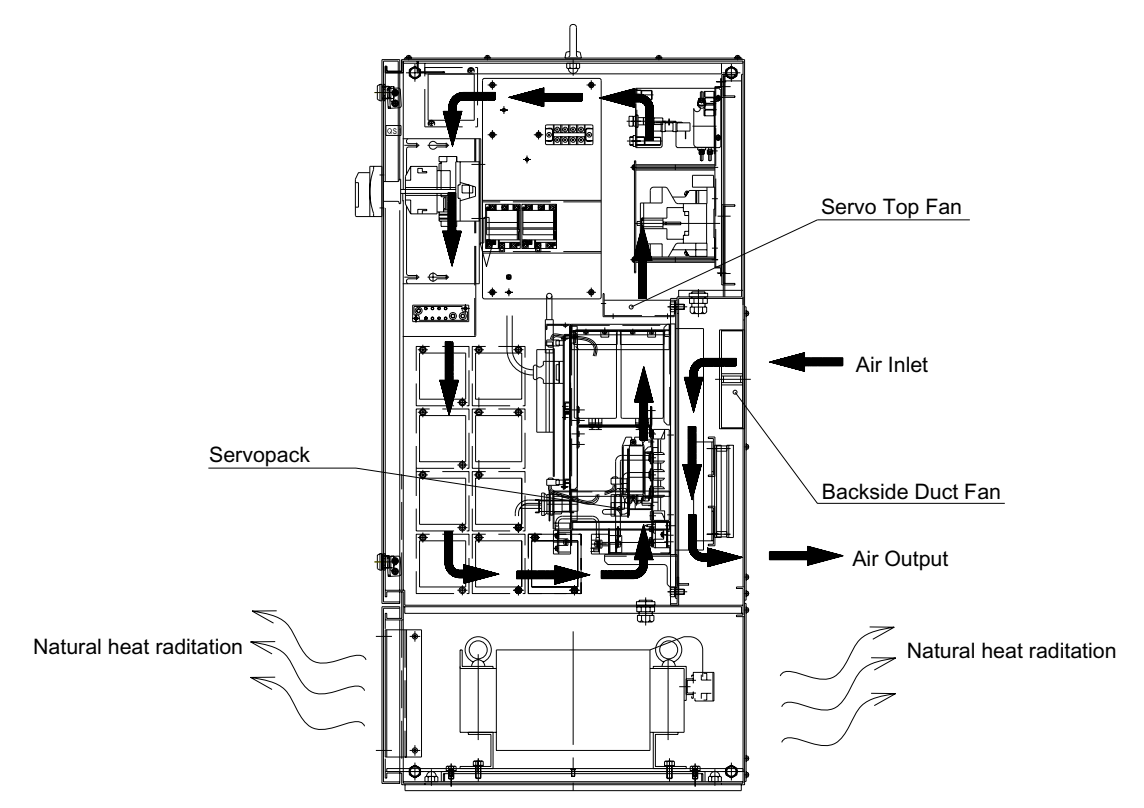

Cooling System (Except for SV3X (Small Capacity type))(Right side view)

### **2** Description of Units and Circuit Boards

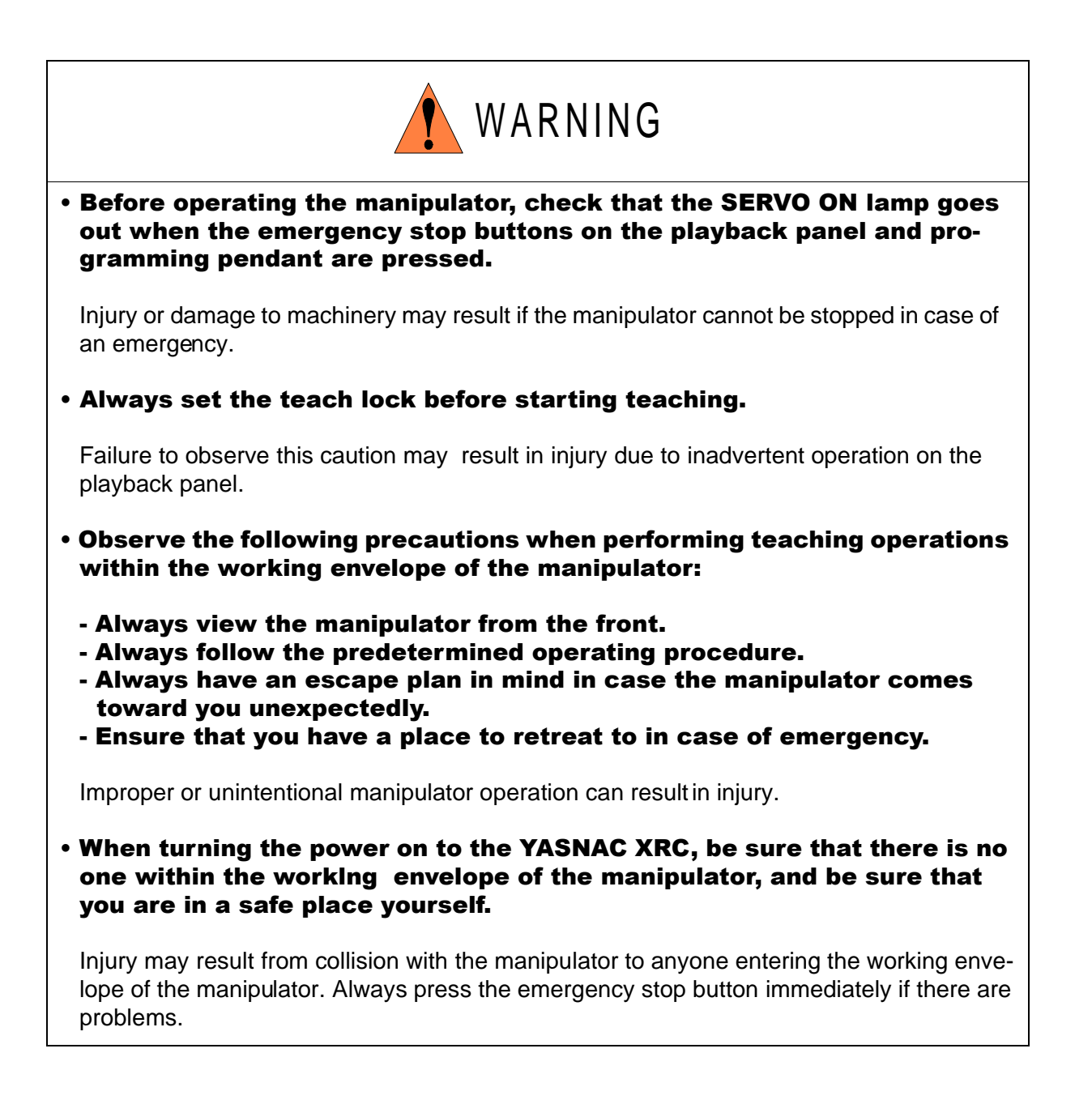

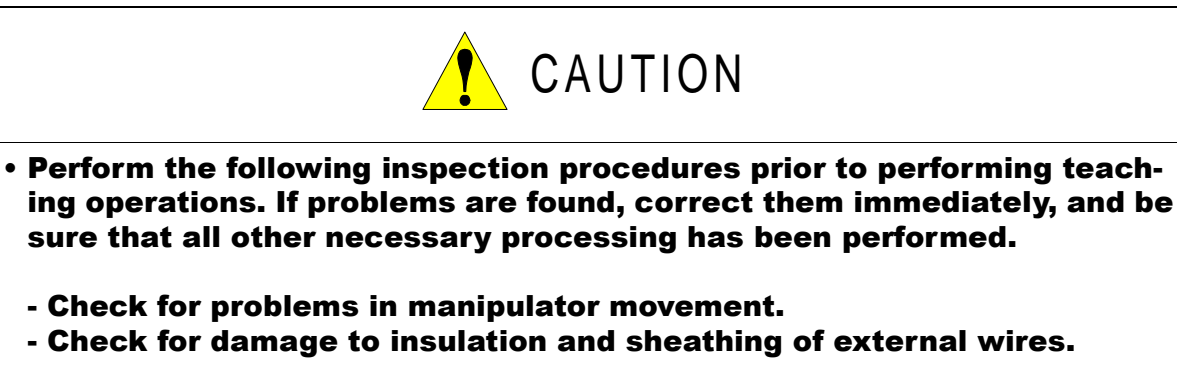

• Always return the programming pendant to its specified position after use.

If the programming pendant is inadvertently left on the manipulator or fixture, or on the floor, the manipulator or a tool could collide with it during manipulator movement, possibly causing injuries or equipment damage.

### **2.1** Power Supply Unit

The power supply unit consists of the contactors (1KM, 2KM) for servo power and the line filter (1Z). It turns the contactor servo power on and off using the signal for servo power control from the I/O power ON unit, and supplies power(3-phase AC200/220V) to the unit. The power supply (single phase AC200/220V) is supplied to the control power supply unit , I/O power ON unit and servopack (servo control power supply) via the line filter.

| Model        | RobotType                                                              |
|--------------|------------------------------------------------------------------------|
| JZRCR-XPU06B | SV3X, UP6, SK16X, UP20                                                 |
| JZRCR-XPU05B | UP50, UP20M, SK45X, SK16MX,<br>SP70, UP130, UP165, UP165-100,<br>UP200 |
| JZRCR-XPU10B | UP130R, UP130RL, SK300X,<br>SR200X, SP100X                             |

Power Supply Unit Models

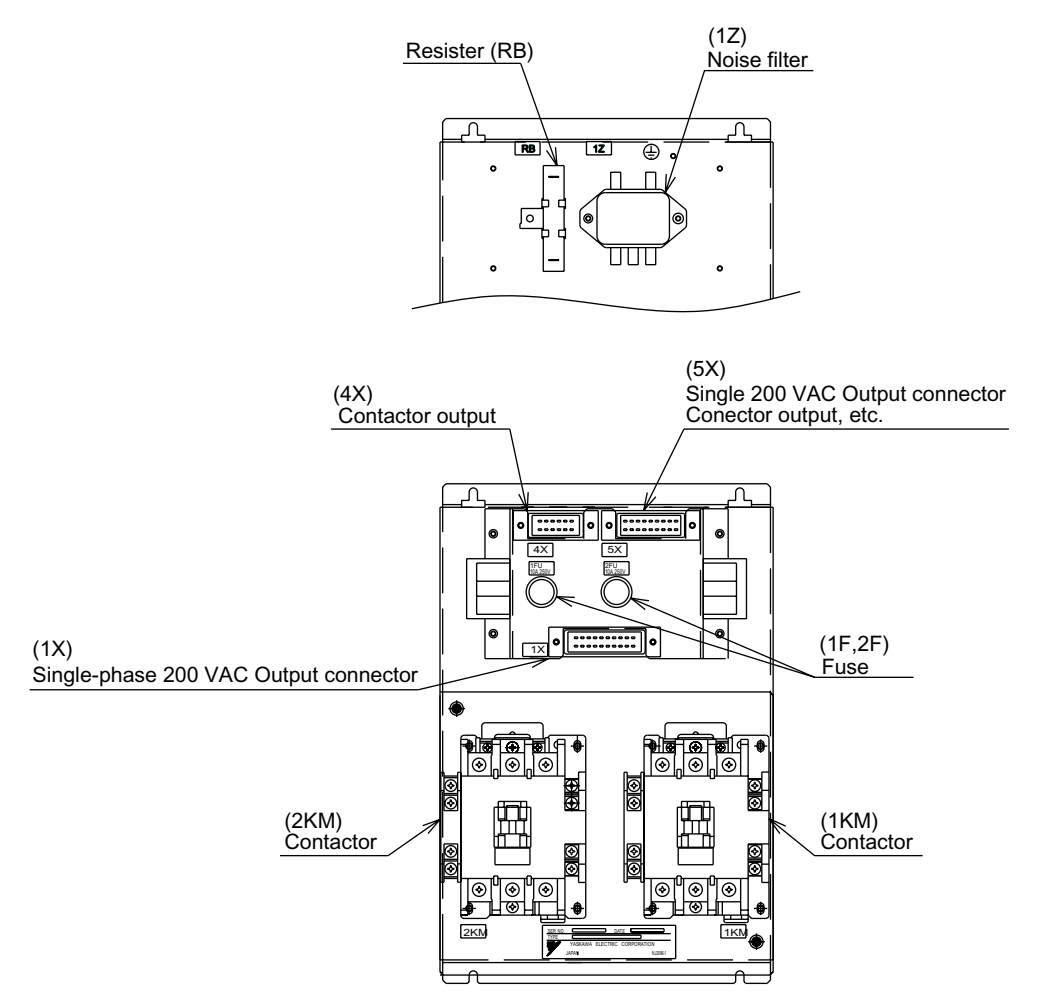

Power Supply Unit Configuration (JZRCR-XPU05B, JZRCR-XPU06B, JZRCR-XPU10B)

### **2.2** Brake Release Unit

A Switch to release the robot brake is provided on the door of the XRC for North America (ANSI) spesification.

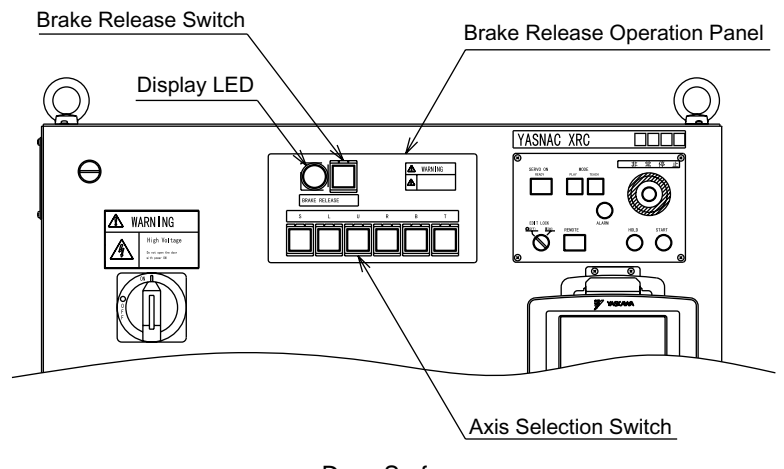

Door Surface

### **2.2.1** Operation Methods

- 1. Make sure that the XRC is in the status of Servo OFF (the lamp "SERVO ON READY" on the P.PANEL is unlit).
- 2. Press the button "BRAKE RELEASE" of the brake release unit on the XRC door surface. The lamp "BRAKE RELEASE" is lit. (The lamp is unlit when the button "BRAKE RELEASE" is released.)
- 3. With the button "BRAKE RELEASE" held pressed, press the button of axis for which the brake is to be released. The brake for the corresponding axis is released as long as the button is pressed.

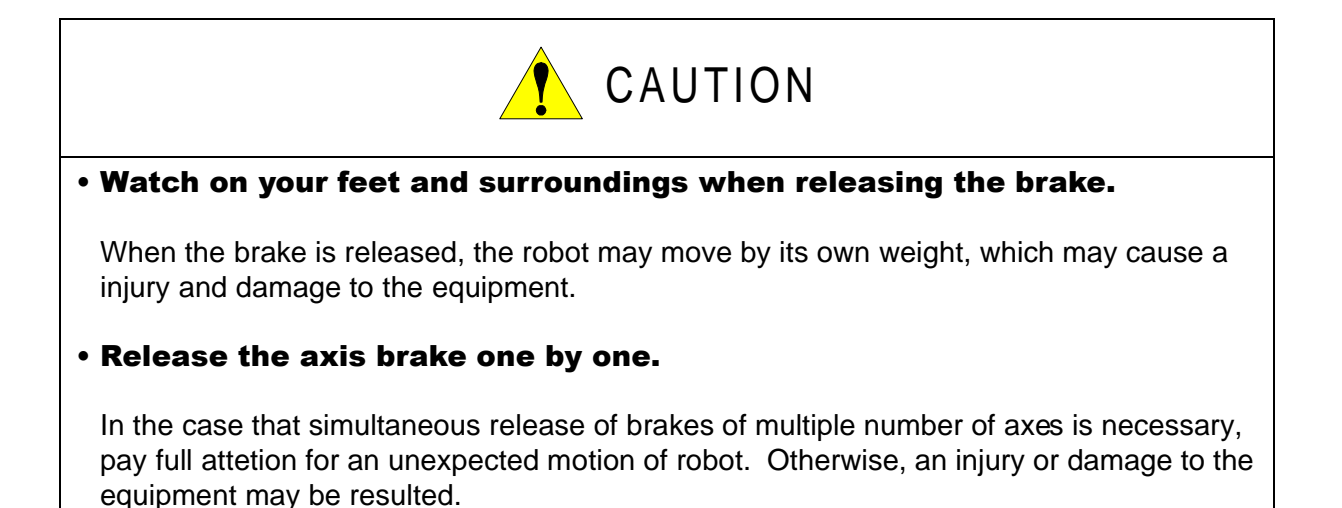

### 2.3 CPU Rack

### **2.3.1** CPU Rack Configuration

CPU rack consists of the control power supply unit, circuit board racks, and system control circuit boards.

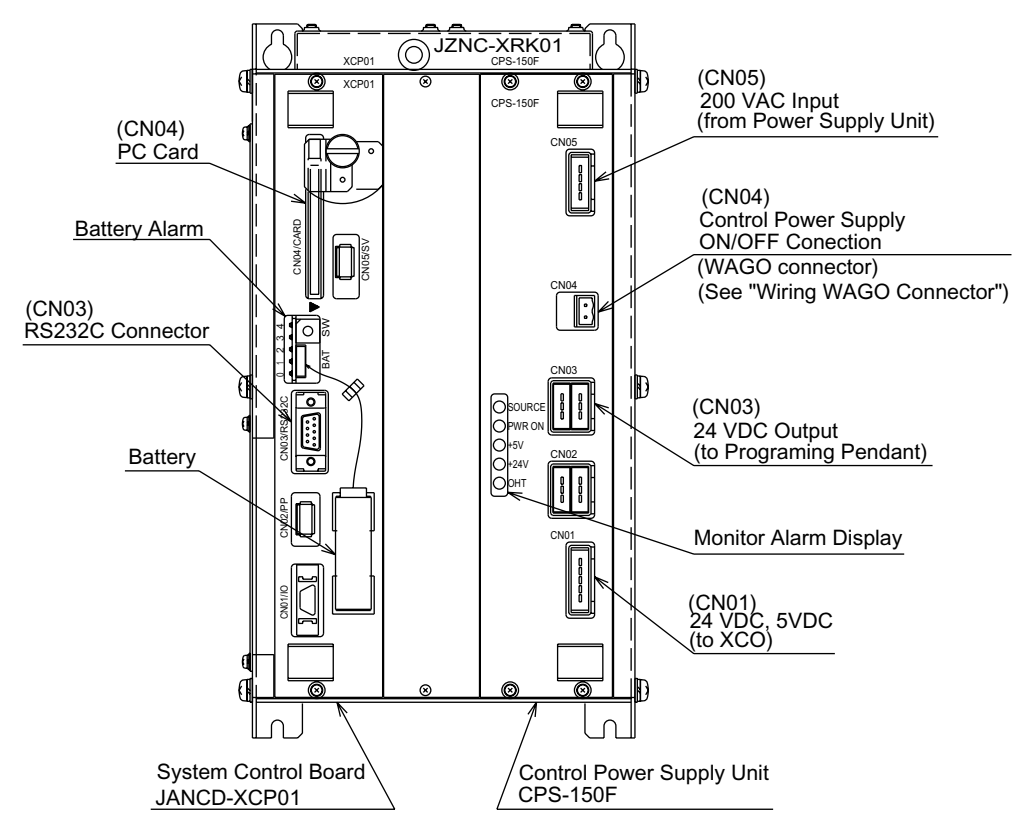

CPU Rack Configuration (JZNC-XRK01B-D)

### **2.3.2** Circuit Board in the CPU Rack

### System Control Circuit Board (JANCD-XCP01)

This board performs to control the entire system, display to the programming pendant, control the operating keys, control operation, calculate interpolation, and interface the servo control circuit board (with a serial communication board JANCD-XIF03). This board has the PC card interface and Serial interface for RS-232C. The JANCD-XMM 01 board (option) can be installed when CMOS memory is expanded.

### ■ Control Power Supply Unit (CPS-150F)

This unit supplies the DC power (5VDC, 24VDC) to the I/O unit (JZRCR-XCO02B), the power ON unit (JZRCR-XSU02) and the programming pendant. It is also equipped with the input function for turning the control power supply on and off.

| Items             | Specifications                                                                                                    |  |  |  |  |
|-------------------|----------------------------------------------------------------------------------------------------|--|--|--|--|
| Input             | Rated Input Voltage:200/220VACVoltage Fluctuation Range: +10% to -15% (170 to 242VAC)Frequency:50/60Hz ± 2Hz (48 to 62Hz) |  |  |  |  |
| Output Voltage    | +5VDC : 10A<br>+24VDC : 4.0A                                                                                              |  |  |  |  |
|                   | DISPLA Color Status                                                                                                    |  |  |  |  |
|                   | SOURCE Green Lights when AC power supply input<br>(Normally ON)                                                           |  |  |  |  |
|                   | POWER     Green     Lights when DC power supply input       ON     (Normally ON)                                          |  |  |  |  |
| Indicator         | +5V Red Lights when +5V supply overvoltage or overcurrent (ON when abnormal)                                              |  |  |  |  |
|                   | +24V Red Lights when +24V supply overcurrent (ON when abnormal)                                                           |  |  |  |  |
|                   | OHT Red Lights when units interior overheats (ON when abnormal)                                                           |  |  |  |  |
| Overheat Detector | It is detected when the temperature inside of the controller is about 65°0                                                |  |  |  |  |

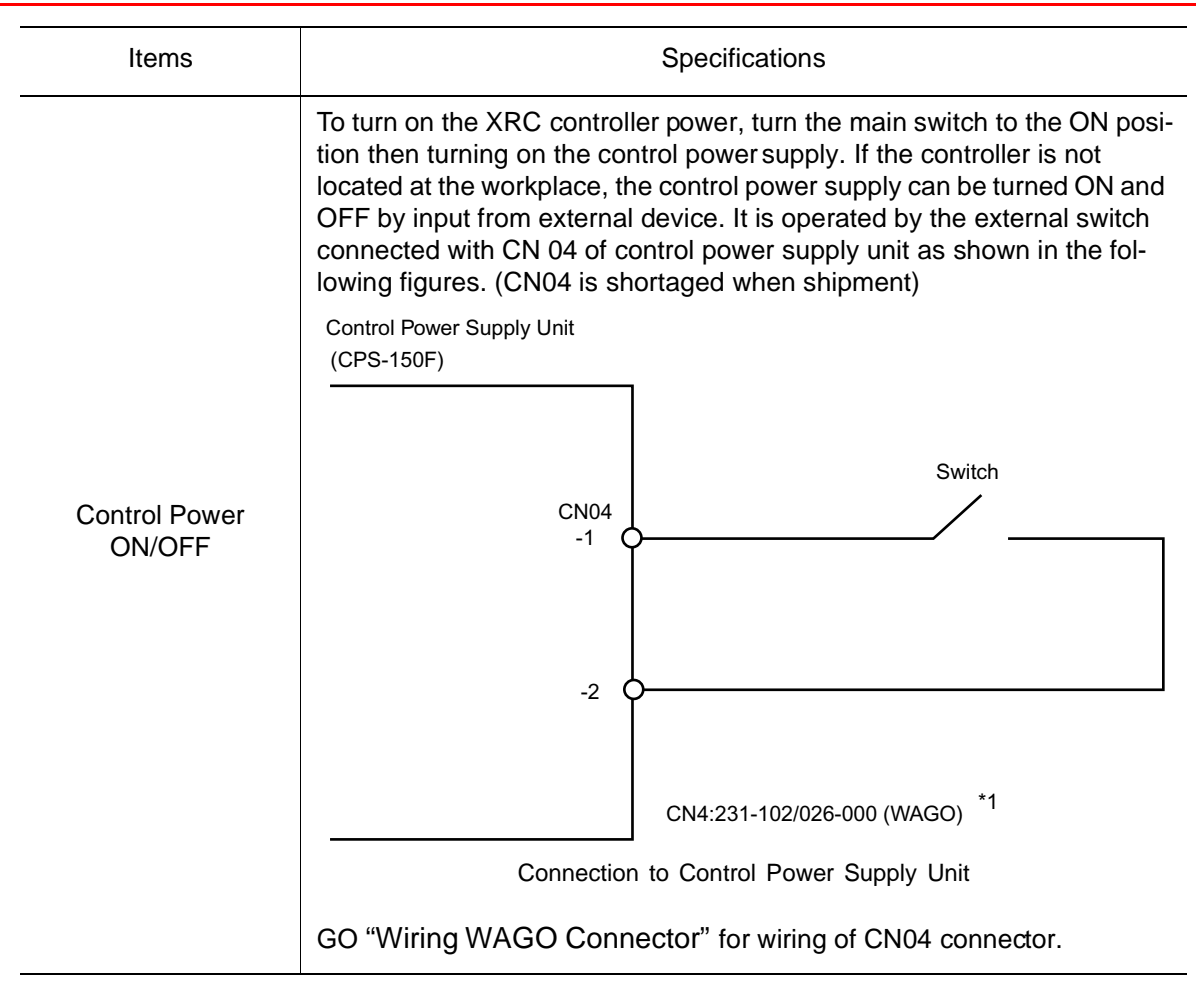

### Wiring WAGO Connector

CN04 on the control power supply unit (CPS-150F) is equipped with a connector produced by WAGO. The "wiring tool for WAGO connector" is necessary to wire with WAGO connector. Two wiring tools are provided with the XRC as supplied parts. The wiring procedure is described as follows:

#### 2.3 CPU Rack

1. Insert the A part of the wiring tool into a attachment hole.

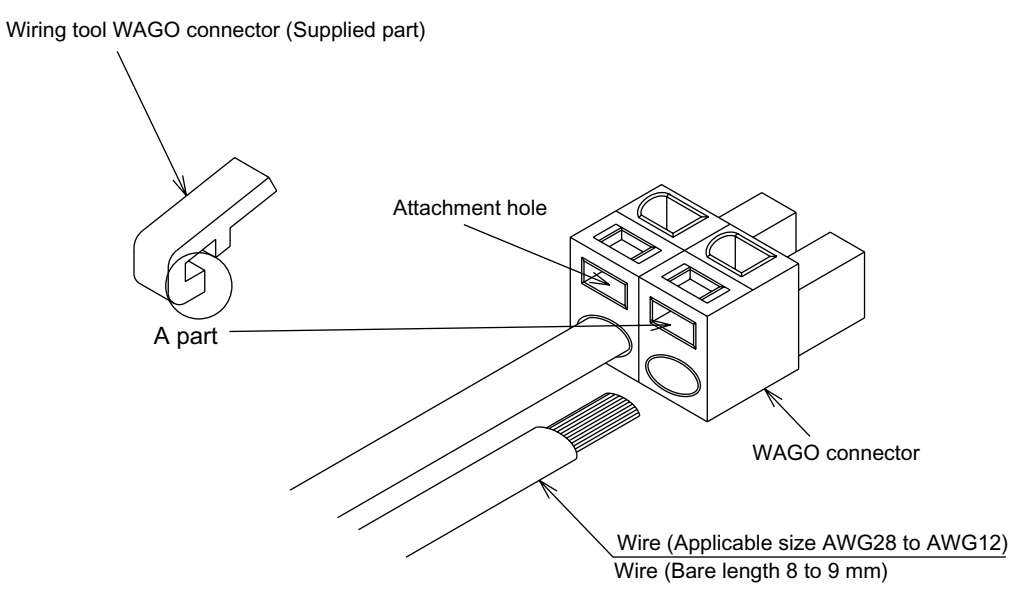

2. Insert or pull out the wire while pushing the wiring tool downward (Direction of the arrow).

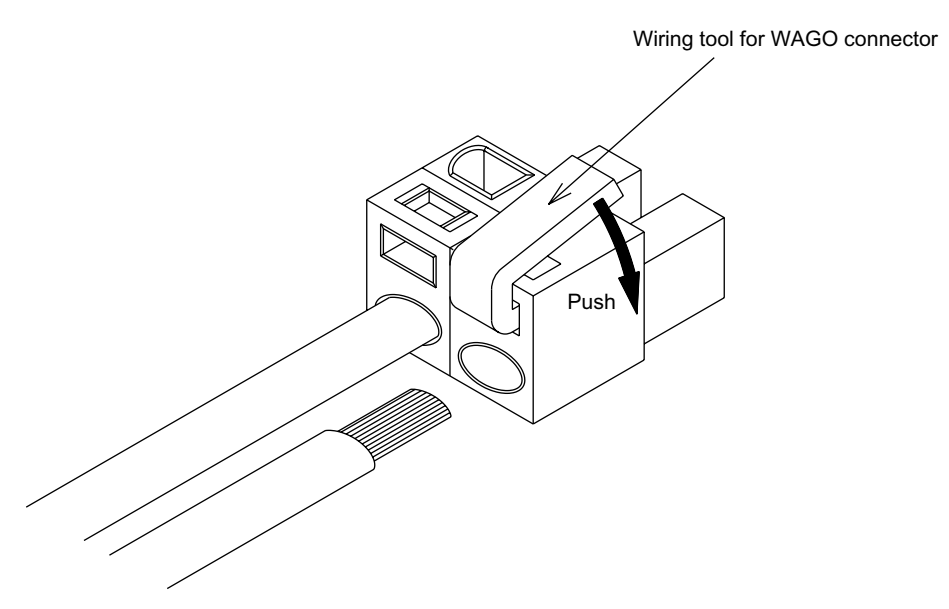

3. Remove the wiring tool from the connector. (Complete) The wiring tool for WAGO connector should be kept for future use.

2-8

#### Wiring PHOENIX Connector

CN05, 06, 40 and 44 on the I/O unit (JZRCR-XCO01) and CN27 and 28 of the power ON unit (JZRCR-XSU02) are equipped with a connector produced by PHOENIX.

The "small size flat tipped screwdriver" is necessary to wire to PHOENIX connector. The wiring procedure is described as follows:

1. Loosen the screw on A part of the connector by using "small size flat tipped screwdriver".

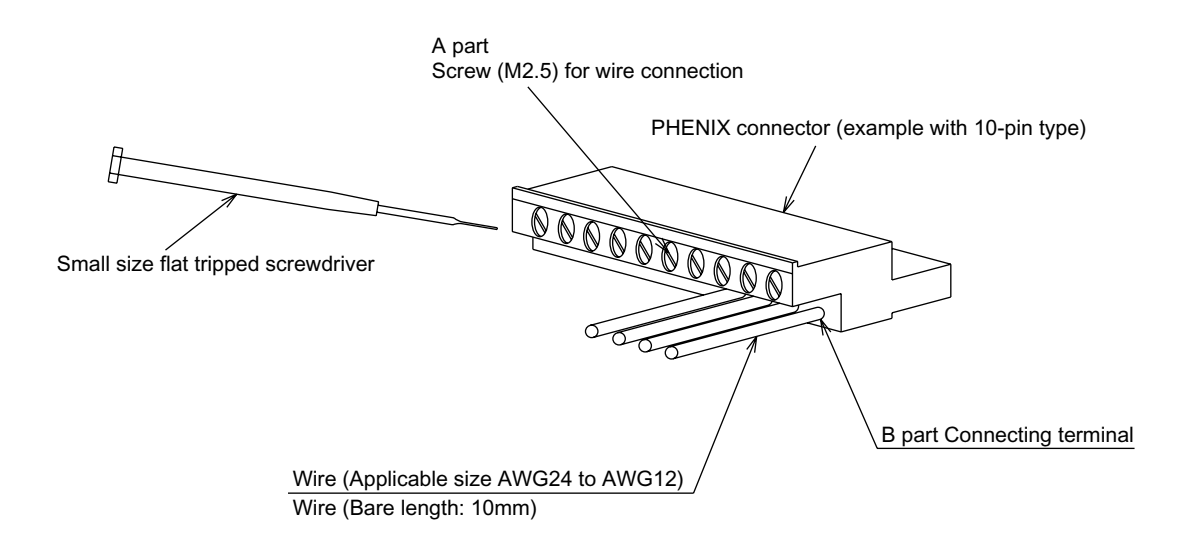

2. Insert a wire into the B part of connector, and tigten the A part screw by using a "small size flat tipped screwdriver". (Recommended tighitening torque: 0.8 Nm)

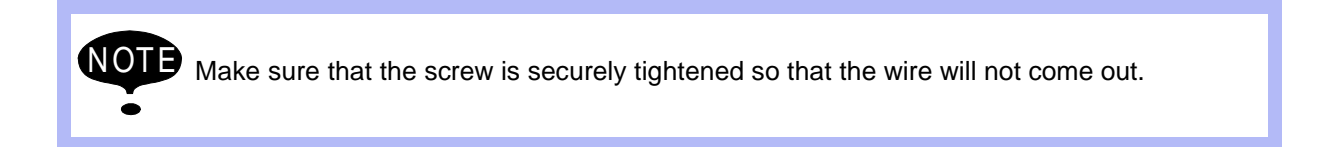

### **2.4** I/O Unit (JZRCR-XCO02B)

The I/O unit consists of the specific I/O circuit board 1 (JARCR-XCI01), the specific I/O circuit board 2 (JARCR-XCU01B) and the general I/O circuit board (JARCR-XCI03).

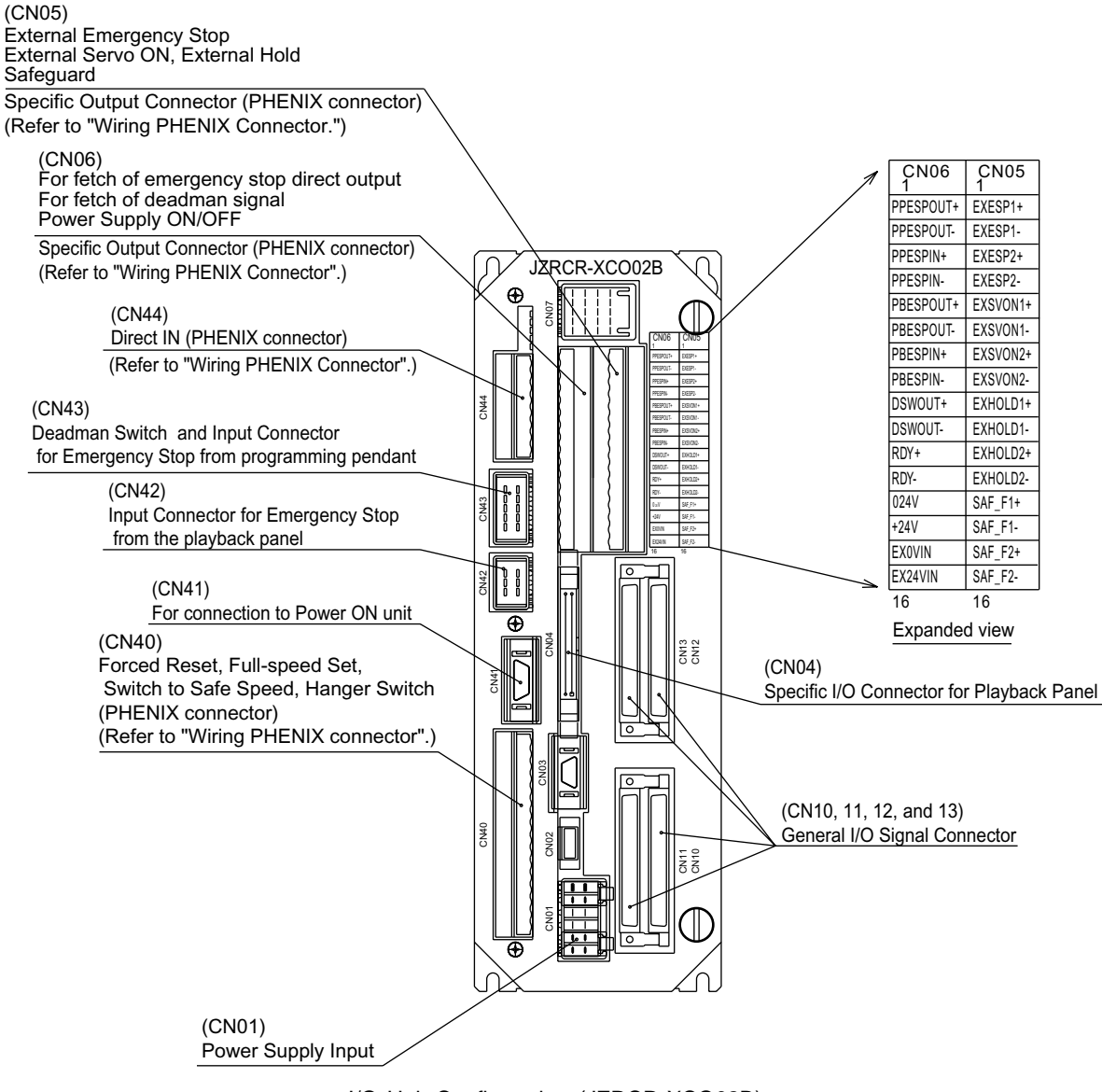

I/O Unit Configuration (JZRCR-XCO02B)

Refer to "Wiring PHOENIX Connector".

# **2.4.1** Specific I/O Circuit Board 1 (JARCR-XCI01) and Specific I/O Circuit Board 2 (JARCR-XCU01B)

The specific I/O circuit board consists of the specific I/O circuit board 1 (JARCR-XCI01) and the specific I/O circuit board 2 (JARCR-XCU01B) both of which have a control function. The main functions are as follows.

- Safety circuit control (depulexing + cross-diagnosis) function
- Specific I/O for playback panel (IN / OUT = 8 points / 8 points)
- Direct input (3 points)
- Deadman Switch Control Circuit

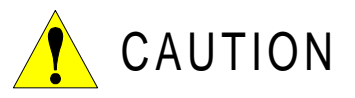

#### • Before use, remove any jumper leads from the specific input signals.

The unit may malfunction resulting in injury or damage to equipment.

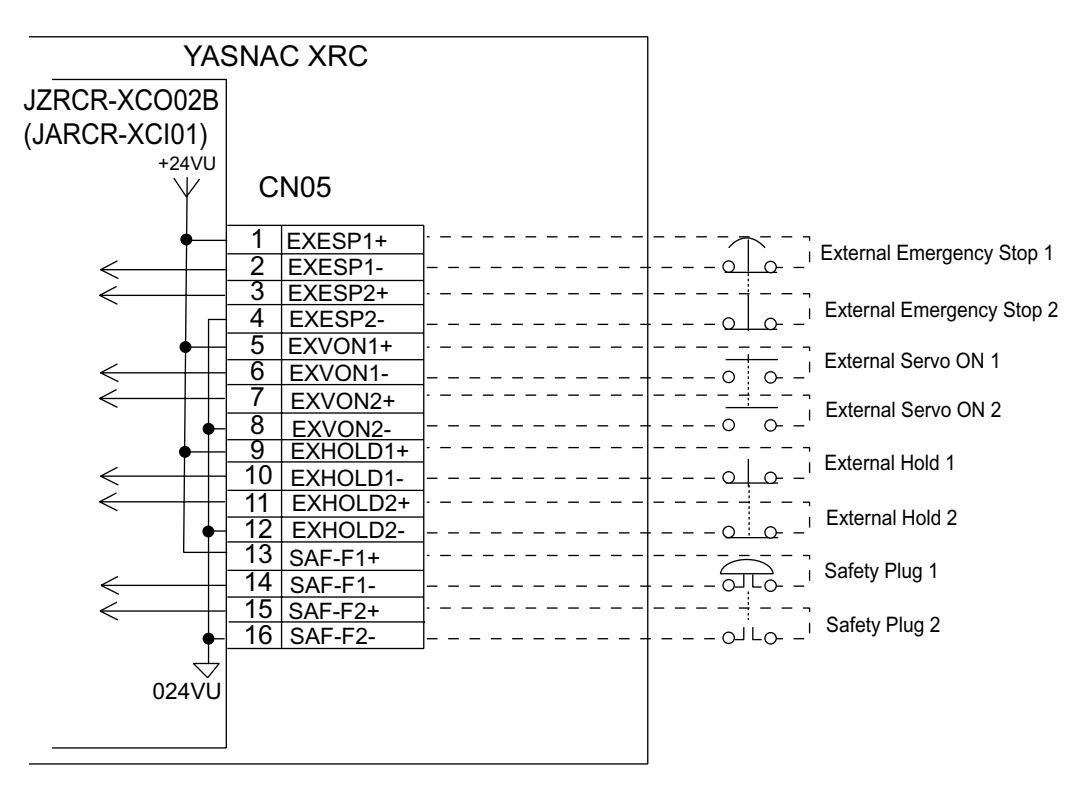

JZRCR-XCO02B Specific Input Circuit Board Allocation and Connection Diagram

#### Direct IN

The signals can be directly and externally connected.

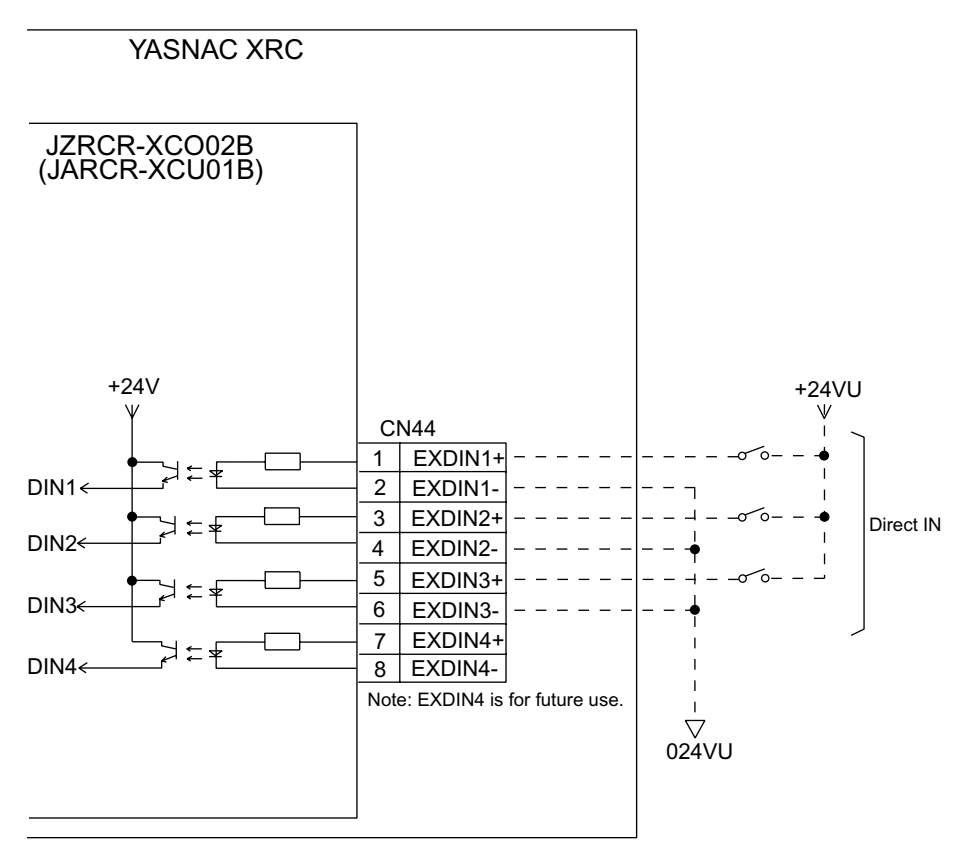

JZRCR-XCO02B Specific I/O Circuit Board Allocation and Connection Diagram

#### Connected Jumper Leads Before Shipment

CN06 of the I/O unit (JZRCR-XCO02B) is connected with jumper leads as shown in the figure below before shipment. The short-circuit pins SW1, 8, and 9 on the specific input circuit board (JARCR-XCI01) are set across 2 and 3 of SW 1, 1 and 2 of SW8, and 1 and 2 of SW9.

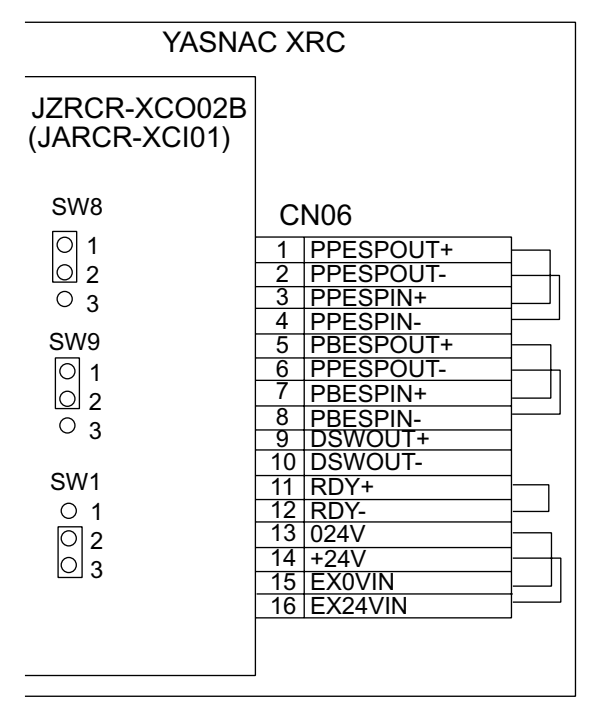

JZRCR-XCO02B Specific I/O Circuit Board Allocation and Connection Diagram

#### Deadman Switch Signal Output

A deadman switch signal is output from CN06-9 and -10.

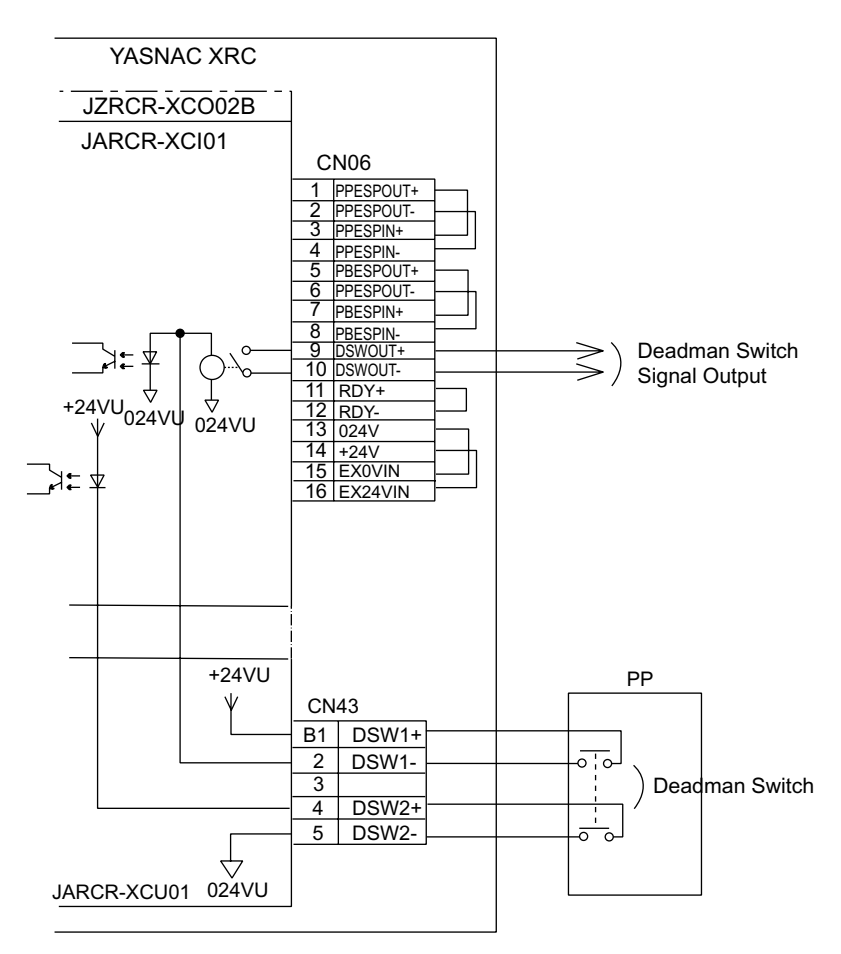

JZRCR-XCO02B Specific Input Circuit Board Allocation and Connection Diagram

#### Connection to I/O External Power Supply

In the standard specification, the I/O power supply is installed internally. When an external power supply is used, proceed as follows.

- 1. Remove the jumper lead between CN6-13 and -15, and between CN06-14 and -16 of I/ O unit (JZRCR-XCO02B).
- 2. Connect CN06-16 and -15 of the I/O unit (JZRCR-XCO02B) to +24 V and 0V of the external power supply respectively.

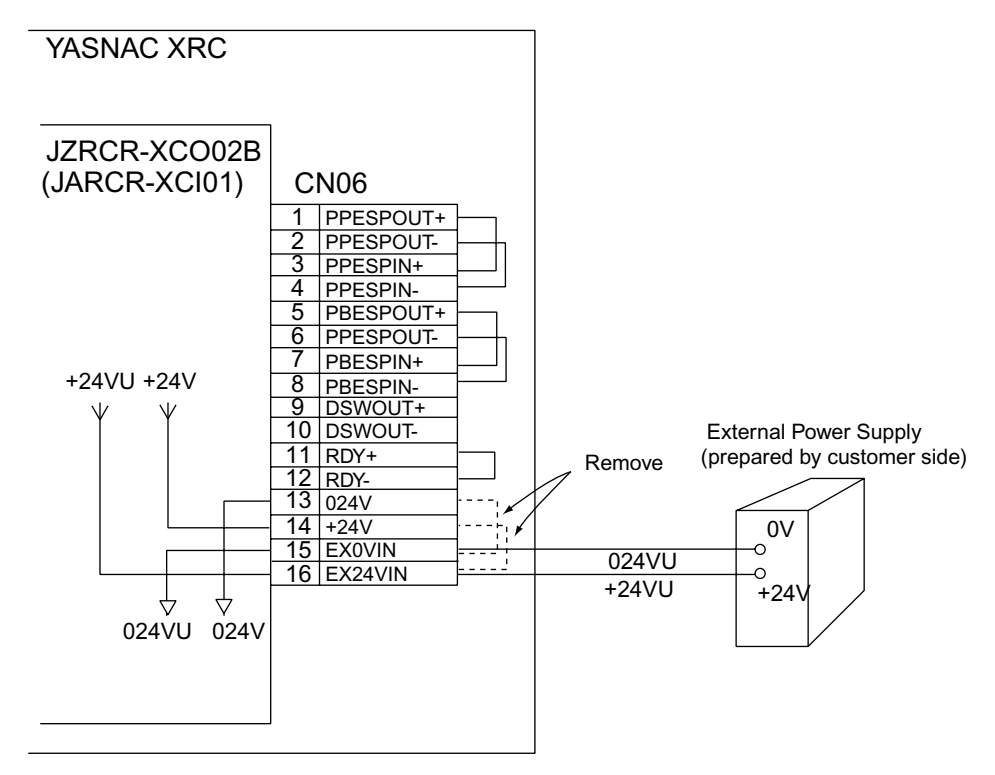

JZRCR-XCO02B Specific Input Circuit Board Allocation and Connection Diagram

#### ■ FORCE (Forced Reset)

The signals are input externally to FORCE1 (Forced Reset 1) (CN40-1 and -2) and FORCE2 (Forced Reset 2) (CN40-3 and -4). When both of FORCE1 and FORCE2 are turned ON, the deadman switch is invalidated. When only one is input, an alarm occurs.

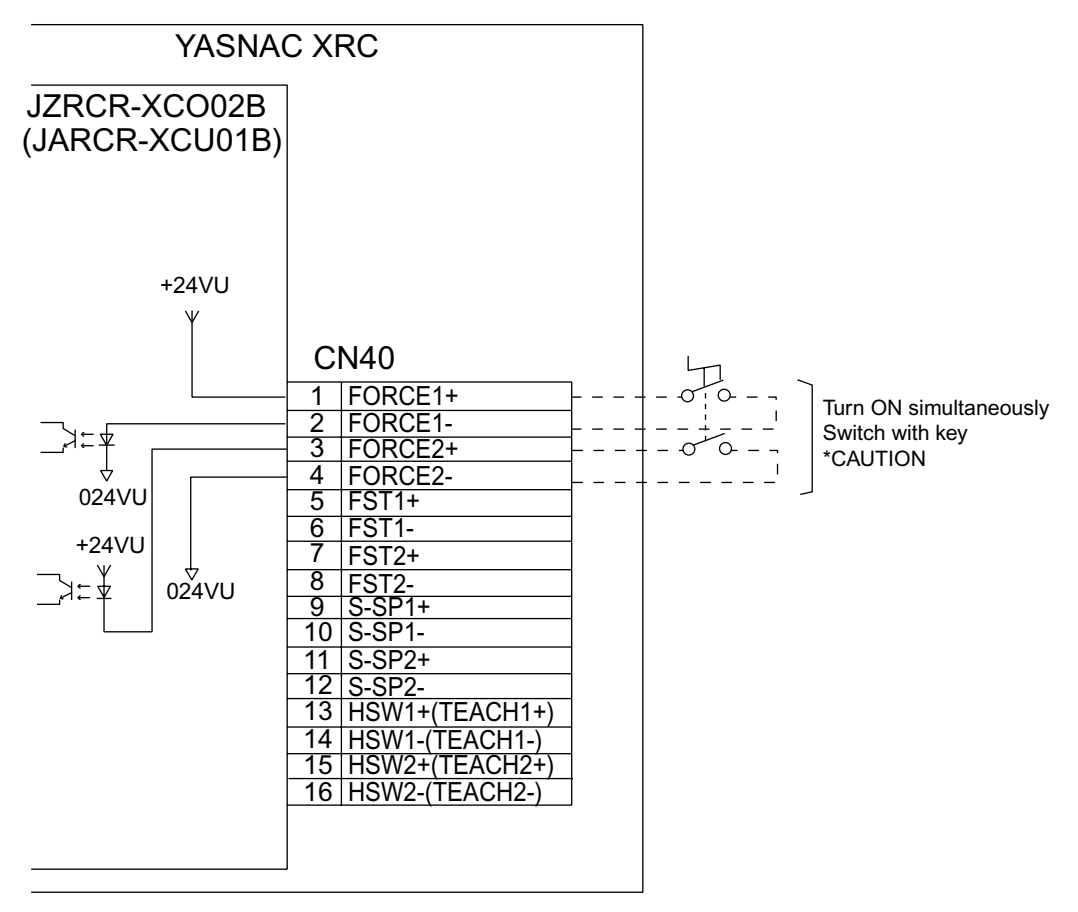

JZRCR-XCO02B Specific Input Circuit Board Allocation and Connection Diagram

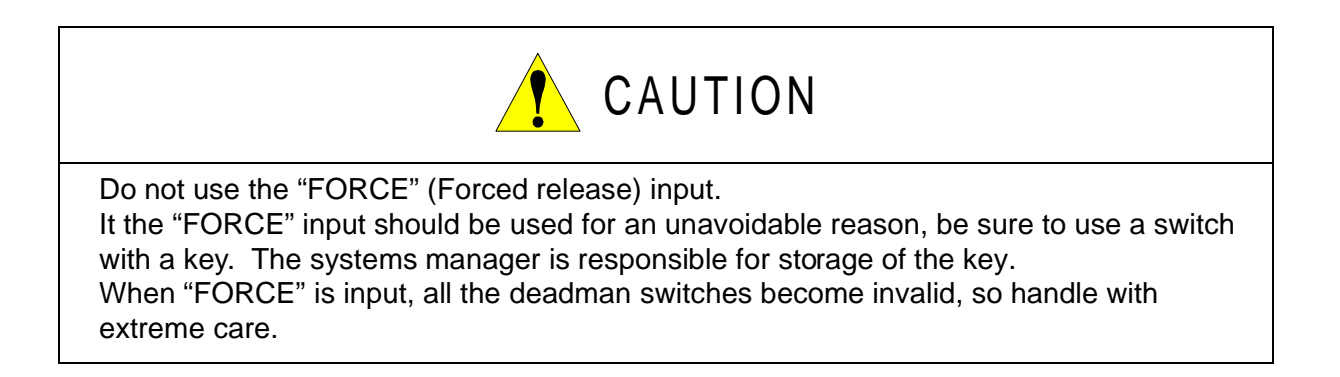

### ■ FST (Full-speed Test)

When both of FST1 (Full-speed Test 1) input (CN40-5 and -6) and FST2 (Full-speed Test 2) input (CN40-7 and -8) are turned ON, the manipulator motion speed will be a PLAY-mode speed when XRC is in play mode, and a TEACH-mode speed when XRC is in teach mode. Note that 1st Safe Speed and 2nd Safe Speed can not be selected. When only one is input, an alarm occurs.

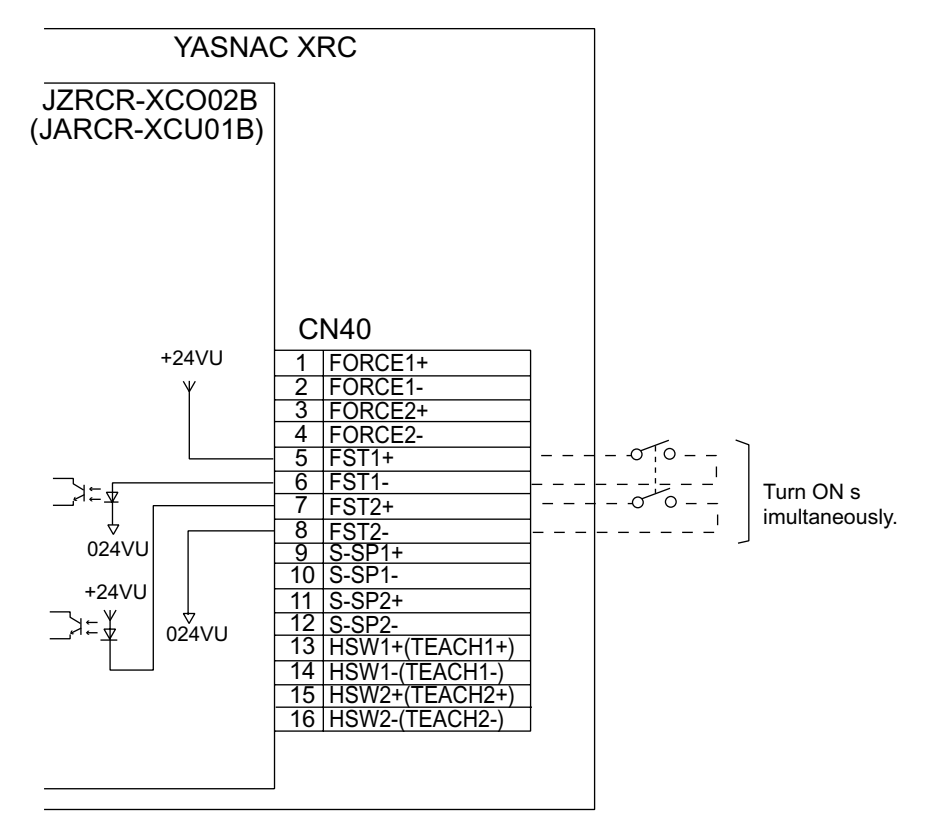

JZRCR-XCO02B Specific Input Circuit Board Allocation and Connection Diagram

#### Hanger Switch (HSW)

Short-circuiting the S-SP1 (CN40-9 and -10) validates the hanger switch (HSW).

At this time, the deadman switch (DSW) is invalidated. (Before shipment, the S-SP1 is set open, therefore, the deadman switch (DSW) is set valid while the hanger switch (HSW) is set invalid).

For HSW, there are HSW1 (CN40-13 and -14) and HSW2 (CN40-15 and -16). Use two-contact type input switch so that both of HSW1 and HSW2 turn ON/OFF simultaneously. If only one is input, an alarm occurs.

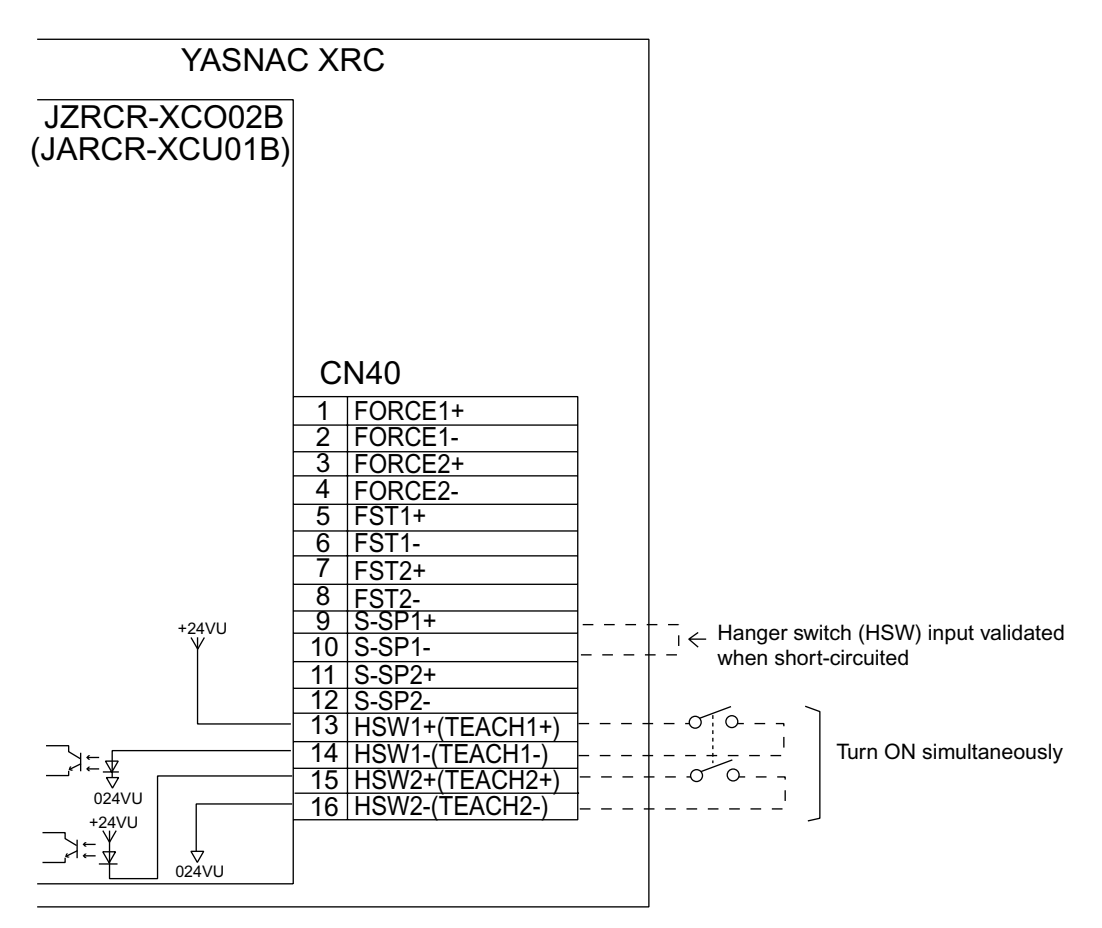

JZRCR-XCO02B Specific Input Circuit Board Allocation and Connecition Diagram
### 1st Safety Speed and 2nd Safety Speed

When either the deadman switch (DSW) or the hanger switch (HSW) is turned ON, the speed is limited to safety speeds. With the S-SP2 (CN40-11 and -12) open, the speed is limited to 1st Safety Speed, with the S-SP2 (CN40-11 and -12) short-circuited, the speed is limited to 2nd Safety Speed.

- 1st Safety Speed: limited to 16 % of the play maximum speed.
- 2nd Safety Speed: limited to 2 % of the play maximum speed.

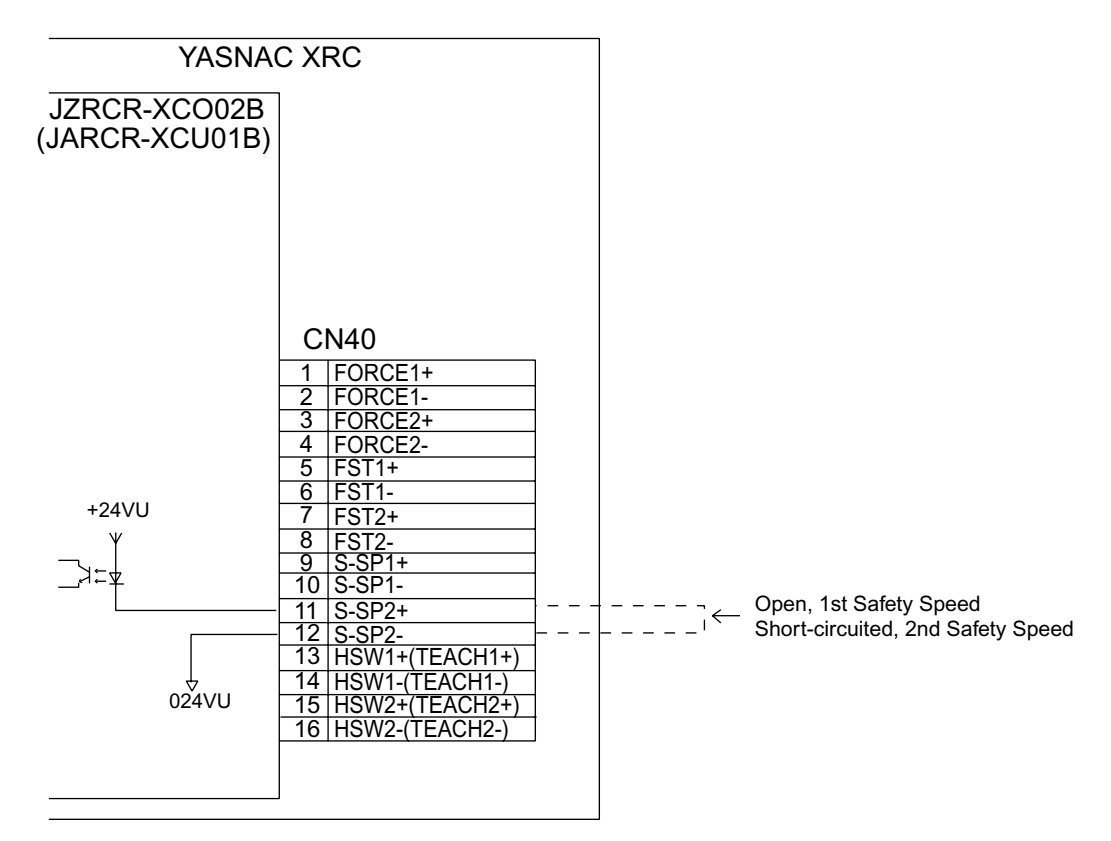

JZRCR-XCO02B Specific Input Circuit Board Allocation and Connection Diagram

### 2.4 I/O Unit (JZRCR-XCO02B)

|                | Specific Input List (XCO02B)                                                                                                    |                    |  |  |  |  |  |  |
|----------------|----------------------------------------------------------------------------------------------------|--------------------|--|--|--|--|--|--|
| Terminal       | Input Name / Function                                                                                                    | Factory<br>Setting |  |  |  |  |  |  |
| EXESP1         | External emergency stop                                                                                                    |                    |  |  |  |  |  |  |
| CN05 -1<br>-2  | Use to connect the emergency stop switch of an external operation device. The servo power turns OFF and job execution stops when this signal is input. The servo power cannot be turned ON while this           | Disabled by        |  |  |  |  |  |  |
| EXESP2         | signal is ON.                                                                                                    | jumper lead        |  |  |  |  |  |  |
| CN05 -3<br>-4  |                                                                                                    |                    |  |  |  |  |  |  |
| EXSVON1        | Servo ON                                                                                                    |                    |  |  |  |  |  |  |
| CN05 -5<br>-6  | Use to connect the servo ON switch of an external operation device.<br>The servo power turns ON when this signal is input.                                                                                      | Open               |  |  |  |  |  |  |
| EXSVON2        |                                                                                                    | opon               |  |  |  |  |  |  |
| CN05 -7<br>-8  |                                                                                                    |                    |  |  |  |  |  |  |
| EXHOLD1        | External hold                                                                                                    |                    |  |  |  |  |  |  |
| CN05 -9<br>-10 | Use to connect the HOLD switch of an external operation device. Job execution stops when this signal is input. Starting and axis operations are disabled while this signal is ON.                               | Disabled by        |  |  |  |  |  |  |
| EXHOLD2        |                                                                                                    | jumper lead        |  |  |  |  |  |  |
| CN05-11<br>-12 |                                                                                                    |                    |  |  |  |  |  |  |
| SAF-F1         | Safety plug                                                                                                    |                    |  |  |  |  |  |  |
| CN05-13<br>-14 | This signal turns OFF the servo power when the door of the safe-<br>guard is opened. Connect to the interlock signal from the safety plug<br>attached to the door. The servo power turns OFF when the interlock | Disabled by        |  |  |  |  |  |  |
| SAF-F2         | signal is input. The servo power cannot be turned ON while this sig-<br>nal is ON. However, in the teach mode, this function is disabled.                                                                       | jumper lead        |  |  |  |  |  |  |
| CN05-15<br>-16 |                                                                                                    |                    |  |  |  |  |  |  |
| DIN1           | Direct-in 1                                                                                                    |                    |  |  |  |  |  |  |
| CN44 -1<br>-2  | Used for the search function.                                                                                                    | Open               |  |  |  |  |  |  |
| DIN2           | Direct-in 2                                                                                                    |                    |  |  |  |  |  |  |
| CN44 -3<br>-4  | Used for the search function.                                                                                                    | Open               |  |  |  |  |  |  |
| DIN3           | Direct-in 3                                                                                                    |                    |  |  |  |  |  |  |
| CN44 -5<br>-6  | Used for the search function.                                                                                                    | Open               |  |  |  |  |  |  |

| Terminal       | Input Name / Function                                                                                                    | Factory<br>Setting |
|----------------|----------------------------------------------------------------------------------------------------|--------------------|
| DIN            | Direct-in 4                                                                                                    |                    |
| CN44 -7<br>-8  | Direct-in4 is for future use.                                                                                                    | Open               |
| FORCE1         | Forced reset input                                                                                                    |                    |
| CN40 -1<br>-2  | Do not use the "FORCE" (Forced release) input.<br>If the "FORCE" input should be used for an unavoidable reason, be<br>sure to use a switch with a key. The systems manager is responsible                                                                                           | Open               |
| FORCE2         | for storage of the key.<br>When "FORCE" is input, all the deadman switches become invalid.                                                                                                    | •                  |
| CN40 -3<br>-4  | so handle with extreme care.                                                                                                    |                    |
| RDY            | Optional board Ready signal                                                                                                    | Disabled by        |
| CN06-11<br>-12 | Use to add safety circuit conditions.                                                                                                    | Jumper lead        |
| FST1           | Full-speed test                                                                                                    | Open               |
| CN40 -5<br>-6  | PLAY normal speed is selected in PLAY mode, and TEACH normal speed is selected in TEACH mode.                                                                                                    |                    |
| FST2           |                                                                                                    |                    |
| CN40 -7<br>-8  |                                                                                                    |                    |
| S-SP1          | Switches Valid/Invalid of HSW/DSW.                                                                                                    | Open               |
| CN40 -9<br>-10 | When open, DSW valid<br>When short-circuited, HSW valid                                                                                                    |                    |
| S-SP2          | Switches between 1st Safety Speed and 2nd Safety Speed.                                                                                                    | Open               |
| CN40-11<br>-12 | <ul> <li>1st Safety Speed: the speed is limited to 16 % of PLAY maximum speed.</li> <li>2nd Safety Speed: the speed is limited to 2 % of PLAY maximum speed.</li> <li>When open, 1st Safety Speed is selected</li> <li>Whe short-circuited, 2nd Safety Speed is selected.</li> </ul> |                    |
| HSW1           | Hanger switch                                                                                                    | Open               |
| CN40-13<br>-14 | Validates the hanger switch with S-SP1 short-circuited.<br>When open, a normal speed<br>When short-circuited, a safety speed (according to the setting of S-                                                                                                    |                    |
| HSW2           | SP2)                                                                                                    |                    |
| CN40-15<br>-16 |                                                                                                    |                    |

## Safety Plug Input Signal

The manipulator must be surrounded by a safeguard and a door protected by an interlock function. The door must be opened by the technician to enter and the interlock function stops the robot operation when the door is open. The safety plug input signal is connected to the interlock signal from the gate.

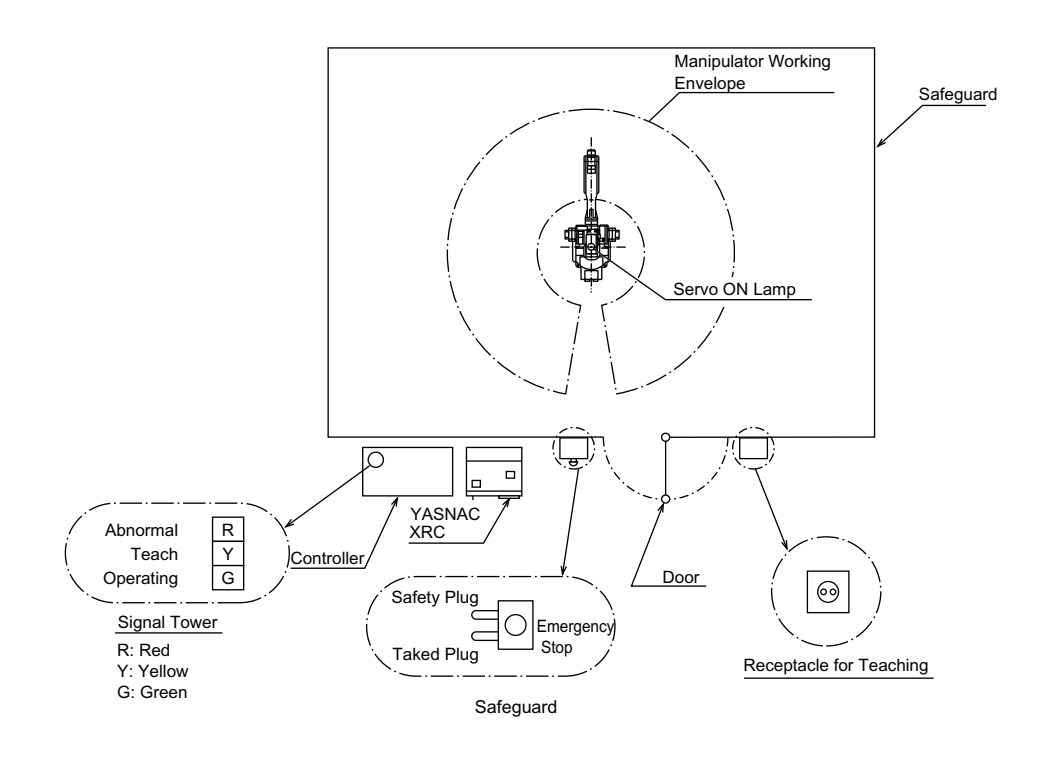

If the servo power is ON when the interlock signal is input, the servo power turns OFF. The servo power cannot be turned ON while the interlock signal is input. However, the servo power does not turn OFF when the door is opened only during the TEACH mode. In this case, the servo power can be turned ON while the interlock signal is input.

## 2.4.2 General I/O Circuit Board (JARCR-XCI03)

The general I/O circuit board is controlled by the system control circuit board (JANCD-XCP 01) through the specific I/O circuit board (JARCR-XCI01).

I/O can be separated as specific I/O and general I/O allocated software as follows:

- Specific I/O : IN/OUT = 24 points / 24 points
- General I/O : IN/OUT= 16 points / 16 points (relay contact output)

The specific I/O is a signal in which the part is decided in advance. The specific I/O is used when the external operation equipment, jig controller and centralized controller control the manipulator and related equipment as a system. The assignment of the general input signal depends on the applications as shown in " 2.8 General I/O Signal Assignment ". The main example using specific I/O is shown as follows.

### Connection wire with General I/O (CN10, 11, 12, 13)

Please refer to the figure below when you manufacture the cable connecting with general I/O connector (CN10,11,12,13). (The cable side connector and the I/O terminal are the options)

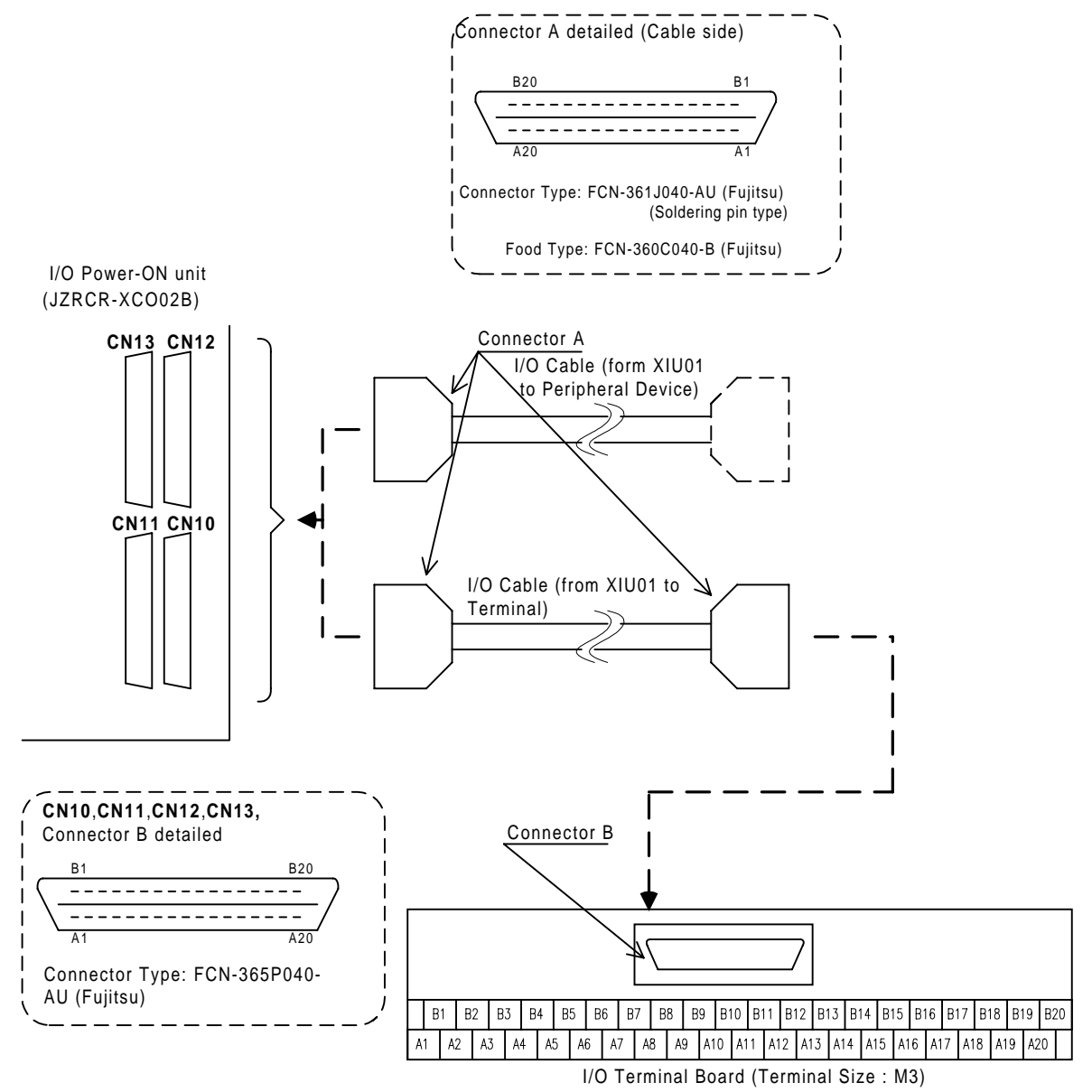

Type: PX7DS-40V6-R (Yoshida Denki)

## Specific I/O Signal Related to Start and Stop

The following signals are specific I/O signals related to start and stop.

- Servo On (depending on application: JARCR-XCI03)
- External Servo On (common to all application: JARCR-XCI01)
- External Start (depending on application: JARCR-XCI03)
- Operating (depending on application: JARCR-XCI03)
- External Hold (common to all application: JARCR-XCI01)
- External Emergency Stop (common to all application: JARCR-XCI01)

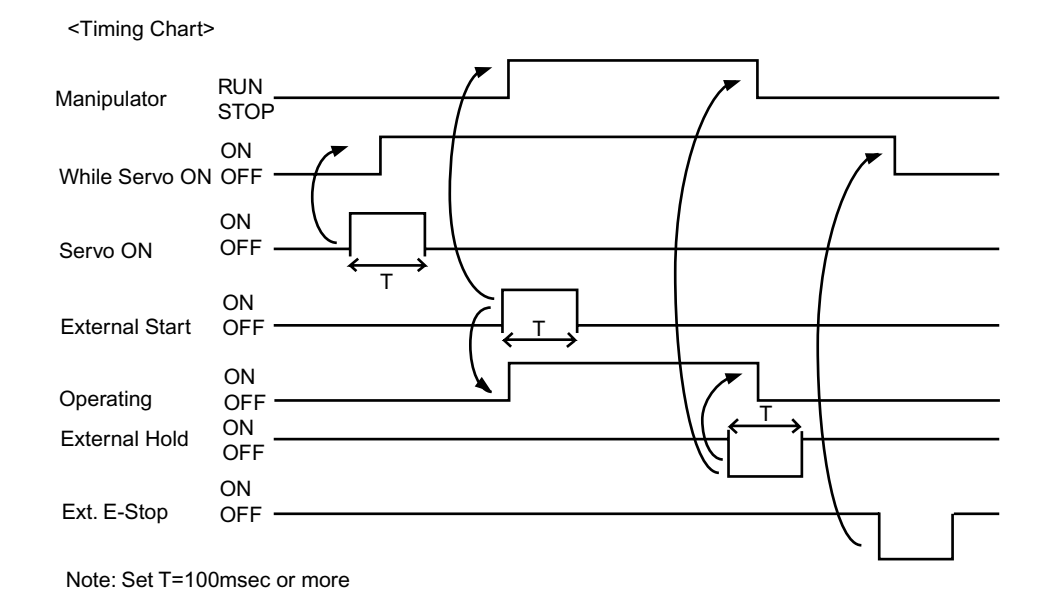

### Example of Servo ON Sequence Circuit from External Device

Only the rising edge of the servo ON signal is valid. This signal turns ON the manipulator servo power supply. The set and reset timings are shown in the following.

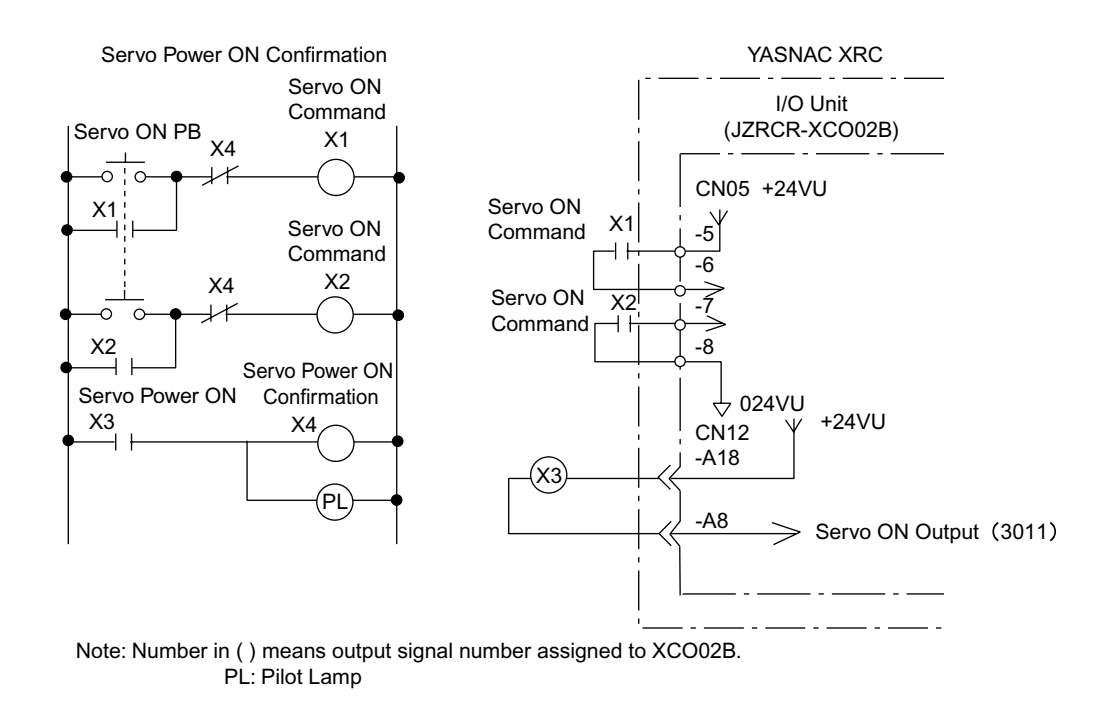

### Example of Start Sequence Circuit from External Device

Only the rising edge of the external start signal is valid. This signal starts the manipulator. Reset this signal with the interlock configuration that determines if operation can start and with the playback (RUNNING) signal confirming that the robot has actually started moving.

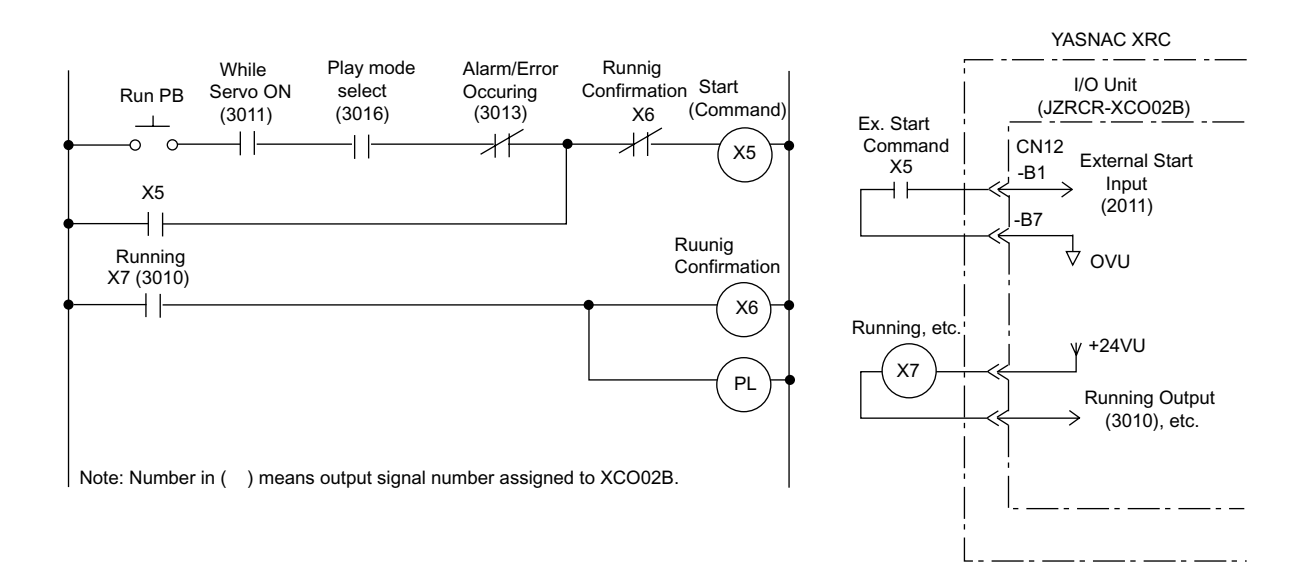

# **2.5** Power ON Unit (JZRCR-XSU02)

The power ON unit consists of the power ON circuit board (JARCR-XCT01) to control the servo power ON sequence.

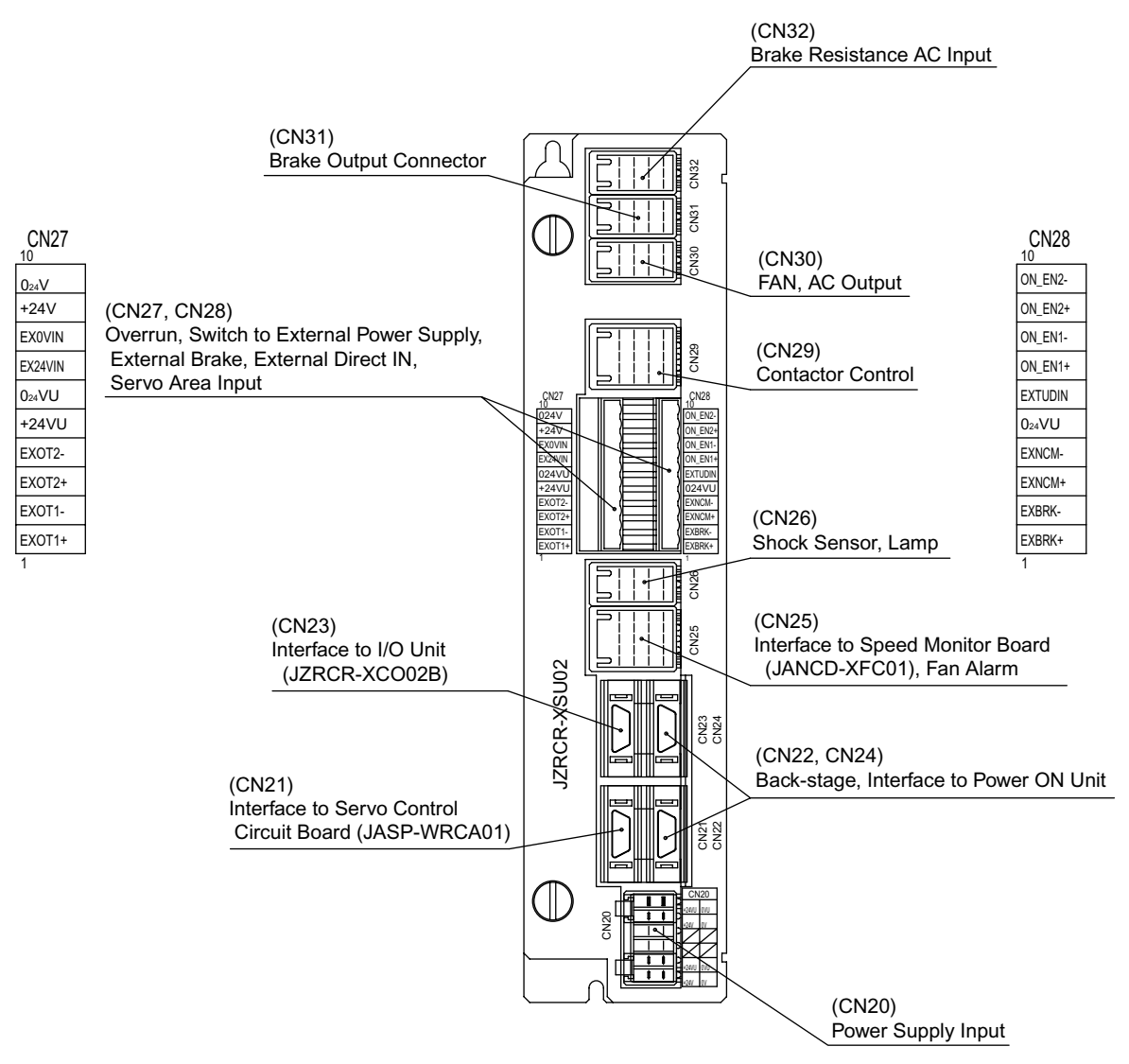

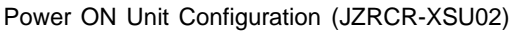

## **2.5.1** Power ON Circuit Board (JARCR-XCT01)

The power ON circuit board is controlled by the servo control circuit board (JASP-WRCA01). The main functions are as follows:

- Specific I/O circuit, for instance, servo power supply contactor I/O circuit and emergency stop circuit
- Brake power supply circuit and its output
- Overrun(OT) shock sensor(SHOCK) and lamp light power supply output to robot
- Connection of Shock Sensor

Remove "SHOCK-" and "+24VU" from XSU-CN26 (Dynamic Connector), and connect the shock sensor signal "SHOCK-" to the robot.

| Terminal | Туре     | Factory Setting | Use Shock Sensor |
|----------|----------|-----------------|------------------|
| SHOCK-   | PC-2005W |                 |                  |
| +24VU    | PC-2005M |                 |                  |
| SHOCK-   | PC-2005M |                 |                  |

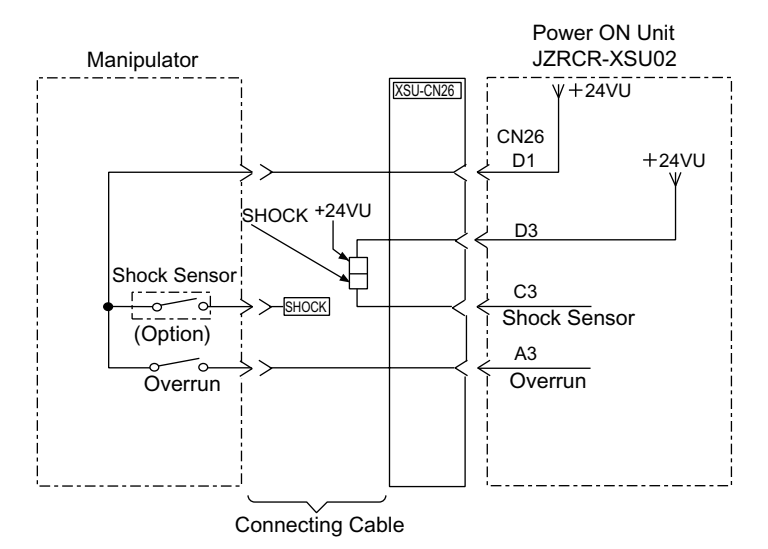

Shock Sensor Connection

SUPPLE-

When the shock sensor input signal is used, the stopping method of the robot can be specified. The stopping methods are hold stop and servo power supply off. Selection of the stopping method is set in the display of the programing pendant. Refer to Explanation \*1 in " 3.6 Overrun / Shock Sensor Releasing " of the YASNAC XRC Instructions for details.

## Method of Connecting External Axis Overrun Signal

In a standard specification, the external axis overrun input is unused. (It is set invalid by a jumper lead.)

Please connect the signal according to the following procedures when the overrun input for an external axis is necessary, besides for the manipulator.

- 1. Remove jumper leads connected between CN27-1 and -2 , and CN27-3 and -4 of power ON unit (JZRCR-XSU02).
- 2. Connect the overrun input of an external axis between CN27-1 and -2, and CN27-3 and -4 of power ON unit (JZRCR-XSU02) as shown in the figure below. The input switch for external axis overrun should be of 2-contact type so that both signals are turned ON/OFF simultaneously.

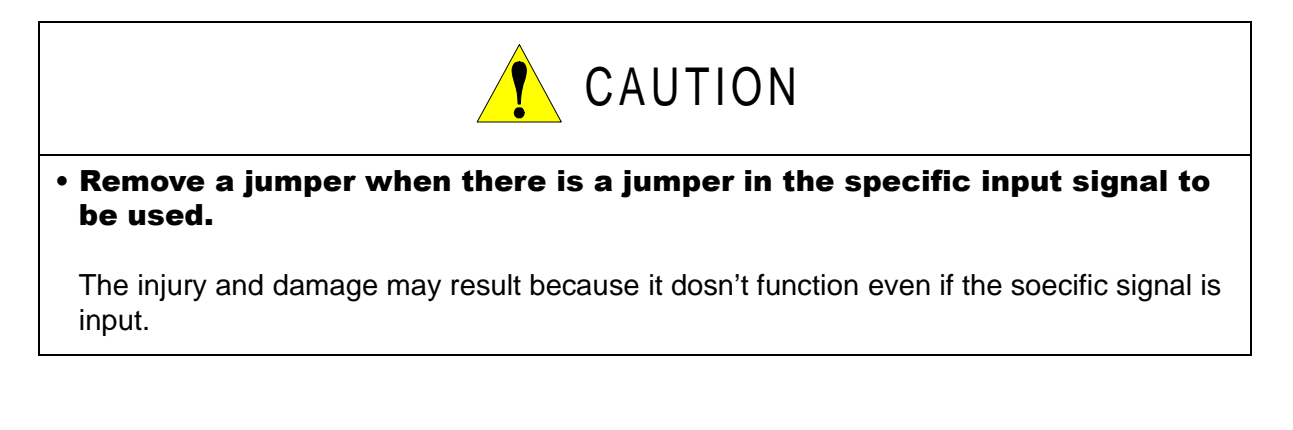

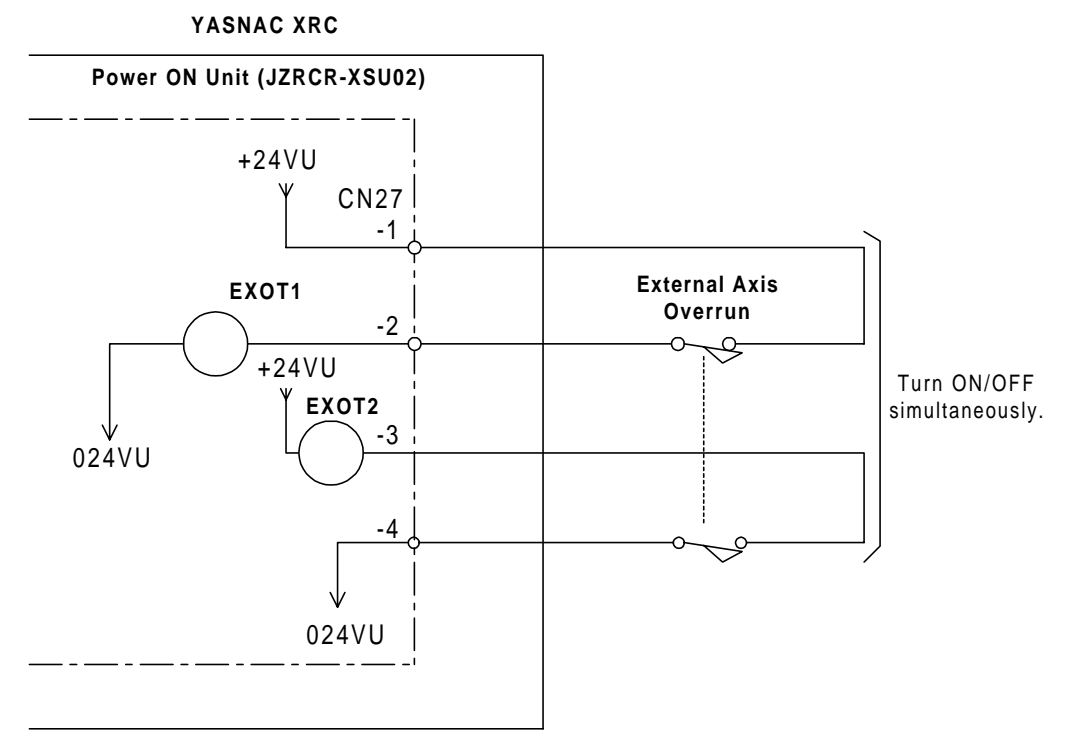

2-28

### Servo ON Enable Input (ON\_EN1 and 2)

This function divides the system into multiple servo areas and turns ON the servo power for each area.

In the standard specification, this is short-circuited by a jumper lead.

- 1. Remove jumper leads between CN28-7 and -8, and between CN28-9 and -10 of the power ON unit (JZRCR-XSU02).
- Connect the switch 1 for servo area to the servo ON enable input (ON\_EN1) across CN28-7 and -8, the switch 2 to the servo ON enable input (ON\_EN2) across CN28-9 and -10. Make a connection so that both of these switches turn ON/OFF simultaneously. When both of ON\_EN1 and 2 are ON, the servo power supply turns ON. When only one is ON, an alarm occurs.

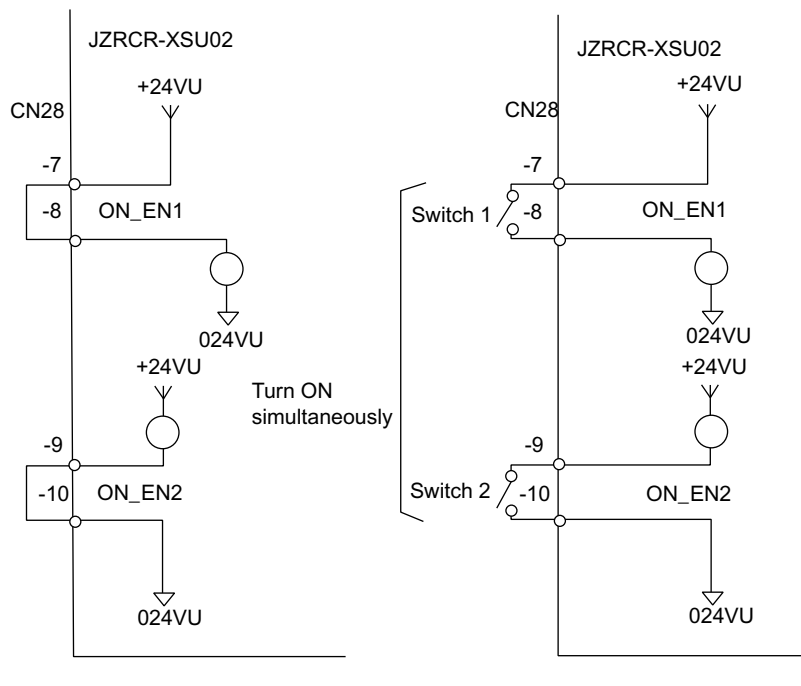

Standard (Setting before shipment)

Servo ON for an area

Servo ON Enable Input (ON\_EN1 and 2)

# 2.6 SERVOPACK

A SERVOPACK consists of a servo control circuit board (JASP-WRCA01), a servo control power supply (JUSP-RCP01AAD), a converter and an amplifier (Refer to the following tables "SERVOPACK Configuration").

As for large capacity type, the converter and the servo power supply are separate.

## 2.6.1 SERVOPACK Configuratio

| Component |                                                                 | SV3X |               | UP6  |                    |      |  |  |
|-----------|-----------------------------------------------------------------|------|---------------|------|--------------------|------|--|--|
|           |                                                                 | Туре | Capacity      | Туре | Capacity           |      |  |  |
| SE        | RVOPACK                                                         |      | CACR-SV3AAA   | -    | CACR-UP6AAC        | -    |  |  |
|           | Converter                                                       |      | JUSP-ACP05JAA | 5A   | JUSP-ACP05JAA      | 5A   |  |  |
|           |                                                                 | S    | JUSP-WS02AA   | 200W | JUSP-<br>WS05AAY17 | 500W |  |  |
|           |                                                                 | L    | JUSP-WS02AA   | 200W | JUSP-<br>WS10AAY17 | 1kW  |  |  |
|           | Amplifier                                                       | U    | JUSP-WS01AA   | 100W | JUSP-<br>WS05AAY17 | 500W |  |  |
|           |                                                                 | R    | JUSP-WSA5AA   | 50W  | JUSP-WS01AA        | 100W |  |  |
|           |                                                                 | В    | JUSP-WSA5AA   | 50W  | JUSP-WS01AA        | 100W |  |  |
|           |                                                                 | Т    | JUSP-WSA5AA   | 50W  | JUSP-WS01AA        | 100W |  |  |
|           | Servo control<br>curcuit board<br>Servo control<br>power supply |      | JASP-WRCA01   | -    | JASP-WRCA01        | -    |  |  |
|           |                                                                 |      | JUSP-RCP01AA  | -    | JUSP-RCP01AA       | -    |  |  |
|           | Speed monitor board                                             |      | JANCD-XFC01   | -    | JANCD-XFC01        | -    |  |  |

SERVOPACK Configuration (Small Capacity Type)

| Component |                                                                                           | SK16X |                    | UP20 |                    |      |
|-----------|-------------------------------------------------------------------------------------------|-------|--------------------|------|--------------------|------|
|           |                                                                                           | Туре  | Capacity           | Туре | Capacity           |      |
| SE        | RVOPACK                                                                                   |       | CACR-SK16AAC       | -    | CACR-UP20AAA       | -    |
|           | Converter                                                                                 |       | JUSP-ACP05JAA      | 5A   | JUSP-ACP05JAA      | 5A   |
|           |                                                                                           | S     | JUSP-<br>WS10AAY17 | 1kW  | JUSP-WS10AA        | 1kW  |
|           |                                                                                           | L     | JUSP-<br>WS10AAY17 | 1kW  | JUSP-<br>WS20AAY22 | 2kW  |
|           | Amplifier                                                                                 | U     | JUSP-<br>WS10AAY17 | 1kW  | JUSP-<br>WS10AAY17 | 1kW  |
|           |                                                                                           | R     | JUSP-WS02AA        | 200W | JUSP-WS02AA        | 200W |
|           |                                                                                           | В     | JUSP-WS02AA        | 200W | JUSP-WS02AA        | 200W |
|           |                                                                                           | Т     | JUSP-WS02AA        | 200W | JUSP-WS02AA        | 200W |
|           | Servo control<br>curcuit board<br>Servo control<br>power supply<br>Speed monitor<br>board |       | JASP-WRCA01        | -    | JASP-WRCA01        | -    |
|           |                                                                                           |       | JUSP-RCP01AA□      | -    | JUSP-RCP01AAD      | -    |
|           |                                                                                           |       | JANCD-XFC01        | -    | JANCD-XFC01        | -    |

SERVOPACK Configuration (Small Capacity Type)

### SERVOPACK Configuration (Medium Capacity Type)

| Component |                                | SK45X         |                   | SK16MX        |               |      |
|-----------|--------------------------------|---------------|-------------------|---------------|---------------|------|
|           |                                | Туре          | Capacity          | Туре          | Capacity      |      |
| SEI       | RVOPACK                        |               | CACR-SK45AAB      | -             | CACR-SK16MAAB | -    |
|           |                                | S             | JUSP-WS30AA       | 3kW           | JUSP-WS30AA   | 3kW  |
|           |                                | L             | JUSP-WS20AA       | 2kW           | JUSP-WS20AA   | 2kW  |
|           | Amplifier                      | U             | JUSP-WS20AA       | 2kW           | JUSP-WS20AA   | 2kW  |
| -         | Ampimer                        | R             | JUSP-WS10AA       | 1kW           | JUSP-WS02AA   | 200W |
|           |                                | В             | JUSP-WS10AA       | 1kW           | JUSP-WS02AA   | 200W |
|           |                                | Т             | JUSP-WS10AA       | 1kW           | JUSP-WS02AA   | 200W |
|           | Servo control<br>curcuit board |               | JASP-WRCA01       | -             | JASP-WRCA01   | -    |
|           | Speed monitor board            |               | JANCD-XFC01       | -             | JANCD-XFC01   | -    |
| Converter |                                | JUSP-ACP25JAA | 25A               | JUSP-ACP25JAA | 25A           |      |
|           | Servo control power supply     |               | JUSP-<br>RCP01AA□ | -             | JUSP-RCP01AA□ | -    |

| Component |                             | UP50                 |               | UP20M           |               |       |
|-----------|-----------------------------|----------------------|---------------|-----------------|---------------|-------|
|           |                             | Туре                 | Capacity      | Туре            | Capacity      |       |
| SE        | RVOPACK                     |                      | CACR-UP50AAB  | -               | CACR-UP20MAAB | -     |
|           |                             | S                    | JUSP-WS44AA   | 4.4kW           | JUSP-WS44AA   | 4.4kW |
|           |                             | L                    | JUSP-WS60AA   | 6kW             | JUSP-WS60AA   | 6kW   |
|           | Amplifier                   | U                    | JUSP-WS20AA   | 2kW             | JUSP-WS20AA   | 2kW   |
|           | Ampimer                     | R                    | JUSP-WS10AA   | 1kW             | JUSP-WS02AA   | 200W  |
|           |                             | В                    | JUSP-WS10AA   | 1kW             | JUSP-WS02AA   | 200W  |
|           |                             | Т                    | JUSP-WS10AA   | 1kW             | JUSP-WS02AA   | 200W  |
|           | Servo control curcuit board |                      | JASP-WRCA01   | -               | JASP-WRCA01   | -     |
|           | Speed monitor<br>board      |                      | JANCD-XFC01   | -               | JANCD-XFC01   | -     |
| Converter |                             | JUSP-<br>ACP25JAAY11 | 25A           | JUSP-ACP25JAAY1 | 25A           |       |
|           | Servo control power supply  |                      | JUSP-RCP01AAD | -               | JUSP-RCP01AAD | -     |

SERVOPACK Configuration (Medium Capacity Type)

### SERVOPACK Configuration (Medium Capacity Type)

| Component |                             |   | SP70X             |          |  |
|-----------|-----------------------------|---|-------------------|----------|--|
|           |                             |   | Туре              | Capacity |  |
| SE        | RVOPACK                     |   | CACR-SP70AAB      | -        |  |
|           |                             | S | JUSP-WS20AA       | 2kW      |  |
|           |                             | L | JUSP-WS15AA       | 1.5kW    |  |
|           | Amplifier                   | U | JUSP-WS44AA       | 4.4kW    |  |
|           | Amplinei                    | R | JUSP-WS05AA       | 500W     |  |
|           |                             | В | -                 | -        |  |
|           |                             | Т | -                 | -        |  |
|           | Servo control curcuit board |   | JASP-WRCA01       | -        |  |
|           | Speed monitor<br>board      |   | JANCD-XFC01       | -        |  |
| Со        | Converter                   |   | JUSP-ACP25JAA     | 25A      |  |
|           | Servo control power supply  |   | JUSP-<br>RCP01AA□ | -        |  |

| Component                  |                                | UP130, UP165      |                    | UP130R, UP200<br>UP165-100 |                  |       |
|----------------------------|--------------------------------|-------------------|--------------------|----------------------------|------------------|-------|
|                            |                                | Туре              | Capacity           | Туре                       | Capacity         |       |
| SE                         | RVOPACK                        |                   | CACR-UP130AAB      | -                          | CACR-UP130AABY18 | -     |
|                            |                                | S                 | JUSP-WS60AA        | 6kW                        | JUSP-WS60AAY18   | 6kW   |
|                            |                                | L                 | JUSP-WS60AA        | 6kW                        | JUSP-WS60AAY18   | 6kW   |
|                            |                                | U                 | JUSP-WS60AA        | 6kW                        | JUSP-WS60AA      | 6kW   |
| Am                         | Amplifier                      | R                 | JUSP-<br>WS20AAY13 | 2kW                        | JUSP-WS20AAY13   | 2kW   |
|                            |                                | В                 | JUSP-<br>WS15AAY13 | 1.5kW                      | JUSP-WS15AAY13   | 1.5kW |
|                            |                                | т                 | JUSP-<br>WS15AAY13 | 1.5kW                      | JUSP-WS15AAY13   | 1.5kW |
|                            | Servo control<br>curcuit board |                   | JASP-WRCA01        | -                          | JASP-WRCA01      | -     |
|                            | Speed monitor board            |                   | JANCD-XFC01        | -                          | JANCD-XFC01      | -     |
| Converter                  |                                | JUSP-ACP35JAA     | 35A                | JUSP-ACP35JAA              | 35A              |       |
| Servo control power supply |                                | JUSP-<br>RCP01AA□ | -                  | JUSP-RCP01AAD              | -                |       |

SERVOPACK Configuration (Large Capacity Type)

### SERVOPACK Configuration (Large Capacity Type)

| Component |                                                          |               | UP130RL          |          |  |
|-----------|----------------------------------------------------------|---------------|------------------|----------|--|
|           | Component                                                |               | Туре             | Capacity |  |
| SERVOPACK |                                                          |               | CACR-UP130AABY21 | -        |  |
|           |                                                          | S             | JUSP-WS60AAY18   | 6kW      |  |
|           |                                                          | L             | JUSP-WS60AAY18   | 6kW      |  |
|           | Amplifier                                                | U             | JUSP-WS60AAY18   | 6kW      |  |
|           | Ampinei                                                  | R             | JUSP-WS20AAY13   | 2kW      |  |
|           |                                                          | В             | JUSP-WS15AAY13   | 1.5kW    |  |
|           |                                                          | Т             | JUSP-WS15AAY13   | 1.5kW    |  |
|           | Servo control<br>curcuit board<br>Speed monitor<br>board |               | JASP-WRCA01      | -        |  |
|           |                                                          |               | JANCD-XFC01      | -        |  |
| Converter |                                                          | JUSP-ACP35JAA | 35A              |          |  |
|           | Servo control power supply                               |               | JUSP-RCP01AAD    | -        |  |

| Component |                                | SK300X, SR2   | 200X               | SP100X        |                |     |
|-----------|--------------------------------|---------------|--------------------|---------------|----------------|-----|
|           |                                | Туре          | Capacity           | Туре          | Capacity       |     |
| SE        | RVOPACK                        |               | CACR-SK300AAB      | -             | CACR-SP100AAB  | -   |
|           |                                | S             | JUSP-<br>WS60AAY18 | 6kW           | JUSP-WS60AAY18 | 6kW |
|           |                                | L             | JUSP-<br>WS60AAY18 | 6kW           | JUSP-WS60AAY18 | 6kW |
|           | Amplifier                      | U             | JUSP-<br>WS60AAY18 | 6kW           | JUSP-WS60AAY18 | 6kW |
|           | Апріпеі                        | R             | JUSP-<br>WS30AAY18 | 3kW           | -              | -   |
|           |                                | В             | JUSP-<br>WS30AAY18 | 3kW           | -              | -   |
|           |                                | т             | JUSP-<br>WS30AAY18 | 3kW           | JUSP-WS20AAY19 | 2kW |
|           | Servo control<br>curcuit board |               | JASP-WRCA01        | -             | JASP-WRCA01    | -   |
|           | Speed monitor board            |               | JANCD-XFC01        | -             | JANCD-XFC01    | -   |
| Converter |                                | JUSP-ACP35JAA | 35A                | JUSP-ACP35JAA | 35A            |     |
|           | Servo control power supply     |               | JUSP-<br>RCP01AA□  | -             | JUSP-RCP01AAD  | -   |

SERVOPACK Configuration (Large Capacity Type)

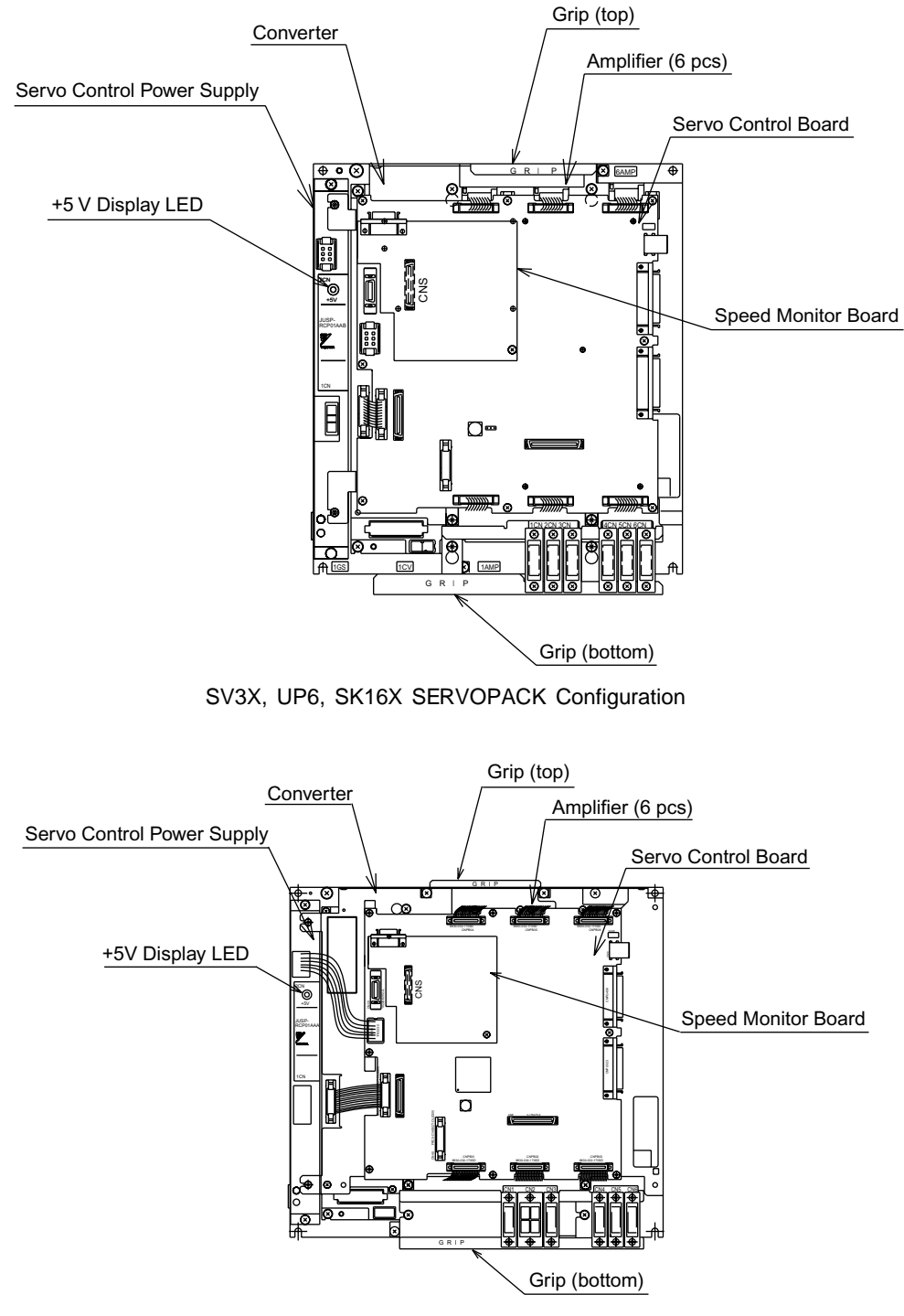

UP20 SERVOPACK Configuration

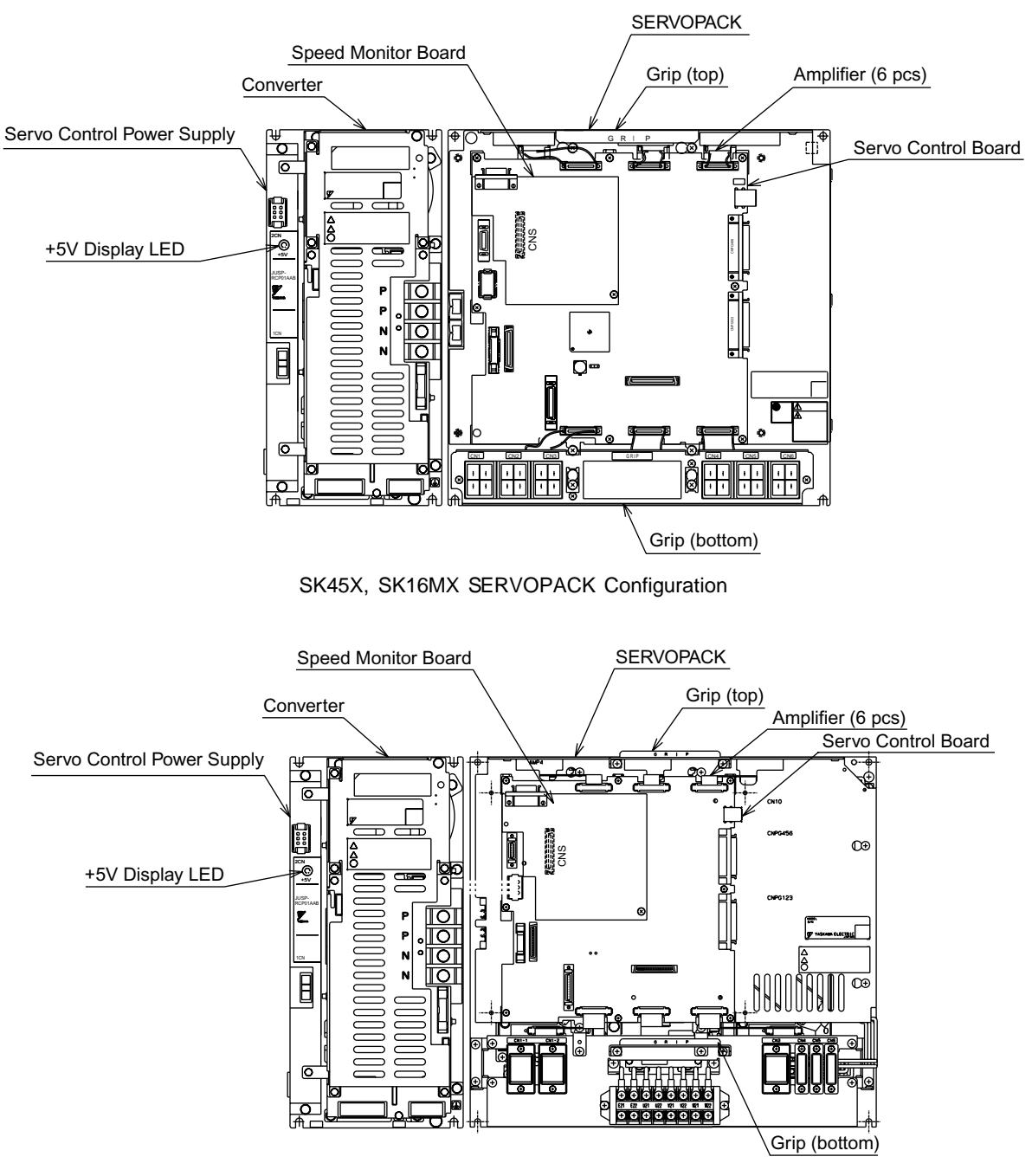

UP50, UP20M SERVOPACK Configuration

#### 2.6 SERVOPACK

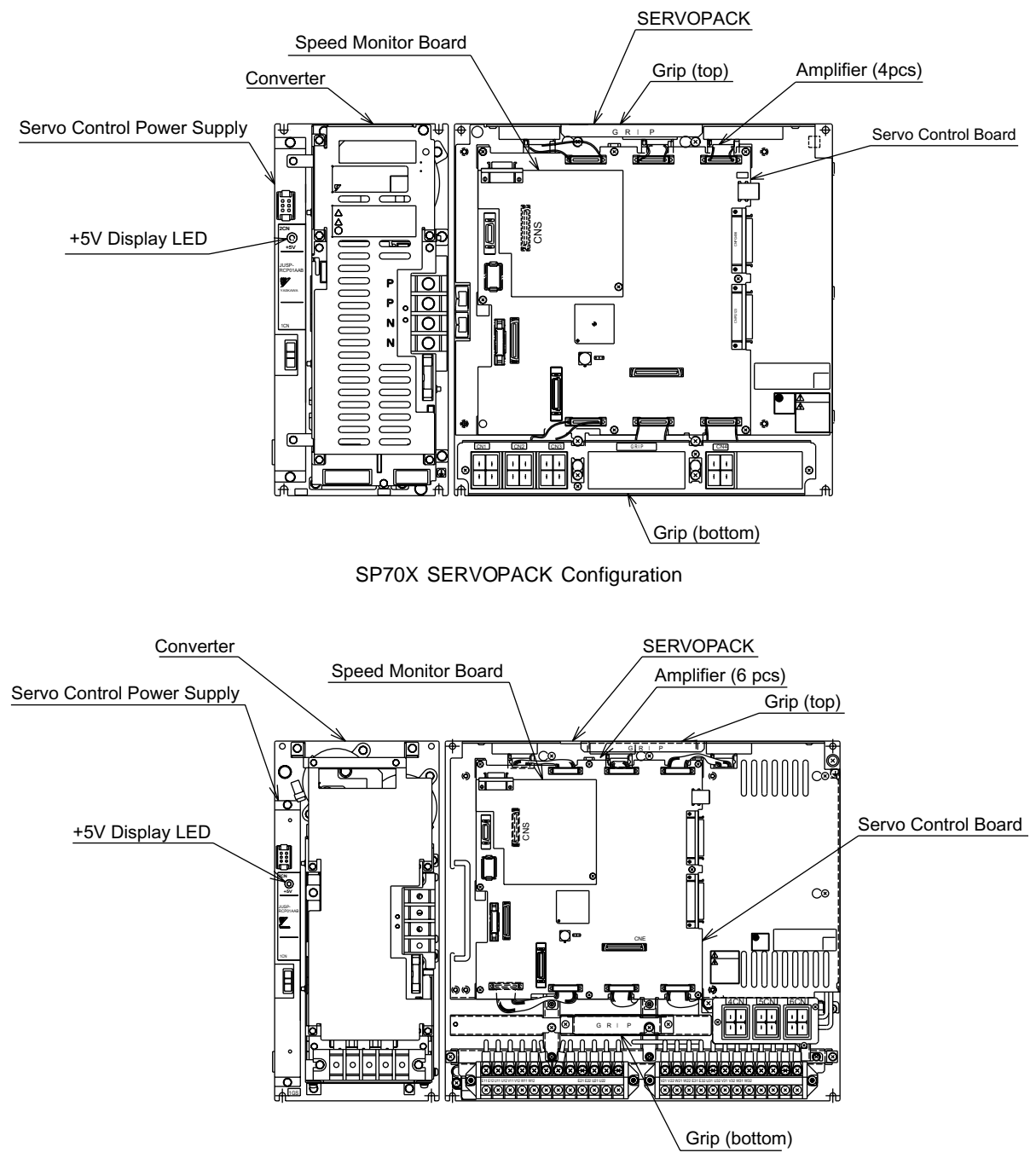

UP130, UP165, UP200, UP130R, UP130RL, UP165-100, SK300, SR200X SERVOPACK Configuration

#### 2.6 SERVOPACK

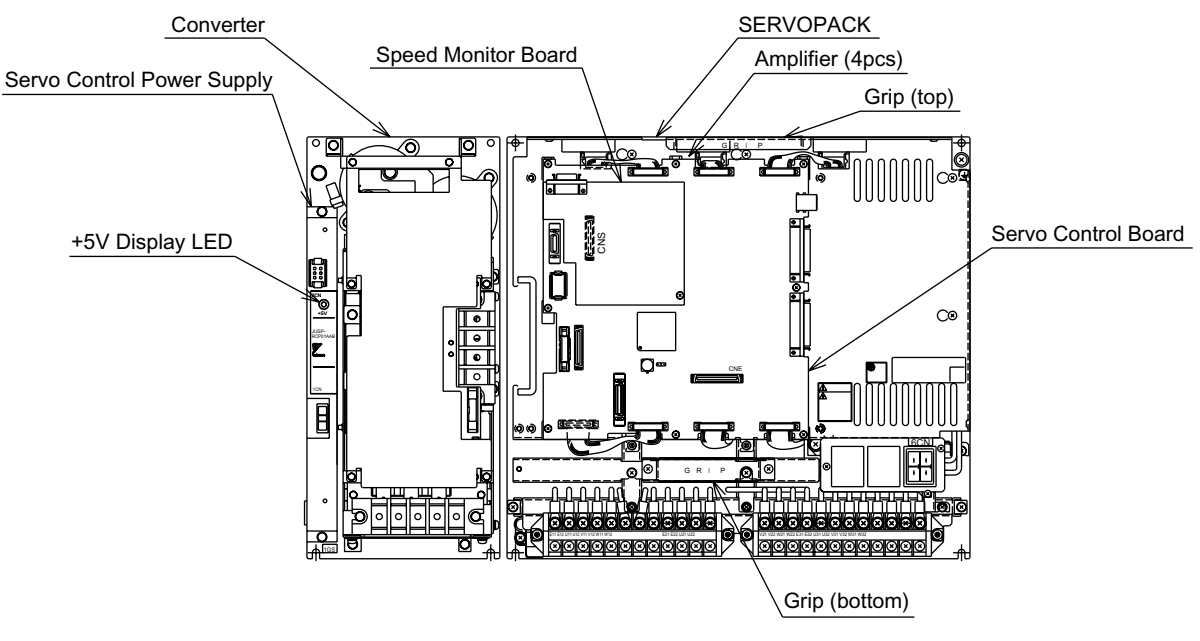

SP100X SERVOPACK Configuration

## **2.6.2** Description of Each Unit

## Servo Control Circuit board (JASP-WRCA01)

This is a circuit board which controls the servo motors of six axes of the manipulator. This board controls the converter, amplifiers and the power ON unit (JZRCR-XSU02). The power source is supplied by a servo control power supply.

## Servo Control Power Supply (JUSP-RCP01AAD)

This unit generates DC power (+5V, +7V,  $\pm$ 15V) for servo control. AC input (Single phase:200/220VAC) is supplied by power supply unit.

| lte       | ems                            | Specification                                                |  |  |  |
|-----------|--------------------------------|--------------------------------------------------------------|--|--|--|
|           | Rated Input Volt-<br>age       | 200 to 220VA                                                 |  |  |  |
| AC input  | Voltage Fluctua-<br>tion Range | +10% to -15% (AC170V to 242V)                                |  |  |  |
|           | Frequency                      | 50/60Hz (48Hz to 62Hz)                                       |  |  |  |
|           | + 5V                           | 5A                                                           |  |  |  |
| Output    | + 7V                           | 2.5A                                                         |  |  |  |
|           | ±15V                           | 1.3A(+15V), 0.6A(-15V)                                       |  |  |  |
| Indicator | +5V                            | This lights when +5V power supply is output. (Color : Green) |  |  |  |

## Converter

This exchanges the power source (3-phase: 200/220VAC) supplied by the power supply unit for DC power source and supplies the power to amplifiers for each axis.

### Amplifier

This exchanges the DC power source supplied by a converter for a 3-phase motor power source and outputs to each servo motor.

## Speed Monitor Board (JANCD-XFC01)

This monitors the robot motion speed and outputs a speed error signal to the servo control board (JASP-WRCA01) if the speed exceeds the set value.

# 2.7 Playback Panel

The playback panel is equipped with the buttons used to play back the manipulator.

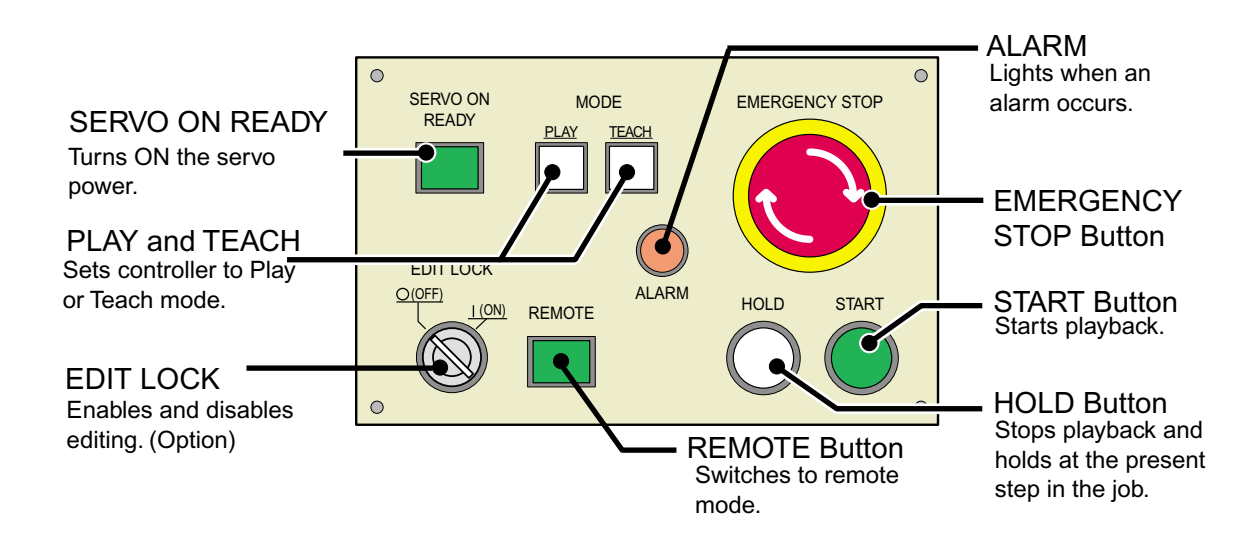

## Contact Output for Emergency Stop Button

The contact output for the emergency stop button is on terminal block 2XT (Screw size: M3.5) at the bottom of the panel.

This emergency stop output is always valid, regardless of whether the main power supply of the XRC is ON or OFF. (Status output signal: NC contact)

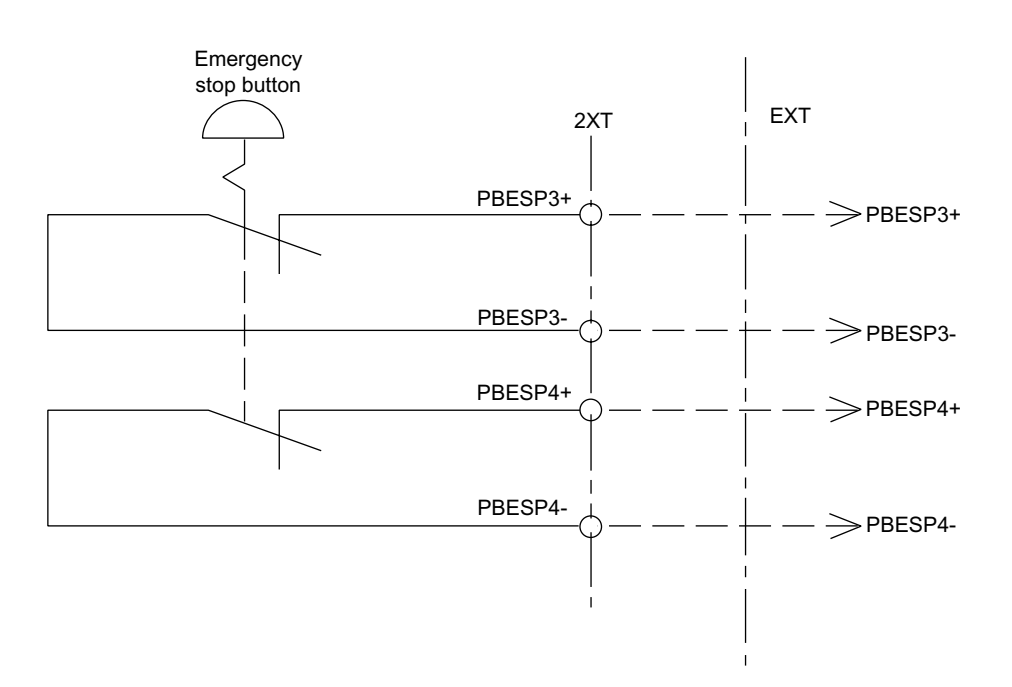

# 2.8 General I/O Signal Assignment

## **2.8.1** Arc Welding

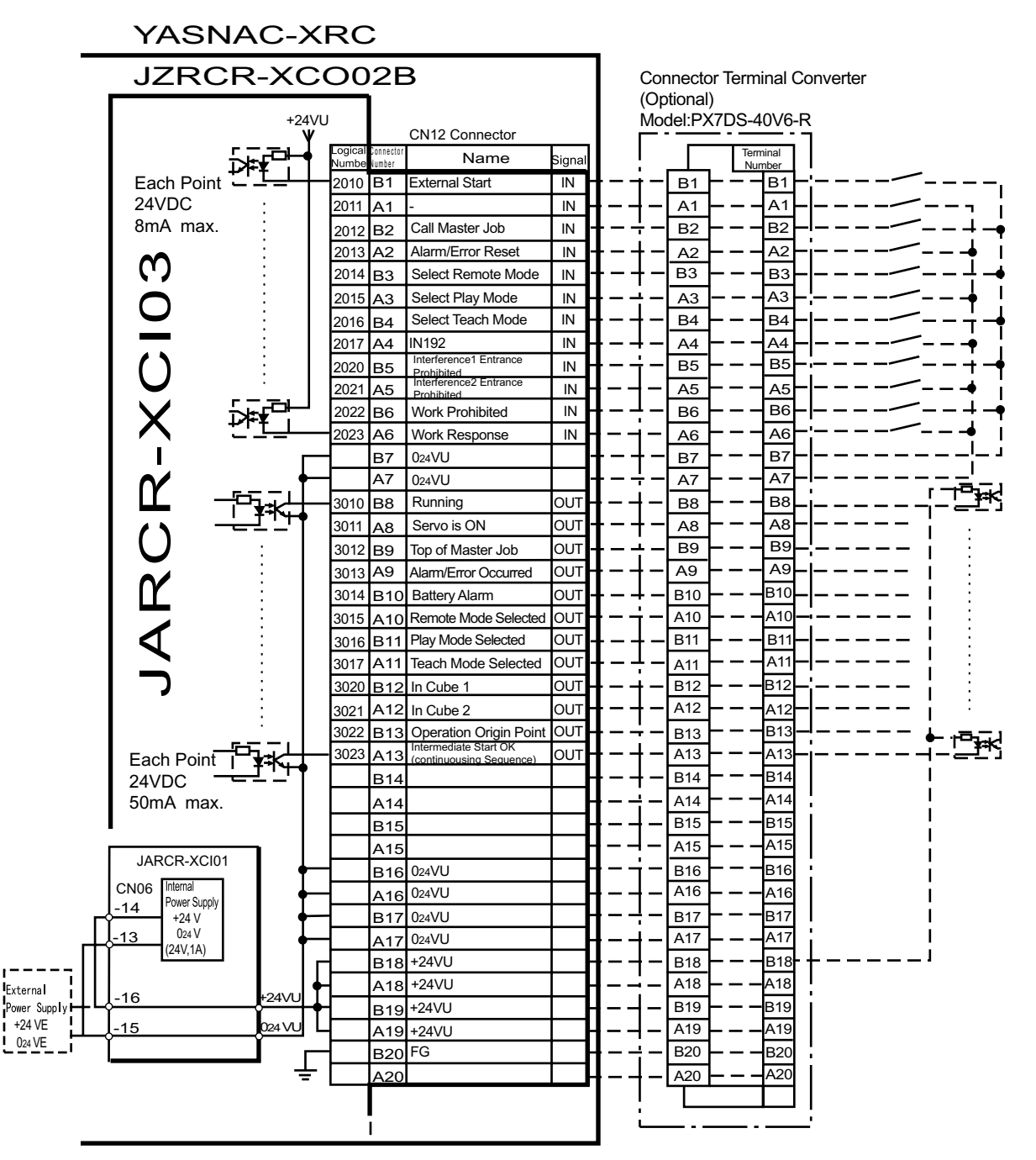

 $^{\ast}$  Remove Jumper-pin between CN06-14 and -16, CN06-13 and -15

JARCR-XCI03 (CN12 Connector) I/O Allocation and Connection Diagram

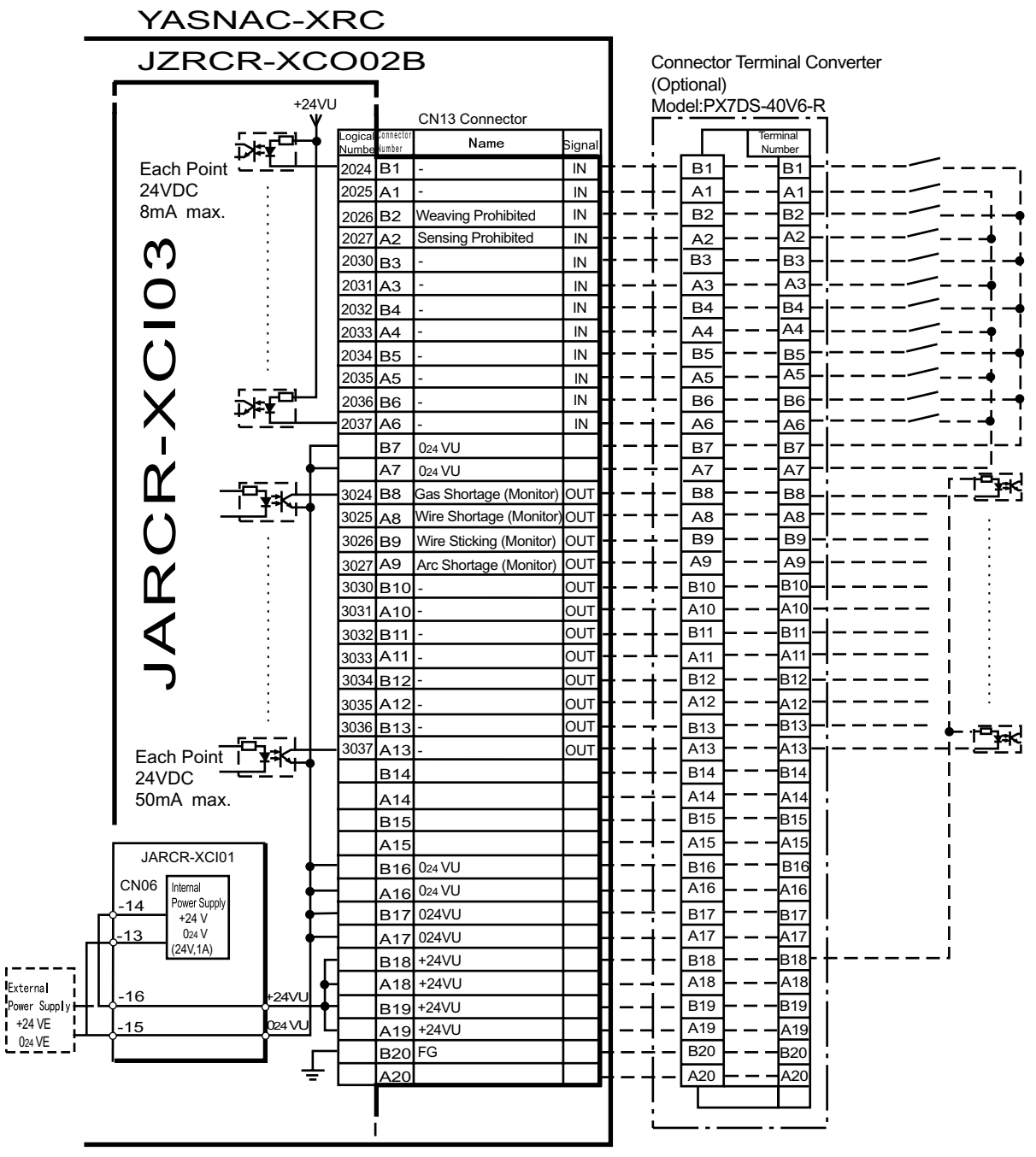

\* Remove Jumper-pin between CN06-14 and -16, CN06-13 and -15

JARCR-XCI03 (CN13 Connector) I/O Allocation and Connection Diagram

|              | YASN                      | AC-X      | KRC     | ;                   |                        |           |              |               |                                            |                |                             |
|--------------|---------------------------|-----------|---------|---------------------|------------------------|-----------|--------------|---------------|--------------------------------------------|----------------|-----------------------------|
| JZRCR-XCO02B |                           |           |         |                     | Conne                  | ector Ter | minal Co     | onverter      |                                            |                |                             |
|              | 1                         | +24\<br>¥ | VU      |                     | CN10 Connector         |           |              | Mode          | I:PX7DS                                    | 6-40V6-R       |                             |
|              | l :                       | ╶┯┎═╍┝┥   | Logical | Connector<br>Number | Name                   | Signal    |              |               |                                            | Terminal       |                             |
|              | Each Point                | ╩╧╧┥      | 2040    | B1                  | IN01 General Input     | IN        | ┨──          | i −Γε         | <u>-</u><br>31                             |                | /                           |
|              | 24VDC                     | :         | 2041    | A1                  | IN02                   | IN        |              | - 7           | ×1 — —                                     | -A1-           | / i                         |
|              | 8mA max.                  |           | 2042    | B2                  | IN03                   | IN -      | ╂ — -        |               | 32 – –                                     | -B2-           | ! <b>/</b> +-•              |
|              |                           | :         | 2043    | A2                  | IN04                   | IN        |              |               | <u>12</u> – –                              | - <u>A2</u> -  | i−−−-/∳ I                   |
|              | ן פי                      |           | 2044    | В3                  | IN05                   | IN        | <b>}</b> − - | - E           | 33 — —                                     | - вз-          | <b>/</b> 4- <b>4</b>        |
|              |                           |           | 2045    | A3                  | IN06                   | IN        | ┨ — -        | ¦ −           | <u></u>                                    | - <u>A3</u> -  | ¦∕∳ !                       |
|              |                           | x∓⊈⊟⊢     | 2046    | B4                  | IN07                   | IN        | t — -        |               | 34 – –                                     | <u>– B4</u> –  | ∕́́́́́́                     |
|              |                           | ╧┶╧┷      | 2047    | A4                  | IN08                   | IN        | ł – -        | <u>+</u> – L∕ | <u>\4</u>                                  |                | i                           |
|              |                           |           |         | B5                  |                        |           | 1            | i – Le        | 35                                         | <u>B5</u>      |                             |
|              |                           |           |         | A5                  |                        |           | 1            |               | <u>15</u> — —                              | - <u>A5</u>    |                             |
|              | IX                        |           |         | B6                  |                        |           | 1            |               | 36                                         | <b>-</b> B6    |                             |
|              |                           | _         |         | A6                  | 0-11/1                 |           |              |               |                                            |                |                             |
|              |                           |           |         | B7<br>A7            | 024VU                  |           | I = I        | I             | <u></u>                                    |                |                             |
|              |                           |           | 2040    | А/<br>В0            | OLIT01- Conoral Output | ОШТ       |              |               |                                            |                |                             |
|              |                           |           | 3040    | Δ0<br>Λ8            | OUT01- General Output  |           |              |               |                                            |                |                             |
|              |                           |           | 3041    | B9                  | OUT02-                 | OUT -     |              | L _ F         | <u></u><br>39 – –                          | - B9-          | !                           |
|              |                           |           | _       | A9                  | OUT02+                 | OUT -     | I – -        |               | 9                                          | -A9-           |                             |
|              |                           |           | 3042    | B10                 | OUT03-                 | OUT -     | ┇            | I _ в         | 10                                         | -B10-          | !_                          |
|              |                           |           |         | A10                 | OUT03+                 | OUT       | ┨ — -        | i – 🔺         | 10 — —                                     | -A10-          |                             |
|              |                           |           | 3043    | B11                 | OUT04-                 | OUT -     | ┣ — -        | — в           | 11 — —                                     | -B11-          | '- •                        |
|              | 12                        |           | _       | A11                 | OUT04+                 | OUT -     |              | <u> </u>      | .11                                        | -A11-          |                             |
|              |                           |           | 3044    | B12                 | OUT05-                 | OUT       | ł – -        | <u> </u>      | 12                                         | - <u>B12</u> - | <u></u>  -•                 |
|              |                           |           |         | A12                 | OUT05+                 | OUT       | t            |               | .12 — —                                    | -A12-          |                             |
|              | Each Point                |           | 3045    | B13                 | OUT06-                 | OUT -     | t            | - в           | 13                                         | -B13-          | !  _                        |
|              | 24VDC                     |           | -       | A13                 | OUT06+                 | OUT -     | 1            |               | 13                                         | - A13-         |                             |
|              | 500mA max.                | ΓТ        | 3046    | B14                 | 00107-                 |           | 1            | t – F         | $\begin{bmatrix} 14 \\ 14 \end{bmatrix} =$ |                |                             |
|              |                           |           | 0047    | A14                 | OU107+                 |           | 1            | i – Ha        | 15                                         |                | ·                           |
|              | •                         |           | 3047    | A15                 | OU108+                 |           |              |               | 15                                         | A15            |                             |
|              | JARCR-XCI01               | ┓᠇        |         | R16                 | 024\/[]                | 001       | I            |               | 16                                         | -B16-          |                             |
|              | CN06 Internal             |           |         | A16                 | 02470                  |           | I            |               | 16                                         | -A16           | l i                         |
| E E          | -14 Power Supply<br>+24 V | -   ↓     |         | B17                 | 024VU                  |           | I            |               | 17                                         | -B17           |                             |
|              | -13 024 V                 | -   ↓     |         | A17                 | 024VU                  |           | I            |               | 17 — —                                     | A17            |                             |
|              | (24V,1A)                  |           | _       | B18                 | +24VU                  |           |              | — в           | 18                                         | -B18-          | '                           |
| External     | 10                        |           | ┥       | A18                 | +24VU                  |           |              | _ A           | .18 — —                                    | <b>—</b> A18   |                             |
| Power Supply | I-16                      | +24VU     | ┥       | B19                 | +24VU                  |           |              | — в           | 19 — —                                     | <b>—</b> B19   |                             |
| +24 VE       | -15                       | 024 VU    | 4       | A19                 | +24VU                  | ŀ         | 1            | — A           | .19 — —                                    | <b>—</b> A19   | * -I - means internal relay |
|              |                           | _ г       |         | B20                 | FG                     | ┝─┣       | 1            | ¦−L₿          | 20 – –                                     | <b>B</b> 20    | RLY means                   |
|              | -                         | - ÷       |         | A20                 |                        |           | 1            | H-LA          | 20 – –                                     | -A20           |                             |
|              |                           |           |         |                     |                        |           |              | •             |                                            |                |                             |
|              |                           |           |         | I                   |                        |           |              | L             |                                            |                |                             |

\* Remove Jumper-pin between CN06-14 and -16, CN06-13 and -15 when a external power supply is used.

JARCR-XCI03 (CN10 Connector) I/O Allocation and Connection Diagram

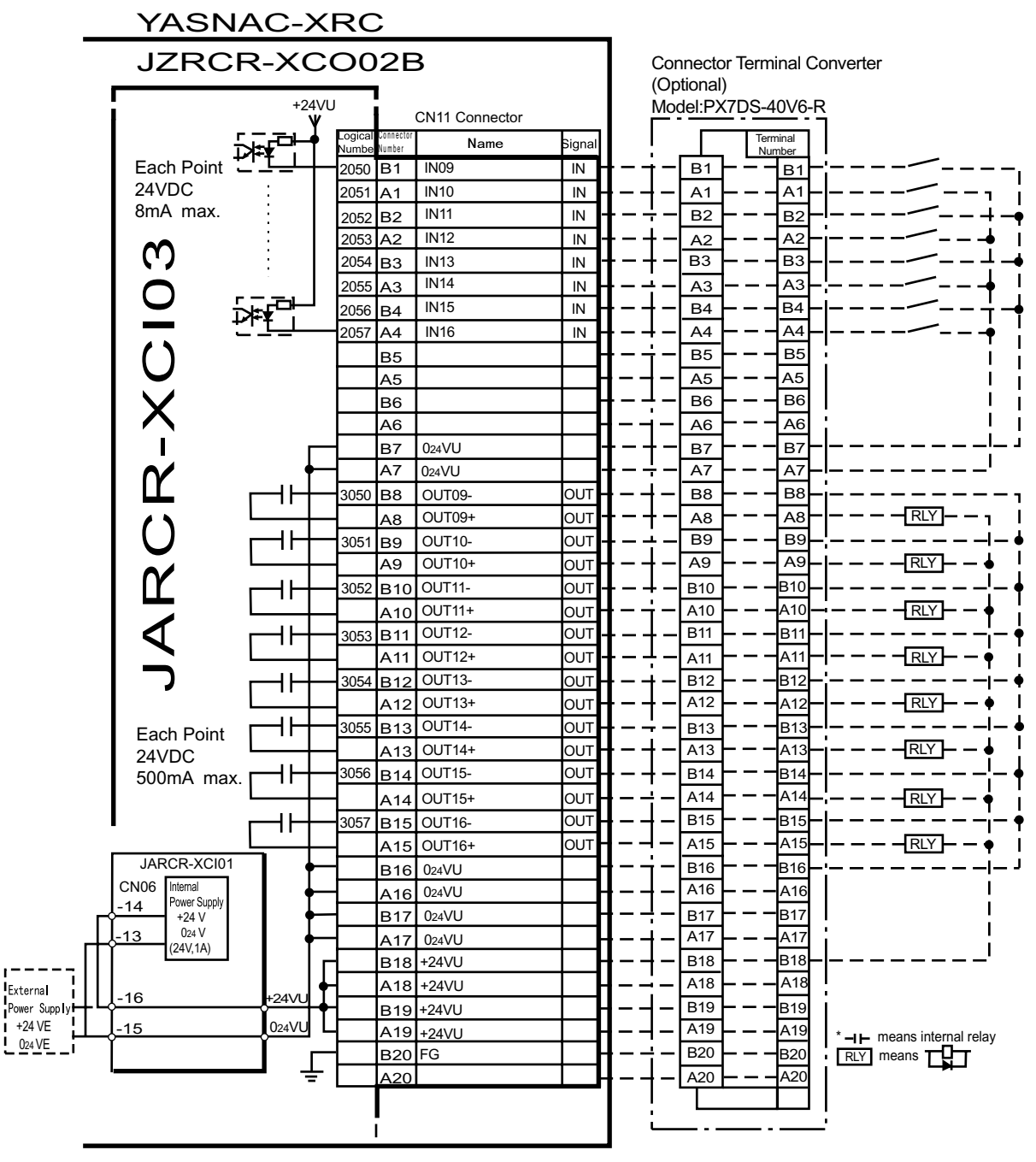

\* Remove Jumper-pin between CN06-14 and -16, CN06-13 and -15

JARCR-XCI03 (CN11 Connector) I/O Allocation and Connection Diagram

| Logical<br>Number | Input Name / Function                                                                                                    | Logical<br>Number | Input Name / Function                                                                                                    |
|-------------------|----------------------------------------------------------------------------------------------------|-------------------|----------------------------------------------------------------------------------------------------|
| 2010              | EXTERNAL START<br>Functions the same as the [START]<br>button in the playback panel . Only<br>the rising edge of the signal is valid. It<br>starts robot operation (playback).<br>This signal is invalid if external start is<br>prohibited from the playback condi-<br>tion display.                                                                            | 2020              | INTERFERENCE 1 ENTRANCE<br>PROHIBITED<br>If the manipulator attempts to enter<br>the cube 1 <sup>*2</sup> area while this signal is<br>ON, the manipulator goes to wait sta-<br>tus (with servo power ON). During<br>wait status, the manipulator operation<br>restarts if this signal turns OFF. |
| 2012              | CALL MASTER JOB<br>Only the rising edge of the signal is<br>valid. It calls up the top of the robot<br>program, that is the top of the master<br>job <sup>*1</sup> . This signal is invalid during<br>playback, during teach-lock and when<br>play master or call is prohibited (set<br>from the playback operation condi-<br>tion display).                     | 2021              | INTERFERENCE 2 ENTRANCE<br>PROHIBITED<br>If the manipulator attempts to enter<br>the cube 2 <sup>*2</sup> area while this signal is<br>ON, the manipulator goes to wait sta-<br>tus (with servo power ON). During<br>wait status, the manipulator operation<br>restarts if this signal turns OFF. |
| 2013              | ALARM/ERROR RESET<br>After an alarm or error has occurred<br>and the cause been corrected, this<br>signal resets the alarm or error.                                                                                                    | 2022              | WORK PROHIBITED (Arc Genera-<br>tion Prohibited)<br>Arc generation is prohibited while this<br>signal is ON. Arc generation starts<br>when this signal turns OFF inside the<br>arc-generation area. Use this signal<br>to confirm teaching.                                                       |
| 2014              | SELECT REMOTE MODE<br>Functions the same as [REMOTE] on<br>the playback panel. Valid only while<br>the signal is ON. It selects the<br>REMOTE mode.                                                                                                    | 2023              | WORK RESPONSE (Pseudo Arc ON<br>Response)<br>This signal is used as a pseudo signal<br>in cases that "Arc Generation Confir-<br>mation" signal is not equiped on a<br>welding power supply. Wire this sig-<br>nal ON normally (short to OV).                                                      |
| 2015              | SELECT PLAY MODE<br>Functions the same as [MODE] on<br>the playback panel. Only the rising<br>edge of the signal is valid. It selects<br>the PLAY mode. If designated simul-<br>taneously with other modes, the<br>TEACH mode takes priority. This sig-<br>nal is invalid if external mode selec-<br>tion is prohibited from the operation<br>condition display. | 2026              | WEAVING PROHIBITED<br>Weaving is prohibited while this sig-<br>nal is ON. Use this signal to check<br>taught steps and movements without<br>performing the weaving operation.                                                                                                    |

#### Specific Input List XCO02B (Arc Welding)

#### Specific Input List XCO02B (Arc Welding)

| Logical<br>Number | Input Name / Function                                                                                                    | Logical<br>Number | Input Name / Function                                                                                                    |
|-------------------|----------------------------------------------------------------------------------------------------|-------------------|----------------------------------------------------------------------------------------------------|
| 2016              | SELECT TEACH MODE<br>The TEACH mode is selected if this<br>signal turns ON during PLAY mode.<br>Switching to other modes is disabled<br>while this signal is ON. If this signal<br>turns ON while the SELECT PLAY<br>MODE signal is ON, this signal takes<br>priority and the TEACH mode is<br>selected. | 2027              | SENSING PROHIBITED<br>Arc sensing is prohibited while this<br>signal is ON. Use this signal to check<br>taught steps and movements if an arc<br>sensor is mounted. |

\*1 A master job is a job (program) which can be called by CALL MASTER JOB. Other functions are the same as for normal jobs. Normally, the parent job, which manages the child jobs called up immediately after the power is turned ON, is set as the master job.

\*2 See " 3.7 Interference Area " of the YASNAC XRC Instructions.

| Logical<br>Number | Output Name / Function                                                                                                    | Logical<br>Number | Output Name / Function                                                                                                    |
|-------------------|----------------------------------------------------------------------------------------------------|-------------------|----------------------------------------------------------------------------------------------------|
| 3010              | RUNNING<br>This signal signifies that the job is run-<br>ning. (Signifies that the job is running,<br>system status is waiting reserved start,<br>or test run is running.) This signal status<br>is the same status as [START] in the<br>playback panel.                                                                                         | 3021              | IN CUBE 2<br>This signal turns ON when the current<br>tool center point lies inside a pre-defined<br>space (Cube 2). Use this signal to pre-<br>vent interference with other manipulators<br>and jigs.                                                                                                    |
| 3011              | SERVO IS ON<br>This signal signifies that the servo power<br>is turned ON, internal processing such<br>as current position creation is complete,<br>and the system is able to receive the<br>START command. This signal turns OFF<br>when the servo power supply turns OFF.<br>It can be used for XRC status diagnosis<br>for an external start. | 3022              | OPERATION ORIGIN POINT (IN CUBE $24$ ) <sup>*I</sup><br>This signal turns ON when the current tool center point lies inside a the operation origin area. Use this signal to evaluate whether the robot is in the start position.                                                                                                    |
| 3012              | TOP OF MASTER JOB<br>This signal signifies that the execution<br>position is the top of the master job. This<br>signal can be used to confirm that the<br>master job has been called. <sup>*2</sup>                                                                                                    | 3023              | INTERMEDIATE START OK (Sequence<br>Continues)<br>This signal turns ON when the manipula-<br>tor operates. It turns OFF when the cur-<br>rently executed line is moved with the<br>cursor or when editing operation is car-<br>ried out after HOLD is applied during<br>operation. Therefore, this signal can be<br>used as a restart interlock after a HOLD<br>is applied. However, it also turns ON in<br>the TEACH mode and TEACH MODE<br>SELECTED signal must be referred<br>together. |

#### Specific Output List XCO02B (Arc Welding)

| Logical<br>Number | Output Name / Function                                                                                                    | Logical<br>Number | Output Name / Function                                                                                                    |
|-------------------|----------------------------------------------------------------------------------------------------|-------------------|----------------------------------------------------------------------------------------------------|
| 3013              | ALARM/ERROR OCCURRE<br>This signal signifies that an alarm or an<br>error occurred. If a major error occurs,<br>this signal remains ON until the main<br>power is turned OFF.                                                                                                    | 3024              | GAS SHORTAGE (MONITOR)<br>This signal stays ON while the gas short-<br>age signal from the welding power sup-<br>ply is ON.                                                                   |
| 3014              | BATTERY ALARM<br>This signal turns ON to notify that the<br>battery requires replacing when the volt-<br>age drops from the battery for backup<br>memory of the encoder. Major problems<br>may result if memory data is lost<br>because of an expired battery. It is rec-<br>ommended to avoid these problems by<br>using this signal as a warning signal. | 3025              | WIRE SHORTAGE (MONITOR)<br>This signal status ON while the wire<br>shortage signal from the welding power<br>supply is ON.                                                                    |
| 3015 to<br>3017   | REMOTE/PLAY/TEACH MODE<br>SELECTED<br>This signal notifies the current mode set-<br>ting. These signals are synchronized<br>with the lamps [REMOTE] and [MODE]<br>in the playback panel. The signal corre-<br>sponding to the selected mode turns ON.                                                                                                    | 3026              | WIRE STICKING (MONITOR)<br>The sticking check is conducted auto-<br>matically when the arc turns off. If wire<br>sticking is detected, this signal remains<br>ON until the stick is released. |
| 3020              | IN CUBE 1<br>This signal turns ON when the current<br>tool center point lies inside a pre-defined<br>space (Cube 1). Use this signal to pre-<br>vent interference with other manipulators<br>and jigs.                                                                                                    | 2027              | ARC SHORTAGE (MONITOR)<br>This signal stays ON while the arc short-<br>age signal from the welding power sup-<br>ply is ON.                                                                   |

### Specific Output List XCO02B (Arc Welding)

\*1 The operation origin cube and Cube 24 are same.

\*2 This signal is not output during operation.

## 2.8.2 Handling

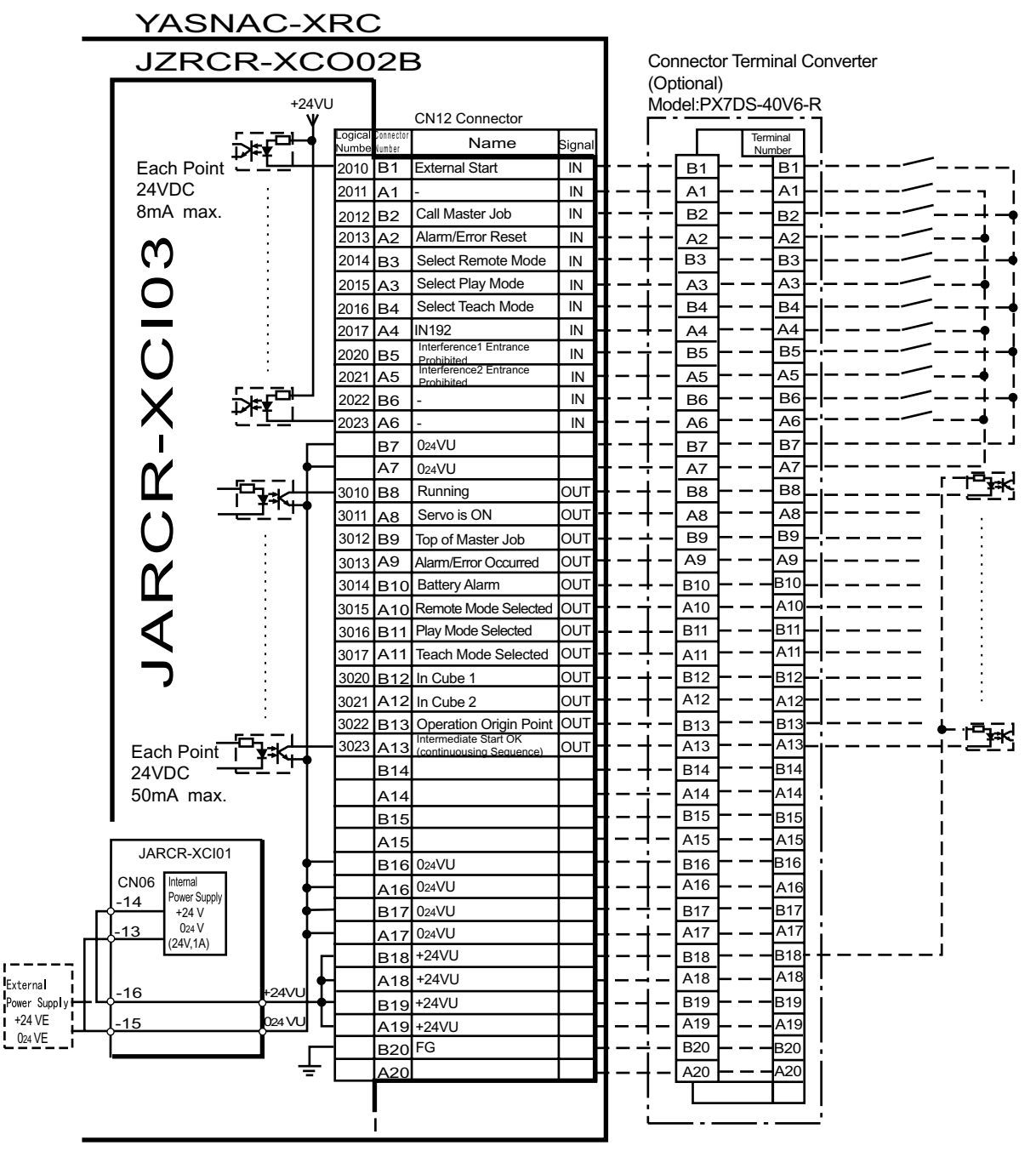

\* Remove Jumper-pin between CN06-14 and -16, CN06-13 and -15 when a external power supply is used.

JARCR-XCI03 (CN12 Connector) I/O Allocation and Connection Diagram

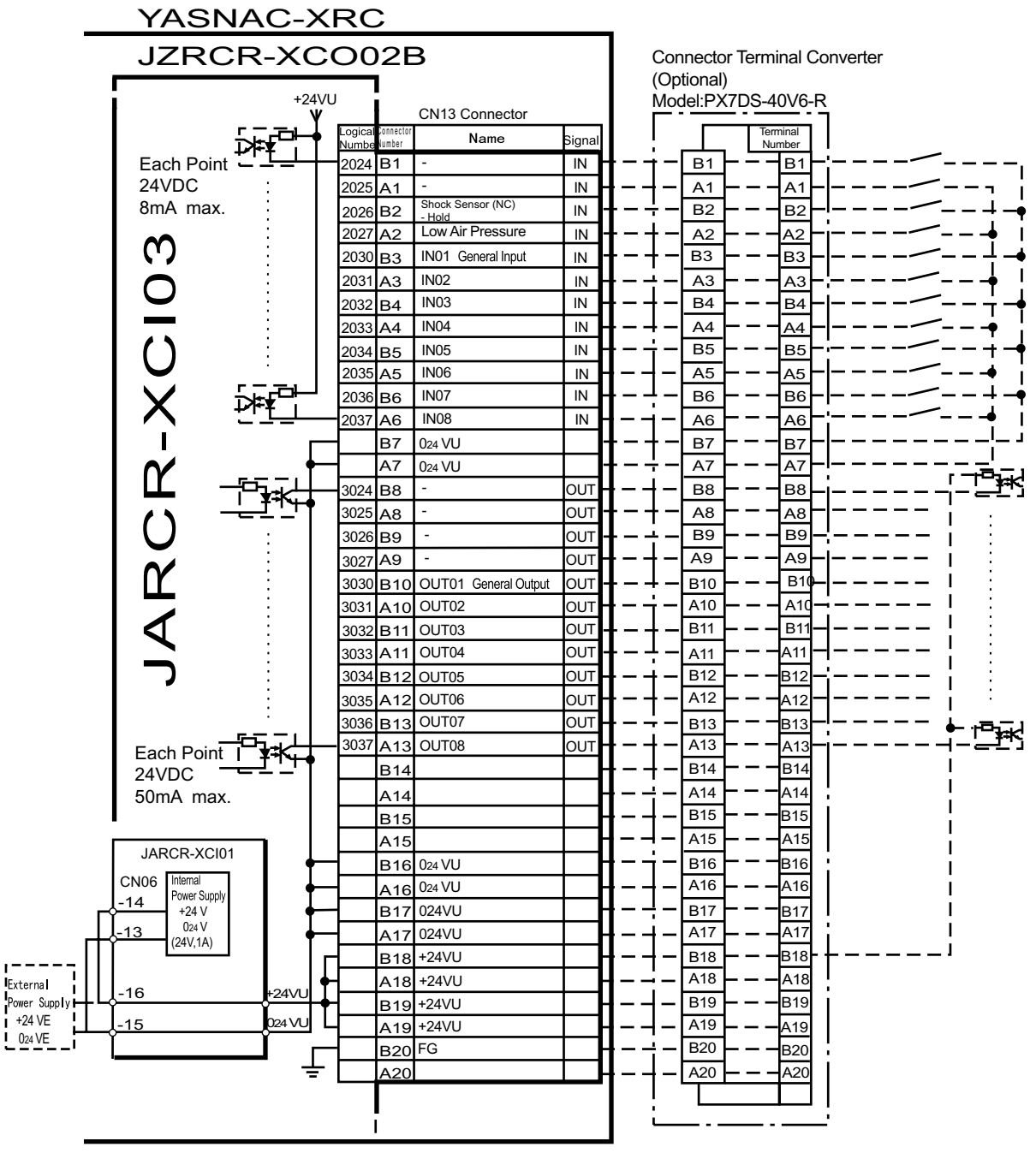

\* Remove Jumper-pin between CN06-14 and -16, -13 and -15

JARCR-XCI03 (CN13 Connector) I/O Allocation and Connection Diagram

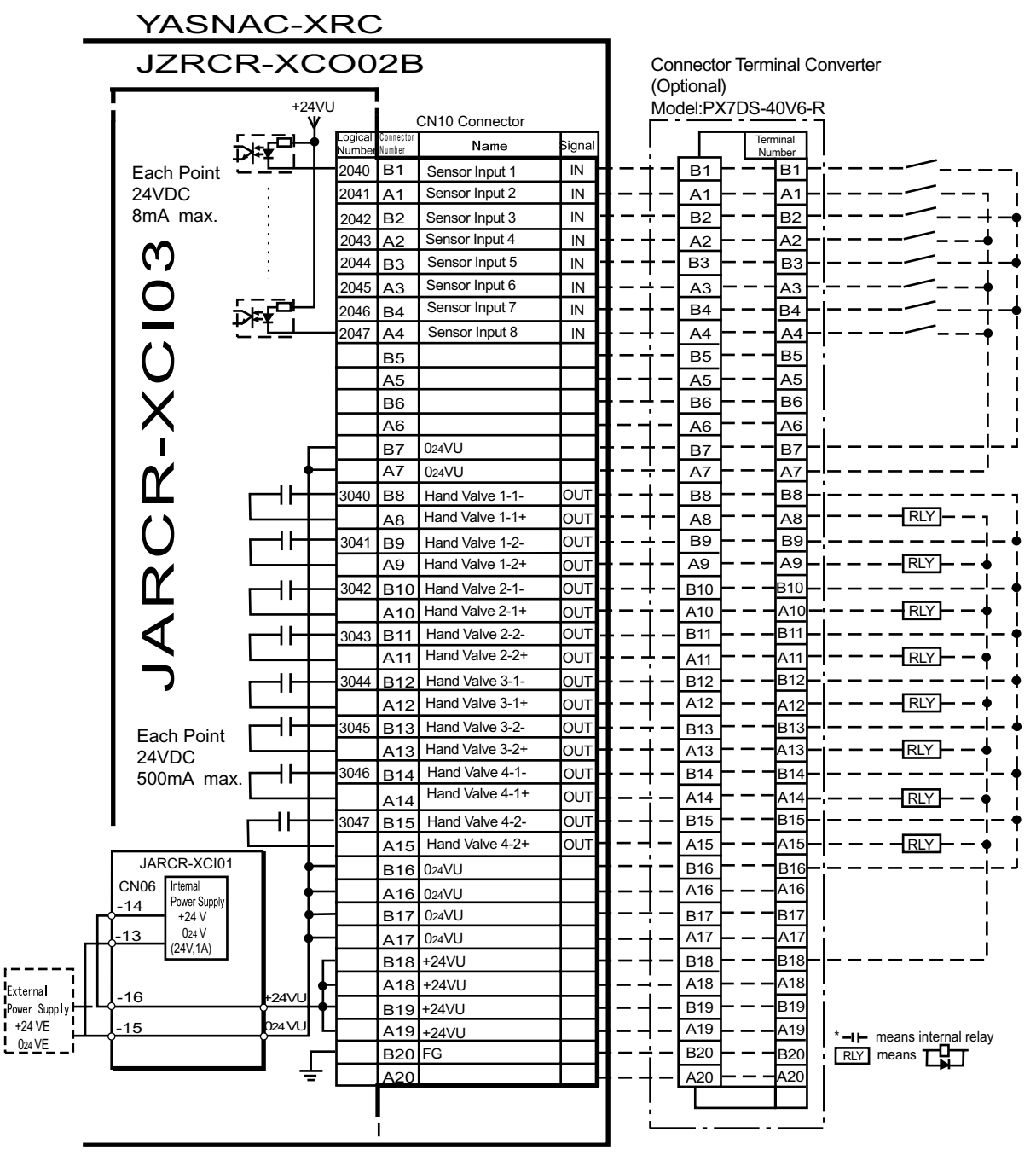

\* Remove Jumper-pin between CN06-14 and -16, CN06-13 and -15

JARCR-XCI03 (CN10 Connector) I/O Allocation and Connection Diagram

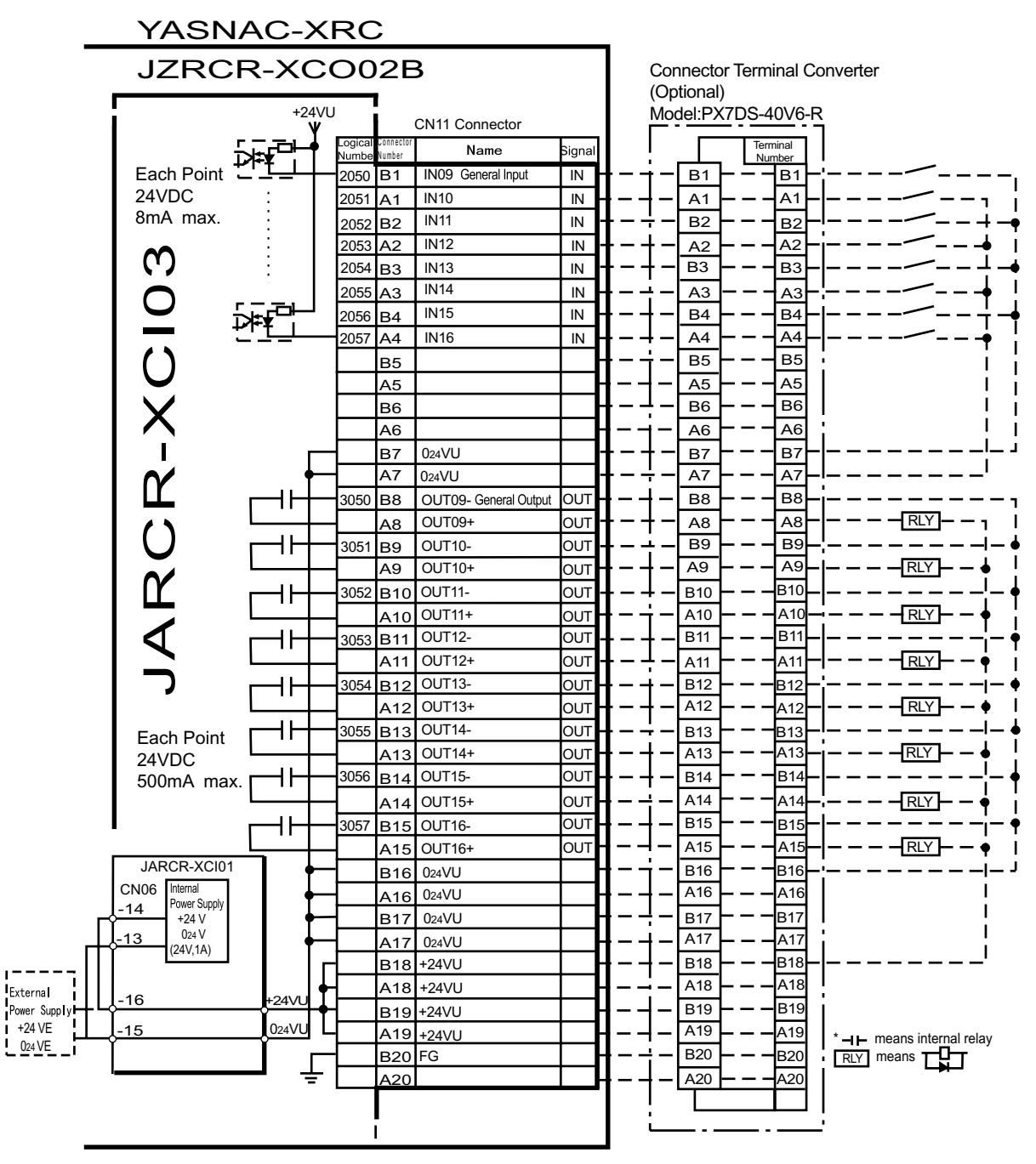

 $^{\ast}$  Remove Jumper-pin between CN06-14 and -16, CN06-13 and -15

JARCR-XCI03 (CN11 Connector) I/O Allocation and Connection Diagram

| Logical<br>Number | Output Name / Function                                                                                                    | Logical<br>Number | Output Name / Function                                                                                                    |
|-------------------|----------------------------------------------------------------------------------------------------|-------------------|----------------------------------------------------------------------------------------------------|
| 2010              | EXTERNAL START<br>Functions the same as the [START] but-<br>ton in the playback panel . Only the ris-<br>ing edge of the signal is valid. It starts<br>robot operation (playback). This signal is<br>invalid if external start is prohibited from<br>the playback condition display.                                                                    | 2020              | INTERFERENCE 1 ENTRANCE PRO-<br>HIBITED<br>If the manipulator attempts to enter the<br>cube 1 <sup>*2</sup> area while this signal is ON, the<br>manipulator goes to wait status (with<br>servo power ON). During wait status, the<br>manipulator operation restarts if this sig-<br>nal turns OFF.                                                                                           |
| 2012              | CALL MASTER JOB<br>Only the rising edge of the signal is valid.<br>It calls up the top of the robot program,<br>that is the top of the master job <sup>*1</sup> . This<br>signal is invalid during playback, during<br>teach-lock and when play master or call<br>is prohibited (set from the playback<br>operation condition display).                 | 2021              | INTERFERENCE 2 ENTRANCE PRO-<br>HIBITED<br>If the manipulator attempts to enter the<br>cube 2 <sup>*2</sup> area while this signal is ON, the<br>manipulator goes to wait status (with<br>servo power ON). During wait status, the<br>manipulator operation restarts if this sig-<br>nal turns OFF.                                                                                           |
| 2013              | ALARM/ERROR RESET<br>After an alarm or error has occurred and<br>the cause been corrected, this signal<br>resets the alarm or error.                                                                                                    | 2026              | SHOCK SENSOR<br>This is normally ON (NC) signal input.<br>When it turns OFF, an XRC displays<br>message "HAND SHOCK SENSOR<br>OPERATING" and a HOLD is applied.<br>The releasing in TEACH mode is done<br>on the handling application diagnostic<br>display. Set hand shock sensor function<br>"NOT USE" on the handling applications<br>diagnostic display if this siganl is not be<br>used. |
| 2014              | SELECT REMOTE MODE<br>Functions the same as [REMOTE] on<br>the playback panel. Valid only while the<br>signal is ON. It selects the REMOTE<br>mode.                                                                                                    | 2027              | LOW AIR PRESSUR<br>This signal is normally OFF (NO). When<br>it turns ON, XRC displays user alarm in<br>the PLAY mode or displays user mes-<br>sage in the TEACH mode.                                                                                                    |
| 2015              | SELECT PLAY MODE<br>Functions the same as [MODE] on the<br>playback panel. Only the rising edge of<br>the signal is valid. It selects the PLAY<br>mode. If designated simultaneously with<br>other modes, the TEACH mode takes<br>priority. This signal is invalid if external<br>mode selection is prohibited from the<br>operation condition display. | 2040 to<br>2047   | SENSOR INPUT 1 - 8<br>Inputs 1 to 8 are monitored with the<br>HSEN handling specific instructions.<br>Sensor inputs 1 to 8 correspond to<br>HSEN 1 to 8.                                                                                                    |
| 2016              | SELECT TEACH MODE<br>The TEACH mode is selected if this sig-<br>nal turns ON during PLAY mode. Switch-<br>ing to other modes is disabled while this<br>signal is ON. If this signal turns ON while<br>the SELECT PLAY MODE signal is ON,<br>this signal takes priority and the TEACH<br>mode is selected.                                               |                   |                                                                                                    |

Specific Output List XCO02B (Handling)

- \*1 A master job is a job (program) which can be called by CALL MASTER JOB. Other functions are the same as for normal jobs. Normally, the parent job, which manages the child jobs called up immediately after the power is turned ON, is set as the master job.
- \*2 See " 3.7 Interference Area " of the YASNAC XRC Instructions.

| Logical<br>Number | Output Name / Function                                                                                                    | Logical<br>Number | Output Name / Function                                                                                                    |
|-------------------|----------------------------------------------------------------------------------------------------|-------------------|----------------------------------------------------------------------------------------------------|
| 3010              | RUNNING<br>This signal signifies that the job is run-<br>ning. (Signifies that the job is running,<br>system status is waiting reserved start,<br>or test run is running.) This signal status<br>is the same status as [START] in the<br>playback panel.                                                                                                   | 3021              | IN CUBE 2<br>This signal turns ON when the current<br>tool center point lies inside a pre-defined<br>space (Cube 2). Use this signal to pre-<br>vent interference with other manipulators<br>and jigs.                                                                                                    |
| 3011              | SERVO IS O<br>This signal signifies that the servo power<br>is turned ON, internal processing such<br>as current position creation is complete,<br>and the system is able to receive the<br>START command. This signal turns OFF<br>when the servo power supply turns OFF.<br>It can be used for XRC status diagnosis<br>for an external start.            | 3022              | OPERATION ORIGIN POINT (IN CUBE $24$ ) <sup>*I</sup><br>This signal turns ON when the current tool center point lies inside a the operation origin area. Use this signal to evaluate whether the robot is in the start position.                                                                                                    |
| 3012              | TOP MASTER JOB<br>This signal signifies that the execution<br>position is the top of the master job. This<br>signal can be used to confirm that the<br>master job has been called. <sup>*2</sup>                                                                                                    | 3023              | INTERMEDIATE START OK (Sequence<br>continues)<br>This signal turns ON when the manipula-<br>tor operates. It turns OFF when the cur-<br>rently executed line is moved with the<br>cursor or when editing operation is car-<br>ried out after HOLD is applied during<br>operation. Therefore, this signal can be<br>used as a restart interlock after a HOLD<br>is applied. However, it also turns ON in<br>the TEACH mode and TEACH MODE<br>SELECTED signal must be referred<br>together. |
| 3013              | ALARM/ERROR OCCURRING<br>This signal signifies that an alarm or an<br>error occurred. If a major error occurs,<br>this signal remains ON until the main<br>power is turned OFF.                                                                                                    | 3040 to<br>3047   | HAND VALVE 1-4<br>These outputs are controlled by the<br>HAND handling specific instructions.<br>Hand valves 1 to 4 correspond to HAN<br>1 to 4.                                                                                                    |
| 3014              | BATTERY ALARM<br>This signal turns ON to notify that the<br>battery requires replacing when the volt-<br>age drops from the battery for backup<br>memory of the encoder. Major problems<br>may result if memory data is lost<br>because of an expired battery. It is rec-<br>ommended to avoid these problems by<br>using this signal as a warning signal. |                   |                                                                                                    |

#### Specific Output List XCO02B (Handling)

### Specific Output List XCO02B (Handling)

| Logical<br>Number | Output Name / Function                                                                                                    | Logical<br>Number | Output Name / Function |
|-------------------|----------------------------------------------------------------------------------------------------|-------------------|------------------------|
| 3015 to<br>3017   | REMOTE/PLAY/TEACH MODE<br>SELECTED<br>This signal notifies the current mode set-<br>ting. These signals are synchronized<br>with the lamps [REMOTE] and [MODE]<br>in the playback panel. The signal corre-<br>sponding to the selected mode turns ON. |                   |                        |
| 3020              | IN CUBE 1<br>This signal turns ON when the current<br>tool center point lies inside a pre-defined<br>space (Cube 1). Use this signal to pre-<br>vent interference with other manipulators<br>and jigs.                                                |                   |                        |

\*1 The operation origin cube and Cube 24 are same.

\*2 This signal is not output during operation.
### **2.8.3** General Application

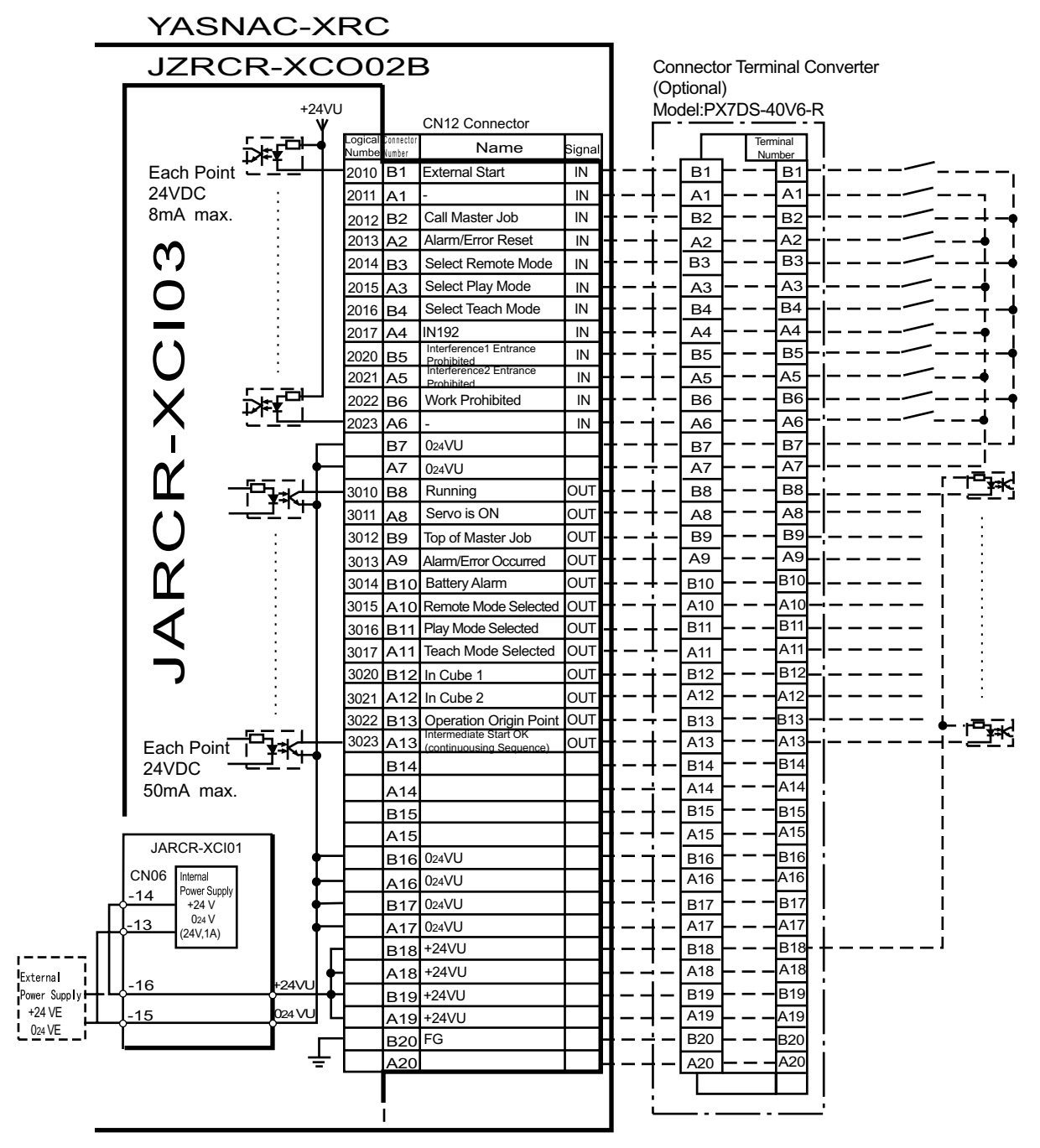

\* Remove Jumper-pin between CN06-14 and -16, CN06-13 and -15 when a external power supply is used.

JARCR-XCI03 (CN12 Connector) I/O Allocation and Connection Diagram

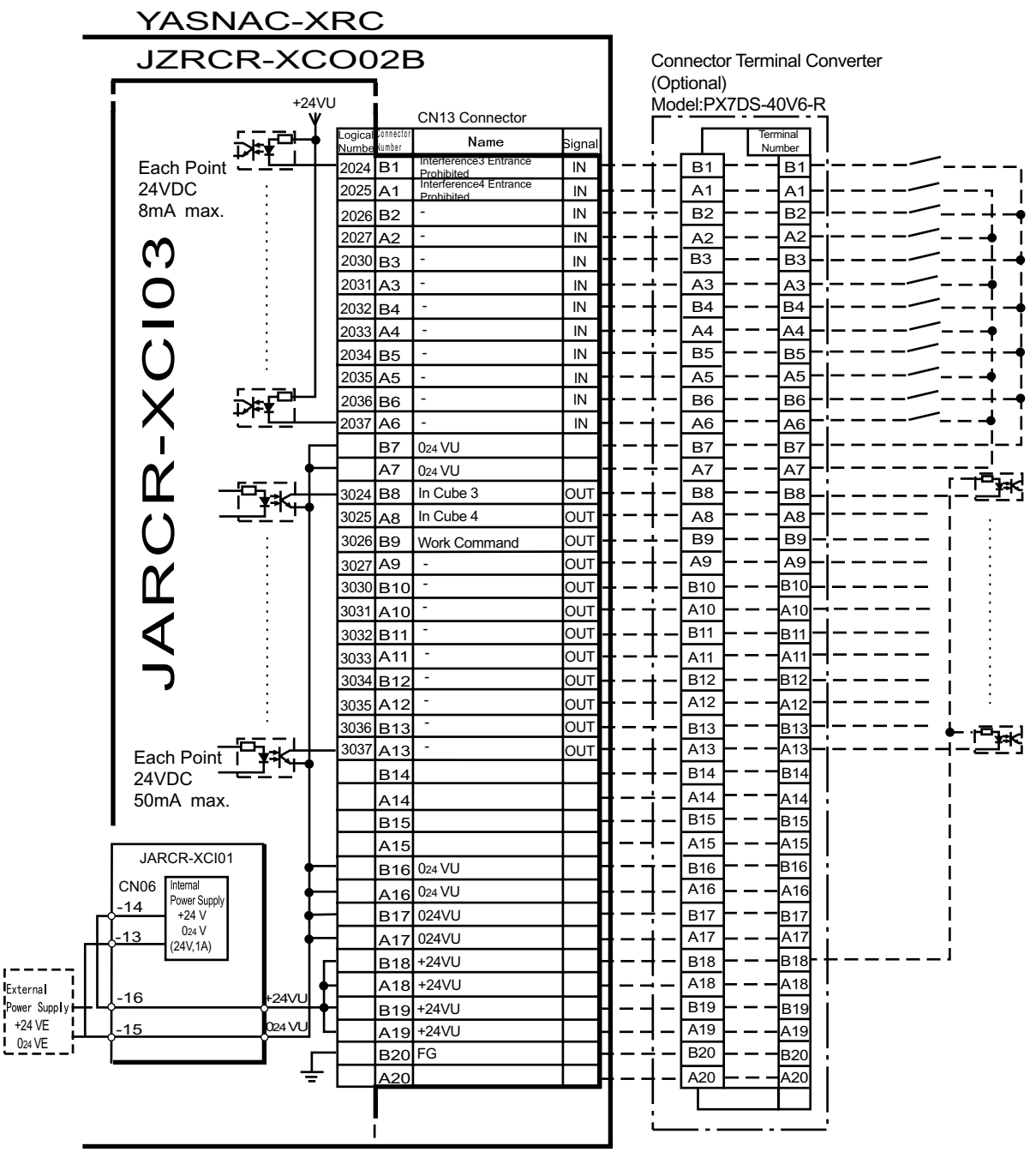

when a external power supply is used.

JARCR-XCI03 (CN13 Connector) I/O Allocation and Connection Diagram

|              | YASN             | AC->       | KRC            | ;            |                       |                        |               |              |                          |                             |
|--------------|------------------|------------|----------------|--------------|-----------------------|------------------------|---------------|--------------|--------------------------|-----------------------------|
|              | JZRCR-XCO02B     |            |                |              |                       | Connector              | r Terminal Co | nverter      |                          |                             |
|              | +24VU            |            |                |              | (<br>                 | Optional)<br>/lodel:PX | 7DS-40V6-R    |              |                          |                             |
|              |                  |            | Logical        | Connector    | CN10 Connector        | Signal                 | ΙΓ            |              | Terminal                 |                             |
|              | Each Point       | ¥ŧ <u></u> | Number<br>2040 | Number<br>B1 | IN01 General Input    | IN                     |               |              |                          | /                           |
|              | 24VDC            | :          | 2041           | A1           | IN02                  | IN -                   | ┨_┤           | - A1         |                          | /                           |
|              | 8mA max.         | :          | 2042           | B2           | IN03                  | IN -                   | I – +         | - В2         | – – – в2 –               | /                           |
|              |                  | :          | 2043           | A2           | IN04                  | IN -                   | ┫ – ┥         | - A2         | - — — <u>A2</u> —i       | /+ i                        |
|              | ן מ              | ÷          | 2044           | В3           | IN05                  | IN -                   | ╉╼┽           | — ВЗ -       | – – – вз–                | /                           |
|              |                  |            | 2045           | A3           | IN06                  | IN                     | ┨─┽           | - A3 -       | – – – <u>A3</u> –¦       | <b>/+</b> !                 |
|              |                  | ⋇₽⊐⊢       | 2046           | В4           | IN07                  | IN                     | 1-+           | - в4         | - — — <u>B4</u> — [·     | <u>/</u>                    |
|              |                  | ╧┺┻        | 2047           | A4           | IN08                  | IN -                   | ┫╴┽           | - <u>A4</u>  | ^4 -                     | <b>-</b> + ;                |
|              |                  |            |                | B5           |                       |                        | 1-7           | - B5         |                          | ! I                         |
|              |                  |            |                | A5           |                       |                        |               | <u>A5</u>    |                          |                             |
|              | IX               |            |                | B6           |                       |                        | EE            |              |                          |                             |
|              |                  | _          |                | R7           | 024\/[]               | -                      | Ⅰ_↓           | - B7         |                          |                             |
|              |                  | . ↓        | _              | A7           | 024VU                 | -                      | I – +         | - A7         |                          | <sup> </sup>                |
|              |                  |            | 3040           | B8           | OUT01- General Output | OUT                    | ┨→            | — в8         | - — — <mark>В8</mark> —і |                             |
|              |                  |            |                | A8           | OUT01+                | OUT -                  | ╉╼┽           | - A8         | <u>A8</u> -              |                             |
|              |                  |            | 3041           | В9           | OUT02-                | OUT -                  |               | — В9         | - — — <u>вэ</u> —¦       |                             |
|              |                  |            |                | A9           | OUT02+                | OUT                    | ┨─┤           | - A9         | - — — <u>A9</u> —ŀ       | – – – – <u>RLY</u> – – ∳ ┆  |
|              |                  |            | 3042           | B10          | OUT03-                | OUT -                  | ┨╴┽           | - B10        | – – – <u>B10</u> –       | ¦- •                        |
|              |                  |            |                | A10          | OUT03+                | OUT                    | <b>1</b> – †  | - A10 -      | A10-                     |                             |
|              |                  |            | 3043           | B11          | OUT04-                | OUT -                  | <b>t</b> - †  | - B11        |                          | <u> </u> -•                 |
|              |                  |            | 2044           | A11          | OU104+                | - 100<br>0UT           | 1             | - A11        |                          |                             |
|              |                  |            | 3044           | A12          | OUT05-                |                        | []]           |              |                          | ╸╸╸ <b>┙</b> ╔⋎┝ ╸ <b>╽</b> |
|              |                  |            | 3045           | B13          | OUT06-                | OUT -                  |               | - B13        |                          |                             |
|              | Each Point       |            |                | A13          | OUT06+                | OUT -                  | <b>I</b> – 4  | - A13        | A13-                     |                             |
|              | 500mA max        |            | 3046           | B14          | OUT07-                | OUT                    | ┨╶┤           | - B14        | - — — <u>B14</u>         | !_ <b>_</b> !_ •            |
|              |                  |            | _              | A14          | OUT07+                | OUT -                  |               | - A14        | - — — A14                | — — — — <u>RLY</u> — — 🗍 ¦  |
|              | I                |            | 3047           | B15          | OUT08-                | OUT -                  | ┨─┤           | <b>—</b> B15 | - — — B15—               | i- •                        |
|              |                  | ╘┓─┼       |                | A15          | OUT08+                | OUT                    | 1!            | - A15        |                          | — — — — <u>RLY</u> — — • I  |
|              | JARCR-XCI01      | 1 †        |                | B16          | 024VU                 |                        | <b>1</b> – †  | - B16        | B16-'                    | !!                          |
|              | -14 Power Supply | 1 †        |                | A16          | 024VU                 |                        | 11            | - A16        | - — — <u>A16</u>         | 1                           |
| Г            | +24 V            | Ì          |                | B17          | 024VU                 |                        | 1             | - B17        | <u>B17</u>               | 1                           |
|              | (24V,1A)         | 1 1        |                | A17          | U24VU                 |                        | 1 - 1         |              |                          | l                           |
| 1            |                  |            |                | A18          | +2400                 |                        |               | A18          | A18                      |                             |
| Power Supply | -16              | +24VU      | ∔├──┤          | B19          | +24VU                 |                        | <b> </b> i    | - B19        | – – – <mark>B19</mark>   |                             |
| +24 VE       | -15              | 024 VU     |                | A19          | +24VU                 | ┝──┡                   |               | _ A19        | – – – A19                | *  — means internal relay   |
| 024 VE       | I                | ľг         |                | B20          | FG                    | <b>-</b>               | <b> </b> – –  | - B20        | B20                      |                             |
|              | T <sub>e</sub>   |            |                | A20          |                       | -                      | ┫─┤           | - A20        | <b></b> A20              |                             |
|              |                  |            |                |              |                       |                        | !             |              |                          |                             |
|              |                  |            |                |              |                       |                        | <b>۔</b>      |              | '                        |                             |

\* Remove Jumper-pin between CN06-14 and -16, CN06-13 and -15 when a external power supply is used.

JARCR-XCI03 (CN10 Connector) I/O Allocation and Connection Diagram

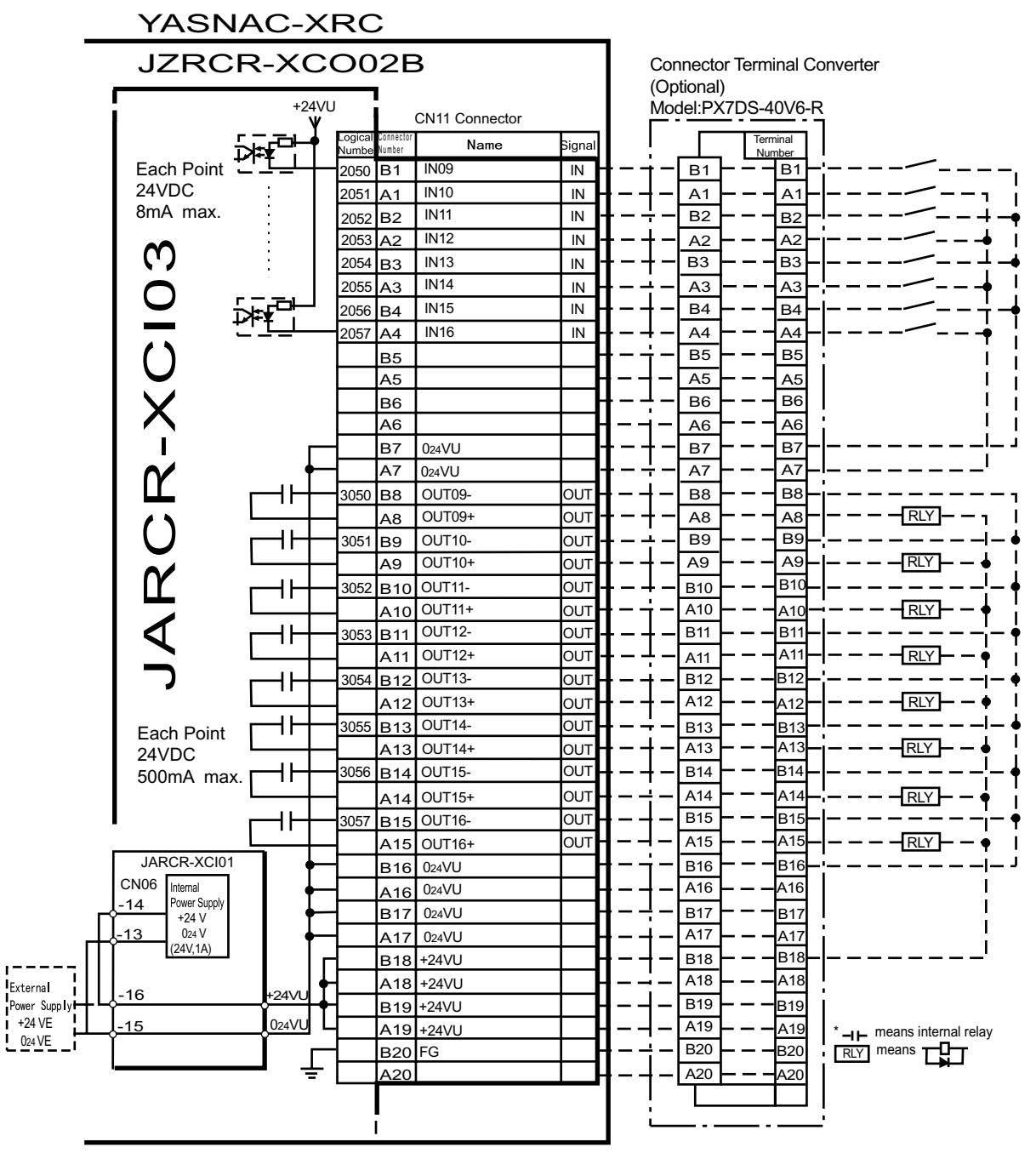

when a external power supply is used.

JARCR-XCI03 (CN11 Connector) I/O Allocation and Connection Diagram

| Logical<br>Number | Input Name / Function                                                                                                    | Logical<br>Number | Input Name / Function                                                                                                    |
|-------------------|----------------------------------------------------------------------------------------------------|-------------------|----------------------------------------------------------------------------------------------------|
| 2010              | EXTERNAL START<br>Functions the same as the [START]<br>button in the playback panel . Only<br>the rising edge of the signal is valid. It<br>starts robot operation (playback).<br>This signal is invalid if external start is<br>prohibited from the playback condi-<br>tion display.                                                                            | 2020              | INTERFERENCE 1 ENTRANCE<br>PROHIBITED<br>If the manipulator attempts to enter<br>the cube 1 <sup>*2</sup> area while this signal is<br>ON, the manipulator goes to wait sta-<br>tus (with servo power ON). During<br>wait status, the manipulator operation<br>restarts if this signal turns OFF. |
| 2012              | CALL MASTER JOB<br>Only the rising edge of the signal is<br>valid. It calls up the top of the robot<br>program, that is the top of the master<br>job <sup>*1</sup> . This signal is invalid during<br>playback, during teach-lock and when<br>play master or call is prohibited (set<br>from the playback operation condi-<br>tion display).                     | 2021              | INTERFERENCE 2 ENTRANCE<br>PROHIBITED<br>If the manipulator attempts to enter<br>the cube 2 <sup>*2</sup> area while this signal is<br>ON, the manipulator goes to wait sta-<br>tus (with servo power ON). During<br>wait status, the manipulator operation<br>restarts if this signal turns OFF. |
| 2013              | ALARM/ERROR RESET<br>After an alarm or error has occurred<br>and the cause been corrected, this<br>signal resets the alarm or error.                                                                                                    | 2022              | WORK PROHIBITED (Tool ON Pro-<br>hibited)<br>Even if TOOLON instruction is exe-<br>cuted, XRC doesn't output to external<br>while this signal is ON.                                                                                                    |
| 2014              | SELECT REMOTE MODE<br>Functions the same as [REMOTE] on<br>the playback panel. Valid only while<br>the signal is ON. It selects the<br>REMOTE mode.                                                                                                    | 2024              | INTERFERENCE 3 ENTRANCE<br>PROHIBITED<br>If the manipulator attempts to enter<br>the cube 3 <sup>*2</sup> area while this signal is<br>ON, the manipulator goes to wait sta-<br>tus (with servo power ON). During<br>wait status, the manipulator operation<br>restarts if this signal turns OFF. |
| 2015              | SELECT PLAY MODE<br>Functions the same as [MODE] on<br>the playback panel. Only the rising<br>edge of the signal is valid. It selects<br>the PLAY mode. If designated simul-<br>taneously with other modes, the<br>TEACH mode takes priority. This sig-<br>nal is invalid if external mode selec-<br>tion is prohibited from the operation<br>condition display. | 2025              | INTERFERENCE 4 ENTRANCE<br>PROHIBITED<br>If the manipulator attempts to enter<br>the cube 4 <sup>*2</sup> area while this signal is<br>ON, the manipulator goes to wait sta-<br>tus (with servo power ON). During<br>wait status, the manipulator operation<br>restarts if this signal turns OFF. |

#### Specific Input List XCO02B (General Application)

#### Specific Input List XCO02B (General Application)

| Logical<br>Number | Input Name / Function                                                                                                    | Logical<br>Number | Input Name / Function |
|-------------------|----------------------------------------------------------------------------------------------------|-------------------|-----------------------|
| 2016              | SELECT TEACH MODE<br>The TEACH mode is selected if this<br>signal turns ON during PLAY mode.<br>Switching to other modes is disabled<br>while this signal is ON. If this signal<br>turns ON while the SELECT PLAY<br>MODE signal is ON, this signal takes<br>priority and the TEACH mode is<br>selected. |                   |                       |

\*1 A master job is a job (program) which can be called by CALL MASTER JOB. Other functions are the same as for normal jobs. Normally, the parent job, which manages the child jobs called up immediately after the power is turned ON, is set as the master job.

\*2 See " 3.7 Interference Area " of the YASNAC XRC Instructions.

| Specifie | of VCO02P | (Conorol | Application) |
|----------|-----------|----------|--------------|
| Specific |           | General  | Application  |

| Logical<br>Number | Output Name / Function                                                                                                    | Logical<br>Number | Output Name / Function                                                                                                    |
|-------------------|----------------------------------------------------------------------------------------------------|-------------------|----------------------------------------------------------------------------------------------------|
| 3010              | RUNNING<br>This signal signifies that the job is run-<br>ning. (Signifies that the job is running,<br>system status is waiting reserved start,<br>or test run is running.) This signal status<br>is the same status as [START] in the<br>playback panel.                                                                                         | 3021              | IN CUBE 2<br>This signal turns ON when the current<br>tool center point lies inside a pre-defined<br>space (Cube 2). Use this signal to pre-<br>vent interference with other manipulators<br>and jigs.                                                                                                    |
| 3011              | SERVO IS ON<br>This signal signifies that the servo power<br>is turned ON, internal processing such<br>as current position creation is complete,<br>and the system is able to receive the<br>START command. This signal turns OFF<br>when the servo power supply turns OFF.<br>It can be used for XRC status diagnosis<br>for an external start. | 3022              | OPERATION ORIGIN POINT (IN CUBE $24$ ) <sup>*I</sup><br>This signal turns ON when the current tool center point lies inside a the operation origin area. Use this signal to evaluate whether the robot is in the start position.                                                                                                    |
| 3012              | TOP MASTER JOB<br>This signal signifies that the execution<br>position is the top of the master job. This<br>signal can be used to confirm that the<br>master job has been called. <sup>*2</sup>                                                                                                    | 3023              | INTERMEDIATE START OK (Sequence<br>continues)<br>This signal turns ON when the manipula-<br>tor operates. It turns OFF when the cur-<br>rently executed line is moved with the<br>cursor or when editing operation is car-<br>ried out after HOLD is applied during<br>operation. Therefore, this signal can be<br>used as a restart interlock after a HOLD<br>is applied. However, it also turns ON in<br>the TEACH mode and TEACH MODE<br>SELECTED signal must be referred<br>together. |

2.8 General I/O Signal Assignment

| Logical<br>Number | Output Name / Function                                                                                                    | Logical<br>Number | Output Name / Function                                                                                                    |
|-------------------|----------------------------------------------------------------------------------------------------|-------------------|----------------------------------------------------------------------------------------------------|
| 3013              | ALARM/ERROR OCCURRING<br>This signal signifies that an alarm or an<br>error occurred. If a major error occurs,<br>this signal remains ON until the main<br>power is turned OFF.                                                                                                    | 3024              | IN CUBE 3<br>This signal turns ON when the current<br>tool center point lies inside a pre-defined<br>space (Cube 3). Use this signal to pre-<br>vent interference with other manipulators<br>and jigs.                                                                                                    |
| 3014              | BATTERY ALARM<br>This signal turns ON to notify that the<br>battery requires replacing when the volt-<br>age drops from the battery for backup<br>memory of the encoder. Major problems<br>may result if memory data is lost<br>because of an expired battery. It is rec-<br>ommended to avoid these problems by<br>using this signal as a warning signal. | 3025              | IN CUBE 4<br>This signal turns ON when the current<br>tool center point lies inside a pre-defined<br>space (Cube 4). Use this signal to pre-<br>vent interference with other manipulators<br>and jigs.                                                                                                    |
| 3015 to<br>3017   | REMOTE/PLAY/TEACH MODE<br>SELECTED<br>This signal notifies the current mode set-<br>ting. These signals are synchronized<br>with the lamps [REMOTE] and [MODE]<br>in the playback panel. The signal corre-<br>sponding to the selected mode turns ON.                                                                                                    | 3026              | WORK COMMAND<br>This signal provides the command for<br>the general tool to operate. TOOL ON<br>instruction execution or the [TOOL ON]<br>key in the programming pendant turns<br>this signal ON and TOOL OFF instruc-<br>tion execution or the [TOOL OFF] key in<br>the programming pendant turns it OFF.<br>However, it remains OFF while the<br>WORK PROHIBITED signal (2022) is<br>input or while the robot is stopped. |
| 3020              | IN CUBE 1<br>This signal turns ON when the current<br>tool center point lies inside a pre-defined<br>space (Cube 1). Use this signal to pre-<br>vent interference with other manipulators<br>and jigs.                                                                                                    |                   |                                                                                                    |

Specific Output List XCO02B (General Application)

\*1 The operation origin cube and Cube 24 are same.

\*2 This signal is not output during operation.

### **2.8.4** Spot Welding

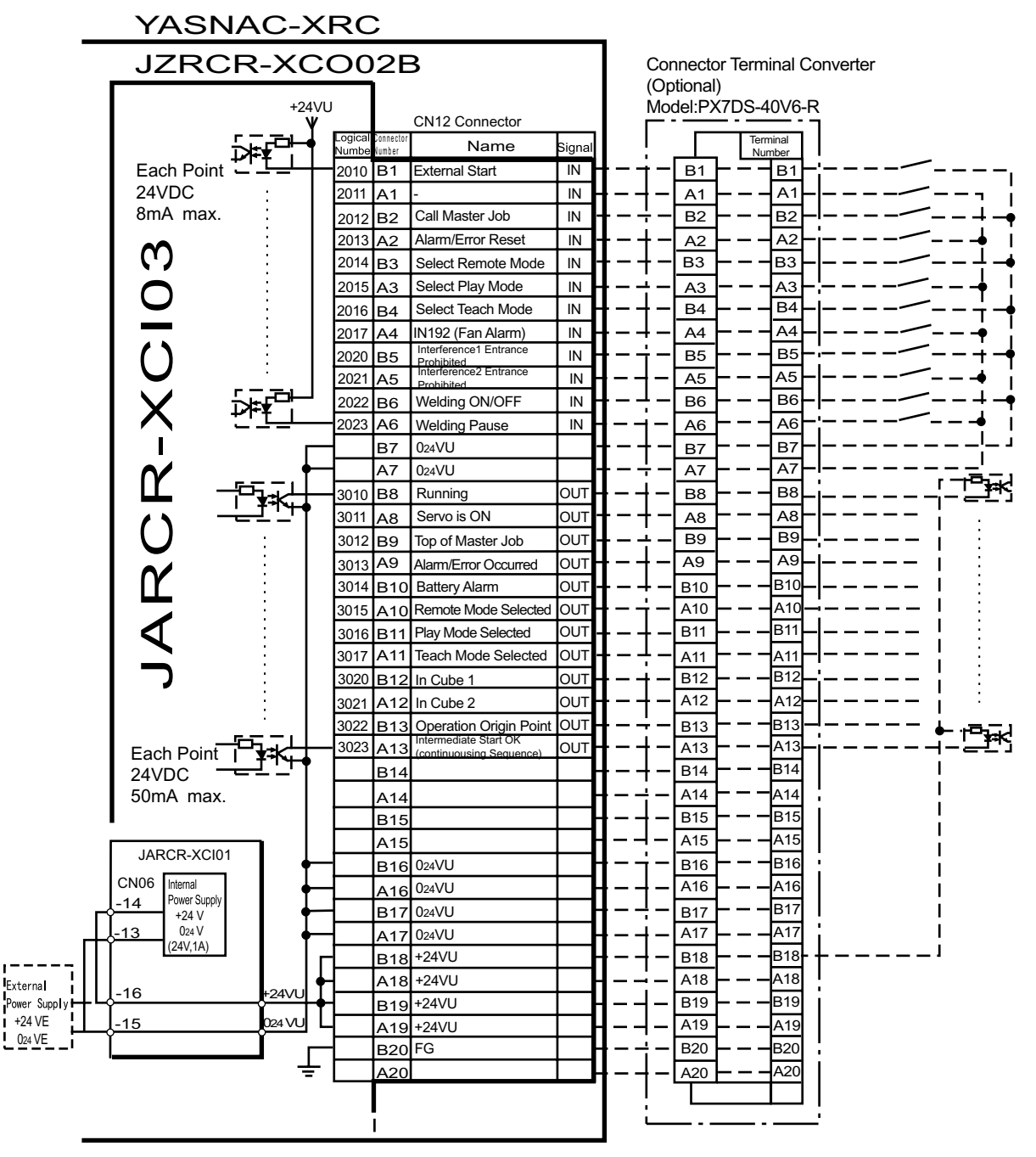

\* Remove Jumper-pin between CN06-14 and -16, CN06-13 and -15 when a external power supply is used.

JARCR-XCI03 (CN12 Connector) I/O Allocation and Connection Diagram

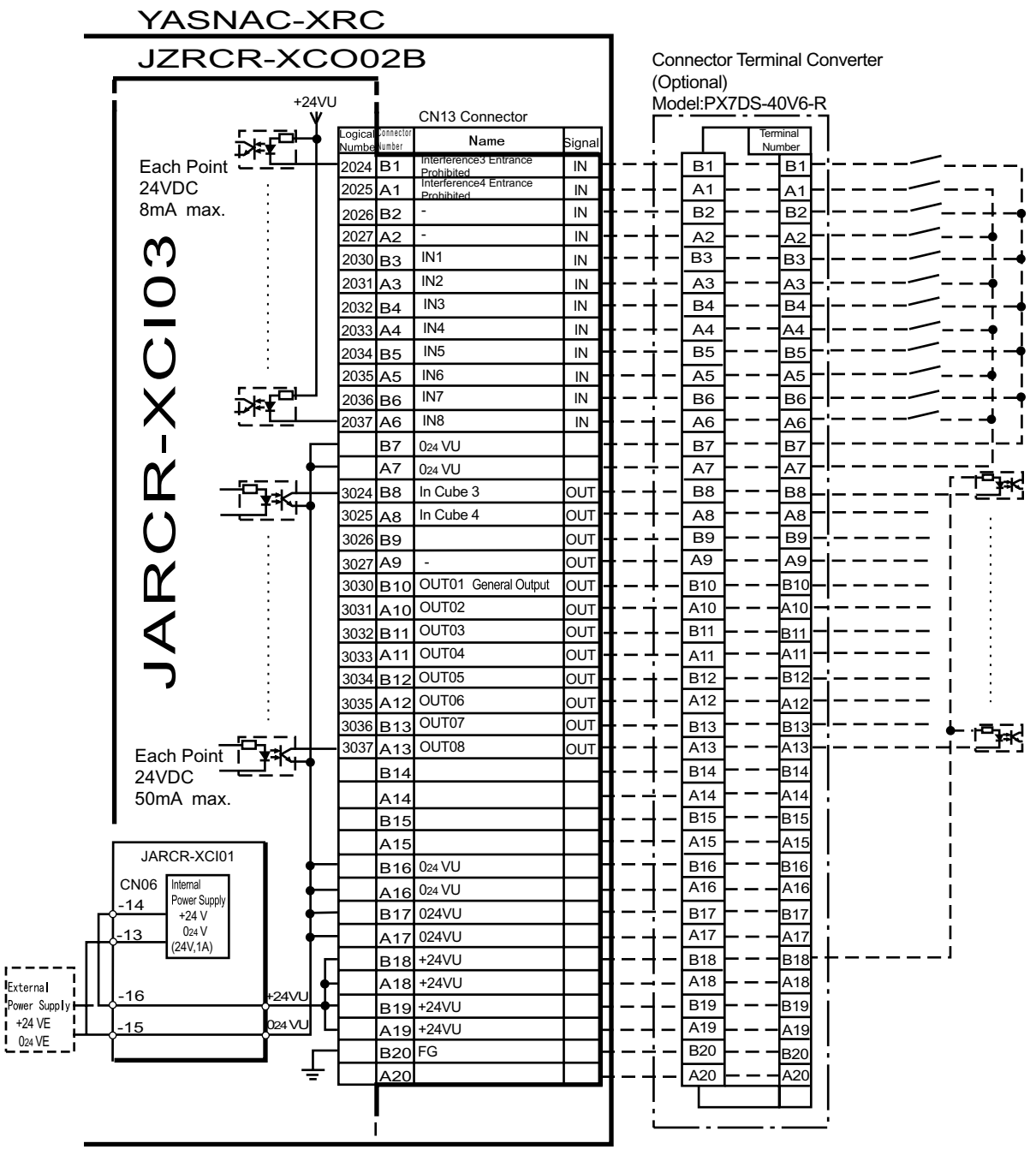

when a external power supply is used.

JARCR-XCI03 (CN13 Connector) I/O Allocation and Connection Diagram

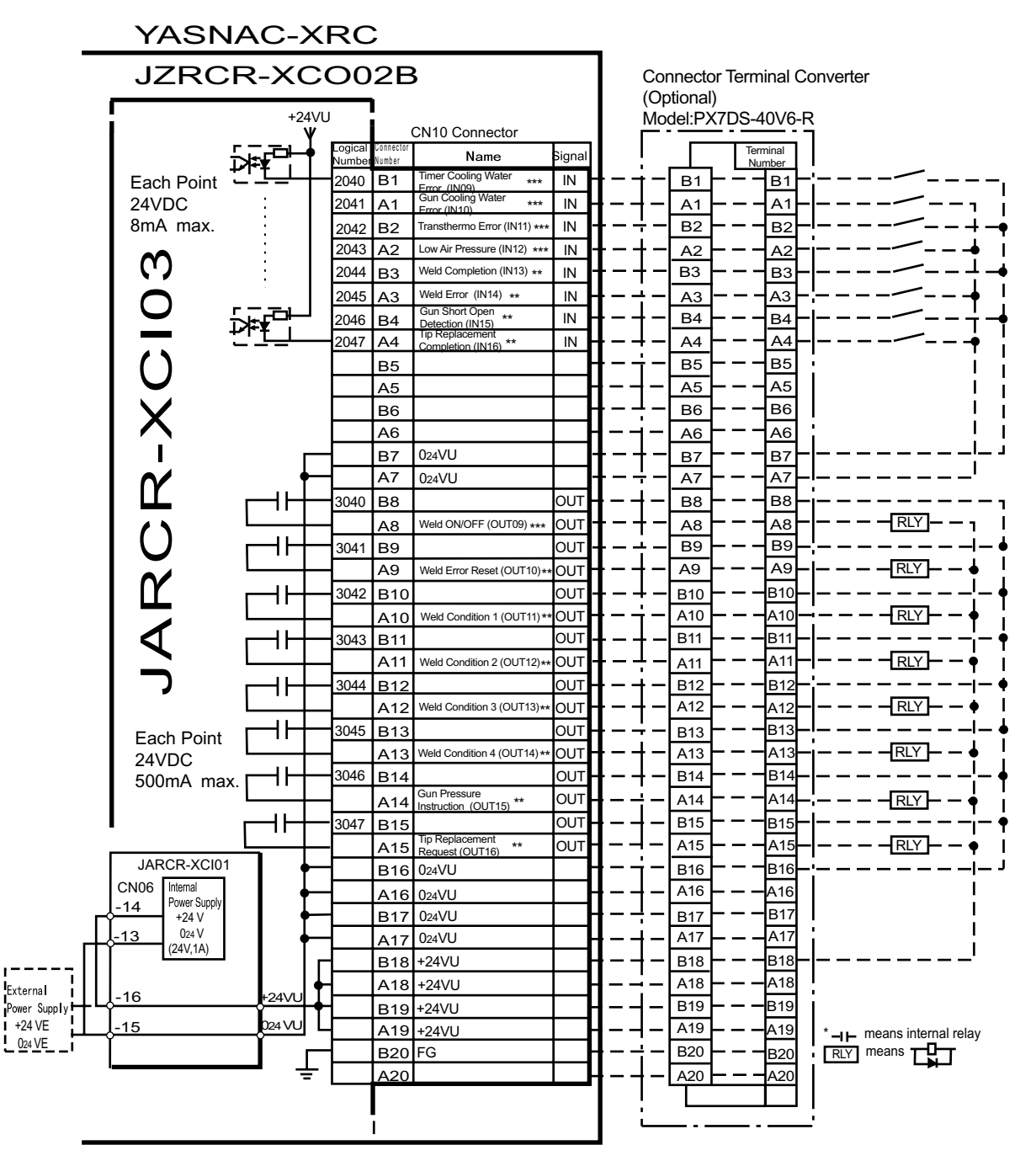

when a external power supply is used.

\*\* This assignment can be changed at the I/O assignment display. Refer to Specific Input List XCO02B and Specific Output List XCO02B for detail. \*\*\* This assignment can be changed at the pseudo input display. Refer to Specific Input List XCO02B and Specific Output List XCO02B for detail.

JARCR-XCI03 (CN10 Connector) I/O Allocation and Connection Diagram

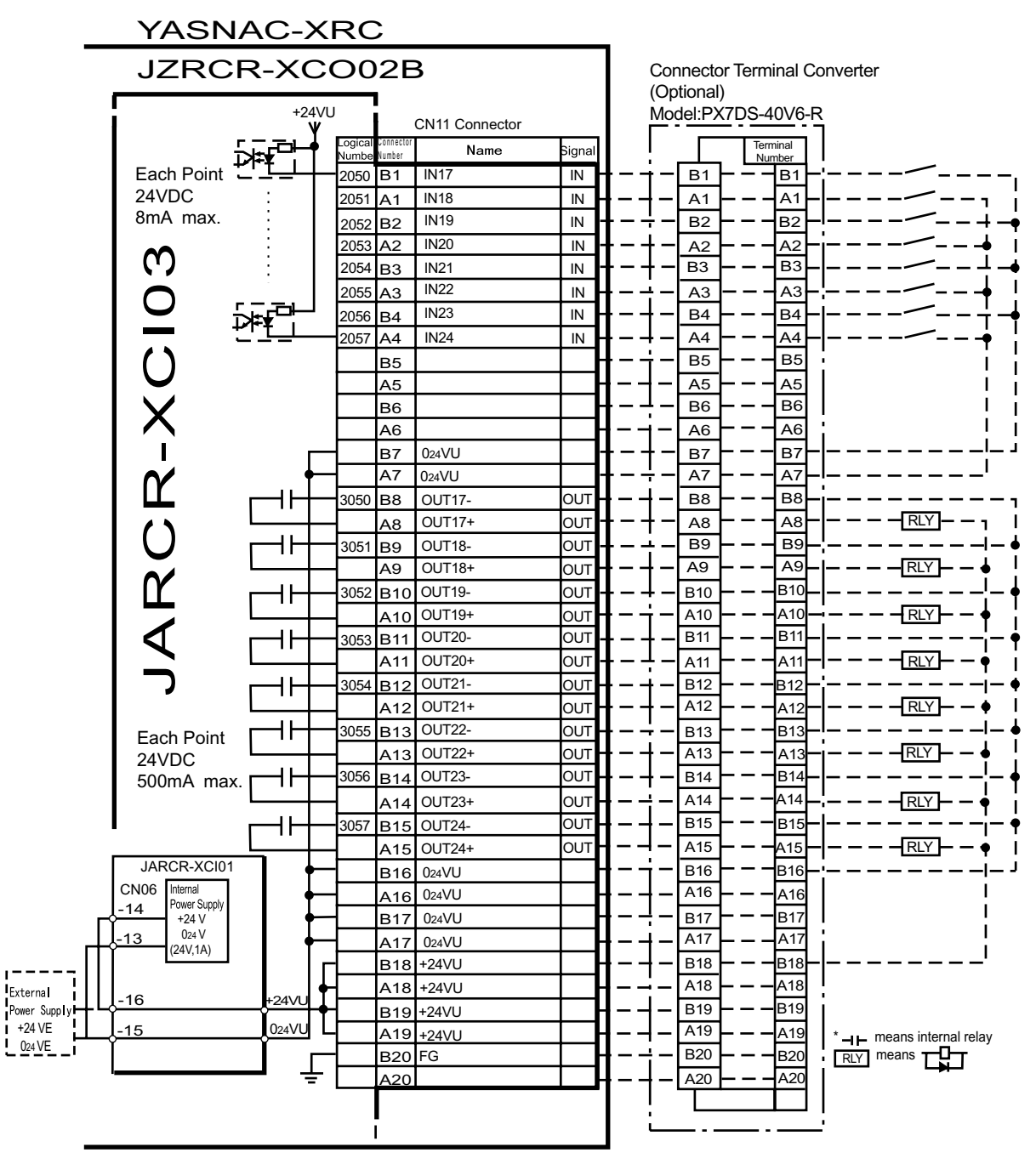

when a external power supply is used.

JARCR-XCI03 (CN11 Connector) I/O Allocation and Connection Diagram

| Logical<br>Number | Input Name / Function                                                                                                    | Logical<br>Number | Input Name / Function                                                                                                    |
|-------------------|----------------------------------------------------------------------------------------------------|-------------------|----------------------------------------------------------------------------------------------------|
| 2010              | EXTERNAL START<br>Functions the same as the [START]<br>button in the playback panel . Only<br>the rising edge of the signal is valid.<br>It starts robot operation (playback).<br>This signal is invalid if external start<br>is prohibited from the playback<br>condition display.                                                                        | 2022              | WELDING ON/OFF (From<br>sequencer)<br>This signal inputs the welding ON/<br>OFF selector switch status from the<br>sequencer in the interlock unit. The<br>WELD ON/OFF signal is output to<br>the welder according to this signal<br>and the manipulator status. Weld-<br>ing is not wxecuted when this signal<br>is input (ON). |
| 2012              | CALL MASTER JOB<br>Only the rising edge of the signal is<br>valid. It calls up the top of the robot<br>program, that is the top of the mas-<br>ter job <sup>*1</sup> . This signal is invalid dur-<br>ing playback, during teach-lock and<br>when play master or call is prohib-<br>ited (set from the playback opera-<br>tion condition display).         | 2023              | WELDING PAUSE (From<br>sequencer)<br>This signal is used to move the<br>manipulator to the origin point when<br>an error occurs in the welder or the<br>gun.<br>The robot neglects the spot welding<br>instruction and operates playback<br>motion.                                                                              |
| 2013              | ALARM/ERROR RESET<br>After an alarm or error has occurred<br>and the cause been corrected, this<br>signal resets the alarm or error.                                                                                                    | 2024              | INTERFERENCE 3 ENTRANCE<br>PROHIBITED<br>If the manipulator attempts to enter<br>the cube 3 <sup>*2</sup> area while this signal is<br>ON, the manipulator goes to wait<br>status (with servo power ON). Dur-<br>ing wait status, the manipulator<br>operation restarts if this signal turns<br>OFF.                             |
| 2014              | SELECT REMOTE MODE<br>Functions the same as [REMOTE]<br>on the playback panel. Valid only<br>while the signal is ON. It selects the<br>REMOTE mode.                                                                                                    | 2025              | INTERFERENCE 4 ENTRANCE<br>PROHIBITED<br>If the manipulator attempts to enter<br>the cube 4 <sup>*2</sup> area while this signal is<br>ON, the manipulator goes to wait<br>status (with servo power ON). Dur-<br>ing wait status, the manipulator<br>operation restarts if this signal turns<br>OFF.                             |
| 2015              | SELECT PLAY MODE<br>Functions the same as [MODE] on<br>the playback panel. Only the rising<br>edge of the signal is valid. It selects<br>the PLAY mode. If designated<br>simultaneously with other modes,<br>the TEACH mode takes priority.<br>This signal is invalid if external<br>mode selection is prohibited from<br>the operation condition display. | 2040<br>*4        | TIMER COOLING WATER ERROR<br>This signal monitors the status of<br>timer cooling water. The manipula-<br>tor displays alarm and stops when<br>this signal is input. The servo power<br>remains ON.                                                                                                    |

Specific Input List XCO02B (Spot Welding)

| Logical<br>Number | Input Name / Function                                                                                                    | Logical<br>Number | Input Name / Function                                                                                                    |
|-------------------|----------------------------------------------------------------------------------------------------|-------------------|----------------------------------------------------------------------------------------------------|
| 2016              | SELECT TEACH MODE<br>The TEACH mode is selected if this<br>signal turns ON during PLAY mode.<br>Switching to other modes is dis-<br>abled while this signal is ON. If this<br>signal turns ON while the SELECT<br>PLAY MODE signal is ON, this sig-<br>nal takes priority and the TEACH<br>mode is selected. | 2041<br>*4        | GUN COOLING WATER ERROR<br>This signal monitors the status of<br>gun cooling water. The manipulator<br>displays alarm and stops when this<br>signal is input. The servo power<br>supply remains ON.                    |
| 2020              | INTERFERENCE 1 ENTRANCE<br>PROHIBITED<br>If the manipulator attempts to enter<br>the cube 1 <sup>*2</sup> area while this signal is<br>ON, the manipulator goes to wait<br>status (with servo power ON). Dur-<br>ing wait status, the manipulator<br>operation restarts if this signal turns<br>OFF.         | 2042<br>*4        | TRANSTHERMO ERROR<br>Error signal is sent from the transfo-<br>mer in the gun to the robot. This<br>signal is ON normally (NC) and an<br>alarm occurs when the signal is<br>OFF. The servo power supply<br>remains ON. |
| 2021              | INTERFERENCE 2 ENTRANCE<br>PROHIBITED<br>If the manipulator attempts to enter<br>the cube $2^{*2}$ area while this signal is<br>ON, the manipulator goes to wait<br>status (with servo power ON). Dur-<br>ing wait status, the manipulator<br>operation restarts if this signal turns<br>OFF.                | 2043<br>*4        | LOW AIR PRESSURE<br>When air pressure is reduced and<br>this input is turned ON, an alarm<br>occurs. The servo power supply<br>remains ON.                                                                             |

### Specific Input List XCO02B (Spot Welding)

| Logical<br>Number | Input Name / Function                                                                                                    | Logical<br>Number | Input Name / Function                                                                                                    |
|-------------------|----------------------------------------------------------------------------------------------------|-------------------|----------------------------------------------------------------------------------------------------|
| 2044<br>*3        | WELD COMPLETIO<br>This signal indicates that the welder<br>completed welding without error.<br>This signal is used as a confirma-<br>tion signal for welding instruction<br>execution and manual spot welding.<br>After this signal is input, the welding<br>sequence is completed and the<br>next step is executed when confir-<br>mation limit switch is not provided. | 2046<br>*3        | GUN SHORT OPEN DETECTION<br>This signal is connected with a sin-<br>gle gun open verification limit switch<br>or a double stroke gun short open<br>verifrcation limit switch to verify the<br>gun open. |
| 2045<br>*3        | WELDING ERROR<br>This signal indicates an abnormal<br>welding result or welder's error.<br>Alarm occurs and the manipulator<br>stops if this signal is input during<br>welding.                                                                                                    | *3                | GUN PRESSURE DETECTION<br>This siganl indicates that a gun is in<br>pressing status.                                                                                                    |
| *3                | STICK DETECTION<br>This signal indicates an abnormal<br>welding result or welder's error.<br>Alarm occurs and the manipulator<br>stops if this signal is input during<br>welding.                                                                                                    | 2047<br>*3        | TIP REPLACE COMPLETION<br>When this signal is input after tip<br>replacement, the TIP REPLACE<br>REQUEST signal turns OFF, and<br>the stored number of welding is<br>cleared.                           |
| *3                | GUN FULL OPEN DETECTIO<br>This signal indicates that the stroke<br>of the double stroke gun is full<br>open.                                                                                                    |                   |                                                                                                    |

#### Specific Input List XCO02B (Spot Welding)

- \*1 A master job is a job (program) which can be called by CALL MASTER JOB. Other functions are the same as for normal jobs. Normally, the parent job, which manages the child jobs called up immediately after the power is turned ON, is set as the master job.
- \*2 See " 3.7 Interference Area " of the YASNAC XRC Instructions.
- \*3 This signal can be allocated to any general input signal at the I/O allocation display in operation condition.
- \*4 This signal can be set as "USE" or "NOT USE" by pseudo input signal "822x". If "NOT USE" is selected, this signal can be used as general input signal.

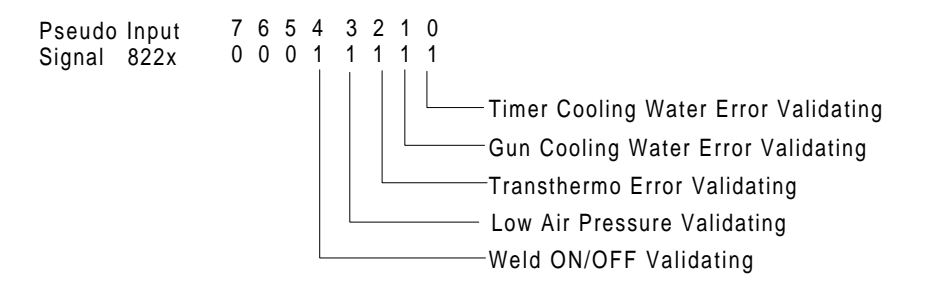

| Logical<br>Number | Output Name / Function                                                                                                    | Logical<br>Number     | Output Name / Function                                                                                                    |
|-------------------|----------------------------------------------------------------------------------------------------|-----------------------|----------------------------------------------------------------------------------------------------|
| 3010              | RUNNING<br>This signal signifies that the job is run-<br>ning. (Signifies that the job is running,<br>system status is waiting reserved start,<br>or test run is running.) This signal status<br>is the same status as [START] in the<br>playback panel.                                                                                                   | 3023                  | INTERMEDIATE START OK (Sequence<br>continues)<br>This signal turns ON when the manipula-<br>tor operates. It turns OFF when the cur-<br>rently executed line is moved with the<br>cursor or when editing operation is car-<br>ried out after HOLD is applied during<br>operation. Therefore, this signal can be<br>used as a restart interlock after a HOLD<br>is applied. However, it also turns ON in<br>the TEACH mode and TEACH MODE<br>SELECTED signal must be referred<br>togather. |
| 3011              | SERVO IS O<br>This signal signifies that the servo power<br>is turned ON, internal processing such<br>as current position creation is complete,<br>and the system is able to receive the<br>START command. This signal turns OFF<br>when the servo power supply turns OFF.<br>It can be used for XRC status diagnosis<br>for an external start.            | 3024                  | IN CUBE 3<br>This signal turns ON when the current<br>tool center point lies inside a pre-defined<br>space (Cube 3). Use this signal to pre-<br>vent interference with other manipulators<br>and jigs.                                                                                                    |
| 3012              | TOP MASTER JOB<br>This signal signifies that the execution<br>position is the top of the master job. This<br>signal can be used to confirm that the<br>master job has been called. <sup>*2</sup>                                                                                                    | 3025                  | IN CUBE 4<br>This signal turns ON when the current<br>tool center point lies inside a pre-defined<br>space (Cube 4). Use this signal to pre-<br>vent interference with other manipulators<br>and jigs.                                                                                                    |
| 3013              | ALARM/ERROR OCCURRING<br>This signal signifies that an alarm or an<br>error occurred. If a major error occurs,<br>this signal remains ON until the main<br>power is turned OFF.                                                                                                    | 3040<br>*4            | WELD ON/OFF<br>Outputs a signal input from the interlock<br>panel, etc.considering the robot status.                                                                                                    |
| 3014              | BATTERY ALARM<br>This signal turns ON to notify that the<br>battery requires replacing when the volt-<br>age drops from the battery for backup<br>memory of the encoder. Major problems<br>may result if memory data is lost<br>because of an expired battery. It is rec-<br>ommended to avoid these problems by<br>using this signal as a warning signal. | 3041<br>*3            | WELD ERROR RESET<br>This signal commands the reset error<br>status of the welder. This is operated<br>with the programing pendant operation.                                                                                                    |
| 3015 to<br>3017   | REMOTE/PLAY/TEACH MODE<br>SELECTED<br>This signal notifies the current mode set-<br>ting. These signals are synchronized<br>with the lamps [REMOTE] and [MODE]<br>in the playback panel. The signal corre-<br>sponding to the selected mode turns ON.                                                                                                    | 3042 to<br>3045<br>*3 | WELD CONDITION (Level signals)<br>1(1), 2(2), 4(3), 8(4), 16(5), 32(6), 64(7),<br>128(8)<br>Sets the welding conditions for the<br>welder.<br>The output format can be selected as<br>binary or discrete (bit number). It can<br>handle up to 255 conditions. Most-signif-<br>icant bit is the parity bit (when specified).                                                                                                    |

Specific Output List XCO02B (Spot Welding)

| Logical<br>Number | Output Name / Function                                                                                                    | Logical<br>Number | Output Name / Function                                                                                                    |
|-------------------|----------------------------------------------------------------------------------------------------|-------------------|----------------------------------------------------------------------------------------------------|
| 3020              | IN CUBE 1<br>This signal turns ON when the current<br>tool center point lies inside a pre-defined<br>space (Cube 1). Use this signal to pre-<br>vent interference with other manipulators<br>and jigs.                                  | *3                | WELDING COMMAND<br>This signal outputs execution command<br>signal to the welder. This signal is not<br>necessary for a welder which is exe-<br>cuted using the WELDING CONDITION<br>signal. |
| 3021              | IN CUBE 2<br>This signal turns ON when the current<br>tool center point lies inside a pre-defined<br>space (Cube 2). Use this signal to pre-<br>vent interference with other manipulators<br>and jigs.                                  | *3                | STROKE CHANGE1<br>SINGLE SOLENOID<br>DOUBLE SOLENOID<br>This is a signal, when a double stroke<br>gun is used, to change the open stroke<br>of the welding gun.                              |
| 3022              | OPERATION ORIGIN POINT (IN CUBE 24) <sup>*I</sup><br>This signal turns ON when the current tool center point lies inside a the opera-<br>tion origin area. Use this signal to evalu-<br>ate whether the robot is in the start position. | 3046<br>*3        | GUN PRESSURE INSTRUCTION<br>This outputs a gun pressure instruction.                                                                                                    |
| 3047<br>*3        | TIP REPLACEMENT REQUEST<br>This is output when the number of<br>strokes reaches the set value for tip<br>replacement.                                                                                                    |                   |                                                                                                    |

#### Specific Output List XCO02B (Spot Welding)

- \*1 The operation origin cube and Cube 24 are same.
- \*2 This signal is not output during operation.
- \*3 This signal can be allocated to any general output signal at the I/O allocation display in operation condition.
- \*4 This signal can be select "USE" or "NOT USE" by pseudo input signal "822x". If "NOT USE" is selected, this signal can be used as general input signal.

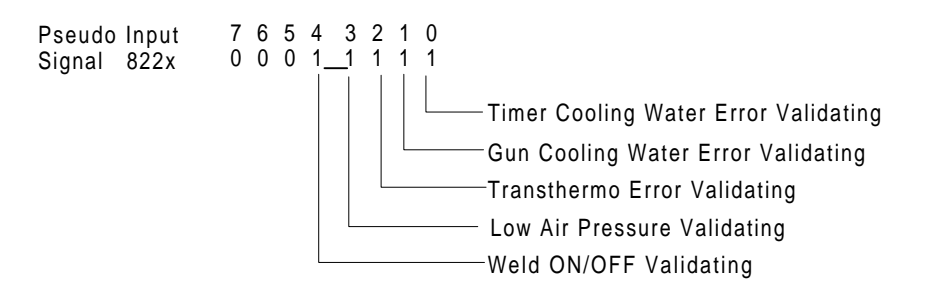

### 2.8.5 JANCD-XEW01 Circuit Boar

### Arc Welding Application

There are two types of XEW01 circuit board as follows;

XEW01-01 : Analog Outputs x 3 ports + Status Signal Input of a Welder

XEW01-02 : Analog Outputs x 3 ports only

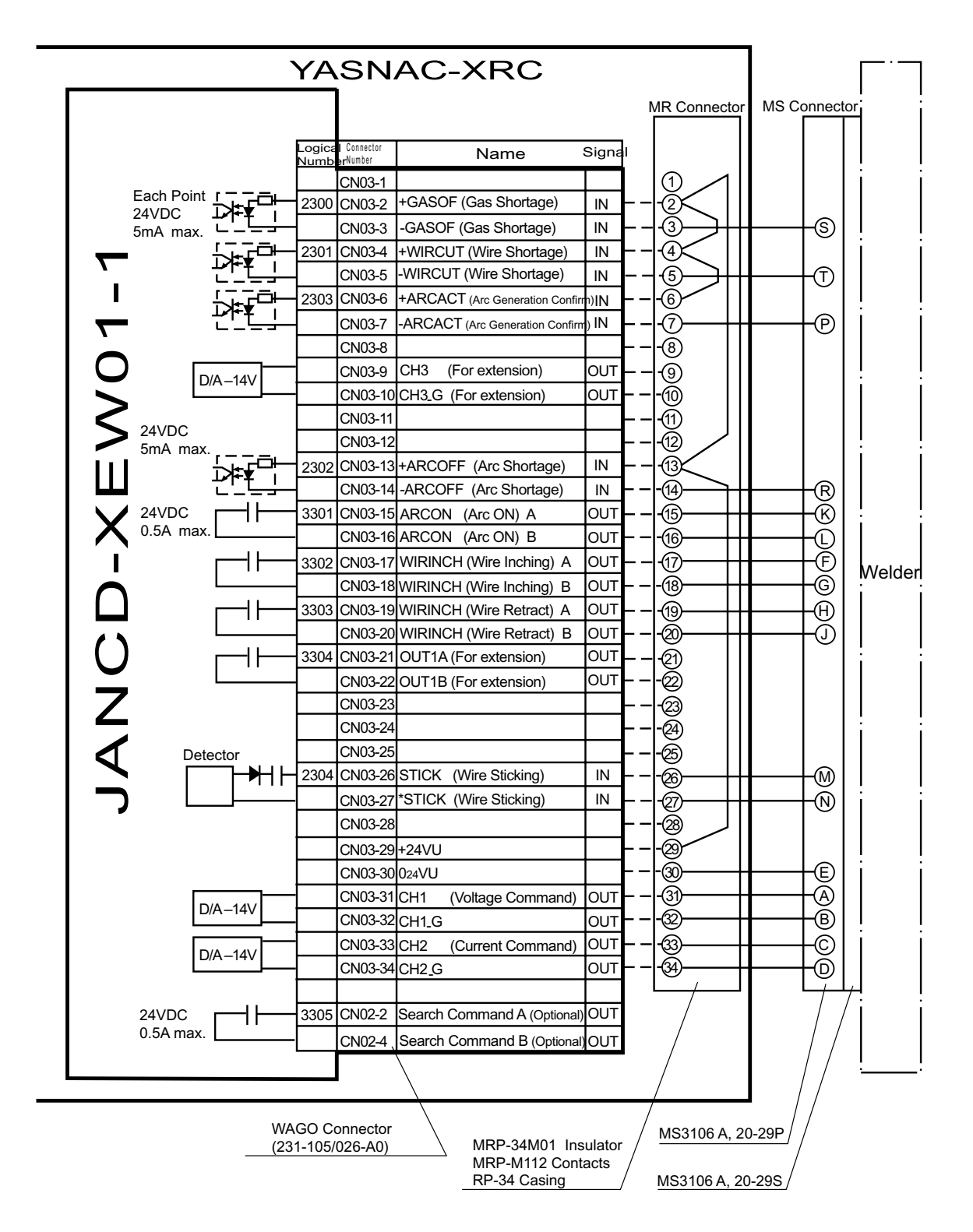

# 3 Inspections

## 3.1 Regular Inspections

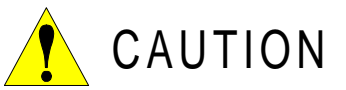

## • Do not touch the cooling fan or other equipment while the power is turned ON.

Failure to observe this caution may result in electric shock or injury.

Carry out the following inspections.

| Inspection Equipment                                      | Inspection Item                                                | Inspection<br>Frequency | Comments       |
|-----------------------------------------------------------|----------------------------------------------------------------|-------------------------|----------------|
|                                                           | Check that the doors are completely closed.                    | Daily                   |                |
| XRC Controller                                            | Check for gaps or dam-<br>age to the sealed con-<br>struction. | Monthly                 |                |
| Fan on the upper part<br>of door<br>and backside duct fan | Check operation                                                | As required             | While power ON |
| Emergency stop<br>button                                  | Check operation                                                | As required             | While servo ON |
| Deadman switch                                            | Check operation                                                | As required             | On teach mode  |
| Battery                                                   | Confirm battery alarm or<br>message is displayed or<br>not     | As required             |                |

# **3.2** XRC Inspections

### **3.2.1** Checking if the Doors are Firmly Closed

• The YASNAC XRC has a fully sealed construction, designed to keep external air containing oil mist out of the XRC.

Be sure to keep the XRC doors fully closed at all times, even when the controller is not operating.

• Open or close the two locks in each door with the minus driver when opening or closing the doors for maintenance after the main power is turned off. (CW:Open, CCW:Close) Make sure push the door closed and turn the door lock with the driver. When the door is closed, turn the door lock until the door clicks.

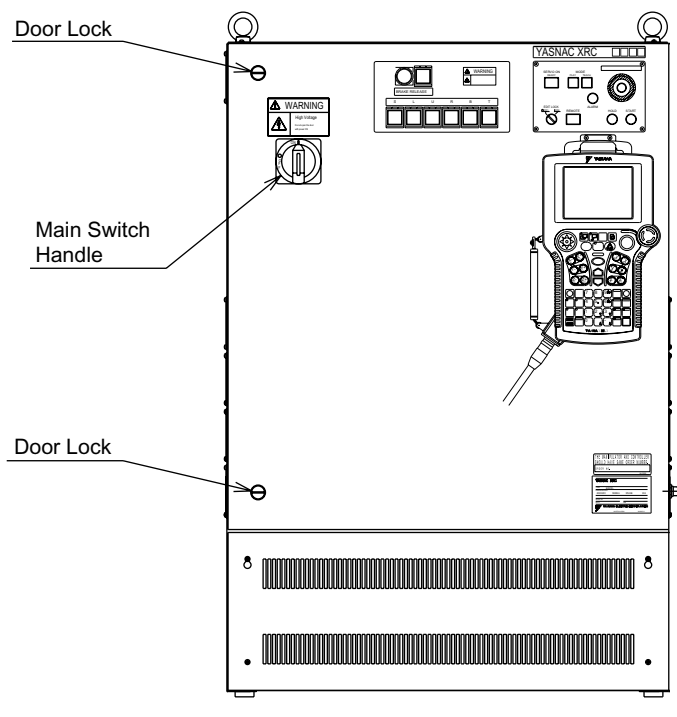

YASNAC XRC Front View

### **3.2.2** Checking for Gaps or Damage in the Sealed Construction Section

- Open the door and check that the seal around the door is undamaged.
- Check that the inside of the XRC is not excessively dirty. If it is dirty, determine the cause, take measures to correct the problem and immediately clean up the dirt.
- Fully close each door lock and check that no excessive gaps exist around the edge of the door.

## **3.3** Cooling Fan Inspections

Inspect the cooling fans as required. A defective fan can cause the XRC to malfunction because of excessive high temperatures inside.

The in-panel fan on the upper part of door and backside duct fan normally operate while the power is turned ON. Check if the fans are operating correctly by visual inspection and by feeling air moving into the air inlet and from the outlet.

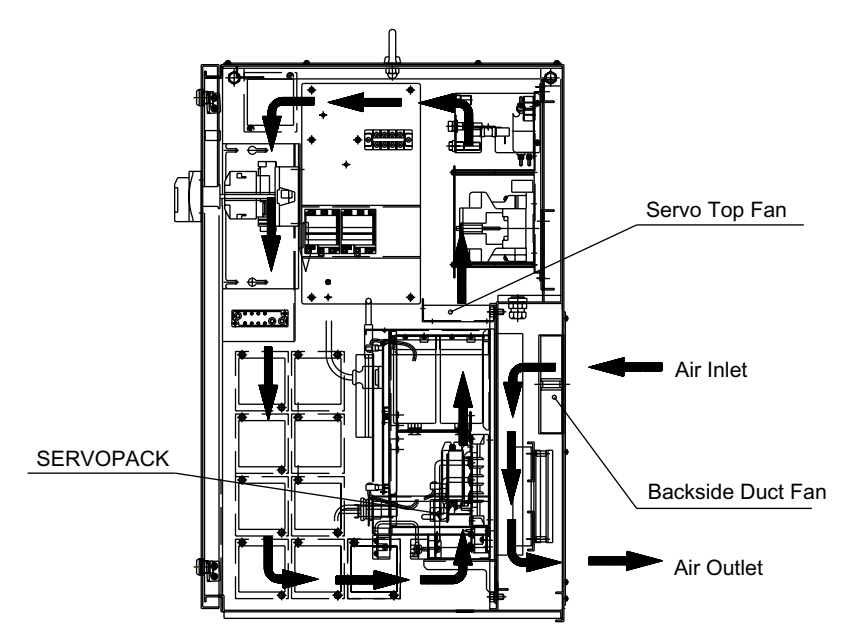

Cooling System (SV3X (Small Capacity Type))(Right side view)

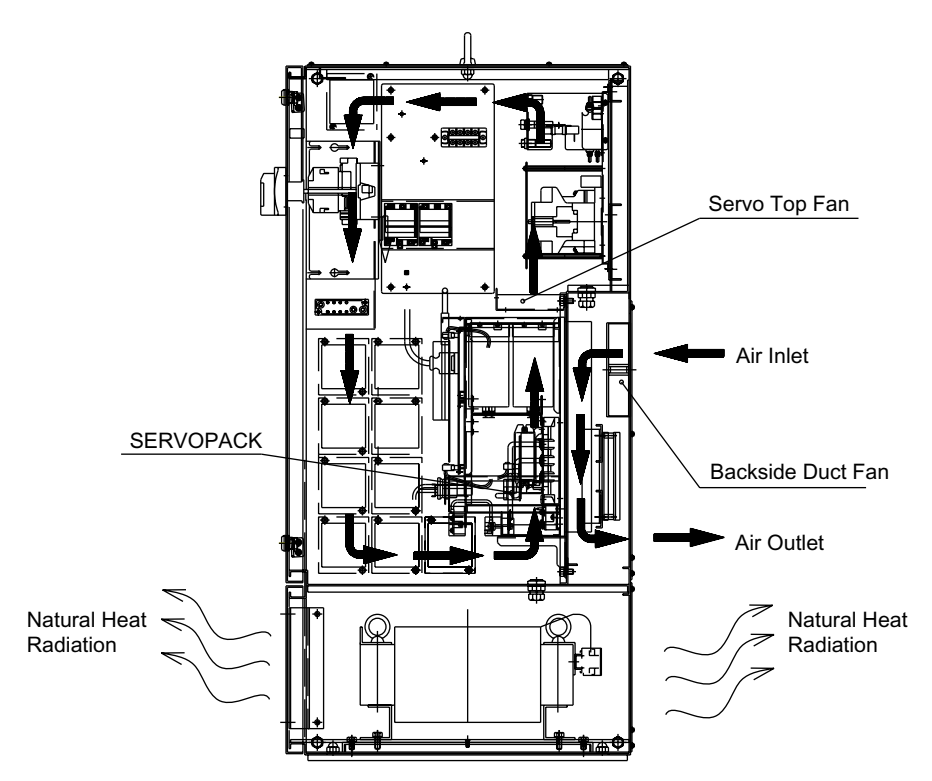

Cooling System (Except for SV3X (Small Capacity Type))(Right side view)

## **3.4** Emergency Stop Button Inspections

The emergency stop buttons are located on both the playback panel and the programming pendant. Confirm the servo power is off by pressing the emergency stop button on the playback panel after the servo ON button, before the robot is operated.

### **3.5** Deadman Switch Inspections

The programing pendant is equipped with a three-position deadman switch. Perform the following operation to confirm the deadman switch operates.

1. Press [TEACH] on the playback panel to switch to teach mode. The [TEACH] lamp lights.

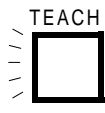

2. Press [SERVO ON READY] on the playback panel. The [SERVO ON READY] lamp blinks.

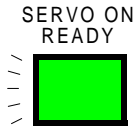

3. Press [TEACH LOCK] on the programming pendant. The [TEACH LOCK] LED blinks.

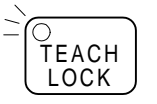

4. When the deadman switch is grasped lightly, the servo power is turned ON. When the deadman switch is grasped firmly or released, the servo power is turned OFF.

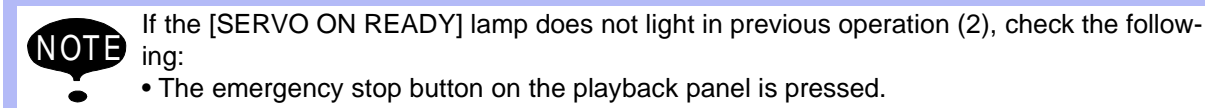

- The emergency stop button on the programming pendant is pressed.
- The emergency stop signal is input from external.
- If the servo is not turned on in a previous operation 4, check the following:
- The overrun LS is operating.
- If a major alarm is occurring.

## **3.6** Battery Inspections

The XRC has a battery that backs up the important program files for user data in the CMOS memory.

A battery alarm indicates when a battery has expired and must be replaced. The programming pendant display and the message "Memory battery weak" appears at the bottom of the display.

The way to replace the battery is described in "9.1.1 Replacing Parts of the CPU Rack" of the YASNAC XRC Instructions.

## **3.7** Power Supply Voltage Confirmation

Check the voltage of 1 (R), 3 (S), 5 (T) terminal of the disconnecting switch (QS1) with an electric tester.

| Measuring Items                           | Terminals                                                             | Correct Value              |  |  |  |  |
|-------------------------------------------|-----------------------------------------------------------------------|----------------------------|--|--|--|--|
| Correlate voltage                         | Between 1 and 3 (R and S),<br>3 and 5 (S and T), 1 and 5<br>(R and T) | 575/480/240 V (+10%, -15%) |  |  |  |  |
| Voltage between earth<br>(S phase ground) | Between 1 and E (R and E),<br>5 and E (T and E)                       | 575/480/240 V (+10%, -15%) |  |  |  |  |
|                                           | Between 3 and E (S and E)                                             | About 0V                   |  |  |  |  |

Power Supply Voltage Confirmation

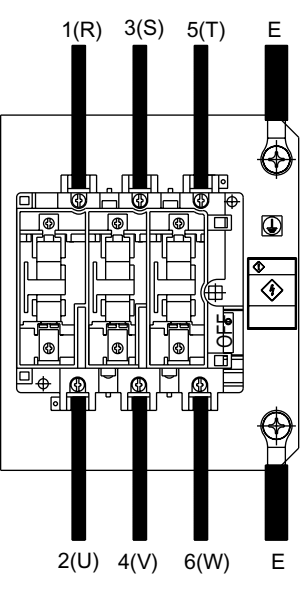

Disconnecting Switch (QS1)

## 3.8 Open Phase Check

| Check Item                          | Contents                                                                                                    |  |
|-------------------------------------|----------------------------------------------------------------------------------------------------|--|
| Lead Cable Check                    | Confirm if the lead cable for the power supply is wired as shown<br>in the following. If the wiring is wrong or broken, repair it.                                                                      |  |
| Input Power Supply<br>Check         | Check the open phase voltage of input power supply with an electric tester.<br>(Normal value: 575/480/240 VAC (+10%, -15%))<br>The voltage differs depending on the built-in transformer tap selection. |  |
| Disconnecting Switch<br>(QS1) Check | Turn on the control power supply and check the open phase volt-<br>age of "U,V,W" of the disconnecting switch (QS1) with an electric<br>tester. If abnormal, replace the disconnecting switch (QS1).    |  |

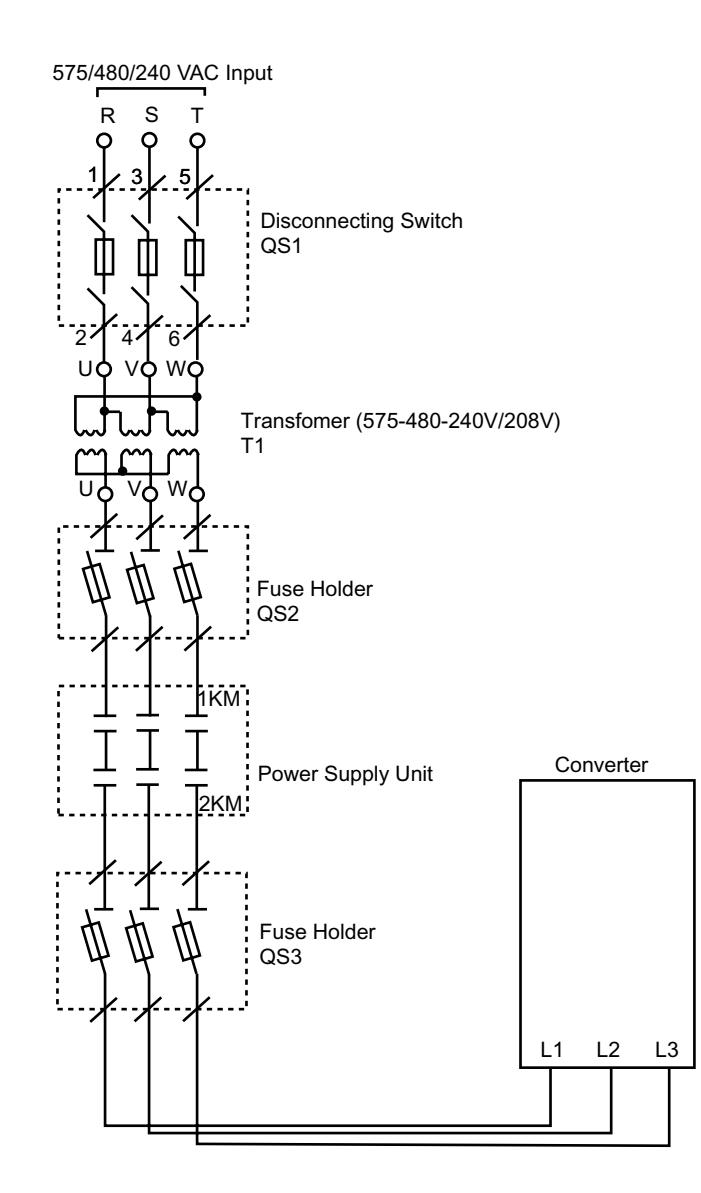

#### Open Phase Check List

# 4 Replacing Parts

## **4.1** Replacing XRC Parts

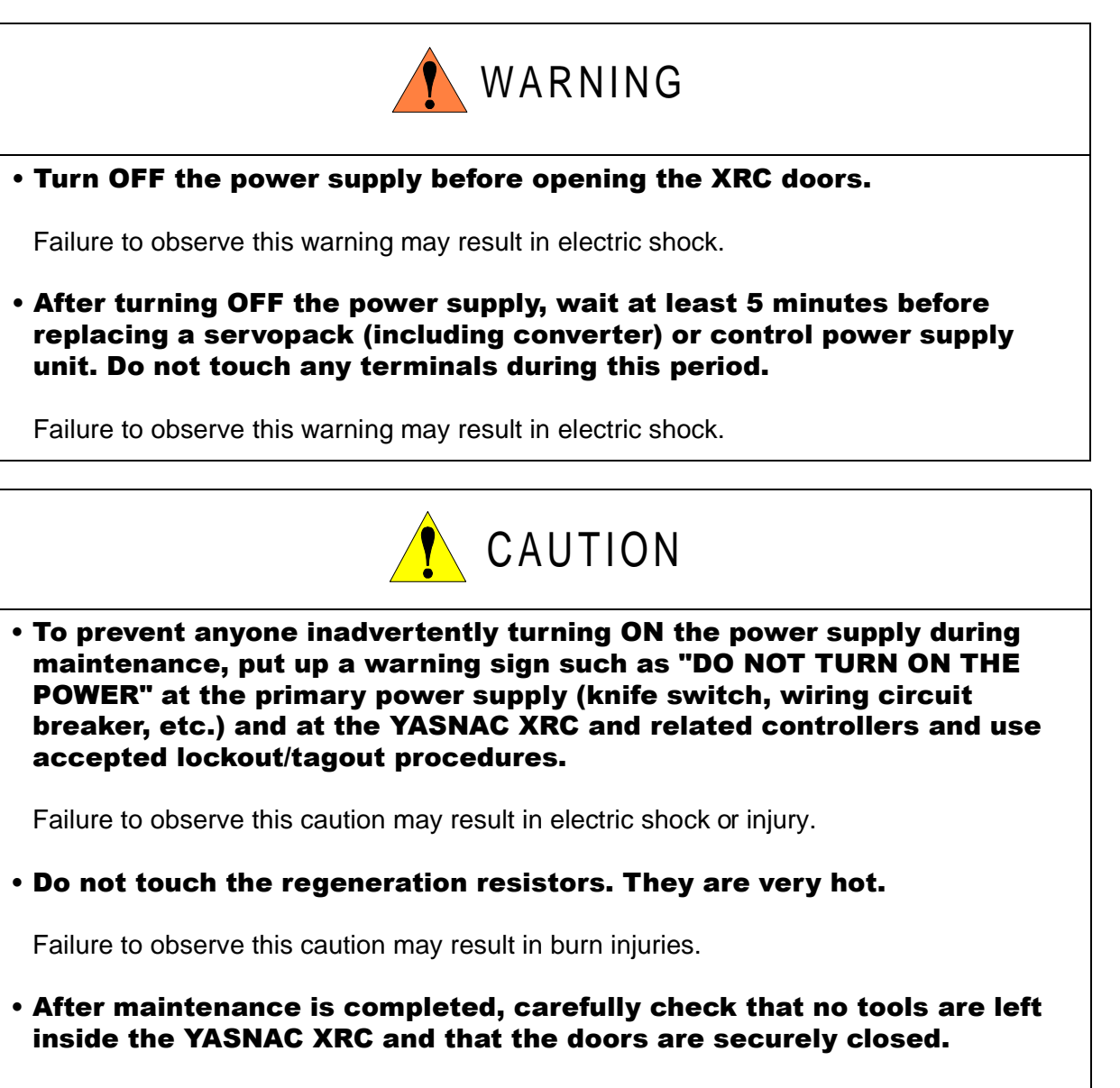

Failure to observe this caution may result in electric shock or injury.

### **4.1.1** Replacing the Disconnecting Switch

The disconnecting switch (QS1) is equiped with the following fuses.

| Parts No.           | Fuse Name         | Specification                                                                                   |
|---------------------|-------------------|-------------------------------------------------------------------------------------------------|
| FU1,<br>FU2,<br>FU3 | Power Supply Fuse | 600 VAC * <sup>1</sup><br>TIME DELAY/CLASS CC (30A or less)<br>TIME DELAY/CLASS J (40A or more) |

\*1 The type of fuse differs depencing on the robot model. Refer to the table "Power Supply Fuse List".

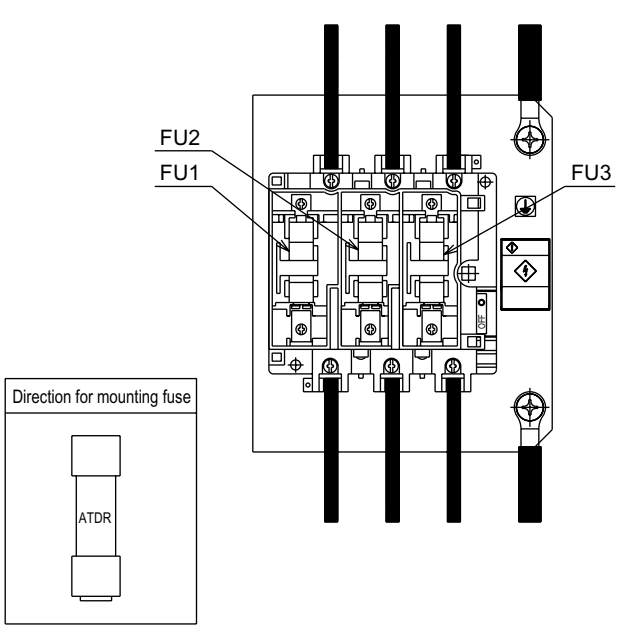

Disconnecting Switch Configuration

If a fuse appears to be blown, remove each fuse shown above and check the continuity with an electric tester.

If the fuse is blown, replace it with the same type of fuse (supplied).

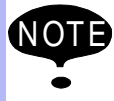

Determine and correct the cause of the blown fuse. If the problem is uncorrected, the fuse may blow again.

### Fuse holders

The fuse holders (QS2,QS3) are equiped with the following fuses.

| Fuse holders | Parts No.   | Fuse Name            | Specification                                                                                       |
|--------------|-------------|----------------------|----------------------------------------------------------------------------------------------------|
| QS2          | FU4,FU5,FU6 | Power Supply<br>Fuse | 600VAC <sup>*1</sup><br>TIME DELAY/CLASS CC (30A or<br>less)<br>TIME DELAY/CLASS J (40A or<br>more) |
| QS3          | FU7,FU8,FU9 | Power Supply<br>Fuse | 600VAC <sup>*1</sup><br>TIME DELAY/CLASS CC (30A or<br>less)<br>TIME DELAY/CLASS J (40A or<br>more) |

\*1 The type of fuse differs depencing on the robot model. Refer to the table "Power Supply Fuse List".

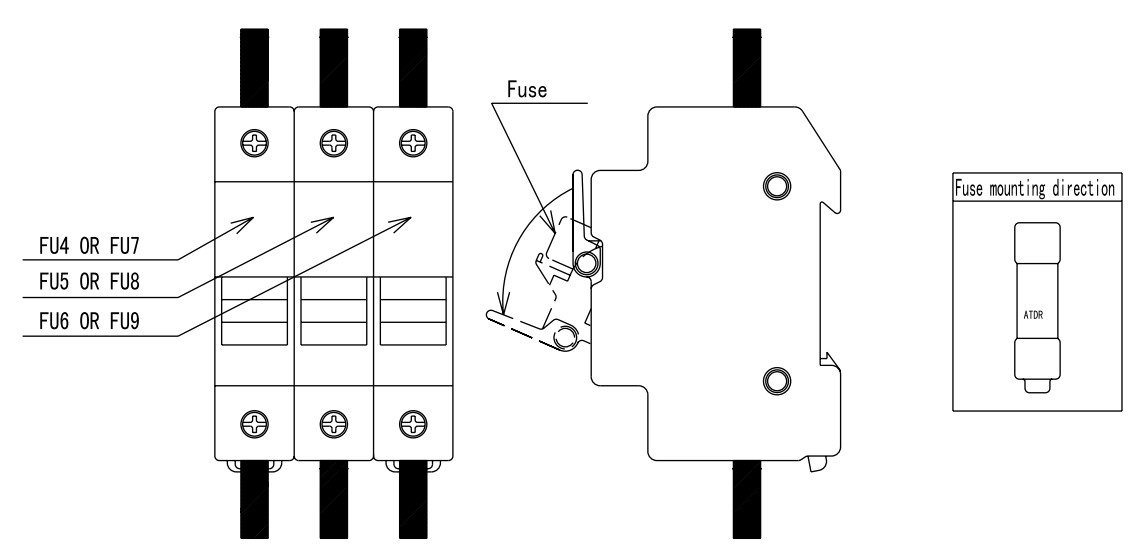

Fuse Holders Configuration

If a fuse appears to be blown, remove each fuse shown above and check the continuity with an electric tester.

If the fuse is blown, replace it with the same type of fuse (supplied).

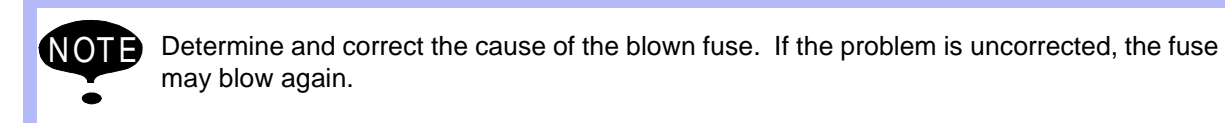

### 4.1 Replacing XRC Parts

| Pohot Model                 | Fuse Type                    |     |     |     |
|-----------------------------|------------------------------|-----|-----|-----|
| Robot Model                 | QS1                          | QS2 | QS3 |     |
| SV3X                        | With built-in<br>transformer | 3A  | 10A | 5A  |
| 0,01                        | Without trans-<br>former     | 10A | -   | 5A  |
| LIP6                        | With built-in<br>transformer | 5A  | 10A | 10A |
|                             | Without trans-<br>former     | 10A | -   | 10A |
| SK16X UP20                  | With built-in<br>transformer | 10A | 15A | 15A |
|                             | Without trans-<br>former     | 15A | -   | 15A |
| SK45X, SK16MX, UP50, UP20M, | With built-in<br>transformer | 15A | 20A | 20A |
| SP70X                       | Without trans-<br>former     | 20A | -   | 20A |
| UP130 UP165 UP165-100 UP200 | With built-in transformer    | 20A | 30A | 30A |
|                             | Without trans-<br>former     | 30A | -   | 30A |
| UP130R, UP130RL, SK300X,    | With built-in transformer    | 30A | 40A | 40A |
| SP100X, SR200X              | Without trans-<br>former     | 40A | -   | 40A |

Power Supply Fuse List

Time delay fuses of class CC (30A or less) or class J (40A or more) are used for QS1, QS2, and QS3.

### 4.1.2 Replacing Parts of Power Supply Unit

The power supply unit (JZRCR-XPU05B, 06B, and 10B) is equipped with the following fuses.

| Parts No. | Fuse Name                 | Specification                                                 |
|-----------|---------------------------|---------------------------------------------------------------|
| 1F, 2F    | Control Power Supply Fuse | 250V, 10A, Time Lag Fuse<br>(Std: 326010, 250V, 10A (LITTEL)) |

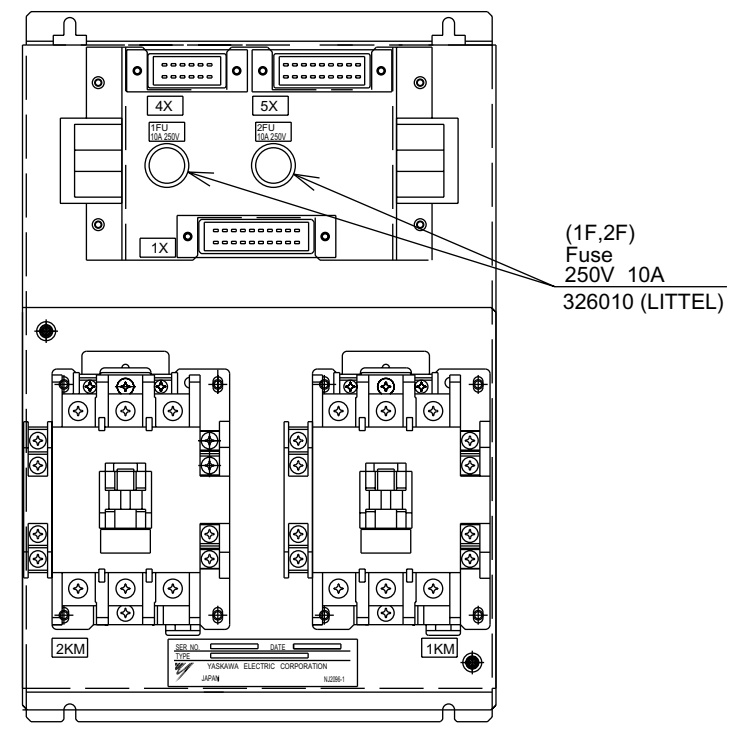

Fuse Lcations in Power Supply Unit

Power Supply Unit Type

| Туре         | Applicable Robot Model                                               |
|--------------|----------------------------------------------------------------------|
| JZRCR-XPU06B | SV3X, UP6, SK16X, UP20                                               |
| JZRCR-XPU05B | UP50, UP20M, SK45X, SK16MX, SP70X,<br>UP130, UP165, UP165-100, UP200 |
| JZRCR-XPU10B | UP130R, UP130RL, SK300X, SR200X, SP100X                              |

If a fuse appears to be blown, remove each fuse shown above and check the continuity with an electric tester. If the fuse is blown, replace it with the same type of fuse (supplied).

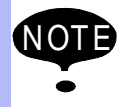

Determine and correct the cause of the blown fuse. If the problem is uncorrected, the fuse may blow again.

# 4.2 YASNAC XRC Parts List

#### YASNAC XRC Parts List

| No. | Name                                      | Model                | Comment               |
|-----|-------------------------------------------|----------------------|-----------------------|
| 1   | SERVOPACK                                 | *1                   | 6 Axis type           |
| 2   | CPU rack                                  | JZNC-XRK01B-□        |                       |
|     | Backboard                                 | JANCD-XBB01          |                       |
|     | System control circuit board              | JANCD-XCP01          |                       |
|     | High speed serial interface circuit board | JANCD-XIF03          |                       |
|     | Control power supply                      | CPS-150F             |                       |
| 3   | I/O unit                                  | JZRCR-XCO02B         |                       |
|     | Specific I/O circuit board 1              | JARCR-XCI01          |                       |
|     | Specific I/O circuit board 2              | JARCR-XCU01B         |                       |
|     | General I/O circuit board                 | JARCR-XCI03          |                       |
| 4   | Power ON unit                             | JZRCR-XSU02          |                       |
|     | Power ON circuit board                    | JARCR-XCT01          |                       |
| 5   | Break release control board               | JARCR-XFL02B         |                       |
| 6   | Transformer                               | *4                   |                       |
| 7   | Power supply unit                         | *2                   |                       |
| 8   | Playback pannel                           | ZY1C-SS3152          |                       |
| 9   | Servo ascending fan                       | 3610PS-22T-B30-B00   |                       |
| 10  | Racksida duct fun                         | 4715PS-22T-B30-B00   | Small capacity only   |
|     |                                           | 5915PS-22T-B30-B00   | Large capacity only   |
| 11  |                                           | 218005, 5A, 250V     | Time lag fuse         |
|     | Power ON circuit board fuse               | 2183.15, 3.15A, 250V | Time lag fuse         |
|     |                                           | GP40, 4.0A, 250V     | Alarm fuse            |
| 12  | Power ON circuit board relay              | LY2 24 VDC           |                       |
| 13  | Battery                                   | ER6VC3N 3.6V         |                       |
| 14  | Power supply fuse                         | *3                   | Time deray / class cc |

- \*1 The type of the SERVOPACK depends on the robot model. For details, see the Tables. "SERVOPACK List (Small Capacity)" and "SERVOPACKz List (Large Capacity)".
- \*2 The type of the power supply unit depends on the robot model. For details, see the Table "Power Supply Unit List".
- \*3 The type of the fuse depends on the robot model. For details, refer to the table "Fuse List ".
- \*4 The type of transformer depends on the robot model. For details, see the table "Transformer List."

| Component                  |                                                                      |   | SV3X              | UP6                | SK16X              | UP20               |  |
|----------------------------|----------------------------------------------------------------------|---|-------------------|--------------------|--------------------|--------------------|--|
|                            | oomponent                                                            |   | Туре              | Туре               | Туре               | Туре               |  |
| Se                         | rvopack                                                              |   | CACR-SV3AAA       | CACR-UP6AAC        | CACR-SK16AA        | CACR-UP20AAA       |  |
|                            | Amplifier S                                                          |   | JUSP-WS02AA       | JUSP-<br>WS05AAY17 | JUSP-<br>WS10AAY17 | JUSP-WS10AA        |  |
|                            |                                                                      | L | JUSP-WS02AA       | JUSP-<br>WS10AAY17 | JUSP-<br>WS10AAY17 | JUSP-<br>WS20AAY22 |  |
|                            | U<br>R<br>B<br>T<br>Servo con-<br>trol circuit<br>board<br>Converter |   | JUSP-WS01AA       | JUSP-<br>WS05AAY17 | JUSP-<br>WS10AAY17 | JUSP-<br>WS10AAY17 |  |
|                            |                                                                      |   | JUSP-WSA5AA       | JUSP-WS01AA        | JUSP-WS02AA        | JUSP-WS02AA        |  |
|                            |                                                                      |   | JUSP-WSA5AA       | JUSP-WS01AA        | JUSP-WS02AA        | JUSP-WS02AA        |  |
|                            |                                                                      |   | JUSP-WSA5AA       | JUSP-WS01AA        | JUSP-WS02AA        | JUSP-WS02AA        |  |
|                            |                                                                      |   | JASP-WRCA01       | JASP-WRCA01        | JASP-WRCA01        | JASP-WRCA01        |  |
|                            |                                                                      |   | JUSP-ACP05JAA     | JUSP-ACP05JAA      | JUSP-ACP05JAA      | JUSP-ACP05JAA      |  |
| Control<br>power<br>supply |                                                                      |   | JUSP-<br>RCP01AAC | JUSP-<br>RCP01AAC  | JUSP-<br>RCP01AAC  | JUSP-<br>RCP01AAC  |  |

#### SERVOPACK List (Small Capacity)

| Component                                 |             | SK16MX | SK45X             | UP50              |                      |  |  |  |
|-------------------------------------------|-------------|--------|-------------------|-------------------|----------------------|--|--|--|
|                                           | Component   |        | Туре              | Туре              | Туре                 |  |  |  |
| SERVOPACK                                 |             |        | CACR-<br>SK16MAAB | CACR-SK45AAB      | CACR-UP50AAB         |  |  |  |
|                                           | Amplifier   | S      | JUSP-WS30AA       | JUSP-WS30AA       | JUSP-WS44AA          |  |  |  |
|                                           |             | L      | JUSP-WS20AA       | JUSP-WS20AA       | JUSP-WS60AA          |  |  |  |
|                                           |             | U      | JUSP-WS20AA       | JUSP-WS20AA       | JUSP-WS20AA          |  |  |  |
|                                           | R<br>B<br>T |        | JUSP-WS02AA       | JUSP-WS10AA       | JUSP-WS10AA          |  |  |  |
|                                           |             |        | JUSP-WS02AA       | JUSP-WS10AA       | JUSP-WS10AA          |  |  |  |
|                                           |             |        | JUSP-WS02AA       | JUSP-WS10AA       | JUSP-WS10AA          |  |  |  |
| Servo con-<br>torol circuit<br>board      |             |        | JASP-WRCA01       | JASP-WRCA01       | JASP-WRCA01          |  |  |  |
| Converter<br>Control<br>power sup-<br>ply |             |        | JUSP-ACP25JAA     | JUSP-ACP25JAA     | JUSP-<br>ACP25JAAY11 |  |  |  |
|                                           |             |        | JUSP-<br>RCP01AAC | JUSP-<br>RCP01AAC | JUSP-<br>RCP01AAC    |  |  |  |

SERVOPACK List (Medium Capacity)

### SERVOPACK List (Medium Capacity)

| Component                   |             |         | UP20M                | SP70X         |
|-----------------------------|-------------|---------|----------------------|---------------|
|                             |             |         | Туре                 | Туре          |
| SERVOPACK                   |             |         | CACR-<br>UP20MAAB    | CACR-SP70AAB  |
| Ar                          | mplifier    | S       | JUSP-WS44AA          | JUSP-WS20AA   |
|                             |             | L       | JUSP-WS60AA          | JUSP-WS15AA   |
|                             | U<br>R<br>B |         | JUSP-WS20AA          | JUSP-WS44AA   |
|                             |             |         | JUSP-WS02AA          | JUSP-WS05AA   |
|                             |             |         | JUSP-WS02AA          | -             |
|                             |             | Т       | JUSP-WS02AA          | -             |
| Servo control circuit board |             | ol<br>d | JASP-WRCA01          | JASP-WACA01   |
| Converter                   |             |         | JUSP-<br>ACP25JAAY11 | JUSP-ACP25JAA |
| Control power supply        |             | er      | JUSP-RCP01AAC        | JUSP-RCP01AAC |

| component                   |                      |          | UP130, UP165       | UP130R, UP200<br>UP165-100 | UP130RL              |
|-----------------------------|----------------------|----------|--------------------|----------------------------|----------------------|
|                             |                      |          | Туре               | Туре                       | Туре                 |
| SERVOPACK                   |                      |          | CACR-UP130AAB      | CACR-<br>UP130AABY18       | CACR-<br>UP130AABY21 |
|                             | Amplifier            | S        | JUSP-WS60AA        | JUSP-<br>WS60AAY18         | JUSP-<br>WS60AAY18   |
|                             |                      | L        | JUSP-WS60AA        | JUSP-<br>WS60AAY18         | JUSP-<br>WS60AAY18   |
|                             | U<br>R<br>B          |          | JUSP-WS60AA        | JUSP-WS60AA                | JUSP-<br>WS60AAY18   |
|                             |                      |          | JUSP-<br>WS20AAY13 | JUSP-<br>WS20AAY13         | JUSP-<br>WS20AAY13   |
|                             |                      |          | JUSP-<br>WS15AAY13 | JUSP-<br>WS15AAY13         | JUSP-<br>WS15AAY13   |
|                             |                      | Т        | JUSP-<br>WS15AAY13 | JUSP-<br>WS15AAY13         | JUSP-<br>WS15AAY13   |
| Servo control circuit board |                      | rol<br>d | JASP-WRCA01        | JASP-WRCA01                | JAS-WRCA01           |
| Со                          | Converter            |          | JUSP-ACP35JAA      | JUSP-ACP35JAA              | JUSP-ACP35JAA        |
|                             | Control power supply |          | JUSP-RCP01AAC      | JUSP-RCP01AAC              | JUSP-RCP01AAC        |

SERVOPACK List (Large Capacity)

| Component                           |   | SK300X, SR200X     | SP100X             |
|-------------------------------------|---|--------------------|--------------------|
|                                     |   | Туре               | Туре               |
| SERVOPACK                           |   | CACR-SK300AAB      | CACR-SP100AAB      |
| Amplifier                           | S | JUSP-<br>WS60AAY18 | JUSP-<br>WS60AAY18 |
|                                     | L | JUSP-<br>WS60AAY18 | JUSP-<br>WS60AAY18 |
| U<br>R                              |   | JUSP-<br>WS60AAY18 | JUSP-<br>WS60AAY18 |
|                                     |   | JUSP-<br>WS30AAY18 | -                  |
|                                     | В | JUSP-<br>WS30AAY18 | -                  |
| Т                                   |   | JUSP-<br>WS30AAY18 | JUSP-<br>WS20AAY19 |
| Servo con-<br>trol circuit<br>board |   | JASP-WRCA01        | JASP-WRCA01        |
| Converter                           |   | JUSP-ACP35JAA      | JUSP-ACP35JAA      |
| Control power supply                |   | JUSP-RCP01AAC      | JUSP-RCP01AAC      |

SERVOPACK List (Large Capacity)

#### Power Supply Unit Type

| Туре         | Robot Type                                                              |
|--------------|-------------------------------------------------------------------------|
| JZRCR-XPU06B | SV3X, UP6, SK16X, UP20                                                  |
| JZRCR-XPU05B | SK45X, SK16MX, UP50, UP20M,<br>SP70X, UP130, UP165, UP165-100,<br>UP200 |
| JZRCR-XPU10B | UP130R, SK300X, SP100X, UP130RL,<br>SR200X                              |

| Robot Type                                                              | Transformer Type                       |
|-------------------------------------------------------------------------|----------------------------------------|
| SV3X                                                                    | HB9480046<br>1.0KVA 575-480-240V/208V  |
| UP6, SK16X, UP20                                                        | HB9480042<br>4.5KVA 575-480-240V/208V  |
| SK45X, SK16MX, UP50,<br>UP20M, SP70X, UP130,<br>UP165, UP165-100, UP200 | HB9480043<br>8.0KVA 575-480-240V/208V  |
| UP130R, UP130RL, SK300X,<br>SP100X, SR200X                              | HB9480044<br>12.0KVA 575-480-240V/208V |

#### Transformer Type

| Pohot Type                  |                                | Fuse Type |     |     |
|-----------------------------|--------------------------------|-----------|-----|-----|
| корот туре                  |                                | QS1       | QS2 | QS3 |
| 2//37                       | With trans-<br>former built-in | ЗA        | 10A | 5A  |
| 3737                        | Without trans-<br>former       | 10A       | -   | 5A  |
|                             | With trans-<br>former built-in | 5A        | 10A | 10A |
|                             | Without trans-<br>former       | 10A       | -   | 10A |
| SK16X LIP20                 | With trans-<br>former built-in | 10A       | 15A | 15A |
| 51(10), 01 20               | Without trans-<br>former       | 15A       | -   | 15A |
| SK45X, SK16MX, UP50, UP20M, | With trans-<br>former built-in | 15A       | 20A | 20A |
| SP70X                       | Without trans-<br>former       | 20A       | -   | 20A |
|                             | With trans-<br>former built-in | 20A       | 30A | 30A |
|                             | Without trans-<br>former       | 30A       | -   | 30A |
| UP130R, UP130RL, SK300X,    | With trans-<br>former built-in | 30A       | 40A | 40A |
| 5P100A, 5K200A              | Without trans-<br>former       | 40A       | -   | 40A |

#### Power Supply Fuse List

Time delay fuses of class CC (30A or less) or class J (40A or more) are used for QS1, QS2, and QS3.

## **4.3** Supplied Parts List

The supplied parts of YASNAC XRC is as follows.

Parts No.1 to 5 are used for fuse for replacement and No.6 is used as a tool for connecting the I/O.

| No | Parts Name                                 |                          | Dimensions                                                                                         | Pcs | Model                                      | Application                             |
|----|--------------------------------------------|--------------------------|----------------------------------------------------------------------------------------------------|-----|--------------------------------------------|-----------------------------------------|
| 1  | Time Delay<br>Fuse<br>Power Supply<br>Fuse | Class CC<br>(30 or less) |                                                                                                    | 2   | *1                                         | Disconnecting<br>switch<br>Fuse holders |
|    |                                            | Class J<br>(40 or more)  |                                                                                                    | 2   | *1                                         |                                         |
| 2  | 5A<br>Glass-Tube<br>fuse                   |                          | Φ <sup>6</sup><br><b>4</b> • • • • • • • • • • • • • • • • • • •                                   | 2   | 218005<br>5A 250V<br>(LITTEL)              | JARCR-XSU02<br>FU3, 4, 7, 8             |
| 3  | 3.15A<br>Glass-Tube<br>fuse                |                          | Φ6<br><b>6</b><br><b>6</b><br><b>6</b><br><b>6</b><br><b>6</b><br><b>6</b><br><b>6</b><br><b>6</b> | 2   | 2183.15<br>3.15A<br>250V<br>(LITTEL)       | JARCR-XSU02<br>FU1, 2, 9, 10            |
| 4  | 10A<br>Ceramic fuse                        |                          | Φ6<br><b>K</b> 30                                                                                  | 2   | 326010<br>10A<br>250V<br>(LITTEL)          | JZRCR-<br>XPU05B, 06B,<br>10B<br>1F,2F  |
| 5  | 4.0A<br>Alarm fuse                         |                          | 32                                                                                                 | 2   | GP40<br>4.0A<br>250V<br>(Daito<br>Tsushin) | JANCD-XSU02<br>FU5, 6                   |
| 6  | WAGO<br>Connector wir-<br>ing<br>tool      |                          |                                                                                                    | 2   | 231-131<br>(WAGO)                          | CPS-150F<br>CN04                        |

\*1 The type of the fuse depends on the robot type. See the table "Power Supply Fuse".
| · · · · · · · · · · · · · · · · · · · |                              |           |     |     |  |  |  |  |
|---------------------------------------|------------------------------|-----------|-----|-----|--|--|--|--|
| Pohot Model                           |                              | Fuse Type |     |     |  |  |  |  |
|                                       |                              | QS1       | QS2 | QS3 |  |  |  |  |
| SV/3Y                                 | With built-in<br>transformer | 3A        | 10A | 5A  |  |  |  |  |
| 3737                                  | Without trans-<br>former     | 10A       | -   | 5A  |  |  |  |  |
| LIP6                                  | With built-in<br>transformer | 5A        | 10A | 10A |  |  |  |  |
|                                       | Without trans-<br>former     | 10A       | -   | 10A |  |  |  |  |
|                                       | With built-in<br>transformer | 10A       | 15A | 15A |  |  |  |  |
|                                       | Without trans-<br>former     | 15A       | -   | 15A |  |  |  |  |
| SK45X, SK16MX, UP50, UP20M,           | With built-in<br>transformer | 15A       | 20A | 20A |  |  |  |  |
| SP70X                                 | Without trans-<br>former     | 20A       | -   | 20A |  |  |  |  |
|                                       | With built-in<br>transformer | 20A       | 30A | 30A |  |  |  |  |
|                                       | Without trans-<br>former     | 30A       | -   | 30A |  |  |  |  |
| UP130R, UP130RL, SK300X,              | With built-in transformer    | 30A       | 40A | 40A |  |  |  |  |
| SP100X, SR200X                        | Without trans-<br>former     | 40A       | -   | 40A |  |  |  |  |

Power Supply Fuse List

Time delay fuses of class CC (30A or less) or class J (40A or more) are used for QS1, QS2, and QS3.

## **4.4** Recommended Spare Parts

It is recommended that the following parts and components be kept in stock as spare parts for the XRC. The spare parts list for the XRC is shown below. Product performance can not be guaranteed when using spare parts from any company other than Yaskawa. To buy the spare parts which are ranked B or C, inform the manufacturing number (or order number ) of XRC to Yaskawa representative. The spare parts are ranked as follows:

- Rank A: Expendable and frequently replaced parts
- Rank B: Parts for which replacement may be necessary as a result of frequent operation
- Rank C: Drive unit

NOTE For replacing parts in Rank B or Rank C, contact your Yaskawa representative.

| No | Rank | Name                                              | Туре                   | Manufa<br>cturer                      | Qty | Qty<br>per<br>unit | Remark                                       |
|----|------|---------------------------------------------------|------------------------|---------------------------------------|-----|--------------------|----------------------------------------------|
| 1  | А    | Battery                                           | ER6VC3N 3.6V           | Toshiba<br>Battery                    | 1   | 1                  |                                              |
| 2  | Α    | Rack fan                                          | JZNC-XZU02             | Yaskawa                               | 2   | 2                  |                                              |
| 3  | А    | Backside Duct Fan                                 | 4715PS-22T-<br>B30-B00 | Minebea                               | 2   | 2                  |                                              |
| 4  | A    | In-panel Fan on upper part of Servo               | 3610PS-22T-<br>B30-B00 | Minebea                               | 2   | 2                  |                                              |
| 5  | A    | Power Supply Fuse                                 | ATDR3 3A               | GOULD                                 | 3   | 3                  | Not used when<br>transformer not<br>provided |
| 6  | А    | Power Supply Fuse                                 | ATDR 5 5A              | GOULD                                 | 3   | 3                  |                                              |
| 7  | А    | Power Supply Fuse                                 | ATDR 10 10A            | GOULD                                 | 3   | 3                  |                                              |
| 8  | А    | Control Power Fuse                                | 218005 5A 250V         | LITTEL                                | 10  | 2                  |                                              |
| 9  | A    | 24VDC Fuse                                        | 2183.15 3.15A<br>250V  | LITTEL                                | 10  | 2                  |                                              |
| 10 | A    | Control Power Supply<br>Fuse in Power Supply Unit | 326010 10A 250V        | LITTEL                                | 2   | 2                  |                                              |
| 11 | A    | Brake Fuse                                        | GP40 4.0A 250V         | Daito Com-<br>munication<br>Apparatus | 10  | 2                  |                                              |
| 12 | А    | Control Relay                                     | LY2 DC24V              | Omron                                 | 3   | 3                  |                                              |
| 13 | В    | Converter                                         | JUSP-ACP05JAA          | Yaskawa                               | 1   | 1                  |                                              |
| 14 | В    | Control Power Supply Unit                         | JUSP-RCP01AAC          | SANRITZ                               | 1   | 1                  | For Servo                                    |
| 15 | В    | SERVOPACK Control<br>Board                        | JASP-WRCA01            | Yaskawa                               | 1   | 1                  |                                              |
| 16 | В    | Amplifier                                         | JUSP-WS02AA            | Yaskawa                               | 1   | 2                  | For S, L axes                                |
| 17 | В    | Amplifier                                         | JUSP-WS01AA            | Yaskawa                               | 1   | 1                  | For U axis                                   |
| 18 | В    | Amplifier                                         | JUSP-WS05AA            | Yaskawa                               | 1   | 3                  | For R, B, T<br>axes                          |
| 19 | В    | Control Power Supply Unit                         | CPS-150F               | Fuji Electric<br>Hi-Tech              | 1   | 1                  | For CPU Unit                                 |
| 20 | В    | System Control Board                              | JANCD-XCP01            | Yaskawa                               | 1   | 1                  |                                              |
| 21 | В    | Communication Board                               | JANCD-XIF03            | Yaskawa                               | 1   | 1                  |                                              |
| 22 | В    | Specific I/O Board 1                              | JARCR-XCI01            | Yaskawa                               | 1   | 1                  |                                              |
| 23 | В    | Genenal I/O Board                                 | JARCR-XCI03            | Yaskawa                               | 1   | 1                  |                                              |
| 24 | В    | Specific I/O Board 2                              | JARCR-XCU01B           | Yaskawa                               | 1   | 1                  |                                              |
| 25 | В    | Power On Board                                    | JARCR-XCT01            | Yaskawa                               | 1   | 1                  |                                              |
| 26 | С    | Servopack                                         | CACR-SV3AAA            | Yaskawa                               | 1   | 1                  |                                              |
| 27 | С    | CPU Unit                                          | JZNC-XRK01B-1          | Yaskawa                               | 1   | 1                  |                                              |
| 28 | С    | I/O Unit                                          | JZNC-XIU02B            | Yaskawa                               | 1   | 1                  |                                              |
| 29 | С    | Power Supply Unit                                 | JZRCR-XPU06B           | Yaskawa                               | 1   | 1                  |                                              |
| 30 | C    | Programming Pendant                               | JZNC-XPP02B            | Yaskawa                               | 1   | 1                  | With Cable<br>8m                             |

Recommended Spare Parts of XRC for SV3X

| No | Rank | Name                                              | Туре                   | Manufa<br>cturer                      | Qty | Qty per<br>unit | Remark                                       |
|----|------|---------------------------------------------------|------------------------|---------------------------------------|-----|-----------------|----------------------------------------------|
| 1  | А    | Battery                                           | ER6VC3N 3.6V           | Toshiba<br>Battery                    | 1   | 1               |                                              |
| 2  | А    | Rack fan                                          | JZNC-XZU02             | Yaskawa                               | 2   | 2               |                                              |
| 3  | A    | Backside Duct Fan                                 | 4715PS-22T-<br>B30-B00 | Minebea                               | 2   | 2               |                                              |
| 4  | A    | In-panel Fan on upper part<br>of Servo            | 3610PS-22T-<br>B30-B00 | Minebea                               | 2   | 2               |                                              |
| 5  | A    | Power Supply Fuse                                 | ATDR5 5A               | GOULD                                 | 3   | 3               | Not used when<br>transformer not<br>provided |
| 6  | А    | Power Supply Fuse                                 | ATDR10 10A             | GOULD                                 | 3   | 6               |                                              |
| 7  | А    | Control Power Fuse                                | 218005 5A 250V         | LITTEL                                | 10  | 2               |                                              |
| 8  | A    | DC24V Fuse                                        | 2183.15 3.15A<br>250V  | LITTEL                                | 10  | 2               |                                              |
| 9  | A    | Control Power Supply<br>Fuse in Power Supply Unit | 326010 10A 250V        | LITTEL                                | 2   | 2               |                                              |
| 10 | A    | Brake Fuse                                        | GP40 4.0A 250V         | Daito Com-<br>munication<br>Apparatus | 10  | 2               |                                              |
| 11 | А    | Control Relay                                     | LY2 DC24V              | Omron                                 | 3   | 3               |                                              |
| 12 | В    | Converter                                         | JUSP-ACP05JAA          | Yaskawa                               | 1   | 1               |                                              |
| 13 | В    | Control Power Supply Unit                         | JUSP-RCP01AAC          | SANRITZ                               | 1   | 1               | For Servo                                    |
| 14 | В    | SERVOPACK Control<br>Board                        | JASP-WRCA01            | Yaskawa                               | 1   | 1               |                                              |
| 15 | В    | Amplifier                                         | JUSP-<br>WS05AAY17     | Yaskawa                               | 1   | 2               | For S,U axes                                 |
| 16 | В    | Amplifier                                         | JUSP-<br>WS10AAY17     | Yaskawa                               | 1   | 1               | For L axis                                   |
| 17 | В    | Amplifier                                         | JUSP-WS01AA            | Yaskawa                               | 1   | 3               | For R,B,T<br>axes                            |
| 18 | В    | Control Power Supply Unit                         | CPS-150F               | Fuji Electric<br>Hi-Tech              | 1   | 1               | For CPU Unit                                 |
| 19 | В    | System Control Board                              | JANCD-XCP01            | Yaskawa                               | 1   | 1               |                                              |
| 20 | В    | Communication Board                               | JANCD-XIF03            | Yaskawa                               | 1   | 1               |                                              |
| 21 | В    | Specific I/O Board 1                              | JARCR-XCI01            | Yaskawa                               | 1   | 1               |                                              |
| 22 | В    | Genenal I/O Board                                 | JARCR-XCI03            | Yaskawa                               | 1   | 1               |                                              |
| 23 | В    | Specific I/O Board 2                              | JARCR-XCU01B           | Yaskawa                               | 1   | 1               |                                              |
| 24 | В    | Power On Board                                    | JARCR-XCT01            | Yaskawa                               | 1   | 1               |                                              |
| 25 | С    | SERVOPACK                                         | CACR-UP6AAC            | Yaskawa                               | 1   | 1               |                                              |
| 26 | С    | CPU Unit                                          | JZNC-XRK01B-1          | Yaskawa                               | 1   | 1               |                                              |
| 27 | С    | I/O Power On Unit                                 | JZNC-XCO02B            | Yaskawa                               | 1   | 1               |                                              |
| 28 | С    | /O Power On Unit                                  | JZRCR-XSU02            | Yaskawa                               | 1   | 1               |                                              |
| 29 | С    | Power Supply Unit                                 | JZRCR-XPU06B           | Yaskawa                               | 1   | 1               |                                              |
| 30 | С    | Programming Pendant                               | JZNC-XPP02B            | Yaskawa                               | 1   | 1               | With Cable<br>8m                             |

## Recommended Spare Parts of XRC for UP6

| No | Rank | Name                                              | Туре                   | Manufacturer                          | Qty | Qty per<br>unit | Remark                                       |
|----|------|---------------------------------------------------|------------------------|---------------------------------------|-----|-----------------|----------------------------------------------|
| 1  | A    | Battery                                           | ER6VC3N 3.6V           | Toshiba<br>Battery                    | 1   | 1               |                                              |
| 2  | А    | Rack fan                                          | JZNC-XZU02             | Yaskawa                               | 2   | 2               |                                              |
| 3  | A    | Backside Duct Fan                                 | 4715PS-22T-<br>B30-B00 | Minebea                               | 2   | 2               |                                              |
| 4  | A    | In-panel Fan on upper part<br>of Servo            | 3610PS-22T-<br>B30-B00 | Minebea                               | 2   | 2               |                                              |
| 5  | A    | Power Supply Fuse                                 | ATDR10 10A             | GOULD                                 | 3   | 3               | Not used when<br>transformer not<br>provided |
| 6  | А    | Power Supply Fuse                                 | ATDR15 15A             | GOULD                                 | 3   | 6               |                                              |
| 7  | А    | Control Power Supply<br>Fuse                      | 218005 5A 250V         | LITTEL                                | 10  | 2               |                                              |
| 8  | A    | DC24V Fuse                                        | 2183.15 3.15A<br>250V  | LITTEL                                | 10  | 2               |                                              |
| 9  | A    | Control Power Supply<br>Fuse in Power Supply Unit | 326010 10A 250V        | LITTEL                                | 2   | 2               |                                              |
| 10 | A    | Brake Fuse                                        | GP40 4.0A 250V         | Daito Com-<br>munication<br>Apparatus | 10  | 2               |                                              |
| 11 | Α    | Control Relay                                     | LY2 DC24V              | Omron                                 | 3   | 3               |                                              |
| 12 | В    | Converter                                         | JUSP-ACP05JAA          | Yaskawa                               | 1   | 1               |                                              |
| 13 | В    | Control Power Supply Unit                         | JUSP-RCP01AAC          | SANRITZ                               | 1   | 1               | For Servo                                    |
| 14 | В    | SERVOPACK Control<br>Board                        | JASP-WRCA01            | Yaskawa                               | 1   | 1               |                                              |
| 15 | В    | Amplifier                                         | JUSP-<br>WS10AAY17     | Yaskawa                               | 1   | 3               | For S,L,U<br>axes                            |
| 16 | В    | Amplifier                                         | JUSP-WS02AA            | Yaskawa                               | 1   | 3               | For R,B,T<br>axes                            |
| 17 | В    | Control Power Supply Unit                         | CPS-150F               | Fuji Electric<br>Hi-Tech              | 1   | 1               | For CPU Unit                                 |
| 18 | В    | System Control Board                              | JANCD-XCP01            | Yaskawa                               | 1   | 1               |                                              |
| 19 | В    | Communication Board                               | JANCD-XIF03            | Yaskawa                               | 1   | 1               |                                              |
| 20 | В    | Specific I/O Board 1                              | JARCR-XCI01            | Yaskawa                               | 1   | 1               |                                              |
| 21 | В    | Genenal I/O Board                                 | JARCR-XCI03            | Yaskawa                               | 1   | 1               |                                              |
| 22 | В    | Specific I/O Board 2                              | JARCR-XCU01B           | Yaskawa                               | 1   | 1               |                                              |
| 23 | В    | Power On Board                                    | JARCR-XCT01            | Yaskawa                               | 1   | 1               |                                              |
| 24 | С    | SERVOPACK                                         | CACR-SK16AAC           | Yaskawa                               | 1   | 1               |                                              |
| 25 | С    | CPU Unit                                          | JZNC-XRK01B-1          | Yaskawa                               | 1   | 1               |                                              |
| 26 | С    | I/O Unit                                          | JZRCR-XCO02B           | Yaskawa                               | 1   | 1               |                                              |
| 27 | С    | I/O Power On Unit                                 | JZNC-XSU02             | Yaskawa                               | 1   | 1               |                                              |
| 28 | С    | Power Supply Unit                                 | JZRCR-XPU06B           | Yaskawa                               | 1   | 1               |                                              |
| 29 | С    | Programming Pendant                               | JZNC-XPP02B            | Yaskawa                               | 1   | 1               | With Cable<br>8m                             |

Recommended Spare Parts of XRC for SK16X

| No | Rank | Name                       | Type            | Manufacturer  | Qtv | Qty per   | Remark           |
|----|------|----------------------------|-----------------|---------------|-----|-----------|------------------|
| 1  | Δ    | Battery                    |                 | Toshiha       | 1   | unit<br>1 |                  |
| '  | ~    | Dattery                    |                 | Battery       | I   | 1         |                  |
| 2  | А    | Rack fan                   | JZNC-XZU02      | Yaskawa       | 2   | 2         |                  |
| 3  | А    | Backside Duct Fan          | 4715PS-22T-     | Minebea       | 2   | 2         |                  |
|    |      |                            | B30-B00         |               |     |           |                  |
| 4  | А    | Servo Top Fan              | 3610PS-22T-     | Minebea       | 2   | 2         |                  |
|    |      |                            | B30-B00         |               |     |           |                  |
| 5  | А    | Power Supply Fuse          | ATDR10 10A      | GOULD         | 3   | 3         | Not used when    |
|    |      |                            |                 |               |     |           | provided         |
| 6  | А    | Power Supply Fuse          | ATDR15 15A      | GOULD         | 3   | 6         |                  |
| 7  | Α    | Control Power Supply       | 218005 5A 250V  | LITTEL        | 10  | 2         |                  |
|    |      | Fuse                       |                 |               |     |           |                  |
| 8  | А    | 24VDC Fuse                 | 2183.15 3.15A   | LITTEL        | 10  | 2         |                  |
|    |      |                            | 250V            |               |     |           |                  |
| 9  | А    | Control Power Supply       | 326010 10A 250V | LITTEL        | 2   | 2         |                  |
| 10 | ٨    | Fuse in Power Supply Unit  |                 | Deite Com     | 40  | 0         |                  |
| 10 | А    | Brake Fuse                 | GP40 4.0A 250V  | Daito Com-    | 10  | 2         |                  |
|    |      |                            |                 |               |     |           |                  |
| 11 | Α    | Control Relay              |                 | Omron         | 3   | 3         |                  |
| 12 | B    | Converter                  | JUSP-ACP05JAA   | Yaskawa       | 1   | 1         |                  |
| 13 | В    | Control Power Supply Unit  | JUSP-RCP01AAC   | SANRITZ       | 1   | 1         | For Servo        |
| 14 | В    | SERVOPACK Control          | JASP-WRCA01     | Yaskawa       | 1   | 1         |                  |
|    |      | Board                      |                 |               |     |           |                  |
| 15 | В    | Amplifier                  | JUSP-WS10AA     | Yaskawa       | 1   | 1         | For S axis       |
| 16 | В    | Amplifier                  | JUSP-           | Yaskawa       | 1   | 1         | For L axis       |
|    |      |                            | WS20AAY22       |               |     |           |                  |
| 17 | В    | Amplifier                  | JUSP-           | Yaskawa       | 1   | 1         | For U axis       |
| 10 |      | A                          | WS10AAY17       | Maraha        | 4   | 0         |                  |
| 18 | В    | Amplifier                  | JUSP-WS02AA     | Yaskawa       | 1   | 3         | FOR R, B, I      |
| 10 | B    | Control Power Supply Unit  | CPS-150F        | Euii Electric | 1   | 1         | Eor CPI I Unit   |
| 10 | D    | Control 1 Ower Cupply Onit |                 | Hi-Tech       | I   |           |                  |
| 20 | В    | System Control Board       | JANCD-XCP01     | Yaskawa       | 1   | 1         |                  |
| 21 | В    | Communication Board        | JANCD-XIF03     | Yaskawa       | 1   | 1         |                  |
| 22 | В    | Specific I/O Board 1       | JARCR-XCI01     | Yaskawa       | 1   | 1         |                  |
| 23 | В    | Genenal I/O Board          | JARCR-XCI03     | Yaskawa       | 1   | 1         |                  |
| 24 | В    | Specific I/O Board 2       | JARCR-XCU01B    | Yaskawa       | 1   | 1         |                  |
| 25 | В    | Power On Board             | JARCR-XCT01     | Yaskawa       | 1   | 1         |                  |
| 26 | С    | SERVOPACK                  | CACR-UP20AAA    | Yaskawa       | 1   | 1         |                  |
| 27 | С    | CPU Unit                   | JZNC-XRK01B-1   | Yaskawa       | 1   | 1         |                  |
| 28 | C    | I/O Unit                   | JZRCR-XCO02B    | Yaskawa       | 1   | 1         |                  |
| 29 | C    | I/O Power On Unit          | JZNC-XSU02      | Yaskawa       | 1   | 1         |                  |
| 30 | C    | Power Supply Unit          | JZRCR-XPU06B    | Yaskawa       | 1   | 1         |                  |
| 31 | С    | Programming Pendant        | JZNC-XPP02B     | Yaskawa       | 1   | 1         | With Cable<br>8m |

## Recommended Spare Parts of XRC for UP20

| No | Rank | Name                                              | Туре                   | Manufacturer                          | Qty | Qty per<br>unit | Remark                                       |
|----|------|---------------------------------------------------|------------------------|---------------------------------------|-----|-----------------|----------------------------------------------|
| 1  | А    | Battery                                           | ER6VC3N 3.6V           | Toshiba<br>Battery                    | 1   | 1               |                                              |
| 2  | Α    | Rack fan                                          | JZNC-XZU02             | Yaskawa                               | 2   | 2               |                                              |
| 3  | A    | Backside Duct Fan                                 | 5915PC-22T-<br>B30-B00 | Minebea                               | 2   | 2               |                                              |
| 4  | A    | In-panel Fan on upper part<br>of Servo            | 3610PS-22T-<br>B30-B00 | Minebea                               | 3   | 3               |                                              |
| 5  | A    | Power Supply Fuse                                 | ATDR15 15A             | GOULD                                 | 3   | 3               | Not used when<br>transformer not<br>provided |
| 6  | А    | Power Supply Fuse                                 | ATDR20 20A             | GOULD                                 | 3   | 6               |                                              |
| 7  | A    | Control Power Supply<br>Fuse                      | 218005 5A 250V         | LITTEL                                | 10  | 2               |                                              |
| 8  | A    | DC24V Fuse                                        | 2183.15 3.15A<br>250V  | LITTEL                                | 10  | 2               |                                              |
| 9  | A    | Control Power Supply<br>Fuse in Power Supply Unit | 326010 10A 250V        | LITTEL                                | 2   | 2               |                                              |
| 10 | A    | Brake Fuse                                        | GP40 4.0A 250V         | Daito Com-<br>munication<br>Apparatus | 10  | 2               |                                              |
| 11 | Α    | Control Relay                                     | LY2 DC24V              | Omron                                 | 3   | 3               |                                              |
| 12 | В    | Converter                                         | JUSP-ACP25JAA          | Yaskawa                               | 1   | 1               |                                              |
| 13 | В    | Control Power Supply Unit                         | JUSP-RCP01AAC          | SANRITZ                               | 1   | 1               | For Servo                                    |
| 14 | В    | Servopack Control Board                           | JASP-WRCA01            | Yaskawa                               | 1   | 1               |                                              |
| 15 | В    | Amplifier                                         | JUSP-WS30AA            | Yaskawa                               | 1   | 1               | For S axis                                   |
| 16 | В    | Amplifier                                         | JUSP-WS20AA            | Yaskawa                               | 1   | 2               | For L,U axes                                 |
| 17 | В    | Amplifier                                         | JUSP-WS02AA            | Yaskawa                               | 1   | 3               | For R, B, T<br>axes                          |
| 18 | В    | Control Power Supply Unit                         | CPS-150F               | Fuji Electric<br>Hi-Tech              | 1   | 1               | For CPU Unit                                 |
| 19 | В    | System Control Board                              | JANCD-XCP01            | Yaskawa                               | 1   | 1               |                                              |
| 20 | В    | Communication Board                               | JANCD-XIF03            | Yaskawa                               | 1   | 1               |                                              |
| 21 | В    | Specific I/O Board 1                              | JARCR-XCI01            | Yaskawa                               | 1   | 1               |                                              |
| 22 | В    | Genenal I/O Board                                 | JARCR-XCI03            | Yaskawa                               | 1   | 1               |                                              |
| 23 | В    | Specific I/O Board 2                              | JARCR-XCU01B           | Yaskawa                               | 1   | 1               |                                              |
| 24 | В    | Power On Board                                    | JARCR-XCT01            | Yaskawa                               | 1   | 1               |                                              |
| 25 | С    | SERVOPACK                                         | CACR-<br>SK16MAAB      | Yaskawa                               | 1   | 1               |                                              |
| 26 | С    | CPU Unit                                          | JZNC-XRK01B-1          | Yaskawa                               | 1   | 1               |                                              |
| 27 | С    | I/O Unit                                          | JZRCR-XCO02B           | Yaskawa                               | 1   | 1               |                                              |
| 28 | С    | I/O Power On Unit                                 | JZNC-XSU02             | Yaskawa                               | 1   | 1               |                                              |
| 29 | С    | Power Supply Unit                                 | JZRCR-XPU05B           | Yaskawa                               | 1   | 1               |                                              |
| 30 | С    | Programming Pendant                               | JZNC-XPP02B            | Yaskawa                               | 1   | 1               | With Cable<br>8m                             |

Recommended Spare Parts of XRC for SK16MX

| No | Rank | Name                                              | Туре                   | Manufacturer                          | Qty | Qty per<br>unit | Remark                                       |
|----|------|---------------------------------------------------|------------------------|---------------------------------------|-----|-----------------|----------------------------------------------|
| 1  | A    | Battery                                           | ER6VC3N 3.6V           | Toshiba<br>Battery                    | 1   | 1               |                                              |
| 2  | Α    | Rack fan                                          | JZNC-XZU02             | Yaskawa                               | 2   | 2               |                                              |
| 3  | А    | Backside Duct Fan                                 | 5915PC-22T-<br>B30-B00 | Minebea                               | 2   | 2               |                                              |
| 4  | А    | In-panel Fan on upper part of Servo               | 3610PS-22T-<br>B30-B00 | Minebea                               | 3   | 3               |                                              |
| 5  | A    | Power Supply Fuse                                 | ATDR15 15A             | GOULD                                 | 3   | 3               | Not used when<br>transformer not<br>provided |
| 6  | А    | Power Supply Fuse                                 | ATDR20 20A             | GOULD                                 | 3   | 6               |                                              |
| 7  | A    | Control Power Supply<br>Fuse                      | 218005 5A 250V         | LITTEL                                | 10  | 2               |                                              |
| 8  | А    | DC24V Fuse                                        | 2183.15 3.15A<br>250V  | LITTEL                                | 10  | 2               |                                              |
| 9  | А    | Control Power Supply<br>Fuse in Power Supply Unit | 326010 10A 250V        | LITTEL                                | 2   | 2               |                                              |
| 10 | A    | Brake Fuse                                        | GP40 4.0A 250V         | Daito Com-<br>munication<br>Apparatus | 10  | 2               |                                              |
| 11 | Α    | Control Relay                                     | LY2 DC24V              | Omron                                 | 3   | 3               |                                              |
| 12 | В    | Converter                                         | JUSP-ACP25JAA          | Yaskawa                               | 1   | 1               |                                              |
| 13 | В    | Control Power Unit                                | JUSP-RCP01AAC          | SANRITZ                               | 1   | 1               | For Servo                                    |
| 14 | В    | Servopack Control Board                           | JASP-WRCA01            | Yaskawa                               | 1   | 1               |                                              |
| 15 | В    | Amplifier                                         | JUSP-WS30AA            | Yaskawa                               | 1   | 1               | For S axis                                   |
| 16 | В    | Amplifier                                         | JUSP-WS20AA            | Yaskawa                               | 1   | 2               | For L,U axes                                 |
| 17 | В    | Amplifier                                         | JUSP-WS10AA            | Yaskawa                               | 1   | 3               | For R,B,T<br>axes                            |
| 18 | В    | Control Power Supply Unit                         | CPS-150F               | Fuji Electric<br>Hi-Tech              | 1   | 1               | For CPU Unit                                 |
| 19 | В    | System Control Board                              | JANCD-XCP01            | Yaskawa                               | 1   | 1               |                                              |
| 20 | В    | Communication Board                               | JANCD-XIF03            | Yaskawa                               | 1   | 1               |                                              |
| 21 | В    | Specific I/O Board 1                              | JARCR-XCI01            | Yaskawa                               | 1   | 1               |                                              |
| 22 | В    | Genenal I/O Board                                 | JARCR-XCI03            | Yaskawa                               | 1   | 1               |                                              |
| 23 | В    | Specific I/O Board 2                              | JARCR-XCU01B           | Yaskawa                               | 1   | 1               |                                              |
| 24 | В    | Power ON Board                                    | JARCR-XCT01            | Yaskawa                               | 1   | 1               |                                              |
| 25 | С    | SERVOPACK                                         | CACR-SK45AAB           | Yaskawa                               | 1   | 1               |                                              |
| 26 | С    | CPU Unit                                          | JZNC-XRK01B-1          | Yaskawa                               | 1   | 1               |                                              |
| 27 | С    | I/O Unit                                          | JZRCR-XCO02B           | Yaskawa                               | 1   | 1               |                                              |
| 28 | С    | I/O Power On Unit                                 | JZRCR-XSU02            | Yaskawa                               | 1   | 1               |                                              |
| 29 | С    | Power Supply Unit                                 | JZRCR-XPU05B           | Yaskawa                               | 1   | 1               |                                              |
| 30 | С    | Programming Pendant                               | JZNC-XPP02B            | Yaskawa                               | 1   | 1               | With Cable<br>8m                             |

## Recommended Spare Parts of XRC for SK45X

| No | Rank | Name                                              | Туре                   | Manufacturer                          | Qty | Qty per | Remark                                       |
|----|------|---------------------------------------------------|------------------------|---------------------------------------|-----|---------|----------------------------------------------|
| 1  | А    | Battery                                           | ER6VC3N 3.6V           | Toshiba<br>Battan <i>i</i>            | 1   | 1       |                                              |
| 2  | ٨    | Pack for                                          |                        | Dallery                               | 2   | 2       |                                              |
| 2  | A    | Rack Idii<br>Rackaida Duat Ean                    | JZNC-72002             | Minohoo                               | 2   | 2       |                                              |
| 3  | A    |                                                   | B30-B00                | Minebea                               | Ζ   | 2       |                                              |
| 4  | A    | In-panel Fan on upper part of Servo               | 3610PS-22T-<br>B30-B00 | Minebea                               | 3   | 3       |                                              |
| 5  | A    | Power Supply Fuse                                 | ATDR15 15A             | GOULD                                 | 3   | 3       | Not used when<br>transformer not<br>provided |
| 6  | А    | Power Supply Fuse                                 | ATDR20 20A             | GOULD                                 | 3   | 6       |                                              |
| 7  | A    | Control Power Supply<br>Fuse                      | 218005 5A 250V         | LITTEL                                | 10  | 2       |                                              |
| 8  | A    | DC24V Fuse                                        | 2183.15 3.15A<br>250V  | LITTEL                                | 10  | 2       |                                              |
| 9  | A    | Control Power Supply<br>Fuse in Power Supply Unit | 326010 10A 250V        | LITTEL                                | 2   | 2       |                                              |
| 10 | A    | Brake Fuse                                        | GP40 4.0A 250V         | Daito Com-<br>munication<br>Apparatus | 10  | 2       |                                              |
| 11 | Α    | Control Relay                                     | LY2 DC24V              | Omron                                 | 3   | 3       |                                              |
| 12 | В    | Converter                                         | JUSP-<br>ACP25JAAY11   | Yaskawa                               | 1   | 1       |                                              |
| 13 | В    | Control Power Supply Unit                         | JUSP-RCP01AAC          | SANRITZ                               | 1   | 1       | For Servo                                    |
| 14 | В    | SERVOPACK Control<br>Board                        | JASP-WRCA01            | Yaskawa                               | 1   | 1       |                                              |
| 15 | В    | Amplifier                                         | JUSP-WS44AA            | Yaskawa                               | 1   | 1       | For S axis                                   |
| 16 | В    | Amplifier                                         | JUSP-WS60AA            | Yaskawa                               | 1   | 1       | For L axis                                   |
| 17 | В    | Amplifier                                         | JUSP-WS20AA            | Yaskawa                               | 1   | 1       | For Uaxis                                    |
| 18 | В    | Amplifier                                         | JUSP-WS02AA            | Yaskawa                               | 1   | 3       | For R, B, T<br>axes                          |
| 19 | В    | Control Power Supply Unit                         | CPS-150F               | Fuji Electric<br>Hi-Tech              | 1   | 1       | For CPU Unit                                 |
| 20 | В    | System Control Board                              | JANCD-XCP01            | Yaskawa                               | 1   | 1       |                                              |
| 21 | В    | Communication Board                               | JANCD-XIF03            | Yaskawa                               | 1   | 1       |                                              |
| 22 | В    | Specific I/O Board 1                              | JARCR-XCI01            | Yaskawa                               | 1   | 1       |                                              |
| 23 | В    | Genenal I/O Board                                 | JARCR-XCI03            | Yaskawa                               | 1   | 1       |                                              |
| 24 | В    | Specific I/O Board 2                              | JARCR-XCU01B           | Yaskawa                               | 1   | 1       |                                              |
| 25 | В    | Power On Board                                    | JARCR-XCT01            | Yaskawa                               | 1   | 1       |                                              |
| 26 | С    | SERVOPACK                                         | CACR-<br>UP20MAAB      | Yaskawa                               | 1   | 1       |                                              |
| 27 | С    | CPU Unit                                          | JZNC-XRK01B-1          | Yaskawa                               | 1   | 1       |                                              |
| 28 | С    | I/O Unit                                          | JZRCR-XCO02B           | Yaskawa                               | 1   | 1       |                                              |
| 29 | С    | I/O Power On Unit                                 | JZNC-XSU02             | Yaskawa                               | 1   | 1       |                                              |
| 30 | С    | Power Supply Unit                                 | JZRCR-XPU05B           | Yaskawa                               | 1   | 1       |                                              |
| 31 | С    | Programming Pendant                               | JZNC-XPP02B            | Yaskawa                               | 1   | 1       | With Cable<br>8m                             |

Recommended Spare Parts of XRC for UP20M

| No | Rank | Name                                              | Туре                  | Manufacturer                          | Qty | Qty per<br>unit | Remark                                       |
|----|------|---------------------------------------------------|-----------------------|---------------------------------------|-----|-----------------|----------------------------------------------|
| 1  | A    | Battery                                           | ER6VC3N 3.6V          | Toshiba<br>Battery                    | 1   | 1               |                                              |
| 2  | Α    | Rack fan                                          | JZNC-XZU02            | Yaskawa                               | 2   | 2               |                                              |
| 3  | Α    | Backside Duct Fan                                 | 5915PC-22T-           | Minebea                               | 2   | 2               |                                              |
| -  |      |                                                   | B30-B00               |                                       | _   |                 |                                              |
| 4  | Α    | In-panel Fan on upper part                        | 3610PS-22T-           | Minebea                               | 3   | 3               |                                              |
|    |      | of Servo                                          | B30-B00               |                                       | -   | _               |                                              |
| 5  | A    | Power Supply Fuse                                 | ATDR15 15A            | GOULD                                 | 3   | 3               | Not used when<br>transformer not<br>provided |
| 6  | Α    | Power Supply Fuse                                 | ATDR20 20A            | GOULD                                 | 3   | 6               |                                              |
| 7  | A    | Control Power Supply<br>Fuse                      | 218005 5A 250V        | LITTEL                                | 10  | 2               |                                              |
| 8  | A    | DC24V Fuse                                        | 2183.15 3.15A<br>250V | LITTEL                                | 10  | 2               |                                              |
| 9  | A    | Control Power Supply<br>Fuse in Power Supply Unit | 326010 10A 250V       | LITTEL                                | 2   | 2               |                                              |
| 10 | A    | Brake Fuse                                        | GP40 4.0A 250V        | Daito Com-<br>munication<br>Apparatus | 10  | 2               |                                              |
| 11 | А    | Control Relay                                     | LY2 DC24V             | Omron                                 | 3   | 3               |                                              |
| 12 | В    | Converter                                         | JUSP-<br>ACP25JAAY11  | Yaskawa                               | 1   | 1               |                                              |
| 13 | В    | Control Power Supply Unit                         | JUSP-RCP01AAC         | SANRITZ                               | 1   | 1               | For Servo                                    |
| 14 | В    | SERVOPACK Control<br>Board                        | JASP-WRCA01           | Yaskawa                               | 1   | 1               |                                              |
| 15 | В    | Amplifier                                         | JUSP-WS44AA           | Yaskawa                               | 1   | 1               | For S axis                                   |
| 16 | В    | Amplifier                                         | JUSP-WS60AA           | Yaskawa                               | 1   | 1               | For L axis                                   |
| 17 | В    | Amplifier                                         | JUSP-WS20AA           | Yaskawa                               | 1   | 2               | For Uaxis                                    |
| 18 | В    | Amplifier                                         | JUSP-WS10AA           | Yaskawa                               | 1   | 3               | For R, B, T<br>axes                          |
| 19 | В    | Control Power Supply Unit                         | CPS-150F              | Fuji Electric<br>Hi-Tech              | 1   | 1               | For CPU Unit                                 |
| 20 | В    | System Control Board                              | JANCD-XCP01           | Yaskawa                               | 1   | 1               |                                              |
| 21 | В    | Communication Board                               | JANCD-XIF03           | Yaskawa                               | 1   | 1               |                                              |
| 22 | В    | Specific I/O Board 1                              | JARCR-XCI01           | Yaskawa                               | 1   | 1               |                                              |
| 23 | В    | Genenal I/O Board                                 | JARCR-XCI03           | Yaskawa                               | 1   | 1               |                                              |
| 24 | В    | Specific I/O Board 2                              | JARCR-XCU01B          | Yaskawa                               | 1   | 1               |                                              |
| 25 | В    | Power On Board                                    | JARCR-XCT01           | Yaskawa                               | 1   | 1               |                                              |
| 26 | С    | SERVOPACK                                         | CACR-UP50AAB          | Yaskawa                               | 1   | 1               |                                              |
| 27 | С    | CPU Unit                                          | JZNC-XRK01B-1         | Yaskawa                               | 1   | 1               |                                              |
| 28 | С    | I/O Unit                                          | JZRCR-XCO02B          | Yaskawa                               | 1   | 1               |                                              |
| 29 | С    | I/O Power On Unit                                 | JZNC-XSU02            | Yaskawa                               | 1   | 1               |                                              |
| 30 | С    | Power Supply Unit                                 | JZRCR-XPU05B          | Yaskawa                               | 1   | 1               |                                              |
| 31 | С    | Programming Pendant                               | JZNC-XPP02B           | Yaskawa                               | 1   | 1               | With Cable<br>8m                             |

## Recommended Spare Parts of XRC for UP50

| No | Rank | Name                                              | Туре                   | Manufacturer                          | Qty | Qty per<br>unit | Remark                                       |
|----|------|---------------------------------------------------|------------------------|---------------------------------------|-----|-----------------|----------------------------------------------|
| 1  | A    | Battery                                           | ER6VC3N 3.6V           | Toshiba<br>Battery                    | 1   | 1               |                                              |
| 2  | А    | Rack fan                                          | JZNC-XZU02             | Yaskawa                               | 2   | 2               |                                              |
| 3  | A    | Backside Duct Fan                                 | 5915PC-22T-<br>B30-B00 | Minebea                               | 2   | 2               |                                              |
| 4  | A    | In-panel Fan on upper part of Servo               | 3610PS-22T-<br>B30-B00 | Minebea                               | 3   | 3               |                                              |
| 5  | A    | Power Supply Fuse                                 | ATDR15 15A             | GOULD                                 | 3   | 3               | Not used when<br>transformer not<br>provided |
| 6  | Α    | Power Supply Fuse                                 | ATDR20 20A             | GOULD                                 | 3   | 6               |                                              |
| 7  | A    | Control Power Supply<br>Fuse                      | 218005 5A 250V         | LITTEL                                | 10  | 2               |                                              |
| 8  | A    | DC24V Fuse                                        | 2183.15 3.15A<br>250V  | LITTEL                                | 10  | 2               |                                              |
| 9  | A    | Control Power Supply<br>Fuse in Power Supply Unit | 326010 10A 250V        | LITTEL                                | 2   | 2               |                                              |
| 10 | A    | Brake Fuse                                        | GP40 4.0A 250V         | Daito Com-<br>munication<br>Apparatus | 10  | 2               |                                              |
| 11 | А    | Control Relay                                     | LY2 DC24V              | Omron                                 | 3   | 3               |                                              |
| 12 | В    | Converter                                         | JUSP-ACP25JAA          | Yaskawa                               | 1   | 1               |                                              |
| 13 | В    | Control Power Supply Unit                         | JUSP-RCP01AAC          | SANRITZ                               | 1   | 1               | For Servo                                    |
| 14 | В    | SERVOPACK Control<br>Board                        | JASP-WRCA01            | Yaskawa                               | 1   | 1               |                                              |
| 15 | В    | Amplifier                                         | JUSP-WS20AA            | Yaskawa                               | 1   | 1               | For S axis                                   |
| 16 | В    | Amplifier                                         | JUSP-WS15AA            | Yaskawa                               | 1   | 2               | For L axis                                   |
| 17 | В    | Amplifier                                         | JUSP-WS44AA            | Yaskawa                               | 1   | 1               | For U axis                                   |
| 18 | В    | Amplifier                                         | JUSP-WS05AA            | Yaskawa                               | 1   | 3               | For R axis                                   |
| 19 | В    | Control Power Supply Unit                         | CPS-150F               | Fuji Electric<br>Hi-Tech              | 1   | 1               | For CPU Unit                                 |
| 20 | В    | System Control Board                              | JANCD-XCP01            | Yaskawa                               | 1   | 1               |                                              |
| 21 | В    | Communication Board                               | JANCD-XIF03            | Yaskawa                               | 1   | 1               |                                              |
| 22 | В    | Specific I/O Board 1                              | JARCR-XCI01            | Yaskawa                               | 1   | 1               |                                              |
| 23 | В    | Genenal I/O Board                                 | JARCR-XCI03            | Yaskawa                               | 1   | 1               |                                              |
| 24 | В    | Specific I/O Board 2                              | JARCR-XCU01B           | Yaskawa                               | 1   | 1               |                                              |
| 25 | В    | Power On Board                                    | JARCR-XCT01            | Yaskawa                               | 1   | 1               |                                              |
| 26 | С    | SERVOPACK                                         | CACR-SP70AAB           | Yaskawa                               | 1   | 1               |                                              |
| 27 | С    | CPU Unit                                          | JZNC-XRK01B-1          | Yaskawa                               | 1   | 1               |                                              |
| 28 | С    | I/O Unit                                          | JZRCR-XCO02B           | Yaskawa                               | 1   | 1               |                                              |
| 29 | С    | I/O Power On Unit                                 | JZNC-XSU02             | Yaskawa                               | 1   | 1               |                                              |
| 30 | С    | Power Supply Unit                                 | JZRCR-XPU05B           | Yaskawa                               | 1   | 1               |                                              |
| 31 | С    | Programming Pendant                               | JZNC-XPP02B            | Yaskawa                               | 1   | 1               | With Cable<br>8m                             |

Recommended Spare Parts of XRC for SP70X

| No | Rank | Name                                              | Туре                   | Manufacturer                          | Qty | Qty per<br>unit | Remark                                       |
|----|------|---------------------------------------------------|------------------------|---------------------------------------|-----|-----------------|----------------------------------------------|
| 1  | А    | Battery                                           | ER6VC3N 3.6V           | Toshiba<br>Battery                    | 1   | 1               |                                              |
| 2  | Α    | Rack fan                                          | JZNC-XZU02             | Yaskawa                               | 2   | 2               |                                              |
| 3  | A    | Backside Duct Fan                                 | 5915PC-22T-<br>B30-B00 | Minebea                               | 2   | 2               |                                              |
| 4  | A    | In-panel Fan on upper part<br>of Servo            | 3610PS-22T-<br>B30-B00 | Minebea                               | 3   | 3               |                                              |
| 5  | A    | Power Supply Fuse                                 | ATDR20 20A             | GOULD                                 | 3   | 3               | Not used when<br>transformer not<br>provided |
| 6  | А    | Power Supply Fuse                                 | ATDR30 30A             | GOULD                                 | 3   | 6               |                                              |
| 7  | A    | Control Power Supply<br>Fuse                      | 218005 5A 250V         | LITTEL                                | 10  | 2               |                                              |
| 8  | A    | DC24V Fuse                                        | 2183.15 3.15A<br>250V  | LITTEL                                | 10  | 2               |                                              |
| 9  | A    | Control Power Supply<br>Fuse in Power Supply Unit | 326010 10A             | LITTEL                                | 2   | 2               |                                              |
| 10 | A    | Brake Fuse                                        | GP40 4.0A 250V         | Daito Com-<br>munication<br>Apparatus | 10  | 2               |                                              |
| 11 | А    | Control Relay                                     | LY2 DC24V              | Omron                                 | 3   | 3               |                                              |
| 12 | В    | Converter                                         | JUSP-ACP35JAA          | Yaskawa                               | 1   | 1               |                                              |
| 13 | В    | Control Power Supply Unit                         | JUSP-RCP01AAC          | SANRITZ                               | 1   | 1               | For Servo                                    |
| 14 | В    | SERVOPACK Control<br>Board                        | JASP-WRCA01            | Yaskawa                               | 1   | 1               |                                              |
| 15 | В    | Amplifier                                         | JUSP-WS60AA            | Yaskawa                               | 1   | 3               | For S, L, U<br>axes                          |
| 16 | В    | Amplifier                                         | JUSP-<br>WS20AAY13     | Yaskawa                               | 1   | 1               | For R axis                                   |
| 17 | В    | Amplifier                                         | JUSP-<br>WS15AAY13     | Yaskawa                               | 1   | 2               | For B, T axes                                |
| 18 | В    | Control Power Supply Unit                         | CPS-150F               | Fuji Electric<br>Hi-Tech              | 1   | 1               | For CPU Unit                                 |
| 19 | В    | System Control Board                              | JANCD-XCP01            | Yaskawa                               | 1   | 1               |                                              |
| 20 | В    | Communication Board                               | JANCD-XIF03            | Yaskawa                               | 1   | 1               |                                              |
| 21 | В    | Specific I/O Board 1                              | JARCR-XCI01            | Yaskawa                               | 1   | 1               |                                              |
| 22 | В    | Genenal I/O Board                                 | JARCR-XCI03            | Yaskawa                               | 1   | 1               |                                              |
| 23 | В    | Specific I/O Board 2                              | JARCR-XCU01B           | Yaskawa                               | 1   | 1               |                                              |
| 24 | В    | Power On Board                                    | JANCD-XCT01            | Yaskawa                               | 1   | 1               |                                              |
| 25 | С    | SERVOPACK                                         | CACR-<br>UP130AAB      | Yaskawa                               | 1   | 1               |                                              |
| 26 | С    | CPU Unit                                          | JZNC-XRK01B-1          | Yaskawa                               | 1   | 1               |                                              |
| 27 | С    | I/O Unit                                          | JZRCR-XCO02B           | Yaskawa                               | 1   | 1               |                                              |
| 28 | С    | I/O Power On Unit                                 | JZNC-XSU02             | Yaskawa                               | 1   | 1               |                                              |
| 29 | С    | Power Supply Unit                                 | JZRCR-XPU05B           | Yaskawa                               | 1   | 1               |                                              |
| 30 | С    | Programming Pendant                               | JZNC-XPP02B            | Yaskawa                               | 1   | 1               | With Cable<br>8m                             |

Recommended Spare Parts of XRC for UP130, UP165

| No | Rank | Name                                              | Type                   | Manufacturer                          | Qtv | Qty per   | Remark                                       |
|----|------|---------------------------------------------------|------------------------|---------------------------------------|-----|-----------|----------------------------------------------|
| 1  | Α    | Battery                                           | FR6VC3N 3 6V           | Toshiba                               | 1   | unit<br>1 |                                              |
| •  | 7.   | Battory                                           |                        | Battery                               |     | •         |                                              |
| 2  | А    | Rack fan                                          | JZNC-XZU02             | Yaskawa                               | 2   | 2         |                                              |
| 3  | A    | Backside Duct Fan                                 | 5915PC-22T-<br>B30-B00 | Minebea                               | 2   | 2         |                                              |
| 4  | A    | In-panel Fan on upper part of Servo               | 3610PS-22T-<br>B30-B00 | Minebea                               | 3   | 3         |                                              |
| 5  | A    | Power Supply Fuse                                 | ATDR20 20A             | GOULD                                 | 3   | 3         | Not used when<br>transformer not<br>provided |
| 6  | А    | Power Supply Fuse                                 | ATDR30 30A             | GOULD                                 | 3   | 6         |                                              |
| 7  | A    | Control Power Supply<br>Fuse                      | 218005 5A 250V         | LITTEL                                | 10  | 2         |                                              |
| 8  | A    | DC24V Fuse                                        | 2183.15 3.15A<br>250V  | LITTEL                                | 10  | 2         |                                              |
| 9  | A    | Control Power Supply<br>Fuse in Power Supply Unit | 326010 10A             | LITTEL                                | 2   | 2         |                                              |
| 10 | A    | Brake Fuse                                        | GP40 4.0A 250V         | Daito Com-<br>munication<br>Apparatus | 10  | 2         |                                              |
| 11 | Α    | Control Relay                                     | LY2 DC24V              | Omron                                 | 3   | 3         |                                              |
| 12 | В    | Converter                                         | JUSP-ACP35JAA          | Yaskawa                               | 1   | 1         |                                              |
| 13 | В    | Control Power Supply Unit                         | JUSP-RCP01AAC          | SANRITZ                               | 1   | 1         | For Servo                                    |
| 14 | В    | SERVOPACK Control<br>Board                        | JASP-WRCA01            | Yaskawa                               | 1   | 1         |                                              |
| 15 | В    | Amplifier                                         | JUSP-WS60AA            | Yaskawa                               | 1   | 1         | For U axis                                   |
| 16 | В    | Amplifier                                         | JUSP-<br>WS60AAY18     | Yaskawa                               | 1   | 2         | For S, L axes                                |
| 17 | В    | Amplifier                                         | JUSP-<br>WS20AAY13     | Yaskawa                               | 1   | 1         | For R axis                                   |
| 18 | В    | Amplifier                                         | JUSP-<br>WS15AAY13     | Yaskawa                               | 1   | 2         | For B, T axes                                |
| 19 | В    | Control Power Supply Unit                         | CPS-150F               | Fuji Electric<br>Hi-Tech              | 1   | 1         | For CPU Unit                                 |
| 20 | В    | System Control Board                              | JANCD-XCP01            | Yaskawa                               | 1   | 1         |                                              |
| 21 | В    | Communication Board                               | JANCD-XIF03            | Yaskawa                               | 1   | 1         |                                              |
| 22 | В    | Specific I/O Board 1                              | JARCR-XCI01            | Yaskawa                               | 1   | 1         |                                              |
| 23 | В    | Genenal I/O Board                                 | JARCR-XCI03            | Yaskawa                               | 1   | 1         |                                              |
| 24 | В    | Specific I/O Board 2                              | JARCR-XCU01B           | Yaskawa                               | 1   | 1         |                                              |
| 25 | В    | Power On Board                                    | JARCR-XCT01            | Yaskawa                               | 1   | 1         |                                              |
| 26 | С    | SERVOPACK                                         | CACR-<br>UP130AABY18   | Yaskawa                               | 1   | 1         |                                              |
| 27 | С    | CPU Unit                                          | JZNC-XRK01B-1          | Yaskawa                               | 1   | 1         |                                              |
| 28 | С    | I/O Unit                                          | JZRCR-XCO02B           | Yaskawa                               | 1   | 1         |                                              |
| 29 | С    | I/O Power On Unit                                 | JZNC-XSU02             | Yaskawa                               | 1   | 1         |                                              |
| 30 | С    | Power Supply Unit                                 | JZRCR-XPU05B           | Yaskawa                               | 1   | 1         |                                              |
| 31 | C    | Programming Pendant                               | JZNC-XPP02B            | Yaskawa                               | 1   | 1         | With Cable<br>8m                             |

Recommended Spare Parts of XRC for UP200

| No | Rank | Name                                              | Туре                   | Manufacturer                          | Qty | Qty per<br>unit | Remark                                       |
|----|------|---------------------------------------------------|------------------------|---------------------------------------|-----|-----------------|----------------------------------------------|
| 1  | A    | Battery                                           | ER6VC3N 3.6V           | Toshiba<br>Batterv                    | 1   | 1               |                                              |
| 2  | Α    | Rack fan                                          | JZNC-XZU02             | Yaskawa                               | 2   | 2               |                                              |
| 3  | А    | Backside Duct Fan                                 | 5915PC-22T-<br>B30-B00 | Minebea                               | 2   | 2               |                                              |
| 4  | A    | In-panel Fan on upper part<br>of Servo            | 3610PS-22T-<br>B30-B00 | Minebea                               | 3   | 3               |                                              |
| 5  | A    | Power Supply Fuse                                 | ATDR30 30A             | GOULD                                 | 3   | 3               | Not used when<br>transformer not<br>provided |
| 6  | А    | Power Supply Fuse                                 | LPJ-40SP 40A           | BUSSMAN                               | 3   | 6               |                                              |
| 7  | A    | Control Power Supply<br>Fuse                      | 218005 5A 250V         | LITTEL                                | 10  | 2               |                                              |
| 8  | A    | DC24V Fuse                                        | 2183.15 3.15A<br>250V  | LITTEL                                | 10  | 2               |                                              |
| 9  | А    | Control Power Supply<br>Fuse in Power Supply Unit | 326010 10A             | LITTEL                                | 2   | 2               |                                              |
| 10 | A    | Brake Fuse                                        | GP40 4.0A 250V         | Daito Com-<br>munication<br>Apparatus | 10  | 2               |                                              |
| 11 | Α    | Control Relay                                     | LY2 DC24V              | Omron                                 | 3   | 3               |                                              |
| 12 | В    | Converter                                         | JUSP-ACP35JAA          | Yaskawa                               | 1   | 1               |                                              |
| 13 | В    | Control Power Supply Unit                         | JUSP-RCP01AAC          | SANRITZ                               | 1   | 1               | For Servo                                    |
| 14 | В    | SERVOPACK Control<br>Board                        | JASP-WRCA01            | Yaskawa                               | 1   | 1               |                                              |
| 15 | В    | Amplifier                                         | JUSP-WS60AA            | Yaskawa                               | 1   | 1               | For U axis                                   |
| 16 | В    | Amplifier                                         | JUSP-<br>WS60AAY18     | Yaskawa                               | 1   | 2               | For S, L axes                                |
| 17 | В    | Amplifier                                         | JUSP-<br>WS20AAY13     | Yaskawa                               | 1   | 1               | For R axis                                   |
| 18 | В    | Amplifier                                         | JUSP-<br>WS15AAY13     | Yaskawa                               | 1   | 2               | For B, T axes                                |
| 19 | В    | Control Power Supply Unit                         | CPS-150F               | Fuji Electric<br>Hi-Tech              | 1   | 1               | For CPU Unit                                 |
| 20 | В    | System Control Board                              | JANCD-XCP01            | Yaskawa                               | 1   | 1               |                                              |
| 21 | В    | Communication Board                               | JANCD-XIF03            | Yaskawa                               | 1   | 1               |                                              |
| 22 | В    | Specific I/O Board 1                              | JARCR-XCI01            | Yaskawa                               | 1   | 1               |                                              |
| 23 | В    | Genenal I/O Board                                 | JARCR-XCI03            | Yaskawa                               | 1   | 1               |                                              |
| 24 | В    | Specific I/O Board 2                              | JARCR-XCU01B           | Yaskawa                               | 1   | 1               |                                              |
| 25 | В    | Power On Board                                    | JARCR-XCT01            | Yaskawa                               | 1   | 1               |                                              |
| 26 | С    | SERVOPACK                                         | CACR-<br>UP130AABY18   | Yaskawa                               | 1   | 1               |                                              |
| 27 | С    | CPU Unit                                          | JZNC-XRK01B-1          | Yaskawa                               | 1   | 1               |                                              |
| 28 | С    | I/O Unit                                          | JZRCR-XCO02B           | Yaskawa                               | 1   | 1               |                                              |
| 29 | С    | I/O Power On Unit                                 | JZNC-XSU02             | Yaskawa                               | 1   | 1               |                                              |
| 30 | С    | Power Supply Unit                                 | JZRCR-XPU10B           | Yaskawa                               | 1   | 1               |                                              |
| 31 | С    | Programming Pendant                               | JZNC-XPP02B            | Yaskawa                               | 1   | 1               | With Cable<br>8m                             |

## Recommended Spare Parts of XRC for UP130R

|    |      |                                                   | 1                     |                                       |     | 1               |                                              |
|----|------|---------------------------------------------------|-----------------------|---------------------------------------|-----|-----------------|----------------------------------------------|
| No | Rank | Name                                              | Туре                  | Manufacturer                          | Qty | Qty per<br>unit | Remark                                       |
| 1  | A    | Battery                                           | ER6VC3N 3.6V          | Toshiba<br>Battery                    | 1   | 1               |                                              |
| 2  | Α    | Rack fan                                          | JZNC-XZU02            | Yaskawa                               | 2   | 2               |                                              |
| 3  | Α    | Backside Duct Fan                                 | 5915PC-22T-           | Minebea                               | 2   | 2               |                                              |
|    |      |                                                   | B30-B00               |                                       |     |                 |                                              |
| 4  | А    | In-panel Fan on upper part                        | 3610PS-22T-           | Minebea                               | 3   | 3               |                                              |
|    |      | of Servo                                          | B30-B00               |                                       |     |                 |                                              |
| 5  | A    | Power Supply Fuse                                 | ATDR30 30A            | GOULD                                 | 3   | 3               | Not used when<br>transformer not<br>provided |
| 6  | А    | Power Supply Fuse                                 | LPJ-40SP 40A          | BUSSMAN                               | 3   | 6               |                                              |
| 7  | A    | Control Power Supply<br>Fuse                      | 218005 5A 250V        | LITTEL                                | 10  | 2               |                                              |
| 8  | A    | DC24V Fuse                                        | 2183.15 3.15A<br>250V | LITTEL                                | 10  | 2               |                                              |
| 9  | A    | Control Power Supply<br>Fuse in Power Supply Unit | 326010 10A            | LITTEL                                | 2   | 2               |                                              |
| 10 | A    | Brake Fuse                                        | GP40 4.0A 250V        | Daito Com-<br>munication<br>Apparatus | 10  | 2               |                                              |
| 11 | А    | Control Relay                                     | LY2 DC24V             | Omron                                 | 3   | 3               |                                              |
| 12 | В    | Converter                                         | JUSP-ACP35JAA         | Yaskawa                               | 1   | 1               |                                              |
| 13 | В    | Control Power Supply Unit                         | JUSP-RCP01AAC         | SANRITZ                               | 1   | 1               | For Servo                                    |
| 14 | В    | SERVOPACK Control<br>Board                        | JASP-WRCA01           | Yaskawa                               | 1   | 1               |                                              |
| 15 | В    | Amplifier                                         | JUSP-<br>WS60AAY18    | Yaskawa                               | 1   | 2               | For S, U, L<br>axes                          |
| 16 | В    | Amplifier                                         | JUSP-<br>WS20AAY13    | Yaskawa                               | 1   | 1               | For R axis                                   |
| 17 | В    | Amplifier                                         | JUSP-<br>WS15AAY13    | Yaskawa                               | 1   | 2               | For B, T axes                                |
| 18 | В    | Control Power Supply Unit                         | CPS-150F              | Fuji Electric<br>Hi-Tech              | 1   | 1               | For CPU Unit                                 |
| 19 | В    | System Control Board                              | JANCD-XCP01           | Yaskawa                               | 1   | 1               |                                              |
| 20 | В    | Communication Board                               | JANCD-XIF03           | Yaskawa                               | 1   | 1               |                                              |
| 21 | В    | Specific I/O Board 1                              | JARCR-XCI01           | Yaskawa                               | 1   | 1               |                                              |
| 22 | В    | Genenal I/O Board                                 | JARCR-XCI03           | Yaskawa                               | 1   | 1               |                                              |
| 23 | В    | Specific I/O Board 2                              | JARCR-XCU01B          | Yaskawa                               | 1   | 1               |                                              |
| 24 | В    | Power On Board                                    | JARCR-XCT01           | Yaskawa                               | 1   | 1               |                                              |
| 25 | С    | SERVOPACK                                         | CACR-<br>UP130AABY21  | Yaskawa                               | 1   | 1               |                                              |
| 26 | С    | CPU Unit                                          | JZNC-XRK01B-1         | Yaskawa                               | 1   | 1               |                                              |
| 27 | С    | I/O Unit                                          | JZRCR-XCO02B          | Yaskawa                               | 1   | 1               |                                              |
| 28 | С    | I/O Power On Unit                                 | JZNC-XSU02            | Yaskawa                               | 1   | 1               |                                              |
| 29 | С    | Power Supply Unit                                 | JZRCR-XPU10B          | Yaskawa                               | 1   | 1               |                                              |
| 30 | С    | Programming Pendant                               | JZNC-XPP02B           | Yaskawa                               | 1   | 1               | With Cable<br>8m                             |

Recommended Spare Parts of XRC for UP130RL

| No | Rank | Name                                              | Туре                  | Manufacturer                          | Qty | Qty per<br>unit | Remark                                       |
|----|------|---------------------------------------------------|-----------------------|---------------------------------------|-----|-----------------|----------------------------------------------|
| 1  | А    | Battery                                           | ER6VC3N 3.6V          | Toshiba<br>Battery                    | 1   | 1               |                                              |
| 2  | Α    | Rack fan                                          | JZNC-XZU02            | Yaskawa                               | 2   | 2               |                                              |
| 3  | Α    | Backside Duct Fan                                 | 5915PC-22T-           | Minebea                               | 2   | 2               |                                              |
|    |      |                                                   | B30-B00               |                                       |     |                 |                                              |
| 4  | А    | In-panel Fan on upper part                        | 3610PS-22T-           | Minebea                               | 3   | 3               |                                              |
|    |      | of Servo                                          | B30-B00               |                                       |     |                 |                                              |
| 5  | A    | Power Supply Fuse                                 | ATDR30 30A            | GOULD                                 | 3   | 3               | Not used when<br>transformer not<br>provided |
| 6  | А    | Power Supply Fuse                                 | LPJ-40SP              | BUSSMAN                               | 3   | 6               |                                              |
| 7  | A    | Control Power Supply<br>Fuse                      | 218005 5A 250V        | LITTEL                                | 10  | 2               |                                              |
| 8  | A    | DC24V Fuse                                        | 2183.15 3.15A<br>250V | LITTEL                                | 10  | 2               |                                              |
| 9  | A    | Control Power Supply<br>Fuse in Power Supply Unit | 326010 10A            | LITTEL                                | 2   | 2               |                                              |
| 10 | A    | Brake Fuse                                        | GP40 4.0A 250V        | Daito Com-<br>munication<br>Apparatus | 10  | 2               |                                              |
| 11 | Α    | Control Relay                                     | LY2 DC24V             | Omron                                 | 3   | 3               |                                              |
| 12 | В    | Converter                                         | JUSP-ACP35JAA         | Yaskawa                               | 1   | 1               |                                              |
| 13 | В    | Control Power Supply Unit                         | JUSP-RCP01AAC         | SANRITZ                               | 1   | 1               | For Servo                                    |
| 14 | В    | SERVOPACK Control<br>Board                        | JASP-WRCA01           | Yaskawa                               | 1   | 1               |                                              |
| 15 | В    | Amplifier                                         | JUSP-<br>WS60AAY18    | Yaskawa                               | 1   | 3               | For S, L, U<br>axes                          |
| 16 | В    | Amplifier                                         | JUSP-<br>WS30AAY13    | Yaskawa                               | 1   | 3               | For R, B, T<br>axes                          |
| 17 | В    | Control Power Supply Unit                         | CPS-150F              | Fuji Electric<br>Hi-Tech              | 1   | 1               | For CPU Unit                                 |
| 18 | В    | System Control Board                              | JANCD-XCP01           | Yaskawa                               | 1   | 1               |                                              |
| 19 | В    | Communication Board                               | JANCD-XIF03           | Yaskawa                               | 1   | 1               |                                              |
| 20 | В    | Specific I/O Board 1                              | JARCR-XCI01           | Yaskawa                               | 1   | 1               |                                              |
| 21 | В    | Genenal I/O Board                                 | JARCR-XCI03           | Yaskawa                               | 1   | 1               |                                              |
| 22 | В    | Specific I/O Board 2                              | JARCR-XCU01B          | Yaskawa                               | 1   | 1               |                                              |
| 23 | В    | Power On Board                                    | JARCR-XCT01           | Yaskawa                               | 1   | 1               |                                              |
| 24 | С    | SERVOPACK                                         | CACR-SK300AAB         | Yaskawa                               | 1   | 1               |                                              |
| 25 | С    | CPU Unit                                          | JZNC-XRK01B-1         | Yaskawa                               | 1   | 1               |                                              |
| 26 | С    | I/O Unit                                          | JZRCR-XCO02B          | Yaskawa                               | 1   | 1               |                                              |
| 27 | С    | I/O Power On Unit                                 | JZNC-XSU02            | Yaskawa                               | 1   | 1               |                                              |
| 28 | С    | Power Supply Unit                                 | JZRCR-XPU10B          | Yaskawa                               | 1   | 1               |                                              |
| 29 | C    | Programming Pendant                               | JZNC-XPP02B           | Yaskawa                               | 1   | 1               | With Cable<br>8m                             |

Recommended Spare Parts of XRC for SR200X, SK300X

| No | Rank | Name                                              | Туре                   | Manufacturer                          | Qty | Qty per<br>unit | Remark                                       |
|----|------|---------------------------------------------------|------------------------|---------------------------------------|-----|-----------------|----------------------------------------------|
| 1  | А    | Battery                                           | ER6VC3N 3.6V           | Toshiba<br>Battery                    | 1   | 1               |                                              |
| 2  | А    | Rack fan                                          | JZNC-XZU02             | Yaskawa                               | 2   | 2               |                                              |
| 3  | А    | Backside Duct Fan                                 | 5915PC-22T-<br>B30-B00 | Minebea                               | 2   | 2               |                                              |
| 4  | A    | In-panel Fan on upper part<br>of Servo            | 3610PS-22T-<br>B30-B00 | Minebea                               | 3   | 3               |                                              |
| 5  | A    | Power Supply Fuse                                 | ATDR30 30A             | GOULD                                 | 3   | 3               | Not used when<br>transformer not<br>provided |
| 6  | А    | Power Supply Fuse                                 | LPJ-40SP               | BUSSMAN                               | 3   | 6               |                                              |
| 7  | A    | Control Power Supply<br>Fuse                      | 218005 5A 250V         | LITTEL                                | 10  | 2               |                                              |
| 8  | A    | DC24V Fuse                                        | 2183.15 3.15A<br>250V  | LITTEL                                | 10  | 2               |                                              |
| 9  | A    | Control Power Supply<br>Fuse in Power Supply Unit | 326010 10A             | LITTEL                                | 2   | 2               |                                              |
| 10 | A    | Brake Fuse                                        | GP40 4.0A 250V         | Daito Com-<br>munication<br>Apparatus | 10  | 2               |                                              |
| 11 | А    | Control Relay                                     | LY2 DC24V              | Omron                                 | 3   | 3               |                                              |
| 12 | В    | Converter                                         | JUSP-ACP35JAA          | Yaskawa                               | 1   | 1               |                                              |
| 13 | В    | Control Power Supply Unit                         | JUSP-RCP01AAC          | SANRITZ                               | 1   | 1               | For Servo                                    |
| 14 | В    | SERVOPACK Control<br>Board                        | JASP-WRCA01            | Yaskawa                               | 1   | 1               |                                              |
| 15 | В    | Amplifier                                         | JUSP-<br>WS60AAY18     | Yaskawa                               | 1   | 3               | For S, L, U<br>axes                          |
| 16 | В    | Amplifier                                         | JUSP-<br>WS30AAY13     | Yaskawa                               | 1   | 1               | For T axis                                   |
| 17 | В    | Control Power Supply Unit                         | CPS-150F               | Fuji Electric<br>Hi-Tech              | 1   | 1               | For CPU Unit                                 |
| 18 | В    | System Control Board                              | JANCD-XCP01            | Yaskawa                               | 1   | 1               |                                              |
| 19 | В    | Communication Board                               | JANCD-XIF03            | Yaskawa                               | 1   | 1               |                                              |
| 20 | В    | Specific I/O Board 1                              | JARCR-XCI01            | Yaskawa                               | 1   | 1               |                                              |
| 21 | В    | Genenal I/O Board                                 | JARCR-XCI03            | Yaskawa                               | 1   | 1               |                                              |
| 22 | В    | Specific I/O Board 2                              | JARCR-XCU01B           | Yaskawa                               | 1   | 1               |                                              |
| 23 | В    | Power On Board                                    | JARCR-XCT01            | Yaskawa                               | 1   | 1               |                                              |
| 24 | С    | SERVOPACK                                         | CACR-SP100AAB          | Yaskawa                               | 1   | 1               |                                              |
| 25 | С    | CPU Unit                                          | JZNC-XRK01B-1          | Yaskawa                               | 1   | 1               |                                              |
| 26 | С    | I/O Unit                                          | JZRCR-XCO02B           | Yaskawa                               | 1   | 1               |                                              |
| 27 | С    | I/O Power On Unit                                 | JZNC-XSU02             | Yaskawa                               | 1   | 1               |                                              |
| 28 | С    | Power Supply Unit                                 | JZRCR-XPU10B           | Yaskawa                               | 1   | 1               |                                              |
| 29 | С    | Programming Pendant                               | JZNC-XPP02B            | Yaskawa                               | 1   | 1               | With Cable<br>8m                             |

Recommended Spare Parts of XRC for SP100X

## YASNAC XRC INSTRUCTIONS

## SUPPLEMENTARY FOR NORTH AMERICAN (ANSI/RIA) STANDARD

#### TOKYO OFFICE

New Pier Takeshiba SouthTower, 1-16-1, Kaigan, Minatoku, Tokyo 105-0022, Japan Phone 81-3-5402-4511 Fax 81-3-5402-4580

MOTOMAN INC. HEADQUARTERS 805 Liberty Lane West Carrollton, OH 45449, U.S.A. Phone 1-937-847-6200 Fax 1-937-847-6277

MOTOMAN INC. TROY FACILITY 1050 S. Dorset, Troy, OH 45373, U.S.A. Phone 1-937-440-2600 Fax 1-937-440-2626

MOTOMAN INC. COLUMBUS OFFICE Dublin Tech Mart 5000 Blazer Memonal Parkway Dublin, OH 43017-3359, U.S.A Phone 1-614-718-4200 Fax 1-614-718-4222

#### YASKAWA ELECTRIC EUROPE GmbH

Am Kronberger Hang 2, 65824 Schwalbach, Germany. Phone 49-6196-569-300 Fax 49-6196-888-301

Motoman Robotics AB Box 504 S38525 Torsås, Sweden Phone 46-486-48800 Fax 46-486-41410

 Motoman Robotec GmbH

 Kammerfeldstraβe1,85391
 Allershausen, Germany

 Phone 49-8166-900
 Fax 49-8166-9039

YASKAWA ELECTRIC KOREA CORPORATION Kfpa Bldg #1201, 35-4 Youido-dong, Yeongdungpo-Ku, Seoul 150-010, Korea Phone 82-2-784-7844 Fax 82-2-784-8495

YASKAWA ELECTRIC (SINGAPORE) PTE. LTD. 151 Lorong Chuan, #04-01, New Tech Park Singapore 556741, Singapore Phone 65-282-3003 Fax 65-289-3003

YATEC ENGINEERING CORPORATION Shen Hsiang Tang Sung Chiang Building 10F 146 Sung Chiang Road, Taipei, Taiwan Phone 886-2-2563-0010 Fax 886-2-2567-4677

**BEIJING OFFIC** Room No. 301 Office Building of Beijing International Club, 21 Jianguomenwai Avenue, Beijing 100020, China Phone 86-10-6532-1850 Fax 86-10-6532-1851

SHANGHAI OFFICE 27 Hui He Road Shanghai 200437 China Phone 86-21-6553-6600 Fax 86-21-6531-4242

YASKAWA JASON (HK) COMPANY LIMITED

Rm. 2009-10, Hong Kong Plaza, 186-191 Connaught Road West, Hong Kong Phone 852-2803-2385 Fax 852-2547-5773

TAIPEI OFFICE NIFELOFFICE Shen Hsiang Tang Sung Chiang Building 10F 146 Sung Chiang Road, Taipei, Taiwan Phone 886-2-2563-0010 Fax 886-2-2567-4677

#### BEIJING YASKAWA BEIKE AUTOMATION ENGINEERING CO., LTD. 30 Xue Yuan Road, Haidian, B eijing P.R. China Post Code: 100083 Phone 86-10-6233-2782 Fax 86-10-6232-1536

SHOUGANG MOTOMAN ROBOT CO., LTD. 7,Yongchang-North Street, Beijing Economic Technological Investment & Development Area, Beijing 100076, P.R. China

Phone 86-10-6788-0551 Fax 86-10-6788-2878

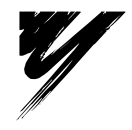

YASKAWA ELECTRIC CORPORATION

YASKAWA

Specifications are subject to change without notice for ongoing product modifications and improvements.

MANUAL NO. HW0480599 © Printed in Japan March 2001 01-3

# YASNAC XRC

Upon receipt of the product and prior to initial operation, read these instructions thoroughly, and retain for future reference.

MOTOMAN INSTRUCTIONS

MOTOMAN SETUP MANUAL MOTOMAN-DDD INSTRUCTIONS YASNAC XRC INSTRUCTIONS YASNAC XRC OPERATOR'S MANUAL YASNAC XRC OPERATOR'S MANUAL for BEGINNERS

The YASNAC XRC operator's manuals above correspond to specific usage. Be sure to use the appropriate manual.

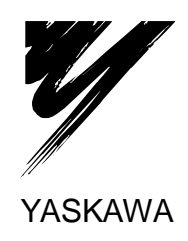

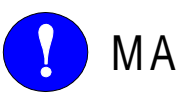

## MANDATORY

- This manual explains setup, diagnosis, maintenance, hardware and so on of the YASNAC XRC system. Read this manual carefully and be sure to understand its contents before handling the YASNAC XRC.
- General items related to safety are listed in the Setup Manual Section 1: Safety of Setup Manual. To ensure correct and safe operation, carefully read the Setup Manual before reading this manual.

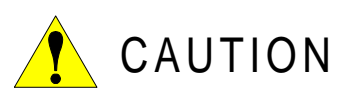

- Some drawings in this manual are shown with the protective covers or shields removed for clarity. Be sure all covers and shields are replaced before operating this product.
- The drawings and photos in this manual are representative examples and differences may exist between them and the delivered product.
- YASKAWA may modify this model without notice when necessary due to product improvements, modifications, or changes in specifications. If such modification is made, the manual number will also be revised.
- If your copy of the manual is damaged or lost, contact a YASKAWA representative to order a new copy. The representatives are listed on the back cover. Be sure to tell the representative the manual number listed on the front cover.
- YASKAWA is not responsible for incidents arising from unauthorized modification of its products. Unauthorized modification voids your product's warranty.

## NOTES FOR SAFE OPERATION

Read this manual carefully before installation, operation, maintenance, or inspection of the YASNAC XRC.

In this manual, the Notes for Safe Operation are classified as "WARNING", "CAUTION", "MANDATORY", or "PROHIBITED".

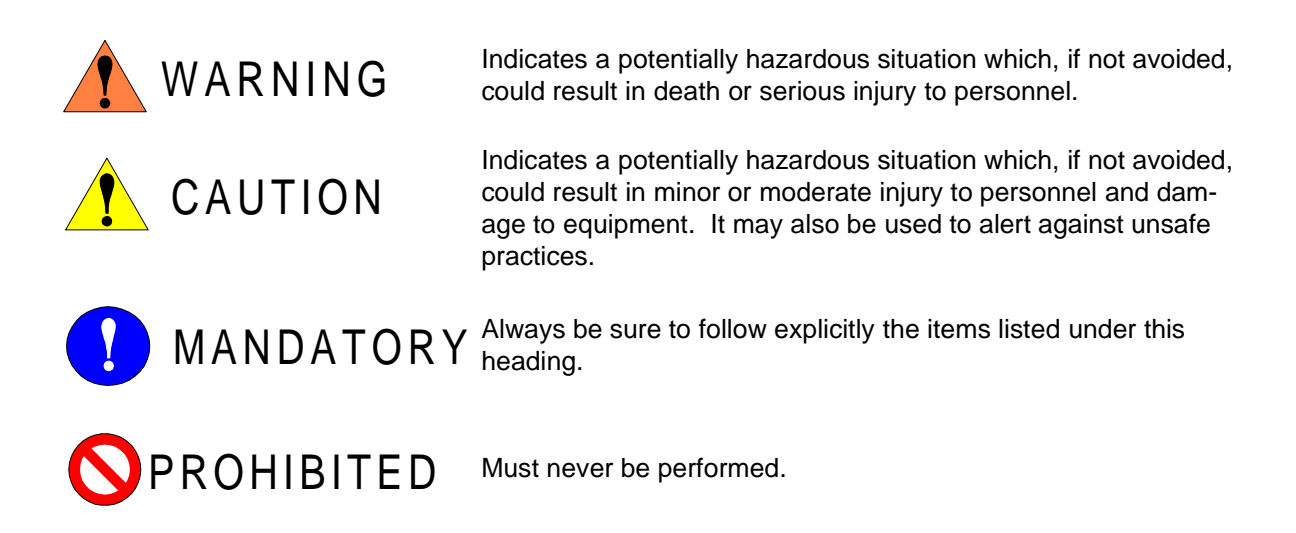

Even items described as "CAUTION" may result in a serious accident in some situations. At any rate, be sure to follow these important items.

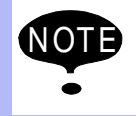

To ensure safe and efficient operation at all times, be sure to follow all instructions, even if not designated as "CAUTION" and "WARNING".

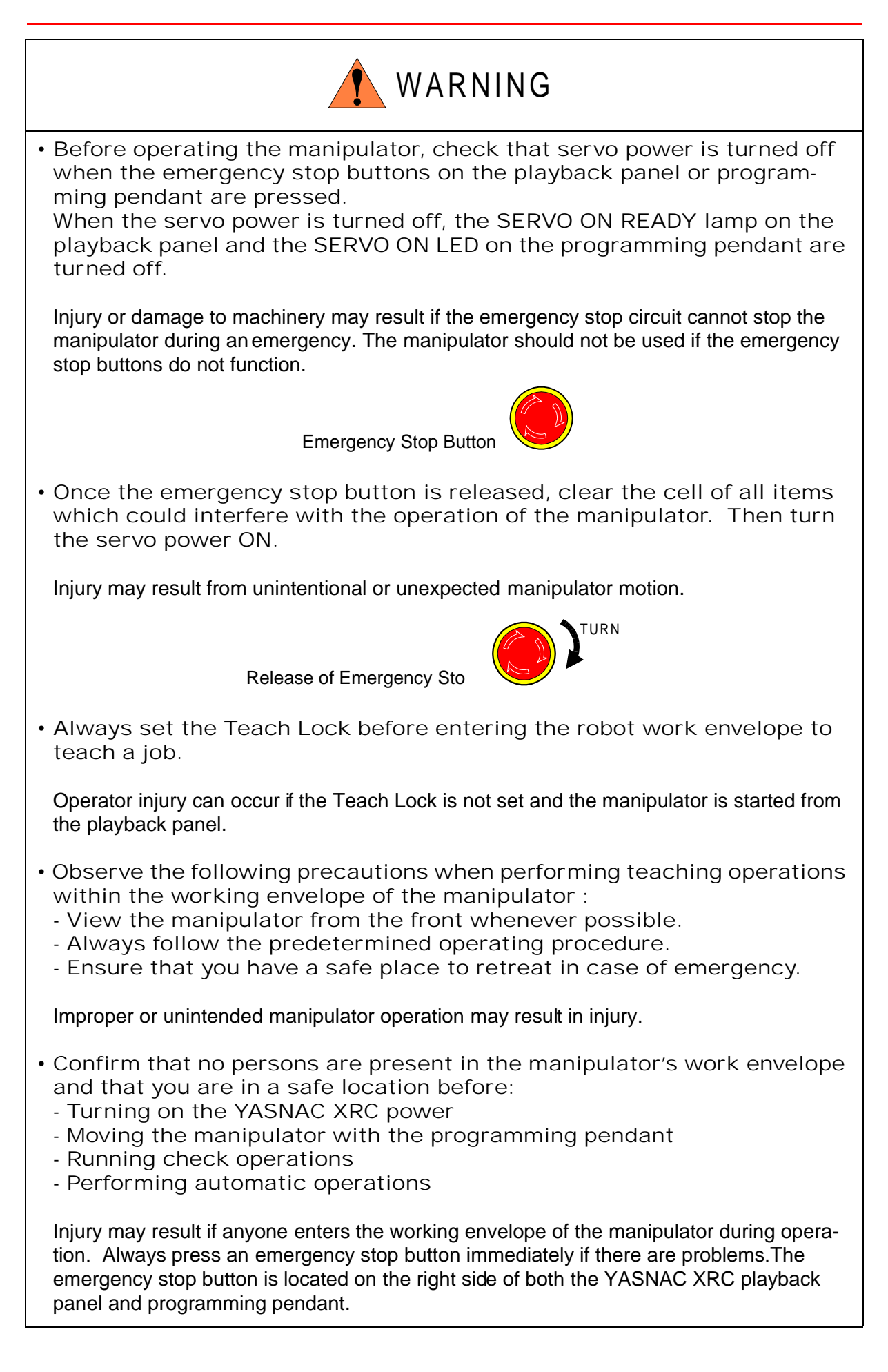

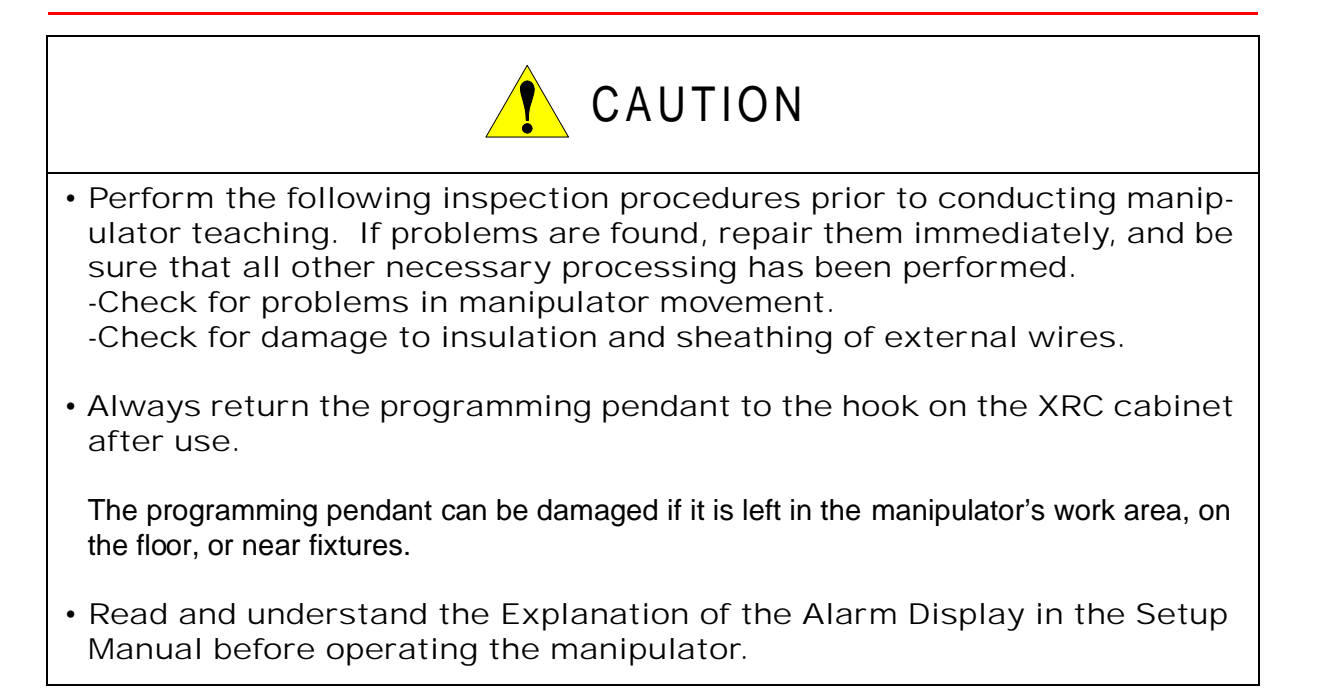

## Definition of Terms Used Often in This Manual

The MOTOMAN manipulator is the YASKAWA industrial robot product.

The manipulator usually consists of the controller, the playback panel, the programming pendant, and supply cables.

In this manual, the equipment is designated as follows.

| Equipment                      | Manual Designation  |
|--------------------------------|---------------------|
| YASNAC XRC Controller          | XRC                 |
| YASNAC XRC Playback Panel      | Playback Panel      |
| YASNAC XRC Programming Pendant | Programming Pendant |

Descriptions of the programming pendant and playback panel keys, buttons, and displays are shown as follows:

| Equipment              |                             | Manual Designation                                                                                                    |
|------------------------|-----------------------------|----------------------------------------------------------------------------------------------------|
| Programming<br>Pendant | Character Keys              | The keys which have characters printed on them are denoted with [].<br>ex. [ENTER]                                                                                                    |
|                        | Symbol Keys                 | The keys which have a symbol printed on them are<br>not denoted with [] but depicted with a small picture.<br>ex. page ke<br>The cursor key is an exception, and a picture is not<br>shown. |
|                        | Axis Keys<br>Number Keys    | "Axis Keys" and "Number Keys" are generic names<br>for the keys for axis operation and number input.                                                                                        |
|                        | Keys pressed simultaneously | When two keys are to be pressed simultaneously,<br>the keys are shown with a "+" sign between them,<br>ex. [SHIFT]+[COORD]                                                                  |
|                        | Displays                    | The menu displayed in the programming pendant is denoted with { }. ex. {JOB}                                                                                                    |
| Playback Panel         | Buttons                     | Playback panel buttons are enclosed in brackets.<br>ex. [TEACH] on the playback panel                                                                                                    |

## Description of the Operation Procedure

In the explanation of the operation procedure, the expression "Select •••" means that the cursor is moved to the object item and the SELECT key is pressed.

# Setup • Diagnosis 15

| 1 | Outline of Setting and Diagnosis                                                                                                    |                                 |
|---|----------------------------------------------------------------------------------------------------|---------------------------------|
| 2 | Security System         2.1 Protection Through Security Mode Settings         2.1.1 Security Mode         Modification of Security Mode         2.1.2 User ID         Changing a User ID | 2-1<br>2-1<br>2-5<br>2-6<br>2-6 |
| 3 | System Setup                                                                                                    |                                 |
|   | 3.1 Home Position Calibration                                                                                                    | 3-1                             |
|   | 3.1.1 Home Position Calibration                                                                                                    | 3-2                             |
|   | 3.1.2 Calibrating Operation                                                                                                    | 3-3                             |
|   | Registering All Axes at On Time                                                                                                    | 3-3                             |
|   | <ul> <li>Registering Individual Axes.</li> <li>Changing the Absolute Data</li> </ul>                                                                                                    | 3-4                             |
|   | <ul> <li>Clearing Absolute Data</li> <li>Clearing Absolute Data</li> </ul>                                                                                                    | 3-6                             |
|   | 3.1.3 Home Position of the Robot                                                                                                    | 3-7                             |
|   | 3.2 Specified Point                                                                                                    | 3-8                             |
|   | 3.2.1 Purpose of Position Check Operation                                                                                                    | -10                             |
|   | 3.2.2 Specified Point Setting                                                                                                    | -11                             |
|   | 3.2.3 Procedure After an Alarm                                                                                                    | -12                             |
|   | 3.3 Setting the Controller Clock                                                                                                    | -13                             |
|   | 3.4 Setting Play Speed                                                                                                    | -14                             |
|   | 3.5 All Limits Releasing                                                                                                    | -16                             |
|   | 3.6 Overrun / Shock Sensor Releasing                                                                                                    | -18                             |
|   | 3.7 Interference Area                                                                                                    | -19                             |
|   | 3.7.1 Interference Area                                                                                                    | -19                             |
|   | 3.7.2 Cubic Interference Area                                                                                                    | -20                             |
|   | Cubic Interference Area                                                                                                    | -20                             |
|   | Setting Operation                                                                                                    | -20<br>-21                      |
|   | 3.7.3 Axis Interference Area                                                                                                    | -26                             |
|   | Axis Interference Area                                                                                                    | -26                             |
|   | Setting Operation                                                                                                    | -26                             |
|   | 3.7.4 Clearing Interference Area Data                                                                                                    | -29                             |
|   | 3.8 Operation Origin Point Setting                                                                                                    | -30                             |
|   | 3.8.1 What is the Operation Origin Point?                                                                                                    | -30                             |
|   | 3.8.2 Setting Operation Origin Point                                                                                                    | -30                             |
|   | Operation Origin Point Display                                                                                                    | -30<br>-30                      |
|   | <ul> <li>Returning to the Operation Origin Point</li></ul>                                                                                                    | -31                             |
|   | Output of the Operation Origin Point Signal                                                                                                    | -31                             |

|                                                                                                    | -32        |
|----------------------------------------------------------------------------------------------------|------------|
| 3.9.1 Registering Tool Files                                                                                                    | -32        |
| Number of Tool Files                                                                                                    | -32        |
| Registering Coordinate Data                                                                                                    | -32        |
| Registering Tool Pose                                                                                                    | -34        |
| Setting the Tool Load Information                                                                                                    | -35        |
| 3.9.2 Tool Calibration                                                                                                    | -36        |
| Tool Calibration $\dots \dots \dots \dots \dots \dots \dots \dots \dots \dots \dots \dots \dots \dots \dots \dots \dots \dots \dots$ | -36        |
| I eaching                                                                                                    | -36        |
| Cleaning Calibration Data                                                                                                    | -39        |
| 3.9.3 Automatic Measurement of the Tool Load and the Center of Gravity 3                                                             | -40        |
| What is the Automatic Measurement of the                                                                                             | 1          |
| Tool Load and the Center of Gravity?                                                                                                 | -41        |
| Measurement of the Tool Load and the Center of Gravity 3                                                                             | -41        |
| 3.10 User Coordinates Setting                                                                                                    | -45        |
| 3 10 1 User Coordinates 3                                                                                                    | -45        |
| Definition of User Coordinates                                                                                                    | -45        |
| User Coordinates File                                                                                                    | -45        |
| 3.10.2 User Coordinates Setting                                                                                                    | -46        |
| Selecting User Coordinates File                                                                                                    | -46        |
| Teaching User Coordinates                                                                                                    | -47        |
| Clearing User Coordinates                                                                                                    | -48        |
| 3.11 ARM Control 3                                                                                                    | -49        |
| 3.11.1 ARM Control                                                                                                    | -49        |
| 3.11.2 ARM CONTROL Display 3                                                                                                    | -49        |
| Robot Setup Condition                                                                                                    | -50        |
| Setting                                                                                                    | -52        |
| 3.11.3 Tool Load Information Setting                                                                                                 | -53        |
| I ool Load Information                                                                                                    | -54        |
| How to Calculate 1001 Load Information                                                                                               | -54        |
| 2 12 Charle Detection Function                                                                                                    | -01        |
| 3.12 Shock Detection Function                                                                                                    | -64        |
| 3.12.1 Shock Detection Function                                                                                                    | -64        |
| 3.12.2 Shock Detection Function Setting                                                                                              | -64        |
| Snock Detection Level Setting                                                                                                    | -64        |
| <ul> <li>Instruction of Shock Detection Function</li> <li>3</li> </ul>                                                               | -07        |
| Reset Shock detected                                                                                                    | -00        |
| 3.12.3 Alarm List                                                                                                    | -74        |
| 3 13 Instruction Level Setting                                                                                                    | -75        |
|                                                                                                    | -75        |
| 3 13 1 Setting Contents 2                                                                                                    | -10        |
| 3.13.1 Setting Contents                                                                                                    | -75        |
| 3.13.1 Setting Contents                                                                                                    | -75<br>-76 |

|   | 3.14 Number Key Customize Function                  |      |
|---|-----------------------------------------------------|------|
|   | 3.14.1 What is the Number Kev Customize Function?   |      |
|   | 3.14.2 Allocatable Functions                        |      |
|   | Key Allocation (EACH)                               |      |
|   | Key Allocation (SIM)                                |      |
|   | 3.14.3 Allocating an Operation                      |      |
|   | Allocation Display                                  |      |
|   | Instruction Allocation.                             |      |
|   | Job Call Allocation                                 |      |
|   | Display Allocation                                  |      |
|   | Alternate Output Allocation                         |      |
|   | Momentary Output Allocation                         | 3-83 |
|   | Pulse Output Allocation.                            |      |
|   | Group (4-bit/8-bit) Output Allocation               |      |
|   | Analog Output Allocation                            |      |
|   | Analog Incremental Output Allocation.               |      |
|   | 3.14.4 Allocation of I/O Control Instructions       |      |
|   | 3.14.5 Execution of Allocation                      |      |
|   | Executing the Instruction/Output Control Allocation |      |
|   | Executing the Job Call Allocation                   |      |
|   | Executing the Display Allocation                    |      |
|   |                                                     |      |
|   | 3.15 Changing the Output Status                     |      |
|   | 3.16 Temporary Release of Soft Limits               |      |
|   | 3.17 File Initialize                                | 3-93 |
|   | 3.17.1 Initialize Job File                          |      |
|   | 3.17.2 Initialize Data File                         |      |
|   | 3.17.3 Initialize Parameter File                    |      |
|   | 3.17.4 Initializing I/O Data                        |      |
|   | 3.17.5 Initializing System Data                     |      |
| Δ | Modification of System Configuration                |      |
| - | 4 1 Addition of I/O Modulos                         |      |
|   |                                                     | A A  |

| 4.I | Addition of I/O Modules            | 4-1 |
|-----|------------------------------------|-----|
| 4.2 | Addition of Base and Station Axis. | 4-3 |
|     | 4.2.1 Base Axis Setting.           | 4-5 |
|     | 4.2.2 Station Axis Setting         | -13 |

| 5 | Sys | tem Diagnosis                                           |
|---|-----|---------------------------------------------------------|
|   | 5.1 | System Version                                          |
|   | 5.2 | Input/Output Status                                     |
|   |     | 5.2.1 Universal Input                                   |
|   |     | ■ Universal Input Display                               |
|   |     | Universal Input Detailed Display                        |
|   |     | 5.2.2 Universal Output                                  |
|   |     | Universal Output Display                                |
|   |     | <ul> <li>Universal Output Detailed Display</li></ul>    |
|   |     | <ul> <li>Modify the Signal Name</li> <li>5-4</li> </ul> |
|   |     | <ul> <li>Search the Signal Number</li></ul>             |
|   |     | 5.2.3 Specific Input                                    |
|   |     | Specific Input Display                                  |
|   |     | Specific Input Detailed Display                         |
|   |     | 5.2.4 Specific Output                                   |
|   |     | Specific Output Display                                 |
|   |     |                                                         |
|   |     | ■ RIN INPUT Display                                     |
|   | 5.3 | System Monitoring Time                                  |
|   |     | 5.3.1 System Monitoring Time Display                    |
|   |     | 5.3.2 Individual Display of the System Monitoring Time  |
|   |     | 5.3.3 Clearing the System Monitoring Time               |
|   | 5.4 | Alarm History 5-14                                      |
|   |     | 5.4.1 Alarm History Display                             |
|   |     | 5.4.2 Clearing the Alarm History                        |
|   | 5.5 | I/O Message History 5-15                                |
|   |     | 5.5.1 I/O Message History Display                       |
|   |     | Search                                                  |
|   |     | 5.5.2 Clearing the I/O Message History                  |
|   | 5.6 | Position Data When Power is Turned ON/OFF5-17           |
|   |     | 5.6.1 Power ON/OFF Position Display                     |

## Hardware 19

| 6 | YASNAC XRC Specification                                                                                          |      |
|---|----------------------------------------------------------------------------------------------------|------|
|   | 6.1 Specification List                                                                                            | 6-3  |
|   | 6.2 Function List                                                                                                 | 6-4  |
|   | 6.3 Programming Pendant                                                                                           |      |
|   | 6.4 Equipment Configuration                                                                                       | 6-6  |
|   | 6.4.1 Arrangement of Units and Circuit Boards                                                                     |      |
|   | Configuration.                                                                                                    | 6-6  |
|   |                                                                                                    | 6-8  |
|   | 6.4.2 Cooling System of the Controller Interior                                                                   | 6-8  |
| 7 | Description of Units and Circuit Boards                                                                           |      |
|   | 7.1 Power Supply Unit                                                                                             | 7-2  |
|   | 7.2 CPU Rack                                                                                                    | 7-4  |
|   | 7.2.1 CPU Rack Configuration                                                                                      |      |
|   | 7.2.2 Circuit Board in the CPU Rack                                                                               | 7-4  |
|   | System Control Circuit Board (JANCD-XCP01)                                                                        | 7-4  |
|   | <ul> <li>Control Power Supply Unit (CPS-150F)</li> <li>WACO Connector</li> </ul>                                  | 7-4  |
|   | 7 3 1/O Contactor Unit                                                                                            |      |
|   | 7.3 1/O CONTRACTOR OFFICIENT Report (JANCD-XIO01)                                                                 | 7-8  |
|   | Safety Plug Input Signal                                                                                          |      |
|   | 7.3.2 General I/O Circuit Board (JANCD-XIO02)                                                                     | 7-12 |
|   | Connection wire with General I/O (CN10, 11, 12, 13)                                                               | 7-13 |
|   | ■ Specific I/O Signal Related to Start and Stop                                                                   | 7-14 |
|   | Connection of Shock Sensor                                                                                        | 7-15 |
|   | <ul> <li>Connection of External Power Supply for I/O</li></ul>                                                    |      |
|   | Method of connecting external axis overrun signal                                                                 | 7-18 |
|   | 7.4 Servopack                                                                                                    | 7-19 |
|   | 7.4.1 Servopack Configuration                                                                                     | 7-19 |
|   | 7.4.2 Description of Each Unit                                                                                    | 7-23 |
|   | <ul> <li>Servo Control Circuit board (JASP-WRCA01)</li> <li>Servo Control Power Supply (IUSP-RCP01AAB)</li> </ul> | 7-23 |
|   | Converter                                                                                                    |      |
|   | Amplifier                                                                                                    | 7-23 |
|   | 7.5 General I/O Signal Assignment                                                                                 | 7-24 |
|   | 7.5.1 Arc Welding                                                                                                 | 7-24 |
|   | 7.5.2 Handling.                                                                                                   | 7-30 |
|   | 7.5.3 General Application                                                                                         | 7-36 |
|   | 7.5.5 JANCD-XEW01 Circuit Board                                                                                   |      |
|   | Arc Welding Application                                                                                           | 7-50 |

# Maintenance 51

| 8 | Inspections                                                                                                    |
|---|----------------------------------------------------------------------------------------------------|
|   | 8.1 Regular Inspections                                                                                                    |
|   | 8.2 XRC Inspections                                                                                                    |
|   | 8.2.1 Checking if the Doors are Firmly Closed                                                                                                    |
|   | 8.3 Cooling Fan Inspections 8-3                                                                                                    |
|   | 8.4 Emergency Stop Button Inspections 8-4                                                                                                    |
|   | 8.5 Deadman Switch Inspections8-4                                                                                                    |
|   | 8.6 Battery Inspections                                                                                                    |
|   | 8.7 Power Supply Voltage Confirmation                                                                                                    |
|   | 8.8 Open Phase Check                                                                                                    |
|   |                                                                                                    |
| 9 | Replacing Parts                                                                                                    |
| 9 | Replacing Parts         9.1 Replacing XRC Parts         9-1                                                                                                    |
| 9 | Replacing Parts         9.1 Replacing XRC Parts       9-1         9.1.1 Replacing Parts of the CPU Rack       9-2                                                                                                    |
| 9 | Replacing Parts         9.1 Replacing XRC Parts         9.1.1 Replacing Parts of the CPU Rack         9.2         Replacing the Battery                                                                                                    |
| 9 | Replacing Parts         9.1 Replacing XRC Parts         9.1.1 Replacing Parts of the CPU Rack         9-2         Replacing the Battery         9-3         Replacing the Control Power Unit (CRS 150E)                                                                                                    |
| 9 | Replacing Parts         9.1 Replacing XRC Parts         9.1.1 Replacing Parts of the CPU Rack         9.2         Replacing the Battery         9.2         Replacing the JANCD-XCP01 Circuit Board         9.3         Replacing the Control Power Unit (CPS-150F)         9.1.2 Replacing the Servopack                                                                                                    |
| 9 | Replacing Parts         9.1 Replacing XRC Parts         9.1.1 Replacing Parts of the CPU Rack.         9.2         Replacing the Battery.         9.2         Replacing the JANCD-XCP01 Circuit Board         9.1.2 Replacing the Servopack         9.1.3 Replacing the parts of I/O Power-on Unit                                                                                                    |
| 9 | Replacing Parts         9.1 Replacing XRC Parts         9.1.1 Replacing Parts of the CPU Rack         9.2         Replacing the Battery         9.2         Replacing the JANCD-XCP01 Circuit Board         9.1.2 Replacing the Servopack         9.1.3 Replacing the parts of I/O Power-on Unit         9.1.3 Replacing the parts of I/O Power-on Unit                                                                                                    |
| 9 | Replacing Parts         9.1 Replacing XRC Parts         9.1.1 Replacing Parts of the CPU Rack.         9.2         Replacing the Battery.         9.3         Replacing the JANCD-XCP01 Circuit Board         9.1.2 Replacing the Servopack         9.1.3 Replacing the parts of I/O Power-on Unit         9.2         9.3         9.4         9.5         9.1.3 Replacing the parts of I/O Power-on Unit         9.2         9.3         9.4         9.5         9.6         9.7         9.8         9.9 |
| 9 | Replacing Parts         9.1 Replacing XRC Parts       9-1         9.1.1 Replacing Parts of the CPU Rack       9-2         ■ Replacing the Battery       9-2         ■ Replacing the JANCD-XCP01 Circuit Board       9-3         ■ Replacing the Control Power Unit (CPS-150F)       9-4         9.1.2 Replacing the Servopack       9-5         9.1.3 Replacing the parts of I/O Power-on Unit       9-8         ■ Checking and Replacing Fuses       9-9         9.3 Supplied Parts List       9-12      |

## Alarm • Error 21

| 10 | Alarm                                   |
|----|-----------------------------------------|
|    | 10.1 Outline of Alarm                   |
|    | 10.2 Alarm Display                      |
|    | 10.2.1 Displaying/Releasing Alarm10-2   |
|    | 10.2.2 Special Alarm Display10-3        |
|    | 10.3 Alarm Message List                 |
|    | 10.4 I/O Alarm Message List             |
|    | Arc Welding Application                 |
|    | Handling Application                    |
|    | Spot Welding Application                |
|    | General Application                     |
| 11 | Error                                   |
|    | 11.1 Error Message List11-1             |
|    | 11.1.1 System and General Operation11-2 |
|    | 11.1.2 Editing                          |
|    | 11.1.3 Job Defined Data11-6             |
|    | 11.1.4 External Memory Equipment        |

| 11.1.5 | Concurrent I/O   | 11-16 |
|--------|------------------|-------|
| 11.1.6 | Maintenance Mode | 11-17 |

xiv

# Setup • Diagnosis

# 1 Outline of Setting and Diagnosis

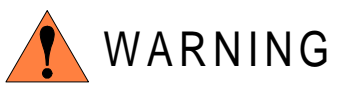

- Various settings control system compatibility and manipulator performance characteristics. Exercise caution when changing settings that can result in improper manipulator operation. Personal injury and/or equipment damage may result if incorrect settings are applied by the user.
- Observe the following precautions to safeguard system settings:
  - Maintain supervisory control of user functions.
  - Retain floppy disk backups of control settings each time settings are changed.

The XRC controller for the Motoman industrial robot provides a full range of advanced and practical functions. It can meet the industry demands for more flexible and more sophisticated robotics systems. The following must be performed to create a more powerful system.

- Home Position Calibration
- Second Home Position
- IO Status Display
- Time Setting

Making these settings optimizes the system to perform to its maximum potential in the chosen application.

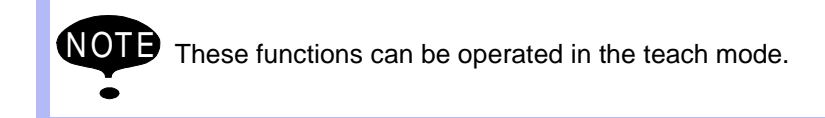
1-2

## 2 Security System

## 2.1 Protection Through Security Mode Settings

The XRC modes setting are protected by a security system. The system allows operation and modification of settings according to operator clearance. Be sure operators have the correct level of training for each level to which they are granted access.

#### 2.1.1 Security Mode

There are three security modes. Editing mode and management mode require a user ID. The user ID consists of numbers and letters, and contains no less than 4 and no more than 8 characters. (Significant numbers and signs: "0 to 9", "-", ".".

| Security Mode      | Explanation                                                                                                    |
|--------------------|----------------------------------------------------------------------------------------------------|
| Operation Mode     | This mode allows basic operation of the robot (stopping, starting, etc.) for people operating the robot work on the line. |
| Editing Mode       | This mode allows the operator to teach and edit jobs and robot settings.                                                  |
| Management<br>Mode | This mode allows those authorized to set up and maintain robot system: parameters, system time and modifying user IDs.    |

#### Security Mode Descriptions

| Ton Monu | Sub Manu         | Allowed Security Mode |            |  |
|----------|------------------|-----------------------|------------|--|
| тор мени | Sub Menu         | DISPLAY               | EDIT       |  |
| JOB      | JOB              | Operation             | Edit       |  |
|          | SELECT JOB       | Operation             | Operation  |  |
|          | CREATE NEW JOB   | Edit                  | Edit       |  |
|          | MASTER JOB       | Operation             | Edit       |  |
|          | JOB CAPACITY     | Operation             | -          |  |
| VARIABLE | BYTE             | Operation             | Edit       |  |
|          | INTEGER          | Operation             | Edit       |  |
|          | DOUBLE           | Operation             | Edit       |  |
|          | REAL             | Operation             | Edit       |  |
|          | POSITION (ROBOT) | Operation             | Edit       |  |
|          | POSITION (BASE)  | Operation             | Edit       |  |
|          | POSITION (ST)    | Operation             | Edit       |  |
| IN/OUT   | EXTERNAL INPUT   | Operation             | -          |  |
|          | EXTERNAL OUTPUT  | Operation             | -          |  |
|          | UNIVERSAL INPUT  | Operation             | -          |  |
|          | UNIVERSAL OUTPUT | Operation             | -          |  |
|          | SPECIFIC INPUT   | Edit                  | -          |  |
|          | SPECIFIC OUTPUT  | Edit                  | -          |  |
|          | RIN              | Edit                  | -          |  |
|          | REGISTER         | Edit                  | -          |  |
|          | AUXILIARY RELAY  | Edit                  | -          |  |
|          | CONTROL INPUT    | Edit                  | -          |  |
|          | ANALOG OUTPUT    | Edit                  | -          |  |
|          | SV POWER STATUS  | Edit                  | -          |  |
|          | LADDER PROGRAM   | Management            | Management |  |
|          | I/O ALARM        | Management            | Management |  |
|          | I/O MESSAGE      | Management            | Management |  |

Menu & Security Mode

#### 2.1 Protection Through Security Mode Settings

| Тор Мери    | Sub Menu         | Allowed Se | curity Mode |
|-------------|------------------|------------|-------------|
| тор мени    | Sub Meriu        | DISPLA     | EDIT        |
| ROBOT       | CURRENT POSITION | Operation  | -           |
|             | COMMAND POSITION | Operation  | -           |
|             | SERVO MONITOR    | Management | -           |
|             | OPE ORIGIN POS   | Operation  | Edit        |
|             | SECOND HOME POS  | Operation  | Edit        |
|             | DROP AMOUNT      | Management | Management  |
|             | POWER ON/OFF POS | Operation  | -           |
|             | TOOL             | Edit       | Edit        |
|             | INTERFERENCE     | Management | Management  |
|             | USER COORDINATE  | Edit       | Edit        |
|             | HOME POSITION    | Management | Management  |
|             | MANIPULATOR TYPE | Management | -           |
|             | ANALOG MONITOR   | Management | Management  |
|             | OVERRUN&S-SENSOR | Edit       | Edit        |
|             | LIMIT RELEASE    | Edit       | Management  |
|             | ARM CONTROL      | Management | Management  |
| SYSTEM INFO | MONITORING TIME  | Operation  | Management  |
|             | ALARM HISTOR     | Operation  | Management  |
|             | I/O MSG HISTORY  | Operation  | Management  |
|             | VERSION          | Operation  | -           |
| FD/PC CAR   | LOAD             | Edit       | -           |
|             | SAVE             | Operation  | -           |
|             | VERIFY           | Operation  | -           |
|             | DELETE           | Operation  | -           |
|             | FORMAT           | Operation  | Operation   |
|             | DEVICE           | Operation  | Operation   |

Menu & Security Mode

| Ton Menu  | Sub Menu         | Allowed Security Mode |            |  |  |
|-----------|------------------|-----------------------|------------|--|--|
|           |                  | DISPLA                | EDIT       |  |  |
| PARAMETER | S1CxG            | Management            | Management |  |  |
|           | S2C              | Management            | Management |  |  |
|           | S3C              | Management            | Management |  |  |
|           | S4C              |                       | Management |  |  |
|           | A1P              | Management            | Management |  |  |
|           | A2P              | Management            | Management |  |  |
|           | A3P              | Management            | Management |  |  |
|           | RS               | Management            | Management |  |  |
|           | S1E              | Management            | Management |  |  |
|           | S2E              | Management            | Management |  |  |
|           | S3E              | Management            | Management |  |  |
|           | S4E              | Management            | Management |  |  |
| SETUP     | TEACHING COND    | Edit                  | Edit       |  |  |
|           | OPERATE COND     | Management            | Management |  |  |
|           | DATE/TIME        | Management            | Management |  |  |
|           | GRP COMBINATION  | Management            | Management |  |  |
|           | SET WORD         | Edit                  | Edit       |  |  |
|           | RESERVE JOB NAME | Edit                  | Edit       |  |  |
|           | USER ID          | Edit                  | Edit       |  |  |
|           | SET SPEED        | Management            | Management |  |  |

Menu & Security Mode

Modification of Security Mode

#### Operation

| Select {SECURITY} under the top menu*1 | elect the desired mode | *2 | ✦ | Input the |
|----------------------------------------|------------------------|----|---|-----------|
| user ID ➡Press [ENTER] <sup>*3</sup>   |                        |    |   |           |

#### Explanation

\*1 The current security mode is displayed in menu title of the top menu.

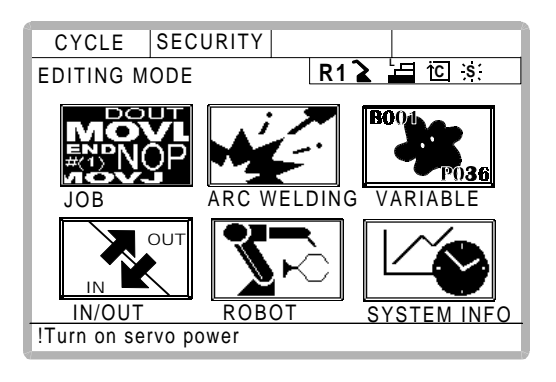

\*2 When the selected security mode is a higher level than the current settings, a user ID must be input.

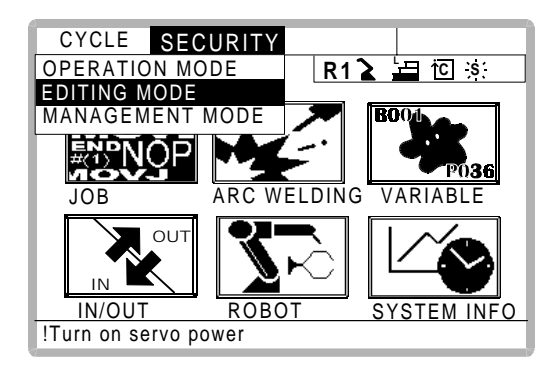

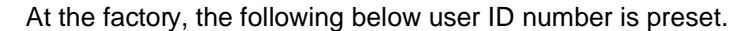

• Editing Mode:[00000000]

SUPPLE-MENT

- Management Mode:[99999999]
- \*3 The input user ID is compared with the user ID of the selected security mode. When the correct user ID is entered, the operation mode is changed.

#### 2.1.2 User ID

User ID is requested when Editing Mode or Management Mode is operated. User ID must be between 4 characters and 8, and they must be numbers and symbols ("0~9","-" and ".").

#### Changing a User I

In order to change the user ID, the XRC must be in Editing Mode or Management Mode. Higher security modes can make changes to lower security modes.

#### Operation

| Select {SETUP} under the top menu                         | Sele | ct {USER ID} <sup>*1</sup> $\blacktriangleright$ Select the desired ID <sup>*2</sup> |
|-----------------------------------------------------------|------|--------------------------------------------------------------------------------------|
| <ul> <li>Input current ID and press [Enter] *3</li> </ul> | ⇒    | Input new ID and press [Enter] *4                                                    |

#### Explanation

\*1 User ID registration display is shown.

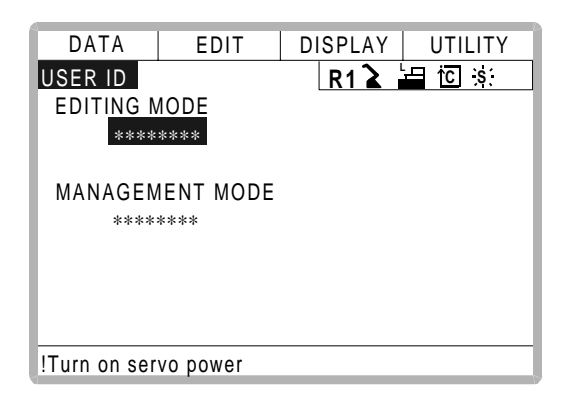

\*2 The character input line is displayed, and the message "Input current ID no. (4 to 8 digits)" is displayed.

| DATA              | EDIT             | DISPLAY   | UTILITY |
|-------------------|------------------|-----------|---------|
| USER ID           |                  | R1 🔪      | ┢目 泣 渋  |
| EDITING N<br>**** | MODE<br>****     |           |         |
| MANAGEN<br>***    | MENT MODE        |           |         |
| >                 |                  |           |         |
| Input currer!     | nt ID no.(4 to 8 | B digits) |         |

\*3 When the correct user ID is entered, a new ID is requested to be input. "Input new ID no.(4 to 8 digits)" is displayed.

| DATA            | EDIT           | DISPLAY | UTILITY |
|-----------------|----------------|---------|---------|
| USER ID         |                | R1 🔪    | 日记》     |
| EDITING<br>**** | MODE<br>****   |         |         |
| MANAGEI         | MENT MODE      |         |         |
| >               |                |         |         |
| Input new I     | D no.(4 to 8 d | digits) |         |

\*4 User ID is changed.

#### 2.1 Protection Through Security Mode Settings

## 3 System Setup

## 3.1 Home Position Calibration

| WARNING                                                                                                    |  |  |  |  |  |
|----------------------------------------------------------------------------------------------------|--|--|--|--|--|
| <ul> <li>Before operating the manipulator, check that the SERVO ON lamp goes<br/>out when the emergency stop buttons on the playback panel and pro-<br/>gramming pendant are pressed.</li> </ul>                     |  |  |  |  |  |
| Injury or damage to machinery may result if the manipulator cannot be stopped in case of an emergency.                                                                                                    |  |  |  |  |  |
| <ul> <li>Always set the teach lock before starting to teach.</li> </ul>                                                                                                    |  |  |  |  |  |
| Failure to observe this warning may result in injury when operating the playback panel.                                                                                                    |  |  |  |  |  |
| <ul> <li>Observe the following precautions when performing teaching operations<br/>within the working envelope of the manipulator:</li> </ul>                                                                        |  |  |  |  |  |
| <ul> <li>View the manipulator from the front whenever possible.</li> <li>Always follow the predetermined operating procedure.</li> <li>Ensure that you have a safe place to retreat in case of emergency.</li> </ul> |  |  |  |  |  |
| Improper or unintended manipulator operation may result in injury.                                                                                                    |  |  |  |  |  |
| <ul> <li>Prior to performing the following operations, be sure that no one is in<br/>the working envelope of the manipulator, and be sure that you are in a<br/>safe place when:</li> </ul>                          |  |  |  |  |  |
| <ul> <li>Turning the power on to the XRC.</li> <li>Moving the manipulator with the programming pendant.</li> <li>Running check operations.</li> <li>Performing automatic operations.</li> </ul>                      |  |  |  |  |  |
| Injury may result from contact with the manipulator if persons enter the working envelope of the manipulator.                                                                                                    |  |  |  |  |  |
| <ul> <li>Always press the emergency stop button immediately if there are prob-<br/>lems.</li> </ul>                                                                                                    |  |  |  |  |  |
| Emergency stop buttons are located at the upper right corner of the XRC playback panel and on the upper right of the programming pendant.                                                                            |  |  |  |  |  |

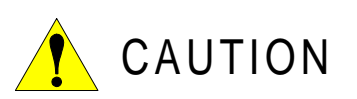

- Perform the following inspection procedures prior to teaching the manipulator. If problems are found, correct them immediately, and be sure that all other necessary tasks have been performed.
  - Check for problems in manipulator movement.
  - Check for damage to the insulation and sheathing of external wires.
  - Always return the programming pendant to its hook on the XRC cabinet after use.

If the programming pendant is inadvertently left on the manipulator, a fixture, or on the floor, the manipulator or a tool could collide with it during manipulator movement, possibly causing injury or equipment damage.

#### 3.1.1 Home Position Calibration

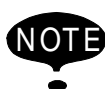

Teaching and playback are not possible before home position calibration is complete. In a system with two or more manipulators, the home position of all the manipulators must be calibrated before starting teaching or playback.

Home position calibration is an operation in which the home position and encoder zero position coincide. Although this operation is performed prior to shipment at the factory, the following cases require this operation to be performed again.

- · Change in the combination of the manipulator and XRC
- · Replacement of the motor or encoder
- Clearing stored memory (by replacement of XCP01 board, weak battery, etc.)
- Home position deviation caused by hitting the manipulator against a workpiece, etc.

To calibrate the home position, move the manipulator to the home position using the axis keys. There are two operations for home position calibration:

- All the axes can be moved at the same time
- Axes can be moved individually

If the absolute data of the home position is already known, set the absolute data again after completing home position registration.

#### Home Position

The home position is the pulse value "0" for each axis. The relative values between the home position and the geometry position are set to parameters. The relative values are specified as an angle in units of  $1/1000^{\circ}$ , and vary for different manipulator types. See " 3.1.3 Home Position of the Robot ".

#### 3.1.2 Calibrating Operation

Registering All Axes at On Time

#### Operation

SUPPLE-

| Select {ROB | OT} under the top          | menu 🜩       | Selec   | ct {HOME POSI   | FION] | } <sup>*1</sup> ➡ | Select {DIS- |
|-------------|----------------------------|--------------|---------|-----------------|-------|-------------------|--------------|
| PLAY} under | r the menu <sup>*2</sup> 🔶 | Select the c | desired | d control group | ⇒     | Select {          | EDIT} under  |
| the menu*3  | elect {SELECT              | ALL AXES}    | *4      | Select "YES"    | *5    |                   |              |

#### Explanation

\*1 The home position calibration display is shown.

| DATA     | EDIT     | DISPLAY UTILITY |
|----------|----------|-----------------|
| HOME POS | ITIONING | R1 🎍 🔚 🖸 🔅      |
|          | SELECT   | ABSOLUTE DATA   |
| R1:S     | 0        | *               |
| L        | 0        | *               |
| U        | 0        | *               |
| R        | 0        | *               |
| В        | 0        | *               |
|          | 0        | ×               |
|          |          |                 |
| !        |          |                 |

\*2 The pull down menu appears.

| EDIT     | DISPLAY                                                            | UTILITY                                                                                                    |
|----------|--------------------------------------------------------------------|----------------------------------------------------------------------------------------------------|
| ITIONING | ROBOT1                                                             |                                                                                                    |
| SELECT   | STATION1                                                           |                                                                                                    |
| 0        |                                                                    | *                                                                                                    |
| 0        |                                                                    | *                                                                                                    |
| 0        |                                                                    | *                                                                                                    |
| 0        |                                                                    | *                                                                                                    |
| 0        |                                                                    | *                                                                                                    |
| 0        |                                                                    | *                                                                                                    |
|          |                                                                    |                                                                                                    |
|          |                                                                    |                                                                                                    |
|          |                                                                    |                                                                                                    |
|          | EDIT<br>ITIONING<br>SELECT<br>O<br>O<br>O<br>O<br>O<br>O<br>O<br>O | EDIT DISPLAY<br>ITIONING<br>SELECT STATION1<br>O<br>O<br>O<br>O<br>O<br>O<br>O<br>O<br>O<br>O<br>O<br>O<br>O |

#### 3.1 Home Position Calibration

\*3 The pull down menu appears.

| DATA     | EDIT    | DISPLAY UTILITY |
|----------|---------|-----------------|
| SELECT A | LL AXIS | R1 🎍 🖽 🖸 🔅      |
|          | SELECT  | ABSOLUTE DATA   |
| R1:S     | 0       | *               |
| L        | 0       | *               |
| U        | 0       | *               |
| R        | 0       | *               |
| В        | 0       | *               |
| т        | 0       | *               |
|          |         |                 |
|          |         |                 |
| !        |         |                 |

\*4 The confirmation dialog is displayed.

| DATA     | EDIT        | DISPLAY      | UTILITY   |
|----------|-------------|--------------|-----------|
| HOME POS | ITIONING    | R1 🖌         | ⊒ i⊂ ;s:  |
| R1:S     | SELECT<br>O | ABSOLUTE     | DATA<br>* |
|          | Create hor  | ne position? |           |
|          | YES         | NO           |           |
| 1        |             |              |           |

**\*5** Displayed position data of all axes are registered as home position. When "NO" is selected, the registration will be canceled.

#### Registering Individual Axes

# Operation Select {ROBOT} under the top menu → Select {HOME POSITION} → Select {DISPLAY} under the menu → Select the desired control group<sup>\*1</sup> →Select the axis to be registered<sup>\*2</sup> →Select "YES" <sup>\*3</sup>

#### Explanation

\*1 In the same way shown in Explanation \*1,\*2 in "Registering all axes at once", the home calibration display and select control group are shown.

| DATA     | EDIT      | DISPLAY UTILITY |
|----------|-----------|-----------------|
| HOME POS | ITIONING  | R1 🎍 🗖 🖸 🔅      |
|          | SELECT    | ABSOLUTE DATA   |
| R1:S     | 0         | -278            |
| L        | <u>0</u>  | 30154           |
| U        | $\bullet$ | *               |
| R        | 0         | -217            |
| В        | 0         | *               |
| Т        | 0         | *               |
|          |           |                 |
|          |           |                 |
| !        |           |                 |

\*2 The confirmation dialog is displayed.

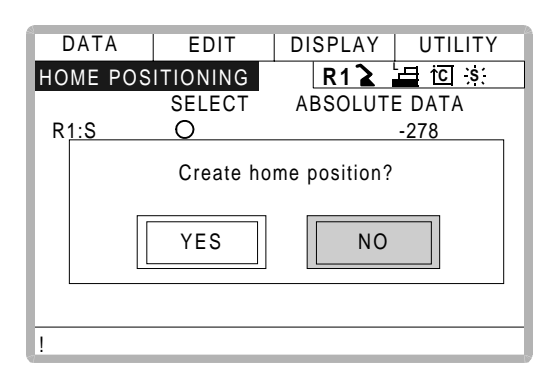

\*3 Displayed position data of axis are registered as home position. When "NO" is selected, the registration will be canceled.

#### Changing the Absolute Data

To change the absolute data of the axis when home position calibration is completed, perform the following:

#### Operation

| Select {ROBOT} under the top menu                     | Select {HOME POSITION}  Select {DIS-         |
|-------------------------------------------------------|----------------------------------------------|
| PLAY} Select the desired control group                | *1 Select the absolute data to be regis-     |
| tered <sup>*2</sup> ➡Enter the absolute data using th | e number keys   ➡Press [ENTER] <sup>*3</sup> |

#### Explanation

- \*1 By the same way shown in Explanation \*1,\*2 in "Registering all axes at once", the home calibration display and select control group are shown.
- \*2 The number input buffer line is shown.

| DATA     | EDIT     | DISPLAY UTILITY |
|----------|----------|-----------------|
| HOME POS | ITIONING | R1 🚡 🔚 恒 🕸      |
|          | SELECT   | ABSOLUTE DATA   |
| R1:S     | 0        | -278            |
| L        | 0        | 30154           |
| U        | 0        | -29912          |
| R        | 0        | -217            |
| В        | 0        | 7745            |
| Т        | 0        | 15881           |
|          |          |                 |
| >3000    |          |                 |
| 1        |          |                 |

\*3 Absolute data are modified.

|             | Clearing Absolute Data                                                                                                    |
|-------------|----------------------------------------------------------------------------------------------------|
| Оре         | eration                                                                                                    |
| Sele<br>{DA | ect {ROBOT} under the top menu 	➡ Select {HOME POSITION} <sup>*1</sup> ➡ Select<br>TA} under the menu 	➡ Select {CLEAR ALL DATA} <sup>*2</sup> |

#### Explanation

- \*1 In the same way shown in Explanation \*1,\*2 in "Registering all axes at once", the home calibration display and select control group are shown.
- \*2 The all absolute data are cleared.

| DATA     | EDIT     | DISPLAY UTILITY |
|----------|----------|-----------------|
| HOME POS | ITIONING | R1 ゙ 🗖 🖸 🔅      |
|          | SELECT   | ABSOLUTE DATA   |
| R1:S     | 0        | *               |
| L        | 0        | *               |
| U        | 0        | *               |
| R        | 0        | *               |
| B        | 0        | *               |
| T        | 0        | *               |
|          |          |                 |
|          |          |                 |
| !        |          |                 |

#### 3.1.3 Home Position of the Robot

In case of UP6, the home position are as follows.

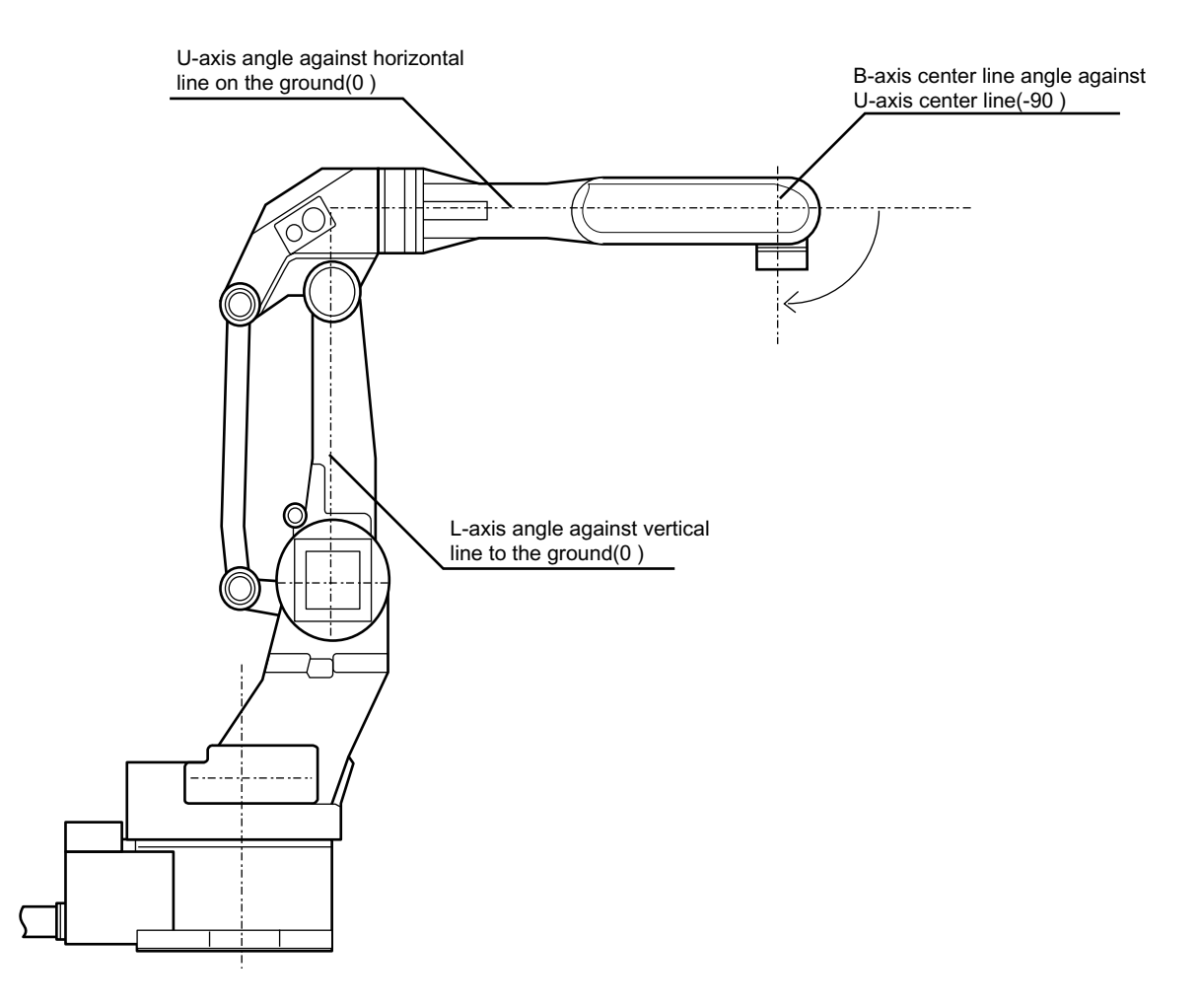

NOTE

Other manipulator models have different positions. Always consult the documentation for the correct manipulator model.

## 3.2 Specified Point

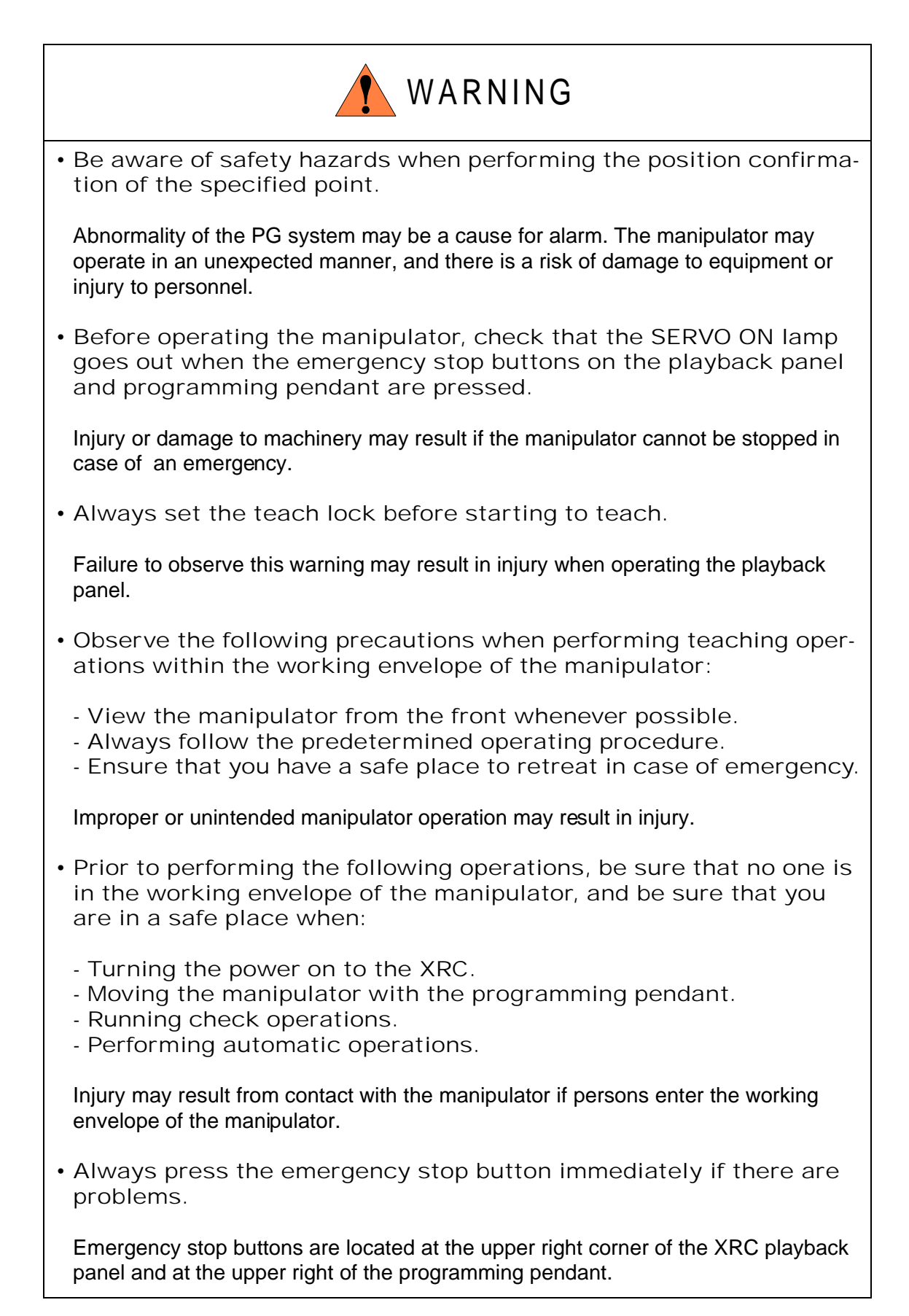

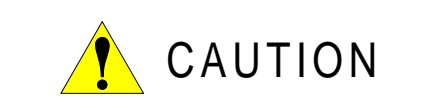

- Perform the following inspection procedures prior to teaching the manipulator. If problems are found, correct them immediately, and be sure that all other necessary tasks have been performed.
  - Check for problems in manipulator movement.
  - Check for damage to the insulation and sheathing of external wires.
  - Always return the programming pendant to its hook on the XRC cabinet after use.

If the programming pendant is inadvertently left on the manipulator, a fixture, or on the floor, the manipulator or a tool could collide with it during manipulator movement, possibly causing injury or equipment damage.

#### 3.2.1 Purpose of Position Check Operation

If the absolute number of rotation detected at power on does not match the data stored in the absolute encoder the last time the power was turned off, an alarm is issued when the controller power is turned on.

There are two possible causes of this alarm:

- Error in the PG system
- The manipulator was moved after the power was turned OFF.

If there is an error with the PG system, the manipulator may stall when playback is started. If the absolute data allowable range error alarm has occurred, playback and test runs will not function and the position must be checked.

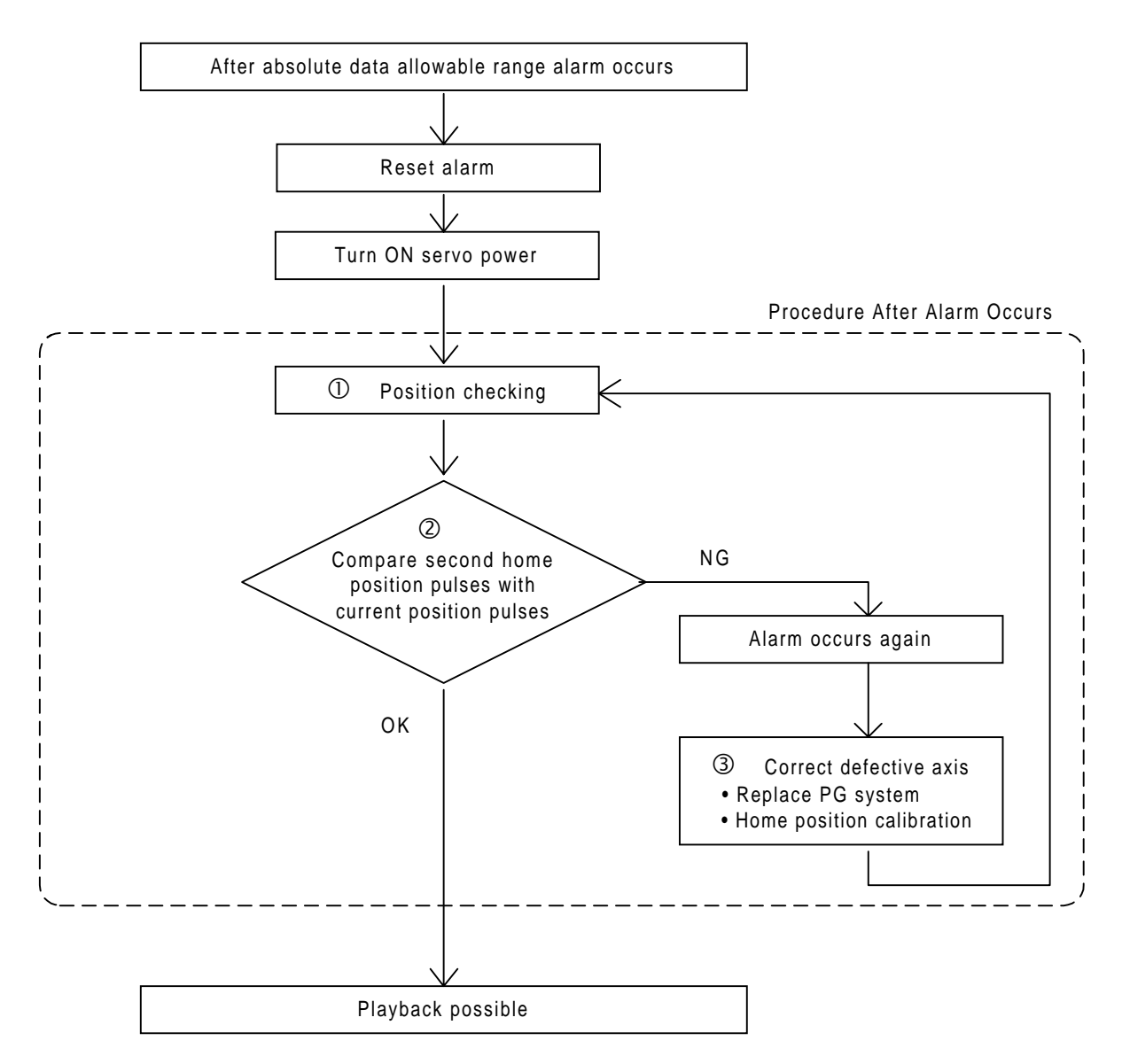

#### **OPosition Check**

If the absolute data allowable range alarm occurs, move to the specified point using the axis keys and check the position. Playback, test runs, and other operation will not function.

#### **@**Pulse Difference Check

The pulse number at the specified point is compared with that at the current position. If the difference is within the allowable range, playback is enabled. If not, the error alarm occurs again.

- The allowable range is the number of pulses per rotation of the motor (PPR data).
- The initial value of the specified point is the home position (where all axes are at pulse 0). The specified point can be changed. For details, refer to " 3.2 Specified Point ".

#### ③Alarm Occurrence

NOT

If the error alarm occurs again, there may be an error in the PG system. Check the system. After adjusting the erroneous axis, calibrate the home position of the axis, then check the position again.

• Home position calibration of all the axes at the same time enables playback operations without having to check the position.

Sometimes in a system with a manipulator that has no brake, it is possible to enable playback without position checking after the absolute data allowable range error alarm occurs. However, as a rule, always check the position.
Under the above special conditions, the manipulator moves as follows:
After starting, the manipulator moves at low speed (1/10 of the maximum speed) to the step indicated by the cursor. If it is stopped and restarted during this motion, the low speed setting is retained until the step at cursor is reached. Regardless of cycle setting, the manipulator stops after the cursor step is reached. Starting the manipulator again then moves it at the programmed speed and cycle of the job.

#### 3.2.2 Specified Point Setting

Apart from the normal home position of the manipulator, the specified point can be set up as a check point for absolute data. Use the following steps to set the specified point. If two or more manipulators or stations are controlled by one control panel, the specified point must be set for each manipulator or station.

#### Operation

| Select {ROBOT} under the top menu  Select {SECOND HOME POS}*1  Press |                  |                   |                |                        |                |
|----------------------------------------------------------------------|------------------|-------------------|----------------|------------------------|----------------|
| the pa                                                               | g <b>▶</b> ;*2 → | Pkess the axis ke | ys* <b>3 ➡</b> | Press [MODIFY] and [EN | TER]* <b>4</b> |

#### Explanation

\*1 The specified point display is shown. The message "Available to move to any modify specified point" is shown.

| DATA          | EDIT        | DISPLAY    | UTILITY      |
|---------------|-------------|------------|--------------|
| SPECIFIED     | POINT       | R1 🔪       | 🔚 🖸 🔅 🖸      |
|               | SPECIFIED   | CURRENT    | DIFFERENCE   |
| R1:S          | 0           | 0          | 0            |
| L             | 0           | 0          | 0            |
| U             | 0           | 0          | 0            |
| R             | 0           | 0          | 0            |
| В             | 0           | 0          | 0            |
| Т             | 0           | 0          | 0            |
|               |             |            |              |
|               |             |            |              |
| !Available to | move to any | modify spe | cified point |

- \*2 The group axes by which the specified point is set is selected when there are two or more group axes.
- \*3 Move the manipulator to the new specified point.
- \*4 The specified point is modified.

#### 3.2.3 Procedure After an Alarm

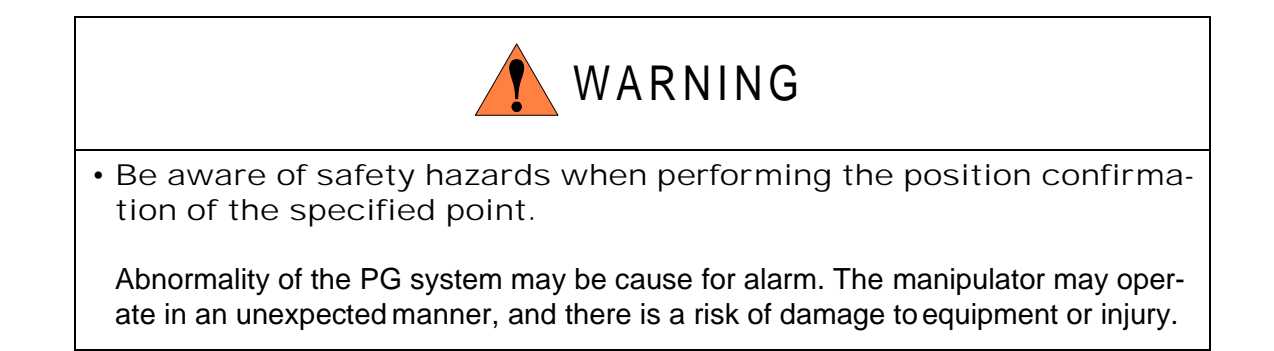

If the absolute data allowable range alarm occurs, perform the followings

- Reset the alarm
- Turn Servo power on

and confirm the specified point. After the confirmation, if the PG is found to be the cause of the alarm, perform the necessary operation, such as replacing the PG, etc.

The robot position data when turning power off and on are shown in "Power ON/OFF Position Display".

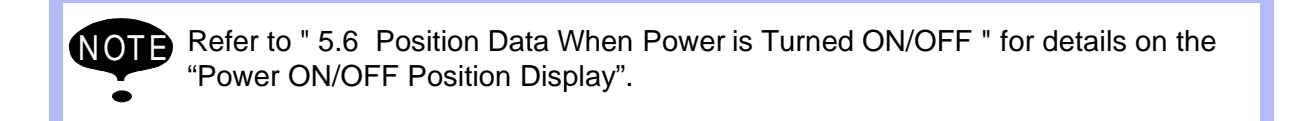

| Operation                                                                |
|--------------------------------------------------------------------------|
| Select {ROBOT} under the top menu 	➡ Select {SECOND HOME POS}*1 	➡ Press |
| the pa g Delta and the menu → Select {DATA} under the menu → Select      |
| {CONFIRM POSITION}*4                                                     |

#### Explanation

- \*1 The specified point display is shown.
- \*2 The group axes by which the specified point is set is selected when there are two or more group axes.
- \*3 Move the manipulator to the new specified point. The robot moving speed is set as selected manual operation speed.
- \*4 The message "Home position checked" is shown.
   Pulse data of specified point and current pulse data are compared. If the compared error is in allowed band, playback operation can be done.
   If the error is beyond the allowed band, the alarm occurs again.

## 3.3 Setting the Controller Clock

The clock inside of the XRC controller can be set.

#### Operation

| Select {SETUP} under the top menu                | Select {DATE/TIME} <sup>*1</sup> ➡ Select "DATE" or |
|--------------------------------------------------|-----------------------------------------------------|
| "CLOCK" <sup>*2</sup> ➡nput the new date or time | <sup>*3</sup> ➡ Press [ENTER] <sup>*4</sup>         |

#### Explanation

\*1 The date and time set display is shown.

| DATA<br>DATE/CLOC | EDIT DISPLAY UTILITY<br>KSET R1 全日证综 |
|-------------------|--------------------------------------|
| DATE              | 1998 . 10 . 20                       |
| CLOCK             | 10 : 20                              |
|                   |                                      |
|                   |                                      |
| !                 |                                      |

\*2 The input buffer line is displayed.

#### 3.4 Setting Play Speed

\*3 For instance, to make the date May 1, 1998, input [1998.5.1]. To set the time at exactly ten o'clock, enter [10.00].

|--|

\*4 Date and time are modified.

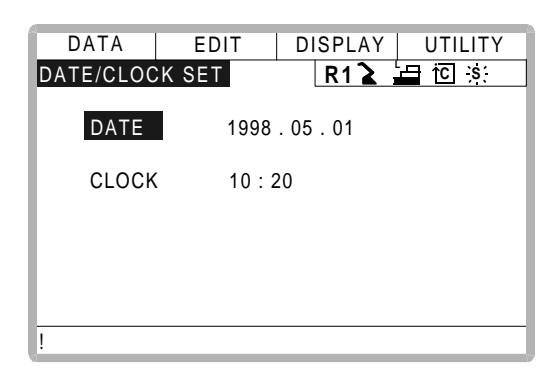

3.4 Setting Play Speed

#### Operation

| Select {SETUP} under the top n | menu 	 Select {SET SPEED} <sup>*1</sup> Press the page key   |  |
|--------------------------------|--------------------------------------------------------------|--|
| ▶ *2 ► Select "JOINT" or       | "LNR/CIR" <sup>*3</sup> ➡Select desired speed value *4 ➡nput |  |
| the speed value                | Press [ENTER]                                                |  |

#### Explanation

\*1 The play speed display is shown.

| DATA      | EDIT |       | DISPLAY | UTILITY |
|-----------|------|-------|---------|---------|
| SPEED SET |      |       | R1 🔪    | 🛓 🔟 🔬 🖸 |
| JOINT     | R1:1 | 0.78  | %       |         |
|           | 2    | 1.56  | %       |         |
|           | 3    | 3.12  | %       |         |
|           | 4    | 6.25  | %       |         |
|           | 5    | 12.50 | %       |         |
|           | 6    | 25.00 | %       |         |
|           | 7    | 50.00 | %       |         |
|           | 8 1  | 00.00 | %       |         |
|           |      |       |         |         |
| !         |      |       |         |         |

\*2 When two or more manipulators and stations exist in the system, the control group is changed by the page key **()**.

\*3 The type of speed alternately changes from "JOINT" to "LNR/CIR".

| DATA      | EDIT | DISPLAY UTILITY |  |  |  |  |
|-----------|------|-----------------|--|--|--|--|
| SPEED SET |      | R1 ゙ 🛓 🛅 🔃 🔅 🖸  |  |  |  |  |
| LNR/CIR   | R1:1 | 66 cm/min       |  |  |  |  |
|           | 2    | 138 cm/min      |  |  |  |  |
|           | 3    | 276 cm/min      |  |  |  |  |
|           | 4    | 558 cm/min      |  |  |  |  |
|           | 5    | 5 1122 cm/min   |  |  |  |  |
|           | 6    | 2250 cm/min     |  |  |  |  |
|           | 7    | 4500 cm/min     |  |  |  |  |
|           | 8    | 9000 cm/min     |  |  |  |  |
|           |      |                 |  |  |  |  |
| !         |      |                 |  |  |  |  |

- \*4 The input buffer line is displayed.
- **\*5** The speed value is modified.

| DATA      | EDIT | DISPLAY UTILITY | 1 |
|-----------|------|-----------------|---|
| SPEED SET | ī.   | R1 🚡 🔚 🖸 🔅 🖸    |   |
| JOINT     | R1:1 | 0.78 %          |   |
|           | 2    | 1.56 %          |   |
|           | 3    | 3.12 %          |   |
|           | 4    | 40.00 %         |   |
|           | 5    | 12.50 %         |   |
|           | 6    | 25.00 %         |   |
|           | 7    | 50.00 %         |   |
|           | 8    | 100.00 %        |   |
|           |      |                 |   |
| 1         |      |                 |   |

## 3.5 All Limits Releasing

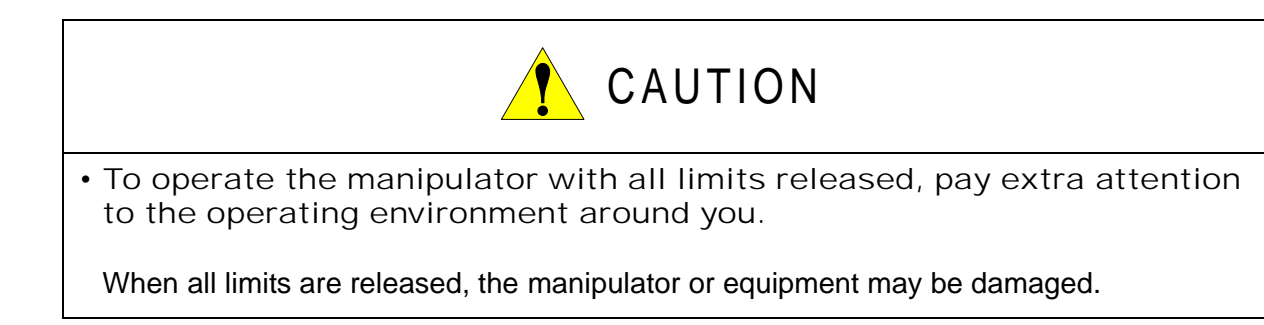

The following limits can be released by the operation explained in the following.

| Limit Type        | Contents                                                          |
|-------------------|-------------------------------------------------------------------|
| Mechanical Limit  | Limit for checking manipulator's working envelope                 |
| L-U Interference  | Limit for checking L- and U-axes interference area                |
| Software Limit    | Every axis soft limit for checking manipulator's working envelope |
| Cube Interference | Limit for checking cube interference area set by user             |

If the security mode is not at management mode, all limits releasing is not allowed. Refer to "2 Security System" for details about security modes.

#### Operation

Select {ROBOT} under the top menu ➡ Select {LIMIT RELEASE}<sup>\*1</sup> ➡ Select "ALL LIMITS RELEASE"<sup>\*2</sup>

#### Explanation

\*1 The limit release display ia shown.

| DATA       | EDIT    | DISPLAY | UTILITY |
|------------|---------|---------|---------|
| LIMIT RELE | ASE     | R1 🔪    |         |
| SOFT LIMIT | RELEASE |         | INVALID |
| ALL LIMITS | RELEASE |         | INVALID |
|            |         |         |         |
|            |         |         |         |
|            |         |         |         |
|            |         |         |         |
|            |         |         |         |
|            |         |         |         |
|            |         |         |         |
| !          |         |         |         |

\*2 "VALID" and "INVALID" are displayed alternately every time [SELECT] is pressed. When all limits release is changed to "VALID", the message "All limits have been released" is displayed. When the setting changes to "INVALID", the message "All limits release has been canceled" is displayed for three seconds.

| DATA           | EDIT          | DISPLAY UTILITY |  |
|----------------|---------------|-----------------|--|
| LIMIT RELE     | ASE           | R1 ゙ 🔚 🖸 🔅      |  |
| SOFT LIMIT     | RELEASE       | INVALID         |  |
| ALL LIMITS     | RELEASE       | VALID           |  |
|                |               |                 |  |
|                |               |                 |  |
|                |               |                 |  |
|                |               |                 |  |
|                |               |                 |  |
|                |               |                 |  |
| !All limits ha | ive been rele | eased           |  |

## 3.6 Overrun / Shock Sensor Releasing

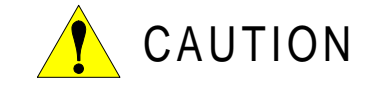

• To operate the manipulator with overrun released or with shock sensor released, pay extra attention to the operating environment around you.

If the manipulator stops by overrun detection or shock sensor detection, release the overrun or shock sensor by the following procedure and move the manipulator using the axis keys.

## Operation Select {ROBOT} under the top menu → Select {OVERRUN & S-SENSOR}<sup>\*1</sup> → Select "RELEASE"<sup>\*2</sup> → Select "ALM RST"<sup>\*3</sup>

#### Explanation

\*1 The overrun & shock sensor release display is shown. The stopping condition when the shock sensor is detected can be selected "EMER-GENCY STOP" or "HOLD" at the "SHOCK SENSOR STOP COMMAND". "E-STOP" and "HOLD" are displayed alternately every time [SELECT] is pressed.

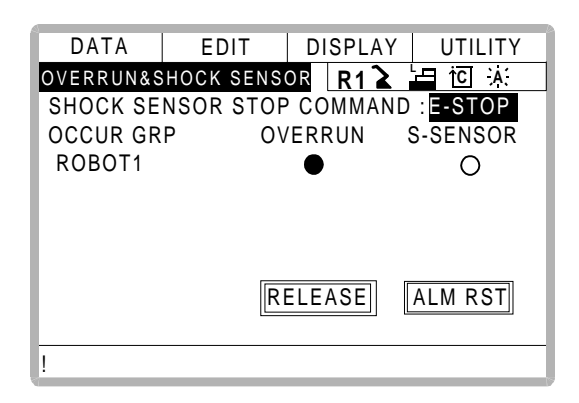

\*2 "•" is displayed at the control group which detects overrun or shock sensor. If "RELEASE" is selected, overrun or shock sensor is released and "CANCEL" is displayed.

| DATA     | EDIT       | DISPLAY  | UTILITY   |
|----------|------------|----------|-----------|
| OVERRUN& | SHOCK SENS | OR R12   | 「山区)入     |
| SHOCK SE | ENSOR STO  | P COMMAN | ND E-STOP |
| OCCUR GI | RP O       | VERRUN   | S-SENSOR  |
| ROBOT1   |            | •        | 0         |
|          |            |          | -         |
|          |            |          |           |
|          |            |          |           |
|          |            |          |           |
|          |            | CANCEL   | ALM RST   |
|          |            |          |           |
| !        |            |          |           |

\*3 Alarm is reset and manipulator can be moved using the axis keys.

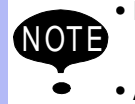

- During overrun or shock sensor releasing, the manipulator can be moved using the axis keys with low speed or inching motion only.
- After overrun or shock sensor releasing, if "CANCEL" is selected or the display is changed to the other one, overrun or shock sensor releasing is canceled.

### 3.7 Interference Area

#### 3.7.1 Interference Area

The interference area is a function that prevents interference between multiple manipulators or the manipulator and peripheral devices. The area can be set up to 24 area. There are two types of interference areas, as follows:

- Cubic Interference Area
- Axis Interference Area

The XRC judges whether the tool center point of the manipulator is inside or outside this area, and outputs this status as a signal.

If the tool center point of the manipulator is inside the area, the interference 1 inside signal or interference 2 inside signal come on and the manipulator automatically decelerates to a stop. The manipulator stands by until these signals are turned off, whereupon it automatically restarts.

#### 3.7.2 Cubic Interference Area

#### Cubic Interference Area

This area is a rectangular parallelepiped which is parallel to the base coordinate system, robot coordinate system, or user coordinate system. The XRC judges whether the current position of the manipulator's tool center point is inside or outside this area, and outputs this information as a signal. The cubic interference areas can be set, parallel to the base coordinate system or user coordinate system.

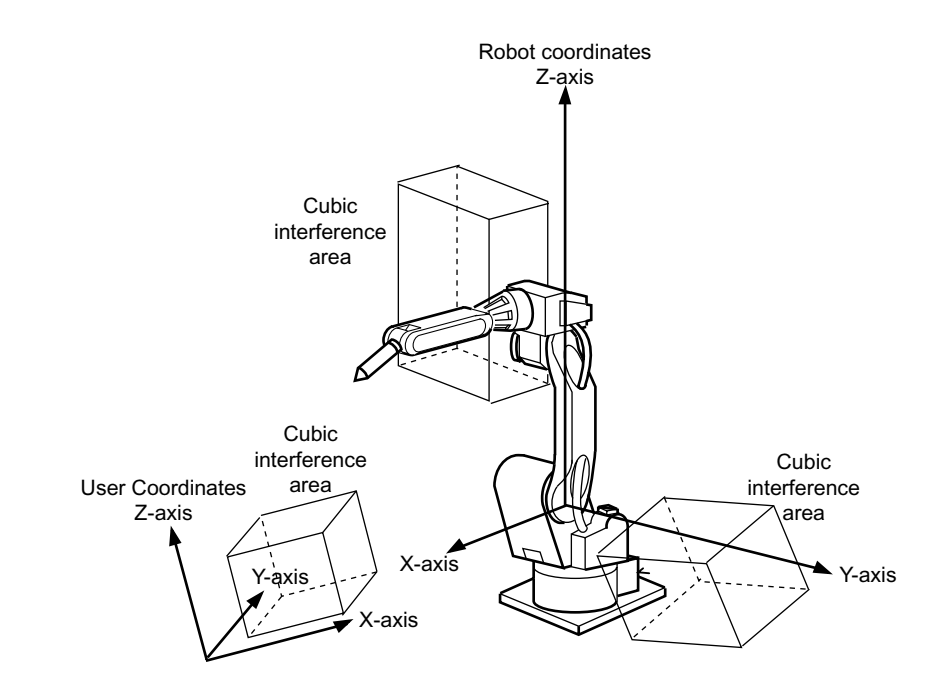

Setting Method

There are three ways to set cubic interference areas, as described in the following:

#### **Number Input of Cube Coordinates**

Enter the maximum and minimum values for the cube coodinates.

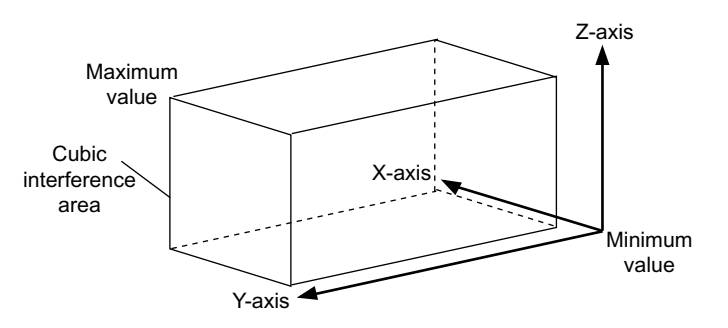

#### **Teaching Corner**

Move the manipulator at the maximum and minimum value positions of the cube corner using the axis keys.

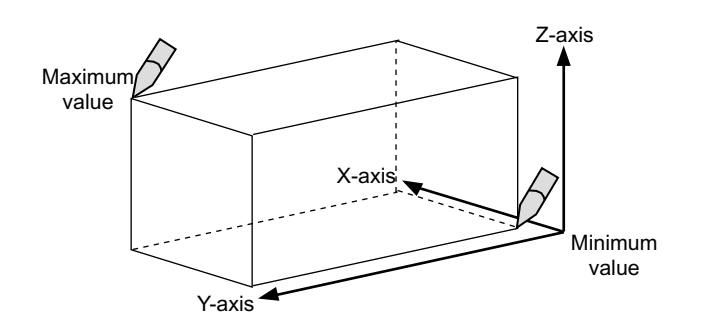

#### Number Input of the Side of Cube and Teaching Center

After entering the lengths of the three faces of the cube (axial length) using the number keys, move the manipulator to the center point of the cube using the axis keys.

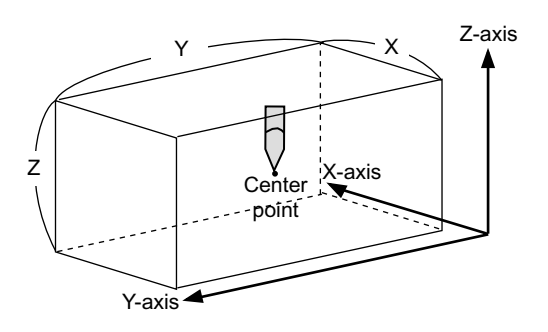

Setting Operation

#### Operation

| Select {ROBOT} under the top menu +              | Select {INTERFERENCE} <sup>*1</sup> ➡ Select the          |
|--------------------------------------------------|-----------------------------------------------------------|
| desired cube number <sup>*2</sup> Select "METHOD | )" <sup>*3</sup> ➡ Select "CONTROL GROUP" <sup>*4</sup> ➡ |
| Select "REF COORDINATES" <sup>*5</sup> → Selec   | t "CHECK MEASURE" <b>*6</b>                               |

#### Explanation

\*1 The cubic interference area display is shown.

| DATA      | EDIT       | DISPLAY    | UTILITY  |
|-----------|------------|------------|----------|
| INTERFERE | NCE AREA   | R1 🚡       | └⊒ 佗 ぶ ⊡ |
| INTERFER  | ENCE SIG : | 1          |          |
| METHOD    | :          | AXIS INTER | FERENCE  |
| CONTROL   | GROUP :    | **         |          |
| СНЕСК МЕ  | ASURE :    | COMMAND F  | POSITION |
| <         | : MAX >    | < MIN >    |          |
|           |            |            |          |
|           |            |            |          |
|           |            |            |          |
|           |            |            |          |
| !         |            |            |          |

- \*2 Select the desired cube number using the page key D or by number input. The method for number input is as follows: Move cursor to "INTERFERENCE SIG" and press [ENTER] to display the number input line. Input desired signal number and press [ENTER].
- \*3 "AXIS INTERFERENCE" and "CUBIC INTERFERENCE" are displayed alternately every time [SELECT] is pressed. If "CUBIC INTERFERENCE" is selected, the display is changed.

| DATA      | EDIT     |    | DI  | SPL  | AY    | ι   | JTIL | .ITY  |
|-----------|----------|----|-----|------|-------|-----|------|-------|
| INTERFERE | ENCE ARE | А  |     | R1   | 2     |     | ŤC   | ;s: 🗈 |
| INTERFER  | ENCE SIG | :  | 1   |      |       |     |      |       |
| METHOD    |          | :  | CUE | SIC  | ΙΝΤΙ  | ERF | ER   | ENCE  |
| CONTROL   | GROUP    | :* | *   |      |       |     |      |       |
| CHECK ME  | ASURE    | :  | CON | MMA  | ND    | ΡO  | SIT  | ION   |
| REF COOR  | RDINATE  | :  | BAS | Ε    |       |     |      |       |
| TEACHING  | METHOD   | :  | MAX | (/MI | N     |     |      |       |
|           | < MAX >  |    |     | < M  | IIN > |     |      |       |
|           |          |    |     |      |       |     |      |       |
|           |          |    |     |      |       |     |      |       |
| !         |          |    |     |      |       |     |      |       |

\*4 The selection dialog is displayed. Select desired control group.

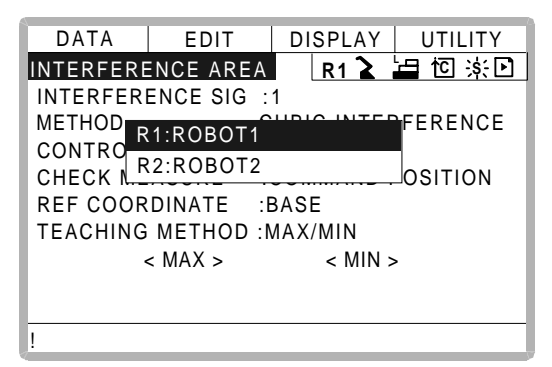

\*5 The selection dialog is displayed. Select desired coordinate. If the user coordinates are selected, the number input line is displayed. Input the user coordinate number and press [ENTER].

| DATA      | EDIT               | DISPLAY | UTILITY  |  |  |  |
|-----------|--------------------|---------|----------|--|--|--|
| INTERFERE | NCE AREA           | R1 🔪    | └□☆ ⊡    |  |  |  |
| INTERFER  | ENCE SIG:1         |         |          |  |  |  |
| METHOD    | ASE                |         | RFERENCE |  |  |  |
| CONTRO    |                    |         |          |  |  |  |
| CHECK     | CHECK USER OSITION |         |          |  |  |  |
| REF COG   |                    |         |          |  |  |  |
| TEACHING  | METHOD :N          | /AX/MIN |          |  |  |  |
| · ·       | < MAX >            | < MIN   | >        |  |  |  |
| Х         | 0.000              | 0.000   |          |  |  |  |
| Y         | 0.000              | 0.000   |          |  |  |  |
| !         |                    |         |          |  |  |  |

\*6 Each time [SELECT] is pressed, "COMMAND POSITION" and "FEEDBACK POSI-TION" alternate.

| DATA      | EDIT     | DI   | SPLA | Y    | UTIL  | ITY |
|-----------|----------|------|------|------|-------|-----|
| INTERFERE | NCE ARE  | A    | R1   |      | ∎ †C  | *⊡  |
| INTERFER  | ENCE SIG | :1   |      |      |       |     |
| METHOD    |          | :    |      |      |       |     |
| CONTROL   | GROUP    | •**  |      |      |       |     |
| REF COOR  | DINATE   | :BAS | E    |      |       |     |
| TEACHING  | METHOD   | :MAX | /MIN |      |       |     |
| CHECK ME  | ASURE    | СОМ  | MAND | ΡC   | SITIC | DN  |
|           | < MAX >  |      | < M  | IN > | >     |     |
|           |          |      |      |      |       |     |
|           |          |      |      |      |       |     |
| !         |          |      |      |      |       |     |

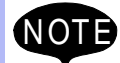

To stop the manipulator movement using the interference signal (use the cube interference signal for mutual interference between robots), set CHECK MEASURE to "COMMAND POSITION".

When set to the "FEEDBACK POSITION", the manipulator decelerates to a stop after entering the interference area.

When informing an external unit of the actual manipulator position, use the "FEEDBACK POSITION" setting so the timing of the output signal is more accurate.

#### **Number Input of Cube Coordinates**

#### Operation

Select "METHOD"<sup>\*1</sup> Imput number for "MAX" and "MIN" data and press [Enter]

#### Explanation

\*1 Each time [SELECT] is pressed, "MAX/MIN" and "CENTER POS" alternate. Select "MAX/MIN".

| DATA      | EDIT     |   | DISPLAY    | UTILITY  |
|-----------|----------|---|------------|----------|
| INTERFERE | NCE ARE  | A | R1 🔪       | └□ 泳 ⊡   |
| INTERFER  | ENCE SIG | : | 1          |          |
| METHOD    |          | : | CUBIC INTE | RFERENCE |
| CONTROL   | GROUP    | : | R1         |          |
| CHECK ME  | ASURE    | : | COMMAND    | POSITION |
| REF COOR  | DINATE   | : | BASE       |          |
| TEACHING  | METHOD   | : | MAX/MIN    |          |
| <         | MAX >    |   | < MIN >    |          |
| Х         | 0.000    |   | 0.000      |          |
| Y         | 0.000    |   | 0.000      |          |
| !         |          |   |            |          |

\*2 The cubic interference area is set.

| DATA      | EDIT       | DI  | SPLAY    | UTILITY    |
|-----------|------------|-----|----------|------------|
| INTERFERE | INCE AREA  |     | R1 🔪     | 「「」」で ※ 「」 |
| INTERFER  | ENCE SIG : | 1   |          |            |
| METHOD    | :          | CUE | BIC INTE | RFERENCE   |
| CONTROL   | GROUP :    | R1  |          |            |
| CHECK ME  | ASURE :    | CO  | MMAND    | POSITION   |
| REF COOR  | DINATE :   | BAS | SE       |            |
| TEACHING  | METHOD :   | MAX | K/MIN    |            |
| <         | MAX >      |     | < MIN >  |            |
| X         | 100.000    |     | 0.000    |            |
| Υ         | 50.000     |     | 0.000    |            |
| 1         |            |     |          |            |

#### **Teaching Corner**

## Operation Select "METHOD"<sup>\*1</sup> → Press [MODIFY]<sup>\*2</sup> → Move the cursor to "<MAX>" or "<MIN>"<sup>\*3</sup> → Move the manipulator using the axis keys <sup>\*4</sup> → Press [ENTER <sup>\*5</sup>

#### Explanation

- \*1 Each time [SELECT] is pressed, "MAX/MIN" and "CENTER POS" alternate. Select "MAX/MIN".
- \*2 The message "Teach max./min. position" is displayed.

| DATA             | EDIT          | DISPLAY    | UTILITY   |
|------------------|---------------|------------|-----------|
| INTERFERE        | NCE AREA      | R1 🔪       | 🔚 🖸 🔅 🖸   |
| INTERFER         | ENCE SIG :    | 1          |           |
| METHOD           | :             | CUBIC INTE | ERFERENCE |
| CONTROL          | GROUP :       | R1         |           |
| CHECK ME         | ASURE :       | COMMAND    | POSITION  |
| REF COOR         | DINATE :      | BASE       |           |
| TEACHIN <u>G</u> | METHOD :      | MAX/MIN    |           |
| <                | < MAX >       | < MIN >    |           |
| Х                | 0.000         | 0.000      |           |
| Υ                | 0.000         | 0.000      |           |
| !Teach max.      | /min. positic | n          |           |

- **\*3** Move cursor to "<MAX>" for changing maximum value and move cursor to "<MIN>" for changing minimum value. The cursor moves to only either "<MIN>" or "<MAX>" at this time. The cursor moves freely when this operation is canceled by pressing [CANCEL].
- \*4 Move the manipulator to the maximum or minimum position of the cube using the axis keys.
- **\*5** The cubic interference area is registered.

| DATA             | EDIT     |     | DIS  | PLAY    | UTILITY   |
|------------------|----------|-----|------|---------|-----------|
| INTERFERE        | NCE ARE  | A   |      | R1 🔪    | 🔚 🖸 🔅 🕩   |
| INTERFER         | ENCE SIG | :   | 1    |         |           |
| METHOD           |          | : ( | CUBI | C INT   | ERFERENCE |
| CONTROL          | GROUP    | :   | R1   |         |           |
| CHECK ME         | ASURE    | :   | СОМ  | MAND    | POSITION  |
| REF COOR         | DINATE   | :   | BASE | =       |           |
| TEACHIN <u>G</u> | METHOD   | :1  | MAX/ | MIN     |           |
|                  | < MAX >  |     | <    | < MIN > | •         |
| Х                | 100.000  |     |      | 0.000   |           |
| Y                | 50.000   |     |      | 0.000   |           |
| 1                |          |     |      |         |           |

#### Number Input of the Side of Cube and Teaching Center

#### Operation

| Select "METHOD"*1 |    | Input data for length of the cube and pre- | ess [EN | TER] <sup>*2</sup> ➡     |
|-------------------|----|--------------------------------------------|---------|--------------------------|
| Press [MODIFY]*3  | ٨o | e the manipulator using the axis keys      | *4 🌩    | Press [Enter] * <b>5</b> |

#### Explanation

\*1 Each time [SELECT] is pressed, "MAX/MIN" and "CENTER POS" alternate. Select "CENTER POS".

| DATA     | EDIT     | DI    | SPLAY                                | UTILITY   |
|----------|----------|-------|--------------------------------------|-----------|
| INTERFER | ENCE ARE | Α     | R1 🔪                                 | 🕒 🖸 🔅 🕩   |
| INTERFER | ENCE SIG | : 1   |                                      |           |
| METHOD   |          | : CUB | SIC INTE                             | ERFERENCE |
| CONTROL  | GROUP    | : R1  |                                      |           |
| CHECK ME | EASURE   | : COM | MAND                                 | POSITION  |
| REF COOF | RDINATE  | : BAS | E                                    |           |
| TEACHING | METHOD   | : CEN | ITER PO                              | DS        |
| <        | MAX > <  | MIN > | > <le< td=""><td>NGTH&gt;</td></le<> | NGTH>     |
| X C      | 0.000    | 0.000 | 0.0                                  | 000       |
| Y 0      | 0.000    | 0.000 | 0.                                   | 000       |
| !        |          |       |                                      |           |

\*2 The length is set.

| DATA      | EDIT     | DIS     | PLAY                               | UTILITY  |
|-----------|----------|---------|------------------------------------|----------|
| INTERFERE | INCE ARE | A       | R1 🔪                               | 🗄 🖸 🔅 🕒  |
| INTERFER  | ENCE SIG | : 1     |                                    |          |
| METHOD    |          | : CUB   | IC INTE                            | RFERENCE |
| CONTROL   | GROUP    | : R1    |                                    |          |
| CHECK ME  | ASURE    | : COM   | MAND                               | POSITION |
| REF COOF  | DINATE   | : BASI  | E                                  |          |
| TEACHING  | METHOD   | : CEN   | TER PC                             | )S       |
| <         | MAX >    | < MIN > | <le< td=""><td>NGTH&gt;</td></le<> | NGTH>    |
| X C       | 0.000    | 0.000   | 0.0                                | 000      |
| Y C       | .000     | 0.000   | 50.                                | 000      |
| !         |          |         |                                    |          |

\*3 The message "Move to center point and teach" is displayed. The cursor moves to only either "<MIN>" or "<MAX>" at this time. The cursor moves freely when this operation is canceled by pressing [CANCEL].

| DATA                           | EDIT DISPLAY                    |           | LAY                                 | UTILITY  |  |  |
|--------------------------------|---------------------------------|-----------|-------------------------------------|----------|--|--|
| INTERFERENCE AREA R1 🔪 📛 🔟 🔅 🖸 |                                 |           |                                     |          |  |  |
| INTERFERENCE SIG : 1           |                                 |           |                                     |          |  |  |
| METHOD                         |                                 | :CUBIC    | INTE                                | RFERENCE |  |  |
| CONTROL                        | GROUP                           | :R1       |                                     |          |  |  |
| CHECK ME                       | CHECK MEASURE :COMMAND POSITION |           |                                     |          |  |  |
| REF COOF                       | RDINATE                         | :BASE     |                                     |          |  |  |
| TEACHING                       | METHOD                          | :CENTE    | R PO                                | S        |  |  |
|                                | < MAX >                         | < MIN >   | <li< td=""><td>ENGTH&gt;</td></li<> | ENGTH>   |  |  |
| Х                              | 0.000                           | 0.000     |                                     | 0.000    |  |  |
| Y                              | 0.000                           | 0.000     | 5                                   | 0.000    |  |  |
| Move to ce                     | nter point a                    | ind teach |                                     |          |  |  |

- \*4 Move the manipulator to the center point of the cube using the axis keys.
- **\*5** The current position is registered as the center point of the cube.

#### 3.7.3 Axis Interference Area

#### Axis Interference Area

The axis interference area is a function that judges the current position of the each axis and outputs a signal. Once the maximum and minimum values have been set at the plus and minus sides of the axis to define the operating range, a signal indicating whether the current position of the axis is inside or outside this range is output. (ON: inside, OFF: outside)

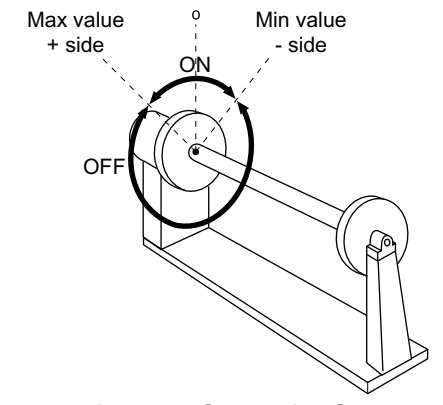

Axis Interference Signal for Station Axis

Setting Operation

#### Number Input of Axis Data

| Operation                                                                                         |
|---------------------------------------------------------------------------------------------------|
| Select {ROBOT} under the top menu  Select {INTERFERENCE}*1  Select the                            |
| desired interference signal number <sup>*2</sup> ➡Select "METHOD" <sup>*3</sup> ➡ Select "CONTROL |
| GROUP" <sup>*4</sup> Select "CHECK MEASURE" <sup>*5</sup> Imput data for desired axis and press   |
| [Enter] <sup>*6</sup>                                                                             |

#### Explanation

\*1 The cubic interference area display is shown.

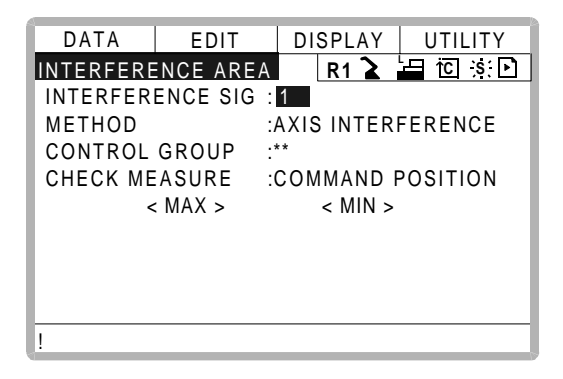

\*2 Select the desired interference signal number using the page key **b** or by number input.

The method for number input is as follows: Move cursor to "INTERFERENCE SIG" and press [ENTER] to display the number input line. Input desired signal number and press [ENTER].

- \*3 "AXIS INTERFERENCE" and "CUBIC INTERFERENCE" are displayed alternately every time [SELECT] is pressed. Select "AXIS INTERFERENCE".
- \*4 The selection dialog is displayed. Select desired control group.

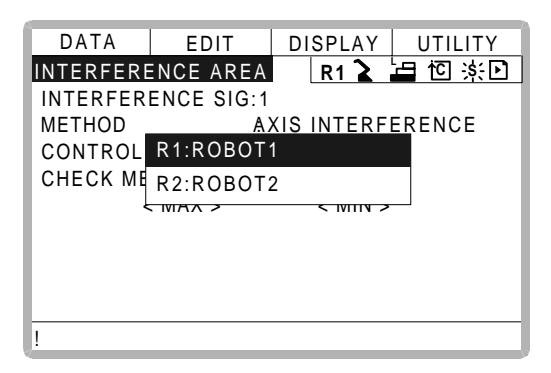

**\*5** Each time [SELECT] is pressed, "COMMAND POSITION" and "FEEDBACK POSI-TION" alternate.

| DATA     | EDIT      | DISPLAY UTILITY     |
|----------|-----------|---------------------|
| INTERFER | ENCE ARE  | A R1 🚡 🔚 🖸 🔅 🖸      |
| INTERFER | RENCE SIG | : 1                 |
| METHOD   |           | : AXIS INTERFERENCE |
| CONTROL  | GROUP     | : R1                |
| СНЕСК М  | EASURE    | : FEEDBACK POSITION |
|          | < MAX >   | < MIN >             |
| S        | 0         | 0                   |
| L        | 0         | 0                   |
| U        | 0         | 0                   |
| R        | 0         | 0                   |
| !        |           |                     |

\*6 The interference area is set.

| DATA                              | EDIT | DISPLAY           | UTILITY |
|-----------------------------------|------|-------------------|---------|
| INTERFERENCE AREA R1 🔪 📛 🖆 🔅 🖸    |      |                   |         |
| INTERFERENCE SIG : 1              |      |                   |         |
| METHOD : /                        |      | AXIS INTERFERENCE |         |
| CONTROL GROUP : R1                |      |                   |         |
| CHECK MEASURE : FEEDBACK POSITION |      |                   |         |
| < MAX >                           |      | < MIN >           |         |
| S                                 | 300  | 0                 |         |
| L                                 | 0    | 0                 |         |
| U                                 | 0    | 0                 |         |
| R                                 | 0    | 0                 |         |
| 1                                 |      |                   |         |
## Setting Axis Data by Moving Manipulator Using the Axis Key

| Operation                                                                                                    |
|----------------------------------------------------------------------------------------------------|
| Select {ROBOT} under the top menu  Select {INTERFERENCE}  Select the                                                                                             |
| desired interference signal number 🔶 Select "METHOD" 🔶 Select "CONTROL                                                                                           |
| GROUP" <sup>*1</sup> $\blacktriangleright$ Press [MODIFY] <sup>*2</sup> $\clubsuit$ Nove the manipulator using the axis keys <sup>*3</sup> $\blacktriangleright$ |
| Press [ENTER] *4                                                                                                    |

#### Explanation

- \*1 Operate in the same way as shown in Explanation \*1~\*4 in "Number Input of Axis Data".
- \*2 Move cursor to "<MAX>" for changing maximum value and move cursor to "<MIN>" for changing minimum value. The cursor moves to only either "<MIN>" or "<MAX>" at this time. The cursor moves freely when this operation is canceled by pressing [CANCEL].

| DATA     | EDIT     | DISPLAY UTILITY     |
|----------|----------|---------------------|
| INTERFER | ENCE ARE | A R1 🔪 🔚 🔟 🔅 🖸      |
| INTERFER | ENCE SIG | 6:1                 |
| METHOD   |          | : AXIS INTERFERENCE |
| CONTROL  | GROUP    | : R1                |
| CHECK M  | EASURE   | : COMMAND POSITION  |
| <        | MAX >    | < MIN >             |
| S        | 0        | 0                   |
| L        | 0        | 0                   |
| U        | 0        | 0                   |
| R        | 0        | 0                   |
| !        |          |                     |

- \*3 Move the manipulator to the desired position using the axis keys.
- \*4 The axis interference area is registered.

| DATA     | EDIT      | DISPLAY     | UTILITY        |
|----------|-----------|-------------|----------------|
| INTERFER | ENCE ARE. | R1 🔪        | <u>⊢</u> ⊡ s:⊡ |
| INTERFEF | RENCE SIG | : 1         |                |
| METHOD   |           | AXIS INTER: | FERENCE        |
| CONTROL  | GROUP     | :R1         |                |
| СНЕСК М  | EASURE    | :COMMAND    | POSITION       |
| <        | MAX >     | < MIN >     |                |
| S        | 510       | 0           |                |
| L        | 1004      | 0           |                |
| U        | 213       | 0           |                |
| R        | 10        | 0           |                |
| !        |           |             |                |

# 3.7.4 Clearing Interference Area Data

## Operation

Select interference signal for clearing<sup>\*1</sup>  $\clubsuit$  select {DATA} under the menu  $\clubsuit$  select {CLEAR DATA}<sup>\*2</sup>  $\clubsuit$  Select "YES"<sup>\*3</sup>

## Explanation

\*1 Select the desired signal number for clearing using the page key **b** or by number input.

The method for number input is as follows: Move cursor to the signal number and press [ENTER] to display the number input line. Input desired signal number and press [ENTER].

\*2 The confirmation dialog is displayed.

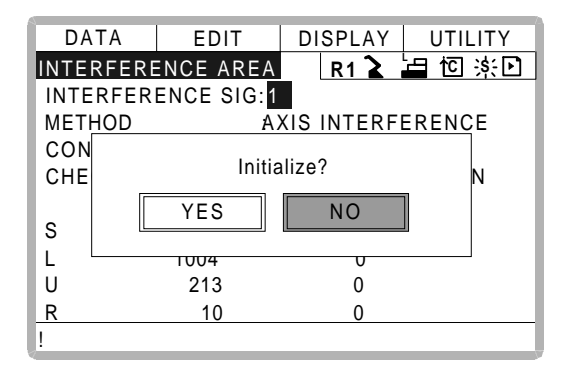

**\*3** All the data of the signal are cleared.

| DATA     | EDIT     | DI        | SPLAY   | UTILITY   |
|----------|----------|-----------|---------|-----------|
| INTERFER | ENCE ARE | A         | R1 🔪    | L⊒ i⊡ ≍ 🗈 |
| INTERFER | ENCE SIG | : 1       |         |           |
| METHOD   |          | : AXI     | S INTEF | RFERENCE  |
| CONTROL  | GROUP    | · **<br>· |         |           |
| CHECK ME | EASURE   | : COI     | MMAND   | POSITION  |
|          | < MAX >  |           | < MIN > |           |
|          |          |           |         |           |
|          |          |           |         |           |
|          |          |           |         |           |
|          |          |           |         |           |
| !        |          |           |         |           |

# 3.8 Operation Origin Point Setting

# 3.8.1 What is the Operation Origin Point?

The Operation Origin Point is a reference point for manipulator operations. It prevents interference with peripheral devices by ensuring that the manipulator is always within a set range as a precondition for operations such as starting the line. The manipulator can be moved to the set operation origin point by operation from the programming pendant, or by signal input from an external device. When the manipulator is in the vicinity of the operation origin point, the operation origin point signal turns ON.

# 3.8.2 Setting Operation Origin Point

## Operation Origin Point Display

| Operation                         |                                                   |
|-----------------------------------|---------------------------------------------------|
| Select {ROBOT} under the top menu | Select {OPE ORIGIN POS} <sup>*1</sup> ➡ Press the |
| page key 🗈 *2                     |                                                   |

## Explanation

\*1 Operation origin point display is shown. For spot application or handling application.

| DATA      | EDIT     | DISPLAY | UTILITY           |
|-----------|----------|---------|-------------------|
| OPERATION | N ORIGIN | R1 🔪    | └ <u>─</u> ─ Ю 泳: |
| [APPL 1]  | HOM      | IE POS  | CUR POS           |
| S         |          | 0       | 2240              |
| L         |          | 0       | 32                |
| U         |          | 0       | 342               |
| R         |          | 0       | -21               |
| В         |          | 0       | 0                 |
| Т         |          | 0       | -3239             |
|           |          |         |                   |
|           |          |         |                   |
| !         |          |         |                   |

\*2 When two or more manipulators and stations exist in the system, the control group is

changed using the page key

Registering/Changing the Operation Origin Point

#### Operation

Press the axis keys in the operation origin point display<sup>\*1</sup> Press [MODIFY] and [ENTER]<sup>\*2</sup>

## Explanation

\*1 Move the manipulator to the new operation origin point.

Yew operation origin point is set.
 When the operation origin point is changed, the operation origin cube is automatically set as cube 24-22 in the base coordinate system.
 The cube 24 is for ROBOT1
 The cube 23 is for ROBOT2
 The cube 22 is for ROBOT3
 The operation origin cube is a cube like the one shown in the figure below; the length of its sides is determined by a parameter setting made by the user (units: μm). By changing this parameter setting, the size of the cube can be changed.
 S3C412: The operation origin cube length of its sides( μm)
 Specify whether "COMMAND POSITION" or "FEEDBACK POSITION" is to be set to the operation origin cube signal's CHECK MEASURE in the interference area settings. "COMMAND POSITION" is the default setting.

## Returning to the Operation Origin Point

## In the teach mode

#### Operation

Press [FWD] in the operation origin point display<sup>\*1</sup>

#### Explanation

\*1 The manipulator moves to the new operation origin point. During movement, the message "Manipulator is moving to operation origin point" is shown. The moving speed is the selected manual operation speed.

## In the play mode

When the operation origin point return signal is input (detected at leading edge), the tool center point of the manipulator is moved to the operation origin point using the same operation as the teach mode. However, the speed for this is set in the parameters.

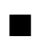

# Output of the Operation Origin Point Signal

This signal is output any time the current position of the tool center point of the manipulator is checked and found to be within the operation origin cube.

# 3.9 Tool Data Setting

# 3.9.1 Registering Tool Files

# Number of Tool Files

There are 24 tool files numbered 0 to 23. Each file is called as a tool file.

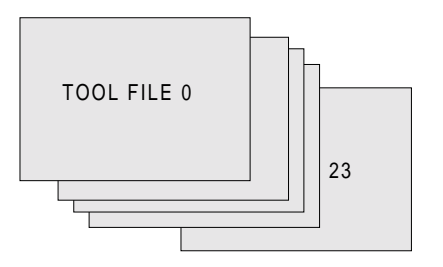

## Registering Coordinate Data

When the number input operation is used for registering the tool file, input the control point of the tool on the flange coordinates.

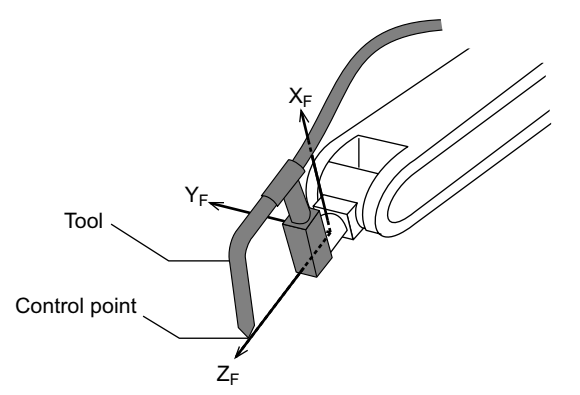

### Operation

| Select {ROBOT} under the        | e top menu 🔶     | Select {TOOL}*1                 | Select the desired t | ool |
|---------------------------------|------------------|---------------------------------|----------------------|-----|
| number <sup>*2</sup> Select the | desired coordina | te axis to modify <sup>*3</sup> | nput the tool data   | ◆   |
| Press [ENTER] *4                |                  |                                 |                      |     |

#### Explanation

\*1 The tool list display is shown. When the tool extension function is valid, the list is shown. When the tool extension function is invalid, the coordinate display is shown.

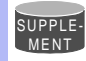

#### Tool File Extension Function

Normally, one robot uses one kind of tool file. The tool file extension function can change many tool files to be used by one robot. Use the following parameter to set this function. S2C261: TOOL NO. SWITCHING (1: enabled, 0: disabled) For more details, refer to "Concurrent I/O·Parameter".

| DATA     | EDIT    | DISPLAY | UTILITY |
|----------|---------|---------|---------|
| TOOL COO | RDINATE | R1 🎍 📇  | īcī ș;  |
| NO.      | NA      | ME      |         |
| 00       | [TORCH  | H1 ]    |         |
| 01       | [TORCH  | 12 ]    |         |
| 02       | [       | ]       |         |
| 03       | [       | ]       |         |
| 04       | [       | ]       |         |
| 05       | [       | ]       |         |
| 06       | [       | ]       |         |
| 07       | [       | ]       |         |
| !        |         |         |         |

| DATA   | EDIT     | DISF | PLAY UTILITY  |
|--------|----------|------|---------------|
| TOOL   |          | R    | 1 崔 🛅 🗵 🔅 🖸 🗎 |
| TOOL N | O.: 00   |      |               |
| NAME   | :TORCH1  |      |               |
| Х      | 0.000 mm | Rx   | 0.00 deg.     |
| Y      | 0.000 mm | Ry   | 0.00 deg.     |
| Z      | 0.000 mm | Rz   | 0.00 deg.     |
|        |          |      |               |
| W      | 0.000 kg |      |               |
|        |          |      |               |
| Xg     | 0.000 mm |      |               |
| !      |          |      |               |

\*2 When the tool list display is shown, move the cursor and press [SELECT]. The coordinate display of the selected tool is shown. If the tool coordinate display is shown, press

the page key **b** to select the desired tool.

To switch the tool list display and the tool coordinate display, press {DISPLAY}  $\rightarrow$  {LIST} or {DISPLAY}  $\rightarrow$  {COORDINATE DATA}.

| DATA   | EDIT     | DISF | PLAY | UTILITY |
|--------|----------|------|------|---------|
| TOOL   |          | LIST |      |         |
| TOOL N | D.: 00   |      |      |         |
| NAME : | TORCH1   |      |      |         |
| Х      | 0.000 mm | Rx   | 0.0  | 0 deg.  |
| Y      | 0.000 mm | Ry   | 0.0  | 0 deg.  |
| Z      | 0.000 mm | Rz   | 0.0  | 0 deg.  |
|        |          |      |      |         |
|        |          |      |      |         |
|        |          |      |      |         |
|        |          |      |      |         |
| !      |          |      |      |         |

- **\*3** The number input line is displayed.
- \*4 The tool data is registered.

#### 3.9 Tool Data Setting

| DATA   | EDIT            | DISP | LAY UTILITY |
|--------|-----------------|------|-------------|
| TOOL   |                 | R    | 1 崔 🔄 🔅 🖸   |
| TOOL I | NO.: 00         |      |             |
| NAME   | :TORCH1         |      |             |
| Х      | 0.000 mm        | Rx   | 0.00 deg.   |
| Y      | <u>0.000</u> mm | Ry   | 0.00 deg.   |
| Z      | 260.000 mn      | n Rz | 0.00 deg.   |
|        |                 |      |             |
| W      | 0.000 kg        |      |             |
| Xg     | 0.000 mn        | l    |             |
|        |                 |      |             |
| !      |                 |      |             |

## <Setting Example>

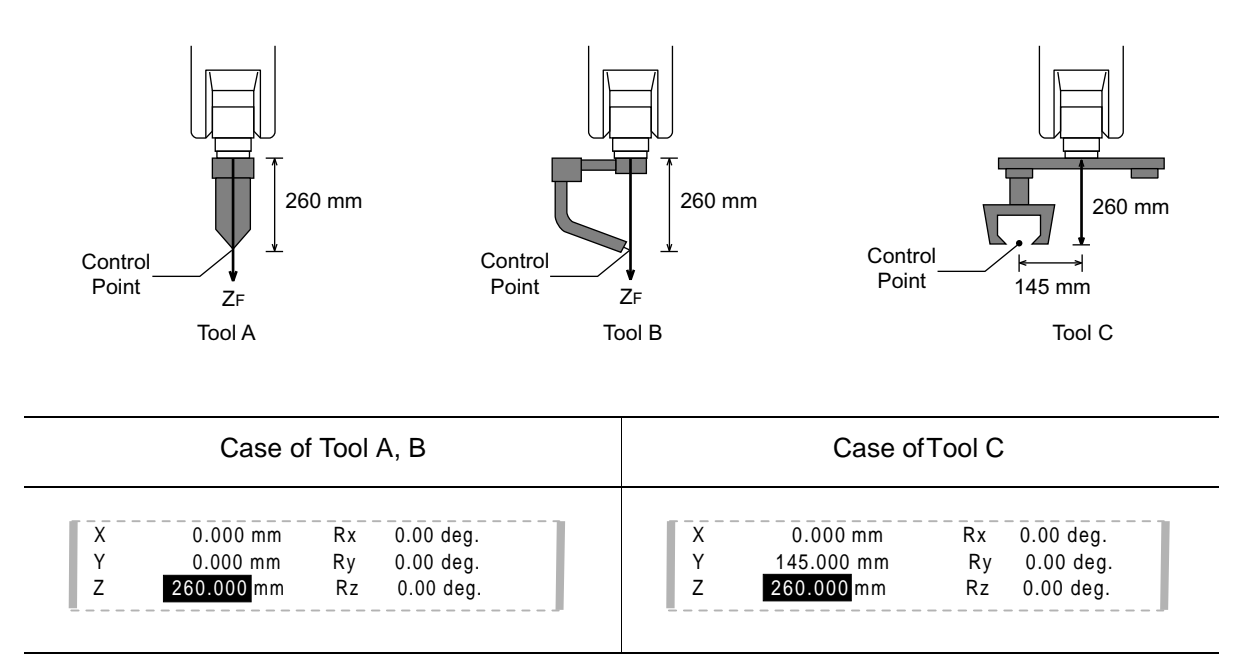

## RegisteringTool Pose

The tool pose data is angle data which shows the relation between the flange coordinates and the tool coordinates. The angle when the flange coordinates are rotated to meet to the tool coordinates becomes an input value. Clockwise toward the arrow is the positive direction. Register in the order of  $Rz \rightarrow Ry \rightarrow Rx$ .

The following, register Rz=90, Ry=90, Rx=0

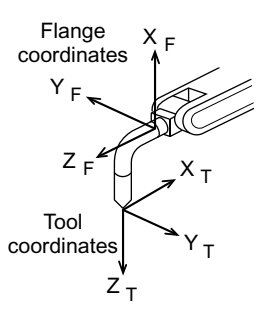

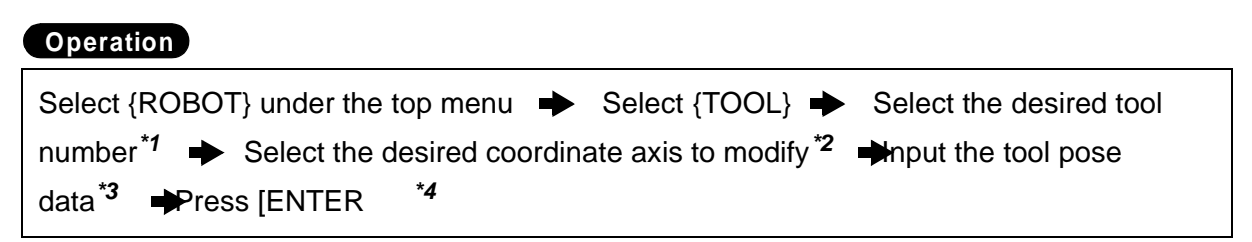

### Explanation

- \*1 In the same way shown in Explanation \*1,\*2 in "Registering coordinate data", the desired tool coordinate display is shown.
- \*2 First, select Rz.
- \*3 Input rotation angle around Z<sub>F</sub> of the flange coordinates.

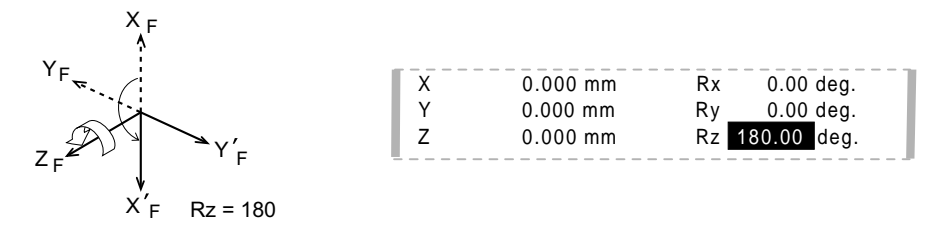

 \*4 The rotation angle of Rz is registered. In the same way, register the angle of Ry, Rx. Ry must be the input rotation angle around Y<sub>F</sub> flange coordinates.

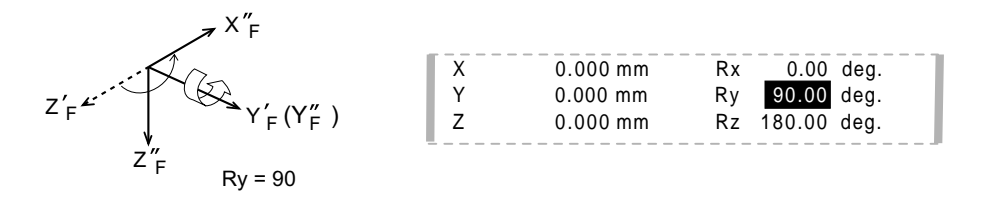

Rx must be the input rotation angle around  $X_F$  of flange coordinates.

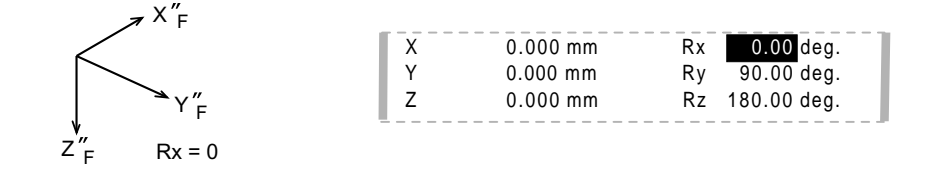

If tool data is registered in the tool file by tool calibration, the old data will be deleted.

## Setting the Tool Load Information

The tool load information includes weight, a center of gravity position, and moment of inertia at the center of gravity of the tool installed at the flange.

For more details on the tool load information, refer to 3.11.3 "Tool Load Information Setting."

# 3.9.2 Tool Calibration

# Tool Calibration

To ensure that the manipulator can perform interpolation operations such as linear and circular interpolation correctly, accurate dimensional information on tools such as torches, tools, and guns must be registered and the position of the tool center point must be defined. Tool calibration is a function that enables this dimensional information to be registered easily and accurately. When this function is used, the tool center point is automatically calculated and registered in the tool file. What is registered in tool calibration is the coordinates of the tool center point in the flange coordinates.

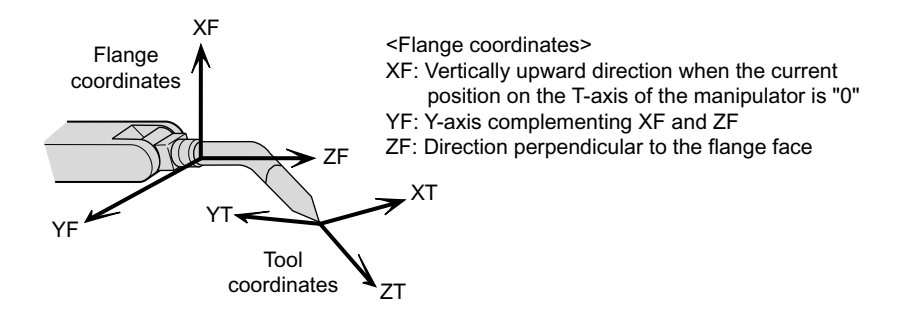

## Teaching

In order to perform tool calibration, five different poses (TC1 to 5) must be taught with the tool center point as the reference point. The tool dimensions are automatically calculated on the basis of these five points.

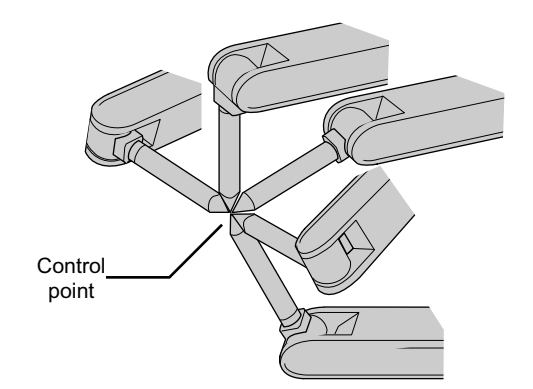

Each pose must be arbitrary. Accuracy may decrease when pose setting is rotated in a constant direction.

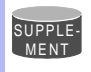

There are 24 tool files numbered 0 to 23. In a basic system with one manipulator and one tool, the tool file for tool No.0 is used. If there is more than one tool, for example when using a multihand, use the tool numbers in the order 0, 1, 2, etc.

Tool pose data is not registered in tool calibration. For details on how to register pose data, refer to the preceding clause " RegisteringTool Pose ".

### Operation

SUPPLE-MENT

| Select {ROBOT} under the top menu  Select {TOOL}  Select the desired tool                      |
|------------------------------------------------------------------------------------------------|
| number <sup>*1</sup> ➡ Select {UTILITY} under the menu 	➡ Select {CALIBRATION} <sup>*2</sup> ➡ |
| Select the robot *2  Select "POSITION" *4  Move the manipulator using the axis key             |
| ➡ Press [MODIFY] ➡Press [MODIFY] and [ENTER] *5 ➡ Select "COMPLETE"*6                          |

#### Explanation

\*1 In the same way shown in Explanation \*1,\*2 in " Registering Coordinate Data ", the desired tool coordinate display is shown.

| DATA | A EDI    | T DISF | PLAY UTILITY |   |
|------|----------|--------|--------------|---|
| TOOL |          | R      | k1 🚡 🔚 🔟 🔅 🖸 | ) |
| TOOL | NO.: 00  |        |              |   |
| NAME | :TORCH1  |        |              |   |
| Х    | 0.000 mr | n Rx   | 0.00 deg.    |   |
| Y    | 0.000 mr | n Ry   | 0.00 deg.    |   |
| Z    | 0.000 mr | n Rz   | 0.00 deg.    |   |
|      |          |        |              |   |
| W    | 0.000 kg |        |              |   |
| Xg   | 0.000 m  | m      |              |   |
|      |          |        |              |   |
| !    |          |        |              |   |

\*2 The tool calibration setting display is shown.

| DATA             | EDIT | DISPLAY UTILITY             |
|------------------|------|-----------------------------|
| TOOL CALIBRATION |      | R1 🎍 🔚 🖸 🕸                  |
| TOOL NO.         | : 00 | POSITION : TC1              |
| **:S             | *    | <status></status>           |
| L                | *    | TC1 O                       |
| U                | *    | TC2 O                       |
| R                | *    | TC3 O                       |
| В                | *    | TC4 O                       |
| Т                | *    | TC5 O                       |
|                  |      | C O M P L E T E C A N C E L |
| !                |      |                             |

\*3 Select the robot to calibrate. (When the robot has already been selected or there is only one of robot, this operation should not be performed.) Select "\*\*" in the tool calibration setting display and select the robot in the displayed selection dialog.

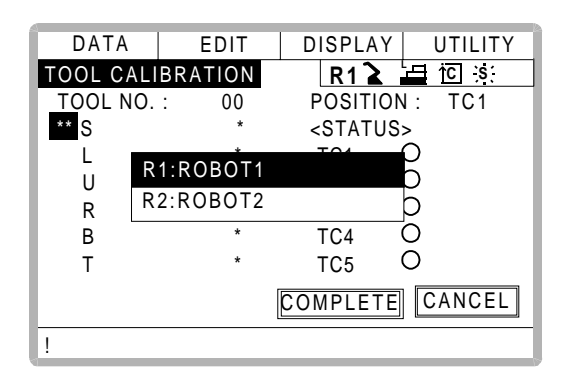

\*4 The selection dialog is displayed. Select the teaching point for calibration.

| DATA     | EDIT     | DISPLAY UTILITY   |
|----------|----------|-------------------|
| TOOL CAL | IBRATION | R1 🚡 🔄 🖸 🔅        |
| TOOL NO. | : 00     | POSITION : TC1    |
| R1:S     | *        | <status></status> |
| L        | TC1      |                   |
| U        | TC2      |                   |
| R        | TC3      |                   |
| В        | TC4      |                   |
| Т        |          | 1030              |
|          |          | COMPLETE CANCEL   |
| !        |          |                   |

**\*5** Taught position is registered.

Repeat \*4~\*5 operation to teach TC1 to TC5.

• indicates that teaching is completed and O indicates that it is not completed.

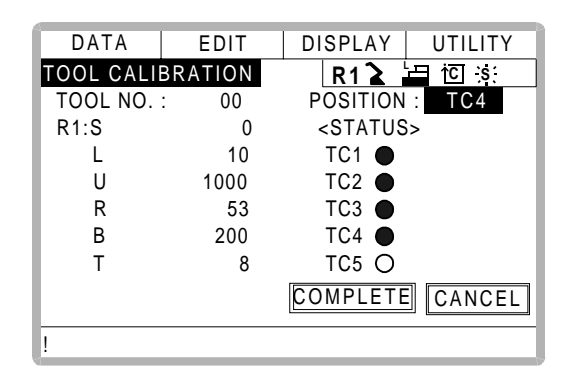

To check the taught positions, call up the required display among TC1 to TC5 and press [FWD]. The manipulator moves to the set position.

If there is a difference between the current position of the manipulator and the displayed position data, "TCD" next to "POSITION" in the display flashes.

\*6 Calibration data is registered in the tool file. Once calibration is completed, the tool coordinate display is shown.

| DAT  | A EDIT     | DISP | LAY UTILITY |
|------|------------|------|-------------|
| TOOL |            | R'   | 1 崔 恒 🗵 🗋   |
| TOOL | NO.: 00    |      |             |
| NAME | E :TORCH1  |      |             |
| Х    | 0.000 mm   | Rx   | 0.00 deg.   |
| Y    | 0.000 mm   | Ry   | 0.00 deg.   |
| Z    | 300.000 mm | Rz   | 0.00 deg.   |
| W    | 0.000 kg   |      |             |
| Xg   | 0.000 mm   |      |             |
| !    |            |      |             |

# Clearing Calibration Data

Before the calibration of a new tool, clear the robot information and calibration data.

#### Operation

Select {DATA} under the menu ➡ Select {CLEAR DATA}<sup>\*1</sup> ➡ Select "YES"<sup>\*2</sup>

#### Explanation

\*1 The confirmation dialog is shown.

| DATA        | EDIT    | DISPLAY                                 | UTILITY  |
|-------------|---------|-----------------------------------------|----------|
| TOOL CALI   | BRATION | R1 🚡                                    | ⊟ i⊂ is: |
| TOOL NO.    | : 00    | POSITION                                | : TC5    |
| R1:S        | 0       | <status< td=""><td>S&gt;</td></status<> | S>       |
| L<br>L      | Clea    | r data?                                 |          |
| F<br>E<br>T | YES     | NO                                      |          |
|             |         | COMPLETE                                | CANCEL   |
| !           |         |                                         |          |

\*2 All data is cleared.

| DATA             | EDIT | DISPLAY UTILITY   |
|------------------|------|-------------------|
| TOOL CALIBRATION |      | R1 🎍 🔄 🔅          |
| TOOL NO.         | : 00 | POSITION : TC1    |
| **:S             | *    | <status></status> |
| L                | *    | TC1 O             |
| U                | *    | TC2 O             |
| R                | *    | TC3 O             |
| В                | *    | TC4 O             |
| Т                | *    | TC5 O             |
|                  |      | COMPLETE CANCEL   |
| !                |      |                   |

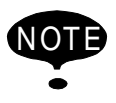

Only tool coordinate data are calculated using tool calibration. If tool pose data is required, input the data number in the tool coordinate display.

Refer to "RegisteringTool Pose " for the operation.

#### Checking the Tool Center Point

After registering the tool file, check if the tool center point is correctly registered by performing a TCP fixed operation like the one shown below, in any coordinate system other than the joint coordinates.

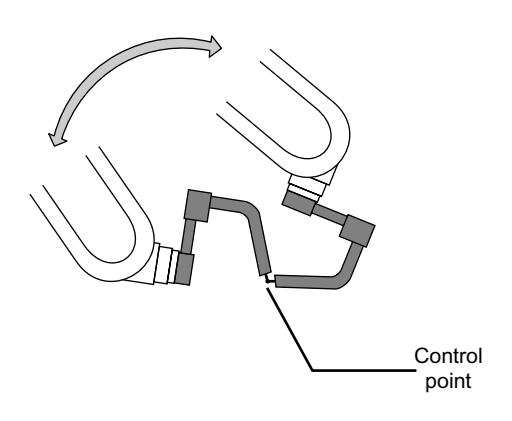

### Operation

Press  $[COORD]^{*1}$   $\blacktriangleright$  Select desired tool number  $^{*2}$   $\blacksquare$  Move the R, B, or T axes using the axis key\*3

### Explanation

SUPPLE-MENT

Select any coordinate type except 2 "JOINT" by pressing [COORD]. \*1

| DATA     | EDIT          | DIS | PLAY          | UTILITY |  |  |  |  |
|----------|---------------|-----|---------------|---------|--|--|--|--|
| TOOL     |               | F   | <b>≀(</b> ⊅)¦ | 🖬 🖸 🔅 💽 |  |  |  |  |
| TOOL NO. | TOOL NO.: 00  |     |               |         |  |  |  |  |
| NAME :TO | <u>ORC</u> H1 |     |               |         |  |  |  |  |
| X 0      | .000 mm       | Rx  | 0.00          | deg.    |  |  |  |  |

- Show the tool coordinate display of the desired tool by pressing the page key \*2 selecting it in the tool list.
- \*3 By pressing the axis keys for the R, B, and T axes, change the manipulator pose without changing the tool center point position. If this operation shows a large tool center point error, adjust the tool data.

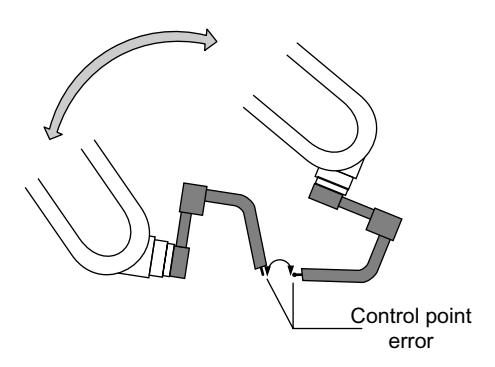

For details on TCP fixed operation, see the Operator's Manual (Application)

# 3.9.3 Automatic Measurement of the Tool Load and the Center of Gravity

What is the Automatic Measurement of the Tool Load and the Center of Gravity?

With this function, the user can register the load of tool and the position of the tools center of gravity.

The tool load and the position of it's center of gravity are measured and registered in a tool file.

This function is available for the models listed below. Contact your Yaskawa representative for information on other models. Applicable models: MOTOMAN UP6, SK16X, SK45X, and UP130

This function can be used where the manipulator is installed level on the ground. For the conditions required for manipulator installation, refer to 3.11 "ARM Control".

# Measurement of the Tool Load and the Center of Gravity

To measure the tool load and the center of gravity, move the manipulator to it's home position (horizontal to the U-, B- and R-axes) and operate the U-, B- and R-axes.

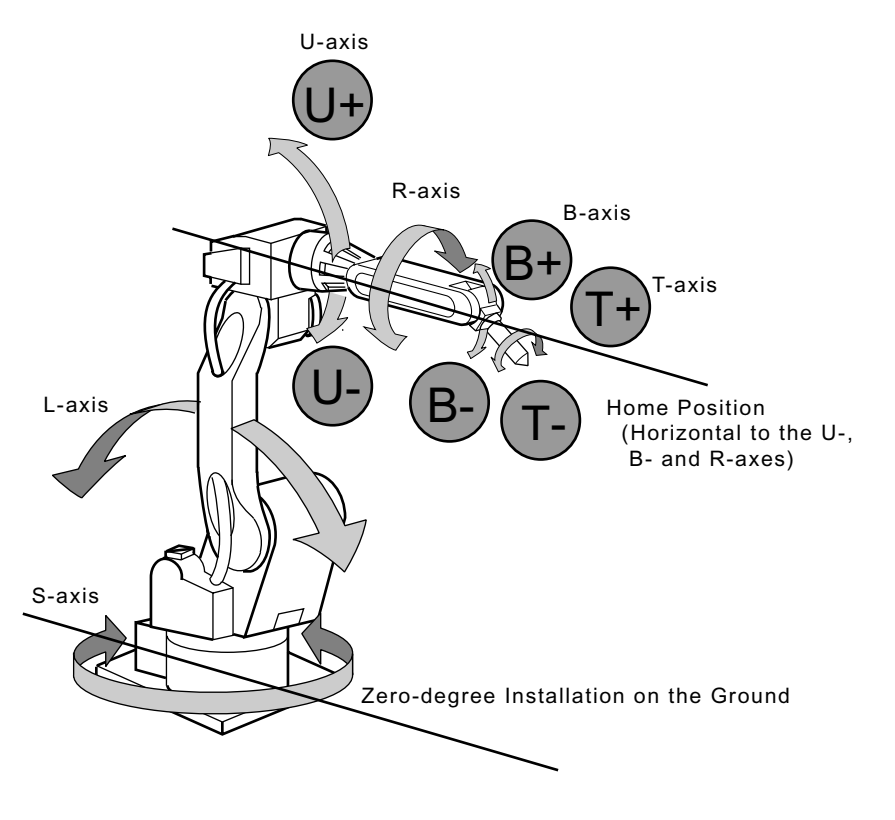

To measure the tool load or the center of gravity, remove the cables or wires connected to the tool. Otherwise, the measurements may not be correct.

#### 3.9 Tool Data Setting

| Operation                                                                                                    |
|----------------------------------------------------------------------------------------------------|
| Select {ROBOT} under the top menu 	➡ Select {TOOL} <sup>*1</sup> ➡ Select the desired tool                                      |
| number <sup>*2</sup> ➡ Select {UTILITY} under the menu 	➡ Select {W.GRAV.POS MEASURE} <sup>*3</sup>                             |
| ➡ Press the page * <sup>4</sup> ➡ Press [NEXT] <sup>*5</sup> ➡ Press [NEXT] again <sup>*6</sup> ➡elect "REGISTER" <sup>*7</sup> |

## Explanation

\*1 The tool list display is shown. The tool list is called up only when the file extension function is valid. If the file extension function is invalid, the tool coordinates is shown.

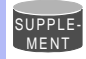

Tool File Extension Function Use the following parameter to set the Tool File Extension Function. S2C261: TOOL NO. SWITCHING "0": Tool switching prohibited. "1": Can change 24 kinds of tools numbering from 0 to 23.

| DATA    | EDIT DI  | SPLAY UTILITY |
|---------|----------|---------------|
| TOOL CO | ORDINATE | R1 🚡 🔚 🔟 渋    |
| NO.     | NAME     |               |
| 00      | [TORCH1  | ]             |
| 01      | [TORCH2  | ]             |
| 02      | [        | ]             |
| 03      | [        | ]             |
| 04      | [        | ]             |
| 05      | [        | ]             |
| 06      | [        | ]             |
| 07      | [        | ]             |
| 1       |          |               |

| DATA     | EDIT     | DISPLA | Y UTILITY |
|----------|----------|--------|-----------|
| TOOL     |          | R1 🕻   |           |
| TOOL NO. | : 00     |        |           |
| NAME     | :TORCH1  |        |           |
| X        | 0.000 mm | Rx     | 0.00 deg. |
| Y        | 0.000 mm | Ry     | 0.00 deg. |
| Z        | 0.000 mm | Rz     | 0.00 deg. |
| w        | 0.000 kg |        |           |
| Xg       | 0.000 mm |        |           |
| !        |          |        |           |

\*2 Move the cursor to the desired number in the tool list and press [SELECT]. The tool coordinates of the selected number is shown. In the tool coordinates, change the

desired number by pressing the page key **D**. To alternate between the tool list and the tool coordinates, select {DISPLAY} and {LIST}, or {DISPLAY} and {COORDINATE VALUE} under the menu.

| DAT  | A     | EDIT     |   | DI  | SPL | AΥ   | UTI    | LITY |
|------|-------|----------|---|-----|-----|------|--------|------|
| TOOL |       |          |   | LIS | Т   |      |        |      |
| TOOL | . NO. | : 00     |   |     |     |      |        |      |
| NAME | E :TC | DRCH1    |   |     |     |      |        |      |
| Х    | 0.    | 000 nm   | F | ۲X  |     | 0.00 | deg.   |      |
| Y    | C     | 0.000 mm |   | Ry  |     | 0.00 | ) deg. |      |
| Z    | C     | 0.000 mm |   | Rz  |     | 0.00 | ) deg. |      |
| w    | 0     | .000 kg  |   |     |     |      |        |      |
| Xg   | 0     | .000 mm  |   |     |     |      |        |      |
| !    |       |          | _ |     |     |      |        |      |

\*3 The display for the automatic measurement of the tool load and the center of gravity is shown.

| DATA      | EDIT             | DISPLAY  | UT    | ILITY  |
|-----------|------------------|----------|-------|--------|
| W.GRAV.PO | <u>OS MEASUR</u> | E R1 🔪   |       | ] ※⊡   |
| TOOL      | :00              |          |       |        |
| R1:W      | *.*** kg         |          | < ST/ | ATUS > |
|           |                  | H        | IOME  | 0      |
| Xg        | *.*** mm         |          | U     | 0      |
| Yg        | *.*** mm         |          | В     | 0      |
| Zg        | *.*** mm         |          | T(1)  | 0      |
|           |                  |          | T(2)  | 0      |
|           | 6                | REGISTER | CAN   | CEL    |
| !         |                  |          |       |        |

- \*4 In a system with several manipulators or stations, use the page key [] to change the group to be controlled.
- \*5 Press [NEXT] once, and the manipulator moves to the home position (horizontal to the U-, B- and R-axes).
- \*6 Press [NEXT] again, and measurement starts. Keep the button pressed until measurement is completed. The manipulator moves in the order listed below. Once measurement is completed, "O" changes to "●".
  - <sup>①</sup> Measurement of the U-axis: U-axis home position + 4.5 degrees  $\rightarrow$  -4.5 degrees
  - <sup>②</sup> Measurement of the B-axis: B-axis home position + 4.5 degrees → -4.5 degrees
  - $\odot$  First measurement of the T-axis: T-axis home position + 4.5 degrees  $\rightarrow$  -4.5 degrees
  - ④ Second measurement of the T-axis: T-axis home position +60 degrees → + 4.5 degrees → -4.5 degrees

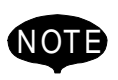

• The speed during measurement automatically changes to "Medium".

- During measurement, "HOME" or "U" blinks on the screen.
  - During measurement, the [NEXT] button has to be kept pressed. If the button is released during measurement or if it is released before "O" changes into "•", measurement is interrupted and the following message appears.

"Stopped measurement"

Measurement starts again from the first home position.

When all measurements are completed or when all the "O" marks have changed into "•", the measurements are displayed on the screen.

| DATA     | EDIT      | DISPLAY  | UTILITY    |
|----------|-----------|----------|------------|
| W.GRAV.P | OS MEASUR | E R1 🔪   | ┢ 🖄 🔁      |
| TOOL     | :00       |          |            |
| R1:W     | 4.513 kg  |          | < STATUS > |
|          |           |          | номе 🏼 🔴   |
| Xg       | 10.112 mm |          | U 🔶        |
| Yg       | 10.435 mm |          | В          |
| Zg       | 55.123 mm |          | T(1)       |
|          |           |          | T(2) ●     |
|          | [         | REGISTER | CANCEL     |
| !        |           |          |            |

\*7 The measurements are registered in the tool file, and the tool coordinates are shown. Select "CANCEL" to call up the tool coordinates without registering the measurements in the tool file.

# 3.10 User Coordinates Setting

# 3.10.1 User Coordinates

# Definition of User Coordinates

User coordinates are defined by three points that have been taught to the manipulator through axis operations. These three defining points are ORG, XX, and XY, as shown in the diagram below. These three points of positional data are registered in a user coordinate file.

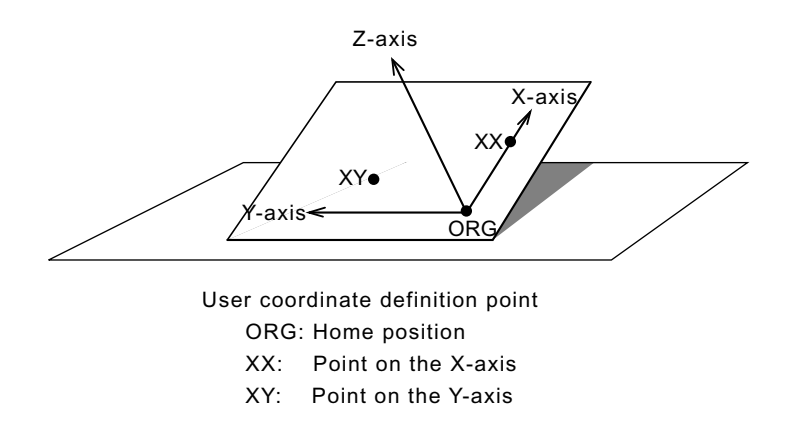

ORG is the home position, and XX is a point on the X-axis. XY is a point on the Y-axis side of the user coordinates that has been taught, and the directions of Y- and Z-axes are determined by point XY.

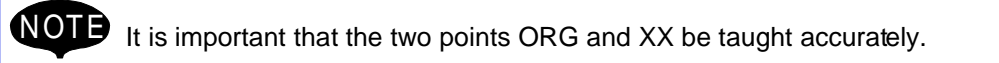

## User Coordinates File

Up to 24 kinds of user coordinates can be registered. Each coordinate has a user coordinate No. and is called a user coordinate file.

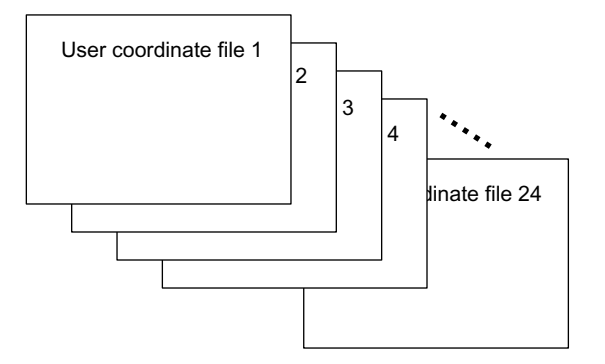

# 3.10.2 User Coordinates Setting

Selecting User Coordinates File

## Operation

Select {ROBOT} under the top menu  $\blacktriangleright$  Select {USER COORDINATE}<sup>\*1</sup>  $\blacktriangleright$ Select desired user coordinate number<sup>\*2</sup>

#### Explanation

\*1 The user coordinate list display is shown.

| DATA       | EDIT    | DISPLAY | UTILITY |
|------------|---------|---------|---------|
| USER COO   | RDINATE | R1 🔪    |         |
| <u>NO.</u> | SET     | NAME    |         |
| 00         | •       | [WORK1  | ]       |
| 01         | •       | [WORK2  | ]       |
| 02         | 0       | [       | ]       |
| 03         | 0       | [       | ]       |
| 04         | 0       | [       | ]       |
| 05         | 0       | [       | ]       |
| 06         | 0       | [       | ]       |
| 07         | 0       | [       | ]       |
| !          |         |         |         |

• indicates that the user coordinates is completed to set and O indicates that it is not completed.

To check the position of the user coordinates select {DISPLAY}  $\rightarrow$  {COORDINATE DATA}. The user coordinate display is shown.

| DATA     | EDIT     | D    | ISPLAY | UTILITY                |
|----------|----------|------|--------|------------------------|
| USER COO | RDINATE  |      | R1 2   | └ <u>─</u> ─ 1℃ `S: ⊡` |
| USER CO  | ORD NO.: | 01   |        |                        |
| NAME     | :WC      | DRK2 |        |                        |
| X 50.    | 000 mm   | Rx   | 0.00   | deg.                   |
| Y 0.     | 000 mm   | Ry   | 0.00   | ) deg.                 |
| Z 30.    | 000 mm   | Rz   | 0.00   | deg.                   |
|          |          |      |        |                        |
|          |          |      |        |                        |
|          |          |      |        |                        |
|          |          |      |        |                        |
| 1        |          |      |        |                        |

\*2 Select the desired user coordinate number for setting in the user coordinate list display. The user coordinate teaching display is shown.

| DATA     | EDIT       | DISPLAY                                | UTILITY                |
|----------|------------|----------------------------------------|------------------------|
| USER COO | RDINATE    | R1 🔪                                   | Lancis∶                |
| USER COC | RD NO.: 03 | TOOL                                   | :00                    |
| **:S     | *          | SET PC                                 | DS. : <mark>ORG</mark> |
| L        | *          | <statl< th=""><th>JS&gt;</th></statl<> | JS>                    |
| U        | *          | O :0                                   | RG                     |
| R        | *          | O :X                                   | Х                      |
| В        | *          | O :X                                   | Y                      |
| Т        | *          |                                        |                        |
|          |            | COMPLETE                               | CANCEL                 |
|          |            |                                        |                        |
| !        |            |                                        |                        |

Teaching User Coordinates

#### Operation

```
    Select the robot<sup>*1</sup> → Select "SET POS"<sup>*2</sup> → Move the manipulator using the axis key
    Press [MODIFY] and [ENTER]<sup>*3</sup> → Select "COMPLETE"<sup>*4</sup>
```

#### Explanation

\*1 Select the robot for teaching user coordinates. (When the robot has already been selected or there is only one robot, this operation should not be performed.) Select "\*\*" in the user coordinates setting display and select the robot in the displayed selection dialog. The robot is registered.

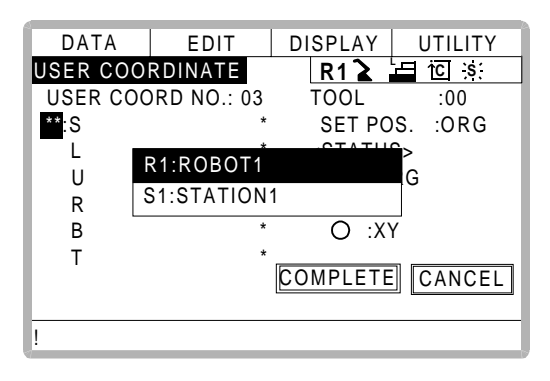

\*2 The selection dialog is displayed. Select the teaching point.

| DATA     | EDIT        | DISPLAY  | UTILITY |
|----------|-------------|----------|---------|
| USER COO | RDINATE     | R1 🚡 🔚   | ic s∶   |
| USER COC | ORD NO.: 03 | TOOL     | :00     |
| R1:S     | *           | SET POS. | :ORG    |
| L        | ORG         |          |         |
| U        | XX          |          |         |
| R        | XY          |          |         |
| В        | *           | U :XY    | 1       |
| Т        | *           |          |         |
|          |             | COMPLETE | CANCEL  |
|          |             |          |         |
| !        |             |          |         |

**\*3** Taught position is registered.

Repeat \*2~\*3 operation to teach ORG, XX and XY.

• indicates that teaching is completed and O indicates that it is not completed.

| DATA     | EDIT D     | ISPLAY                                 | UTILITY    |
|----------|------------|----------------------------------------|------------|
| USER COO | RDINATE    | R1 🄪                                   | └⊟ iCI ;s: |
| USER COC | RD NO.: 03 | TOOL                                   | :00        |
| R1:S     | 0          | SET PC                                 | DS. :XY    |
| L        | 10         | <statl< td=""><td>IS&gt;</td></statl<> | IS>        |
| U        | 1000       | • :0                                   | ORG        |
| R        | 53         | • :>                                   | Χ          |
| В        | 200        | ) 🕘 🔿                                  | Υ          |
| Т        | 8          |                                        |            |
|          | CC         | OMPLETE                                | CANCEL     |
|          |            |                                        |            |
| !        |            |                                        |            |

To check the taught positions, call up the required display among ORG to XY and press [FWD]. The manipulator moves to the set position.

If there is a difference between the current position of the manipulator and the displayed position data, "ORG", "XX", or "XY" flashes.

\*4 User coordinates are registered in the file. Once the user coordinate setting is completed, the user coordinate list display is shown.

| DATA     | EDIT    | DISPLAY | UTILITY   |
|----------|---------|---------|-----------|
| USER COO | RDINATE | R1 🔪    | 🔄 ici 🔅 🗌 |
| NO.      | SET     | NAME    |           |
| 00       | •       | [WORK1  | ]         |
| 01       | •       | [WORK2  | ]         |
| 02       | 0       | [       | ]         |
| 03       | •       | [WORK3  | ]         |
| 04       | 0       | [       | ]         |
| 05       | 0       | [       | ]         |
| 06       | 0       | [       | ]         |
| 07       | 0       | [       | ]         |
| !        |         |         |           |

Clearing User Coordinates

#### Operation

Select {DATA} under the menu Select {CLEAR DATA} \*1 Select "YES"\*2

#### Explanation

\*1 The confirmation dialog is shown.

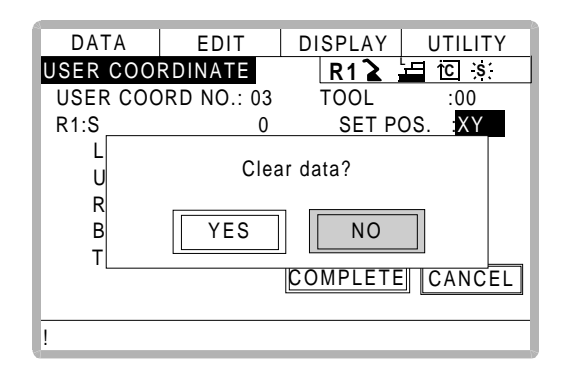

\*2 All data is cleared.

| DATA     | EDIT        | DISPLAY                                 | UTILITY               |
|----------|-------------|-----------------------------------------|-----------------------|
| USER COO | RDINATE     | R1 🚡 🛓                                  | ⊒ i⊂ ;s:              |
| USER COC | ORD NO.: 03 | TOOL                                    | :00                   |
| R1:S     | *           | SET PO                                  | S. : <mark>ORG</mark> |
| L        | *           | <status< td=""><td>S&gt;</td></status<> | S>                    |
| U        | *           | O :OR                                   | G                     |
| R        | *           | O :XX                                   |                       |
| В        | *           | O :XY                                   |                       |
| Т        | *           |                                         |                       |
|          |             | COMPLETE                                | CANCEL                |
|          |             |                                         |                       |
| !        |             |                                         |                       |

# 3.11 ARM Control

# 3.11.1 ARM Control

In XRC, the operation performance of the robot which satisfies various demands on the production site such as the improvement of the path accuracy and the cycle time shortening is achieved by adopting the ARM (Advanced Robot Motion) control which Yaskawa Electric Co., Ltd. originally developed.

The moment of inertia and the gravity moment etc. of each axis are calculated in the ARM control, and XRC controls robot motion according to it. It is necessary to set the Robot setup condition and the tool load information to request these accurately.

The robot setup condition is robot installation angle relative to ground and the weight and a center of gravity position of the load installed at each part of robot, etc.

The tool load information is weight, a center of gravity position, and moment of inertia at the center of gravity, of the tool installed at the flange.

It is necessary to set these information correctly to do a better operation control by the ARM control.

# 3.11.2 ARM CONTROL Display

In ARM CONTROL display, the robot setup condition etc. are set.

| CAUTION                                                                                                    |                                                   |
|----------------------------------------------------------------------------------------------------|---------------------------------------------------|
| Set the robot setup condition exactly.                                                                                                    |                                                   |
| Set the robot setup condition very noting of mistake the unit, the value or<br>negative of number.<br>An appropriate operation control cannot be done, decrease the speed red<br>or occur the alarm when these are not correctly set.                                                                                               | the positive and lucer longevity,                 |
| <ul> <li>Confirm the operation path of robot of each job when you c<br/>ting.</li> </ul>                                                                                                    | hange set-                                        |
| Set the robot setup condition when you basically set up the robot.<br>Confirm the operation path of robot of each job afterwards when you char<br>unavoidably.<br>Injury or damage to machinery may result by collision between tool and jig<br>operation path might be changed slightly when the setting about the ARM<br>changed. | nge the setting<br>g because the<br>/l control is |

## Robot Setup Condition

It is necessary to set the following robot setup condition to execute the ARM control appropriately.

- Robot installation angle
- S-head payload
- U-arm payload

## **Robot installation angle**

The angle of the manipulator installed relative to ground is set in ANGLE REL. TO GROUND to calculate the gravity moment which loads to each axis of the manipulator.

The robot installation angle sets how much X axis of the robot coordinates has inclined with the earth around Y axis of the robot coordinates. The direction of + in the U axis operation from the home position posture of the manipulator becomes direction of + of the robot installation angle. Therefore, the robot installation angle for a vertical downward wall mount specification becomes -90 degrees.

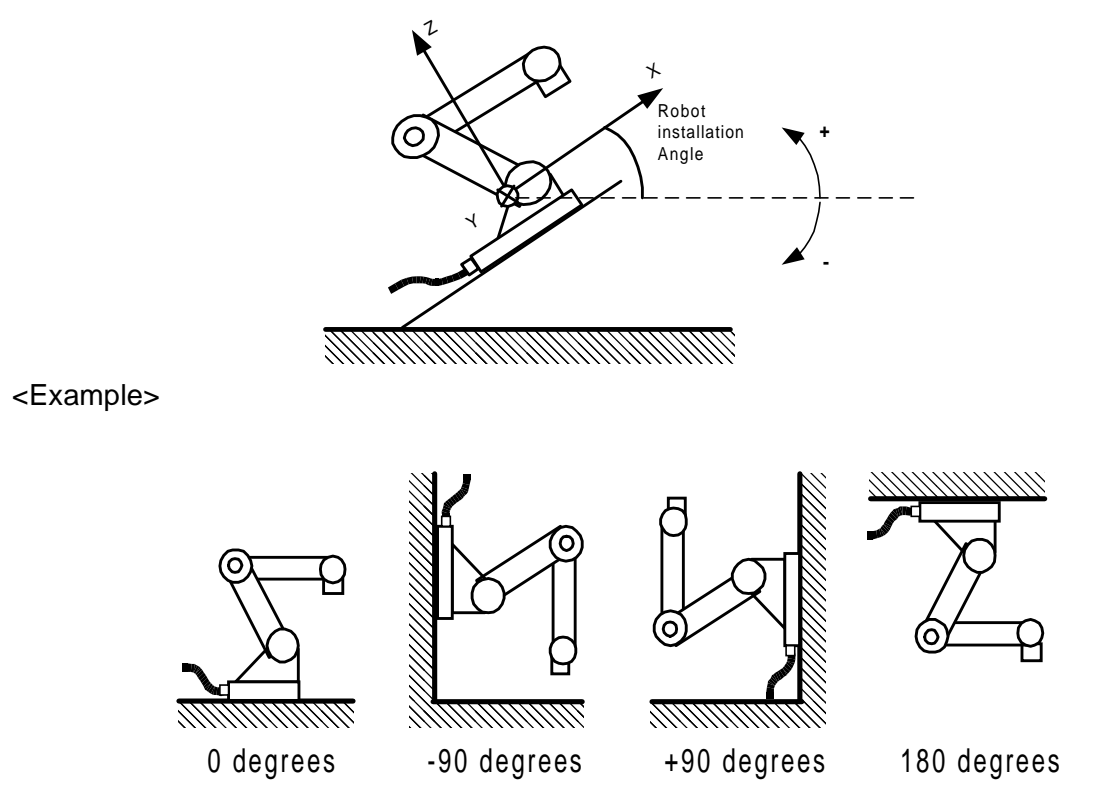

Because the gravity moment which loads to each axis can't be calculated correctly when this value is not correctly set, it can not be possible to control the manipulator appropriately. Set the value correctly. Especially, note the direction "+" or "-".

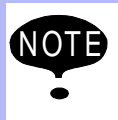

Only rotation angle around Y axis of the robot coordinates can be set in the robot installation angle.

Contact YASKAWA representative when robots is installed to incline Y axis of the robot coordinates relative to ground.

## S-head payload

Set the mass and the center of gravity position roughly when the equipment such as transformer is installed at the S-head.

It is not necessary to set these value when there is no installed load at the S-head.

## <u>WEIGHT (Unit:kg)</u>

The weight of the installed load is set.

Set a little large value though it does not care by a rough value. (Rase to a unit in each 0.5 to 1kg)

X (From S-Axis), Y (From S-Axis) (unit: mm)

The center of gravity position of the installed load is set by the distance in the direction of X and the direction of Y from S axis center here. It does not care by a rough value.

The direction of X and Y applies to the robot coordinates. The value is set by a negative number when the position is in "-" direction.

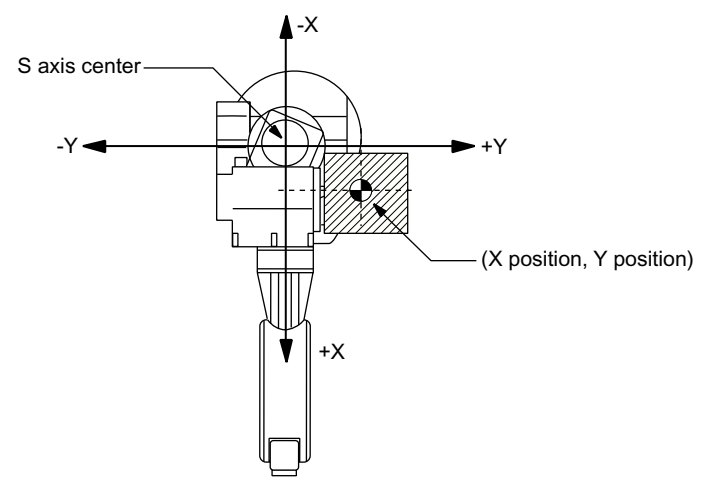

Load at S-head (Top View)

## U-arm payload

Set the weight and the center of gravity position roughly when the equipment such as the wire supplying motors is installed on U arm.

A standard value is set when shipping from the factory.

Set the weight in "0" if there is no installing equipment on U arm.

## WEIGHT (Unit:kg)

The weight of the installing load is set here.

Set a little large value though it does not care by a rough value. (Rase to a unit in each 0.5 to 1kg)

X (From U-Axis), HEIGHT (From U-Axis) (unit: mm)

The center of gravity position of the load installed is set here. It does not care by a rough value.

X (From U-Axis) is horizontal distance from U axis rotation center to the center of gravity position of the load. Set negative number when there is mass side in the back from U axis rotation center. HEIGHT (From U-Axis) is height of the vertical direction from U axis rotation center to the center of gravity position of the load.

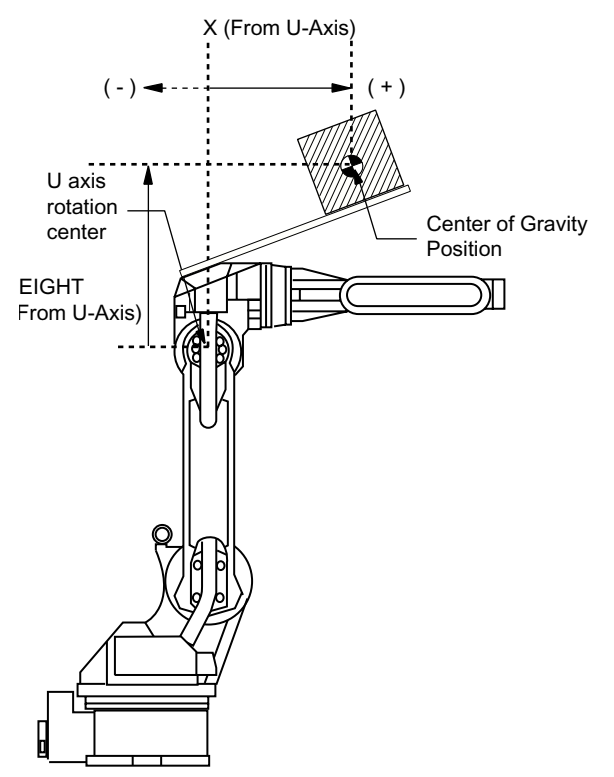

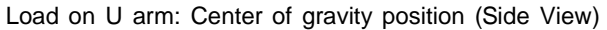

# Setting

ARM CONTROL display is shown only when the security mode is set as management mode.

#### Operation

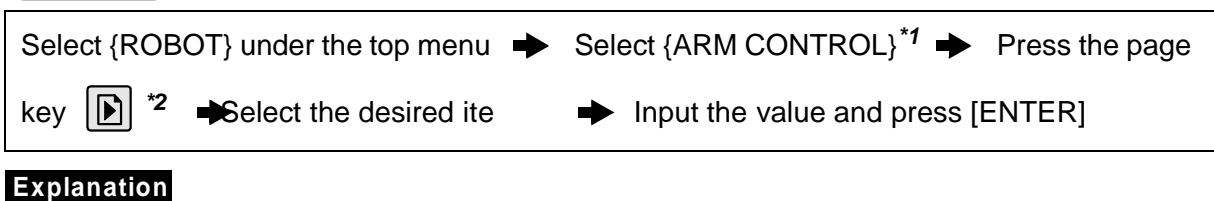

\*1 ARM CONTROL display is shown.

| DATA                                                                                       | EDIT       | DI    | SPLA | Y U          | TILITY         |
|--------------------------------------------------------------------------------------------|------------|-------|------|--------------|----------------|
| ARM CONT                                                                                   | ROL        |       | R1   | <b>1</b> 🗄 1 | <u>c</u> ;s; ⊡ |
| CONTROL                                                                                    | GROUP:RC   | BOT   | 1    |              |                |
| <robot s<="" td=""><th>ETUP CON</th><td>DITIO</td><td>N&gt;</td><td></td><td></td></robot> | ETUP CON   | DITIO | N>   |              |                |
| ANGLE RE                                                                                   | EL. TO GRO | DUND  | :    | 0.000        | deg.           |
| S-HEAD P                                                                                   | AYLOAD     |       |      |              |                |
| WEIGHT                                                                                     |            |       | :    | 0.000        | kg             |
| X(FROM                                                                                     | S-AXIS)    |       | :    | 0.000        | mm             |
| Y(FROM                                                                                     | S-AXIS)    |       | :    | 0.000        | mm             |
| U-ARM PA                                                                                   | YLOAD      |       |      |              |                |
| WEIGHT                                                                                     |            |       | :    | 20.00        | 0 kg           |
| !                                                                                          |            |       |      |              |                |

\*2 Select the desired group axis when there are two or more group axes.

# 3.11.3 Tool Load Information Setting

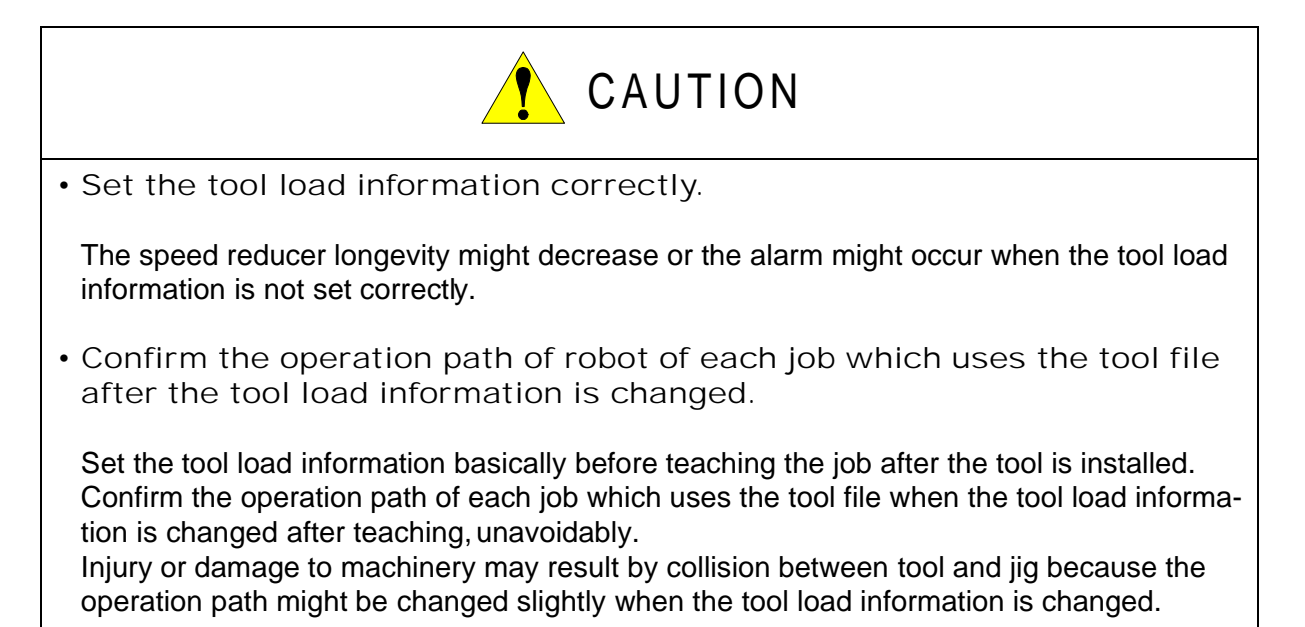

## Tool Load Information

Tool load information includes weight, a center of gravity position, and moment of inertia at the center of gravity of the tool installed at the flange. These are registered in the tool file.

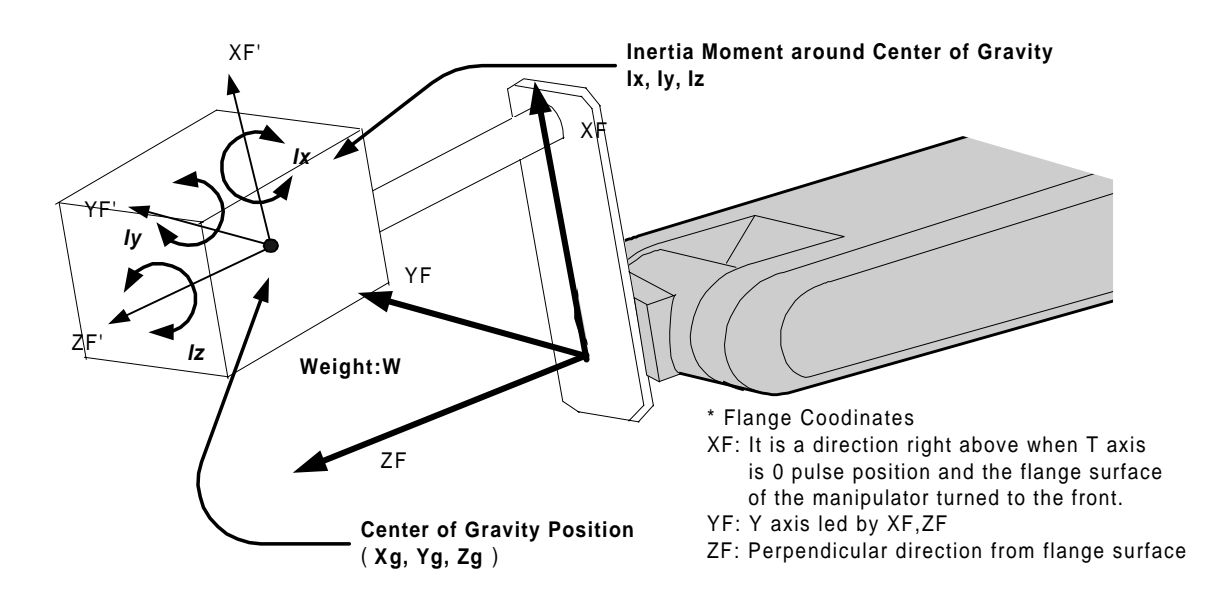

# How to Calculate Tool Load Information

## Weight: W (Unit:kg)

The total weight of the installing tool is set.

Set a little large value though it does not care by a rough value. Rase to a unit in each 0.5 to 1kg for small or middle robot and rase to a unit in each 1 to 5kg for large robot.

## Center of gravity: xg, yg, zg (Unit: mm)

The center of gravity position of the installed tool is set as the position in the flange coordinates.

It does not care by setting a rough value because it is usually difficult to get a strict center of gravity position. Presume and set a center of gravity position roughly from outline of the tool. Set the value when the center of gravity position of the installed tool is clear from specifications etc.

## moment of inertia at the center of gravity: lx, ly, lz (Unit: kg.m<sup>2</sup>)

It is an moment of inertia of the tool at the center of gravity position.

The value is calculated around each axis of the coordinates which is in parallel to the flange coordinates and whichever original position is the center of gravity position of the tool. Set a large value though it does not care by a rough value.

This setting is used to calculate the moment of inertia which loads to each axis of the manipulator. However, the moment of inertia at the center of gravity need not usually set because this data is small enough to the moment of inertia calculated from weight and the center of gravity position.

Only when the moment of inertia of the tool is large (The size of the tool is, as a standard, in

case of about twice or more the distance from the flange to the center of gravity position), this setting is needed.

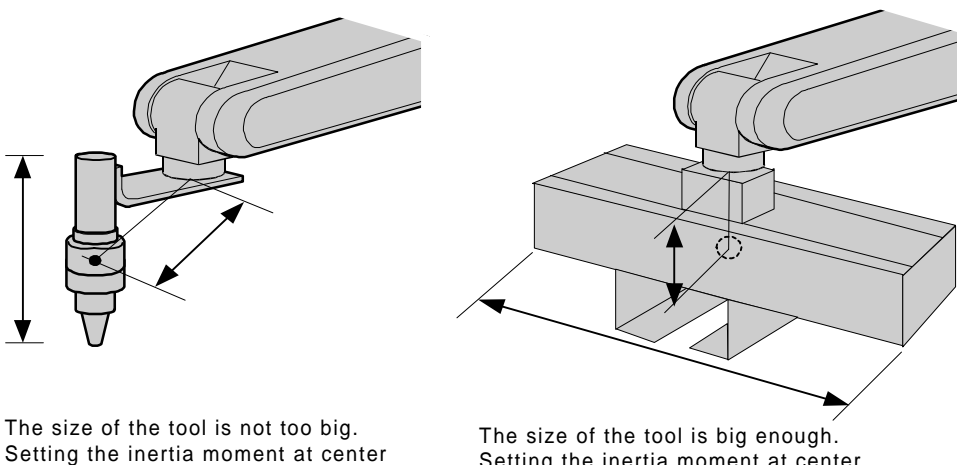

of gravity is <u>not necessary</u>.

Setting the inertia moment at center of gravity is necessary.

Rough value of the moment of inertia at the center of gravity can be calculated by followings methods.

- Method to approximate the entire tool in hexahedron or cylinder.

- Method to calculate from each weight and center of gravity position of plural mass.

Refer to the following setting examples for details.

<Example1>

In the example of sealing gun of the figure below, it is assumed that there is center of gravity in the position where inclined to head from the center a little, and sets the center of gravity position on the flange coordinates.

There is no problem even if the moment of inertia at the center of gravity is not set because the size of the gun is not too large.

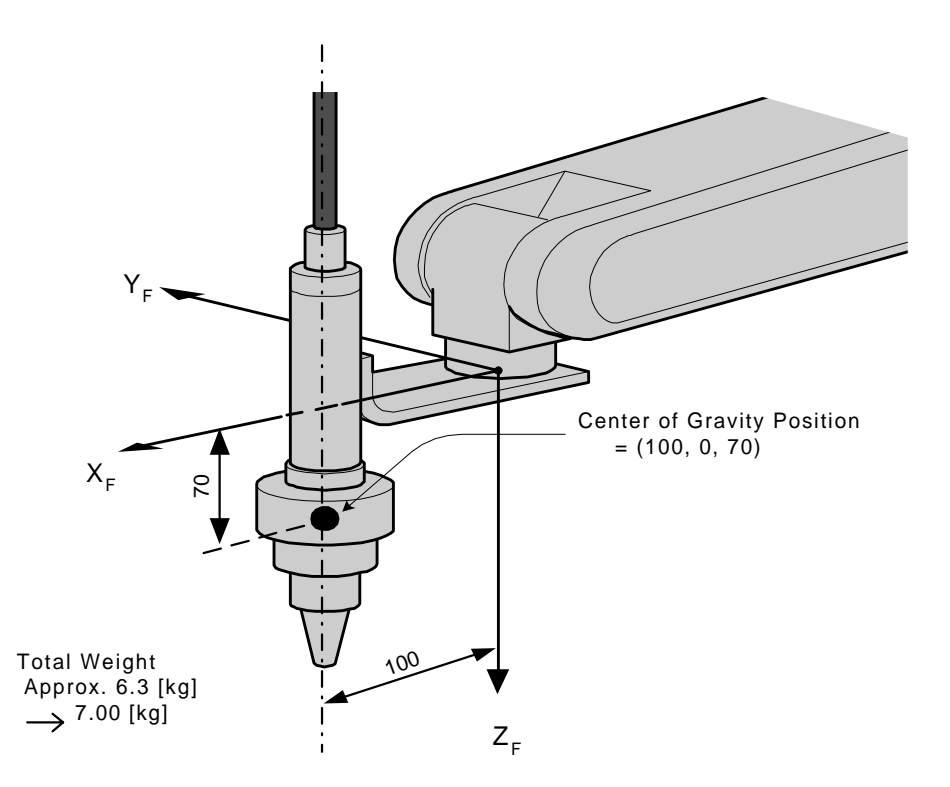

<Setting>

- W : 7.000 kg
- Xg : 100.000 mm
- Yg : 0.000 mm
- Zg : 70.000 mm
- Ix : 0.000 kg.m<sup>2</sup>
- ly : 0.000 kg.m<sup>2</sup>
- Iz : 0.000 kg.m<sup>2</sup>

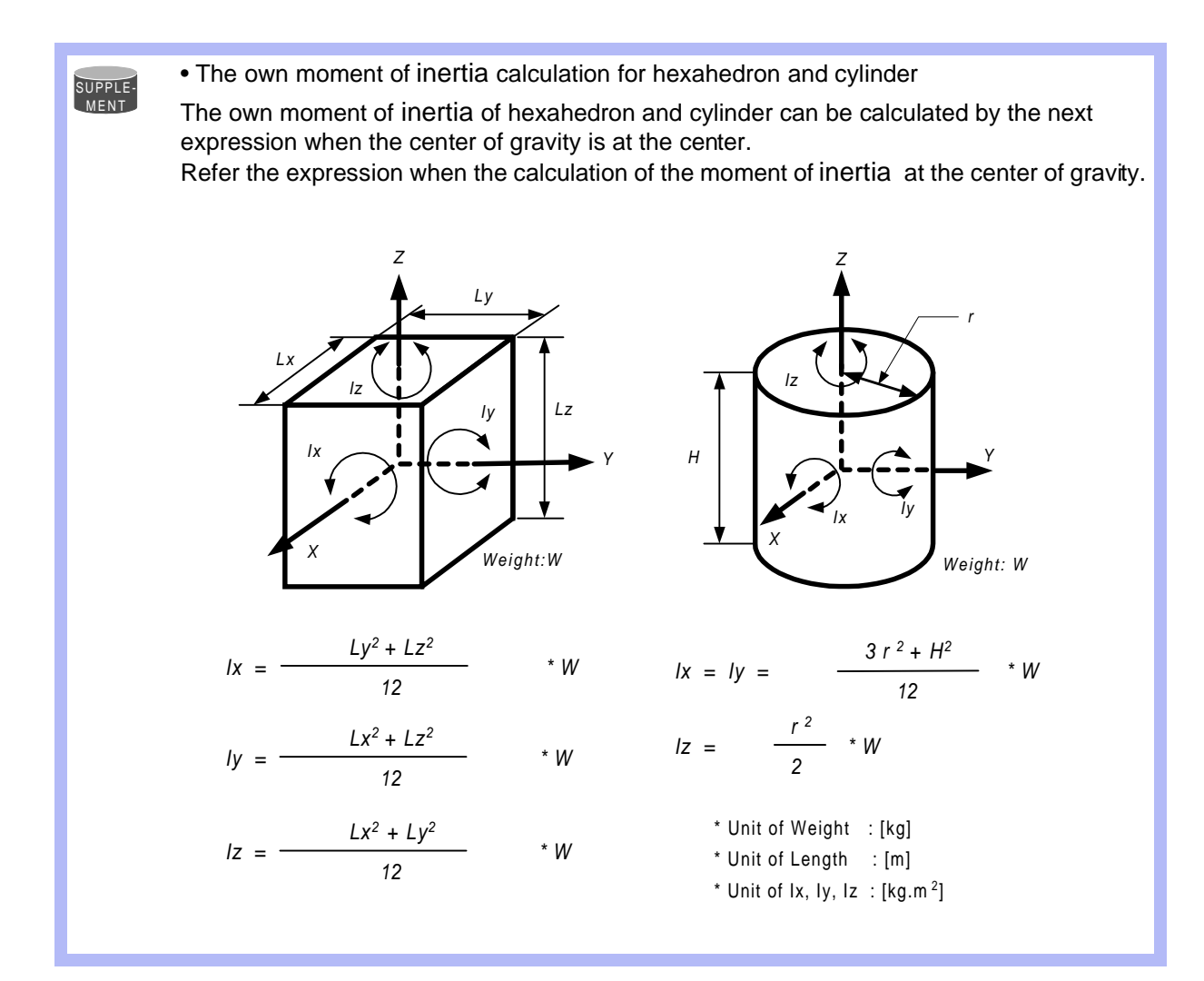

#### 3.11 ARM Control

#### <Example 2>

It is necessary to set the moment of inertia at the center of gravity when the entire size of the tool and workpiece is large enough comparing with the distance from the flange to the center of gravity position.

Calculate the moment of inertia at the center of gravity roughly from the expression (Refer to the above-mentioned supplement: "The own moment of inertia calculation for hexahedron and cylinder"), by approximating the entire tool in the shape of the hexahedron or the cylinder. If the weight of held workpiece is greatly different like in the handling usage etc, it is more effective to set tool load information on each workpiece and to switch the tool on each step according to the held workpiece. Set the tool load information in the state to hold the heaviest workpiece when the tool is not switched.

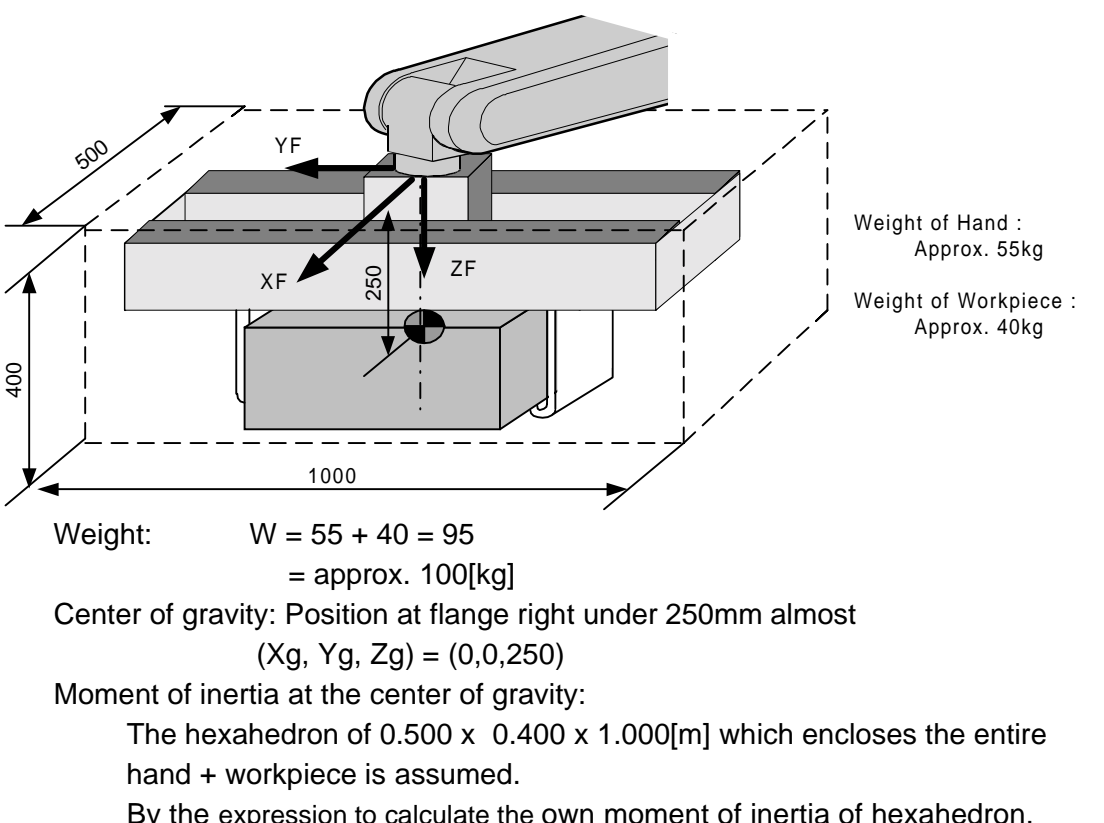

By the expression to calculate the own moment of inertia of hexahedron,

 $Ix = (Lv^2 * Lz^2 / 12) *$  $= ((0.400^{2} + 1.000^{2}) / 12) * 100 = 9.667 = approx. 10.000$  $Iy = (Lx^2 * Lz^2 / 12) * W = ((0.500^2 + 0.400^2) / 12) * 100 = 3.417 = approx. 3.500$  $Iz = (Lx^{2} * Ly^{2} / 12) * W = ((0.500^{2} + 1.000^{2}) / 12) * 100 = 10.417$ 

<Setting>

- W : 100.000 kg
- Xg : 0.000 mm
- Yg : 0.000 mm
- Zg : 250.000 mm
- lx : 10.000 kg.m<sup>2</sup>
- ly : 3.500 kg.m<sup>2</sup>
- Iz : 10.500 kg.m<sup>2</sup>

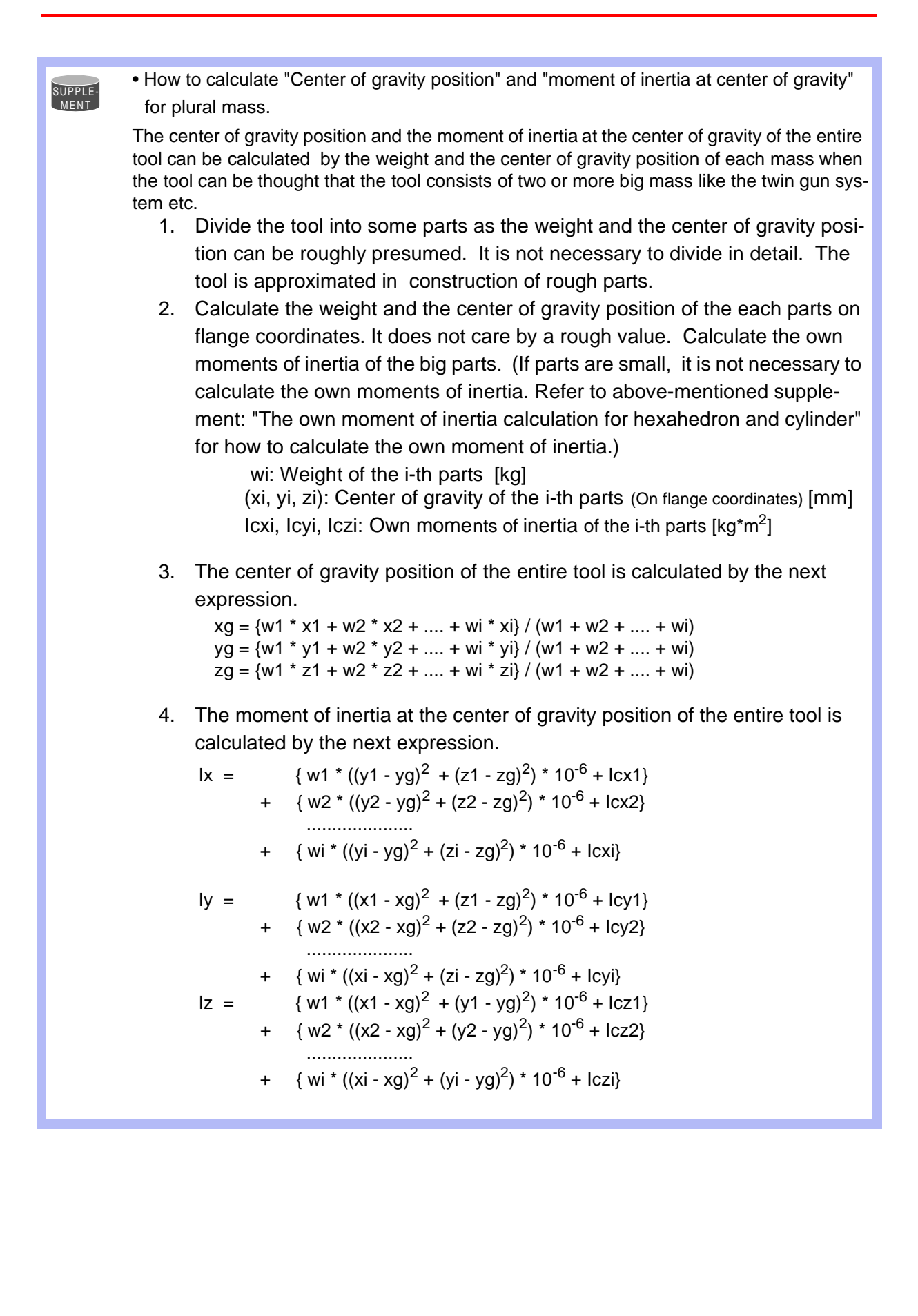

#### 3.11 ARM Control

#### <Example 3>

When there is two or more big mass like the twin gun system like the figure below,

- 1. Set the center of gravity position when the center of gravity position of the entire tool is roughly understood, and set the moment of inertia at the center of gravity calculated by approximating the entire tool in the shape of hexahedron or cylinder. (It is enough in this setting usually)
- Or, when weight in each mass and the center of gravity position are understood, the center of gravity position and the moment of inertia at the center of gravity of the entire tool can be calculated. (Refer to above-mentioned supplement: "How to calculate "Center of gravity position" and "moment of inertia at the center of gravity" for plural mass").

How by the method of 2 to calculate the value is shown here.

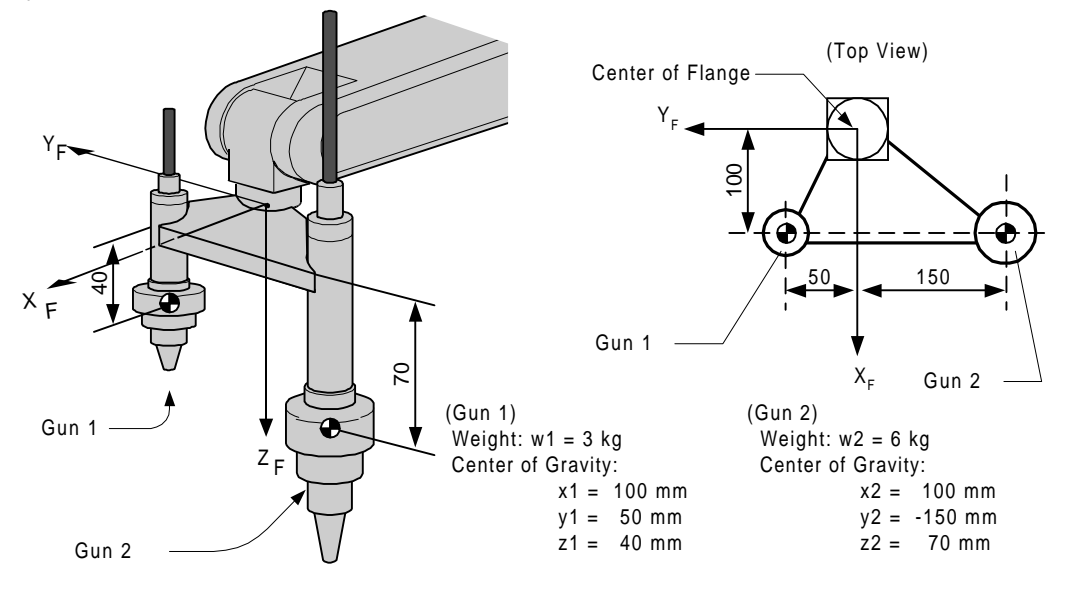

Weight: W = w1 + w2= 3 + 6 = 9 = approx. 10[kg]Center of gravity Xg = (w1 \* x1 + w2 \* x2) / (w1 + w2)= (3 \* 100 + 6 \* 100) / (3+6) = 100.0 [mm]Yg = (3 \* 50 + 6 \* (-150)) / (3+6) = -83.333 [mm]Zg = (3 \* 40 + 6 \* 70) / (3+6)= 60.0 [mm]The moment of inertia at the center of gravity position:  $Ix = \{w1 * ((y1 - Yg)^2 + (z1 - Zg)^2) * 10^{-6} + Icx1\}$ + {  $w2 * ((y2 - Yg)^2 + (z2 - Zg)^2) * 10^{-6} + lcx2$  }  $= 3 * ((50 - (-83))^{2} + (40 - 60)^{2}) * 10^{-6}$ +  $6 * (((-150) - (-83))^2 + (70 - 60)^2) * 10^{-6}$ = 0.082 = approx. 0.100  $Iy = 3 * ((100 - 100)^2 + (40 - 60)^2) * 10^{-6}$ +  $6 * ((100 - 100)^2 + (70 - 60)^2) * 10^{-6}$ = 0.002 = approx. 0.010 $Iz = 3 * ((100 - 100)^{2} + (50 - (-83))^{2}) * 10^{-6}$ +  $6 * ((100 - 100)^2 + ((-150) - (-83))^2) * 10^{-6}$ = 0.080 = approx. 0.100

\* Here, the own moment of inertia (Icxi, Icyi, Iczi) of the gun is disregarded, because each gun are smaller enough than the entire tool.

<Setting>

- W : 10.000 kg
- Xg : 100.000 mm
- Yg : -83.333 mm
- Zg : 60.000 mm
- lx : 0.100 kg.m<sup>2</sup>
- ly : 0.010 kg.m<sup>2</sup>
- Iz : 0.100 kg.m<sup>2</sup>

## Tool load Information registering

Tool load Information is registered in the tool file.

#### Operation

| Select {RO            | BOT} under the top menu   | ►     | Select {TOOL}*1     | ▶    | Select the desired tool |
|-----------------------|---------------------------|-------|---------------------|------|-------------------------|
| number*2              | Select the desired item t | o reg | ister and input the | valu | e <sup>*3</sup> ➡ Press |
| [ENTER] <sup>*4</sup> |                           |       |                     |      |                         |

#### Explanation

\*1 The tool list display is shown. Only when the file expansion function is valid, the tool list display is shown. When the file expansion function is invalid, the tool coordinates display is shown.

| DATA     | EDIT    | DISPLAY | UTILITY |
|----------|---------|---------|---------|
| TOOL COO | RDINATE | R1 🎍 🛓  | 日回ぶ     |
| NO.      | N       | AME     |         |
| 00       | [TORC   | H1 ]    |         |
| 01       | [TORC   | H2 ]    |         |
| 02       | [       | ]       |         |
| 03       | [       | ]       |         |
| 04       | [       | ]       |         |
| 05       | [       | ]       |         |
| 06       | [       | ]       |         |
| 07       | [       | ]       |         |
| !        |         |         |         |

| DATA  | EDIT     | DI | SPLAY | ι    | ITILITY  |
|-------|----------|----|-------|------|----------|
| TOOL  |          |    | R1 🔪  |      | ic ;s; 🕩 |
| TOOL  |          |    |       |      |          |
| NAME: | TOACH1   |    |       |      |          |
| Х     | 0.000 mm | Rx | 0.00  | deg. |          |
| Y     | 0.000 mm | Ry | 0.00  | deg. |          |
| Z     | 0.000 mm | Rz | 0.00  | deg. |          |
| w     | 0.000 kg |    |       |      |          |
| Xg    | 0.000 mm |    |       |      |          |
| !     |          |    |       |      |          |

#### 3.11 ARM Control

\*2 Move the cursor to the number of the desired tool, and press [SELECT] in the tool list display. The tool coordinates display of the selected number is shown. Select the

desired number with page key in the tool coordinates display. Select { DISPLAY}  $\rightarrow$  { LIST} or { DISPLAY}  $\rightarrow$  {COORDINATE DATA} under the menu in order to switch between the tool list display and the tool coordinates display.

| DATA    | EDIT        | DIS | SPLAY  | UTILITY |  |
|---------|-------------|-----|--------|---------|--|
| TOOL    |             | L   | LIST   |         |  |
| TOOL NO | ).: 00      |     |        |         |  |
| NAME:TO | DACH1       |     |        |         |  |
| Х       | 0.000 mm    | Rx  | 0.00 d | eg.     |  |
| Y       | 0.000 mm    | Ry  | 0.00 d | eg.     |  |
| Z       | 0.000 mm    | Rz  | 0.00 d | eg.     |  |
| \W/     | 0 000 kg    |     |        |         |  |
| Xa      | 0.000 kg    |     |        |         |  |
| ×γ      | 0.000 11111 |     |        |         |  |
| !       |             |     |        |         |  |

\*3 The display can be scrolled by the cursor. The menu enters the state of a numeric input if the cursor is on the desired item to register and the [SELECT] is pressed.

|                                        | DATA EDIT DISPLAY UTILITY<br>TOOL R1 注 坦 包 茶已 |
|----------------------------------------|-----------------------------------------------|
|                                        | TOOL <u>NO. : 00</u>                          |
| Weight ——•                             | W 0.000 kg                                    |
| Center of<br>Gravity ——•<br>Position   | Xg 0.000 mm<br>Yg 0.000 mm<br>Zg 0.000 mm     |
| Inertia Moment at<br>Center of Gravity | lx 0.000 kg.m2<br>ly 0.000 kg.m2              |

\*4 The input value is registered. The servo power is automatically turned off when editing the value during the servo power turned on, and the message "Servo off by changing data " is displayed for three seconds.

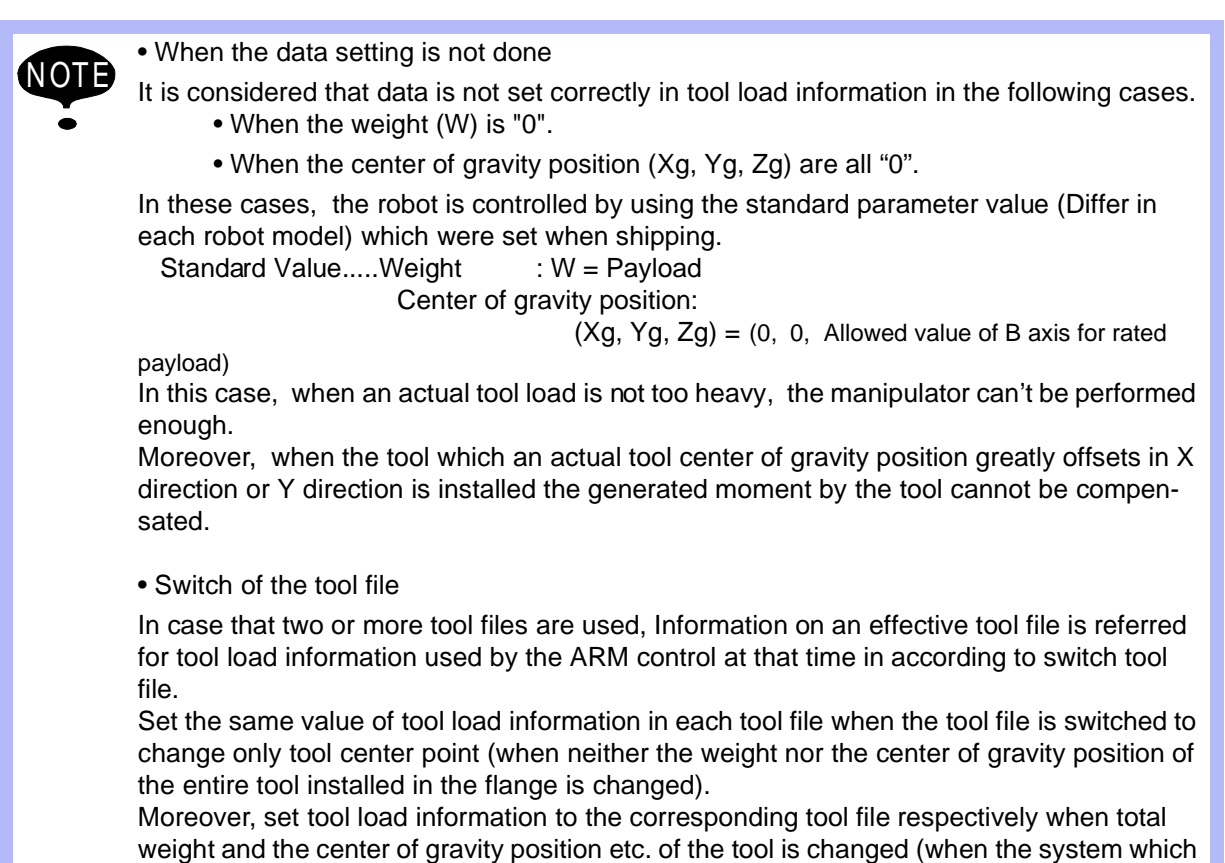

exchange the tool by automatic tool changer).
# 3.12 Shock Detection Function

# 3.12.1 Shock Detection Function

The shock detection function is a function to decrease damage because of the collision by instantaneously detecting the shock and stopping the manipulator without any external sensor when the tool or the manipulator collide with peripherals.

When the shock is detected either in teach mode and in play mode, the manipulator is stopped instantaneously.

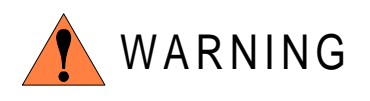

This function cannot do away with the damage to peripherals completely. Moreover, this function does not guarantee safety to the person. Prepare the safety measures such as the safety fence etc. Refer to "MOTOMAN Setup Manual" for the safety measures in detail.

Injury or damage to machinery may result by collision with the manipulator.

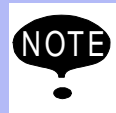

This function is equipped with the undermentioned model. Applicable models: Motoman UP6, SK16X, UP20, SK45X, UP50, UP130

# 3.12.2 Shock Detection Function Setting

The shock detection function is set not to mis-detect the shock even if operating by the ratings load with the maximum speed when shipping from the factory. If tool load information is set correctly, the detection sensitivity can be improved. Moreover, it is possible to set the lower sensitivity of detection only for a specific section where the contact work etc. The sensitivity of detection is set by setting the detection level.

# Shock Detection Level Setting

The shock detection level is set in the shock detection level file.

The shock detection set file are nine condition files as following figure.

Condition number 1 to 7 are used when the detection level is changed in a specific section in play mode.

Condition number 8 is a file used as standard in play mode. This function is operated by the detection level set in this file when playback operation.

Condition number 9 is a file for teach mode. The shock is detected by the detection level set in this file when the robot is operated in teach mode.

The detection level is changed by the SHCKSET instruction. After this instruction is executed, the shock will be detected by the detection level of the specified file when the condition number is specified at SHCKSET instruction. The detection level is returned to standard level when the SHCKRST instruction is executed.

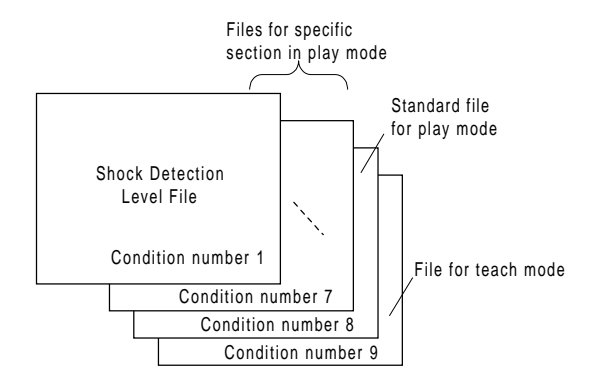

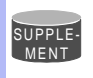

The detection level of condition number 8 which is a standard file in play mode is adopted in play mode excluding the range between SHCKSET and SHCKRST in the job.

## Method of Shock Detection Level File Setting

#### Operation

Select {ROBOT} under the top menu  $\clubsuit$  Select {SHOCK SENS LEVEL}<sup>\*1</sup>  $\clubsuit$  Select the desired condition number  $\clubsuit$  Select the desired item and set it

#### Explanation

\*1 The shock detection level display is shown.

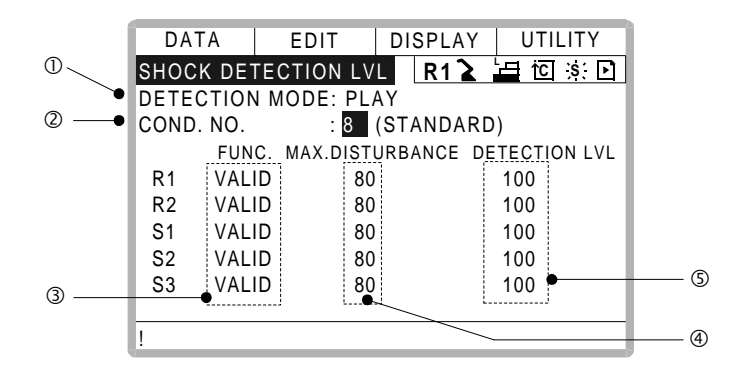

Detection Mode

The shock detection mode is indicated.

Condition Number (1 to 9)

- 1 to 7: For changing detection level in play mode
- 8 : For standard detection level in play mode
- 9 : For detection level in teach mode

Do either of the following operations to display the desired condition number. When the desired condition number is input with a numeric key and the [ENTER] is pressed after the cursor is moved on the condition number and [SELECT] is pressed, the file of the selected condition number is displayed.

When page key is pressed the condition number file is changed.

#### **③**Function Select

VALID/INVALID of the shock detection function is specified here. The shock detection function is specified by each manipulator or each station axes which has this function.

The cursor is moved to the robot or the station axis which is desired to change the function "VALID" or "INVALID" and [SELECT] is pressed. "VALID" and "INVALID" is changed alternately whenever [SELECT] is pressed. The change of "VALID" or "INVALID" is effective for all the condition number files.

#### Max. Disturbance Force

The maximum disturbance force to the manipulator when the manipulator is moved in play back operation or axis operation is shown here.

Refer to this value when the detection level in (5) is input.

The maximum disturbance force can be cleared by setting in menu {DATA}  $\rightarrow$  {CLEAR MAX VALUE}.

#### SDetection Level (Level range: 1 to 500)

The shock detection level is specified here. Bigger value than the maximum disturbance force should be set.

The value (The detection level:100) not mis-detected the shock even if robot is operated at the maximum speed is set when shipping from the factory.

To change "Detection level", move the cursor to the robot or the station axis which is desired to change to appear the numeric input status and press [SELECT] moreover input the value by a numeric key and press [ENTER]. Set the level to small value to raise the detection sensitivity or set the level to large value to lower sensitivity.

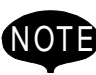

Set the level 20% or more greatly than the maximum disturbance force for the mis-detection prevention when the manipulator works.

Instantly stopping the manipulator by mis-detection may become a factor to damage the speed reducer or the tool.

<Example>

When the maximum disturbance force is 80, set the detection level 96 or more.

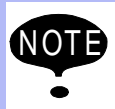

"Detection level" can be changed only when the security mode is set as management mode.

## Tool load Information Setting

To be the more accurate shock detection, the tool load information is set in the tool file.

Refer to " 3.11.3 Tool Load Information Setting " for details concerning the tool load information setting.

#### Method of the Tool load Information Setting

#### Operation

| Select {ROB | 3OT} under the top menu   | ⇒     | Select {TOOL}*1 | ◆ | Select the desired tool |
|-------------|---------------------------|-------|-----------------|---|-------------------------|
| number*2    | Select the desired item a | and s | et it           |   |                         |

#### Explanation

\*1 Tool list display is shown. Only when the file expansion function is valid, the tool list display is shown. When the file expansion function is invalid, the tool coordinates display is shown.

| DATA     | EDIT D  | ISPLAY UTILITY |
|----------|---------|----------------|
| TOOL COC | RDINATE | R1 🔰 🖆 🖄       |
| NO.      | NAM     | E              |
| 00       | [TORCH1 | ]              |
| 01       | [TORCH2 | ]              |
| 02       | [       | ]              |
| 03       | [       | ]              |
| 04       | [       | ]              |
| 05       | [       | ]              |
| 06       | [       | ]              |
| 07       | [       | ]              |
| !        |         |                |

| DATA   | EDIT     | DISF | PLAY UTILITY |
|--------|----------|------|--------------|
| TOOL   |          | R    | 1 崔 🛅 🔅 🖸    |
| TOOL N | O.: 00   |      |              |
| NAME : | TORCH1   |      |              |
| Х      | 0.000 mm | Rx   | 0.00 deg.    |
| Y      | 0.000 mm | Ry   | 0.00 deg.    |
| Z      | 0.000 mm | Rz   | 0.00 deg.    |
| w      | 0.000 kg |      |              |
| Xg     | 0.000 mm |      |              |
| !      |          |      |              |

\*2 Move the cursor to the number of the desired tool and press [ENTER] in the tool list display. The tool coordinates display of the selected number is shown. Select the desired

number with page key **b** in the tool coordinates display.

Select { DISPLAY}  $\rightarrow$  { LIST} or { DISPLAY}  $\rightarrow$  {COORDINATE DATA} under the menu in order to switch between the tool list display and the tool coordinates display. The tool coordinates display is scrolled by the cursor.

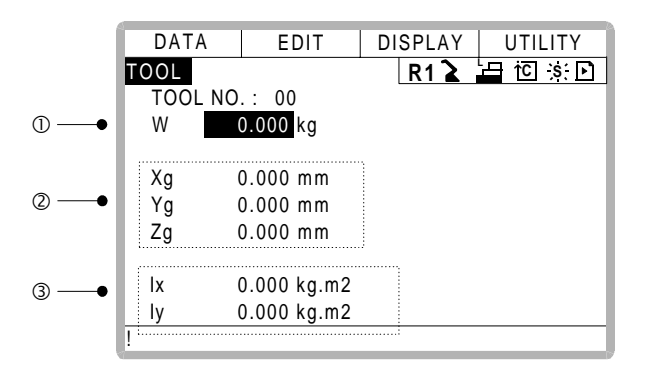

#### **O**Weight

This is total weight of the installed tool.

Input weight by a numeric key and press [ENTER] after the numeric input status is appeared by moving the cursor and pressing [SELECT].

#### OCenter of Gravity Position

This is center of gravity position of the installed tool. The value are specified by the coordinates value on each axis of the flange coordinates. Input the center of gravity position by a numeric key and press [ENTER] after the numeric input status is appeared by moving the cursor and pressing [SELECT].

#### <sup>③</sup>Moment of inertia at the Center of Gravity

This is Moment of inertia of the tool at the Center of Gravity in (2). The values are specified around each axis of the coordinates that are in parallel to the flange coordinates and where the original point is the center of gravity position. Input the moment of inertia by numeric key and press [ENTER] after the numeric input status is appeared by moving the cursor and pressing [SELECT].

## Instruction of Shock Detection Function

### **SHCKSET** instruction

The SHCKSET instruction changes the shock detection level to the value set in the shock detection level file during play back operation.

The additional items of the SHCKSET instruction are as follows.

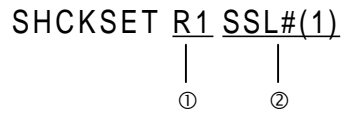

#### ORobot / Station Setting

The robot or the station axis which is desired to change the shock detection level is specified. If nothing is specified, the detection level of the control group of the job to which this instruction is registered is changed.

However, if the job is coordinated job, the detection level of the slave axis group is changed.

@Shock Detection Level File (1 to 7)

The shock detection level file number is specified here. The detection level value when playback operation is set in the file. The detection level is changed by the condition of the file set here.

## **SHCKRST** instruction

The shock detection level changed by the SHCKSET instruction is reset and returned to the detection level of the standard (value set in condition number 8) by the SHCKRST instruction. The additional item of the SHCKRST instruction is as follows.

SHCKRST <u>R1</u>

ORobot / Station Setting

The robot or the station axis which is desired to reset the shock detection level is specified here. If nothing is specified, the detection level of the control group of the job to which this instruction is registered is changed.

However, if the job is coordinated job, the detection level of the slave axis group is changed.

### Instruction Registration

The instruction is registered when the cursor is in the address area in the job content display in teach mode.

#### Operation

| Select {JOB} under the top menu | Select {JOB} 🌩 | Move the cursor in the address |
|---------------------------------|----------------|--------------------------------|
| area                            |                |                                |

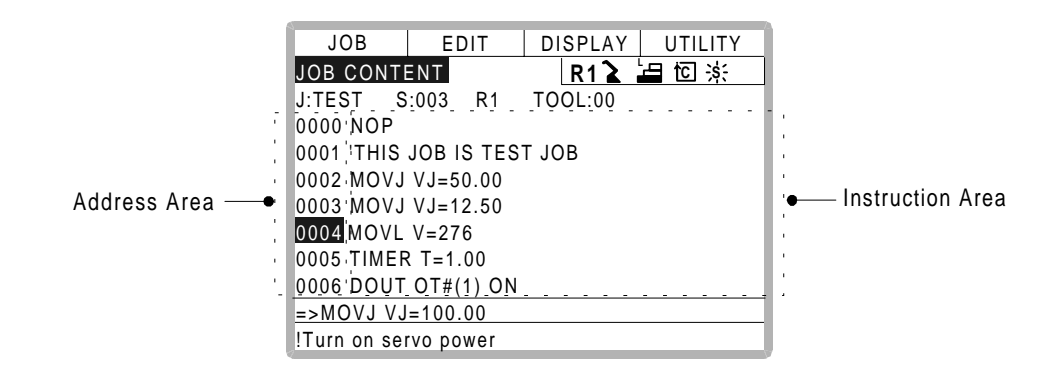

#### 3.12 Shock Detection Function

#### SHCKSET

#### Operation

| Move the cursor to    | the line just before the location whe            | ere SHCKSET instru | ction is desired      |
|-----------------------|--------------------------------------------------|--------------------|-----------------------|
| to register 🜩         | Press [INFORM LIS <sup>4</sup> T]                | KSET instruction   | * <sup>2</sup> Dhange |
| the value of addition | nal item and numerical data $^{*3}$ $ ightarrow$ | Press [ADD] and [E | NTER] <sup>*4</sup>   |

#### Explanation

\*1 The inform list dialog is shown.

| IN/OUT<br>CONTROL<br>DEVICE<br>MOTION<br>ARITH<br>SHIFT<br>OTHER | <br>SHCKSET<br>SHCKRST |  |
|------------------------------------------------------------------|------------------------|--|
|------------------------------------------------------------------|------------------------|--|

\*2 SHCKSET instruction is displayed in the input buffer line.

| => SHCKSET | SSL#(1) |
|------------|---------|

\*3 < When register as it is > Operate \*4 procedure when the instruction the input buffer line as it is should be registered.

< When add or change the additional item >

• When the shock detection level file is changed, move the cursor to the shock detection level file number, and increase or decrease the file number by pressing about [SHIFT] and the cursor key simultaneously.

When the value is input with the numerical key, press [SELECT] to display the input buffer line.

| =>SHCKSET SSL#(1)     |
|-----------------------|
| >Shock_sens_file_no.= |

And press [ENTER] to change the number in the input buffer line.

• When robot/station specification is added, move the cursor to the instruction in the input buffer line and press [SELECT] to show the detail edit display.

| JOB        | EDIT       | DISPLAY UTILITY |
|------------|------------|-----------------|
| DETAIL EDI | Т          | R1 🕻 🔚 🖸 渋      |
| SHCKSET    |            | ED              |
| S-DETECT   | FILE SSL#( |                 |
| o bereor.  |            | ,               |
|            |            |                 |
|            |            |                 |
|            |            |                 |
| => SHCKSE  | T SSL#(1)  |                 |
| !          |            |                 |

Move the cursor to "UNUSED" of "ROBOT/STATION", and press [SELECT]. The selection dialog is shown. Move the cursor to added robot or station and press [SELECT].

| JOB                                             | EDIT                              | DISPLAY        | UTILITY |  |  |
|-------------------------------------------------|-----------------------------------|----------------|---------|--|--|
| DETAIL EDI<br>SHCKSET<br>ROBOT/STA<br>S-DETECT. | T<br>TION <u>UNU</u><br>FILE R1:R | R12            | 日记茶     |  |  |
|                                                 | S1:S<br>UNU                       | TATION1<br>SED |         |  |  |
| => SHCKSET SSL#(1)<br>!                         |                                   |                |         |  |  |

When the addition of robot/station ends, press [ENTER]. The detail edit display shuts and the job content display is shown.

\*4 The instruction displayed in the input buffer line is registered.

#### SHCKRST

#### Operation

Move the cursor to the line just before the location where SHCKRST instruction is desired to register → Press [INFORM LIS<sup>4</sup>T]→Select SHCKRST instruction <sup>\*2</sup> → Change the value of additional ite <sup>\*3</sup> → Press [ADD] and [ENTER]<sup>\*4</sup>

#### Explanation

\*1 The inform list dialog is shown.

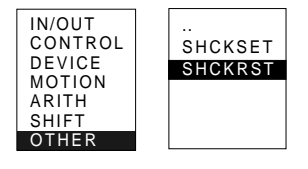

\*2 SHCKRST instruction is displayed in the input buffer line.

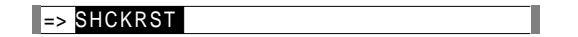

\*3 < When register as it is >

Operate \*4 procedure when the instruction the input buffer line as it is should be registered.

< When add or change the additional item >

When robot/station specification is added, move the cursor to the instruction in the input buffer line and press [SELECT] to show the detail edit display.

| JOB        | EDIT     | DISPLAY | UTILITY |
|------------|----------|---------|---------|
| DETAIL EDI | Т        | R1 🎍 🖥  | 日位※     |
| SHCKRST    | _        |         |         |
| ROBOT/STA  | TION UNU | SED     |         |
|            |          |         |         |
|            |          |         |         |
|            |          |         |         |
|            |          |         |         |
| L          |          |         |         |
| => SHCKRS  | Т        |         |         |
| !          |          |         |         |

Move the cursor to "UNUSED" of "ROBOT/STATION", and press [SELECT]. The selection dialog is shown. Move the cursor to added robot or station and press [SELECT].

| JOB        | EDIT DISPLAY UTILITY |
|------------|----------------------|
| DETAIL EDI | R1 🚡 🔚 🔟 渋           |
| SHCKRST    | _                    |
| ROBOT/STA  | TION <u>UNUSED</u>   |
|            | R1:ROBOT1            |
|            | S1:STATION1          |
|            | UNUSED               |
|            |                      |
|            |                      |
|            | -                    |
|            |                      |
| :          |                      |

When the addition of the robot/the station ends, press [ENTER]. The detail edit display shuts and the job content display is shown.

\*4 The instruction displayed in the input buffer line is registered.

# Reset Shock detected

When the tool and the manipulator are collided with peripherals and it is detected by the shock detection function, the manipulator is stopped in the instantaneously with alarm output. At this time, the shock detection alarm is displayed.

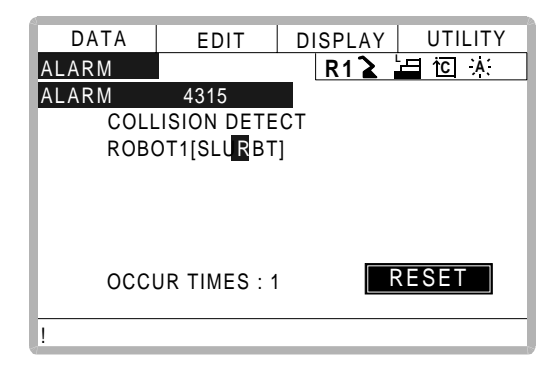

The shock detection alarm in teach mode and play mode can be reset by the following operation.

#### Operation

|--|

#### Explanation

- \*1 The alarm is reset when "RESET" is selected on the alarm display, and the shock detection status is released.
- \*2 In teach mode, the JOG operation of the manipulator becomes possible again after resetting. In play mode, confirm the damage after moving the manipulator to the safety position once with teach mode though the playback operation is possible after resetting.

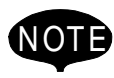

When manipulator was stopped instantaneously while having contact with the object and the detection alarm is tried to reset on the alarm display, the situation in which the alarm cannot be reset might be occurred because the collision might be detected again after resetting. In this case, set the collision detection function "INVALID" with the shock detection level file or enlarge the detection level in teach mode and move the manipulator to safety position.

# 3.12.3 Alarm List

| Alarm<br>Number | Message                                          | Cause                                                                                                    | Remedy                                                                                                    |
|-----------------|--------------------------------------------------|----------------------------------------------------------------------------------------------------|----------------------------------------------------------------------------------------------------|
| 4315            | COLLISION DETECT<br>Robot/Station<br>[Axis Data] | <ul> <li>A collision from interference<br/>between robot and peripheral<br/>device etc. was detected.</li> <li>The collision was mis-detected<br/>by the normal movement of the<br/>robot, because the detection<br/>level was small.</li> </ul> | <ul> <li>Remove the object after resetting the alarm or move the robot to the safety position.</li> <li>When the alarm cannot be reset because the robot comes in contact with the object, invalidate this function in the collision detection level set file or enlarge the detection level and move the robot to the safety position.</li> <li>Enlarge the detection level so as not to mis-detect the collision detection by the normal movement of the robot. Moreover, set accurate information of the weight of the tool.</li> </ul> |

# 3.13 Instruction Level Setting

# 3.13.1 Setting Contents

# Instruction Set

There are three instruction sets that can be used when registering the instructions for the robot language (INFORM II): the subset instruction set, the standard instruction set, and the expanded instruction set.

## **Subset Instruction Set**

The instructions displayed in the instruction list are limited to just those that are most frequently used, reducing the number of instructions that can be registered. Since few instructions are displayed, selection and input are simple.

## Standard Instruction Set / Expanded Instruction Set

All the INFORM II instructions can be used. The number of additional items to be used in each instruction differ in the standard instruction set and expansion instruction set. In the standard instruction set, the following functions cannot be used. However, operation becomes easier because the number of data items decreases when registering an instruction.

- Use of local variables and arrangement variables
- Use of variables for additional items (Example: MOVJ = 1000)

When instructions are executed, for example during playback, all the instructions can be executed regardless of the instruction set used.

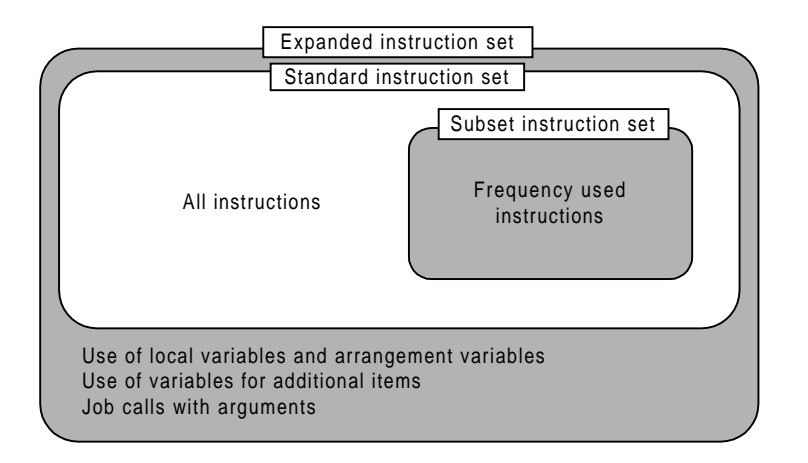

# Learning Function

When an instruction is entered from the instruction list, the additional items that were entered last time are also displayed. This function can simplify instruction input.

To register the same additional items as those in the former operation, register them without changing.

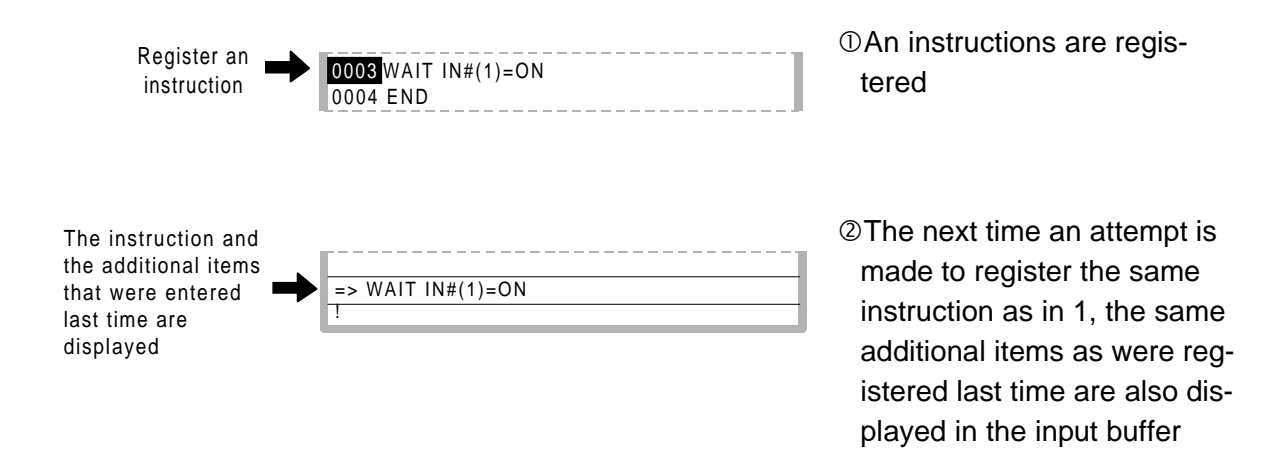

line.

# 3.13.2 Setting Instruction Set Level Operation

#### Operation

| Select {SETUP} under the top menu   | Select {TEACHIG COND} <sup>*1</sup> ➡ | Select "LAN- |
|-------------------------------------|---------------------------------------|--------------|
| GUAGE LEVEL"*2 Select desired lange | uage level *3                         |              |

#### Explanation

\*1 The teaching condition display is shown.

| DATA     | EDIT      | DISPLAY | UTILITY  |
|----------|-----------|---------|----------|
| TEACHING | CONDITION | R1 🔪    | 🔄 🖸 🔅    |
| RECT/CYL | INDRICAL  |         | RECT     |
| LANGUAG  | E LEVEL   |         | SUBSET   |
| MOVE INS | STRUCTION | SET     | LINE     |
| STEP ONI | Y CHANGIN | IG      | PROHIBIT |
|          |           |         |          |
|          |           |         |          |
|          |           |         |          |
|          |           |         |          |
|          |           |         |          |
| !        |           |         |          |

\*2 The selection dialog is displayed.

| DATA     | EDIT      | DISPLAY | UTILITY  |
|----------|-----------|---------|----------|
| TEACHING | CONDITION | R1 🔪    |          |
| RECT/CYI | INDRICAL  |         | RECT     |
| LANGUAG  | SE LEVEL  |         | SUBSET   |
| MOVE IN  | SUBSET    |         | LINE     |
| STEP ON  | STANDARD  |         | PROHIBIT |
|          | EXPANDED  |         |          |
|          |           |         |          |
|          |           |         |          |
|          |           |         |          |
|          |           |         |          |
|          |           |         |          |

\*3 Language level is set.

| DATA     | EDIT      | DISPLAY | UTILITY    |
|----------|-----------|---------|------------|
| TEACHING | CONDITION | R1 🔪    | └── ìC ːs: |
| RECT/CYL | INDRICAL  |         | RECT       |
| LANGUAG  | E LEVEL   |         | STANDARD   |
| MOVE INS | TRUCTION  | SET     | LINE       |
| STEP ONI | Y CHANGIN | G       | PROHIBIT   |
|          |           |         |            |
|          |           |         |            |
|          |           |         |            |
|          |           |         |            |
|          |           |         |            |
| !        |           |         |            |

# 3.14 Number Key Customize Function

# 3.14.1 What is the Number Key Customize Function?

With this function, the user can change the function of an application that has been allocated to the number keys of the programming pendant.

Since any frequently used operation can be allocated to a number keys on the programming pendant, decreasing the number of key operations reduces the teaching time.

The Number Key Customize Function is only valid when the security mode is set to the management mode.

# 3.14.2 Allocatable Functions

There are two allocation methods as follows:

- Key Allocation (EACH)
- Key Allocation (SIM)

# Key Allocation (EACH)

With key allocation (EACH), the manipulator operates according to the allocated function when the number key is pressed. The following shows the functions that can be allocated.

| Function                   | Description                                                                                                    |  |  |
|----------------------------|----------------------------------------------------------------------------------------------------|--|--|
| Manufacturer<br>allocation | Allocated by Yaskawa. Allocating another function invalidates the func-<br>tion allocated by the manufacturer.                                                       |  |  |
| Instruction allocation     | Allocates any instructions assigned by the user.                                                                                                    |  |  |
| Job call allocation        | Allocates job call instructions (CALL instructions). The jobs to be called are only those registered in the reserved job names. (Specify it by the registration No.) |  |  |
| Display allocation         | Allocates any displays assigned by the user. It functions the same as the reserved display call function.                                                            |  |  |

# Key Allocation (SIM)

With key allocation (SIM), the manipulator operates according to the allocated function when the [INTERLOCK] and the number key are pressed at the same time. The following shows the functions that can be allocated.

| Function                                     | Description                                                                                                    |
|----------------------------------------------|----------------------------------------------------------------------------------------------------|
| Alternate output allocation                  | Turns ON/OFF the specified general output signal when [INTERLOCK] and the allocated number key are pressed at the same time.                                        |
| Momentary output allocation                  | Turns ON the specified general output signal when [INTERLOCK] and the allocated number key are pressed at the same time.                                            |
| Pulse output<br>allocation                   | Turns ON the specified output signal only for the specified period when [INTERLOCK] and the allocated number key are pressed at the same time.                      |
| Group output<br>allocation (4-bit/8-<br>bit) | Sends the specified output to the specified general group output signals when [INTERLOCK] and the allocated number key are pressed at the same time.                |
| Analog output<br>allocation                  | Sends the specified voltage to the specified output port when [INTER-LOCK] and the allocated number key are pressed at the same time.                               |
| Analog incremental output allocation         | Sends the voltage increased by the specified value to the specified out-<br>put port when [INTERLOCK] and the allocated number key are pressed<br>at the same time. |

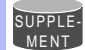

In a system for multiple applications, a number key can be allocated for each application.

# 3.14.3 Allocating an Operation

Allocation Display

### Operation

```
Select {SETUP} under the menu 	→ Select {KEY ALLOCATION}<sup>*1</sup> 	→ Select {DIS-
PLAY}<sup>*2</sup> 	→ Select {ALLOCATE SIM. KEY} <sup>*3</sup>
```

#### Explanation

\*1 The key allocation (EACH) display is shown.

| DATA       | EDIT      | DISPLAY    | UTILITY  |
|------------|-----------|------------|----------|
| KEY ALLOC  | ATION(EAC | H) R1 🔪    | 노 10 ːs: |
| APPLI.NO.: | 1         |            |          |
| KEY FUNC   | TION AL   | LOCATION ( | CONTENT  |
| - MAKER    |           |            |          |
| . MAKER    |           |            |          |
| 0 MAKER    |           |            |          |
| 1 MAKER    |           |            |          |
| 2 MAKER    |           |            |          |
| 3 MAKER    |           |            |          |
| 4 MAKER    |           |            |          |
| !          |           |            |          |

\*2 The pull-down menu is displayed. To call up the key allocation (SIM) display, select {ALLOCATE SIM. KEY}.

| DATA       | EDIT      | DISPLAY   | UTILITY  |
|------------|-----------|-----------|----------|
| KEY ALLOC  | ATION(EAC | ALLOCATE  | EACH KEY |
| APPLI.NO.: | 1         | ALLOCATE  | SIM. KEY |
| KEY FUNC   | TION ALL  | OCATION C | ONTENT   |
| - MAKER    |           |           |          |
| . MAKER    |           |           |          |
| 0 MAKER    |           |           |          |
| 1 MAKER    |           |           |          |
| 2 MAKER    |           |           |          |
| 3 MAKER    |           |           |          |
| 4 MAKER    |           |           |          |
| 1          |           |           |          |

**\*3** The key allocation (SIM) display is shown.

In a system multiple applications, press the page key **b** to change the display to the allocation display for each application.

| DATA       | EDIT       | DISPLAY    | UTILITY |
|------------|------------|------------|---------|
| KEY ALLOC  | ATION(SIM) | R1 🔪       | 「「」、    |
| APPLI.NO.: | 1          |            |         |
| KEY FUNC   | TION ALI   | LOCATION O | CONTENT |
| - MAKER    |            |            |         |
| . MAKER    |            |            |         |
| 0 MAKER    |            |            |         |
| 1 MAKER    |            |            |         |
| 2 MAKER    |            |            |         |
| 3 MAKER    |            |            |         |
| 4 MAKER    |            |            |         |
| !          |            |            |         |

## Instruction Allocation

Use this function in the key allocation (EACH) display.

#### Operation

Move the cursor to "FUNCTION" of the key to be allocated  $\rightarrow$  Press [SELECT]<sup>\*1</sup>  $\rightarrow$  Select "INSTRUCTION"<sup>\*2</sup>

#### Explanation

\*1 The selection dialog box is shown.

| DATA                                            | EDIT                                       | DISPLAY  | UTILITY |
|-------------------------------------------------|--------------------------------------------|----------|---------|
| KEY ALLO                                        | CATION(EAC                                 | H) R1 🔪  | 占 问 渋   |
| APPLI.NO.:<br>KEY FUN                           | 1<br>CTION AL                              | LOCATION | CONTENT |
| - <u>MAKER</u><br>. MAKER<br>0 MAKER<br>1 MAKER | MAKER<br>INSTRUCTIO<br>JOB CALL<br>DISPLAY | ON       |         |
| 3 MAKER<br>4 MAKER                              |                                            |          |         |
| !                                               |                                            |          |         |

\*2 The instruction is displayed in the "ALLOCATION CONTENT".

| DATA        | EDIT           | DISPLAY  | UTILITY |
|-------------|----------------|----------|---------|
| KEY ALLOC   | ATION(EAC      | H) R1 🔪  | 占 🖸 🔆   |
| APPLI.NO.:1 |                |          |         |
| KEY FUNC    | <u>TION</u> AL | LOCATION | CONTENT |
| - INSTRUC   | TION DOUT      |          |         |
| . MAKER     |                |          |         |
| 0 MAKER     |                |          |         |
| 1 MAKER     |                |          |         |
| 2 MAKER     |                |          |         |
| 3 MAKER     |                |          |         |
| 4 MAKER     |                |          |         |
| !           |                |          |         |

To change the instruction, move the cursor to the instruction and press [SELECT]. Then the instruction group list dialog box is displayed. Select the group containing the instruction to be changed.

| DATA        | EDIT             | DISPLAY    | UTILITY |
|-------------|------------------|------------|---------|
| KEY ALLOC   | ATION(EAC        | H) R1 🔪    | 「山」で「氷」 |
| APPLI.NO.:1 |                  |            |         |
| KEY FUNC    | CTION AL         | LOCATION ( | CONTENT |
| - INSTRUC   | TION <u>DOUT</u> |            | IN/OUT  |
| . MAKER     |                  |            | CONTROL |
| 0 MAKER     |                  |            | DEVICE  |
| 1 MAKER     |                  |            | MOTION  |
| 2 MAKER     |                  |            | ARITH   |
| 3 MAKER     |                  |            | SHIFT   |
| 4 MAKER     |                  |            | OTHER   |
| 1           |                  |            |         |

When the instruction list dialog box is displayed, select the instruction to be changed.

| DATA        | EDIT      | DISPLAY  | UTILITY |
|-------------|-----------|----------|---------|
| KEY ALLOC   | ATION(EAC | H) R1 🔪  | 「山口※」   |
| APPLI.NO.:1 |           |          |         |
| KEY FUNC    | TION AL   | LOCATION | CONTENT |
| - INSTRUC   | TION WAIT |          |         |
| . MAKER     |           |          |         |
| 0 MAKER     |           |          |         |
| 1 MAKER     |           |          |         |
| 2 MAKER     |           |          |         |
| 3 MAKER     |           |          |         |
| 4 MAKER     |           |          |         |
| I           |           |          |         |

## Job Call Allocation

Use this function in the key allocation (EACH) display.

#### Operation

Move the cursor to the "FUNCTION" of the key to be allocated  $\rightarrow$  Press [SELECT]<sup>\*1</sup>  $\rightarrow$  Select "JOB CALL"<sup>\*2</sup>

#### Explanation

- \*1 The selection dialog box is displayed.
- \*2 The reserved job registration No. is displayed in the "ALLOCATION CONTENT" (reserved job registration No.: 1 to 10).

| DATA        | EDIT      | DISPLAY  | UTILITY |
|-------------|-----------|----------|---------|
| KEY ALLOC   | ATION(EAC | H) R1 🔪  | 占 包 糸   |
| APPLI.NO.:1 |           |          |         |
| KEY FUNC    | TION AL   | LOCATION | CONTENT |
| - INSTRUC   | TION DOUT |          |         |
| JOB CALL    | 1         |          |         |
| 0 MAKER     |           |          |         |
| 1 MAKER     |           |          |         |
| 2 MAKER     |           |          |         |
| 3 MAKER     |           |          |         |
| 4 MAKER     |           |          |         |
| !           |           |          |         |

To change the reserved job registration No., move the cursor to the No. and press [SELECT]. Numeric values can now be entered. Input the number to be changed, and press [ENTER].

3.14 Number Key Customize Function

## Display Allocation

Use this function is used in the key allocation (EACH) display.

#### Operation

Move the cursor to the "FUNCTION" of the key to be allocated  $\rightarrow$  Press [SELECT]<sup>\*1</sup>  $\rightarrow$ Select "DISPLAY"  $\rightarrow$  Move the cursor to "ALLOCATION CONTENT"  $\rightarrow$  Press [SELECT]<sup>\*2</sup>  $\rightarrow$  Input the name of the reserved display and press [ENTER]<sup>\*3</sup>  $\rightarrow$  Open the display for allocation  $\rightarrow$  Press [INTERLOCK] and the allocated key at the same time<sup>\*4</sup>

#### Explanation

- \*1 The selection dialog box is displayed.
- \*2 The character input status is entered.
- \*3 The reserved name input to the "ALLOCATION CONTENT" is displayed.

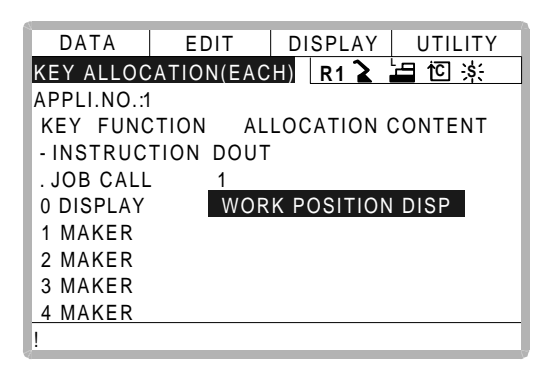

\*4 A message "Reserved display registered" is displayed, and the display is registered.

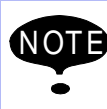

The display allocation functions the same as the reserved display call function. Only one display can be allocated to a key.

# Alternate Output Allocation

Use this function is used in the key allocation (SIM) display.

#### Operation

Move the cursor to the "FUNCTION" of the key to be allocated → Press [SELECT]<sup>\*1</sup> → Select "ALTERNATE OUTPUT"<sup>\*2</sup>

#### Explanation

\*1 The selection dialog box is displayed.

| DATA                                                                                              | EDIT                                                                                 | DISPLAY                                  | UTILITY |
|---------------------------------------------------------------------------------------------------|--------------------------------------------------------------------------------------|------------------------------------------|---------|
| KEY ALLOC                                                                                         | CATION(SIM)                                                                          | R1 🔪                                     | 山口炎     |
| APPLI.NO.<br>KEY FUN<br>- MAKER<br>. MAKER<br>0 MAKER<br>1 MAKER<br>2 MAKER<br>3 MAKER<br>4 MAKER | ALTERNATI<br>MAKER<br>ALTERNATI<br>MOMENTAF<br>PULSE OUT<br>4 BIT OUTP<br>8 BIT OUTP | E OUTPUT<br>RY OUTPUT<br>PUT<br>UT<br>UT |         |
| !                                                                                                 |                                                                                      |                                          |         |

\*2 The output No. is displayed in the "ALLOCATION CONTENT".

| DATA        | EDIT       | DISPLAY  | UTILITY |
|-------------|------------|----------|---------|
| KEY ALLOC   | ATION(SIM) | R1 🔪     | 山回ぶ     |
| APPLI.NO.:1 |            |          |         |
| KEY FUNC    | TION AL    | LOCATION | CONTENT |
| - ALTERNA   | TE NO.: '  | 1        |         |
| . MAKER     |            |          |         |
| 0 MAKER     |            |          |         |
| 1 MAKER     |            |          |         |
| 2 MAKER     |            |          |         |
| 3 MAKER     |            |          |         |
| 4 MAKER     |            |          |         |
|             |            |          |         |

To change the output No., move the cursor to the No. and press [SELECT]. Numeric values can now be entered. Input the number to be changed, and press [ENTER].

# Momentary Output Allocation

Use this function in the key allocation (SIM) display.

#### Operation

Move the cursor to the "FUNCTION" of the key to be allocated  $\rightarrow$  Press [SELECT]<sup>\*1</sup>  $\rightarrow$  Select "MOMENTARY OUTPUT"<sup>\*2</sup>

#### Explanation

\*1 The selection dialog box is displayed.

\*2 The output No. is displayed in the "ALLOCATION CONTENT".

| DATA        | EDIT       | DISPLAY  | UTILITY |
|-------------|------------|----------|---------|
| KEY ALLOC   | ATION(SIM) | R1 🔪     | 山 包 渋   |
| APPLI.NO.:1 |            |          |         |
| KEY FUNC    | CTION AL   | LOCATION | CONTENT |
| - ALTERNA   | TE NO. :   | 1        |         |
| . MOMENT    | ARY NO.:   | 1        |         |
| 0 MAKER     |            |          |         |
| 1 MAKER     |            |          |         |
| 2 MAKER     |            |          |         |
| 3 MAKER     |            |          |         |
| 4 MAKER     |            |          |         |
| 1           |            |          |         |

To change the output No., move the cursor to the No. and press [SELECT]. Numeric values can now be entered. Input the number to be changed, and press [ENTER].

## Pulse Output Allocation

Use this function in the key allocation (SIM) display.

#### Operation

| Move the cursor to the "FUNCTION" of the key to be allocated ➡ Press [SELECT] <sup>*1</sup> ➡ |  |
|-----------------------------------------------------------------------------------------------|--|
| Select "PULSE OUTPUT" <sup>*2</sup>                                                           |  |

#### Explanation

- \*1 The selection dialog box is displayed.
- \*2 The output No. and output time are displayed in the "ALLOCATION CONTENT".

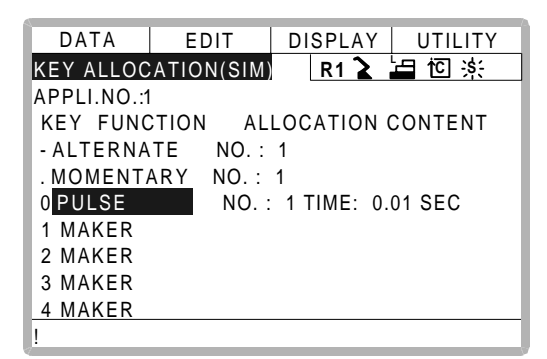

To change the output No. or output time, move the cursor to the No. or time and press [SELECT]. Numeric values can now be entered. Input the number or time to be changed, and press [ENTER].

# Group (4-bit/8-bit) Output Allocation

Use this function in the key allocation (SIM) display.

#### Operation

Move the cursor to the "FUNCTION" of the key to be allocated → Press [SELECT]<sup>\*1</sup> → Select "4 BIT OUTPUT" or "8 BIT OUTPUT"<sup>\*2</sup>

#### Explanation

- \*1 The selection dialog box is displayed.
- \*2 The output No. and output value are displayed in the "ALLOCATION CONTENT".

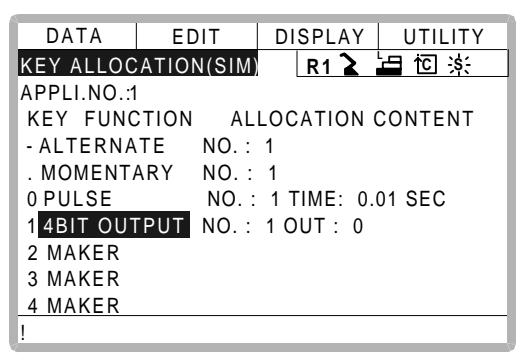

To change the output No. or output value, move the cursor to the No. or value and press [SELECT]. Numeric values can now be entered. Input the number or value to be changed, and press [ENTER].

## Analog Output Allocation

Use this function in the key allocation (SIM) display.

#### Operation

| Move the cursor to the "FUNCTION" of the key to be allocated 🜩 Press [SELECT] <sup>*1</sup> 🜩 |  |
|-----------------------------------------------------------------------------------------------|--|
| Select "ANALOG OUTPUT" *2                                                                     |  |

#### Explanation

- \*1 The selection dialog box is displayed.
- \*2 The output port number and the output voltage value are displayed in the "ALLOCA-TION CONTENT".

| DATA        | EDIT            | DISPLAY   | UTILITY |
|-------------|-----------------|-----------|---------|
| KEY ALLOC   | ATION(SIM       | R1 🔪      | ┢ 🖸 🔆   |
| APPLI.NO.:1 |                 |           |         |
| KEY FUNC    | TION AL         | LOCATION  | CONTENT |
| - ALTERNA   | TE NO. :        | 1         |         |
| . MOMENT    | ARY NO.:        | 1         |         |
| 0 PULSE     | NO. :           | 1 TIME: 0 | .01 SEC |
| 1_4BIT_OUT  | <u>PUT</u> NO.: | 1 OUT : 0 |         |
| 2 ANALOG    | OUT NO.:        | 1 OUT : 0 | .00     |
| 3 MAKER     |                 |           |         |
| 4 MAKER     |                 |           |         |
| !           |                 |           |         |

To change the output port No. or output voltage value, move the cursor to the No. or voltage value and press [SELECT]. Numeric values can now be entered. Input the number or voltage value to be changed, and press [ENTER].

## Analog Incremental Output Allocation

Use this function in the key allocation (SIM) display.

#### Operation

Move the cursor to the "FUNCTION" of the key to be allocated  $\rightarrow$  Press [SELECT]<sup>\*1</sup>  $\rightarrow$  Select "ANALOG INC OUTPUT"<sup>\*2</sup>

#### Explanation

- \*1 The selection dialog box is displayed.
- \*2 The output port No. and incremental value are displayed in the "ALLOCATION CON-TENT".

| DATA        | EDIT      | DISPLA  | Y UTILITY |
|-------------|-----------|---------|-----------|
| KEY ALLOC   | ATION(SIM | R1      | ▶ 旨 资 ※   |
| APPLI.NO.:1 |           |         |           |
| KEY FUNC    | CTION AL  | LOCATIO | N CONTENT |
| - ALTERNA   | TE NO. :  | 1       |           |
| . MOMENT    | ARY NO.:  | 1       |           |
| 0 PULSE     | NO. :     | 1 TIME: | 0.01 SEC  |
| 1 4BIT OUT  | PUT NO.:  | 1 OUT : | 0         |
| 2 ANALOG    | OUT NO.:  | 1 OUT : | 0.00      |
| 3 ANALOG    | INC NO. : | 1 INC : | 1.00      |
| 4 MAKER     |           |         |           |
| !           |           |         |           |

To change the output port No. or incremental value, move the cursor to the No. or incremental value and press [SELECT]. Numeric values can now be entered. Input the number or incremental value to be changed, and press [ENTER].

# 3.14.4 Allocation of I/O Control Instructions

With key allocation (SIM), output control instructions can be allocated to the number keys that have been allocated one of the following I/O controls key allocation (EACH).

| Function                        | Output Control Instruction To Be Allocated |
|---------------------------------|--------------------------------------------|
| Alternate output allocation     | DOUT OT# (No.) ON                          |
| Momentary output allocation     |                                            |
| Pulse output allocation         | PULSE OT# (No.) T = output time            |
| Group output allocation (4-bit) | DOUT OGH (No.) output value                |
| Group output allocation (8-bit) | DOUT OG# (No.) output value                |
| Analog output allocation        | AOUT AO# (No.) output voltage value        |

## Operation

| Move the cursor to the "FUNCTION" of the | e key tha | at has been allocated with I/O control with |
|------------------------------------------|-----------|---------------------------------------------|
| key allocation (SIM) ➡ress [SELECT]      | *1 🌩      | Select "OUTPUT CONTROL INST" *2             |

#### Explanation

\*1 The selection dialog box is displayed.

| DATA           | EDIT       | DISPLAY    | U    | TILITY |
|----------------|------------|------------|------|--------|
| KEY ALLOC      | ATION(EAC  | H) R1 🔪    | La · | ίΩ 🔆   |
| APPLI.NO.:1    | l          |            |      |        |
| KEY FUN        | CTION AL   | LOCATION ( | CON  | TENT   |
| -INSTRU        | MAKER      |            |      |        |
| . JOB CAL      | INSTRUCTIO | NC         |      |        |
| 0 DISPLA       | JOB CALL   |            | -    | Р      |
| 1 <u>MAKER</u> |            | DNIROL INS |      |        |
| 2 MAKER        | DISPLAT    |            |      |        |
| 3 MAKER        |            |            |      |        |
| 4 MAKER        |            |            |      |        |
| 1              |            |            |      |        |

\*2 The instruction corresponding to the I/O control allocated by key allocation (SIM) is displayed in the "ALLOCATION CONTENT".

| DATA        | EDIT      | DISPLAY    | UTILITY |
|-------------|-----------|------------|---------|
| KEY ALLOC   | ATION(EAC | H) R1 🔪    | 占 🖸 🔆   |
| APPLI.NO.:1 |           |            |         |
| KEY FUNC    | CTION AL  | LOCATION   | CONTENT |
| - INSTRUC   | TION DOU  | Г          |         |
| . JOB CALL  | . 1       |            |         |
| 0 DISPLAY   | WOR       | K POSITION | I DISP  |
| 1 INSTRUC   | TION DOUT | OGH#(1) 0  |         |
| 2 MAKER     |           |            |         |
| 3 MAKER     |           |            |         |
| 4 MAKER     |           |            |         |
| !           |           |            |         |

The allocated instruction changes automatically when "ALLOCATION CONTENT" is changed by key allocation (SIM).

Even if the I/O control allocation is changed to the default setting allocated by the manufacturer, the settings for key allocation (EACH) remain the same.

#### 3.14.5 **Execution of Allocation**

# Executing the Instruction/Output Control Allocation

#### Operation

Press the key allocated for instruction allocation or output control allocation<sup>\*1</sup> 
Press [INSERT] and [ENTER]\*2

#### Explanation

\*1 The allocated instruction is displayed in the input buffer line.

=> WAIT IN#(1) =ON

- \*2 The instruction displayed in the input buffer line is registered.
- Executing the Job Call Allocation

#### Operation

Press the key allocated for the job call allocation<sup>\*1</sup>  $\rightarrow$  Press [INSERT] and [ENTER]<sup>\*2</sup>

#### Explanation

\*1 The CALL instruction is displayed in the input buffer line.

=> CALL JOB: ARCON

\*2 The CALL instruction displayed in the input buffer line is registered.

Executing the Display Allocation 

#### Operation

Press the key allocated for the display allocation<sup>\*1</sup>

#### Explanation

The allocated display is shown. At the same time, the reserved display key \*1

| I | - |
|---|---|
|   |   |
| 6 |   |

lights up. Press the allocated key again to turn off the reserved display key return to the previous display.

#### Executing the I/O Control Allocation

#### Operation

Press [INTERLOCK] and the key allocated for I/O control allocation at the same time \*1

#### Explanation

\*1 Allocated functions are executed.

# 3.15 Changing the Output Status

The status of external output signals can be changed from the programming pendant by using either of the following two methods.

- On the universal output status display (see " 5.2.2 Universal Output ")
- On the relay on display

The method that uses the relay on display, which is described here, simplifies the operation for changing the status of signals that are used frequently.

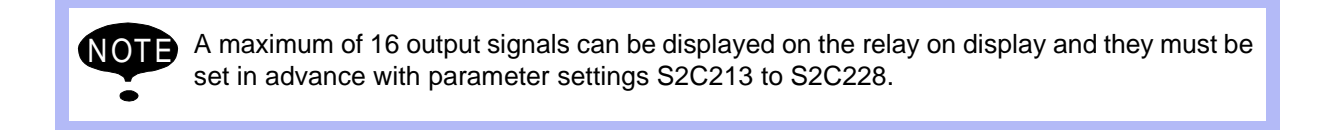

#### Operation

| Select {IN/OUT} unde   | r the top menu 🔶 | Select {RELAY ( | ON} <sup>*1</sup> ➡ | Select the desired |
|------------------------|------------------|-----------------|---------------------|--------------------|
| signal for changing *2 | Press [INTER LO  | CK]+[SELECT]    | *3                  |                    |

#### Explanation

\*1 The relay on display is shown.

| DATA     | EDIT               | DISPLAY | UTILITY  |
|----------|--------------------|---------|----------|
| RELAY ON |                    | R1 🚡 🛓  | ⊒ †C ;s; |
| OUTPUT N | O. S <u>TA</u> TUS | S NAM   | E        |
| OUT#010  |                    | [HAND1  | ]        |
| OUT#008  | 0                  | [       | ]        |
| OUT#014  | 0                  | [       | ]        |
| OUT#009  |                    | [       | ]        |
|          |                    |         |          |
|          |                    |         |          |
|          |                    |         |          |
|          |                    |         |          |
| !        |                    |         |          |

\*2 Select the status ( $\bigcirc$  or  $\bullet$ ) of the desired signal to change.

### 3.15 Changing the Output Status

\*3 The status is changed. (•: status ON, O: status OFF)

| DATA       | EDIT   | DISPLAY | UTILITY |
|------------|--------|---------|---------|
| RELAY ON   |        | R1 🚡 🛓  | inc ;s∶ |
| OUTPUT NO. | STATUS | NAME    |         |
| OUT#010    | 0      | [HAND1  | ]       |
| OUT#008    | 0      | [       | ]       |
| OUT#014    | 0      | [       | ]       |
| OUT#009    |        | [       | ]       |
|            |        |         |         |
|            |        |         |         |
|            |        |         |         |
|            |        |         |         |
|            |        |         |         |

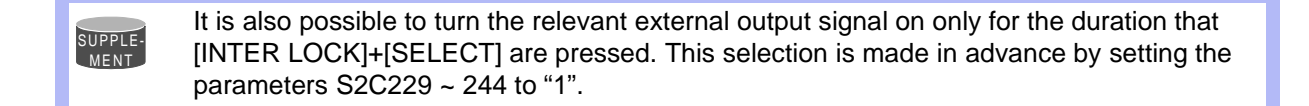

# 3.16 Temporary Release of Soft Limits

The switches that are set to detect the working envelope of the manipulator are called limit switches. The operating range is monitored by the software in order to stop motion before these limit switches are reached. These software limits are called "soft limits." The operating range of the manipulator is controlled by the following two soft limits.

- Maximum working range for each axis
- Cubic operation area set parallel to the robot coordinate system

These soft limits are continually monitored by the system. When it is detected that the manipulator (tool center point) has reached a soft limit, the manipulator automatically stops. When the manipulator is stopped at a soft limit, temporarily release the soft limit by following the procedure below, then move the manipulator away from that which exceeded the soft limit.

| Operation                                           |                                                    |
|-----------------------------------------------------|----------------------------------------------------|
| Select {ROBOT} under the top menu  LIMIT RELEASE"*2 | Select {LIMIT RELEASE} <sup>*1</sup> ➡Select "SOFT |

#### Explanation

\*1 The limit release display is shown.

| DATA       | EDIT      | DISPLAY | UTILITY |
|------------|-----------|---------|---------|
| LIMIT RELE | ASE       | R1 🔪    |         |
| SOFT LIMI  | Γ RELEASE |         | INVALID |
| ALL LIMITS | RELEASE   | -       | INVALID |
|            |           |         |         |
|            |           |         |         |
|            |           |         |         |
|            |           |         |         |
|            |           |         |         |
|            |           |         |         |
|            |           |         |         |
| !          |           |         |         |

\*2 Each time [SELECT] is pressed, "VALID" and "INVALID" alternate. When "SOFTLIMIT RELEASE" is set to "VALID," the message "Soft limits have been released" is displayed.

| DATA             | EDIT          | DISPLAY | UTILITY |
|------------------|---------------|---------|---------|
| LIMIT RELE       | ASE           | R1 🚡    | 占ici ș; |
| SOFT LIMI        | T RELEASE     |         | VALID   |
| ALL LIMITS       | RELEASE       |         | INVALID |
|                  |               |         |         |
|                  |               |         |         |
|                  |               |         |         |
|                  |               |         |         |
|                  |               |         |         |
|                  |               |         |         |
| IS of tlimita by | ava haan rala | aaad    |         |
| soummus na       | ave been rele | aseu    |         |

When "SOFT LIMIT RELEASE" is set to "INVALID," the message "Soft limits have been released" is displayed for three seconds.

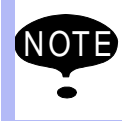

The teaching data cannot be entered while releasing software limit.

# 3.17 File Initialize

# 3.17.1 Initialize Job File

### Operation

Turn the power supply ON while pressing [TOP MENU] simultaneously ➡ hange the security mode to management mode ➡ Select {FILE} under the top menu ➡ Select {INI-TIALIZE}<sup>\*1</sup> ➡ elect "JOB" <sup>\*2</sup> ➡ Select "YES" <sup>\*3</sup>

### Explanation

\*1 Initializing objects are shown.

| INITIALIZE                                                  |        |                                          |
|-------------------------------------------------------------|--------|------------------------------------------|
| JOB<br>FILE/GENERAI<br>PARAMETER<br>I/O DATA<br>SYSTEM DATA | _ DATA | Item marked by ■ can not be<br>selected. |
| Maintenance Moo                                             | le     | 1                                        |

\*2 The confirmation dialog is displayed.

| INITIALIZE                                          |             |
|-----------------------------------------------------|-------------|
| ☐ <u>JOB</u><br>☐ FILE<br>☐ PAR<br>☐ I/O C<br>☐ SYS | Initialize? |
| Maintenan                                           | ce Mode     |

**\*3** Job data is initialized.

# 3.17.2 Initialize Data File

#### Operation

Turn the power supply ON while pressing [TOP MENU] simultaneously hange the security mode to management mode A Select {FILE} under the top menu elect {INITIALIZE} elect {FILE/GENERAL DATA} \*1 elect data file for initializing \*2 Press [ENTER]\*3 Select "YES" \*4

#### Explanation

\*1 Data files are shown.

| INIT | IALIZE  |                |     |    |       |      |
|------|---------|----------------|-----|----|-------|------|
|      | TOOL D  |                |     | TO | 01    | 0115 |
|      | TOOL DA | A I A          |     | 10 | OL    | .CND |
|      | WEAVIN  | G DATA         |     | WE | AV    | .CND |
|      | USER C  | OODINATE DATA  | 4   | UF | RAME  | .CND |
|      | VARIABL | E DATA         |     | VA | R     | .DAT |
|      | ARC ST  | ART COND DATA  | 1   | AR | CSRT  | .CND |
|      | ARC EN  | D COND DATA    |     | AR | CEND  | .CND |
|      | ARC AU  | XILIARY COND D | ATA | AR | CSUP  | .DAT |
|      | WELDER  | CONDITION DA   | TA  | WE | ELDER | .DAT |
| !Mai | ntenanc | e Mode         |     |    |       |      |

\*2 The selected data file is marked with " $\star$ ".

| INITIALIZE              |        |      |
|-------------------------|--------|------|
| □ ★ TOOL DATA           | TOOL   | .CND |
| WEAVING DATA            | WEAV   | .CND |
| USER COODINATE DATA     | UFRAME | .CND |
| □★ VARIABLE DATA        | VAR    | .DAT |
| ARC START COND DATA     | ARCSRT | .CND |
| ARC END COND DATA       | ARCEND | .CND |
| ARC AUXILIARY COND DATA | ARCSUP | .DAT |
| WELDER CONDITION DATA   | WELDER | .DAT |
| !Maintenance Mode       |        |      |

File/Data marked by ■ can not be selected.

**\*3** The confirmation dialog is displayed.

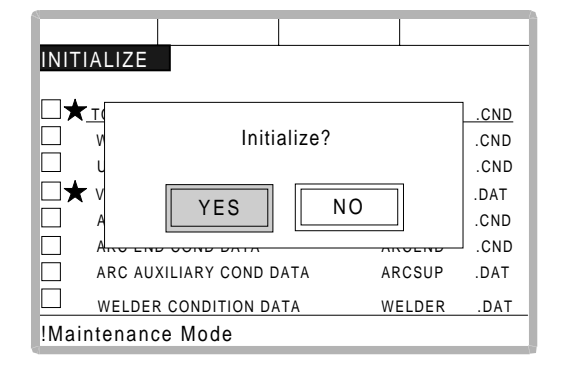

\*4 Selected data file is initialized.

\*2

#### 3.17.3 **Initialize Parameter File**

#### Operation

Turn the power supply ON while pressing [TOP MENU] simultaneously hange the

\*4

security mode to management mode 
Select {FILE} under the top menu 
Felect {INITIALIZE} ••• elect {PARAMETER}

\*1 elect parameter for initializing

\*3 Select "YES" Press [ENTE

#### Explanation

\*1 Parameters are shown.

| INITIALIZE         |     |      |
|--------------------|-----|------|
|                    |     |      |
| ROBOT MATCH PRMTR  | RC  | .PRM |
| SYS DEF PRMTR      | SD  | .PRM |
| COORD ORG PRMTR    | RO  | .PRM |
| ☐★ SYS MATCH PRMTR | SC  | .PRM |
| CIO PRMTR          | CIO | .PRM |
| FCTN DEF PRMTR     | FD  | .PRM |
| APPLI PRMTR        | AP  | .PRM |
| TRANSMISSION(UNIV) | RS  | .PRM |
| !Maintenance Mode  |     |      |

\*2 The selected parameter is marked with "★".

| INITIALIZE  |             |       |         |   |
|-------------|-------------|-------|---------|---|
|             |             |       |         |   |
| ROBO        | T MATCH PRI | MTR R | C .PRM  |   |
| SYS D       | EF PRMTR    | S     | D.PRM   |   |
| COOR        | D ORG PRMT  | R R   | O .PRM  | 1 |
| ☐★ SYS M    | ATCH PRMTF  | R S   | C .PRM  |   |
| CIO PF      | RMTR        | С     | IO .PRN | 1 |
| FCTN        | DEF PRMTR   | FI    | D.PRM   |   |
| APPLI       | PRMTR       | А     | P.PRM   |   |
| TRANS       | MISSION(UN  | IV) R | S.PRM   |   |
| !Maintenanc | e Mode      |       |         |   |

Parameter marked by ■ can not be selected.

\*3 The confirmation dialog is displayed

.

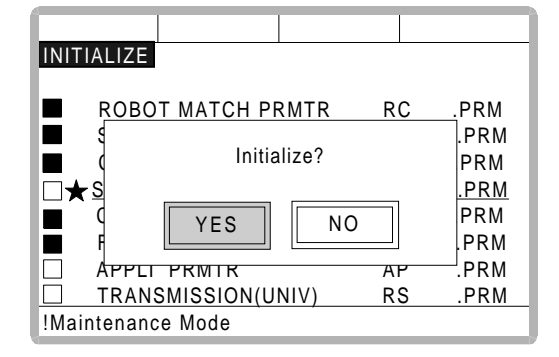

\*4 Selected parameter is initialized.

# 3.17.4 Initializing I/O Data

### Operation

Turn the power supply ON while pressing [TOP MENU] simultaneously  $\clubsuit$  hange the security mode to management mode  $\clubsuit$  Select {FILE} under the top menu  $\clubsuit$  elect {INITIALIZE}  $\clubsuit$  elect {I/O DATA} <sup>\*1</sup>  $\clubsuit$  elect data for initializing <sup>\*2</sup>  $\clubsuit$  ress [ENTER]<sup>\*3</sup>  $\clubsuit$  elect "YES" <sup>\*4</sup>

#### Explanation

\*1 The I/O data is shown.

| וואו | TIALIZE           |              |
|------|-------------------|--------------|
|      | C · IO PRGM       | CIOPRG .LST  |
|      | IO NAME DATA      | IONAME .LST  |
|      | SIMULATED IN DATA | PSEUDOIN.DAT |
|      |                   |              |
| !Ma  | intenance Mode    |              |

\*2 The selected data is marked with " $\star$ ".

|            |            | 1      |        |      |                      |
|------------|------------|--------|--------|------|----------------------|
|            |            |        |        |      |                      |
| INITIALIZE |            |        |        |      |                      |
|            |            |        |        |      |                      |
| □★C ·IO P  | RGM        | CIO    | PRG .  | LST  | Parameters marked by |
|            | ME DATA    | ION    | AME    | .LST | can not be selected. |
| SIMUL      | ATED IN DA | TA PSI | EUDOIN | .DAT |                      |
|            |            |        |        |      |                      |
|            |            |        |        |      |                      |
|            |            |        |        |      |                      |
|            |            |        |        |      |                      |
|            |            |        |        |      |                      |
| Maintenand | e Mode     |        |        | _    |                      |
|            |            |        |        |      |                      |

**\*3** The confirmation dialog box is displayed.

| INITIALIZE                                 |                              |
|--------------------------------------------|------------------------------|
| □ ★C IO PROM<br>□ I Initialize?<br>■ S INO | <u>LST</u><br>.LST<br>IN.DAT |
| !Maintenance Mode                          |                              |

\*4 The selected data is initialized.

# 3.17.5 Initializing System Data

## Operation

Turn the power supply ON while pressing [TOP MENU] simultaneously ➡ hange the security mode to management mode ➡ Select {FILE} under the top menu ➡ elect {INITIALIZE} ➡ Select {SYSTEM I = 1600 the parameter to be initialized \*2 ➡ Press [ENTER]\*3 ➡ Select "YES" \*4

#### Explanation

\*1 The system data is shown.

| INITIALIZE             |        |       |
|------------------------|--------|-------|
| USER WORD              | UWORD  | .DAT  |
| SV MONITOR SIGNAL      | SVMON  | .DAT  |
| VARIABLE NAME          | VARNAM | E.DAT |
| SECOND HOME POSITION   | HOME2  | .DAT  |
| HOME POS CALIB DATA    | ABSO   | .DAT  |
| OPERATION ORG POS DATA | OPEORG | .DAT  |
|                        |        |       |
| !Maintenance Mode      |        |       |

\*2 The selected data is marked with " $\star$ ".

| INITIALIZE             |         | Η    |
|------------------------|---------|------|
| □★ USER WORD           | UWORD   | .DAT |
| SV MONITOR SIGNAL      | SVMON   | .DAT |
| VARIABLE NAME          | VARNAME | .DAT |
| SECOND HOME POSITION   | HOME2   | .DAT |
| HOME POS CALIB DATA    | ABSO    | .DAT |
| OPERATION ORG POS DATA | OPEORG  | .DAT |
|                        |         |      |
| !Maintenance Mode      |         |      |

Parameter marked by ■ can not be selected.

**\*3** The confirmation dialog box is displayed.

| INITIALIZE  |         |      |      |         |
|-------------|---------|------|------|---------|
|             | (ORD    |      | WORD | .DAT    |
| □ S         | Initia  |      |      | .DAT    |
| □ V         | IIIII   |      |      | IE .DAT |
| 🗆 s         |         |      |      | .DAT    |
| H YES NO    |         | .DAT |      |         |
| 🗆 d         |         |      |      | .DAT    |
|             |         |      |      |         |
| !Maintenand | ce Mode |      |      |         |

\*4 The selected data is initialized.

#### 3.17 File Initialize

# **4** Modification of System Configuration

# 4.1 Addition of I/O Modules

For addition of I/O modules, turn the power supply off.

The additional operation must be done in the management mode. In operation mode or editing mode, only confirmation of status setting is possible.

#### Operation

SUPPLE-

| Turn the power supply ON while pressing [TOP MENU] simultaneously - Select {SYS-                                 |  |
|----------------------------------------------------------------------------------------------------|--|
| TEM} under the top menu <sup>*1</sup> ➡Select {SETUP} <sup>*2</sup> ➡Select {IO MODULE} <sup>*3</sup> ➡          |  |
| Confirm the status of mounted I/O module <sup>*4</sup> ➡Press [ENTER] <sup>*5</sup> ➡Press [ENTER] <sup>*6</sup> |  |
| ➡ Select "YES" <sup>*7</sup>                                                                                     |  |

#### Explanation

\*1 System display is shown.

| SETUP             | VERSION |
|-------------------|---------|
| !Maintenance Mode |         |

\*2 The setup display is shown.

| SETUP                                                                                                |                                     |
|----------------------------------------------------------------------------------------------------|-------------------------------------|
| LANGUAGE<br>CONTROL GROUP<br>APPLICATION<br>IO MODULE<br>OPTION BOARD<br>CMOS MEMORY<br>DATE · CLOCK | Item marked by<br>■ can not be set. |
| !Maintenance Mode                                                                                    |                                     |

4-1
#### 4.1 Addition of I/O Modules

\*3 The current status of the mounted I/O module is displayed.

| O MODULE                          |
|-----------------------------------|
|                                   |
| ST#01 DI-008 DO-008 AI-002 AO-002 |
| ST#02 DI-016 DO-016               |
| ST#03 NONE                        |
| ST#04 NONE                        |
| ST#05 NONE                        |
| ST#06 NONE                        |
| ST#07 NONE                        |
| ST#08 NONE                        |
| Maintenance Mode                  |

\*4 Confirm that each station (ST#) is the correct status.

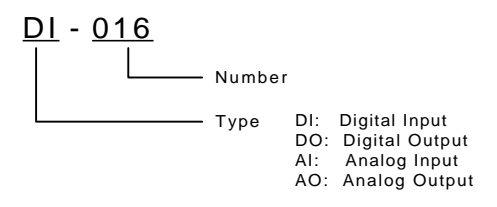

**\*5** The status of the mounted I/O module for the rest of the stations appears. Confirm them.

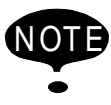

If the slot display is different, check the status again. If the status is correct, the I/O module may be defective. Contact your Yaskawa representative.

| IO MODULE           |  |
|---------------------|--|
|                     |  |
| ST#08 NONE          |  |
| ST#09 NONE          |  |
| ST#10 NONE          |  |
| ST#11 NONE          |  |
| ST#12 NONE          |  |
| ST#13 NONE          |  |
| ST#14 NONE          |  |
| ST#15 DI-040 DO-040 |  |
| !Maintenance Mode   |  |

\*6 The confirmation dialog is shown.

| IO MODULE                        |                |
|----------------------------------|----------------|
| ST#08<br>ST#09<br>ST#10          | Modify?        |
| ST#10<br>ST#11<br>ST#12<br>ST#13 | YES NO         |
| ST#14 NON<br>ST#15 DI-04         | E<br>10 DO-040 |
| !Maintenand                      | e Mode         |

**\*7** The system parameters are then set automatically according to the current mounted hardware status. The procedure for the addition of the I/O module is complete.

## 4.2 Addition of Base and Station Axis

For addition of base and station axis, mount all hardware correctly and then execute maintenance mode.

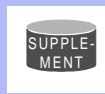

The additional operation must be done in the management mode. In operation mode or editing mode, only confirmation of status setting is possible.

#### Operation

| Turn the power supply ON while pressing [TOP MENU] simultaneously Select (SYS- |                 |    |                        |    |  |
|--------------------------------------------------------------------------------|-----------------|----|------------------------|----|--|
| TEM} under the top menu*1                                                      | Select {SETUP}  | *2 | Select {CONTROL GROUP} | *3 |  |
| (Display moves to the control                                                  | group display.) |    |                        |    |  |

#### Explanation

\*1 The system display is shown.

| SETUP             | VERSION |
|-------------------|---------|
| !Maintenance Mode |         |

\*2 The setup display is shown.

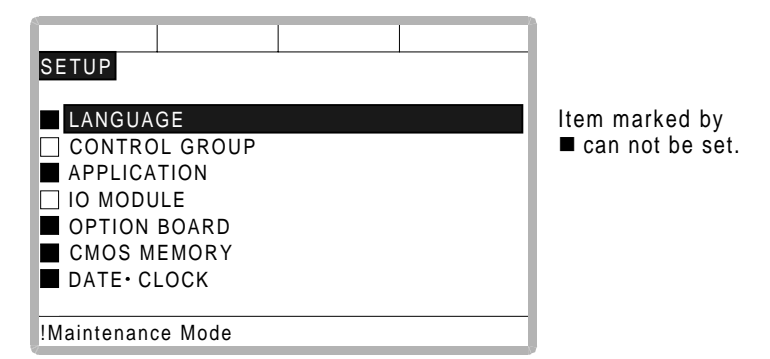

\*3 The display moves to the control group display shown in the followings pages.

The following items must be set for base and station axes. -TYPE Select one in the type list.

In case of base axis (B1,B2,B3) Select one of RECT-X, -Y, -Z, -XY, -XZ, -YZ or -XYZ.

In case of station axis (S1,S2,S3,S4,S5,S6) Select one of TURN-1, -2.

In case of other type, select one of UNIV-1, -2, -3, -4, -5, -6

-CONNECTION

In the connection display, specify the SERVOPACK which is connected with each axis group and the contactor which is used for the SERVOPACK.

-AXIS TYPE Select one in the axis type list.

In case of TURN-\* type No need to select (The axis type is set as TURN type.)

In case of RECT-\* type Select BALL-SCREW type or RACK & PINION type.

In case of UNIV-\* type Select BALL-SCREW type, RACK & PINION type or TURN type.

-MECHANICAL SPECIFICATION If axis type is ball-screw type, set the following items.

MOTION RANGE (+)[mm]MOTION RANGE (-)[mm]REDUCTION RATIO (numerator)REDUCTION RATIO (denominator)BALL-SCREW PITCH[mm/r]

If axis type is rack & pinion type, set the following items.

MOTION RANGE (+) [mm] MOTION RANGE (-) [mm] REDUCTION RATIO (numerator) REDUCTION RATIO (denominator) PINION DIAMETER [mm]

If axis type is turn type, set the following items.

MOTION RANGE (+)[deg]MOTION RANGE (-)[deg]REDUCTION RATIO (numerator)REDUCTION RATIO (denominator)OFFSET (1st and 2nd axis)[mm]

-MOTOR SPECIFICATION Set the following items.

MOTOR SERVO AMP CONVERTER ROTATION DIRECTION [NORMAL/REVERSE] MAX. RPM [rpm] ACCELERATION SPEED [sec] INERTIA RATIO \* Select MOTOR, AMPLIFIER and CONVERTER from each type's list.

## 4.2.1 Base Axis Setting

First, select control group type

#### Operation

| Confirm the type of control group in control group display <sup>*1</sup>         | 1 | Select type of control  |
|----------------------------------------------------------------------------------|---|-------------------------|
| group for changing $^{*2}$ $\blacksquare$ Select one in the machine list $^{*3}$ | } | ress [ENTER] in control |
| group display                                                                    |   |                         |

#### Explanation

\*1 The control group display is shown.

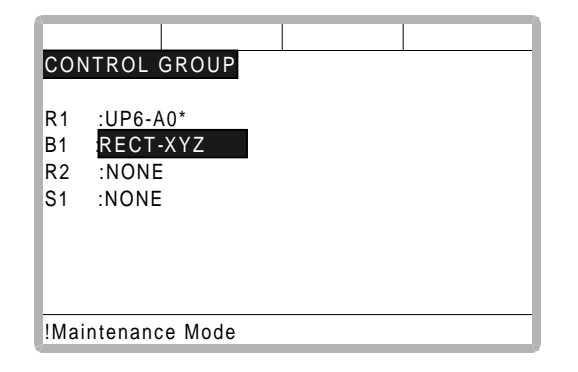

\*2 Machine type selection display is shown.

- **\*3** After the type selection, the display returns to control group display.
- \*4 The display moves to the connection display.

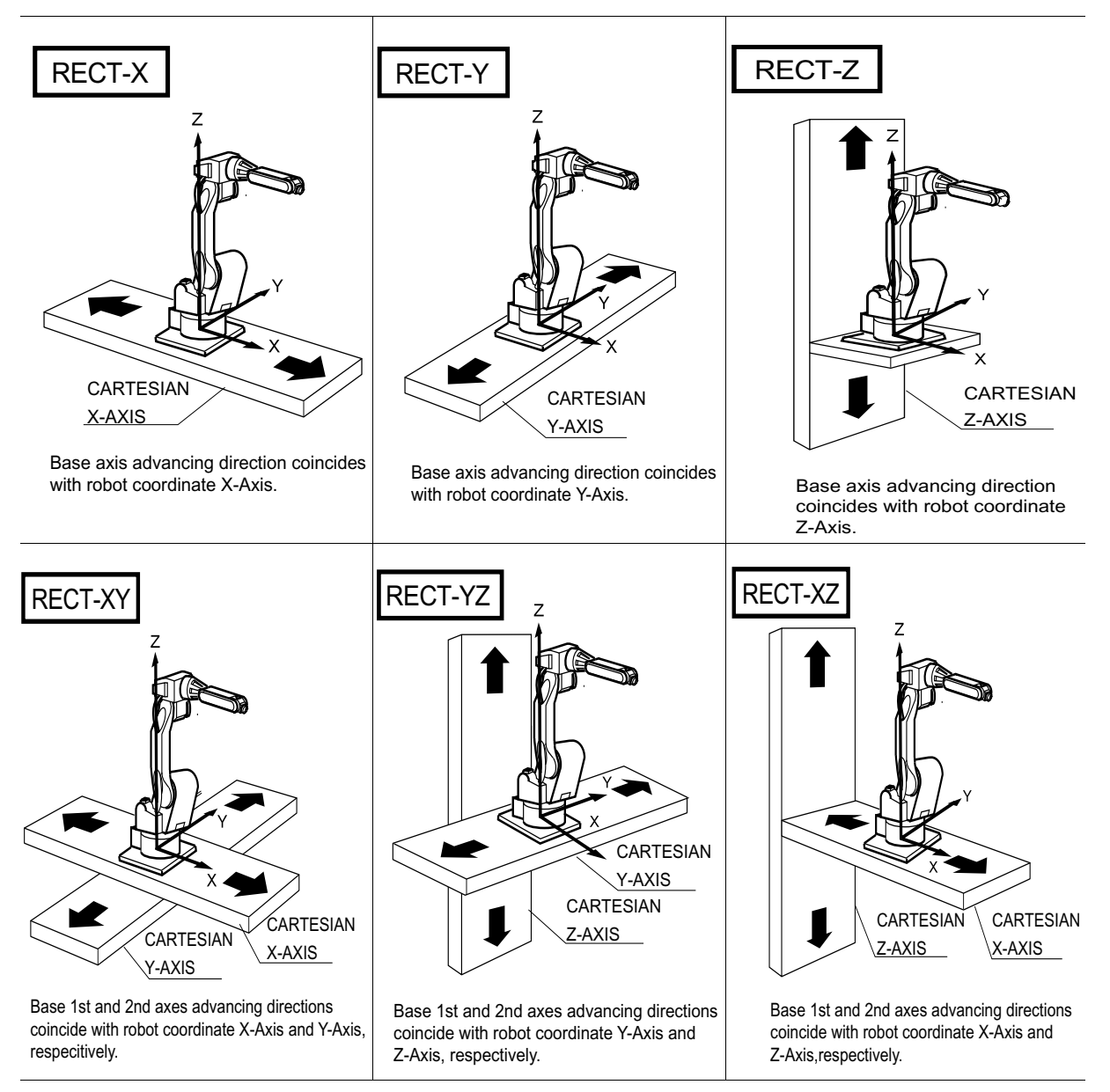

Direction of Base Axis

#### Direction of Base Axis

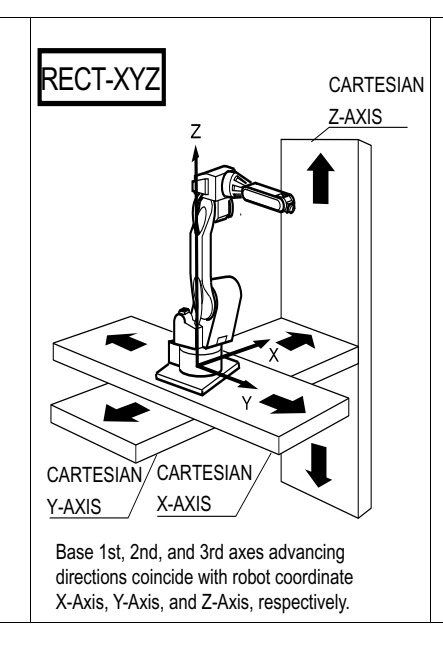

In the connection display, the SERVOPACK which is connected with each control group, and the contactor which is used for the SERVOPACK, are specified.

#### Operation

| Confirm type of each control group in the connection       | on display*1 Select connection item |
|------------------------------------------------------------|-------------------------------------|
| of desired control group <sup>*2</sup> Select desired item | ress [ENTER] in the connection      |
| display <sup>*3</sup>                                      |                                     |

#### Explanation

\*1 The connection status of each control group is shown.

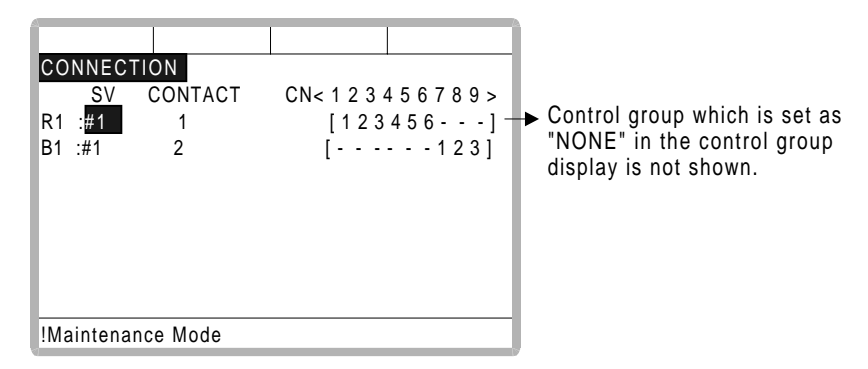

\*2 The items which can be set are shown.

When the item is selected the display returns to the connection display.

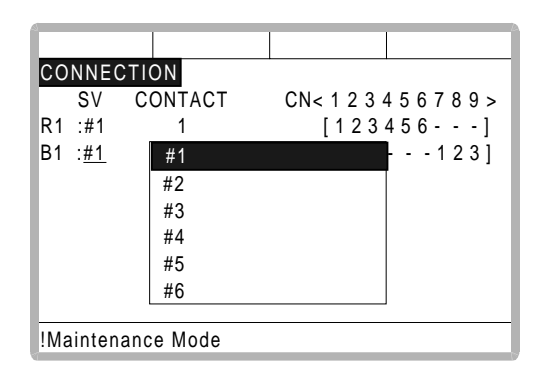

It is possible to change freely the connection between each axis of each control group and each connector (CN) of a SERVOPACK. The number in [] means axis number, and it indicates the connector number to which each axis connects. The example above meaning is as follows,

R1(Robot)

1st axis → 1CN (SERVOPACK #1, 1st contactor is used) 2nd axis → 2CN (SERVOPACK #1, 1st contactor is used) 3rd axis → 3CN (SERVOPACK #1, 1st contactor is used) 4th axis → 4CN (SERVOPACK #1, 1st contactor is used) 5th axis → 5CN (SERVOPACK #1, 1st contactor is used) 6th axis → 6CN (SERVOPACK #1, 1st contactor is used)

#### B1(Base)

1st axis  $\rightarrow$  7CN (SERVOPACK #1, 2nd contactor is used) 2nd axis  $\rightarrow$  8CN (SERVOPACK #1, 2nd contactor is used) 3rd axis  $\rightarrow$  9CN (SERVOPACK #1, 2nd contactor is used)

**\*3** The setting in the connection display is completed and the display moves to the axes form display.

In the axes configuration display, the axis type and motor type are specified.

#### Operation

```
Confirm axis type of each axis in the axes configuration display<sup>*1</sup> ➡Select desired
axis<sup>*2</sup> ➡Select desired axis type ➡ress [ENTER] in the axes configuration display <sup>*3</sup>
```

#### Explanation

\*1 The axis type of each axis is shown.

| AXES     | CONF   | IG     |   |  |
|----------|--------|--------|---|--|
| B1       | : REC  | T-XYZ  |   |  |
| AXIS     | AXIS   | ТҮРЕ   | _ |  |
| 1        | BALL   | -SCREW |   |  |
| 2        | : BALI | -SCREW | - |  |
| 3        | : BALI | -SCREW |   |  |
|          |        |        |   |  |
|          |        |        |   |  |
|          |        |        |   |  |
| <u> </u> |        |        |   |  |
| !Main    | tenand | e Mode |   |  |

\*2 The axis type which can be set is shown.

| AXES CON       | FIG        |    |  |
|----------------|------------|----|--|
| B1 : REC       | T-XYZ      |    |  |
| AXIS AXIS      | BALL-SCR   | FW |  |
| 1 : <u>BAL</u> | BACK&PIN   |    |  |
| 2 : BAI        | INAORAT IN |    |  |
| 3 : BAI        | L-SCREW    |    |  |
|                |            |    |  |
|                |            |    |  |
|                |            |    |  |
| !Maintenan     | ce Mode    |    |  |

The traveling axis of ball-screw type should be selected as "BALL-SCREW," the one of rack & pinion type should be selected as "RACK & PINION." Then the display returns to the axes configuration display.

\*3 The setting in the axes configuration display is completed and the display moves to the mechanical specification display.

In the mechanical specification display, mechanical data are specified.

| Operation                          |                        |                       |        |
|------------------------------------|------------------------|-----------------------|--------|
| Confirm specification of each axis | s in the mechanical sp | ecification display*1 | Select |
| desired item I he value            | Press [ENTER]          | *2                    |        |

#### Explanation

\*1 The mechanical specification is shown.

The mechanical specification display (In case of BALL-SCREW type)

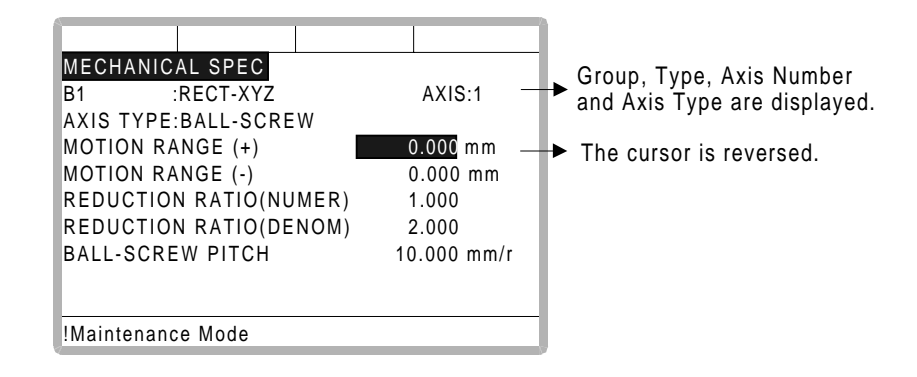

MOTION RANGE :Input maximum moving position (+ direction and - direction) from origin point. (Unit: mm)

REDUCTION RATIO :Input the numerator and the denominator.

<e.g.> If the reduction ratio is 1/2, the numerator should be set as 1.0 and the denominator should be set as 2.0.

BALL-SCREW PITCH :Input the traveling length when the ball-screw rotates once. (Unit: mm/r)

The mechanical specification display (In case of RACK & PINION type)

| MECHANICAL SPE<br>B1 :RECT-X<br>AXIS TYPE:RACK | C<br>XYZ<br>&PINION | AXIS:2               |   | <ul> <li>Group, Type, Axis Number and<br/>Axis Type are displayed.</li> </ul> |
|------------------------------------------------|---------------------|----------------------|---|-------------------------------------------------------------------------------|
| MOTION RANGE (<br>MOTION RANGE (               | +)                  | 0.000 mm<br>0.000 mm | 1 | The cursor is reversed.                                                       |
| REDUCTION RATI                                 | O(NUMER)            | 1.000                |   |                                                                               |
| PINION DIAMETER                                | R                   | 100.000 mm           |   |                                                                               |
|                                                |                     |                      |   |                                                                               |
| !Maintenance Mod                               | e                   |                      |   |                                                                               |

MOTION RANGE :Input maximum moving position (+ direction and - direction) from origin point. (Unit: mm)

REDUCTION RATIO :Input the numerator and the denominator.

<e.g.> If the reduction ratio is 1/120, the numerator should be set

as 1.0 and the denominator should be set as 120.0.

PINION DIAMETER :Input the diameter of a pinion. (Unit: mm)

\*2 After this setting, the display moves to the next axis. Set them for all axes. When [ENTER] is pressed in the mechanical specification display for last axis the setting in the mechanical specification display is completed and the display moves to the motor specification display.

In the motor specification display, motor data are specified.

#### Operation

Confirm specification of each axis in the motor specification display<sup>\*1</sup> → Select desired item<sup>\*2</sup> → nput the value and press [ENTER] (Or move cursor to alternative and press [ENTER].)<sup>\*3</sup>

#### Explanation

\*1 The motor specification of each axis is shown.

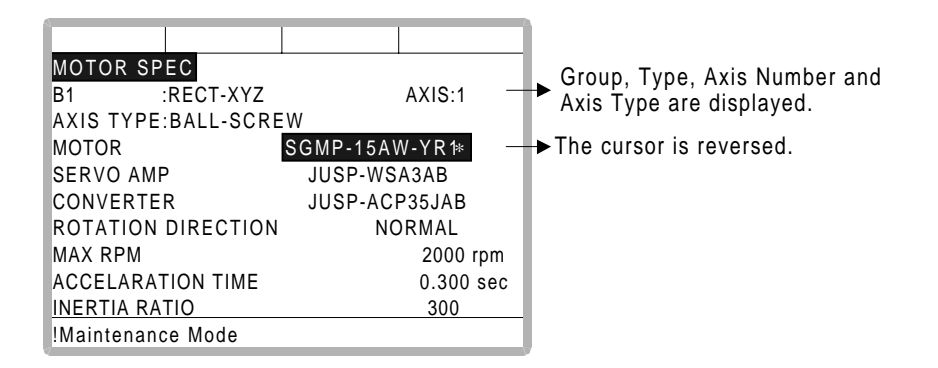

\*2 When an item which is input by number is selected the number input buffer line is displayed.

When MOTOR (or SERVO AMP or CONVERTER) is selected, the list of MOTO (SERVO AMP, or CONVERTER) is shown.

| MOTOR LIST<br>B1 :RECT-XYZ<br>AXIS TYPE:BALL-SCRE<br>USAREM-01YRW1*<br>USAREM-02YRW1*<br>USAREM-05YRW1*<br>USAREM-08YRW1*<br>USADED-13YRW1*<br>USAREM-18YRW1* | AXIS:1<br>W<br>USADED -22YRW1*<br>USADED -32YRW1*<br>USADED -40YRW1*<br>USADED -45YRW1*<br>SGMP -01AWYR2*<br>SGMP -02AWYR1* | <br><ul> <li>Group, Type, Axis Number and<br/>Axis Type are displayed.</li> <li>The type list registered in<br/>ROM is displayed.</li> </ul> |
|----------------------------------------------------------------------------------------------------|----------------------------------------------------------------------------------------------------|----------------------------------------------------------------------------------------------------|
| IMaintenance Mode                                                                                                    |                                                                                                    |                                                                                                    |

ROTATION DIRECTION: Set the rotation direction to which the current pulse data is increased. (The counterclockwise view from the loaded side is positioned normal.)

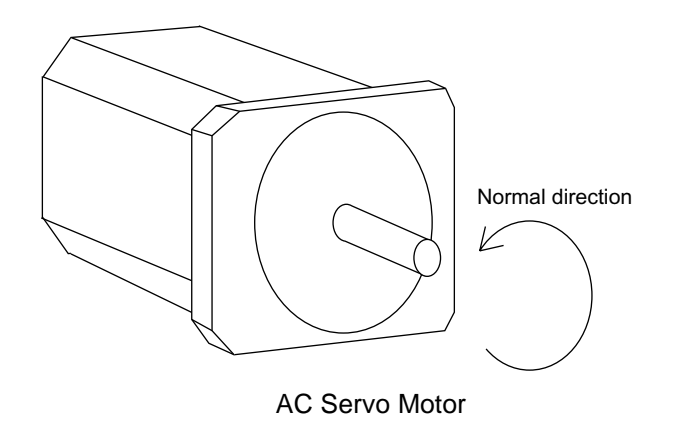

| MAX. RPM :                                                               | Input maximum rotation speed of a motor. (Unit: mm)      |  |  |
|--------------------------------------------------------------------------|----------------------------------------------------------|--|--|
| ACCELARATION SPEED:                                                      | Input time between 0.01 and 1.00 to reach maximum        |  |  |
|                                                                          | speed from stopping status at 100% JOINT motion.         |  |  |
|                                                                          | (Unit: sec)                                              |  |  |
| INERTIA RATIO :                                                          | "300" when in case of traveling axis or "0" when in case |  |  |
|                                                                          | of rotation axis is set as initial value.                |  |  |
|                                                                          | But if the following phenomenon occurs in motion,        |  |  |
|                                                                          | deal with the followed procedure.                        |  |  |
| <phenomenon1> During m</phenomenon1>                                     | otion, the axis moves unsteady on advance direction.     |  |  |
| → Confirm                                                                | n the motion with increasing this ratio in each 100.     |  |  |
| <phenomenon2> during pa</phenomenon2>                                    | ause, the motor makes a lot of noise.                    |  |  |
| $\rightarrow$ Confirm the motion with decreasing this ratio in each 100. |                                                          |  |  |

**\*3** After this motor specification setting, the display moves to the next axis. Set them for all axes.

When [ENTER] is pressed at the motor specification display for last axis, the setting in this display is completed and the confirmation dialog is shown.

|                   |           |              | 7         |
|-------------------|-----------|--------------|-----------|
| MOTOR SP          | EC        |              |           |
| B1                | :RECT-XYZ |              | AXIS:3    |
| AXIS TYPE         | BALL_SCRE | \ <b>M</b> / |           |
| мото              | Mor       | difv2        |           |
| AMP               | Wiot      | any:         |           |
| CONV              |           |              | 8         |
| ROTA              | YES       | NO           | þ         |
| MAX F             | L         |              | ) rpm     |
| ACCELARA          | TION TIME |              | 0.300 sec |
| INERTIA RATIO 300 |           |              | 300       |
| !Maintenance Mode |           |              |           |

If "YES" is selected, the system parameter is modified automatically.

The addition of the base axis setting is complete.

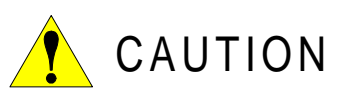

If the control group construction is changed by addition a base axis or station axis, the internal data of the job file are also changed so that the job file data should be initialized. Initialize the job file data with the procedure "File Initialize" in this manual after changing the construction.

When the data, for example motion range, must be changed after the addition of a base axis or station axis, the change can be done with the same procedure shown above.

In that case, the control group construction is not changed so the job file data should not be initialized.

## 4.2.2 Station Axis Settin

#### Operation

| Confirm the type of control group in control group display*1          | Selec | t type of control |      |
|-----------------------------------------------------------------------|-------|-------------------|------|
| group for changing <sup>*2</sup> Select desired type in the type list | *3 🌩  | Press [ENTER] in  | con- |
| trol group display <sup>*4</sup>                                      |       |                   |      |

#### Explanation

\*1 The control group display is shown.

| CON                        | TROL GROUP                                    |  |  |
|----------------------------|-----------------------------------------------|--|--|
| R1<br>B1<br>R2<br>S1<br>S2 | :UP6-A0*<br>:NONE<br>:NONE<br>TURN-2<br>:NONE |  |  |
| !Maii                      | ntenance Mode                                 |  |  |

\*2 Type selection display is shown.

|--|

**\*3** After the type selection, the display returns to control group display.

When the station type is not "TURN-1" and "TURN-2" (like a traveling axis) "UNIVER-SAL" should be selected. When "UNIVERSAL" is selected, interpolation motion (linear, circular, etc.) is not supported.

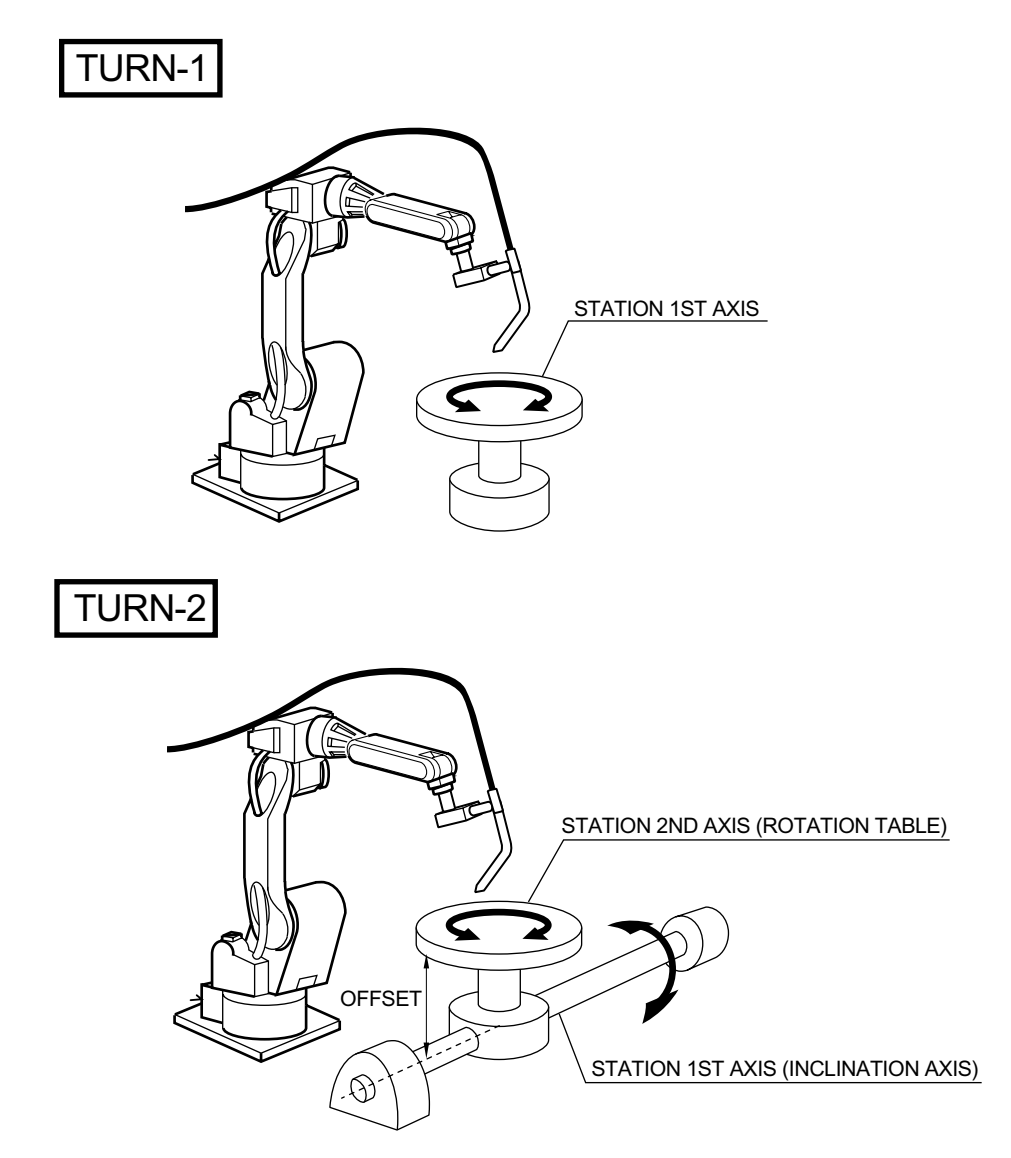

If the number of axes is set beyond 27, error occurs.

\*4 The setting in the control group display is completed and the display moves to the connection display.

In the connection display, the SERVOPACK which is connected with each control group and the contactor which is used for the SERVOPACK are specified.

#### Operation

| Confirm type of each control group in the connection | n display <sup>*1</sup> Select connection item |
|------------------------------------------------------|------------------------------------------------|
| of desired control group <sup>*2</sup>               | ress [ENTER] in the connection                 |
| display <sup>*3</sup>                                |                                                |

#### Explanation

\*1 Connection status of each control group is shown.

|     |         |          |               | ]                             |
|-----|---------|----------|---------------|-------------------------------|
| 00  | NECT    | ION      |               |                               |
|     | SV      | CONTACT  | CN<123456789> | Control group which is set as |
| R1  | :#1     | 1        | [123456]      | ► "NONE" in the control group |
| S1  | :#1     | 2        | [12-]         | display is not shown.         |
|     |         |          |               |                               |
|     |         |          |               |                               |
|     |         |          |               |                               |
|     |         |          |               |                               |
|     |         |          |               |                               |
| !Ma | intenar | nce Mode |               | ]                             |

\*2 The items which can be set are shown.

| 100 | NNECT       | ION      |                   |
|-----|-------------|----------|-------------------|
|     | S٧          | CONTACT  | CN<123456789>     |
| R1  | :#1         | 1        | [ <u>1234</u> 56] |
| S1  | : <u>#1</u> | #1       | 12 -]             |
|     |             | #2       |                   |
|     |             | #3       |                   |
|     |             | #4       |                   |
|     |             | #5       |                   |
|     |             | #6       |                   |
|     |             |          |                   |
| !Ma | intenar     | nce Mode |                   |

It is possible to freely change the connection between each axis of each control group and each connector (CN) of a SERVOPACK. The number in [] is the axis number, and it indicates the connector number to which each axis connects.

The example above means the following:

#### R1(Robot)

```
1st axis → 1CN (SERVOPACK #1, 1st contactor is used)
2nd axis → 2CN (SERVOPACK #1, 1st contactor is used)
3rd axis → 3CN (SERVOPACK #1, 1st contactor is used)
4th axis → 4CN (SERVOPACK #1, 1st contactor is used)
5th axis → 5CN (SERVOPACK #1, 1st contactor is used)
6th axis → 6CN (SERVOPACK #1, 1st contactor is used)
```

S1(Station)

1st axis  $\rightarrow$  7CN (SERVOPACK #1, 2nd contactor is used) 2nd axis  $\rightarrow$  8CN (SERVOPACK #1, 2nd contactor is used) 3rd axis  $\rightarrow$  9CN (SERVOPACK #1, 2nd contactor is used)

The setting in the connection display is completed and the display moves to the axes form display.

In the axes form display, the axis type and motor type are specified.

#### Operation

| Confirm axis type of each | axis | s in the axes form display <sup>*1</sup> | Select desired axis        | *2 🌩 |
|---------------------------|------|------------------------------------------|----------------------------|------|
| Select desired axis type  | ►    | Press [ENTER] in the axes                | form display <sup>*3</sup> |      |

#### Explanation

\*1 The axis type of each axis is shown.

The axes form display (In case of TURN type)

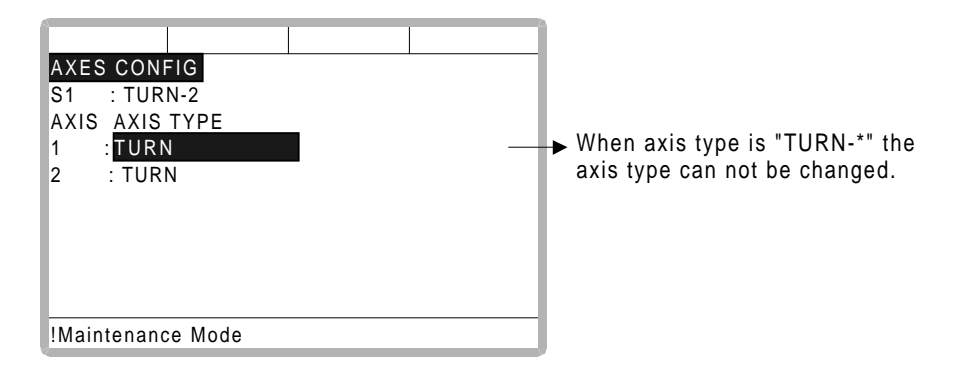

The axes form display (In case of UNIVERSAL type)

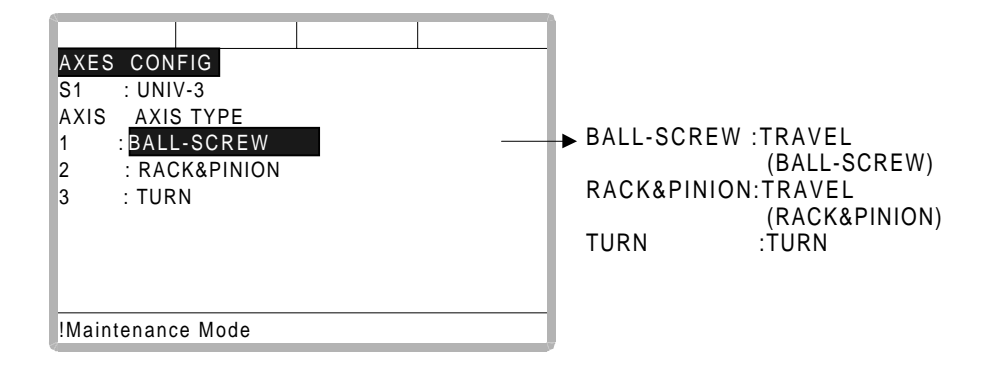

\*2 The axis types which can be set are shown.

| AXES<br>S1<br>AXIS<br>1<br>2<br>3 | CONFIG<br>: UNIV-3<br>AXIS D<br>: BALL R<br>: RAC R<br>: ROTAT | ALL-SCR<br>ACK&PI<br>OTATIO | EW<br>NION<br>N |  |
|-----------------------------------|----------------------------------------------------------------|-----------------------------|-----------------|--|
| !Main                             | tenance M                                                      | ode                         |                 |  |

The traveling axis for the ball-screw type should be selected as "BALL-SCREW," the one for rack & pinion type should be selected as "RACK & PINION." Then the display returns to the axes form display.

\*3 The setting in the axes form display is completed and the display moves to the mechanical specification display.

In the mechanical specification display, mechanical data are specified.

# Operation Confirm specification of each axis in the mechanical specification display\*1 →Select desired item →nput the value →Press [ENTER]

#### Explanation

\*1 The mechanical specification is shown.

The mechanical specification display (In case of ROTATION type)

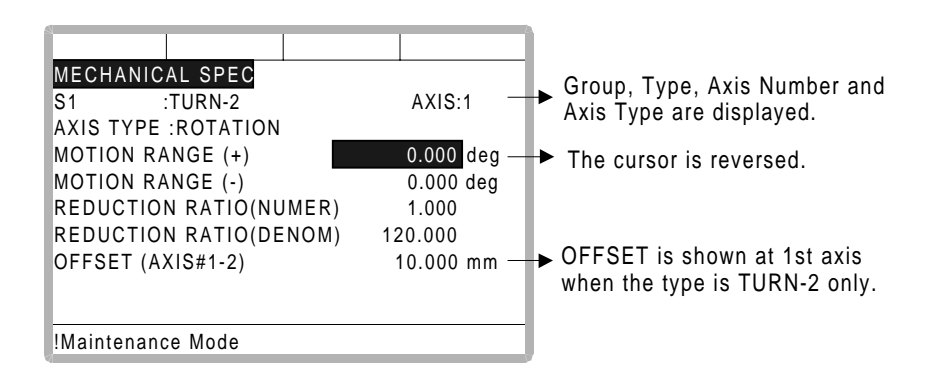

| MOTION RANGE    | :Input maximum moving position (+ direction and - direction) from      |
|-----------------|------------------------------------------------------------------------|
|                 | origin point. (Unit: deg)                                              |
| REDUCTION RATIO | :Input the numerator and the denominator.                              |
|                 | <e.g.> If the reduction ratio is 1/120, the numerator should be</e.g.> |
|                 | set as 1.0 and the denominator should be set as 120.0.                 |
| OFFSET          | :Offset should be specified at "TURN-2" type only.                     |
|                 | input length between the center of bending axis (1st axis) and         |
|                 | the turning table (2nd axis). (Unit: mm)                               |

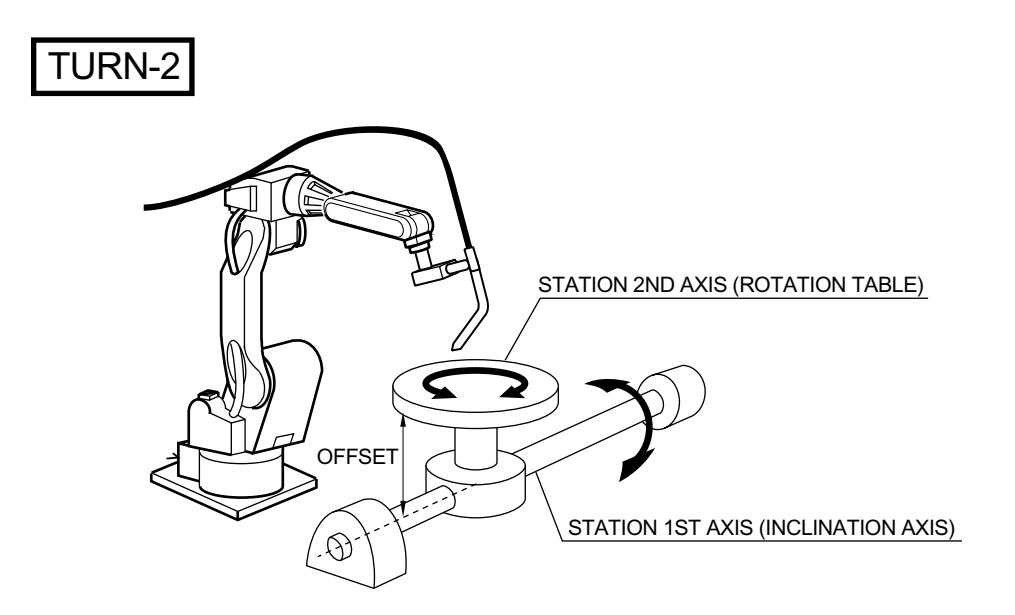

The mechanical specification display (In case of BALL-SCREW type)

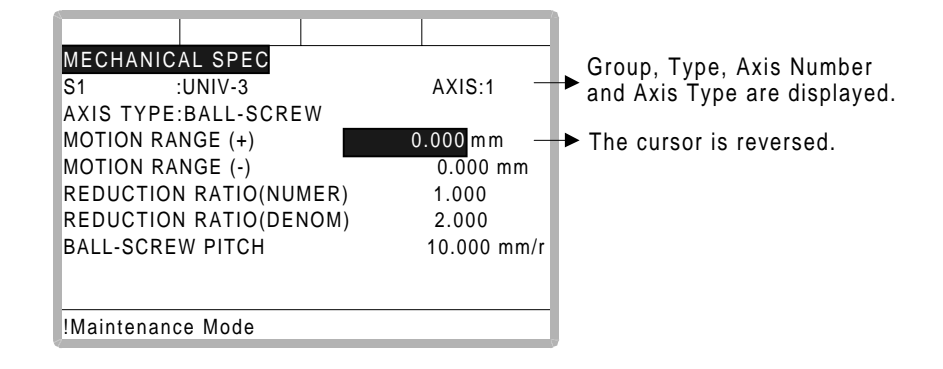

| :Input maximum moving position (+ direction and - direction) from        |
|--------------------------------------------------------------------------|
| origin point. (Unit: mm)                                                 |
| Input the numerator and the denominator.                                 |
| <e.g.> If the reduction ratio is 1/2, the numerator should be set</e.g.> |
| as 1.0 and the denominator should be set as 2.0.                         |
| I :Input the traveling length when the ball-screw rotates once.          |
| (Unit: mm/r)                                                             |
|                                                                          |

The mechanical specification display (In case of RACK&PINION type)

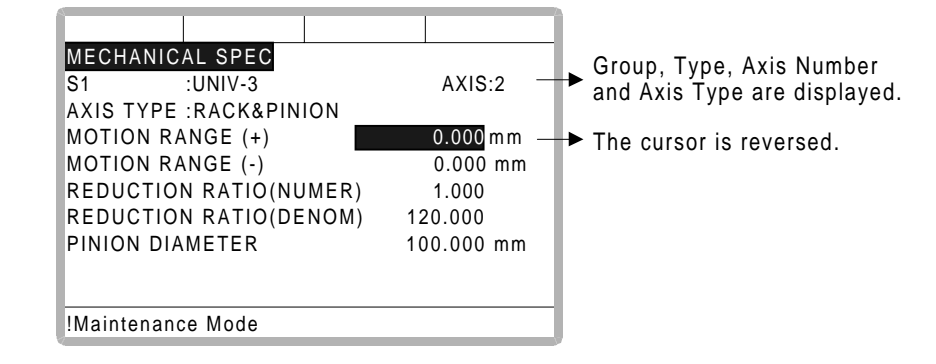

MOTION RANGE :Input maximum moving position (+ direction and - direction) from origin point. (Unit: mm) REDUCTION RATIO :Input the numerator and the denominator. <e.g.> If the reduction ratio is 1/120, the numerator should be set as 1.0 and the denominator should be set as 120.0. PINION DIAMETER :Input the diameter of a pinion. (Unit: mm)

\*2 After this setting, the display moves to the next axis. Set them for all axes. When [ENTER] is pressed in the mechanical specification display for the last axis, the setting in the mechanical specification display is completed and the display moves to the motor specification display.

In the motor specification display, motor data are specified.

#### Operation

| Confirm specification of ea        | ch axis in the motor specification display*1 | ►      | Select desired      |
|------------------------------------|----------------------------------------------|--------|---------------------|
| item <sup>*2</sup> ➡nput the value | Press [ENTER] in the motor specificati       | on dis | splay <sup>*3</sup> |

#### Explanation

\*1 The motor specification of each axis is shown.

| MOTOR SPEC         | A XIS-1        | _   | •   | Group, Type, Axis Number     |
|--------------------|----------------|-----|-----|------------------------------|
| AXIS TYPE:ROTATION | AA10.1         |     | ľ i | and Axis Type are displayed. |
| MOTOR              | SGMP-15AW-YR1* | -   | ► ' | The cursor is reversed.      |
| SERVO AMP          | JUSP-WSA3AB    |     |     |                              |
| CONVERTER          | JUSP-ACP35JAB  |     |     |                              |
| ROTATION DIRECTION | NORMAL         |     |     |                              |
| MAX RPM            | 2000           | rpm |     |                              |
| ACCELARATION TIME  | 0.300          | sec |     |                              |
| INERTIA RATIO      | 300            |     |     |                              |
| Maintenance Mode   |                |     |     |                              |

\*2 When an item which is input by number is selected, the number input buffer line is displayed.

And when MOTOR (or SERVO AMP or CONVERTER) is selected the list of MOTOR (SERVO AMP or CONVERTER) is shown.

| MOTOR LIST<br>S1 :TURN-2 AXIS:1 -<br>AXIS TYPE:ROTATION<br>USAREM-01YRW1* USADED-22YRW1* -<br>USAREM-02YRW1* USADED-32YRW1*<br>USAREM-05YRW1* USADED-40YRW1*<br>USAREM-08YRW1* USADED-45YRW1*<br>USADED-13YRW1* SGMP-01AWYR2*<br>USAREM-18YRW1* SGMP-02AWYR1*<br>!Maintenance Mode | Group, Type, Axis Number<br>and Axis Type are displayed.<br>The type list registered in<br>ROM is displayed. |
|----------------------------------------------------------------------------------------------------|----------------------------------------------------------------------------------------------------|
|----------------------------------------------------------------------------------------------------|----------------------------------------------------------------------------------------------------|

ROTATION DIRECTION : Set the rotation direction to which the current pulse data is increased. (The counterclockwise from view from the loaded side is positioned normal.)

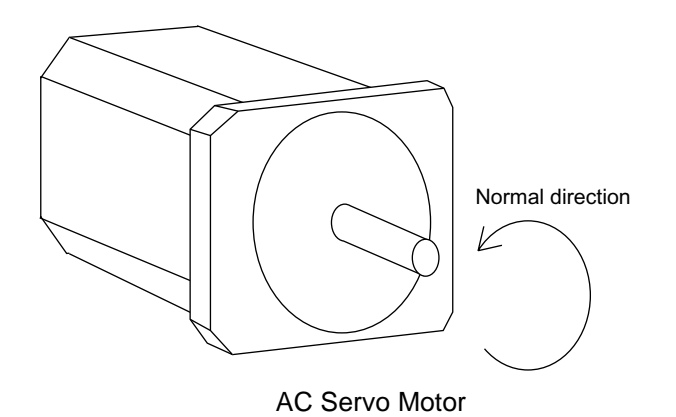

| MAX. RPM :<br>ACCELARATION SPEED:                                                        | Input maximum rotation speed of a motor. (Unit: mm)<br>Input time between 0.01 and 1.00 to reach maximum |  |  |  |  |  |
|------------------------------------------------------------------------------------------|----------------------------------------------------------------------------------------------------|--|--|--|--|--|
|                                                                                          | speed from stopping status at 100% JOINT motion.<br>(Unit: sec)                                          |  |  |  |  |  |
| INERTIA RATIO :                                                                          | "300" when in case of traveling axis or "0" when in case of rotation axis is set as initial value.       |  |  |  |  |  |
|                                                                                          | But if the following phenomenon occurs in motion,                                                        |  |  |  |  |  |
|                                                                                          | deal with the followed procedure.                                                                        |  |  |  |  |  |
| <phenomenon1> During motion, the axis moves unsteady on advance direction.</phenomenon1> |                                                                                                    |  |  |  |  |  |
| $\rightarrow$ Confirm the motion with increasing this ratio in each 100.                 |                                                                                                    |  |  |  |  |  |
| <phenomenon2> During pa</phenomenon2>                                                    | Phenomenon2> During pause, the motor makes a lot of noise.                                               |  |  |  |  |  |
| → Confirm                                                                                | n the motion with decreasing this ratio in each 100.                                                     |  |  |  |  |  |

**\*3** After this motor specification setting, the display moves to the next axis. Set them for all axes.

When [ENTER] is pressed at the motor specification display for the last axis, the setting in this display is completed and the confirmation dialog is shown.

| MOTOR SP                    | EC      |        |        |  |  |  |
|-----------------------------|---------|--------|--------|--|--|--|
| S1                          | :TURN-2 |        | AXIS:2 |  |  |  |
| AXIS TYPE                   | TURN    |        |        |  |  |  |
| мото                        | Мо      | hify2  | 1      |  |  |  |
| SERVC                       | WOO     | liny : | В      |  |  |  |
| CONVI                       |         |        | В      |  |  |  |
| ROTAT                       | YES     | NO     | D      |  |  |  |
| MAX R                       |         |        | )0 rpm |  |  |  |
| ACCELARATION TIME 0.300 sec |         |        |        |  |  |  |
| INERTIA RATIO 300           |         |        |        |  |  |  |
| !Maintenance Mode           |         |        |        |  |  |  |

If "YES" is selected, the system parameters are modified automatically.

Then addition of the station axis setting is complete.

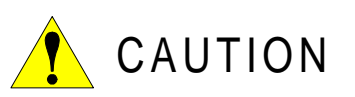

If the control group construction is changed by addition of a base axis or station axis, the internal data of the job file are also changed so that the job file data should be initialized. Initialize the job file data with procedure "File Initialize" in this manual after changing the construction.

When the data, motion range for example, should be changed after the addition of a base axis or station axis, the change can be done in the same procedure as shown above.

In that case, the control group construction is not changed so the job file data should not be initialized.

#### 4.2 Addition of Base and Station Axis

# **5** System Diagnosis

# 5.1 System Version

It is possible to check the system CPU version information as follows.

#### Operation

Select {SYSTEM INFO} under the top menu Select {VERSION}\*1

#### Explanation

\*1 Version number display is shown.

| DATA       | EDIT DIS     | SPLAY UTILITY |
|------------|--------------|---------------|
| VERSION    |              | R1 崔 🖆 🔅      |
| SYSTEM :X  | 1.00A(US)-00 |               |
| PARAM :1.0 | 00           |               |
| MODEL :UF  | 130-C000     |               |
| APPLI :A   | RC WELD      |               |
|            |              |               |
| CPU        | SYSTEM ROM   | BOOT ROM      |
| XCP01      | 1.00         | 1.00          |
| XCP02#1-0  |              |               |
| XCP02#1-1  |              |               |
| !          |              |               |

# 5.2 Input/Output Status

## 5.2.1 Universal Input

The status of input signal from the external can be confirmed.

## Universal Input Display

#### Operation

Select {IN/OUT} under the top menu → Select {UNIVERSAL INPUT}\*1

#### 5.2 Input/Output Status

#### Explanation

\*1 Universal input display is shown.

| DATA     | EDIT    | DISPLAY | UTILITY |
|----------|---------|---------|---------|
| UNIVERSA | L INPUT | R1 🎍    | 日位於     |
| NO.      | 765     | 4 3210  |         |
| #001X    | 011     | 1_1011  |         |
| #002X    | 000     | 0_000   |         |
| #003X    | 000     | 0_000   |         |
| #004X    | 111     | 1_0000  |         |
| #005X    | 000     | 0_000   |         |
| #006X    | 000     | 0_1010  |         |
| #007X    | 000     | 0_000   |         |
| #008X    | 000     | 0_000   |         |
| !        |         |         |         |

## Universal Input Detailed Display

#### Operation

Select {DISPLAY} under the menu 
Select {DETAIL}\*1

#### Explanation

\*1 Universal input detailed display is shown.

| DATA    |     | E     | DIT |     | DISPLAY | UTILITY   |    |
|---------|-----|-------|-----|-----|---------|-----------|----|
| UNIVERS | SAL | . INP | UT  |     | R1 🏅    | 日记紫       |    |
| GROUP   |     |       | IG‡ | ŧ01 | 123:D   | EC. 7b:HE | Х. |
| IN#001  | #0  | 010   |     | [   |         | ]         |    |
| IN#002  | #0  | 011   |     | [   |         | ]         |    |
| IN#003  | #0  | 012   | 0   | [   |         | ]         |    |
| IN#004  | #0  | 013   |     | [   |         | ]         |    |
| IN#005  | #0  | 014   |     | [   |         | ]         |    |
| IN#006  | #0  | 015   |     | [   |         | ]         |    |
| IN#007  | #0  | 016   |     | [   |         | ]         |    |
| IN#008  | #0  | 017   | 0   | [   |         | ]         |    |
| !       |     |       |     |     |         |           |    |

## 5.2.2 Universal Output

The status of the output signal set by the output instruction can be confirmed and modified.

Universal Output Display

#### Operation

Select {IN/OUT} under the top menu 
Select {UNIVERSAL OUTPUT}\*1

#### Explanation

\*1 Universal output display is shown.

| DATA      | EDIT DISPLAY UTILITY  |
|-----------|-----------------------|
| UNIVERSAI | _ OUTPUT R1 🔪 ៉ 🖆 🖄 🐇 |
| NO.       | 7654 3210             |
| #101X     | 0111_1011             |
| #102X     | 0000_0000             |
| #103X     | 0000_0000             |
| #104X     | 1111_0000             |
| #105X     | 0000_0000             |
| #106X     | 0000_1010             |
| #107X     | 0000_0000             |
| #108X     | 0000_0000             |
| !         |                       |

Universal Output Detailed Display

#### Operation

Select {DISPLAY} under the menu ➡ Select {DETAIL} \*1

#### Explanation

\*1 Universal output detailed display is shown.

| DATA     | EDIT     | DISPLAY UTILITY     |
|----------|----------|---------------------|
| UNIVERSA | L OUTPUT | R1 🚡 🔚 恒 🔆          |
| GROUP    | OG#      | 01 123:DEC. 7b:HEX. |
| OUT#001  | #1010 🗨  | [ ]                 |
| OUT#002  | #1011 🗨  | [ ]                 |
| OUT#003  | #1012 O  | [ ]                 |
| OUT#004  | #1013 🗨  | [ ]                 |
| OUT#005  | #1014 🗨  | [ ]                 |
| OUT#006  | #1015 🗨  | [ ]                 |
| OUT#007  | #1016 🛡  | [ ]                 |
| OUT#008  | #1017 O  | [ ]                 |
| !        |          |                     |

## Modify the Output Status

#### Operation

Select the desired output signal number<sup>\*1</sup> 
→ Press [INTER LOCK] + [SELECT] <sup>\*2</sup>

#### Explanation

- \*1 Select the status of the desired output signal, "O" or "●," in the universal output detailed display.
- \*2 The status is changed. ( •:ON status, O:OFF status)

#### 5.2 Input/Output Status

| DATA     | ED     | IT D  | ISPLAY   l | JTILITY |
|----------|--------|-------|------------|---------|
| UNIVERSA | L OUTF | PUT   | R1 🚡 🔚     | ↑C ;s:  |
| GROUP    |        | OG#01 | 122:DEC.   | 7a:HEX. |
| OUT#001  | #1010  | 0     | [          | ]       |
| OUT#002  | #1011  |       | [          | ]       |
| OUT#003  | #1012  | 0     | [          | ]       |
| OUT#004  | #1013  |       | [          | ]       |
| OUT#005  | #1014  |       | [          | ]       |
| OUT#006  | #1015  |       | [          | ]       |
| OUT#007  | #1016  |       | [          | ]       |
| OUT#008  | #1017  | 0     | [          | ]       |
| !        |        |       |            |         |

### Modify the Signal Name

The name of the universal input or output signal can be modified. The name can be modified in two ways.

#### **Direct Modify on the Detailed Display**

#### Operation

Select the desired output signal number in the detailed display. \*1 Imput the signal name \*2 Impress [ENTER] \*3

#### Explanation

\*1 Character input line is displayed.

| DATA      | EDIT     | DISPLAY UTILITY  |
|-----------|----------|------------------|
| UNIVERSA  | AL INPUT | R1 🔪 🔚 🔟 渋       |
| GROUP     | IG#01    | 123:DEC. 7b:HEX. |
| IN#001 #  | 0010     | []               |
| IN#002 #0 | 0011 🔴   | [ ]              |
| IN#003 #0 | 0012 O   | [ ]              |
| IN#004 #0 | 0013 🔴   | [ ]              |
| IN#005 #0 | 0014 🔴   | [ ]              |
| IN#006 #0 | 0015 🔴   | [ ]              |
| IN#007 #0 | 0016 🔴   | [ ]              |
| >         |          |                  |
| !         |          |                  |

\*2 If the signal name has already been registered, the current name is displayed on the input line.

If you wish to change the name, delete the characters on the input line by pressing [CANCEL], and then input a new name.

| IN#007    | #0016  |  |
|-----------|--------|--|
| 111111001 |        |  |
| >TEST     | SIGNAL |  |
|           |        |  |
|           |        |  |
| !         |        |  |

\*3 New signal name is registered.

| DATA      | EDIT    | DISPLAY UTILITY  |
|-----------|---------|------------------|
| UNIVERSA  | L INPUT | R1 🚡 🔚 🔟 🔅       |
| GROUP     | IG#01   | 123:DEC. 7b:HEX. |
| IN#001 #0 | 010 🔴   | TEST SIGNAL      |
| IN#002 #0 | 011 🔴   | [ ]              |
| IN#003 #0 | 012 O   | [ ]              |
| IN#004 #0 | 013     | [ ]              |
| IN#005 #0 | 014     | [ ]              |
| IN#006 #0 | 015 🔴   | [ ]              |
| IN#007 #0 | 016     | [ ]              |
| IN#008 #0 | 017 O   | [ ]              |
| !         |         |                  |

#### Modify from the Menu

#### Operation

| Select the desired output signal nu     | Select {EDIT} under                 |                             |  |
|-----------------------------------------|-------------------------------------|-----------------------------|--|
| the menu <sup>*1</sup> ➡Select {RENAME} | <sup>*2</sup> ➡nput the signal name | Press [ENTER] <sup>∗3</sup> |  |

#### Explanation

\*1 The pull-down menu is shown.

| DATA      | EDIT    | DISPLAY UTILITY  |
|-----------|---------|------------------|
| SEARCH    |         | R1 🚡 🔚 🖸 🔅       |
| RENAME    |         | 123:DEC. 7b:HEX. |
| IN#001 #0 | 010     | TEST SIGNAL      |
| IN#002 #0 | 011 🔍   | [ ]              |
| IN#003 #0 | 012 O   | [ ]              |
| IN#004 #0 | 013 🛛 🔵 | [ ]              |
| IN#005 #0 | 014 🔴   | [ ]              |
| IN#006 #0 | 015 🔴   | [ ]              |
| IN#007 #0 | 016 🔴   | [ ]              |
| IN#008 #0 | 017 O   | [ ]              |
| !         |         |                  |

- \*2 Character input line is displayed.
- **\*3** New signal name is registered.

| DATA       | EDIT  | DISPLAY UTILITY  |
|------------|-------|------------------|
| UNIVERSAL  | INPUT | R1 🏅 🚄 🖸 🔅       |
| GROUP      | IG#01 | 123:DEC. 7b:HEX. |
| IN#001 #00 | 010 🔴 | TEST SIGNAL      |
| IN#002 #00 | )11 🔴 | [ ]              |
| IN#003 #00 | )12 O | [ ]              |
| IN#004 #00 | )13 🔴 | [ ]              |
| IN#005 #00 | )14 🔴 | [ ]              |
| IN#006 #00 | )15 🔴 | [ ]              |
| IN#007 #00 | 016   | [ ]              |
| IN#008 #00 | 017 O | [ ]              |
| !          |       |                  |

## Search the Signal Number

The signal number can be searched in the following two ways.

#### **Direct Search on the Detailed Display**

#### Operation

Select the signal number in the detailed display.<sup>\*1</sup> ➡nput the signal number <sup>\*2</sup> ➡ Press [ENTER]<sup>\*3</sup>

#### Explanation

\*1 Number input line is displayed.

| DATA   |           | E     | DIT  | DI | DISPLAY UTILI |      |        | (   |
|--------|-----------|-------|------|----|---------------|------|--------|-----|
| UNIVER | SAL       | . INP | UT   |    | R1 🔪          | 1    | ∱C `s` |     |
| GROUP  |           |       | IG#0 | 1  | 123:DI        | EC.  | 7b:HE  | EX. |
| IN#001 | <u>#0</u> | 010   |      |    | [TES          | T SI | GNAL   | ]   |
| IN#002 | #00       | 011   |      |    | [             |      |        | ]   |
| IN#003 | #00       | 012   | C    | )  | [             |      |        | ]   |
| IN#004 | #00       | 013   |      |    | [             |      |        | ]   |
| IN#005 | #00       | 014   |      |    | [             |      |        | ]   |
| IN#006 | #00       | 015   |      |    | [             |      |        | ]   |
| IN#007 | #00       | 016   | C    | )  | [             |      |        | ]   |
| >      |           |       |      |    |               |      |        |     |
| !      |           |       |      |    |               |      |        |     |

\*2 Input the signal number in the number input line.

| IN#007 | #0016 | 0 | [ | ] |
|--------|-------|---|---|---|
| >0060  |       |   |   |   |
| !      |       |   |   |   |

\*3 The page where the signal number exists is displayed.

| DATA   | DATA |     | EDIT |     | DI | DISPLAY |     | l  | UTILITY |      |     |
|--------|------|-----|------|-----|----|---------|-----|----|---------|------|-----|
| UNIVER | SAL  | INP | UT   |     |    | R1      | λ,  | 8  | ŤC      | `S〔  |     |
| GROUP  |      |     | IG   | #06 |    | 128     | :DE | С. | 80      | ):HE | EX. |
| IN#041 | #0   | 060 |      | 0   |    | [       |     |    |         |      | ]   |
| IN#042 | #00  | )61 |      | 0   |    | [       |     |    |         |      | - 1 |
| IN#043 | #00  | 62  |      | 0   |    | [       |     |    |         |      | ]   |
| IN#044 | #00  | )63 |      | 0   |    | [       |     |    |         |      | ]   |
| IN#045 | #00  | )64 |      | 0   |    | [       |     |    |         |      | ]   |
| IN#046 | #00  | )65 |      | 0   |    | [       |     |    |         |      | 1   |
| IN#047 | #00  | 66  |      | 0   |    | [       |     |    |         |      | 1   |
| IN#048 | #00  | 67  |      |     |    | [       |     |    |         |      | 1   |
| !      |      |     |      |     |    |         |     |    |         |      |     |

#### Search from the Menu

#### Operation

| Select the signal number in the detailed display.     | Select {EDIT} under the menu <sup>*1</sup> |
|-------------------------------------------------------|--------------------------------------------|
| Select {SEARCH} <sup>*2</sup> ➡nput the signal number | Press [ENTER] <sup>*3</sup>                |

#### Explanation

\*1 The pull-down menu is shown.

| DATA     | EDIT           | DISPLAY UTILITY  |
|----------|----------------|------------------|
| SEARCH   |                | R1 🚡 🔄 🖸 🔅       |
| RENAME   |                | 123:DEC. 7b:HEX. |
| IN#001 # | ‡0010 <b>•</b> |                  |
| IN#002 # | \$0011         | [ ]              |
| IN#003 # | ±0012 C        |                  |
| IN#004 # | 40013          | [ ]              |
| IN#005 # | \$0014         |                  |
| IN#006 # | 40015          | [ ]              |
| IN#007 # | 0016           |                  |
| IN#008 # | ±0017 C        |                  |
| !        |                |                  |

- \*2 Character input line is displayed.
- \*3 Input the signal number in the number input line and press [ENTER]. The page where the signal number exists is displayed.

| DATA    | E      | DIT  | DI | SPLAY  | ι   | JTILITY | ·  |
|---------|--------|------|----|--------|-----|---------|----|
| UNIVERS | AL INP | TUT  |    | R1 🔪   |     | ŤC ]S(  |    |
| GROUP   |        | IG#0 | 6  | 128:DE | EC. | 80:HE   | Х. |
| IN#041  | #0060  | С    | )  | [      |     |         | ]  |
| IN#042  | #0061  | С    | )  | [      |     |         | ]  |
| IN#043  | #0062  | С    | )  | [      |     |         | ]  |
| IN#044  | #0063  | C    | )  | [      |     |         | ]  |
| IN#045  | #0064  | С    | )  | [      |     |         | ]  |
| IN#046  | #0065  | С    | )  | [      |     |         | ]  |
| IN#047  | #0066  | C    | )  | [      |     |         | ]  |
| IN#048  | #0067  |      | )  | [      |     |         | ]  |
| 1       |        |      |    |        |     |         |    |

## 5.2.3 Specific Input

## Specific Input Display

#### Operation

Select {IN/OUT} under the top menu 
Select {SPECIFIC INPUT}\*1

#### Explanation

\*1 Specific input display is shown.

| DATA      | EDIT DISPLAY UTILITY |
|-----------|----------------------|
| SPECIFIED | INPUT R1 】 占 它 🔅     |
| NO.       | 7654 3210            |
| #401X     | 0111_1011            |
| #402X     | 0000_0000            |
| #403X     | 0000_0000            |
| #404X     | 1111_0000            |
| #405X     | 0000_0000            |
| #406X     | 0000_1010            |
| #407X     | 0000_0000            |
| #408X     | 0000_0000            |
| !         |                      |

Specific Input Detailed Display

#### Operation

Select {DISPLAY} under the menu

Select {DE\*TAIL}

#### Explanation

\*1 Specific input detailed display is shown.

| DATA     | E      | DIT | DISPLAY UTILITY  |
|----------|--------|-----|------------------|
| SPECIFIE | D INPU | Т   | R1 🚡 🔄 🖄         |
| GROUP    |        |     | 123:DEC. 7b:HEX. |
| SIN#001  | #4010  |     | SYSTEM ALM REQ   |
| SIN#002  | #4011  |     | SYSTEM MSG REQ   |
| SIN#003  | #4012  | 0   | USER ALM REQ     |
| SIN#004  | #4013  |     | USER MSG REQ     |
| SIN#005  | #4014  |     | ALM/ERR RESET    |
| SIN#006  | #4015  |     |                  |
| SIN#007  | #4016  |     | SPEED LIMIT      |
| SIN#008  | #4017  | 0   |                  |
| !        |        |     |                  |

## 5.2.4 Specific Output

## Specific Output Display

#### Operation

Select {IN/OUT} under the top menu 
Select {SPECIFIC OUTPUT}\*1

#### Explanation

\*1 Specific output display is shown.

| DATA      | EDIT DISPLAY UTILITY |
|-----------|----------------------|
| SPECIFIED | OUTPUT R1 🔪 🖽 🗃 🔅    |
| NO.       | 7654 3210            |
| #501X     | 0111_1011            |
| #502X     | 0000_0000            |
| #503X     | 0000_0000            |
| #504X     | 1111_0000            |
| #505X     | 0000_0000            |
| #506X     | 0000_1010            |
| #507X     | 0000_0000            |
| #508X     | 0000_0000            |
| !         |                      |

Specific Output Detailed Display

#### Operation

Select {DISPLAY} under the menu 
Select {DETAIL}\*1

#### Explanation

\*1 Specific output detailed display is shown.

| DATA      | EDIT   | Т | DISPLAY UTILITY  |
|-----------|--------|---|------------------|
| SPECIFIED | OUTPUT |   | R1 🚡 🔚 🖸 🔅       |
| GROUP     |        |   | 123:DEC. 7b:HEX. |
| SOUT#001  | #5010  |   | MAJOR ALM OCCUR  |
| SOUT#002  | #5011  |   | MINOR ALM OCCUR  |
| SOUT#003  | #5012  | Ο | SYSTEM ALM OCCUR |
| SOUT#004  | #5013  |   | USER ALM OCCUR   |
| SOUT#005  | #5014  |   | ERROR OCCUR      |
| SOUT#006  | #5015  |   | MEMORY BTRY WEAK |
| SOUT#007  | #5016  |   | ENCDR BTRY WEAK  |
| SOUT#008  | #5017  | 0 |                  |
| !         |        |   |                  |

## 5.2.5 RIN INPUT

## RIN INPUT Display

## Operation

Select {IN/OUT} under the top menu 
Select {RIN}\*1

#### Explanation

\*1 RIN input display is shown.

| DATA      | EDIT | DISPLAY UTILITY |
|-----------|------|-----------------|
| RIN INPUT |      | R1 🚡 🔄 🖸 🔅      |
| RIN#001   | 0    | DIRECT IN1      |
| RIN#002   | 0    | DIRECT IN2      |
| RIN#003   | 0    | DIRECT IN3      |
| RIN#004   | 0    | DIRECT IN4      |
|           |      |                 |
|           |      |                 |
|           |      |                 |
|           |      |                 |
|           |      |                 |
| !         |      |                 |

# 5.3 System Monitoring Time

## 5.3.1 System Monitoring Time Display

The status of system operation, e.g. power supply time, can be checked.

#### Operation

Select {SYSTEM INFO} Select {MONITORING TIME} \*1

#### Explanation

\*1 The system monitoring time display is shown.

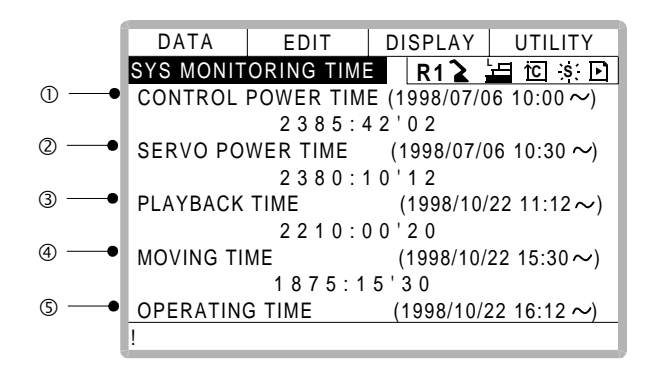

#### **O**CONTROL POWER TIME

Displays the cumulative time that the main power supply has been ON.

#### **Ø**SERVO POWER TIME

Displays the cumulative time that the servo power supply has been ON.

#### **3**PLAYBACK TIME

Displays the cumulative time during which playback was executed.

#### **G**MOVING TIME

Displays the cumulative time that the manipulator was in motion.

#### ©OPERATING TIME

Displays the cumulative time spent in operation. For example, if the manipulator is used for arc welding, it displays the amount of time spent in arc welding; if the manipulator is used for handling, it displays the time spent in handling.

## 5.3.2 Individual Display of the System Monitoring Time

If the p age ressed, servo power time by each robot axis, playback time, moving time and operating time by each application, is individually displayed.

| DATA     | EDIT     | DISPLAY   | UTILITY     |
|----------|----------|-----------|-------------|
| SERVO PO | WER TIME | R1 🚡      | 日 🖸 🔅 🗋     |
| ROBOT1   |          | (1998/07) | /06 10:00~) |
|          | 2385     | 42'02     |             |
| STATION1 |          | (1998/08/ | ′03 10:00~) |
| L        | 262      | 37'02     |             |

| DATA     | EDIT | DISPLAY   | UTILITY    |
|----------|------|-----------|------------|
| PLAYBACK | TIME | R1 🔪      | 🗄 🖸 🔅 🖸    |
| ROBOT1   |      | (1998/07/ | 06 10:00~) |
|          | 2385 | :42'02    |            |
| STATION1 |      | (1998/08/ | 03 10:00~) |
|          | 262  | 37'02     |            |

| DATA       | EDIT | DISPLAY    | UTILITY    |
|------------|------|------------|------------|
| MOVING TIM | IE   | R1 🖌       | 🗄 🖸 🔅 🗈    |
| ROBOT1     |      | (1998/07/  | 06 10:00~) |
|            | 2385 | 42'02      |            |
| STATION1   |      | (1998/08/0 | 03 10:00~) |
|            | 262  | 37'02      |            |

| DATA     | EDIT   | DISPLAY     | UTILITY   |
|----------|--------|-------------|-----------|
| OPERATIN | G TIME | R1 🔪        | 🗄 🖸 🔅 🗈   |
| APPLI1   |        | (1998/07/06 | 6 10:00~) |
|          | 2385   | :42'02      |           |
| APPLI2   |        | (1998/08/03 | 3 10:00∼) |
|          | 262    | :37'02      |           |

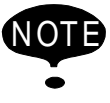

The total axes times here are not always the same as the time in the system monitoring time display because these displays show time as seen from the individual axes.

## 5.3.3 Clearing the System Monitoring Time

System monitoring times can be cleared and set back to 0 by following procedure. These operations can be performed in the system monitoring time display, or in the individual displays.

#### Operation

Select the time to be cleared<sup>\*1</sup> Select "YE <sup>\*2</sup>

#### Explanation

\*1 Confirmation dialog is displayed.

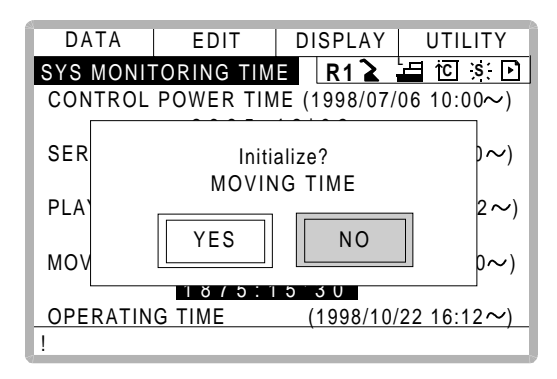

\*2 The cumulative time value at the cursor line is reset to 0, and a new time measurement begins.

| DATA     | EDIT      | DISPLAY           | UTILITY     |
|----------|-----------|-------------------|-------------|
| SYS MONI | ORING TIM | E R1 🔪            | 🗄 🖸 🔅 🖸     |
| CONTROL  | POWER TIM | NE (1998/07/      | 06 10:00~)  |
|          | 2385:     | 42'02             |             |
| SERVO PC | WER TIME  | (1998/07/         | 06 10:30~)  |
|          | 2380:     | 10'12             |             |
| PLAYBACK | TIME      | (1998/10          | /22 11:12~) |
|          | 2210:     | 00'20             |             |
| MOVING T | ME        | <u>(199</u> 8/10) | /22 15:30~) |
|          | 0:0       | 00'00             |             |
| OPERATIN | G TIME    | (1998/10/         | 22 16:12~)  |
| !        |           |                   |             |

# 5.4 Alarm History

## 5.4.1 Alarm History Display

There are five types of alarm list displays: the "MAJOR ALARM DISPLAY," the "MINOR ALARM DISPLAY," the "USER ALARM(SYSTEM) DISPLAY," the "USER ALARM(USER) DISPLAY," and the "OFF-LINE DISPLAY." Each display shows the alarm code and the date and time.

| Operation | έ. |
|-----------|----|
|           | ۱  |
|           | ,  |

| Select {SYSTEM INFO} under the top menu                    | Select {ALARM HISTORY} <sup>*1</sup> <pre>Press</pre> |
|------------------------------------------------------------|-------------------------------------------------------|
| the page key <b>()</b> to change the display <sup>*2</sup> |                                                       |

#### Explanation

\*1 The alarm history display is shown.

| DATA     | EDIT       | DISPL | AY    | UTILITY  |
|----------|------------|-------|-------|----------|
| MAJOR AL | ARM        | R1    | 2     | 🖬 🖸 🔅 🖸  |
| COD      | E DATE     | С     | LOCK  | <u>(</u> |
| 01 1030  | 1998/05/   | 12 1  | 2:00  |          |
| 02 0060  | 1998/06/   | 15 1  | 5:25  |          |
| 03       |            |       |       |          |
| 04       |            |       |       |          |
| 05       |            |       |       |          |
| MEMORY   | ERROR(PAR  | AMETE | r fil | E)       |
|          | [5]        |       |       |          |
| JOB:TES  | T0001 LINE | :0010 | STE   | P:010    |
| !        |            |       |       |          |

\*2 Each time the page key is pressed, the display changes "MAJOR ALARM"→"MINOR ALARM"→"USER ALARM(SYSTEM)"→"USER ALARM(USER)"→"OFF-LINE."

## 5.4.2 Clearing the Alarm History

The history of the minor alarms and the user alarms (system and user) can be cleared.

#### Operation

| Display the alarm history display to be cleared    | ►  | Select {DATA} under the menu | ▶ |
|----------------------------------------------------|----|------------------------------|---|
| Select {CLEAR HISTORY} <sup>*1</sup> ➡Select "YES" | *2 |                              |   |

#### Explanation

\*1 The confirmation dialog is displayed.

| D                                      | ATA    | EDIT     | DISPLAY  | UTILITY     |
|----------------------------------------|--------|----------|----------|-------------|
| MIN                                    | OR ALA | RM       | R1 🚡     | 🗕 to 🔅 🗈    |
|                                        | CODE   | DATE     | CLOCI    | <u>&lt;</u> |
| 01                                     | 4000   | 1998/05/ | 12 12:00 |             |
| 02<br>03                               |        | Clea     | r data?  |             |
| 04<br>05                               |        | YES      | NO       |             |
| ME                                     |        |          |          |             |
| [5]<br>JOB:TEST0001 LINE:0010 STEP:010 |        |          |          |             |
| !                                      |        |          |          |             |

\*2 The alarm history displayed is reset.

# 5.5 I/O Message History

## 5.5.1 I/O Message History Display

The I/O message history display shows the date and time, job name, line number, and step number of the I/O message that appeared on the screen.

#### Operation

Select {SYSTEM INFO} under the top menu + Select {I/O MSG HISTORY}\*1

#### Explanation

\*1 The I/O message history display is shown.

| DATA       | EDIT              | DISPLAY  | UTILITY  |
|------------|-------------------|----------|----------|
| I/O MESSA  | <u>GE HISTORY</u> | R1 🔪     | 🛓 🖸 🔆    |
| 0001 GAS   | SHORTAGE          |          |          |
| 0002 WIRE  | E STICKING        |          |          |
| 0003       |                   |          |          |
| 0004       |                   |          |          |
| 0005       |                   |          |          |
| 0006       |                   |          |          |
| 0007       |                   |          |          |
| DATE/TIME: | 1999/06/16        | 12:00    |          |
| JOB NAME   | ARCON L           | INE:0006 | STEP:004 |
| 1          |                   |          |          |

Press [SELECT], and numeric values can now be entered. Input the history number, and press [ENTER]. The search for the input history number begins, and the I/O message that appeared on the screen is displayed.
#### 5.5 I/O Message History

#### Search

Use the following operation to search for the I/O message history.

#### Operation

#### Explanation

- \*1 Character input line is displayed.
- \*2 The search for the input history number begins, and the I/O message is displayed.

### 5.5.2 Clearing the I/O Message History

Use the following operation to clear the I/O message history.

#### Operation

Select {DATA} under the menu 
Select {CLEAR HISTORY}\*1 
Select "YES" \*2

#### Explanation

\*1 The confirmation dialog box is displayed.

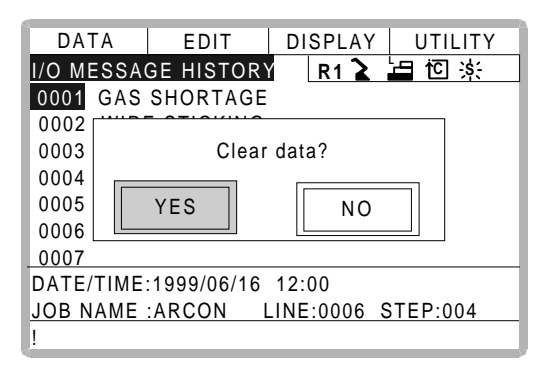

\*2 The displayed I/O message history is cleared.

## 5.6 Position Data When Power is Turned ON/OFF

### 5.6.1 **Power ON/OFF Position Display**

The Power ON/OFF position display shows the position of the manipulator when power was turned off the last time, the current position of the manipulator when power was later turned on, and the amount of difference between the two positions. When alarm 4107, "OUT OF RANGE (ABSO DATA)" occurs, the error value of the faulty axes can be verified in this display.

### Operation

Select {ROBOT} under the top menu → Select {POWER ON/OFF POS}<sup>\*1</sup>

#### Explanation

\*1 The power ON/OFF position display is shown.

| DATA    | EDI1         | r   DISPLA | Y UTILITY  |
|---------|--------------|------------|------------|
| POWER O | N/OFF POSITI | 0 I R1 🔪   |            |
| O       | FF POS       | ON POS     | DIFFERENCE |
| R1:S    | 4775         | 4120       | 665        |
| L       | 8225         | 8225       | 0          |
| U       | 960          | 960        | 0          |
| R       | -336         | -336       | 0          |
| В       | -202         | -203       | 1          |
| Т       | -10          | -11        | 1          |
|         |              |            |            |
|         |              |            |            |
| !       |              |            |            |

# Hardware

## 6 YASNAC XRC Specification

| WARNING                                                                                                    |
|----------------------------------------------------------------------------------------------------|
| <ul> <li>Before operating the manipulator, check that the SERVO ON lamp goes<br/>out when the emergency stop buttons on the playback panel and pro-<br/>gramming pendant are pressed.</li> </ul>                                                      |
| Injury or damage to machinery may result if the manipulator cannot be stopped in case of an emergency. The emergency stop buttons are attached on upper-right of the playback panel and right of the programming pendant.                             |
| <ul> <li>Always set the teach lock before starting teaching.</li> </ul>                                                                                                    |
| Failure to observe this caution may result in injury from inadvertent operation of the play-<br>back panel.                                                                                                    |
| <ul> <li>Observe the following precautions when performing teaching operations<br/>within the working envelope of the manipulator:</li> <li>Always view the manipulator from the front.</li> </ul>                                                    |
| <ul> <li>Always follow the predetermined operating procedure.</li> <li>Always have an escape plan in mind in case the manipulator comes toward you unexpectedly.</li> <li>Ensure that you have a place to retreat to in case of emergency.</li> </ul> |
| Improper or unintentional manipulator operation can result in injury.                                                                                                    |
| <ul> <li>Prior to performing the following operations, be sure that there is no one<br/>within the working envelope of the manipulator, and be sure that you are<br/>in a safe place yourself.</li> </ul>                                             |
| <ul> <li>Turning the power ON to the YASNAC XRC.</li> <li>Moving the manipulator with the programming pendant.</li> <li>Running check operation.</li> <li>Performing automatic operation.</li> </ul>                                                  |
| Injury may result from collision with the manipulator to anyone entering the working enve-<br>lope of the manipulator.                                                                                                    |

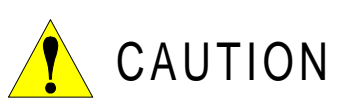

- Perform the following inspection procedures prior to performing teaching operations. If problems are found, correct them immediately, and be sure that all other necessary processing has been performed.
  - Check for problems in manipulator movement.
  - Check for damage to the insulation and sheathing of external wires.
- Always return the programming pendant to its specified position after use.

If the programming pendant is inadvertently left on the manipulator, fixture, or on the floor, the manipulator or a tool could collide with it during manipulator movement, possibly causing injuries or equipment damage.

## 6.1 Specification List

| Con  | troller                       |                                                                                                    |
|------|-------------------------------|----------------------------------------------------------------------------------------------------|
|      | Configuration                 | Free-standing, enclosed type                                                                                    |
|      | Dimensions                    | Refer to following                                                                                              |
|      | Cooling System                | Indirect cooling                                                                                                |
|      | Ambient Temperature           | 0°C to + 45°C (During operation)<br>-10°C to + 60°C (During transit and storage)                                |
|      | Relative Humidity             | 90%RH max. (non-condensing)                                                                                     |
|      | Power Supply                  | 3-phase, 200/220 VAC(+10% to -15%) at 50/60Hz(2 Hz)                                                             |
|      | Grounding                     | Grounding resistance: 100 $\Omega$ or less Exclusive grounding                                                  |
|      | Digital I/O                   | Specific signal (hardware) 12 inputs and 2 outputs<br>General signals (standard, max.) 40 inputs and 40 outputs |
|      | Positioning System            | By serial communication (absolute encoder)                                                                      |
|      | Drive Unit                    | SERVOPACK for AC servomotors                                                                                    |
|      | Acceleration/<br>Deceleration | Software servo control                                                                                          |
|      | Programming<br>Capacity       | 5000 steps, 7000 instructions (including steps)                                                                 |
| Play | back Panel*1                  |                                                                                                    |
|      | Dimensions                    | 190(W) × 120(H) × 50(D) mm                                                                                      |
|      | Buttons Provided              | Mode change<br>Start / Hold, Emergency stop                                                                     |

\*1 An optional remote playback panel is available

| Dimensions | UP6, SK16X<br>470(W) × 760(H) × 320(D) mm |
|------------|-------------------------------------------|
|            | SK45X<br>550(W) × 860(H) × 420(D) mm      |
|            | UP130<br>650(W) × 860(H) × 420(D) mm      |

## 6.2 Function List

| Programming<br>Pendant<br>Operation | Coordinate System                  | Joint, Rectangular/Cylindrical, Tool, User Coordinates                                                   |
|-------------------------------------|------------------------------------|----------------------------------------------------------------------------------------------------|
|                                     | Modification of<br>Teaching Points | Adding, Deleting, Correcting (Robot axes and external axes respectively can be corrected.)               |
|                                     | Inching Operation                  | Possible                                                                                                 |
|                                     | Locus Confirmation                 | Forward/Reverse step, Continuous feeding                                                                 |
|                                     | Speed Adjustment                   | Fine adjustment possible during operating or pausing                                                     |
|                                     | Timer Setting                      | Possible every 0.01 s                                                                                    |
|                                     | Short-cut Function                 | Direct-open function, Screen reservation function                                                        |
|                                     | Interface                          | RS-232 × 1 port for FC 1/FC2<br>(At Programming Pendant)                                                 |
|                                     | Application                        | Arc welding, Spot welding, Handling, General, Others                                                     |
| Safety<br>Feature                   | Essential Measures                 | JIS (Japanese Industrial Standard)                                                                       |
|                                     | Running Speed<br>Limit             | User definable                                                                                           |
|                                     | Deadman Switch                     | 3 position type. Servo power can be turned on at the mid position only. (Located on programming pendant) |
|                                     | Collision proof<br>Frames          | S-axis frame (doughnut-sector), Cubic frame (user coordinate)                                            |
|                                     | Self-Diagnosis                     | Classifies error and two types of alarms (major and minor) and displays the data                         |
|                                     | User Alarm Display                 | Possible to display alarm messages for peripheral device                                                 |
|                                     | Machine Lock                       | Test-run of peripheral devices without robot motion                                                      |
|                                     | Door Interlock                     | A door can be opened only when a circuit breaker is off.                                                 |
| Maintenance<br>Function             | Operation Time<br>Display          | Control power-on time, Servo power-on time, Playback time,<br>Operation time, Work time                  |
|                                     | Alarm Display                      | Alarm message and previous alarm records                                                                 |
|                                     | I/O Diagnosis                      | Simulated enabled/disabled output possible                                                               |
|                                     | T.C.P.Calibration                  | Automatically calibrates parameters for end effectors using a master jig                                 |

| Programing<br>Functions | Programming                     | Interactive programming                                                                                          |
|-------------------------|---------------------------------|----------------------------------------------------------------------------------------------------|
|                         | Language                        | Robot language: INFORM II                                                                                        |
|                         | Robot Motion Con-<br>trol       | Joint coordinates, Linear/Circular interpolations, Tool coordinates                                              |
|                         | Speed Setting                   | Percentage for joint coordinates, 0.1mm/s units for interpola-<br>tions, Angular velocity for T.C.P.fixed motion |
|                         | Program Control<br>Instructions | Jumps, Calls, Timer, Robot stop, Execution of some instruc-<br>tions during robot motion                         |
|                         | Operation Instruc-<br>tions     | Preparing the operation instructions for each application (Arc-ON, Arc-OFF, etc.)                                |
|                         | Variable                        | Global variable, Local variable                                                                                  |
|                         | Variable Type                   | Byte type, Integer type, Double precision type, Real number type, Position type                                  |
|                         | I/O Instructions                | Discrete I/O, Pattern I/O processing                                                                             |

## 6.3 Programming Pendant

| Material           | Reinforced thermoplastic enclosure with a detachable suspending strap |
|--------------------|-----------------------------------------------------------------------|
| Dimensions         | $200(W) \times 348(H) \times 61.8(D) \text{ mm}$                      |
| Displayed<br>Units | 40 characters 12 lines                                                |
|                    | Multilingual function (English, Japanese, Hankul)                     |
|                    | Backlight                                                             |
| Others             | 3 position deadman switch, RS-232C $\times$ 1 port                    |

The XRC is comprised of individual units and modules (circuit boards). Malfunctioning components can generally be easily repaired after a failure by replacing a unit or a module. This section outlines the XRC equipment configuration.

### 6.4.1 Arrangement of Units and Circuit Boards

### Configuration

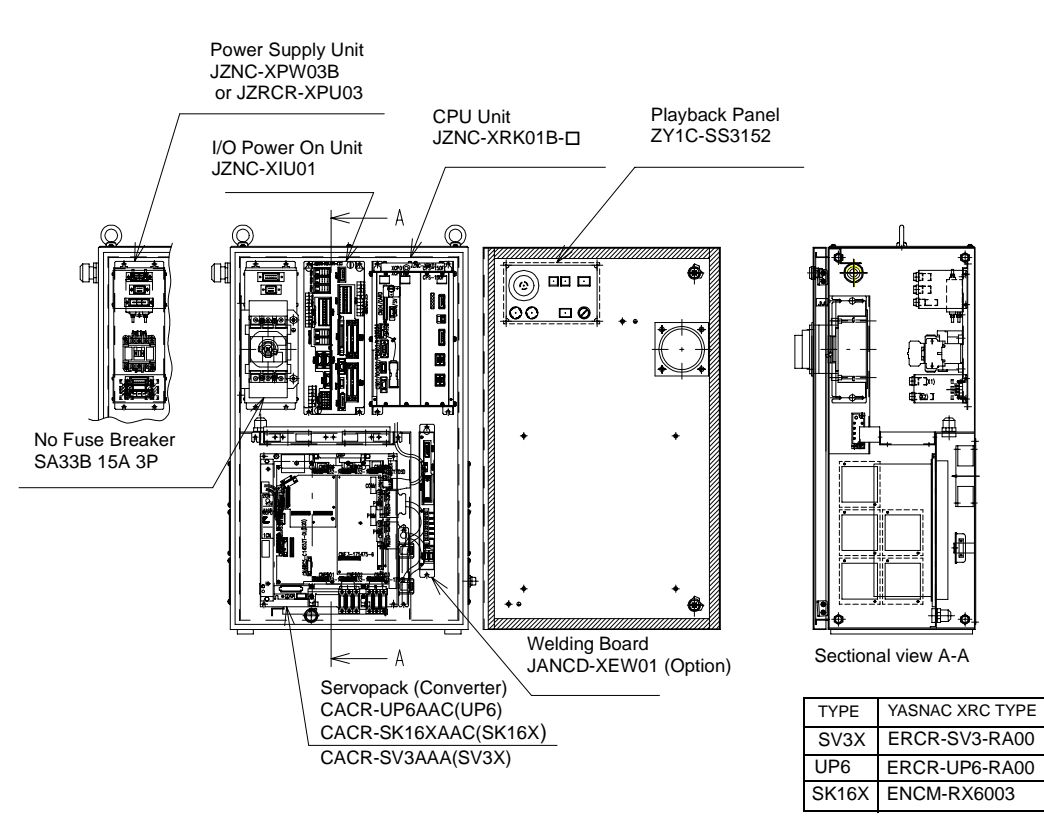

SV3X, UP6, SK16X Configuration

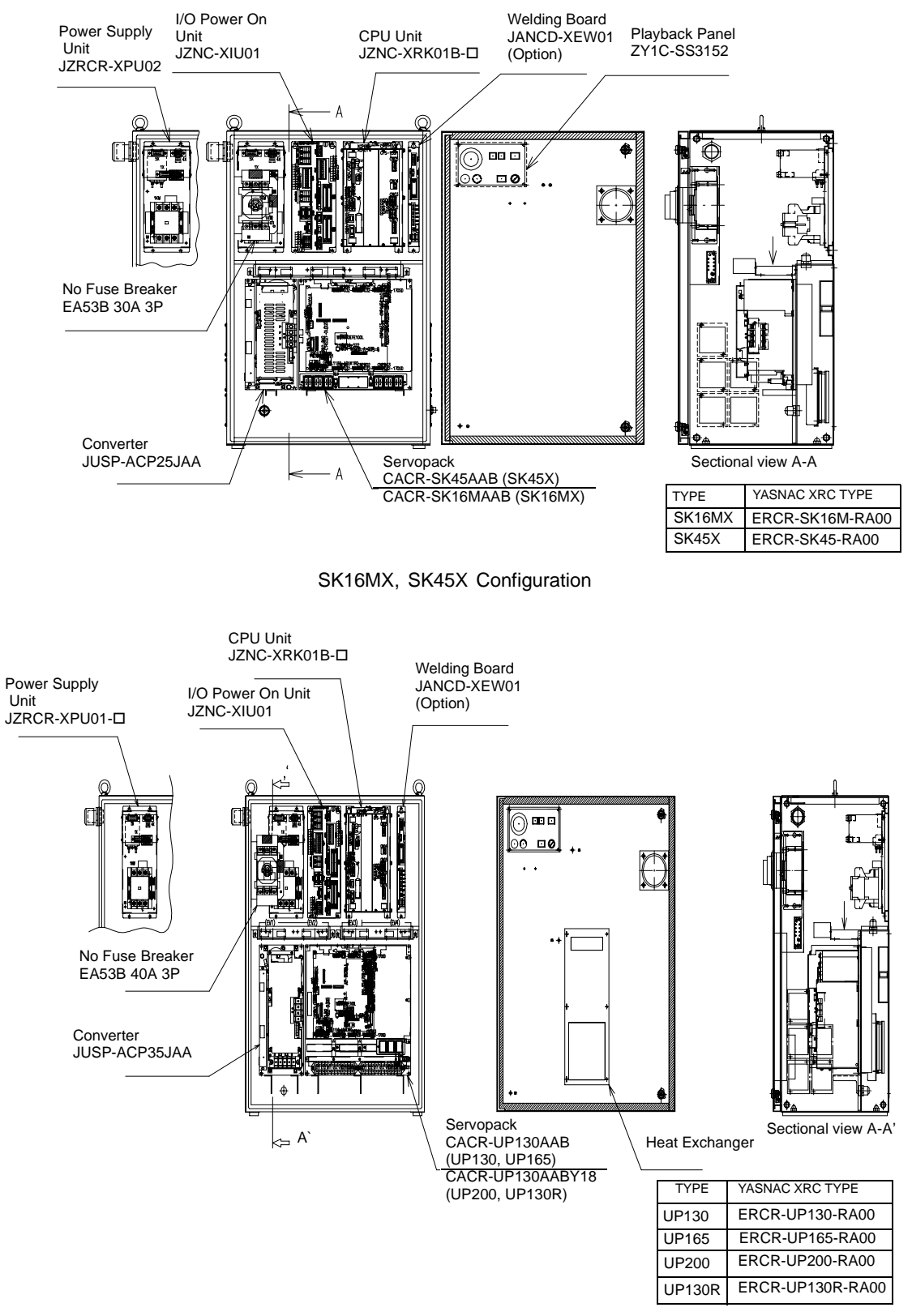

UP130, UP165, UP200, UP130R Configuration

### Location

| Section          | Unit                                                                                   |                                               |  |
|------------------|----------------------------------------------------------------------------------------|-----------------------------------------------|--|
| Door             | Playback panel(ZY1C-SS3125)                                                            |                                               |  |
| Dool             | Heat exchange board (Large type of robot)                                              |                                               |  |
| Front<br>section | Servopack<br>(CACR- €□□□□AA□□)<br>(Large robot type uses<br>separated converter type.) | Control circuit board<br>(JASP-WRCA01)        |  |
|                  |                                                                                        | Control power supply<br>(JUSP-RCP01AAB)       |  |
|                  |                                                                                        | Converter (JUSP-ACPDDJAA)                     |  |
|                  |                                                                                        | Amplifier (JUSP-WS□□AA)                       |  |
|                  | I/0, TU unit (JZNC-XIU01)                                                              |                                               |  |
|                  | CPU Rack<br>(JZNC-XRK01B-□)                                                            | System control circuit board<br>(JANCD-XCP01) |  |
|                  |                                                                                        | CPU power supply (CPS-150F)                   |  |
|                  | Power Supply unit (JZNC-XPW03B, JZRCR-XP                                               |                                               |  |

### 6.4.2 Cooling System of the Controller Interior

The backside duct fan draws in air from the air intake and expels it from the air outlet to cool the Servopack. The servopack ascending fan circulates the air to keep temperature even throughout the interior of the XRC. The XRC for large robots is equipped with a heat exchanger on the door to cool the interior of the XRC.

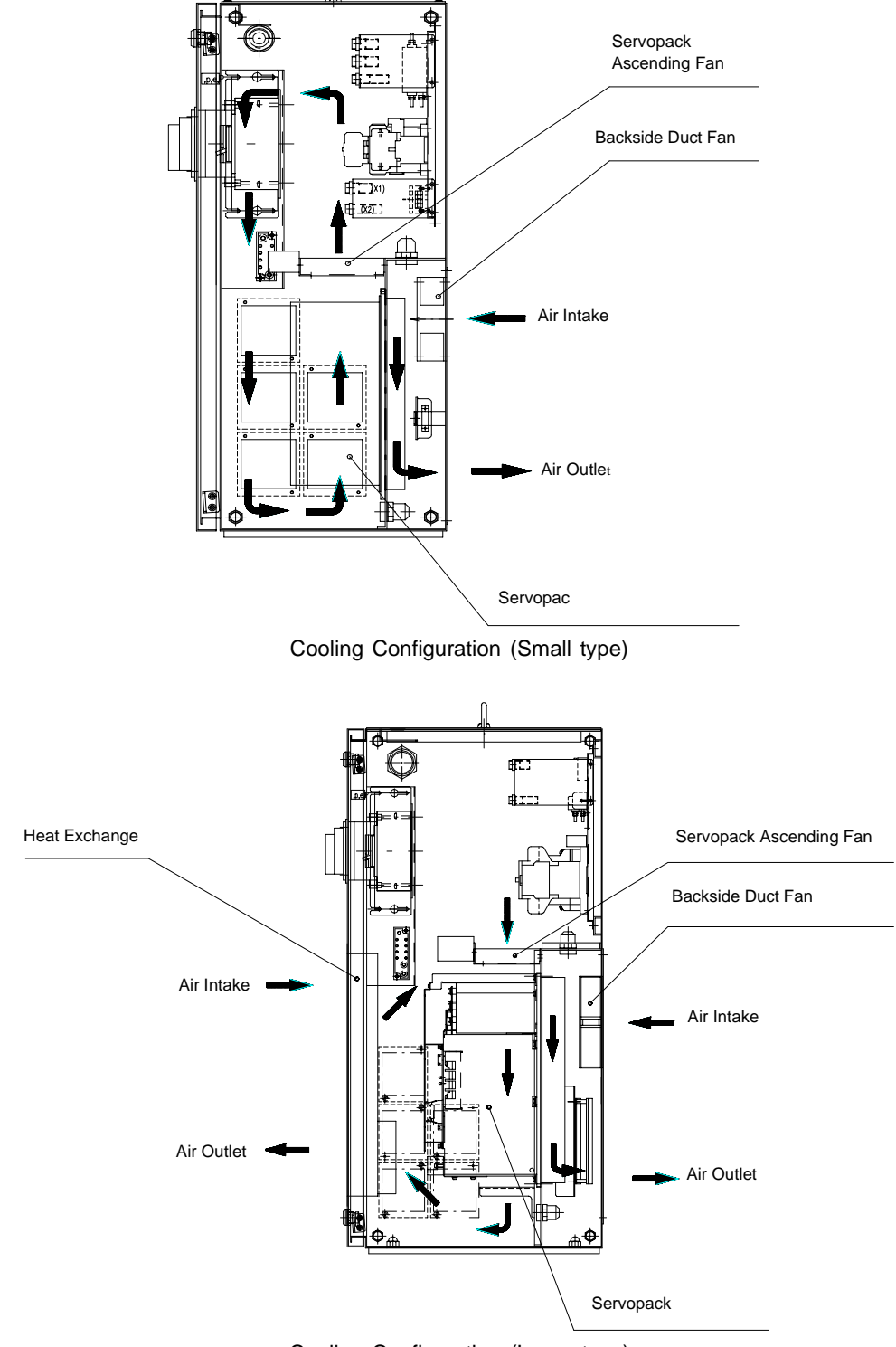

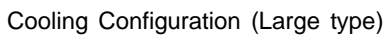

## 7 Description of Units and Circuit Boards

Refer to XRC 2001 Supplement, section 2, for description of units and circuit boards.

## 8 Inspections

## 8.1 Regular Inspections

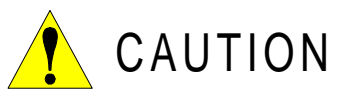

• Do not touch the cooling fan or other equipment while the power is turned ON.

Failure to observe this caution may result in electric shock or injury.

Carry out the following inspections.

| Inspection Equipment                                        | Inspection Item                                                | Inspection<br>Frequency | Comments       |
|-------------------------------------------------------------|----------------------------------------------------------------|-------------------------|----------------|
|                                                             | Check that the doors are completely closed.                    | Daily                   |                |
| XRC Controller                                              | Check for gaps or dam-<br>age to the sealed con-<br>struction. | Monthly                 |                |
| Servo ascending fan<br>and backside duct fan                | Check operation                                                | As required             | While power ON |
| Heat exchange fan<br>(Inside, Outside)<br>(Large type only) | Check operation                                                | As required             | While servo ON |
| Emergency stop<br>button                                    | Check operation                                                | As required             | While servo ON |
| Deadman switch                                              | Check operation                                                | As required             | On teach mode  |
| Battery                                                     | Confirm battery alarm or<br>message is displayed or<br>not     | As required             |                |

## 8.2 XRC Inspections

### 8.2.1 Checking if the Doors are Firmly Closed

 The YASNAC XRC has a fully sealed construction, designed to keep external air containing oil mist out of the XRC.
 Be sure to keep the XRC desire fully closed at all times, even when the controller is not.

Be sure to keep the XRC doors fully closed at all times, even when the controller is not operating.

• Open or close the two locks in each door with the minus driver when opening or closing the doors for maintenance after the main power is turned off. (CW: Open, CCW: Close) Make sure push the door closed and turn the door lock with the driver. When the door is closed, turn the door lock until the door clicks.

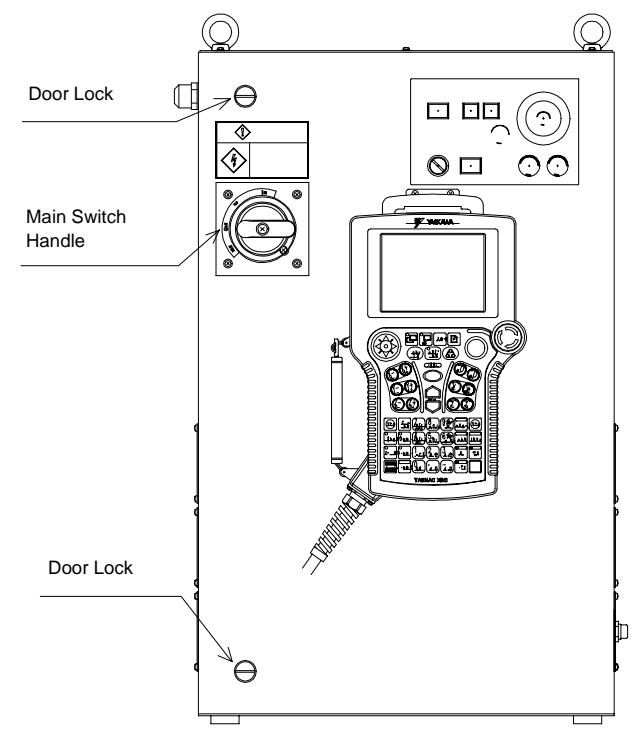

YASNAC XRC Front View

### 8.2.2 Checking for Gaps or Damage in the Sealed Construction Section

- Open the door and check that the seal around the door is undamaged.
- Check that the inside of the XRC is not excessively dirty. If it is dirty, determine the cause, take measures to correct the problem and immediately clean up the dirt.
- Fully close each door lock and check that no excessive gaps exist around the edge of the door.

## 8.3 Cooling Fan Inspections

Inspect the cooling fans as required. A defective fan can cause the XRC to malfunction because of excessive high temperatures inside.

The servo ascending fan and backside duct fan normally operate while the power is turned ON. Check if the fans are operating correctly by visual inspection and by feeling air moving into the air inlet and from the outlet.

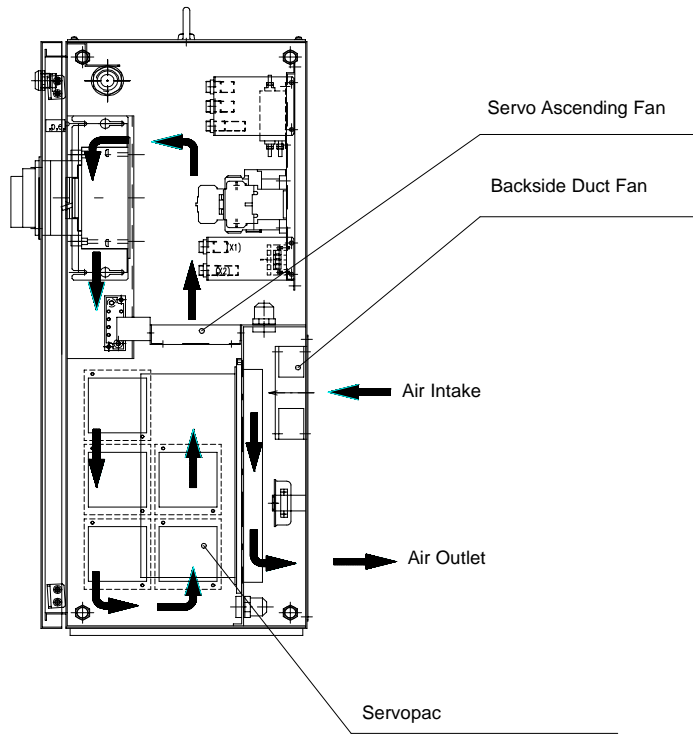

Cooling Fan Construction (Small type)

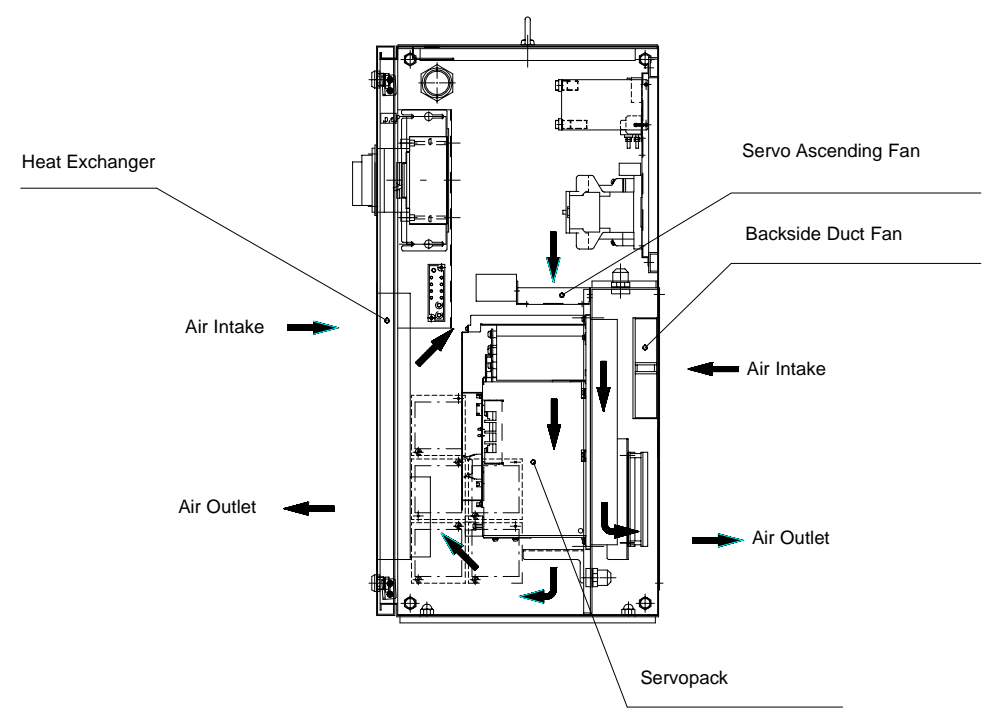

Cooling Fan Construction (Large type)

## 8.4 Emergency Stop Button Inspections

The emergency stop buttons are located on both the playback panel and the programming pendant. Confirm the servo power is off by pressing the emergency stop button on the playback panel after the servo ON button, before the robot is operated.

## 8.5 Deadman Switch Inspections

The programing pendant is equipped with a three-position deadman switch. Perform the following operation to confirm the deadman switch operates.

1. Press [TEACH] on the playback panel to switch to teach mode. The [TEACH] lamp lights.

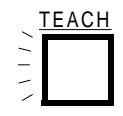

2. Press [SERVO ON READY] on the playback panel. The [SERVO ON READY] lamp blinks.

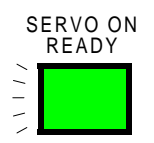

3. Press [TEACH LOCK] on the programming pendant. The [TEACH LOCK] LED blinks.

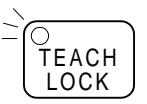

 When the deadman switch is grasped lightly, the servo power is turned ON. When the deadman switch is grasped firmly or released, the servo power is turned OFF.

If the [SERVO ON READY] lamp does not light in previous operation (2), check the following:

- The emergency stop button on the playback panel is pressed.
- The emergency stop button on the programming pendant is pressed.
- The emergency stop signal is input from external.
- If the servo is not turned on in a previous operation (4), check the following:
- The overrun LS is operating.
- If a major alarm is occurring.

## 8.6 Battery Inspections

The XRC has a battery that backs up the important program files for user data in the CMOS memory.

A battery alarm indicates when a battery has expired and must be replaced. The programming pendant display and the message "Memory battery weak" appears at the bottom of the display.

The way to replace the battery is described in "9.1.1 Replacing Parts of the CPU Rack".

## 8.7 Power Supply Voltage Confirmation

Check the voltage of R, S, T terminal of the circuit breaker (QF1) with an electric tester.

| Measuring Items                           | Terminals                         | Correct Value            |
|-------------------------------------------|-----------------------------------|--------------------------|
| Correlate voltage                         | Between R and S, S and T, R and T | 200 to 220V (+10%, -15%) |
| Voltage between earth<br>(S phase ground) | Between R and G, T and G          | 200 to 220V (+10%, -15%) |
|                                           | Between S and G                   | About 0V                 |

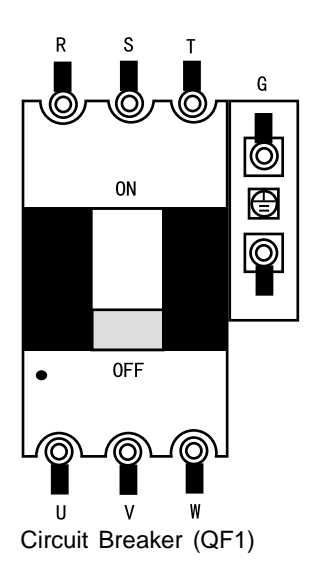

## 8.8 Open Phase Check

#### Open Phase Check List

| Check Item                     | Contents                                                                                                    |
|--------------------------------|----------------------------------------------------------------------------------------------------|
| Lead Cable Check               | Confirm if the lead cable for the power supply is wired as shown<br>in the following. If the wiring is wrong or broken, repair it.                                                         |
| Input Power Supply<br>Check    | Check the open phase voltage of input power supply with an electric tester.<br>(Normal value: 200-220V (+10%, -15%))                                                                       |
| Circuit Breaker (QF1)<br>Check | Turn on the control power supply and check the open phase volt-<br>age of "U,V,W" of the circuit breaker (QF1) with an electric tester.<br>If abnormal, replace the circuit breaker (QF1). |

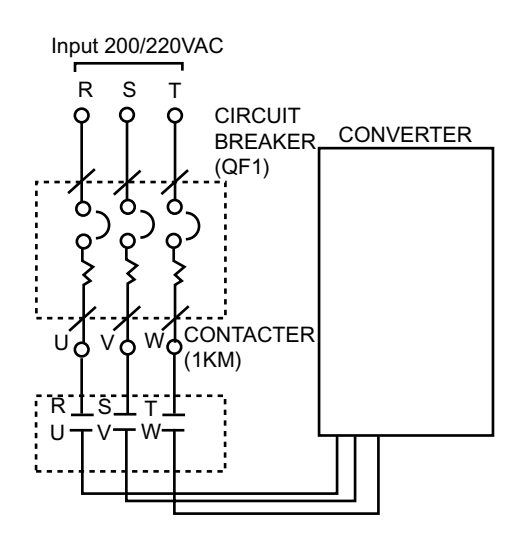

### 8.8 Open Phase Check

## 9 Replacing Parts

## 9.1 Replacing XRC Parts

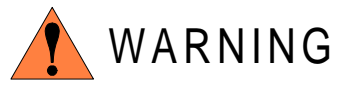

• Turn OFF the power supply before opening the XRC doors.

Failure to observe this warning may result in electric shock.

• After turning OFF the power supply, wait at least 5 minutes before replacing a servopack or power supply unit. Do not touch any terminals during this period.

Failure to observe this warning may result in electric shock.

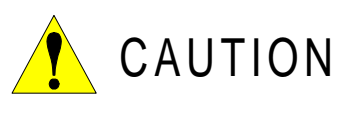

• To prevent anyone inadvertently turning ON the power supply during maintenance, put up a warning sign such as "DO NOT TURN ON THE POWER" at the primary power supply (knife switch, wiring circuit breaker, etc.) and at the YASNAC XRC and related controllers and use accepted lockout/tagout procedures.

Failure to observe this caution may result in electric shock or injury.

• Do not touch the regeneration resistors. They are very hot.

Failure to observe this caution may result in burn injuries.

• After maintenance is completed, carefully check that no tools are left inside the YASNAC XRC and that the doors are securely closed.

Failure to observe this caution may result in electric shock or injury.

## 9.1.1 Replacing Parts of the CPU Rack

CPU rack (JZNC-XRK01B-D) is comprised of the control power supply unit, the rack for the various circuit boards and system control boards.

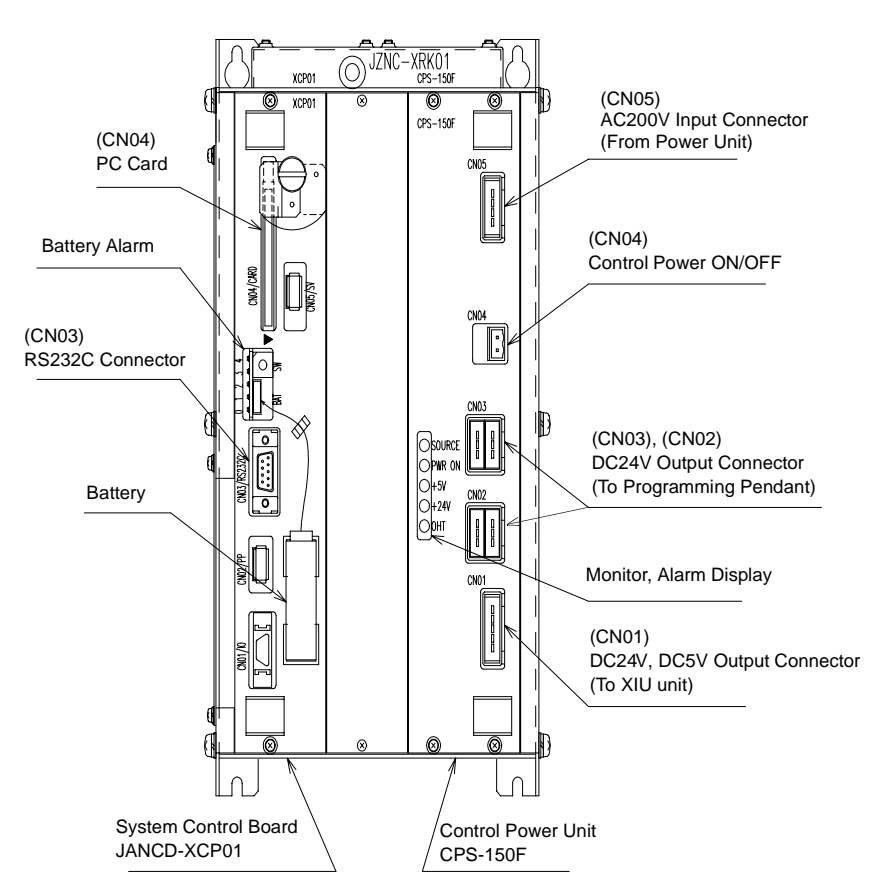

CPU Rack Configuration (JZNC-XRK01B-D)

### Replacing the Battery

Replace the battery within 40 hours if a battery alarm occurs. If it is within 30 minute after turing on the electricity after the power was turned off for more than 2 days, replace the battery immediately.

(The battery alarms appear on the programing pendant display and LED on the system control board is turned on.)

### **Replacement Procedure**

- 1. Disconnect the battery connector (BAT) and remove the battery.
- 2. Mount the new battery and connect the battery connector.

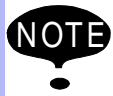

Although the CMOS memory is backed up by super capacitor, the battery must be replaced as soon as the battery alarm occurs. The job data and other data may be lost if the battery is left for more than 40 hours.

### Replacing the JANCD-XCP01 Circuit Board

Turn off the power before replacing a circuit board.

### **Replacement Procedure**

- 1. Disconnect all cables connected to the circuit board.
- 2. Undo 2 screws fixing the circuit board and rack.
- 3. Spread the levers attached to the upper and lower side of circuit board up and down respectively and pull out the circuit board forward

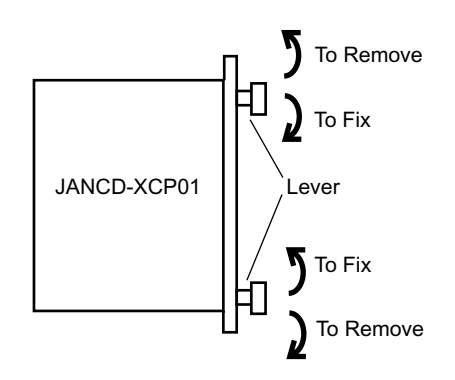

- 4. Pull out the circuit board from the rack.
- 5. Insert a new circuit board into the slot of the rack with the levers spread.
- 6. Push the board until it is placed in the same position of other boards.
- 7. Tighten upper and lower screws.
- 8. Connect all disconnected cables.

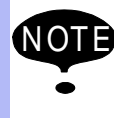

The JANCD-XCP01 circuit board contains important file data for the user programs, which is backed up by the battery. Incorrect operations can cause this stored file data to be lost. When the JANCD-XCP01 circuit board is replaced, initialize the JANCD-XCP01 circuit board and load the CMOS file.

### Replacing the Control Power Unit (CPS-150F)

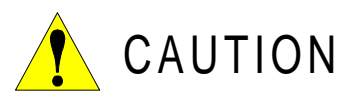

• After turning OFF the power supply, wait at least 5 minutes before replacing a control power unit. Do not touch any terminals during this period. Confirm all monitor lights are turned off.

Failure to observe this caution may result in electric shock or injury.

#### **Replacement Procedure**

- 1. Disconnect all cables connected to the control power unit.
- 2. Undo four upper and lower screws attaching the control power unit and the rack. (two screws on each side).
- 3. Pull out the control power unit from the rack holding the lever which is attached at the upper and lower side.
- 4. Insert the new control power unit in to the slot of the rack.
- 5. Push the new control power unit until it is placed in the same position of other boards.
- 6. Tighten upper and lower screws.
- 7. Connect all disconnected cables.

### 9.1.2 Replacing the Servopack

There are two kinds of Servopacks depending on capacity.

| Туре            | Manipulator                                |
|-----------------|--------------------------------------------|
| Integrated Type | SV3X, UP6, SK16X                           |
| Separated Type  | SK16MX, SK45X, UP130, UP165, UP200, UP130R |

### Replacement Procedure (Integrated Type)

- 1. Turn OFF the primary power supply and wait at least 5 minutes before replacing. Do not touch any terminals during this period.
- 2. Verify that the Servopack CHARGE lamp (red LED) is unlit.
- 3. Disconnect all the cables connected externally to the Servopack.
  ①Main circuit power supply connector (CN7)
  ②Regenerative resistor connector (CN8)
  ③Servo control power supply connector (1CN)
  ④Cables connected externally to the servo control board
  - PG cable connectors (CNPB123, CNPB456)
  - Communications cable connector (CN10)
  - Power ON signal cable connector (CN20)
  - Motor cable connectors (CN1 to CN6)
- 4. Remove the ground wiring connected to the Servopack.
- 5. Remove the four screws in the four corners of the Servopack.
- 6. With the top and bottom grips, pull out the Servopack.
- 7. Install the new Servopack and reconnect the connectors in the reverse order of that listed above.

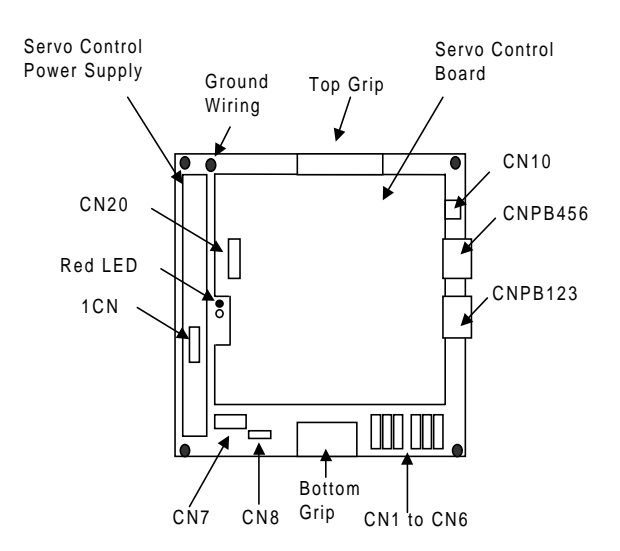

Configuration of Servopack (SV3X, UP6, SK16X)

#### **Replacement Procedure (Separated Type)**

a) SK16MX, SK45X

- How to Replace Converter
- 1. Turn OFF the primary power supply and wait at least 5 minutes before replacing. Do not touch any terminals during this period.
- 2. Verify that the converter CHARGE lamp (red LED) is unlit.
- 3. Disconnect all the cables connected externally to the converter.
  ①Main circuit power supply connector (CN7)
  ②Regenerative resistor connector (CN8)
  ③Servo control power supply connectors (1CN and 2CN)
  ④PN power supply terminals (P×1, N×1)
- 4. Remove the ground wiring connected to the converter.
- 5. Remove the four screws in the four corners of the converter.
- 6. With the top and bottom grips, pull out the converter.
- 7. Install the new converter and reconnect the connectors in the reverse order of that listed above.

• How to Replace PWM Amplifier

- 1. Turn OFF the primary power supply and wait at least 5 minutes before replacing. Do not touch any terminals during this period.
- 2. Verify that the converter CHARGE lamp (red LED) is unlit.
- 3. Disconnect all the cables connected externally to the control board.
  ①PG cable connectors (CNPB123, CNPB456)
  ②Communication cable connector (CN10)
  ③Power ON signal cable connector (CN20)
  ④Motor cable connectors (CN1 to CN6)
- 4. Remove the ground wiring connected to the PWM amplifier.
- 5. Remove the four screws in the four corners of the PWM amplifier.
- 6. With the top and bottom grips, pull out the PWM amplifier.

Converter

7. Install the new PWM amplifier and reconnect the connectors in the reverse order of that listed above.

**PWM** Amplifier

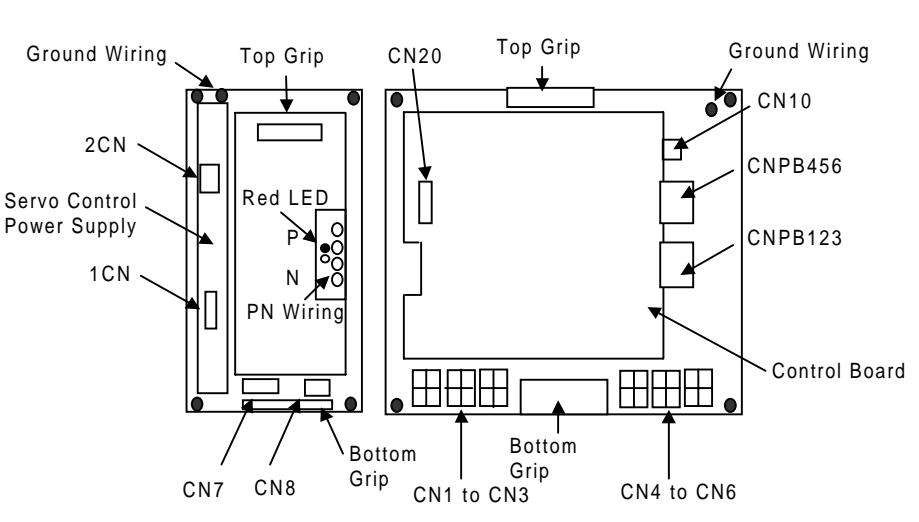

Configuration of Servopack (SK16MX, SK45X)

b) UP130, UP165, UP200, UP130R

• How to Replace Converter

- 1. Turn OFF the primary power supply and wait at least 5 minutes before replacing. Do not touch any terminals during this period.
- 2. Verify that the converter CHARGE lamp (red LED) is unlit.
- 3. Disconnect all the cables connected externally to the converter.
  ①Main circuit power supply terminals (TM1: L1, L2, L3)
  ②Regenerative resistor terminals (TM1: B1, B2)
  ③Servo control power supply connectors (1CN and 2CN)
  ④PN power supply terminals (P×2, N×2)
- 4. Remove the ground wiring connected to the converter.
- 5. Remove the four screws in the four corners of the converter.
- 6. With the top and bottom grips, pull out the converter.
- 7. Install the new converter and reconnect the connectors in the reverse order of that listed above.
- How to Replace PWM Amplifier
- 1. Turn OFF the primary power supply and wait at least 5 minutes before replacing. Do not touch any terminals during this period.
- 2. Verify that the converter CHARGE lamp (red LED) is unlit.
- Disconnect all the cables connected externally to the control board.
   ①PG cable connectors(CNPB123, CNPB456)
   ②Communication cable connector (CN10)
   ③Power ON signal cable connector (CN20)
   ④Motor cable terminal (EUVW), motor cable connectors (CN4 to CN6)
- 4. Remove the ground wiring connected to the PWM amplifier.
- 5. Remove the four screws in the four corners of the PWM amplifier.
- 6. With the top and bottom grips, pull out the PWM amplifier.
- 7. Install the new PWM amplifier and reconnect the connectors in the reverse order of that listed above.

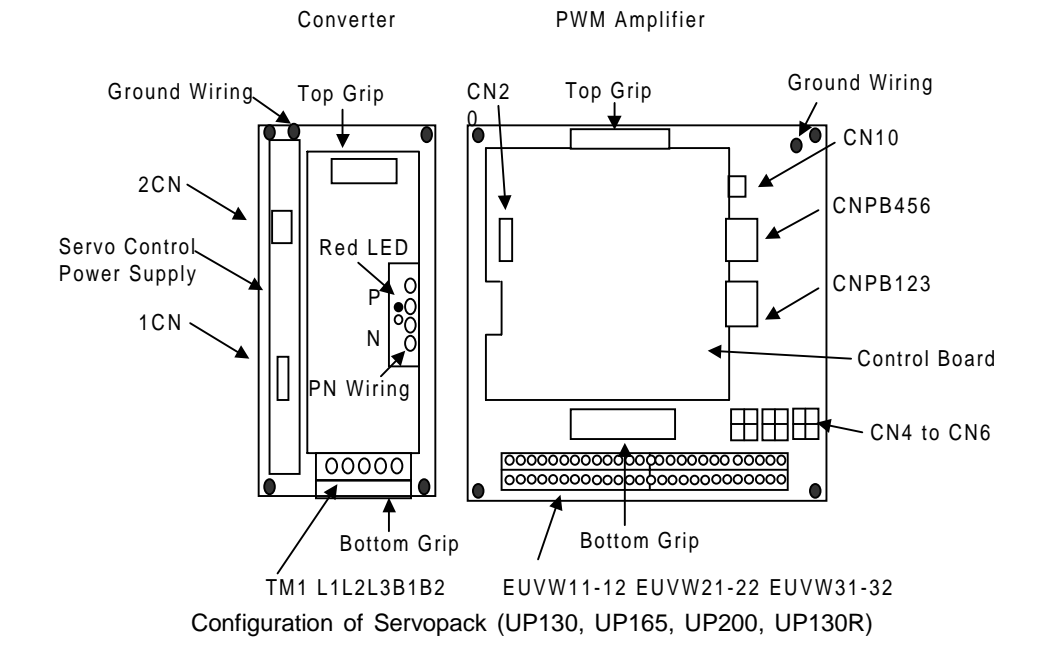

NOT

## 9.1.3 Replacing the parts of I/O Power-on Unit

### Checking and Replacing Fuses

The types of fuses on the I/O power-on unit (JZNC-XIU01) and power-on unit (JANCD-XTU01) are as follows.

| Parts No. | Fuse Name                 | Specification                                               |
|-----------|---------------------------|-------------------------------------------------------------|
| FU1, 2    | Control Power Supply Fuse | 250V, 5A, Time Lag Fuse<br>(Std.: 313005,250V, 5A (LITTEL)) |
| FU3, 4    | DC24V Fuse                | 250V, 3A Rapid Cut Fuse<br>(Std.: 312003 250V, 3A (LITTEL)) |
| FU5, 6    | Brake Fuse                | GP40, 4.0A, 250V (Daito Tsushin)                            |

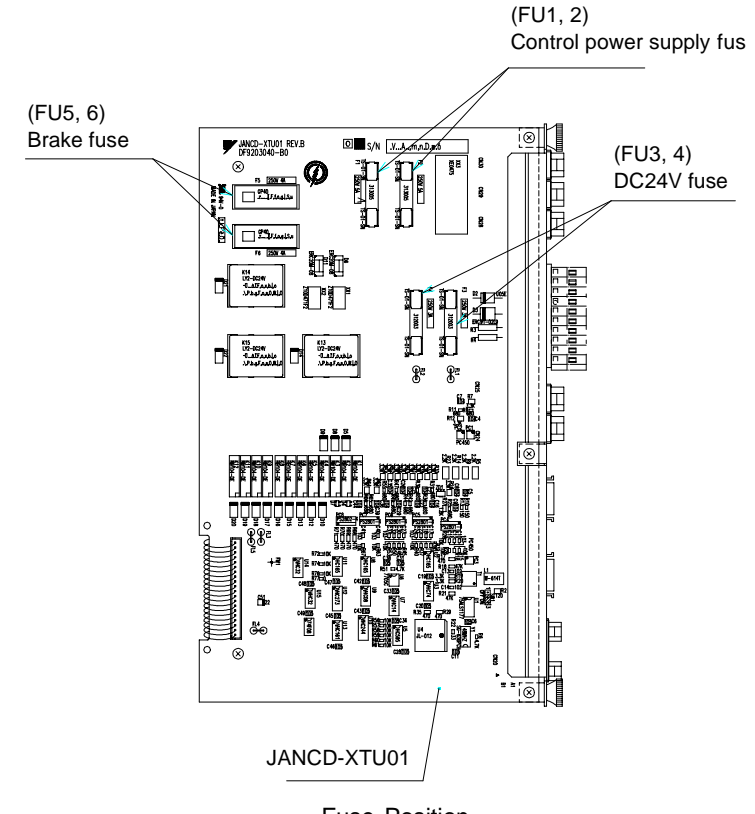

Fuse Position

If a fuse appears to be blown (see "10.2 Alarm Message List"), remove each fuse shown above and check the continuity with an electric tester. If the fuse is blown, replace it with the same type of fuse (supplied).

Determine and correct the cause of the blown fuse. If the problem is uncorrected, the fuse may blow again.

## 9.2 YASNAC XRC Parts List

| No. | Name                                      | Model              | Comment             |
|-----|-------------------------------------------|--------------------|---------------------|
| 1   | Servopack                                 | *1                 | 6 Axis type         |
| 2   | CPU rack                                  | JZNC-XRK01B-□      |                     |
|     | Backboard                                 | JANCD-XBB01        |                     |
|     | System control circuit board              | JANCD-XCP01        |                     |
|     | High speed serial interface circuit board | JANCD-XIF03        |                     |
|     | Control power supply                      | CPS-150F           |                     |
| 3   | I/O Power-on unit                         | JZNC-XIU01         |                     |
|     | Power-on circuit board                    | JANCD-XTU01        |                     |
|     | Specific I/O circuit board                | JANCD-XIO01        |                     |
|     | General I/O circuit board                 | JANCD-XIO02        |                     |
| 4   | Power supply unit                         | *2                 |                     |
| 5   | Playback panel                            | ZY1C-SS3152        |                     |
| 6   | Servo ascending fan                       | 3610PS-22T-B30-B00 |                     |
| 7   | Backside duct fan                         | 4715PS-22T-B30-B00 | Small capacity      |
|     |                                           | 5915PS-22T-B30-B00 | Large capacity      |
| 8   | Heat exchanger                            | YD5-1042A          | Large capacity only |
| 9   | Contactor circuit board fuse              | 313005, 5A, 250V   | Time lag fuse       |
|     |                                           | 312003, 3A, 250V   | Rapid cut fuse      |
|     |                                           | GP40, 4.0A, 250V   | Alarm fuse          |
| 10  | Contactor circuit board relay             | LY2 DC24V          |                     |
| 11  | Battery                                   | ER6VC3N 3.6V       |                     |

YASNAC XRC Parts List

\*1 The type of the servopack depends on the robot model. For details, see the "Table. Servopack List (Small Capacity) ", "Table. Servopack List (Large Capacity) ".

\*2 The type of the power supply unit depends on the robot model. For detail, see the " Table. Power Supply Unit List ".

| Component |                                |   | SV3X UP6      |                | SK16X          |
|-----------|--------------------------------|---|---------------|----------------|----------------|
|           | Component                      |   | Туре          | Туре Туре      |                |
| Ser       | vopack                         |   | CACR-SV3AAA   | CACR-UP6AAC    | CACR-SK16AAC   |
|           | Converter                      |   | JUSP-ACP05JAA | JUSP-ACP05JAA  | JUSP-ACP05JAA  |
|           | Amplifier                      | S | JUSP-WS02AA   | JUSP-WS05AAY17 | JUSP-WS10AAY17 |
|           |                                | L | JUSP-WS02AA   | JUSP-WS10AAY17 | JUSP-WS10AAY17 |
|           | U<br>R                         |   | JUSP-WS01AA   | JUSP-WS05AAY17 | JUSP-WS10AAY17 |
|           |                                |   | JUSP-WSA5AA   | JUSP-WS01AA    | JUSP-WS02AA    |
|           | В                              | В | JUSP-WSA5AA   | JUSP-WS01AA    | JUSP-WS02AA    |
|           |                                |   | JUSP-WSA5AA   | JUSP-WS01AA    | JUSP-WS02AA    |
|           | Servo control<br>circuit board |   | JASP-WRCA01   | JASP-WRCA01    | JASP-WRCA01    |
|           | Control power supply           |   | JUSP-RCP01AAB | JUSP-RCP01AAB  | JUSP-RCP01AAB  |

Servopack List (Small Capacity)

| Servopack | List | (Large | Capacity) |
|-----------|------|--------|-----------|
|-----------|------|--------|-----------|

|                             |             |   |               | A             |                |
|-----------------------------|-------------|---|---------------|---------------|----------------|
| Component                   |             |   | SK16MX        | SK45X         | UP130, UP165   |
|                             |             |   | Туре          | Туре          | Туре           |
| Ser                         | vopack      |   | CACR-UP16MAAB | CACR-SK45AAB  | CACR-SV130AAB  |
|                             | Amplifier   | S | JUSP-WS30AA   | JUSP-WS30AA   | JUSP-WS60AA    |
|                             |             | L | JUSP-WS20AA   | JUSP-WS20AA   | JUSP-WS60AA    |
|                             |             | U | JUSP-WS20AA   | JUSP-WS20AA   | JUSP-WS60AA    |
|                             | R<br>B<br>T |   | JUSP-WS02AA   | JUSP-WS10AA   | JUSP-WS20AAY13 |
|                             |             |   | JUSP-WS02AA   | JUSP-WS10AA   | JUSP-WS15AAY13 |
|                             |             |   | JUSP-WS02AA   | JUSP-WS10AA   | JUSP-WS15AAY13 |
| Servo control circuit board |             |   | JASP-WRCA01   | JASP-WRCA01   | JASP-WRCA01    |
| Converter                   |             |   | JUSP-ACP35JAA | JUSP-ACP25JAA | JUSP-ACP35JAA  |
| Control power supply        |             |   | JUSP-RCP01AAB | JUSP-RCP01AAB | JUSP-RCP01AAB  |

| Component            |                             |   | UP200, UP130R    |
|----------------------|-----------------------------|---|------------------|
|                      | Component                   |   | Туре             |
| Se                   | rvopack                     |   | CACR-UP130AABY18 |
|                      | Amplifier                   | S | JUSP-WS60AAY18   |
|                      |                             | L | JUSP-WS60AAY18   |
|                      |                             | U | JUSP-WS60AA      |
|                      |                             | R | JUSP-WS20AAY13   |
|                      |                             | В | JUSP-WS15AAY13   |
|                      |                             | Т | JUSP-WS15AAY13   |
|                      | Servo control circuit board | 1 | JASP-WRCA01      |
| Со                   | Converter                   |   | JUSP-ACP35JAA    |
| Control power supply |                             |   | JUSP-RCP01AAB    |
| -                    |                             |   |                  |

Servopack List (Large Capacity)

| Power S | upply | Unit | List |
|---------|-------|------|------|
|---------|-------|------|------|

| Туре                          | Robot Type                  |
|-------------------------------|-----------------------------|
| JZNC-XPW03B or<br>JZRCR-XPU03 | SV3X, UP6, SK16X            |
| JZRCR-XPU02                   | SK16MX, SK45X               |
| JZRCR-XPU01-□                 | UP130, UP165, UP200, UP130R |
|                               |                             |

## 9.3 Supplied Parts List

The supplied parts of YASNAC XRC is as follows.

Parts No.1 to 3 are used for fuse for replacement and No.4 is used as a tool for connecting the I/O.

| No | Parts Name                       | Dimensions | Pcs | Model                                | Application                                                            |
|----|----------------------------------|------------|-----|--------------------------------------|------------------------------------------------------------------------|
| 1  | 5A<br>Glass-Tube fuse            |            | 2   | 313005<br>5A 250V<br>(LITTEL)        | JANCD-XTU01<br>FU1, 2                                                  |
| 2  | 3A<br>Glass-Tube fuse            |            | 2   | 312003<br>3A 250V<br>(LITTEL)        | JANCD-XTU01<br>FU3, 4                                                  |
| 3  | 4.0A<br>Alarm fuse               | 32         | 2   | GP40<br>4.0A 250V<br>(Daito Tsushin) | JANCD-XTU01<br>FU5, 6                                                  |
| 4  | WAGO<br>Connector wiring<br>tool |            | 2   | 231-131<br>(WAGO)                    | JANCD-XI001<br>CN05, 06<br>JANCD-XTU01<br>CN26, 27<br>CPS-150F<br>CN04 |

## 9.4 Recommended Spare Parts

It is recommended that the following parts and components be kept in stock as spare parts for the XRC. The spare parts list for the XRC is shown below. Product performance can not be guaranteed when using spare parts from any company other than Yaskawa. To buy the spare parts which are ranked B or C, inform the manufacturing number (or order number) of XRC to Yaskawa representative. The spare parts are ranked as follows:

- Rank A: Expendable and frequently replaced parts
- Rank B: Parts for which replacement may be necessary as a result of frequent operation
- Rank C: Drive unit
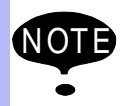

For replacing parts in Rank B or Rank C, contact your Yaskawa representative.

| No | Rank | Name                    | Туре                   | Mfr.                                  | Qty | Qty<br>per<br>unit | Remark            |
|----|------|-------------------------|------------------------|---------------------------------------|-----|--------------------|-------------------|
| 1  | A    | Battery                 | ER6VC3N 3.6V           | Toshiba<br>Battery                    | 1   | 1                  |                   |
| 2  | А    | Rack Fan                | JZNC-XZU02             | Yaskawa                               | 2   | 2                  |                   |
| 3  | A    | Backside Duct Fan       | 4715PS-22T-<br>B30-B00 | Minebea                               | 2   | 2                  |                   |
| 4  | A    | Servopack Ascending Fan | 3610PS-22T-<br>B30-B00 | Minebea                               | 2   | 2                  |                   |
| 5  | А    | Control Power Fuse      | 313005 5A 250V         | Littel fuse                           | 10  | 2                  |                   |
| 6  | А    | 24VDC Fuse              | 312003 3A 250V         | Littel fuse                           | 10  | 2                  |                   |
| 7  | A    | Brake Fuse              | GP40 4.0A 250V         | Daito Com-<br>munication<br>Apparatus | 10  | 2                  |                   |
| 8  | А    | Control Relay           | LY2 DC24V              | Omron                                 | 3   | 3                  |                   |
| 9  | В    | Convertor               | JUSP-ACP05JAA          | Yaskawa                               | 1   | 1                  |                   |
| 10 | В    | Control Power Unit      | JUSP-RCP01AAB          | SANRITZ                               | 1   | 1                  | For Servo         |
| 11 | В    | Servopack Control Board | JASP-WRCA01            | Yaskawa                               | 1   | 1                  |                   |
| 12 | В    | Amplifier               | JUSP-WS02AA            | Yaskawa                               | 1   | 2                  | For S,L axes      |
| 13 | В    | Amplifier               | JUSP-WS01AA            | Yaskawa                               | 1   | 1                  | For U axis        |
| 14 | В    | Amplifier               | JUSP-WSA5AA            | Yaskawa                               | 1   | 3                  | For R,B,T<br>axes |
| 15 | В    | Control Power Unit      | CPS-150F               | Fuji Electric<br>Hi-Tech              | 1   | 1                  | For CPU Unit      |
| 16 | В    | System Control Board    | JANCD-XCP01            | Yaskawa                               | 1   | 1                  |                   |
| 17 | В    | Communication Board     | JANCD-XIF03            | Yaskawa                               | 1   | 1                  |                   |
| 18 | В    | Specific I/O Board      | JANCD-XIO01            | Yaskawa                               | 1   | 1                  |                   |
| 19 | В    | Genenal I/O Board       | JANCD-XIO02            | Yaskawa                               | 1   | 1                  |                   |
| 20 | В    | Power On Board          | JANCD-XTU01            | Yaskawa                               | 1   | 1                  |                   |
| 21 | С    | Servopack               | CACR-SV3AAA            | Yaskawa                               | 1   | 1                  |                   |
| 22 | С    | CPU Unit                | JZNC-XRK01B-1          | Yaskawa                               | 1   | 1                  |                   |
| 23 | С    | I/O Power On Unit       | JZNC-XIU01             | Yaskawa                               | 1   | 1                  |                   |
| 24 | С    | Power Unit              | JZRCR-XPU03            | Yaskawa                               | 1   | 1                  |                   |
| 25 | С    | Programming Pendant     | JZNC-XPP02             | Yaskawa                               | 1   | 1                  | With Cable<br>8m  |

#### Recommended Spare Parts of XRC for SV3X

\*Specify application (Arc, General, Spot, Handling) of key sheet when No.25 " Programming Pendant" is ordered.

| No | Rank | Name                    | Туре                   | Mfr.                                  | Qty | Qty<br>per<br>unit | Remark            |
|----|------|-------------------------|------------------------|---------------------------------------|-----|--------------------|-------------------|
| 1  | А    | Battery                 | ER6VC3N 3.6V           | Toshiba<br>Battery                    | 1   | 1                  |                   |
| 2  | А    | Rack Fan                | JZNC-XZU02             | Yaskawa                               | 2   | 2                  |                   |
| 3  | A    | Backside Duct Fan       | 4715PS-22T-<br>B30-B00 | Minebea                               | 2   | 2                  |                   |
| 4  | A    | Servopack Ascending Fan | 3610PS-22T-<br>B30-B00 | Minebea                               | 2   | 2                  |                   |
| 5  | А    | Control Power Fuse      | 313005 5A 250V         | Littel fuse                           | 10  | 2                  |                   |
| 6  | А    | 24VDC Fuse              | 312003 3A 250V         | Littel fuse                           | 10  | 2                  |                   |
| 7  | A    | Brake Fuse              | GP40 4.0A 250V         | Daito Com-<br>munication<br>Apparatus | 10  | 2                  |                   |
| 8  | А    | Control Relay           | LY2 DC24V              | Omron                                 | 3   | 3                  |                   |
| 9  | В    | Convertor               | JUSP-ACP05JAA          | Yaskawa                               | 1   | 1                  |                   |
| 10 | В    | Control Power Unit      | JUSP-RCP01AAB          | SANRITZ                               | 1   | 1                  | For Servo         |
| 11 | В    | Servopack Control Board | JASP-WRCA01            | Yaskawa                               | 1   | 1                  |                   |
| 12 | В    | Amplifier               | JUSP-<br>WS05AAY17     | Yaskawa                               | 1   | 2                  | For S,U axes      |
| 13 | В    | Amplifier               | JUSP-<br>WS10AAY17     | Yaskawa                               | 1   | 1                  | For L axis        |
| 14 | В    | Amplifier               | JUSP-WS01AA            | Yaskawa                               | 1   | 3                  | For R,B,T<br>axes |
| 15 | В    | Control Power Unit      | CPS-150F               | Fuji Electric<br>Hi-Tech              | 1   | 1                  | For CPU Unit      |
| 16 | В    | System Control Board    | JANCD-XCP01            | Yaskawa                               | 1   | 1                  |                   |
| 17 | В    | Communication Board     | JANCD-XIF03            | Yaskawa                               | 1   | 1                  |                   |
| 18 | В    | Specific I/O Board      | JANCD-XIO01            | Yaskawa                               | 1   | 1                  |                   |
| 19 | В    | Genenal I/O Board       | JANCD-XIO02            | Yaskawa                               | 1   | 1                  |                   |
| 20 | В    | Power On Board          | JANCD-XTU01            | Yaskawa                               | 1   | 1                  |                   |
| 21 | С    | Servopack               | CACR-UP6AAC            | Yaskawa                               | 1   | 1                  |                   |
| 22 | С    | CPU Unit                | JZNC-XRK01B-1          | Yaskawa                               | 1   | 1                  |                   |
| 23 | С    | I/O Power On Unit       | JZNC-XIU01             | Yaskawa                               | 1   | 1                  |                   |
| 24 | С    | Power Unit              | JZRCR-XPU03            | Yaskawa                               | 1   | 1                  |                   |
| 25 | С    | Programming Pendant     | JZNC-XPP02             | Yaskawa                               | 1   | 1                  | With Cable<br>8m  |

Recommended Spare Parts of XRC for UP6

\*Specify application (Arc, General, Spot, Handling) of key sheet when No.25 " Programming Pendant" is ordered.

| No | Rank | Name                    | Туре                   | Mfr.                                  | Qty | Qty<br>per<br>unit | Remark            |
|----|------|-------------------------|------------------------|---------------------------------------|-----|--------------------|-------------------|
| 1  | A    | Battery                 | ER6VC3N 3.6V           | Toshiba<br>Battery                    | 1   | 1                  |                   |
| 2  | А    | Rack Fan                | JZNC-XZU02             | Yaskawa                               | 2   | 2                  |                   |
| 3  | A    | Backside Duct Fan       | 4715PS-22T-<br>B30-B00 | Minebea                               | 2   | 2                  |                   |
| 4  | A    | Servopack Ascending Fan | 3610PS-22T-<br>B30-B00 | Minebea                               | 2   | 2                  |                   |
| 5  | А    | Control Power Fuse      | 313005 5A 250V         | Littel fuse                           | 10  | 2                  |                   |
| 6  | А    | 24VDC Fuse              | 312003 3A 250V         | Littel fuse                           | 10  | 2                  |                   |
| 7  | A    | Brake Fuse              | GP40 4.0A 250V         | Daito Com-<br>munication<br>Apparatus | 10  | 2                  |                   |
| 8  | А    | Control Relay           | LY2 DC24V              | Omron                                 | 3   | 3                  |                   |
| 9  | В    | Convertor               | JUSP-ACP05JAA          | Yaskawa                               | 1   | 1                  |                   |
| 10 | В    | Control Power Unit      | JUSP-RCP01AAB          | SANRITZ                               | 1   | 1                  | For Servo         |
| 11 | В    | Servopack Control Board | JASP-WRCA01            | Yaskawa                               | 1   | 1                  |                   |
| 12 | В    | Amplifier               | JUSP-<br>WS10AAY17     | Yaskawa                               | 1   | 3                  | For S,U axes      |
| 13 | В    | Amplifier               | JUSP-WS02AA            | Yaskawa                               | 1   | 3                  | For L axis        |
| 14 | В    | Control Power Unit      | CPS-150F               | Yaskawa                               | 1   | 1                  | For R,B,T<br>axes |
| 15 | В    | System Control Board    | JANCD-XCP01            | Fuji Electric<br>Hi-Tech              | 1   | 1                  | For CPU Unit      |
| 16 | В    | Communication Board     | JANCD-XIF03            | Yaskawa                               | 1   | 1                  |                   |
| 17 | В    | Specific I/O Board      | JANCD-XIO01            | Yaskawa                               | 1   | 1                  |                   |
| 18 | В    | Genenal I/O Board       | JANCD-XIO02            | Yaskawa                               | 1   | 1                  |                   |
| 19 | В    | Power On Board          | JANCD-XTU01            | Yaskawa                               | 1   | 1                  |                   |
| 20 | С    | Servopack               | CACR-SK16AAC           | Yaskawa                               | 1   | 1                  |                   |
| 21 | С    | CPU Unit                | JZNC-XRK01B-1          | Yaskawa                               | 1   | 1                  |                   |
| 22 | С    | I/O Power On Unit       | JZNC-XIU01             | Yaskawa                               | 1   | 1                  |                   |
| 23 | С    | Power Unit              | JZRCR-XPU03            | Yaskawa                               | 1   | 1                  |                   |
| 24 | С    | Programming Pendant     | JZNC-XPP02             | Yaskawa                               | 1   | 1                  | With Cable<br>8m  |

| Recommended       | Spare | Parts | of | XRC | for | SK16X   |
|-------------------|-------|-------|----|-----|-----|---------|
| 1.000011111011000 | opuro | i uno | 01 |     | 101 | 01110/1 |

\*Specify application (Arc, General, Spot, Handling) of key sheet when No.24 " Programming Pendant" is ordered.

| No | Rank | Name                    | Туре                   | Mfr.                                  | Qty | Qty<br>per<br>unit | Remark            |
|----|------|-------------------------|------------------------|---------------------------------------|-----|--------------------|-------------------|
| 1  | A    | Battery                 | ER6VC3N 3.6V           | Toshiba<br>Battery                    | 1   | 1                  |                   |
| 2  | А    | Rack Fan                | JZNC-XZU02             | Yaskawa                               | 2   | 2                  |                   |
| 3  | A    | Backside Duct Fan       | 5915PC-22T-<br>B30-B00 | Minebea                               | 2   | 2                  |                   |
| 4  | A    | Servopack Ascending Fan | 3610PS-22T-<br>B30-B00 | Minebea                               | 3   | 3                  |                   |
| 5  | А    | Control Power Fuse      | 313005 5A 250V         | Littel fuse                           | 10  | 2                  |                   |
| 6  | Α    | 24VDC Fuse              | 312003 3A 250V         | Littel fuse                           | 10  | 2                  |                   |
| 7  | A    | Brake Fuse              | GP40 4.0A 250V         | Daito Com-<br>munication<br>Apparatus | 10  | 2                  |                   |
| 8  | Α    | Control Relay           | LY2 DC24V              | Omron                                 | 3   | 3                  |                   |
| 9  | В    | Convertor               | JUSP-ACP25JAA          | Yaskawa                               | 1   | 1                  |                   |
| 10 | В    | Control Power Unit      | JUSP-RCP01AAB          | SANRITZ                               | 1   | 1                  | For Servo         |
| 11 | В    | Servopack Control Board | JASP-WRCA01            | Yaskawa                               | 1   | 1                  |                   |
| 12 | В    | Amplifier               | JUSP-WS30AA            | Yaskawa                               | 1   | 1                  | For S axis        |
| 13 | В    | Amplifier               | JUSP-WS20AA            | Yaskawa                               | 1   | 2                  | For L,U axes      |
| 14 | В    | Amplifier               | JUSP-WS02AA            | Yaskawa                               | 1   | 3                  | For R,B,T<br>axes |
| 15 | В    | Control Power Unit      | CPS-150F               | Fuji Electric<br>Hi-Tech              | 1   | 1                  | For CPU Unit      |
| 16 | В    | System Control Board    | JANCD-XCP01            | Yaskawa                               | 1   | 1                  |                   |
| 17 | В    | Communication Board     | JANCD-XIF03            | Yaskawa                               | 1   | 1                  |                   |
| 18 | В    | Specific I/O Board      | JANCD-XIO01            | Yaskawa                               | 1   | 1                  |                   |
| 19 | В    | Genenal I/O Board       | JANCD-XIO02            | Yaskawa                               | 1   | 1                  |                   |
| 20 | В    | Power On Board          | JANCD-XTU01            | Yaskawa                               | 1   | 1                  |                   |
| 21 | С    | Servopack               | CACR-<br>SK16MAAB      | Yaskawa                               | 1   | 1                  |                   |
| 22 | С    | CPU Unit                | JZNC-XRK01B-1          | Yaskawa                               | 1   | 1                  |                   |
| 23 | С    | I/O Power On Unit       | JZNC-XIU01             | Yaskawa                               | 1   | 1                  |                   |
| 24 | С    | Power Unit              | JZRCR-XPU02            | Yaskawa                               | 1   | 1                  |                   |
| 25 | С    | Programming Pendant     | JZNC-XPP02             | Yaskawa                               | 1   | 1                  | With Cable<br>8m  |

#### Recommended Spare Parts of XRC for SK16MX

\*Specify application (Arc, General, Spot, Handling) of key sheet when No.25 " Programming Pendant" is ordered.

| No | Rank | Name                    | Туре                            | Mfr.                                  | Qty | Qty<br>per<br>unit | Remark            |
|----|------|-------------------------|---------------------------------|---------------------------------------|-----|--------------------|-------------------|
| 1  | A    | Battery                 | ER6VC3N 3.6V Toshiba<br>Battery |                                       | 1   | 1                  |                   |
| 2  | А    | Rack Fan                | JZNC-XZU02                      | Yaskawa                               | 2   | 2                  |                   |
| 3  | A    | Backside Duct Fan       | 5915PC-22T-<br>B30-B00          | Minebea                               | 2   | 2                  |                   |
| 4  | A    | Servopack Ascending Fan | 3610PS-22T-<br>B30-B00          | Minebea                               | 3   | 3                  |                   |
| 5  | А    | Control Power Fuse      | 313005 5A 250V                  | Littel fuse                           | 10  | 2                  |                   |
| 6  | А    | 24VDC Fuse              | 312003 3A 250V                  | Littel fuse                           | 10  | 2                  |                   |
| 7  | A    | Brake Fuse              | GP40 4.0A 250V                  | Daito Com-<br>munication<br>Apparatus | 10  | 2                  |                   |
| 8  | А    | Control Relay           | LY2 DC24V                       | Omron                                 | 3   | 3                  |                   |
| 9  | В    | Convertor               | JUSP-ACP25JAA                   | Yaskawa                               | 1   | 1                  |                   |
| 10 | В    | Control Power Unit      | JUSP-RCP01AAB                   | SANRITZ                               | 1   | 1                  | For Servo         |
| 11 | В    | Servopack Control Board | JASP-WRCA01                     | Yaskawa                               | 1   | 1                  |                   |
| 12 | В    | Amplifier               | JUSP-WS30AA                     | Yaskawa                               | 1   | 1                  | For S,U axes      |
| 13 | В    | Amplifier               | JUSP-WS20AA                     | Yaskawa                               | 1   | 2                  | For L axis        |
| 14 | В    | Amplifier               | JUSP-WS10AA                     | Yaskawa                               | 1   | 3                  | For R,B,T<br>axes |
| 15 | В    | Control Power Unit      | CPS-150F                        | Fuji Electric<br>Hi-Tech              | 1   | 1                  | For CPU Unit      |
| 16 | В    | System Control Board    | JANCD-XCP01                     | Yaskawa                               | 1   | 1                  |                   |
| 17 | В    | Communication Board     | JANCD-XIF03                     | Yaskawa                               | 1   | 1                  |                   |
| 18 | В    | Specific I/O Board      | JANCD-XIO01                     | Yaskawa                               | 1   | 1                  |                   |
| 19 | В    | Genenal I/O Board       | JANCD-XIO02                     | Yaskawa                               | 1   | 1                  |                   |
| 20 | В    | Power On Board          | JANCD-XTU01                     | Yaskawa                               | 1   | 1                  |                   |
| 21 | С    | Servopack               | CACR-SK45AAB                    | Yaskawa                               | 1   | 1                  |                   |
| 22 | С    | CPU Unit                | JZNC-XRK01B-1                   | Yaskawa                               | 1   | 1                  |                   |
| 23 | С    | I/O Power On Unit       | JZNC-XIU01                      | Yaskawa                               | 1   | 1                  |                   |
| 24 | С    | Power Unit              | JZRCR-XPU02                     | Yaskawa                               | 1   | 1                  |                   |
| 25 | С    | Programming Pendant     | JZNC-XPP02                      | Yaskawa                               | 1   | 1                  | With Cable<br>8m  |

#### Recommended Spare Parts of XRC for SK45X

\*Specify application (Arc, General, Spot, Handling) of key sheet when No.25 " Programming Pendant" is ordered.

| No | Rank | Name                    | Туре                   | Mfr.                                  | Qty | Qty<br>per<br>unit | Remark            |
|----|------|-------------------------|------------------------|---------------------------------------|-----|--------------------|-------------------|
| 1  | A    | Battery                 | ER6VC3N 3.6V           | Toshiba<br>Battery                    | 1   | 1                  |                   |
| 2  | А    | Rack Fan                | JZNC-XZU02             | Yaskawa                               | 2   | 2                  |                   |
| 3  | A    | Backside Duct Fan       | 5915PC-22T-<br>B30-B00 | Minebea                               | 2   | 2                  |                   |
| 4  | A    | Servopack Ascending Fan | 3610PS-22T-<br>B30-B00 | Minebea                               | 4   | 4                  |                   |
| 5  | Α    | Heat Exchanger Fan      | 4710PS-22T-B30         | Littel fuse                           | 2   | 2                  |                   |
| 6  | А    | Control Power Fuse      | 313005 5A 250V         | Littel fuse                           | 10  | 2                  |                   |
| 7  | A    | 24VDC Fuse              | 312003 3A 250V         | Daito Com-<br>munication<br>Apparatus | 10  | 2                  |                   |
| 8  | А    | Brake Fuse              | GP40 4.0A 250V         | Omron                                 | 10  | 2                  |                   |
| 9  | А    | Control Relay           | LY2 DC24V              | Yaskawa                               | 3   | 3                  |                   |
| 10 | В    | Convertor               | JUSP-ACP35JAA          | SANRITZ                               | 1   | 1                  |                   |
| 11 | В    | Control Power Unit      | JUSP-RCP01AAB          | Yaskawa                               | 1   | 1                  | For Servo         |
| 12 | В    | Servopack Control Board | JASP-WRCA01            | Yaskawa                               | 1   | 1                  |                   |
| 13 | В    | Amplifier               | JUSP-WS60AA            | Yaskawa                               | 1   | 3                  | For S,L,U<br>axes |
| 14 | В    | Amplifier               | JUSP-<br>WS20AAY13     | Yaskawa                               | 1   | 1                  | For R axis        |
| 15 | В    | Amplifier               | JUSP-<br>WS15AAY13     | Yaskawa                               | 1   | 2                  | For B,T axes      |
| 16 | В    | Capacitor Unit          | JUSP-WC662A            | Yaskawa                               | 1   | 1                  |                   |
| 17 | В    | Control Power Unit      | CPS-150F               | Fuji Electric<br>Hi-Tech              | 1   | 1                  | For CPU Unit      |
| 18 | В    | System Control Board    | JANCD-XCP01            | Yaskawa                               | 1   | 1                  |                   |
| 19 | В    | Communication Board     | JANCD-XIF03            | Yaskawa                               | 1   | 1                  |                   |
| 20 | В    | Specific I/O Board      | JANCD-XIO01            | Yaskawa                               | 1   | 1                  |                   |
| 21 | В    | Genenal I/O Board       | JANCD-XIO02            | Yaskawa                               | 1   | 1                  |                   |
| 22 | В    | Power On Board          | JANCD-XTU01            | Yaskawa                               | 1   | 1                  |                   |
| 23 | С    | Servopack               | CACR-<br>UP130AAB      | Yaskawa                               | 1   | 1                  |                   |
| 24 | С    | CPU Unit                | JZNC-XRK01B-1          | Yaskawa                               | 1   | 1                  |                   |
| 25 | С    | I/O Power On Unit       | JZNC-XIU01             | Yaskawa                               | 1   | 1                  |                   |
| 26 | С    | Power Unit              | JZRCR-XPU01-<br>2S     | Yaskawa                               | 1   | 1                  |                   |
| 27 | С    | Programming Pendant     | JZNC-XPP02             | Yaskawa                               | 1   | 1                  | With Cable<br>8m  |

Recommended Spare Parts of XRC for UP130, UP165

\*Specify application (Arc, General, Spot, Handling) of key sheet when No.27 " Programming Pendant" is ordered.

| No | Rank | Name                    | Туре                   | Mfr.                                  |    | Qty<br>per<br>unit | Remark           |
|----|------|-------------------------|------------------------|---------------------------------------|----|--------------------|------------------|
| 1  | A    | Battery                 | ER6VC3N 3.6V           | Toshiba<br>Battery                    | 1  | 1                  |                  |
| 2  | А    | Rack Fan                | JZNC-XZU02             | Yaskawa                               | 2  | 2                  |                  |
| 3  | A    | Backside Duct Fan       | 5915PC-22T-<br>B30-B00 | Minebea                               | 2  | 2                  |                  |
| 4  | A    | Servopack Ascending Fan | 3610PS-22T-<br>B30-B00 | Minebea                               | 4  | 4                  |                  |
| 5  | А    | Heat Exchanger Fan      | 4710PS-22T-B30         | Minebea                               | 2  | 2                  |                  |
| 6  | А    | Control Power Fuse      | 313005 5A 250V         | Littel fuse                           | 10 | 2                  |                  |
| 7  | А    | 24VDC Fuse              | 312003 3A 250V         | Littel fuse                           | 10 | 2                  |                  |
| 8  | A    | Brake Fuse              | GP40 4.0A 250V         | Daito Com-<br>munication<br>Apparatus | 10 | 2                  |                  |
| 9  | А    | Control Relay           | LY2 DC24V              | Omron                                 | 3  | 3                  |                  |
| 10 | В    | Convertor               | JUSP-ACP35JAA          | Yaskawa                               | 1  | 1                  |                  |
| 11 | В    | Control Power Unit      | JUSP-RCP01AAB          | SANRITZ                               | 1  | 1                  | For Servo        |
| 12 | В    | Servopack Control Board | JASP-WRCA01            | Yaskawa                               | 1  | 1                  |                  |
| 13 | В    | Amplifier               | JUSP-<br>WS60AAY18     | Yaskawa                               | 1  | 2                  | For S,L axes     |
| 14 | В    | Amplifier               | JUSP-WS60AA            | Yaskawa                               | 1  | 1                  | For U axis       |
| 15 | В    | Amplifier               | JUSP-<br>WS20AAY13     | Yaskawa                               | 1  | 1                  | For R axis       |
| 16 | В    | Amplifier               | JUSP-<br>WS15AAY13     | Yaskawa                               | 1  | 2                  | For B,T axes     |
| 17 | В    | Capacitor Unit          | JUSP-WC662A            | Yaskawa                               | 1  | 1                  |                  |
| 18 | В    | Control Power Unit      | CPS-150F               | Fuji Electric<br>Hi-Tech              | 1  | 1                  | For CPU Unit     |
| 19 | В    | System Control Board    | JANCD-XCP01            | Yaskawa                               | 1  | 1                  |                  |
| 20 | В    | Communication Board     | JANCD-XIF03            | Yaskawa                               | 1  | 1                  |                  |
| 21 | В    | Specific I/O Board      | JANCD-XIO01            | Yaskawa                               | 1  | 1                  |                  |
| 22 | В    | Genenal I/O Board       | JANCD-XIO02            | Yaskawa                               | 1  | 1                  |                  |
| 23 | В    | Power On Board          | JANCD-XTU01            | Yaskawa                               | 1  | 1                  |                  |
| 24 | С    | Servopack               | CACR-<br>UP130AABY18   | Yaskawa                               | 1  | 1                  |                  |
| 25 | С    | CPU Unit                | JZNC-XRK01B-1          | Yaskawa                               | 1  | 1                  |                  |
| 26 | С    | I/O Power On Unit       | JZNC-XIU01             | Yaskawa                               | 1  | 1                  |                  |
| 27 | С    | Power Unit              | JZRCR-XPU01-<br>2S     | Yaskawa                               | 1  | 1                  |                  |
| 28 | С    | Programming Pendant     | JZNC-XPP02             | Yaskawa                               | 1  | 1                  | With Cable<br>8m |

Recommended Spare Parts of XRC for UP200, UP130R

\*Specify application (Arc, General, Spot, Handling) of key sheet when No.28 " Programming Pendant" is ordered.

#### 9.4 Recommended Spare Parts

# Alarm • Error

## 10 Alarm

## 10.1 Outline of Alarm

When the alarm of level 0-3(major alarm) occurs, the servo power supply is interrupted.

| Alarm Code        | Alarm Level                                                                               | Alarm Reset Method                                                                                                    |
|-------------------|-------------------------------------------------------------------------------------------|----------------------------------------------------------------------------------------------------|
| 0000              | Level 0 (Major alarm)<br>(Off line alarm: Initial diagnosis/<br>Hardware diagnosis alarm) | It is not possible to reset by [RESET] under<br>the alarm display or the specific I/O signal<br>(Alarm reset). Turn off the main power supply<br>and correct the cause of the alarm. Then turn<br>on the main power supply again. |
|                   | Level 1-3 (Major alarm)                                                                   | It is not possible to reset by [RESET] under<br>the alarm display or the specific I/O signal<br>(Alarm reset). Turn off the main power supply<br>and correct the cause of the alarm. Then turn<br>on a main power supply again.   |
| 4000<br>-<br>8000 | Level 4-8 (Minor alarm)                                                                   | After correcting the cause, it is possible to reset by [RESET] under the alarm display or the specific I/O signal (Alarm reset).                                                                                                  |
| 9000              | Level 9 (Minor alarm)<br>(I/O Alarm)                                                      | After correcting the cause that the specific<br>input signal for the system or user alarm<br>request is input, it is possible to reset by<br>[RESET] under the alarm display or the spe-<br>cific I/O signal (Alarm reset).       |

Alarm Code classification.

## 10.2 Alarm Display

### 10.2.1 Displaying/Releasing Alarm

If an alarm occurs during operation, the manipulator stops immediately, the alarm/error lamp on the playback panel lights and the alarm display appears on the programming pendant indicating that the machine was stopped by an alarm.

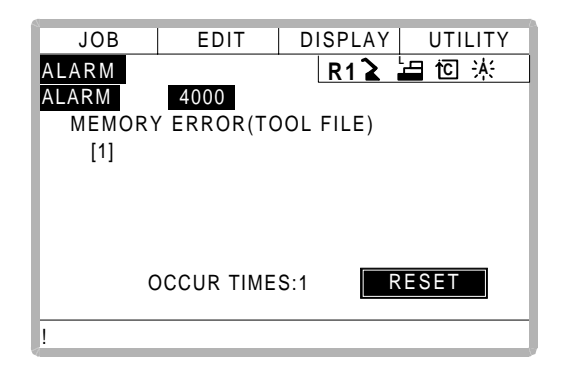

If more than one alarm occurs simultaneously, the first four alarms are displayed. The fifth and subsequent alarms are not displayed, but they can be checked on the alarm history display. The following operations are available in the alarm status: display change, mode change, alarm reset, and emergency stop. If the display is changed to the other during alar occurrence, the alarm display can be shown again by selecting {SYSTEM INFO} and {ALARM} under the menu.

#### Release

Alarms are classified by minor and major alarms.

Minor Alarms

# Operation Press [SELECT]\*1

#### Explanation

\*1 Select [RESET] under the alarm display to release the alarm status. When using an external input signal, turn on the "ALARM RESET" setting.

Major Alarms

#### Operation

Turn off the main power supply and remove the cause of the alarm<sup>\*1</sup>

#### Explanation

\*1 If a severe alarm, such as hardware failure occurs, servo power is automatically shut off and the manipulator stops. If releasing does not work, turn off the main power and correct the cause of the alarm.

### 10.2.2 Special Alarm Display

(1) Sub Data

Sub data such as data for the axis where the alarm occurred, may also be displayed for some alarms.

- Decimal data
   Without signs: 0 to 65535
   With signs: -32768 to 32767
- Binary data

The alarm occurrence data becomes "1." With 8 bits: 0000\_0001 With 16 bits: 0000001\_00000001

Axis data

The axis where the alarm occurred is highlighted.

| With robot axis: Robots     | [S <b>L</b> UR       | B T] | to | 3 |
|-----------------------------|----------------------|------|----|---|
| With base axis: Robots      | [ <mark>1</mark> 23] | to   | 3  |   |
| With station axis: Stations | [1 <b>2</b> 3]       | to   | 6  |   |

XYZ coordinate data

The coordinates when the alarm occurred are highlighted.

[**X**YZ]

[XYZTXTyTz]

• 123 data

The data for the alarm that occurred is highlighted. [123]

Control group data

The control group where the alarm occurred is highlighted. [R1 R2 S1 S2 S3 ]

(2) Multiple Servopack System

In a system using more than one Servopack, the number of the Servopack where the alarm occurred is also displayed. The S1 switch of the WRCA01 board shows the Servopack number.

SV#1: Servopack 1 (WRCA01 board S1 switch: 0) SV#2: Servopack 2 (WRCA01 board S1 switch: 1) SV#3: Servopack 3 (WRCA01 board S1 switch: 2) SV#4: Servopack 4 (WRCA01 board S1 switch: 3) SV#5: Servopack 5 (WRCA01 board S1 switch: 4) SV#6: Servopack 6 (WRCA01 board S1 switch: 5)

#### (3) Independent Control Function (Optional)

In the independent control function (multi-task job), the tasks that were being done when the alarm occurred are also displayed.

TASK#0: Master-task job

TASK#1: Sub-task1 job (SUB1)

TASK#2: Sub-task2 job (SUB2)

TASK#3: Sub-task3 job (SUB3)

TASK#4: Sub-task4 job (SUB4)

TASK#5: Sub-task5 job (SUB5)

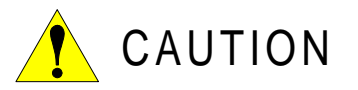

Pay special attention when performing any repairs for system control circuit board "JANCD-XCP01". Personnel must be appropriately skilled in maintenance mode operation to carry out repairs.

JANCD-XCP01 back up very important file data for the user program with a battery. Careless operation may delete registered data. If repairs for JANCD-XCP01 are necessary, consult YASKAWA representative before performing any repairs.

| Alarm<br>Number | Message                                          | Cause                                                                                                    | Remedy                                                                                                    |
|-----------------|--------------------------------------------------|----------------------------------------------------------------------------------------------------|----------------------------------------------------------------------------------------------------|
| 0010            | CPU BOARD INSER-<br>TION ERROR<br>[Decimal Data] | <ul> <li>Insertion of the circuit board was not completed</li> <li>Defective circuit board</li> <li>Data stands for error circuit board</li> <li>10:XCP02 circuit board (#1-0)</li> <li>11:XCP02 circuit board (#1-1)</li> <li>12:XCP02 circuit board (#1-2)</li> <li>20:XCP02 circuit board (#2-0)</li> <li>21:XCP02 circuit board (#2-1)</li> <li>22:XCP02 circuit board (#2-2)</li> <li>(Note)</li> <li>XCP02 circuit board (#□- ■)</li> <li>□:Slot NO.</li> <li>■:0 →XCP02 circuit board (main)</li> <li>1 → Sub-board1(connector CNSL side</li> <li>2 → Sub-board2(connector CNET side)</li> </ul>   | <ul> <li>Check whether the circuit board is correctly inserted.</li> <li>Replace the circuit board.</li> </ul> |
| 0020            | CPU<br>COMMUNICATION<br>ERROR<br>[Decimal Data]  | <ul> <li>Insertion of the circuit board was not completed</li> <li>Defective circuit board</li> <li>Data stands for an error circuit board</li> <li>10:XCP02 circuit board (#1-0)</li> <li>11:XCP02 circuit board (#1-1</li> <li>12:XCP02 circuit board (#1-2)</li> <li>20:XCP02 circuit board (#2-0)</li> <li>21:XCP02 circuit board (#2-1)</li> <li>22:XCP02 circuit board (#2-2)</li> <li>(Note)</li> <li>XCP02 circuit board (# □-■)</li> <li>□:Slot NO.</li> <li>■:0 →XCP02 circuit board (main)</li> <li>1 → Sub-board1(connector CNSL side</li> <li>2 → Sub-board2(connector CNET side)</li> </ul> | <ul> <li>Check whether the circuit board is correctly inserted.</li> <li>Replace the circuit board.</li> </ul> |

|                 | Alarm Message List                             |                                                                                                    |                                                                                                    |  |  |  |  |
|-----------------|------------------------------------------------|----------------------------------------------------------------------------------------------------|----------------------------------------------------------------------------------------------------|--|--|--|--|
| Alarm<br>Number | Message                                        | Cause                                                                                                    | Remedy                                                                                                    |  |  |  |  |
| 0021            | COMMUNICATION<br>ERROR(SERVO<br>[Decimal Data] | <ul> <li>The connection of communication cable for servopack was not completed.</li> <li>The connection of communication cable for servopack was not cut.</li> <li>The connection of terminal connector was not completed.</li> <li>The connection of terminal connector was unusual.</li> <li>The terminal connector was unusual.</li> <li>The circuit board was out of order.</li> <li>(The terminal connector was equipped for a system).</li> <li>Data stands for an error circuit board (#1 51:WRCA01 circuit board (#2 52:WRCA01 circuit board (#3 53:WRCA01 circuit board (#4 54:WRCA01 circuit board (#4 54:WRCA01 circuit board (#6 (Note) WRCA01 circuit board (# □) The setting value of rotary switch on the WRCA01 circuit board is ( □ -1).</li> </ul>                                                                                                    | <ul> <li>Check the connection of communication cable for servopack.</li> <li>(XCP01·CN05 - WRCA(#*)·CN10 cable, WRCA·CN10(#*) - WRCA</li> <li>CN10(#*) cable)</li> <li>Replace the communication connector for servopack.</li> <li>Check the connection of the terminal connector (WRCA·CN10(#*)).</li> <li>Replace the terminal connector.</li> <li>Replace the circuit board.</li> </ul> |  |  |  |  |
| 0030            | ROM ERROR<br>[Decimal Data]                    | An error was found by sum check of syste<br>program.<br>Data stands for an error circuit board<br>1:XCP01 circuit board<br>2:XSP01 circuit board<br>10:XCP02 circuit board (#1-0)<br>11:XCP02 circuit board (#1-1)<br>12:XCP02 circuit board (#1-2)<br>20:XCP02 circuit board (#2-0)<br>21:XCP02 circuit board (#2-1)<br>22:XCP02 circuit board (#2-2)<br>(Note)<br>XCP02 circuit board (# $\Box$ - <b>=</b> )<br>$\Box$ :Slot NO.<br><b>•</b> :0 $\rightarrow$ XCP02 circuit board (main)<br>1 $\rightarrow$ Sub-board1(connector CNSL side)<br>2 $\rightarrow$ Sub-board2(connector CNET side<br>50:WRCA01 circuit board (#1<br>51:WRCA01 circuit board (#3<br>53:WRCA01 circuit board (#4<br>54:WRCA01 circuit board (#4<br>55:WRCA01 circuit board (#6<br>(Note)<br>WRCA01 circuit board (# $\Box$ )<br>The setting value of rotary switch on the<br>WRCA01 circuit board is ( $\Box$ -1). | <ul> <li>Replace the circuit board.</li> <li>When the XCP01 circuit board is<br/>replaced, consult YASKAWA representa-<br/>tive.</li> </ul>                                                                                                    |  |  |  |  |

|                 | Aldini Messaye Lisi                                      |                                                                                                    |                                                                                                    |  |
|-----------------|----------------------------------------------------------|----------------------------------------------------------------------------------------------------|----------------------------------------------------------------------------------------------------|--|
| Alarm<br>Number | Message                                                  | Cause                                                                                                    | Remedy                                                                                                    |  |
| 0040            | MEMORY ERROR<br>(CPU BOARD RAM)<br>[Decimal Data]        | Memory (RAM) error<br>Data stands for an error circuit board<br>1:XCP01 circuit board<br>2:XSP01 circuit board<br>10:XCP02 circuit board (#1-0)<br>11:XCP02 circuit board (#1-1<br>12:XCP02 circuit board (#1-2)<br>20:XCP02 circuit board (#2-0)<br>21:XCP02 circuit board (#2-1)<br>22:XCP02 circuit board (#2-2)<br>(Note)                       | <ul> <li>Replace the circuit board.</li> <li>When the XCP01 circuit board is<br/>replaced, consult a YASKAWA represen<br/>tative.</li> </ul> |  |
|                 |                                                          | <ul> <li>XCP02 circuit board (#□ - ■)</li> <li>□:Slot NO.</li> <li>■:0 → XCP02 circuit board (main</li> <li>1 → Sub-board1(connector CNSL side)</li> <li>2 → Sub-board2(connector CNET side)</li> </ul>                                                                                                    |                                                                                                    |  |
|                 |                                                          | 50:WRCA01 circuit board (#1)<br>51:WRCA01 circuit board (#2)<br>52:WRCA01 circuit board (#3)<br>53:WRCA01 circuit board (#4)<br>54:WRCA01 circuit board (#5)<br>55:WRCA01 circuit board (#6)                                                                                                    |                                                                                                    |  |
|                 |                                                          | (Note)<br>WRCA01 circuit board (# □)<br>The setting value of rotary switch on the<br>WRCA01 circuit board is □ -1)                                                                                                    |                                                                                                    |  |
| 0050            | MEMORY<br>ERROR(PCI-BUS<br>COMMON RAM)<br>[Decimal Data] | A error occurred in PCI bus shared RAM of<br>the CPU rack or shared RAM between cir-<br>cuit boards.<br>Data stands for an error circuit board<br>10:XCP02 circuit board (#1-0)<br>11:XCP02 circuit board (#1-1<br>12:XCP02 circuit board (#1-2)<br>20:XCP02 circuit board (#1-2)<br>21:XCP02 circuit board (#2-1)<br>22:XCP02 circuit board (#2-2) | Replace the circuit board.                                                                                                    |  |
|                 |                                                          | <ul> <li>(Note)</li> <li>XCP02 circuit board (# □ -■)</li> <li>□:Slot NO.</li> <li>■:0 → XCP02 circuit board (main</li> <li>1 → Sub-board1(connector CNSL side)</li> <li>2 → Sub-board2(connector CNET side)</li> </ul>                                                                                                    |                                                                                                    |  |

| Alarm Message List |                                                            |                                                                                                    |                                                                                                    |
|--------------------|------------------------------------------------------------|----------------------------------------------------------------------------------------------------|----------------------------------------------------------------------------------------------------|
| Alarm<br>Number    | Message                                                    | Cause                                                                                                    | Remedy                                                                                                    |
| 0060               | COMMUNICATION<br>ERROR(I/O MOD-<br>ULE)<br>[Decimal Data]  | <ul> <li>An error occurred in communication of I/O module.</li> <li>Defective I/O module</li> <li>Data stands for the error I/O module.</li> <li>1-15: I/O module connected with XCP01 circuit board</li> <li>17-31:Contactor circuit board, speed detect circuit board connected with WRCA01 circuit board (#1)</li> <li>33-47:Contactor circuit board, speed detect circuit board connected with WRCA01 circuit board(#2)</li> <li>49-63:Contactor circuit board, speed detect circuit board connected with WRCA01 circuit board, speed detect circuit board connected with WRCA01 circuit board, speed detect circuit board connected with WRCA01 circuit board, speed detect circuit board connected with WRCA01 circuit board, speed detect circuit board connected with WRCA01 circuit board, speed detect circuit board connected with WRCA01 circuit board, speed detect circuit board connected with WRCA01 circuit board, speed detect circuit board connected with WRCA01 circuit board (#4)</li> <li>81-95:Contactor circuit board, speed detect circuit board connected with WRCA01 circuit board (#5)</li> <li>97-111:Contactor circuit board(#5)</li> <li>97-111:Contactor circuit board(#6)</li> <li>(Note)</li> <li>WRCA01 circuit board (#□)</li> <li>The setting value of rotary switch on the WRCA circuit board is (□ -1)</li> </ul> | <ul> <li>Check the connection of the communication cable for I/O module. (XCP01·CN01 - XIU01·CN03 cable, WRCA01(#*)·CN20 - XIU01·CN21 cable)</li> <li>Replace the communication connector for I/O module.</li> </ul> |
| 0200               | MEMORY ERROR<br>(PARAMETER FILE)<br>[Decimal Data]         | The parameter file was damaged.<br>Data stands for the damaged parameter file.<br>0:RC*, 1:RO*, 2:SV,3:SVM, 4:SC, 5:SD*,<br>6:CIO*, 7:FD*, 8:AP, 9:RS, 10:SE, 11:RMS*,<br>12:AMC*, 13:SVP*, 14:MF*,15:PCD*<br>*:System paramete                                                                                                    | <ul> <li>Initialize the parameter file damaged on<br/>maintenance mode.</li> <li>Load the saved parameter file in the<br/>external memory unit.</li> </ul>                                                           |
| 0210               | MEMORY ERROR<br>(SYSTEM CONFIG-<br>DATA)                   | The system configuration data informatio<br>on setting system initialization was<br>damaged.                                                                                                    | Needs investigation.<br>Consult a YASKAWA representative.                                                                                                    |
| 0220               | MEMORY ERROR<br>(JOB MNG DATA)                             | The job control data was damaged.                                                                                                    | <ul> <li>Initialize the job on maintenance mode<br/>The whole job data is deleted.</li> <li>Load the job saved on the external mem-<br/>ory unit.</li> </ul>                                                         |
| 0230               | MEMORY ERROR<br>(LADDER PRG FILE)                          | The concurrent I/O ladder program was damaged.                                                                                                    | <ul> <li>Initialize the ladder program on maintenance mode.</li> <li>Load the ladder program saved on the external memory unit.</li> </ul>                                                                           |
| 0300               | VERIFY ERROR<br>(SYSTEM CONFIG-<br>DATA)<br>[Decimal Data] | The system parameter was modified ille-<br>gally.                                                                                                    | Needs investigation.<br>Consult a YASKAWA representative.                                                                                                    |
| 0310               | VERIFY ERROR<br>(CMOS MEMORY<br>SIZE)                      | CMOS memory capacity on system setting was different than the current one.                                                                                                    | Check the connection status of CMOS memory circuit board (XMM01) for expansion.                                                                                                    |

|                 | Alarm Message List                            |                                                                                                    |                                                                                                    |  |
|-----------------|-----------------------------------------------|----------------------------------------------------------------------------------------------------|----------------------------------------------------------------------------------------------------|--|
| Alarm<br>Number | Message                                       | Cause                                                                                                    | Remedy                                                                                                    |  |
| 0320            | VERIFY ERROR<br>(I/O MODULE<br>[Decimal Data] | <ul> <li>The status of the I/O module on initializing system or modifying was different than the current.</li> <li>The communication mode (16/17 bytes) does not coincide with the XIO01 due to replacement of the I/O module.</li> <li>Data stands for the I/O module.</li> <li>1-15: I/O module connected with XCP01 circuit board</li> <li>17-31:Contactor circuit board, speed detect circuit board connected with WRCA01 circuit board (#1</li> <li>33-47:Contactor circuit board, speed detect circuit board connected with WRCA01 circuit board (#2</li> <li>49-63:Contactor circuit board, speed detect circuit board connected with WRCA01 circuit board (#3</li> <li>65-79:Contactor circuit board, speed detect circuit board connected with WRCA01 circuit board, speed detect circuit board connected with WRCA01 circuit board, speed detect circuit board connected with WRCA01 circuit board, speed detect circuit board connected with WRCA01 circuit board, speed detect circuit board connected with WRCA01 circuit board (#4</li> <li>81-95:Contactor circuit board, speed detect circuit board connected with WRCA01 circuit board (#4</li> <li>81-95:Contactor circuit board (#5</li> <li>97-111:Contactor circuit board (#5</li> <li>97-111:Contactor circuit board (#6</li> <li>(Note)</li> <li>WRCA01 circuit board (# □)</li> <li>The setting value of rotary switch on the WRCA01 circuit board speed detect</li> </ul> | <ul> <li>Check the I/O module is same as when it was initialized or modified.</li> <li>Modify the I/O module on maintenance mode.</li> <li>Verity the communication mode (16/17 bytes) of the new I/O module.</li> </ul> |  |
| 0330            | VERIFY ERROR<br>(APPLICATION)                 | The application on system setting was dif-<br>ferent than AP parameter.                                                                                                    | Change the AP parameter to the correct value.                                                                                                    |  |
| 0340            | VERIFY ERROR<br>(SENSOR FUNC-<br>TION)        | <ul> <li>The sensor function on system initializing was different than the function of the sen sor circuit board mounted now.</li> <li>The sensor setting on system setting was different than SE parameter.</li> </ul>                                                                                                    | <ul> <li>Set the function of the sensor circuit<br/>board on maintenance mode again.</li> <li>Change SE parameter for the correct<br/>value.</li> </ul>                                                                  |  |

#### ΔΙα Mc Lic

| Alarm Message List |                                                      |                                                                                                    |                                                                                                    |
|--------------------|------------------------------------------------------|----------------------------------------------------------------------------------------------------|----------------------------------------------------------------------------------------------------|
| Alarm<br>Number    | Message                                              | Cause                                                                                                    | Remedy                                                                                                    |
| 0400               | PARAMETER<br>TRANSMISSION<br>ERROR<br>[Decimal Data] | <ul> <li>The connection of communication cable for servopack was not completed.</li> <li>The connection of communication cable for servopack was not cut.</li> <li>The connection of terminal connector is not completed.</li> <li>The terminal connector is unusual.</li> <li>The terminal connector is unusual.</li> <li>The circuit board was out of order. (The terminal connector is equipped 1 for a system).</li> <li>Data stands for an error circuit board 50:WRCA01 circuit board (#1 51:WRCA01 circuit board (#2 52:WRCA01 circuit board (#3 53:WRCA01 circuit board (#4 54:WRCA01 circuit board (#4 54:WRCA01 circuit board (#6 (Note) WRCA01 circuit board (#6</li> <li>(Note)</li> <li>WRCA01 circuit board (#□) The setting value of rotary switch on the WRCA01 circuit board is (□ -1)</li> </ul>                                      | <ul> <li>Check the connection of communication cable for servopack. (XCP01·CN05 - WRCA(#*)·CN10 cable, WRCA·CN10(#*) - WRCA·CN10(#* cable</li> <li>Replace the communication connector for servopack.</li> <li>Check the connection of the terminal connector (WRCA·CN10(#*)).</li> <li>Replace the terminal connector.</li> <li>Replace the circuit board.</li> </ul>                                                                                                    |
| 0410               | MODE CHANGE<br>ERROR<br>[Decimal Data]               | An error occurred in process of change to<br>normal operation mode.<br>Data stands for an error circuit board<br>10:XCP02 circuit board (#1-0)<br>11:XCP02 circuit board (#1-1)<br>12:XCP02 circuit board (#1-2)<br>20:XCP02 circuit board (#2-0)<br>21:XCP02 circuit board (#2-1)<br>22:XCP02 circuit board (#2-2)<br>(Note)<br>XCP02 circuit board (# $\Box$ - $\blacksquare$ )<br>$\Box$ :Slot NO.<br>$\blacksquare$ :0 $\rightarrow$ XCP02 circuit board (main)<br>1 $\rightarrow$ Sub-board1(connector CNSL side)<br>2 $\rightarrow$ Sub-board2(connector CNET side<br>50:WRCA01 board (#1)<br>51:WRCA01 board (#2)<br>52:WRCA01 board (#3)<br>53:WRCA01 board (#4)<br>54:WRCA01 board (#5)<br>55:WRCA01 board (#6)<br>(Note)<br>WRCA01 circuit board (# $\Box$ )<br>The setting value of rotary switch on<br>WRCA01 circuit board is ( $\Box$ -1) | <data:10-21> <ul> <li>Insert the circuit board in the CPU rack fast.</li> <li>Replace the circuit board.</li> </ul> <data:50-55> <ul> <li>Check the connection of communication cable for servopack. (XCP01·CN05 - WRCA(#*)·CN10 cable, WRCA·CN10(#*) - WRCA·CN10(#* cable</li> <li>Replace the communication connector for servopack.</li> <li>Check the connection of the terminal connector (WRCA·CN10(#*)).</li> <li>Replace the terminal connector.</li> <li>Replace the circuit board.</li> </ul></data:50-55></data:10-21> |
| 0500               | SEGMENT PROC<br>NOT READY                            | An error occurred in communication<br>between XCP01 circuit board and WRCA01<br>circuit board.                                                                                                    | <ul> <li>Turn the power off then back on.</li> <li>If the error occurs again, contact your<br/>YASKAWA representative.</li> </ul>                                                                                                    |
| 0900               | WATCHDOG TIMER<br>ERROR<br>(XCP01)<br>[Decimal Data] | An insertion error of the XCP01 circuit board or defective circuit board.                                                                                                    | <ul> <li>Insert the circuit board in the CPU rack fast.</li> <li>Replace the circuit board.</li> <li>If the error occurs again, contact your YASKAWA representative.</li> </ul>                                                                                                    |

| Alarm Message List |                                                        |                                                                              |                                                                                                    |
|--------------------|--------------------------------------------------------|------------------------------------------------------------------------------|----------------------------------------------------------------------------------------------------|
| Alarm<br>Number    | Message                                                | Cause                                                                        | Remedy                                                                                                    |
| 0901               | WATCHDOG TIMER<br>ERROR<br>(XCP02#1)<br>[Decimal Data] | An insertion error of the XCP02#1 circuit board or the circuit board failed. | <ul> <li>Insert the circuit board in the CPU rack<br/>or the connector on the circuit board fast.</li> <li>Replace the circuit board</li> <li>If the error occurs again, contact you<br/>YASKAWA representative.</li> </ul>  |
| 0902               | WATCHDOG TIMER<br>ERROR<br>(XCP02#2)<br>[Decimal Data] | An insertion error of the XCP02#2 circuit board or defective circuit board.  | <ul> <li>Insert the circuit board in the CPU rack<br/>or the connector on the circuit board fast.</li> <li>Replace the circuit board.</li> <li>If the error occurs again, contact you<br/>YASKAWA representative.</li> </ul> |
| 0910               | CPU ERROR(XCP01)<br>[Decimal Data]                     | An insertion error of the XCP01 circuit board or defective circuit board.    | <ul> <li>Insert the circuit board in the CPU rack fast.</li> <li>Replace the circuit board.</li> <li>If the error occurs again, contact you YASKAWA representative.</li> </ul>                                               |
| 0911               | CPU ERROR<br>(XCP02#1)<br>[Decimal Data]               | An insertion error of the XCP02#1 circuit board or defective circuit board.  | <ul> <li>Insert the circuit board in the CPU rack<br/>or the connector on the circuit board fast.</li> <li>Replace the circuit board.</li> <li>If the error occurs again, contact you<br/>YASKAWA representative.</li> </ul> |
| 0912               | CPU ERROR<br>(XCP02#2)<br>[Decimal Data]               | An insertion error of the XCP02#2 circuit board or defective circuit board.  | <ul> <li>Insert the circuit board in the CPU rack<br/>or the connector on the circuit board fast.</li> <li>Replace the circuit board.</li> <li>If the error occurs again, contact you<br/>YASKAWA representative.</li> </ul> |
| 0920               | BUS ERROR<br>(XCP01)<br>[Decimal Data]                 | An insertion error of the XCP01 circuit board or defective circuit board.    | <ul> <li>Insert the circuit board in the CPU rack fast.</li> <li>Replace the circuit board.</li> <li>If the error occurs again, contact you YASKAWA representative.</li> </ul>                                               |
| 0921               | BUS ERROR<br>(XCP02#1)<br>[Decimal Data]               | An insertion error of the XCP02#1 circuit board or defective circuit board.  | <ul> <li>Insert the circuit board in the CPU rack fast.</li> <li>Replace the circuit board.</li> <li>If the error occurs again, contact you YASKAWA representative.</li> </ul>                                               |
| 0922               | BUS ERROR<br>(XCP02#2)<br>[Decimal Data]               | An insertion error of the XCP02#2 circuit board or defective circuit board.  | <ul> <li>Insert the circuit board in the CPU rack<br/>or the connector on the circuit board fast.</li> <li>Replace the circuit board</li> <li>If the error occurs again, contact you<br/>YASKAWA representative.</li> </ul>  |
| 0930               | CPU HANG UP<br>ERROR<br>(XCP01)<br>[Decimal Data]      | An insertion error of the XCP01 circuit board<br>or defective circuit board. | <ul> <li>Insert the circuit board in the CPU rack fast.</li> <li>Replace the circuit board.</li> <li>If the error occurs again, contact you YASKAWA representative.</li> </ul>                                               |

| Alarm Message List |                                                      |                                                                              |                                                                                                    |
|--------------------|------------------------------------------------------|------------------------------------------------------------------------------|----------------------------------------------------------------------------------------------------|
| Alarm<br>Number    | Message                                              | Cause                                                                        | Remedy                                                                                                    |
| 0931               | CPU HANG UP<br>ERROR<br>(XCP02#1)<br>[Decimal Data]  | An insertion error of the XCP02#1 circuit board or defective circuit board.  | <ul> <li>Insert the circuit board in the CPU rack<br/>or the connector on the circuit board fast.</li> <li>Replace the circuit board.</li> <li>If the error occurs again, contact your<br/>YASKAWA representative.</li> </ul>    |
| 0932               | CPU HANG UP<br>ERROR<br>(XCP02#2)<br>[Decimal Data]  | An insertion error of the XCP02#2 circuit board or defective circuit board.  | <ul> <li>Insert the circuit board in the CPU rack<br/>or the connector on the circuit board fast.</li> <li>Replace the circuit board.</li> <li>If the error occurs again, contact your<br/>YASKAWA representative.</li> </ul>    |
| 0940               | WATCHDOG TIMER<br>ERROR<br>(WRCA#1<br>[Decimal Data] | An insertion error of theWRCA01#1 circuit board or defective circuit board.  | <ul> <li>Insert the circuit board in the CPU rack<br/>or the connector on the circuit board<br/>fast.</li> <li>Replace the circuit board</li> <li>If the error occurs again, contact your<br/>YASKAWA representative.</li> </ul> |
| 0941               | WATCHDOG TIMER<br>ERROR<br>(WRCA#2<br>[Decimal Data] | An insertion error of the WRCA01#2 circuit board or defective circuit board. | <ul> <li>Insert the circuit board in the CPU rack<br/>or the connector on the circuit board fast.</li> <li>Replace the circuit board.</li> <li>If the error occurs again, contact your<br/>YASKAWA representative.</li> </ul>    |
| 0942               | WATCHDOG TIMER<br>ERROR<br>(WRCA#3<br>[Decimal Data] | An insert error of the WRCA01#3 circuit board or defective circuit board.    | <ul> <li>Insert the circuit board in the CPU rack<br/>or the connector on the circuit board fast.</li> <li>Replace the circuit board.</li> <li>If the error occurs again, contact your<br/>YASKAWA representative.</li> </ul>    |
| 0943               | WATCHDOG TIMER<br>ERROR<br>(WRCA#4<br>[Decimal Data] | An insertion error of the WRCA01#4 circuit board or defective circuit board. | <ul> <li>Insert the circuit board in the CPU rack<br/>or the connector on the circuit board fast.</li> <li>Replace the circuit board.</li> <li>If the error occurs again, contact your<br/>YASKAWA representative.</li> </ul>    |
| 0944               | WATCHDOG TIMER<br>ERROR<br>(WRCA#5<br>[Decimal Data] | An insertion error of the WRCA01#5 circuit board or defective circuit board. | <ul> <li>Insert the circuit board in the CPU rack<br/>or the connector on the circuit board fast.</li> <li>Replace the circuit board.</li> <li>If the error occurs again, contact your<br/>YASKAWA representative.</li> </ul>    |
| 0945               | WATCHDOG TIMER<br>ERROR<br>(WRCA#6<br>[Decimal Data] | An insertion error of the WRCA01#6 circuit board or defective circuit board. | <ul> <li>Insert the circuit board in the CPU rack<br/>or the connector on the circuit board fast.</li> <li>Replace the circuit board.</li> <li>If the error occurs again, contact your<br/>YASKAWA representative.</li> </ul>    |
| 0950               | CPU ERROR<br>(WRCA#1<br>[Decimal Data]               | An insertion error of the WRCA01#1 circuit board or defective circuit board. | <ul> <li>Insert the circuit board in the CPU rack<br/>or the connector on the circuit board fast.</li> <li>Replace the circuit board.</li> <li>If the error occurs again, contact your<br/>YASKAWA representative.</li> </ul>    |

| Alarm Message List |                                                    |                                                                              |                                                                                                    |
|--------------------|----------------------------------------------------|------------------------------------------------------------------------------|----------------------------------------------------------------------------------------------------|
| Alarm<br>Number    | Message                                            | Cause                                                                        | Remedy                                                                                                    |
| 0951               | CPU ERROR<br>(WRCA#2)<br>[Decimal Data]            | An insertion error of the WRCA0#21 circuit board or defective circuit board. | <ul> <li>Insert the circuit board in the CPU rack<br/>or the connector on the circuit board fast.</li> <li>Replace the circuit board.</li> <li>If the error occurs again, contact you<br/>YASKAWA representative.</li> </ul>     |
| 0952               | CPU ERROR<br>(WRCA#3)<br>[Decimal Data]            | An insertion error of the WRCA01#3 circuit board or defective circuit board. | <ul> <li>Insert the circuit board in the CPU rack<br/>or the connector on the circuit board fast.</li> <li>Replace the circuit board.</li> <li>If the error occurs again, contact you<br/>YASKAWA representative.</li> </ul>     |
| 0953               | CPU ERROR<br>(WRCA#4)<br>[Decimal Data]            | An insertion error of the WRCA01#4 circuit board or defective circuit board. | <ul> <li>Insert the circuit board in the CPU rack<br/>or the connector on the circuit board<br/>fast.</li> <li>Replace the circuit board.</li> <li>If the error occurs again, contact you<br/>YASKAWA representative.</li> </ul> |
| 0954               | CPU ERROR<br>(WRCA#5)<br>[Decimal Data]            | An insertion error of the WRCA01#5 circuit board or defective circuit board. | <ul> <li>Insert the circuit board in the CPU rack<br/>or the connector on the circuit board fast.</li> <li>Replace the circuit board.</li> <li>If the error occurs again, contact you<br/>YASKAWA representative.</li> </ul>     |
| 0955               | CPU ERROR<br>(WRCA#6)<br>[Decimal Data]            | An insertion error of the WRCA01#6 circuit board or defective circuit board. | <ul> <li>Insert the circuit board in the CPU rack<br/>or the connector on the circuit board fast.</li> <li>Replace the circuit board.</li> <li>If the error occurs again, contact you<br/>YASKAWA representative.</li> </ul>     |
| 0960               | CPU HANG UP<br>ERROR<br>(WRCA#1)<br>[Decimal Data] | An insertion error of the WRCA01#1 circuit board or defective circuit board. | <ul> <li>Insert the circuit board in the CPU rack<br/>or the connector on the circuit board fast.</li> <li>Replace the circuit board.</li> <li>If the error occurs again, contact you<br/>YASKAWA representative.</li> </ul>     |
| 0961               | CPU HANG UP<br>ERROR<br>(WRCA#2)<br>[Decimal Data] | An insertion error of the WRCA01#2 circuit board or defective circuit board. | <ul> <li>Insert the circuit board in the CPU rack<br/>or the connector on the circuit board fast.</li> <li>Replace the circuit board.</li> <li>If the error occurs again, contact you<br/>YASKAWA representative.</li> </ul>     |
| 0962               | CPU HANG UP<br>ERROR<br>(WRCA#3)<br>[Decimal Data] | An insertion error of the WRCA01#3 circuit board or defective circuit board. | <ul> <li>Insert the circuit board in the CPU rack<br/>or the connector on the circuit board fast.</li> <li>Replace the circuit board.</li> <li>If the error occurs again, contact you<br/>YASKAWA representative.</li> </ul>     |
| 0963               | CPU HANG UP<br>ERROR<br>(WRCA#4)<br>[Decimal Data] | An insertion error of the WRCA01#4 circuit board or defective circuit board. | <ul> <li>Insert the circuit board in the CPU rack<br/>or the connector on the circuit board fast.</li> <li>Replace the circuit board.</li> <li>If the error occurs again, contact you<br/>YASKAWA representative.</li> </ul>     |

| Alarm Message List |                                                       |                                                                                                    |                                                                                                    |
|--------------------|-------------------------------------------------------|----------------------------------------------------------------------------------------------------|----------------------------------------------------------------------------------------------------|
| Alarm<br>Number    | Message                                               | Cause                                                                                                    | Remedy                                                                                                    |
| 0964               | CPU HANG UP<br>ERROR<br>(WRCA#5<br>[Decimal Data]     | An insertion error of the WRCA01#5 circuit board or defective circuit board.                                                                                                    | <ul> <li>Insert the circuit board in the CPU rack<br/>or the connector on the circuit board fast.</li> <li>Replace the circuit board.</li> <li>If the error occurs again, contact your<br/>YASKAWA representative.</li> </ul>     |
| 0965               | CPU HANG UP<br>ERROR<br>(WRCA#6<br>[Decimal Data]     | An insertion error of the WRCA01#6 circuit board or defective circuit board.                                                                                                    | <ul> <li>Insert the circuit board in the CPU rack<br/>or the connector on the circuit board fast.</li> <li>Replace the circuit board.</li> <li>If the error occurs again, contact your<br/>YASKAWA representative.</li> </ul>     |
| 0999               | NMI ERROR<br>[Decimal Data]                           | NMI (interruption CPU signal of unknown<br>origin) occurred because of the motion erro<br>of hardware, circuit board and rack or con<br>trol error of software.                                                                                     | <ul> <li>Insert the circuit board in the CPU rack<br/>or the connector on the circuit board fast.</li> <li>Replace the circuit board.</li> <li>If the error occurs again, contact your<br/>YASKAWA representative.</li> </ul>     |
| 1000               | ROM ERROR<br>(XCP01)                                  | The error was found by sum check of sys-<br>tem program for the XCP01 circuit board.                                                                                                    | Replace the XCP01 circuit board (ROM).                                                                                                    |
| 1001               | ROM<br>ERROR(WRCA01)<br>[Decimal Data]                | The error was found by sum check of sys-<br>tem program for the XCP01 circuit board.                                                                                                    | Replace the WRCA circuit board (ROM).                                                                                                    |
| 1002               | ROM ERROR<br>(XFC01)                                  | The error was found by sum check of sys-<br>tem program for the XFC01 circuit board.                                                                                                    | Replace the XFC01 circuit board (ROM).                                                                                                    |
| 1003               | ROM (XCP02                                            | The error was found by sum check of sys-<br>tem program for the XCP02 circuit board.                                                                                                    | Replace the XCP02 circuit board (ROM).                                                                                                    |
| 1030               | MEMORY ERROR<br>(PARAMETER FILE)<br>[Decimal Data]    | The parameter file of CMOS memory was<br>damaged.<br>Data stands for the damaged parameter file.<br>0:RC*, 1:RO*, 2:SV, 3:SVM, 4:SC, 5:SD*,<br>6:CIO*, 7:FD*, 8:AP, 9:RS, 10:SE, 11:RMS*,<br>12:AMC*, 13:SVP*, 14:MF*, 15:PCD*<br>*:System paramete | <ul> <li>Initialize the parameter file damaged on<br/>maintenance mode.</li> <li>Load the saved parameter from the<br/>floppy disk and restore.</li> </ul>                                                                        |
| 1031               | MEMORY ERROR<br>(MOTION1<br>[Decimal Data]            | The saved each file on CMOS memory used by motion instruction was damaged.                                                                                                    | <ul> <li>Initialize the file damaged on maintenance mode.</li> <li>Load the saved file from the floppy disk and restore.</li> </ul>                                                                                               |
| 1032               | MEMORY ERROR<br>(MOTION2<br>[Decimal Data]            | <ul> <li>The saved each file on XCP01 circuit<br/>board memory used by motion instruction<br/>was damaged.</li> <li>An insertion error of the XCP01 circuit<br/>board or the circuit board failed.</li> </ul>                                       | <ul> <li>Turn the power off then back on.</li> <li>Insert the XCP01 circuit board in CPU rack fast.</li> <li>Replace the XCP01 circuit board.</li> <li>If the error occurs again, contact your YASKAWA representative.</li> </ul> |
| 1050               | SET-UP PROCESS<br>ERROR<br>(SYSCON)<br>[Decimal Data] | <ul> <li>The error occurred in the setup process of system when the main power was turned on.</li> <li>1: The set up of motion instruction was not completed. The set up of the WRCA01, XCP02 circuit board was not completed.</li> </ul>           | <ul> <li>Turn the power off then back on.</li> <li>If the error occurs again, contact your<br/>YASKAWA representative.</li> </ul>                                                                                                 |

| Alarm Message List |                                                         |                                                                                                    |                                                                                                    |
|--------------------|---------------------------------------------------------|----------------------------------------------------------------------------------------------------|----------------------------------------------------------------------------------------------------|
| Alarm<br>Number    | Message                                                 | Cause                                                                                                    | Remedy                                                                                                    |
| 1051               | SETUP INITIALIZE<br>ERROR<br>(MOTION)<br>[Decimal Data] | The error occurred in the setup process of motion instruction when the main power was turned on.                                                                                   | <ul> <li>Turn the power off then back on.</li> <li>If the error occurs again, contact you<br/>YASKAWA representative.</li> </ul>                                                                                                    |
| 1100               | SYSTEM ERROR<br>C: □ B: □ C: □<br>[Decimal Data]        | The alarm of unknown origin was detected by noise and control error.                                                                                                    | Needs investigation. Consult a YASKAWA representative.                                                                                                    |
| 1101               | SYSTEM ERROR<br>(SYSTEM1)<br>[Decimal Data]             | The error occurred in the control check of system.                                                                                                    | <ul> <li>Turn the power off then back on.</li> <li>If the error occurs again, contact you<br/>YASKAWA representative.</li> </ul>                                                                                                    |
| 1102               | SYSTEM ERROR<br>(SYSTEM2)<br>[Decimal Data]             | The error occurred in the control check of system.                                                                                                    | <ul> <li>Turn the power off then back on.</li> <li>If the error occurs again, contact you<br/>YASKAWA representative.</li> </ul>                                                                                                    |
| 1103               | SYSTEM ERROR<br>(EVENT)<br>[Decimal Data]               | The error occurred in the event data check of system.                                                                                                    | <ul> <li>If the error occurs again, contact you<br/>YASKAWA representative.</li> </ul>                                                                                                    |
| 1104               | SYSTEM ERROR<br>(CIO)<br>[Bit Pattern]                  | The error occurred in the I/O control check<br>of system<br>Data stands for the cause of alarm.<br>0001_0000:Communication error with I/O<br>module or setting error of I/O module | <ul> <li>Check the connector, cable for transmis<br/>sion path of I/O signal(XCP01I/O contac-<br/>tor unit, I/O module)</li> <li>Reset the I/O module on maintenance<br/>mode.</li> <li>Replace the XCP01, I/O contactor unit, I/<br/>O module.</li> </ul> |
| 1105               | SYSTEM ERROR<br>(SERVO)<br>[Decimal Data]               | The error occurred in control check of th WACA01/WRCF01 circuit board.                                                                                                    | <ul> <li>Turn the power off then back on.</li> <li>If the error occurs again, contact you<br/>YASKAWA representative.</li> </ul>                                                                                                    |
| 1106               | SYSTEM ERROR<br>(SPEED MONITOR)<br>[Decimal Data]       | The error occurred in control check of th XFC01 circuit board.                                                                                                    | <ul> <li>Turn the power off then back on.</li> <li>If the error occurs again, contact you<br/>YASKAWA representative.</li> </ul>                                                                                                    |
| 1200               | HIGH TEMPERA-<br>TURE (IN CNTL BOX)                     | The temperature in the controller raised abnormally.                                                                                                    | Check whether interior fan of controller is working or not.                                                                                                    |
| 1201               | OVERRUN LIMIT<br>SWITCH RELEASED                        | Overrun recovery switch was operated on playback.                                                                                                    | <ul> <li>Don't operate the overrun recovery<br/>switch on playback.</li> <li>It is thought that the overrun recovery<br/>switch is failed. Consult YASKAWA rep-<br/>resentative.</li> </ul>                                                                |
| 1202               | FAULT<br>[Decimal Data]                                 | CPU motion impossibility caused by 0 divi-<br>sion etc.<br>Data stands for the factor of alarm.<br>1:Calculation<br>2:Floating point                                               | <ul> <li>Turn the power off then back on.</li> <li>If the error occurs again, contact you<br/>YASKAWA representative.</li> </ul>                                                                                                    |
| 1203               | SAFETY CIRCUIT<br>ERROR (XCI01)<br>[Binary Data]        | The error occurred in the safe circuit pro-<br>cessing of the XCI01 circuit board.<br>00000000_********: CPU1 error<br>********_00000000: CPU2 error<br>*: Data of 0 or 1          | <ul> <li>Turn the power off then back on.</li> <li>Check the connection cable of the I/O contactor unit.</li> <li>If the error occurs again, contact you Yaskawa representative.</li> </ul>                                                                |

|                 | Alarm Message List                                      |                                                                                                    |                                                                                                    |  |
|-----------------|---------------------------------------------------------|----------------------------------------------------------------------------------------------------|----------------------------------------------------------------------------------------------------|--|
| Alarm<br>Number | Message                                                 | Cause                                                                                                    | Remedy                                                                                                    |  |
| 1300            | SERVO CPU SYN<br>CHRONIZING<br>ERROR                    | <ul> <li>The communication between the XCP01 circ board and the WRCA01 circuit board was abnormal.</li> <li>The cable between the XCP01 circuit board and WRCA01 circuit board was defective.</li> <li>The connection of the terminal connector was incomplete.</li> <li>Defective XCP01 circuit board</li> <li>Defective WRCA01 circuit board</li> </ul> | <ul> <li>Check the connection of communication cable for servopack.<br/>(XCP01·CN05 - WRCA(#*)·CN10 cable, WRCA·CN10(#*) - WRCA·CN10(#* cable</li> <li>Replace the communication cable for servopack.</li> <li>Check the connection of the terminal connector (WRCA· CN10(#*)).</li> <li>Replace the terminal connector.</li> <li>Replace the XCP01 circuit board, WRCA01 circuit board.</li> </ul>                                                                               |  |
| 1301            | COMMUNICATION<br>ERROR<br>(SERVO)<br>[Decimal Data]     | <ul> <li>The communication between the XCP01 circ board and the WRCA01 circuit board was abnormal.</li> <li>The cable between the XCP01 circuit board and WRCA01 circuit board was defective.</li> <li>The connection of the terminal connector was incomplete.</li> <li>Defective XCP01 circuit board</li> <li>Defective WRCA01 circuit board</li> </ul> | <ul> <li>Check the connection of communication cable for servopack.</li> <li>(XCP01·CN05 - WRCA(#*)·CN10 cable, WRCA·CN10(#*) - WRCA·CN10(#* cable</li> <li>Replace the communication cable for servopack.</li> <li>Check the connection of the terminal connector (WRCA· CN10(#*)).</li> <li>Replace the terminal connector.</li> <li>Replace the XCP01 circuit board, WRCA01 circuit board.</li> <li>If the error occurs again, contact your YASKAWA representative.</li> </ul> |  |
| 1302            | COMMUNICATION<br>ERROR<br>(SERVO I/O)<br>[Decimal Data] | The communication between WRCA01 cir-<br>cuit board and the contactor unit (for I/O,<br>robot, external axis) was abnormal.                                                                                                    | <ul> <li>Check the connection for communication cable between the WRCA01 circuit board and contactor unit. (WRCA01(#*)·CN20 - XIU01·CN21 cable</li> <li>Replace the WRCA01 circuit board.</li> <li>Replace the contactor unit.</li> <li>If the error occurs again, contact your YASKAWA representative.</li> </ul>                                                                                                    |  |
| 1303            | ARITHMETIC<br>ERROR<br>(SERVO)<br>[Decimal Data]        | The error occurred on check of interior con-<br>trol for the WRCA circuit board.                                                                                                    | Needs investigation. Consult a YASKAWA representative.                                                                                                    |  |
| 1304            | EX-AXIS BOARD<br>NOT INSTALLED                          | <ul> <li>The system included the external axis, but<br/>the external axis circuit board (WRCF0<br/>board) was not installed.</li> <li>The system did not include the external<br/>axis, but the system with external axis was<br/>set.</li> <li>Defective WRCF01 circuit board</li> <li>Defective WRCA01 circuit board</li> </ul>                         | <the axis="" external="" system="" with=""> <ul> <li>Check the installation of the external axis circuit board(WRCF01 board).</li> <li>If the WRCF01 circuit board is installed, replace it.</li> <li><the axis="" external="" system="" without=""></the></li> <li>Check the system is not included external axis.</li> <li>Execute the system configuration again on system without external axis.</li> </ul></the>                                                             |  |

| Alarm Message List |                                                           |                                                                                                    |                                                                                                    |
|--------------------|-----------------------------------------------------------|----------------------------------------------------------------------------------------------------|----------------------------------------------------------------------------------------------------|
| Alarm<br>Number    | Message                                                   | Cause                                                                                                    | Remedy                                                                                                    |
| 1305               | POWER ON UNIT<br>NOT INSTALLED<br>[Bit Pattern]           | <ul> <li>The contactor unit was set on system configuration, but the contactor unit was not installed.</li> <li>The system was not installed contactor unit, but the system was set as though a contactor unit installed.</li> <li>Defective contactor unit</li> <li>Defective WRCA circuit board</li> </ul>                                                                                                    | <ul> <li><the axis="" external="" system="" with=""></the></li> <li>Check the installation of the external axis circuit board(WRCF01 board).</li> <li>If the WRCF01 circuit board is installed, replace it.</li> <li><the axis="" external="" system="" without=""></the></li> <li>Check the system is not included exter nal axis.</li> <li>Execute the system configuration again on system without external axis.</li> </ul>                                                                                                    |
| 1306               | AMPLIFIER TYPE<br>MISMATCH<br>Robot/Statio<br>[Axis Data] | <ul> <li>The type of amplifier displayed by axis data was different than the type set by system configuration.</li> <li>The type of amplifier was not correct.</li> <li>The type of amplifier was different than the type set by system configuration.</li> <li>Defective amplifier</li> <li>Defective WRCA01 circuit board</li> </ul>                                                                                          | <ul> <li>Check the type of servopack displayed by axis data.</li> <li><error axis="" in="" robot=""></error></li> <li>Check the type of servopack is same as described one on manual. If the type is not correct, replace it with correct servopack.</li> <li><error axis="" external="" in=""></error></li> <li>Check the type of servopack set by system configuration is same as actual installed one. If set data by system configuration is not correct, replace installed servopack with correct one. If set data by system configuration is not correct, set the correct system configuration.</li> <li>If the error occurs again, replace WRCA01 circuit board.</li> </ul> |
| 1307               | ENCORDER TYPE<br>MISMATCH<br>Robot/Statio<br>[Axis Data]  | <ul> <li>The type of encoder displayed by axis data was different than the type set by system configuration.</li> <li>The type of encoder was not correct.</li> <li>The system configuration setting of encoder was not correct.</li> <li>Defective encoder</li> <li>Defective WRCA circuit board</li> <li>(Note)</li> <li>The encoder is accessories of motor, check the type of motor to check the type of encoder</li> </ul> | <ul> <li>Check the type of motor displayed by axis data.</li> <li><error axis="" in="" robot=""></error></li> <li>Check that the type of motor is same as the one described in the manual. If the type is not correct, replace it with the cor rect motor.</li> <li><error axis="" external="" in=""></error></li> <li>Check that the type of motor set by system configuration is same as actual installed one. If the set data by syste configuration is correct, replace installe motor with correct one. If set data by system configuration is not correct, set th correct system configuration.</li> <li>If the error occurs again, replace WRCA01 circuit board.</li> </ul> |

10-17

| Alarm<br>Number | Message                                    | Cause                                                                                                    | Remedy                                                                                                    |  |
|-----------------|--------------------------------------------|----------------------------------------------------------------------------------------------------|----------------------------------------------------------------------------------------------------|--|
| 1308            | OVER SPEED<br>Robot/Station<br>[Axis Data] | <ul> <li>The motor speed displayed by axis data exceeded allowable max speed.</li> <li>The wiring of UVW wire of motor was not correct.</li> <li>The type of motor was not correct.</li> <li>The motor was moved by external power.</li> <li>Defective WRCA01, WRCF01 circuit board</li> <li>Defective motor (encoder)</li> </ul> | <ul> <li>Check the connection of motor.</li> <li>Check the robot motion on alarm and check whether external power is operated or not.</li> <li>Check the connection of UVW wire of motor again. If the error is found, alter the connection.</li> <li>Check the reoccurrence by reducing the teaching speed on alarm. There is a possibility that R,B,T axis move at a fast speed on liner interpolation according to teaching position. In this case, alter the teaching.</li> <li><error axis="" in="" robot=""></error></li> <li>Check that the type of motor is same as the one described in the manual. If the type is not correct, replace it with the correct motor.</li> <li><error axis="" external="" in=""></error></li> <li>Check that the type of motor set by system configuration is same as actual installed one. If the set data by system configuration is not correct, set the correct system configuration.</li> <li>If the erro occurs again, replace WRC01 and/or WRCF01 circuit board.</li> </ul> |  |

| Alarm Message List |                                                     |                                                                                                    |                                                                                                    |  |
|--------------------|-----------------------------------------------------|----------------------------------------------------------------------------------------------------|----------------------------------------------------------------------------------------------------|--|
| Alarm<br>Number    | Message                                             | Cause                                                                                                    | Remedy                                                                                                    |  |
| 1309               | OVERLOAD<br>(CONTINU<br>Robot/Statio<br>[Axis Data] | The motor torque displayed by axis data<br>exceeded rated torque for a long time (a fe<br>seconds - a few minutes). It may have<br>burned the motor.<br>• The wrong wiring, the breaking of the<br>UVW wire for the motor<br>• The type of motor was not correct.<br>• The motor was moved by external power.<br>• It interfered with an outside equipment.<br>• Defective WRCA01, WRCF01 circuit board<br>• Defective amplifier<br>• Defective motor (encoder) | <ul> <li>Check whether the robot interferes with the outside equipment. If the robot interferes, remove the cause.</li> <li>Check the connection of UVW wire of motor again. And check the breaking of the wire.</li> <li>There is a possibility the robot moves by extra load. Check the motion status of robot again and reduce the teaching speed. Then confirm the reoccurrence.</li> <li><error axis="" in="" robot=""></error></li> <li>Check that the type of motor is the same as the one described in the manual. If the type is not correct, replace it with the correct motor.</li> <li><error axis="" external="" in=""></error></li> <li>Check that the type of motor set by system configuration is the same as the actual installed one. If set data by system configuration is not correct, set the correct system configuration.</li> <li>If the error occurs again, replace WRCA01 and/or WRCF01 circuit board.</li> <li>Replace the amplifier, motor for axis where the error occurred.</li> </ul> |  |

| Alarm Message List |                                                      |                                                                                                    |                                                                                                    |
|--------------------|------------------------------------------------------|----------------------------------------------------------------------------------------------------|----------------------------------------------------------------------------------------------------|
| Alarm<br>Number    | Message                                              | Cause                                                                                                    | Remedy                                                                                                    |
| 1310               | OVERLOAD<br>(MOMENT)<br>Robot/Station<br>[Axis Data] | The motor torque displayed by axis data<br>exceeded rated torque for a long time. It<br>may have burned the motor.<br>• The wrong wiring, the breaking of the wire<br>UVW wire for the motor<br>• The type of motor was not correct.<br>• The motor was moved by external power.<br>• It interfered with an outside equipment.<br>• Defective WRCA01, WRCF01 circuit board<br>• Defective amplifier<br>• Defective motor (encoder) | <ul> <li>Check whether the robot interferes with the outside equipment. If the robot interferes, remove the cause.</li> <li>Check the connection of UVW wire of motor again. And check the breaking of the wire.</li> <li>There is a possibility the robot moves by extra load. Check the motion status of robot again and reduce the teaching speed. Then confirm the reoccurrence.</li> <li><error axis="" in="" robot=""></error></li> <li>Check that the type of motor is the same as the one described in the manual. If the type is not correct, replace it with th correct motor.</li> <li><error axis="" external="" in=""></error></li> <li>Check that the type of motor set by system configuration is the same as the actual installed one. If set data by system configuration is not correct, set the correct system configuration.</li> <li>If the error occurs again, replace WRCA01 and/or WRCF01 circuit board.</li> <li>Replace the amplifier, motor for axis where the error occurred.</li> </ul> |

| Alarm Message List |                                                                    |                                                                                                    |                                                                                                    |
|--------------------|--------------------------------------------------------------------|----------------------------------------------------------------------------------------------------|----------------------------------------------------------------------------------------------------|
| Alarm<br>Number    | Message                                                            | Cause                                                                                                    | Remedy                                                                                                    |
| 1311               | AMPLIFIER OVER-<br>LOAD<br>(CONTINU<br>Robot/Statio<br>[Axis Data] | The servopack (amplifier) current displayed<br>by axis data exceeded rated current for a<br>long time (a few seconds - a few minutes). It<br>may have burned the servopack.<br>• The wrong wiring, the breaking of the<br>UVW wire for the motor<br>• The type of motor was not correct.<br>• The motor was moved by external power.<br>• It interfered with an outside equipment.<br>• Defective WRCA01, WRCF01 circuit board<br>• Defective amplifier<br>• Defective motor (encoder) | <ul> <li>Check whether the robot interferes with the outside equipment. If the robot interferes, remove the cause.</li> <li>Check the connection of UVW wire of motor again. And check the breaking of the wire.</li> <li>There is a possibility the robot moves by extra load. Check the motion status of robot again and reduce the teaching speed. Then confirm the reoccurrence.</li> <li><error axis="" in="" robot=""></error></li> <li>Check that the type of motor is the same as the one described in the manual. If the type is not correct, replace it with the correct motor.</li> <li><error axis="" external="" in=""></error></li> <li>Check that the type of motor set by system configuration is the same as the actual installed one. If set data by system configuration is not correct, set the correct system configuration.</li> <li>If the error occurs again, replace WRCA01 and/or WRCF01 circuit board.</li> <li>Replace the amplifier, motor for axis where the error occurred.</li> </ul> |

| Alarm Message List |                                                                     |                                                                                                    |                                                                                                    |
|--------------------|---------------------------------------------------------------------|----------------------------------------------------------------------------------------------------|----------------------------------------------------------------------------------------------------|
| Alarm<br>Number    | Message                                                             | Cause                                                                                                    | Remedy                                                                                                    |
| 1312               | AMPLIFIER OVER-<br>LOAD<br>(MOMENT)<br>Robot/Station<br>[Axis Data] | The servopack (amplifier) current displayed<br>by axis data exceeded rated current for a<br>long time (a few seconds - a few minutes). It<br>may have burned the servopack.<br>• The wrong wiring, the breaking of the<br>UVW wire for the motor<br>• The type of motor was not correct.<br>• The motor was moved by external power.<br>• It interfered with an outside equipment.<br>• Defective WRCA01, WRCF01 circuit board<br>• Defective amplifier<br>• Defective motor (encoder) | <ul> <li>Check whether the robot interferes with the outside equipment. If the robot interferes, remove the cause.</li> <li>Check the connection of UVW wire of motor again. And check the breaking of the wire.</li> <li>There is a possibility the robot moves by extra load. Check the motion status of robot again and reduce the teaching speed. Then confirm the reoccurrence.</li> <li><error axis="" in="" robot=""></error></li> <li>Check that the type of motor is the same as the one described in the manual. If the type is not correct, replace it with th correct motor.</li> <li><error axis="" external="" in=""></error></li> <li>Check that the type of motor set by system configuration is the same as the actual installed one. If set data by system configuration is not correct, set the correct system configuration is not correct, set the correct system configuration.</li> <li>If the error occurs again, replace WRCA01 and/or WRCF01 circuit board.</li> <li>Replace the amplifier, motor for axis where the error occurred.</li> </ul> |
| 1313               | MOTOR ERROR<br>Robot/Station<br>[Axis Data]                         | <ul> <li>The motor was driven recklessly. This erro occurred when the motor moved in reverse for the forward instruction.</li> <li>Incorrect wiring of the UVW wire for the motor</li> <li>The type of motor was not correct.</li> <li>Defective WRCA01, WRCF01 circuit board</li> </ul>                                                                                                    | <ul> <li>Check the connection of UVW wire of motor again.</li> <li><error axis="" in="" robot=""></error></li> <li>Check that the type of motor is same as the one described in the manual. If the type is not correct, replace it with correct motor.</li> <li><error axis="" external="" in=""></error></li> <li>Check that the type of motor set by system configuration is same as actual installed one. If set data by system con figuration is correct, replace installed motor with correct one. If set data by system configuration is not correct, set the correct system configuration.</li> <li>If the error occurs again, replace WRCA01 and/or WRCF01 circuit board.</li> </ul>                                                                                                    |

#### 10-22

| Alarm Message List |                                                        |                                                                                                    |                                                                                                    |  |
|--------------------|--------------------------------------------------------|----------------------------------------------------------------------------------------------------|----------------------------------------------------------------------------------------------------|--|
| Alarm<br>Number    | Message                                                | Cause                                                                                                    | Remedy                                                                                                    |  |
| 1314               | SERVO TRACKING<br>ERROR<br>Robot/Statio<br>[Axis Data] | The servo deflection of the axis displayed by<br>axis data became excessive, the robot was<br>shifted from instructed motion position or<br>tracks more than tolerance and operated<br>• The wrong wiring, the breaking of the wire<br>of UVW wire for the motor<br>• The type of motor was not correct.<br>• The motor was moved by external power.<br>• It interfered with an outside equipment.<br>• Defective WRCA01, WRCF01 circuit board<br>• Defective amplifier<br>• Defective motor (encoder) | <ul> <li>Check whether the robot interferes with the outside equipment. If the robot interferes, remove the cause.</li> <li>Check the connection of UVW wire of motor again. And check the breaking of the wire.</li> <li>There is a possibility the robot moves by extra load. Check the motion status of robot again and reduce the teaching speed. Then confirm the reoccurrence.</li> <li><error axis="" in="" robot=""></error></li> <li>Check that the type of motor is the same as the one described in the manual. If the type is not correct, replace it with the correct motor.</li> <li><error axis="" external="" in=""></error></li> <li>Check that the type of motor set by system configuration is the same as the actual installed one. If set data by system configuration is not correct, replace</li> <li>installed motor with correct one. If set data by system configuration is not correct, set the correct system configuration.</li> <li>If the error occurs again, replace</li> <li>WRCA01 and/or WRCF01 circuit board.</li> <li>Replace the amplifier, motor for axis where the error occurred.</li> </ul> |  |
| 1315               | POSITION ERROR<br>Robot/Statio<br>[Axis Data]          | The number of pulses generated by one<br>rotation of the motor was not a regulated<br>pulse numbers. There is a possibility the<br>position was shifted. (But, if this alarm<br>occurred simultaneously with the alar<br>related to the encoder, it was thought this<br>alarm accompanied the encoder alarm.)<br>• Noise of outside equipment<br>• Defective WRCA01, WRCF01 circuit board<br>• Down of the power supply voltage for the<br>encoder<br>• Defective motor (encoder)                      | <ul> <li>Check whether there is a equipment generating loud noise.</li> <li>Check the ground of controller is correct.</li> <li>When the error occurred at external axis, set the ferrite core on the encoder cable for noise measure.</li> <li>If the error occurs again, replace WRCA01 and/or WRCF01 circuit board.</li> <li>Replace the motor for axis occurred the error.</li> </ul>                                                                                                    |  |
| 1316               | BROKEN PG LINE<br>Robot/Statio<br>[Axis Data]          | <ul> <li>The break of the signal wire from encode<br/>(But, this alarm may accompany the posi-<br/>tion error alarm, the alarm related to the<br/>encoder.)</li> <li>Noise of outside equipment</li> <li>Defective WRCA01, WRCF01 circuit board</li> <li>Decrease of the power supply voltage for<br/>the encoder</li> <li>Defective motor (encoder)</li> </ul>                                                                                                    | <ul> <li>Check the conduction of cable from the WRCA01, WRCF circuit board to the motor (encoder).</li> <li>Check whether there is equipment generating loud noise.</li> <li>Check the grounding of controller is correct.</li> <li>If the error occurs again, replace WRCA01 and/or WRCF01 circuit board.</li> <li>Replace the motor for the axis where the error occurred.</li> </ul>                                                                                                    |  |

| Alarm Message List |                                             |                                                                                                    |                                                                                                    |
|--------------------|---------------------------------------------|----------------------------------------------------------------------------------------------------|----------------------------------------------------------------------------------------------------|
| Alarm<br>Number    | Message                                     | Cause                                                                                                    | Remedy                                                                                                    |
| 1317               | SPEED WATCHER<br>BOARD ERROR                | The error occurred in the speed detective<br>circuit board.<br>• Defective speed detective circuit board<br>• Defective WRCA circuit board                                                                                                    | <ul> <li>Turn the power off then back on.</li> <li>If the error occurs again, replace the speed detective circuit board and WRCA01 circuit board.</li> </ul>                                                                                                    |
| 1318               | OVERVOLTAGE<br>(CONVERTER)<br>[Bit Pattern] | <ul> <li>The power supply voltage of direct current supplied to the amplifier of servopack exceeded 420V.</li> <li>The primary power supply voltage was too high.(220V,+10%)</li> <li>It was too much load.</li> <li>Defective converte</li> <li>Defective WRCA01 circuit board</li> </ul>                                                   | <ul> <li>Check the primary power supply (220V, +10%).</li> <li>Lower the teaching speed of the fore and aft steps for alarm occurrence step about 30% and check the reoccurrence. If th alarm doesn't reoccur, alter the load.</li> <li>If the error occurs again, replace the WRCA01 circuit board and the converter.</li> </ul>                                                                                                    |
| 1319               | GROUND FAUL<br>Robot/Station<br>[Axis Data] | One of U,V,W wires of the motor displayed<br>on axis data was grounded at least.<br>• Defective the motor<br>• Ground fault of the motor, lead wire<br>• Defective WRCA01, WRCF01 circuit board<br>• Defective amplifier                                                                                                    | <ul> <li>This alarm does not occur by turning off the controlled power supply. But never fail to turn on the servo power supply after checking the motor grounding. There is a possibility the servopack is damaged when the servo turn-on and off is repeat ing ground fault status.</li> <li>Check the connection of the U,V,W,E wires of motor again.</li> <li>Remove the U,V,W,E wires of the motor from the terminal of the controller an check the conduction of U-E, V-E, W-E. If the wires are conducted, it's abnormal.</li> <li>In case an error is found by the above check, remove the connector of the motor side and check again. If the wires are conducted, it is thought to be a defective lead wire.</li> <li>If the error is not caused by the lead wire, it is thought to be a defective motor.</li> <li>If the error occurs again, replace the WRCA01 and/or WRCF01 circuit board.</li> <li>Replace the error occurred.</li> </ul> |
| 1320               | OPEN PHASE<br>(CONVERTER)<br>[Bit Pattern]  | <ul> <li>Any of the three-phase current for primary side power supply of servopack was open-phase.</li> <li>The wrong wiring of the primary side power supply connection.</li> <li>The decrease of the primary side powe supply voltage(170V or less)</li> <li>Defective WRCA01, WRCF01 circuit board</li> <li>Defective converte</li> </ul> | <ul> <li>Check the connection of the primary side wiring R,S,T wires of servopack.</li> <li>Check that the power supply voltage is more than 170V.</li> <li>If the erro occurs again, replace the WRCA01,WRCF01 circuit board.</li> <li>Replace the converter for the axis where the error occurred.</li> </ul>                                                                                                    |

| Aldini Message List |                                                         |                                                                                                    |                                                                                                    |
|---------------------|---------------------------------------------------------|----------------------------------------------------------------------------------------------------|----------------------------------------------------------------------------------------------------|
| Alarm<br>Number     | Message                                                 | Cause                                                                                                    | Remedy                                                                                                    |
| 1321                | OVERCURRENT<br>(AMP)<br>Robot/Statio<br>[Axis Data]     | One of the U,V,W wires of the motor dis-<br>played on the axis data was grounded at<br>least.<br>• Defective motor<br>• Ground fault of the motor, lead wire<br>• Defective WRCA01, WRCF01 circuit board<br>• Defective amplifier<br>• Overheating of amplifier                                                                                                  | <ul> <li>This alarm does not occur by turning off the controlled power supply. But never fail to turn on the servo power supply after checking the motor grounding. There is a possibility the servopack is damaged when the servo turn-on and off is repeating ground fault status.</li> <li>Check the connection of the U,V,W,E wires of motor again.</li> <li>Remove the U,V,W,E wires of the motor from the terminal of the controller and check the conduction of U-E, V-E, W-E. If the wires are conducted, it's abnormal.</li> <li>In case an error is found by the above check, remove the connector of the motor side and check again. If the wires are conducted, it is thought to be a defective lead wire.</li> <li>If the error is not caused by the lead wire, it is thought to be a defective motor.</li> <li>If the error occurs agai, replace the WRCA01 and/or WRCF01 circuit board.</li> <li>Replace the error occurred.</li> </ul> |
| 1322                | REGENERATIVE<br>TROUBLE<br>(CONVERTER)<br>[Bit Pattern] | <ul> <li>Because the resurrection energy on<br/>reducing the motor speed was too high, the<br/>resurrection circuit board didn't work.</li> <li>The load installed on robot was too heavy.</li> <li>The primary side power supply voltag<br/>was too high.(242V or more)</li> <li>Defective converter</li> <li>Defective WRCA01, WRCF01 circuit board</li> </ul> | <ul> <li>Check the load again. Lower the teaching speed of the fore and aft steps for alarm occurrence step about 30% and check the reoccurrence. If the alarm doesn't reoccur, alter the load.</li> <li>Check the primary power supply(220V, +10%).</li> <li>If the error occurs again, replace the WRCA01, WRCF01 circuit board.</li> <li>Replace the converter for the axis where the error occurred.</li> </ul>                                                                                                    |
| 1323                | INPUT POWER<br>OVER VOLTAGE<br>(CONV)<br>[Bit Pattern]  | The primary side power supply voltage of servopack was too high.(242V or more)                                                                                                    | <ul> <li>Check the primary power supply(220V, +10%).</li> <li>If the error occurs again, replace the WRCA01 circuit board.</li> <li>Replace the converter for the axis where the error occurred.</li> </ul>                                                                                                    |
| 1324                | TEMPERATURE<br>ERROR<br>(CONVERTER)<br>[Bit Pattern]    | The temperature of servopack (converter was too high.                                                                                                    | <ul> <li>Check whether the ambient temperatur<br/>is too high or not.</li> <li>Check the primary power supply(220V,<br/>+10%).</li> <li>If the error occurs again, replace the<br/>WRCA01 circuit board.</li> <li>Replace the converter for the axis where<br/>the error occurred.</li> </ul>                                                                                                    |

| Alarm Message List |                                                                          |                                                                                                    |                                                                                                    |  |
|--------------------|--------------------------------------------------------------------------|----------------------------------------------------------------------------------------------------|----------------------------------------------------------------------------------------------------|--|
| Alarm<br>Number    | Message                                                                  | Cause                                                                                                    | Remedy                                                                                                    |  |
| 1325               | COMMUNICATION<br>ERROR<br>(ENCODER)<br>Robot/Station<br>[Axis Data]      | The communication error between the<br>encoder and the WRCA01 circuit board.<br>• The wrong wiring of the encoder wire<br>• The type of motor was not correct.<br>• Defective WRCA01 circuit board<br>• Defective encoder                                                                                                    | <ul> <li>Check the connection of the encoder displayed on axis data.</li> <li>Check whether there is equipment generating big noise around or not.</li> <li>Check the ground of controller is correct.</li> <li><error axis="" in="" robot=""></error></li> <li>Check the type of motor is same as described one on manual. If the type is not correct, replace it with correct motor.</li> <li><error axis="" external="" in=""></error></li> <li>Check the type of motor set by system configuration is same as actual installed one. If set data by system configuratio is correct, replace installed motor with correct one. If set data by system configuration is not correct, set the correct system configuration.</li> <li>If the error occurs again, replace the WRCA01 circuit board.</li> </ul> |  |
| 1326               | DEFECTIVE<br>ENCODER ABSO<br>LUTE DATA<br>Robot/Station<br>[Axis Data]   | The error occured in the position detect circuit board of encoder.                                                                                                    | <ul> <li>Turn the power off then back on.</li> <li>If the error occurs again, replace the motor(encoder for the axis where the error occurred.</li> </ul>                                                                                                    |  |
| 1327               | ENCODER OVER<br>SPEED<br>Robot/Station<br>[Axis Data]                    | <ul> <li>The control power supply was turned on when the encoder was rotating(400rpm o more). Turning on the control power supply can not be done when the motor is rotat ing.</li> <li>The no brake axes, R,B,T axis for SK6, freely fell when the servo power supply was turned off by emergency stop. When the power supply was turned back on this status, this alarm occurred.</li> <li>In case this alarm occurred in a stop state, it is thought that the encoder caused the error.</li> </ul> | <ul> <li>Check the timing of turning on the control power supply.</li> <li>If the error occurs when the control power supply is turned in a stopped state, replace the motor (encoder) displayed on axis data.</li> </ul>                                                                                                    |  |
| 1328               | DEFECTIVE SERIAL<br>ENCODER<br>Robot/Station<br>[Axis Data]              | The internal parameter of the serial encode became abnormal. It is thought to be an error of the encoder.                                                                                                    | Turn the power off then back on. If the<br>phenomenon occurs again after repeating<br>this operation several times, replace the<br>motor (encoder) for the axis where the<br>error occurred.                                                                                                    |  |
| 1329               | DEFECTIVE SERIAL<br>ENCODER COM-<br>MAND<br>Robot/Station<br>[Axis Data] | When the encoder backup error occurred,<br>normally the controller automatically resets<br>the data of the encoder. But, this was the<br>case there was no response of the reset<br>completion from the encoder. It is thought<br>that the encoder was abnormal.                                                                                                    | Turn the power off then back on. If the<br>phenomenon occurs again after repeating<br>this operation several times, replace the<br>motor (encoder) for the axis where the<br>error occurred.                                                                                                    |  |
| 1330               | MICRO PROGRAM<br>TRANSMIT ERROR<br>Robot/Station<br>[Axis Data]          | Defective WRCA01 circuit board                                                                                                    | Turn the power off then back on. If the<br>phenomenon occurs again after repeating<br>this operation several times, replace the<br>WRCA01 circuit board for the axis where<br>the error occurred.                                                                                                    |  |
| Alarm Message List |                                                                         |                                                                                                    |                                                                                                    |
|--------------------|-------------------------------------------------------------------------|----------------------------------------------------------------------------------------------------|----------------------------------------------------------------------------------------------------|
| Alarm<br>Number    | Message                                                                 | Cause                                                                                                    | Remedy                                                                                                    |
| 1331               | CURRENT FEED-<br>BACK ERROR<br>(U PHASE)<br>Robot/Statio<br>[Axis Data] | <ul> <li>When the phase balance of the motor cur<br/>rent was automatically adjusted, the read U<br/>phase current value was abnormal.</li> <li>Defective WRCA01 circuit board</li> <li>Defective amplifier</li> </ul>                                                                                                    | Turn the power off then back on. If the<br>phenomenon occurs again after repeating<br>this operation several times, replace the<br>WRCA01 circuit board, amplifier for the<br>axis where the error occurred.                                                                                                    |
| 1332               | CURRENT FEED-<br>BACK ERROR<br>(V PHASE)<br>Robot/Statio<br>[Axis Data] | <ul><li>When the phase balance of the motor cur<br/>rent was automatically adjusted, the read V<br/>phase current value was abnormal.</li><li>Defective WRCA01 circuit board</li><li>Defective amplifier</li></ul>                                                                                                    | Turn the power off then back on. If the<br>phenomenon occurs again after repeating<br>this operation several times, replace the<br>WRCA01 circuit board, amplifier for axis<br>the error occurred.                                                                                                    |
| 1335               | ENCODER NOT<br>RESET<br>Robot/Statio<br>[Axis Data]                     | Reset was not completed though encoder<br>backup error reset was requested. It may<br>be possible that the battery is not connected<br>with the encoder.                                                                                                    | • Connect the battery with the encoder.<br>Contact your YASKAWA representative<br>because the breakdown of the encoder<br>is thought when the alarm occurs again<br>even if the battery is connected.                                                                                                    |
| 1336               | XFC01 NOT<br>INSTALLED                                                  | The speed monitoring board (XFC01) is not mounted although it has been specified.                                                                                                    | Mount the speed monitoring board (XFC01).                                                                                                    |
| 1337               | SPEED MONITOR<br>LEVEL NOT SAME                                         | The error occurred in the speed monitoring level signal (duplicated signal check).                                                                                                    | <ul> <li>Check the connection cables of the I/O contactor unit.</li> <li>Replace the WRCA01 board.</li> </ul>                                                                                                    |
| 1338               | SPEED MONITOR<br>LEVEL ERROR                                            | The error occurred in the speed monitoring level signal (signal error).                                                                                                    | <ul> <li>Check the connection cables of the I/O contactor unit.</li> <li>Replace the WRCA01 board.</li> </ul>                                                                                                    |
| 1339               | SPEED MONITOR<br>LEVEL ERR (XFC01                                       | <ul> <li>The error occurred in the speed monitoring level signal.</li> <li>Disconnected cable between the I/O contactor unit and the XFC01 circuit boar</li> <li>Disconnected cable between the I/O contactor unit and the XCI01 circuit board</li> <li>Defective I/O contactor unit</li> <li>Defective XFC01 circuit board</li> </ul> | <ul> <li>Check the cable connection between the I/O contactor unit and the XFC01 circuit board.</li> <li>Check the cable connection between the I/O contactor unit and the XCI01 circuit board.</li> <li>Replace the I/O contactor unit and the XFC01 circuit board.</li> <li>If the error occurs again, contact you YASKAWA representative.</li> </ul> |
| 1340               | BROKEN SPEE<br>MONITOR LINE                                             | The speed monitoring command cable is disconnected.                                                                                                    | <ul> <li>Check the connection cable of the I/O contactor unit.</li> <li>Replace the WRCA01 board.</li> </ul>                                                                                                    |
| 1341               | BROKEN SPEE<br>MONITOR LINE<br>(XFC01)                                  | <ul> <li>The error occurred in the speed monitoring level signal.</li> <li>Disconnected cable between the I/O contactor unit and the XFC01 circuit boar</li> <li>Disconnected cable between the I/O contactor unit and the XCI01 circuit board</li> <li>Defective I/O contactor unit</li> <li>Defective XFC01 circuit board</li> </ul> | <ul> <li>Check the cable connection between the I/O contactor unit and the XFC01 circuit board.</li> <li>Check the cable connection between the I/O contactor unit and the XCI01 circuit board.</li> <li>Replace the I/O contactor unit and the XFC01 circuit board.</li> <li>If the error occurs again, contact you YASKAWA representative.</li> </ul> |

| Alarm<br>Number | Message                                                           | Cause                                                                                                    | Remedy                                                                                                    |  |
|-----------------|-------------------------------------------------------------------|----------------------------------------------------------------------------------------------------|----------------------------------------------------------------------------------------------------|--|
| 1342            | OVER SPEED<br>(XFC01)<br>Robot/Station<br>[Axis Data]             | The motor speed displayed in the axis data<br>exceeded the allowable maximum motor<br>speed.<br>• Improper wiring of motor lines U, V and W.<br>• Wrong type of motor was used.<br>• Motor was moved by an external force.<br>• Defective XFC01 circuit board<br>• Defective motor (encoder) | <ul> <li>Check the motor wiring.</li> <li>Check the robot movement when the alarm occurred to make sure that no external force has been applied.</li> <li>Check the wiring of motor lines U, V and W.</li> <li>Reduce the teaching speed from the speed when the alarm occurred to check if the same error will occur. With some taught postures, the R-, B-, or T-axis may operate at a high speed during linear interpolation. In this case, review the teaching.</li> <li><error axis="" in="" robot=""></error></li> <li>Check that the type of motor is same as the one described in the manual. If the type is not correct, replace it with the correct motor.</li> <li><error axis="" external="" in=""></error></li> <li>Check that the type of motor set by system configuration is same as actual installed one. If the set data by system configuration is not correct, set the correct system configuration.</li> <li>If the error occurs again, replace the XFC01 circuit board.</li> </ul> |  |
| 1343            | COMMUNICATION<br>ERROR<br>(XFC01)<br>Robot/Station<br>[Axis Data] | <ul> <li>The communication error occurred between<br/>the WRCA01 and the XFC01 circuit board.</li> <li>Faulty connection between the WRCA01<br/>board and the XFC01 circuit board.</li> <li>Defective WRCA01 boar</li> <li>Defective XFC01 circuit board</li> </ul>                          | <ul> <li>Check the connection of the WRCA01<br/>board and the XFC01 circuit board.</li> <li>Replace the WRCA01 board and the<br/>XFC01 circuit board.</li> <li>If the error occurs again, contact your<br/>YASKAWA representative.</li> </ul>                                                                                                    |  |

| Alarm Message List |                                                                          |                                                                                                    |                                                                                                    |
|--------------------|--------------------------------------------------------------------------|----------------------------------------------------------------------------------------------------|----------------------------------------------------------------------------------------------------|
| Alarm<br>Number    | Message                                                                  | Cause                                                                                                    | Remedy                                                                                                    |
| 1344               | COMMUNICATION<br>ERR<br>(ENCODER) (XFC01)<br>Robot/Statio<br>[Axis Data] | The communication error occurred between<br>the encoder and the XFC01 circuit board.<br>• Improper wiring of encoder cables<br>• Noise from external devices<br>• Incorrect motor type<br>• Defective XFC01 circuit board<br>• Defective encoder | <ul> <li>Check the encoder connection displayed<br/>in the axis data.</li> <li>Check that there is no device generating<br/>excessive noise.</li> <li>Check that the grounding of the control<br/>panel is correct.</li> <li><error axis="" in="" robot=""></error></li> <li>Check that the type of motor is same as<br/>the one described in the manual. If the<br/>type is not correct, replace it with the<br/>correct motor.</li> <li><error axis="" external="" in=""></error></li> <li>Check that the type of motor set by sys<br/>tem configuration is same as actual<br/>installed one. If the set data by system<br/>configuration is correct, replace installed<br/>motor with correct one. If set data by<br/>system configuration is not correct, set<br/>the correct system configuration.</li> <li>If the error occurs again, replace the<br/>XFC01 circuit board.</li> </ul> |
| 4000               | MEMORY ERROR<br>(TOOL FILE)<br>[Decimal Data]                            | The tool file of CMOS memory was dam aged.<br>The data stands for the file No.                                                                                                    | Initialize the tool file in the maintenance<br>mode. Load the saved tool file in the<br>external memory unit and restore.                                                                                                    |
| 4001               | MEMORY ERROR<br>(USER COORD FILE)                                        | The user coordinates file of CMOS memory<br>was damaged.<br>The data stands for the file No.                                                                                                    | Initialize the user coordinates file in the maintenance mode. Load the saved user coordinates file in the external memory unit and restore.                                                                                                    |
| 4002               | MEMORY ERROR<br>(SV MON SIGNAL<br>FILE)                                  | The servo monitor signal file of CMOS memory was damaged.                                                                                                    | Initialize the servo monitor signal file in the maintenance mode. Load the saved servo monitor signal file in the external memory unit and restore.                                                                                                    |
| 4003               | MEMORY ERROR<br>(WEAVING FILE)                                           | The weaving condition file of CMOS mem-<br>ory was damaged.                                                                                                    | Initialize the weaving condition file in the maintenance mode. Load the saved weaving condition file in the external memory unit and restore.                                                                                                    |
| 4004               | MEMORY<br>ERROR(HOME POS<br>FILE)                                        | The home position calibration file of CMOS memory was damaged.                                                                                                    | Reset the home position calibration (abso<br>lute data) after reset the alarm. Load the<br>home position calibration file (absolute<br>data) in the external memory unit and<br>restore.                                                                                                    |
| 4005               | MEMORY ERROR<br>(SPEC POINT DATA)                                        | The specified point file of CMOS memory was damaged.                                                                                                    | Load the specified point file in the external memory unit and restore.                                                                                                    |
| 4006               | MEMORY ERROR<br>(WELDER COND<br>FILE)<br>[Decimal Data]                  | The welder condition data file of CMOS<br>memory was damaged.<br>The data stands for the file No.                                                                                                    | Initialize the welder condition data file in<br>the maintenance mode. Load the saved<br>welder condition data file in the external<br>memory unit and restore.                                                                                                    |
| 4007               | MEMORY ERR<br>(ARC START COND<br>FILE)<br>[Decimal Data]                 | The arc start condition file of CMOS mem-<br>ory was damaged. The data stands for the<br>file No.                                                                                                    | Initialize the arc start condition file in the maintenance mode. Load the saved arc start condition file in the external memory unit and restore.                                                                                                    |

[Decimal Data]

#### Alarm Message List Alarm Numbe Message Cause Remedy 4008 MEMORY ERROR The arc end condition file of CMOS memory Initialize the arc end condition file in the (ARC END COND was damaged. maintenance mode. Load the saved arc FILE) The data stands for the file No. end condition file in the external memory [Decimal Data] unit and restore. 4009 MEMORY ERROR The welding condition assistance file of Initialize the welding condition assistanc (ARC AUX COND CMOS memory was damaged. file in the maintenance mode. Load the FILE) The data stands for the file No. saved welding condition assistance file in [Decimal Data] the external memory unit and restore. 4010 MEMORY ERROR The COM-ARC condition file of CMOS Initialize the COM-ARC condition file in (COMARC COND memory was damaged. the maintenance mode. Load the saved The data stands for the file No. COM-ARC condition file in the external FILE) [Decimal Data] memory unit and restore. MEMORY ERROR 4012 The link servo float condition file of CMOS Initialize the link servo float condition file memory was damaged. (LINK in the maintenance mode. Load the SERVOFLOAT The data stands for the file No. saved link servo float condition file in the [Decimal Data] external memory unit and restore. MEMORY ERROR 4013 The linear servo float condition file of CMOS Initialize the linear servo float condition file (LINFAR memory was damaged. in the maintenance mode. Load the SERVOFLOAT The data stands for the file No. saved linear servo float condition file in [Decimal Data] the external memory unit and restore. 4014 MEMORY ERROR The robot calibration file of CMOS memory Initialize the robot calibration file in the (ROBOT CALIB FILE) was damaged. maintenance mode. Load the saved robot The data stands for the file No. [Decimal Data] calibration file in the external memory unit and restore. 4017 MEMORY ERROR The welder user definition file of CMOS Initialize the welder user definition file in (WELDER memory was damaged. the maintenance mode. Load the saved USER-DEF FILE) The data stands for the file No. welder user definition file in the external [Decimal Data] memory unit and restore. 4018 MEMORY ERR The ladder program file of CMOS memory Initialize the ladder program file in the (LADDER PRG FILE) was damaged. maintenance mode. Load the saved [Decimal Data] ladder program file in the external memory unit and restore. 4020 MEMORY ERROR The operation origin file of CMOS memory Initialize the operation origin file in the (OPERATION ORIwas damaged. maintenance mode. GIN FILE) The data stands for the file No. [Decimal Data] 4021 MEMORY ERROR The conveyor condition file of CMOS mem-Initialize the conveyor condition file in the (CONVEYOR COND ory was damaged. maintenance mode. Load the saved con-FILE) The data stands for the file No. veyor condition file in the external memory unit and restore. [Decimal Data] 4028 MEMORY ERROR The sensor monitoring condition file of Initialize the sensor monitoring condition (SENSOR MON CMOS memory was damaged. file in the maintenance mode. Load the The data stands for the file No. COND FILE) saved sensor monitoring condition file in [Decimal Data] the external memory unit and restore. 4031 The spot gun condition data file of MEMORY ERROR Initialize the spot gun condition data file in (SPOT GUN COND CMOS memory was damaged. the maintenance mode. Load the saved FILE) The data stands for the file No. spot gun condition data file in the external [Decimal Data] memory unit and restore. 4032 MEM ERROR The spot welder condition data file of CMOS Initialize the spot welder condition data file (SPOT WELDER memory was damaged. in the maintenance mode. Load the saved COND FILE) The data stands for the file No. spot welder condition data file in the exter-

nal memory unit and restore.

| Alarm Message List |                                                               |                                                                                                   |                                                                                                    |
|--------------------|---------------------------------------------------------------|---------------------------------------------------------------------------------------------------|----------------------------------------------------------------------------------------------------|
| Alarm<br>Number    | Message                                                       | Cause                                                                                             | Remedy                                                                                                    |
| 4033               | MEMORY ERROR<br>(GUN PRESSURE<br>FILE)<br>[Decimal Data]      | The servo gun pressure file of CMOS mem-<br>ory was damaged.<br>The data stands for the file No.  | Initialize the servo gun pressure file in the maintenance mode. Load the saved servo gun pressure file in the external memory unit and restore.      |
| 4034               | MEMORY ERROR<br>(ANTICIPATION OT<br>FILE)<br>[Decimal Data]   | The anticipation output file of CMOS mem-<br>ory was damaged.<br>The data stands for the file No. | Initialize the anticipation output file in the maintenance mode.<br>Load the saved anticipation output file in the external memory unit and restore. |
| 4035               | MEMORY ERROR<br>(ANTICIPATION OG<br>FILE)<br>[Decimal Data]   | The anticipation output file of CMOS mem-<br>ory was damaged.<br>The data stands for the file No. | Initialize the anticipation output file in the maintenance mode.<br>Load the saved anticipation output file in the external memory unit and restore. |
| 4036               | MEMORY ERROR<br>(WEARING FILE)<br>[Decimal Data]              | The wearing file of CMOS memory was damaged.<br>The data stands for the file No.                  | Initialize the wearing file in the mainte<br>nance mode. Load the saved wearing file<br>in the external memory unit and restore.                     |
| 4037               | MEMORY ERROR<br>(STROKE POSITION)<br>[Decimal Data]           | The stroke position file of CMOS memory<br>was damaged.<br>The data stands for the file No.       | Initialize the stroke position file in the maintenance mode. Load the saved stroke position file in the external memory unit and restore.            |
| 4038               | MEMORY ERROR<br>(PRESSURE FILE)<br>[Decimal Data]             | The pressure file of CMOS memory was damaged.<br>The data stands for the file No.                 | Initialize the pressure file in the mainte-<br>nance mode. Load the saved pressure file<br>in the external memory unit and restore                   |
| 4039               | MEMORY ERROR<br>(FORM CUT FILE)<br>[Decimal Data]             | The form cut file of the CMOS memory was damaged. The data stands for the file No.                | Initialize the form cut file in the mainte-<br>nance mode. Load the saved formcut file<br>in the external memory unit and restore                    |
| 4040               | MEMORY ERROR<br>(SHOCK LEVEL<br>FILE)<br>[Decimal Data]       | The shock level file of the CMOS memory was damaged. The data stands for the file No.             | Initialize the shock level file in the mainte-<br>nance mode.<br>Load the saved shock level file in the<br>external memory unit and restore.         |
| 4041               | MEMORY ERROR<br>(SPOT IO ALLOCTE<br>FL)<br>[Decimal Data]     | The spot IO allocate file of the CMOS mem ory was damaged.                                        | Initialize the spot IO allocate file in th<br>maintenance mode.<br>Load the saved spot IO allocate file in the<br>external memory unit and restore.  |
| 4042               | MEMORY ERROR<br>(VISION FILE)<br>[Decimal Data]               | The vision file of the CMOS memory was damaged.<br>The data stands for the file No.               | Initialize the vision file in the maintenance<br>mode.<br>Load the saved vision file in the external<br>memory unit and restore.                     |
| 4043               | MEMORY ERROR<br>(VISION CALIBRA-<br>TION)<br>[Decimal Data]   | The vision calibration of the CMOS memory<br>was damaged.<br>The data stands for the file No.     | Initialize the vision calibration in the main-<br>tenance mode.<br>Load the saved vision calibration in the<br>external memory unit and restore.     |
| 4046               | MEMORY ERROR<br>(CONVEYOR CALI-<br>BRATION)<br>[Decimal Data] | The conveyor calibration of the CMOS memory was damaged.<br>The data stands for the file No.      | Initialize the conveyor calibration in the maintenance mode.<br>Load the saved conveyor calibration in the external memory unit and restore.         |
| 4100               | OVERRUN IN<br>ROBOT AXIS<br>[Bit Pattern]                     | One of the robot axis overrun limit switches was operated.                                        | Reset the overrun.                                                                                                    |
| 4101               | OVERRUN IN<br>EXTERNAL AXIS<br>[Bit Pattern]                  | One of the external axis overrun limit switches was operated.                                     | Reset the overrun.                                                                                                    |

| Alarm Message List |                                                             |                                                                                                    |                                                                                                    |
|--------------------|-------------------------------------------------------------|----------------------------------------------------------------------------------------------------|----------------------------------------------------------------------------------------------------|
| Alarm<br>Number    | Message                                                     | Cause                                                                                                    | Remedy                                                                                                    |
| 4102               | SYSTEM DATA<br>CHANGING<br>[Decimal Data]                   | An attempt was made to change data which<br>exerted the influence on the system and<br>turned on the servo power supply.<br>The data stands for the alarm factor.<br>1:System parameter change                                                                                                    | Turn off the power once and back on.                                                                                                    |
| 4103               | PARALLEL START<br>INSTRUCTION<br>ERROR<br>[Decimal Data]    | <ul> <li>The error occurred in the independent control start operation.</li> <li>The data stands for alarm factor.</li> <li>1:The sub task is being executed.</li> <li>The job was executed by instructed sub task, but another job was being started in the sub task.</li> <li>2:The group axis is being used</li> <li>The job operated by other sub task used same group axis.</li> <li>3:Multiple start of same job</li> <li>The job unregistration</li> <li>Though master job was not registered, The attempt was made to execute</li> <li>PSTART SUB (job name omitted)</li> <li>5:Synchronization instruction error</li> <li>When restarted by PSTART, synchronization instruction status of sub task under interruption was different than the status to restart.</li> <li>6:The alarm is stopping</li> <li>The attempt was made to start sub task under stop by alarm.</li> </ul> | <ol> <li>Complete the sub task by PWAIT command.</li> <li>Check that the job started and the timing of execution for start command again.</li> <li>Check that the job started and the timing of execution for start command again.</li> <li>Register the master job for sub task.</li> <li>Check that the job started and the timing of execution for start command again.</li> <li>Start after reset the alarm.</li> </ol> |
| 4104               | WRONG EXECU<br>TION OF LOAD INST<br>[Decimal Data]          | When the installation was executed, the<br>error occurred in DCI function.<br>The data stands for the alarm factor.<br>Refer to the data transmission function<br>manual for details.                                                                                                    | Correct the error according to the data of the alarm factor after reset the alarm.                                                                                                    |
| 4105               | WRONG EXECU<br>TION OF SAVE INST<br>[Decimal Data]          | When the installation was executed, an<br>error occurred in DCI function.<br>The data stands for the alarm factor.<br>Refer to the data transmission function<br>manual for details.                                                                                                    | Correct the error according to the data of the alarm factor after resetting the alarm.                                                                                                    |
| 4106               | WRONG EXECU<br>TION OF DELETE<br>INST<br>[Decimal Data]     | When the installation was executed, the<br>error occurred in DCI function.<br>The data stands for the alarm factor.<br>Refer to the data transmission function<br>manual for details.                                                                                                    | Correct the error according to the data of the alarm factor after resetting the alarm.                                                                                                    |
| 4107               | OUT OF RANGE<br>(ABSO DATA)<br>Robot/Station<br>[Axis Data] | The difference between the position of th<br>power supply off and the power supply on<br>exceeded tolerance for the robot / station.                                                                                                    | Operate axis for robot /station to set the<br>current value 0 position and check the<br>original mark (arrow).<br>If not matched, there is an error of PG<br>system for the axis where the erro<br>occurred. Please check.                                                                                                    |
| 4109               | DC 24V POWER<br>SUPPLY FAILURE                              | The external 24V power supply was not out-<br>put.                                                                                                    | <ul> <li>Check whether fuse for I/O contactor unit<br/>is cut or not.</li> <li>Check the external 24V power supply.</li> <li>Check the connection of communication<br/>cable for I/O module. (XCP0 ·CN01-<br/>XIU01·CN03 cable</li> <li>If the error occurs again, contact your<br/>YASKAWA representative.</li> </ul>                                                                                                    |

| Alarm<br>Number | Message                                                 | Cause                                                                                                    | Remedy                                                                                                    |
|-----------------|---------------------------------------------------------|----------------------------------------------------------------------------------------------------|----------------------------------------------------------------------------------------------------|
| 4110            | SHOCK SENSOR<br>ACTION<br>[Bit Pattern]                 | The shock sensor was operated.                                                                                                    | Check the factor of shock sensor opera-<br>tion.                                                                                                    |
| 4111            | BRAKE FUSE<br>BLOWN<br>[Bit Pattern]                    | The brake fuse was melted.                                                                                                    | Replace the fuse.                                                                                                    |
| 4112            | DATA SENDING<br>ERROR<br>[Decimal Data]                 | When the data transmission function was<br>used, the error occurred.<br>The data stands for the alarm factor.<br>1:Retryover of NAK<br>2:Retryover of timeout in timer A<br>3:Retryover of mutual response error                                                                                                    | Correct the error according to the data of the alarm factor after resetting the alarm.                                                                                                    |
| 4113            | DATA RECEIVING<br>ERROR<br>[Decimal Data]               | <ul> <li>When the data transmission function was used, the error occurred.</li> <li>The data stands for the alarm factor.</li> <li>1:Reception timeout (timer A</li> <li>2:Reception timeout (timer B</li> <li>3:Heading length is short.</li> <li>4:Heading length is long.</li> <li>5:The heading No. error.</li> <li>6:The text length exceeds 256 characters.</li> </ul>                                                                                                    | Correct the error according to the data of<br>the alarm factor after resetting the alarm.                                                                                                    |
| 4114            | TRANSMISSION<br>SYSTEM BLOCK<br>[Decimal Data]          | When the data transmission function was<br>used, the error occurred.<br>The data stands for the alarm factor.<br>1:Overrun erro<br>2:Parity error<br>3:Flaming error<br>4:Transmission timeout (timer A)<br>5:Transmission timeout (timer B)                                                                                                    | Correct the error according to the data of<br>the alarm factor after resetting the alarm.                                                                                                    |
| 4116            | TRANSMISSION<br>SYSTEM ERROR<br>[Decimal Data]          | <ul> <li>When the data transmission function was used, the error occurred. (Though the transmission procedure is correct, there is a reception that irrationality is caused in system. This error is mainly caused by PC breached the rule or abnormal communication.)</li> <li>The data stands for the alarm factor.</li> <li>1:Received EOT when waiting ACK.</li> <li>2:Received EOT when waiting ENQ.</li> <li>3:Received EOT before last block reception</li> <li>4:Received codes for except EOT after last block reception.</li> </ul> | Correct the error according to the data of<br>the alarm factor after resetting the alarm.                                                                                                    |
| 4117            | SERVO POWER<br>INPUT SIGNAL<br>ERROR                    | It is thought that the CPU rack, circuit board was abnormal.                                                                                                    | <ul> <li>Check whether the setting is the same<br/>as the system or not (robot and external<br/>axis)</li> <li>If the error occurs again, contact you<br/>YASKAWA representative.</li> </ul> |
| 4119            | FAN ERROR<br>(IN CONTROL BOX)                           | The axis was instructed to turn servo on and off separately.                                                                                                    | Make the condition so as to be able to turn servo on and off after resetting the alarm.                                                                                                    |
| 4120            | IMPOSSIBLE TO<br>DISCONNECT<br>SERVO<br>[Control Group] | Some axes were instructed and cannot turn the servo on or off.                                                                                                    | After resetting the alarm, adjust the axes so that the servo power can be turned on and off.                                                                                                 |

| Alarm Message List |                                                   |                                                                                                    |                                                                                                    |
|--------------------|---------------------------------------------------|----------------------------------------------------------------------------------------------------|----------------------------------------------------------------------------------------------------|
| Alarm<br>Number    | Message                                           | Cause                                                                                                    | Remedy                                                                                                    |
| 4121               | COOLING FAN 1<br>ERROR<br>[Binary Data]           | The number of revolutions of cooling fan 1<br>connected to the contactor unit was<br>reduced.                                                   | After resetting the alarm, move the manip-<br>ulator in the teach mode to a safe place.<br>Contact your Yaskawa representative to<br>replace the cooling fan 1.                  |
| 4122               | COOLING FAN 2<br>ERROR<br>[Binary Data]           | The number of revolutions of cooling fan 2<br>connected to the contactor unit was<br>reduced.                                                   | After resetting the alarm, move the manip-<br>ulator in the teach mode to a safe place.<br>Contact your Yaskawa representative to<br>replace the cooling fan 2.                  |
| 4123               | COOLING FAN 3<br>ERROR<br>[Binary Data]           | The number of revolutions of cooling fan 3 connected to the contactor unit was reduced.                                                         | After resetting the alarm, move the manip-<br>ulator in the teach mode to a safe place.<br>Contact your Yaskawa representative to<br>replace the cooling fan 3.                  |
| 4200               | SYSTEM ERROR<br>(FILE DATA)<br>[Decimal Data]     | When access to the file data was executed,<br>the error occurred. (File edition, Operation<br>of external memory unit)                          | <ul> <li>Reset the alarm and repeat the operation.</li> <li>Turn the power off then back on.</li> <li>If the error occurs again, contact your YASKAWA representative.</li> </ul> |
| 4201               | SYSTE<br>ERROR(JOB)<br>[Decimal Data]             | When access to the job was executed, the<br>error occurred.<br>(During robot is being playback and opera-<br>tion)                              | <ul> <li>Reset the alarm and repeat the operation.</li> <li>Turn the power off then back on.</li> <li>If the error occurs again, contact your YASKAWA representative.</li> </ul> |
| 4202               | SYSTE<br>ERROR(JOB)<br>[Decimal Data]             | When access to the job was executed, the<br>error occurred.<br>(Job edition, Operation of external memory<br>unit)                              | <ul> <li>Reset the alarm and repeat the operation.</li> <li>Turn the power off then back on.</li> <li>If the error occurs again, contact your YASKAWA representative.</li> </ul> |
| 4203               | SYSTEM ERROR<br>(POSITION DATA)<br>[Bit Pattern]  | When access to the position data was exe<br>cuted, the error occurred.<br>(During playback and operation)                                       | <ul> <li>Reset the alarm and repeat the operation.</li> <li>Turn the power off then back on.</li> <li>If the error occurs again, contact your YASKAWA representative.</li> </ul> |
| 4204               | SYSTEM ERROR<br>(POSITION DATA)<br>[Decimal Data] | When access to the position data was exe<br>cuted, the error occurred.<br>(Job/position variable edition, Operation of<br>external memory unit) | <ul> <li>Reset the alarm and repeat the operation.</li> <li>Turn the power off then back on.</li> <li>If the error occurs again, contact your YASKAWA representative.</li> </ul> |
| 4206               | SYSTEM ERROR<br>(TRANSMISSION)<br>[Decimal Data]  | When the data transmission function was<br>used, the error occurred.<br>The error of internal procedure for transmis-<br>sion system.           | Needs investigation.<br>Consult a YASKAWA representative.                                                                                                    |
| 4207               | SYSTE<br>ERROR(MOTION)<br>[Decimal Data]          | The system error occurred in MOTION.                                                                                                    | <ul> <li>Reset the alarm and repeat the operation.</li> <li>Turn the power off then back on.</li> <li>If the error occurs again, contact your YASKAWA representative.</li> </ul> |

| Alarm Message List |                                                             |                                                                                                    |                                                                                                    |
|--------------------|-------------------------------------------------------------|----------------------------------------------------------------------------------------------------|----------------------------------------------------------------------------------------------------|
| Alarm<br>Number    | Message                                                     | Cause                                                                                                    | Remedy                                                                                                    |
| 4208               | SYSTEM ERROR<br>(ARITH)<br>[Decimal Data]                   | The system error occurred in ARITH.                                                                                                    | <ul> <li>Reset the alarm and repeat the operation.</li> <li>Turn the power off then back on.</li> <li>If the error occurs again, contact you YASKAWA representative.</li> </ul> |
| 4209               | OFFLINE SYSTE<br>ERROR<br>(ARITH)<br>[Decimal Data]         | The system error occurred in ARITH offline.                                                                                                    | <ul> <li>Reset the alarm and repeat the operation.</li> <li>Turn the power off then back on.</li> <li>If the error occurs again, contact you YASKAWA representative.</li> </ul> |
| 4220               | SERVO POWER OFF<br>FOR JOB<br>[Control Group]               | The servo power supply was not turned on for the job group axis which was to be oper-<br>ated.                                                                                                    | Intercept the servo power supply once<br>and turn on the servo power supply to the<br>group axis to be operated.                                                                |
| 4221               | SERVO POWER OFF<br>FOR JOB<br>[Control Group]               | The servo power supply was not turned on for the job group axis which was to be oper-<br>ated.                                                                                                    | Intercept the servo power supply once<br>and turn on the servo power supply to the<br>group axis to be operated.                                                                |
| 4222               | SAFE CIRCUIT SIG<br>NOT SAME<br>(XCI01)<br>[Binary Data]    | The error occurred in the safe circuit signal (I/O contactor unit). (Check the XCI01 circuit board duplication signal.)                                                                                                    | <ul> <li>Check the safe circuit signal wiring of the cables connected to the I/O contactor unit.</li> <li>Replace the I/O contactor unit.</li> </ul>                            |
| 4223               | SAFE CIRCUIT SIG-<br>NAL NOT SAME<br>(SV)<br>[Decimal Data] | The error occurred in the safe circuit signal (I/O contactor unit). (Check the WRCA01 board duplication signal.)                                                                                                    | <ul> <li>Check the safe circuit signal wiring of the cables connected to the I/O contactor unit.</li> <li>Replace the I/O contactor unit.</li> </ul>                            |
| 4300               | VERIFY ERROR<br>(SERVO PARAM<br>TER)<br>[Decimal Data]]     | A mistake was found in the paramete related to servo control.                                                                                                    | Needs investigation.<br>Consult a YASKAWA representative.                                                                                                    |
| 4301               | CONTACTOR<br>ERROR<br>[Bit Pattern]                         | <ul> <li>The contactor of the contactor unit was not turned ON at servo ON.</li> <li>While turning servo ON, the signal fro the contactor was intercepted.</li> <li>The contactor signal was not intercepted at servo OFF (at emergency stop).</li> <li>While turning servo OFF (at emergency stop), the contactor signal was turned ON. Reasons are as follows:</li> <li>Defective contactor unit</li> <li>Defective WRCA01 circuit board</li> </ul>               | <ul> <li>Turn servo ON again after resetting the alarm.</li> <li>If the error occurs again, replace the contactor unit, WRCA01 circuit board.</li> </ul>                        |
| 4302               | BRAKE CIRCUIT<br>ERROR<br>[Bit Pattern]                     | <ul> <li>The brake relay signal unit was not turned<br/>ON at servo ON.</li> <li>While turning servo ON, the brake relay<br/>signal was intercepted.</li> <li>The brake relay signal was not intercepted<br/>at servo OFF (at emergency stop).</li> <li>While turning servo OFF (at emergency<br/>stop), the brake relay signal was turned<br/>ON.<br/>Reasons are as follows:</li> <li>Defective contactor unit</li> <li>Defective WRCA01 circuit board</li> </ul> | <ul> <li>Reset the alarm and turn servo ON again.</li> <li>If the error occurs again, replace the contactor unit, WRCA01 circuit board.</li> </ul>                              |

| Aldini Miessaye Lisi |                                                     |                                                                                                    |                                                                                                    |
|----------------------|-----------------------------------------------------|----------------------------------------------------------------------------------------------------|----------------------------------------------------------------------------------------------------|
| Alarm<br>Number      | Message                                             | Cause                                                                                                    | Remedy                                                                                                    |
| 4303                 | CONVERTER<br>READY SIGNAL<br>ERROR<br>[Bit Pattern] | <ul> <li>There was no response (servo ready sig nal) of charge completion from convertor at servo ON.</li> <li>While turning servo ON, the servo ready signal was intercepted.</li> <li>The servo ready signal was not intercepted at servo OFF (at emergency stop).</li> <li>While turning servo OFF (at emergency stop).</li> <li>While turning servo OFF (at emergency stop), the servo ready signal was turned ON.</li> <li>Reasons are as follows:</li> <li>Primary side power supply voltage was too low.</li> <li>Because the power supply cable of primary side was too fine or its cable was too long, the voltage drop occurred at servo ON.</li> <li>Defective WRCA01,WRCF01 circuit boar</li> <li>Defective converte</li> </ul> | <ul> <li>Reset the alarm and turn servo ON again.</li> <li>Check the primary power supply voltage (220V+10%).</li> <li>If the error occurs again, replace the WRCA01 circuit board, the converter.</li> </ul>                                            |
| 4304                 | CONVERTER INPUT<br>POWER ERROR<br>[Bit Pattern]     | <ul> <li>There was no response (ready 1 signal) of primary power supply input from convertor at servo ON.</li> <li>While turning servo ON, the ready 1 signal was intercepted.</li> <li>The ready 1 signal was not intercepted at servo OFF (at emergency stop).</li> <li>While turning servo OFF (at emergency stop), the ready 1 signal was turned ON. Reasons are as follows:</li> <li>Mistaken wiring of connection for primary side power supply.</li> <li>The drop of primary side power supply (less than170V).</li> <li>Because the power supply cable of primary side was too long, the voltage drop occurred at servo ON.</li> <li>Defective WRCA01,WRCF01 circuit boar</li> <li>Defective converte</li> </ul>                    | <ul> <li>Check the connection for primary side wiring R,S,T, wire.</li> <li>Check that the power supply voltage is more than 170V.</li> <li>If the error occurs again, replace the WRCA01 circuit board, WRCF01 circuit board, the converter.</li> </ul> |

| Alarm<br>Number | Message                                                      | Cause                                                                                                    | Remedy                                                                                                    |
|-----------------|--------------------------------------------------------------|----------------------------------------------------------------------------------------------------|----------------------------------------------------------------------------------------------------|
| 4305            | CONVERTER CIR-<br>CUIT CHARGE<br>ERROR<br>[Bit Pattern]      | <ul> <li>There was no response (ready 2 signal) of charge completed from convertor at servo ON.</li> <li>While turning servo ON, the ready 2 signal was intercepted.</li> <li>The ready 2 signal was not intercepted at servo OFF (at emergency stop).</li> <li>While turning servo OFF (at emergency stop), the ready 2 signal was turned ON. Reasons are as follows:</li> <li>Mistaken wiring of connection for primary side power supply.</li> <li>The drop of primary side power supply (less than170V).</li> <li>Because the power supply cable of primary side was too fine or its cable was too long, the voltage drop occurred at servo ON.</li> <li>Defective WRCA01,WRCF01 circuit board</li> <li>Defective amplifier (There is a possibility that power circuit was short-circuited internally.)</li> </ul> | <ul> <li>Check that primary power supply is more than 170V.</li> <li>Replace the amplifier.</li> <li>If the error occurs again, replace the WRCA01 circuit board, WRCF01 circuit board, the converter.</li> </ul> |
| 4306            | AMPLIFIER READY<br>SIGNAL ERROR<br>[Bit Pattern]             | <ul> <li>There was no response (amp ready signal) of energizing completed from amplifier at servo ON.</li> <li>While turning servo ON, the amp ready signal was intercepted.</li> <li>The amp ready signal was not intercepted at servo OFF (at emergency stop).</li> <li>While turning servo OFF (at emergency stop), the amp ready signal was turned ON. Reasons are as follows:</li> <li>Defective WRCA01,WRCF01 circuit board</li> <li>Defective converter</li> <li>Defective amplifier (There is a possibility that power circuit was short-circuited internally.)</li> </ul>                                                                                                    | <ul> <li>Reset the alarm and turn servo ON again.</li> <li>If the error occurs again, replace the WRCA01 circuit board, WRCF01 circuit board, the converter.</li> </ul>                                           |
| 4307            | SERVO ON DEFEC-<br>TIVE SPEED<br>Robot/Statio<br>[Axis Data] | <ul> <li>While encoder was rotating, the servo<br/>power supply was turned on. Impossible t<br/>turn on control power supply in the rotation</li> <li>The no brake axes, R,B,T axis for SK6,<br/>freely fell when the servo power supply<br/>was turned off by emergency stop. When<br/>the servo control power supply was turned<br/>back on this status, this alarm occurred.</li> </ul>                                                                                                    | Check the timing of turning on servo<br>power supply again.                                                                                                    |

|                 |                                                                         | Ű                                                                                                    |                                                                                                    |
|-----------------|-------------------------------------------------------------------------|----------------------------------------------------------------------------------------------------|----------------------------------------------------------------------------------------------------|
| Alarm<br>Number | Message                                                                 | Cause                                                                                                    | Remedy                                                                                                    |
| 4308            | VOLTAGE DROP<br>(CONVERTER)<br>[Bit Pattern]                            | <ul> <li>Direct current power supply voltage supplied to amplifier for servopack has become less than143V.<br/>Reason is follows:</li> <li>Primary power supply voltage was too low.</li> <li>There was open phase.</li> <li>Defective converte</li> <li>Defective WRCA01circuit boar</li> </ul> | <ul> <li>Check the connection for primary side wiring R,S,T, wire.</li> <li>Check that power supply voltage is more than 170V.</li> <li>If the error occurs again, replace the WRCA01, WRCF01 circuit board, the converter.</li> </ul>                                                                                               |
| 4309            | DEFECTIVE<br>ENCODER INTER-<br>NAL DATA<br>Robot/Station<br>[Axis Data] | The internal parameter error for serial<br>encoder. It is thought the encoder was<br>abnormal.                                                                                                    | <ul> <li>Turn the power off then back on. If a phenomenon occurs again after repeating this operation several times, replace the motor (encoder) for axis occurred the error.</li> <li>If the error occurs again, consult with a YASKAWA representative.</li> </ul>                                                                  |
| 4310            | ENCODER OVER-<br>HEAT<br>Robot/Station<br>[Axis Data]                   | The encoder has overheated to 100 degrees.                                                                                                    | <ul> <li>Check that the ambient temperature is not too high.</li> <li>Check the load again.</li> <li>Check the primary power supply voltage (220V+10%).</li> <li>If the error occurs again, replace the WRCA01 circuit board, the encoder.</li> </ul>                                                                                |
| 4311            | ENCODER BACK-UP<br>ERROR<br>Robot/Station<br>[Axis Data]                | <ul> <li>Because backup power supply voltage for<br/>encoder decreased (less than 2.6V), posi-<br/>tion data of the encoder disappeared.</li> <li>Whenever a new motor was used, this<br/>error occurred.</li> </ul>                                                                             | <ul> <li>Reset the alarm. Adjust the home position again.</li> <li>Check the battery voltage for encoder.<br/>(more than 2.8V)</li> <li>Replace the battery.</li> <li>If the error occurs again, replace the encoder.</li> <li>Because it is charged the backup condenser, don't turn off power supply for a few minutes.</li> </ul> |
| 4312            | ENCODER BAT-<br>TERY ERROR<br>Robot/Station<br>[Axis Data]              | Voltage of backup battery for encoder has<br>decreased.(less than 2.8V)<br>(In case leaving this voltage as it is, the<br>backup error occurs and position data dis<br>appears.)                                                                                                    | <ul> <li>Check the battery voltage for encoder.<br/>(more than 2.8V)</li> <li>Replace the battery.</li> </ul>                                                                                                    |
| 4313            | SERIAL ENCODER<br>OVER HEAT<br>Robot/Station<br>[Axis Data]             | The encoder has overheated to 100 degrees.                                                                                                    | <ul> <li>Check that the ambient temperature is not too high.</li> <li>Check the load again.</li> <li>Check the primary power supply voltage (220V+10%).</li> <li>If the error occurs again, replace the WRCA01 circuit board, the encoder.</li> </ul>                                                                                |
| 4314            | SERIAL ENCODER<br>BATTERY ERROR<br>Robot/Station<br>[Axis Data]         | Voltage of backup battery for encoder has decreased.(less than 2.8V)(In case leaving this voltage as it is, the backup error occurs and position data disappears.                                                                                                    | <ul> <li>Check the battery voltage for encoder.<br/>(more than 2.8V)</li> <li>Replace the battery.</li> </ul>                                                                                                    |

| Alarm Message List |                                                 |                                                                                                    |                                                                                                    |
|--------------------|-------------------------------------------------|----------------------------------------------------------------------------------------------------|----------------------------------------------------------------------------------------------------|
| Alarm<br>Number    | Message                                         | Cause                                                                                                    | Remedy                                                                                                    |
| 4315               | COLLISION DETECT<br>Robot/Statio<br>[Axis Data] | <ul> <li>A collision from interference between robot<br/>and peripheral device etc. was detected.</li> <li>The collision was mis-detected by the nor-<br/>mal movement of the robot, because the<br/>detection level was small.</li> </ul> | <ul> <li>Remove the object after resetting the alarm or move the robot to the safety position.</li> <li>When the alarm cannot be reset because the robot comes in contact with the object, invalidate this function in the collision detection level set file or enlarge the detection level and move the robot to the safety position.</li> <li>Enlarge the detection level so as not to mis-detect the collision detection by the normal movement of the robot. Moreover, set accurate information of the weight of the tool.</li> </ul> |
| 4316               | PRESSURE DATA<br>LIMIT                          | The value of pressure in the "GUN PRES-<br>SURE" file or the "PRESSURE" file exceeds<br>the maximum pressure in the "GUN CONDI-<br>TION" file.                                                                                             | Change the value of pressure in the<br>"GUN PRESSURE" file or the "PRES-<br>SURE" file below the maximum pressure.                                                                                                    |
| 4400               | NOT READY (ARITH)<br>[Decimal Data]             | The operation process of motion control does not end in regulated time.<br>Data (1-5) stands for the alarm factor.                                                                                                    | <ul> <li>Reset the alarm and repeat the operation.</li> <li>If the error occurs again, contact you YASKAWA representative.</li> </ul>                                                                                                    |
| 4401               | SEQUENCE TASK<br>CONTR ERROR<br>[Decimal Data]  | The error has occurred in job exec state-<br>ment part.<br>Data (1-255) stands for the alarm factor.                                                                                                    | <ul> <li>Reset the alarm and repeat the operation.</li> <li>If the error occurs again, contact you YASKAWA representative.</li> </ul>                                                                                                    |
| 4402               | UNDEFINED COM<br>MAND(ARITH)                    | The instruction not defined was demanded of the path operation process.                                                                                                    | <ul> <li>Reset the alarm and repeat the operation.</li> <li>If the error occurs again, contact you YASKAWA representative.</li> </ul>                                                                                                    |
| 4404               | ARITHMETIC<br>ERROR<br>[Decimal Data]           | The control error occurred in the path opera-<br>tion process.<br>Data (1-8) stands for alarm factor.                                                                                                    | <ul> <li>Reset the alarm and repeat the operation.</li> <li>If the error occurs again, contact you YASKAWA representative.</li> </ul>                                                                                                    |
| 4405               | SELECT ERROR<br>(PARAMETER)<br>[Decimal Data]   | The control error occurred in the path opera-<br>tion process.                                                                                                    | <ul> <li>Reset the alarm and repeat the operation.</li> <li>If the error occurs again, contact you YASKAWA representative.</li> </ul>                                                                                                    |
| 4406               | GROUP AXIS CON-<br>TROL ERROR<br>[Decimal Data] | When operating cooperative control, the control error occurred in the path operation process.<br>Data (1-12) stands for the alarm factor.                                                                                                  | <ul> <li>Reset the alarm and repeat the operation.</li> <li>If the error occurs again, contact you YASKAWA representative.</li> </ul>                                                                                                    |
| 4407               | TWO STEPS SAME<br>POSITION<br>(CIRC)            | Among three taught points, there was the same point of two points or more.                                                                                                    | Reset the alarm. Teach the different 3 points again.                                                                                                    |
| 4408               | TWO STEPS SAME<br>POSITION<br>(SPLIN            | Among three taught points, there was the same point of two points or more.                                                                                                    | Reset the alarm. Teach the different 3 points again.                                                                                                    |

|                 |                                                                        | Alarm Message List                                                                                                    |                                                                                                    |
|-----------------|------------------------------------------------------------------------|----------------------------------------------------------------------------------------------------|----------------------------------------------------------------------------------------------------|
| Alarm<br>Number | Message                                                                | Cause                                                                                                    | Remedy                                                                                                    |
| 4409            | TWO STEPS SAME<br>POSITION<br>(3 POINTS)                               | Among three taught points, there was the<br>same point of two points or more. (User<br>coordinates, robots calibration, etc.)                           | Reset the alarm. Teach the different 3 points again.                                                           |
| 4410            | TWO STEPS SAME<br>POSITION<br>(WEAV)                                   | The weaving base point was the same as the wall point.                                                                                                  | Reset the alam. Teach the different 3 points again.                                                            |
| 4411            | TEACH ERRO<br>(SPLINE)                                                 | It was not an equidistant distance betwee teaching points.                                                                                              | Teach again to be an even distance between teaching point                                                      |
| 4412            | IMPOSSIBLE LINEAR<br>MOTION<br>(L/U)                                   | In case the form of L,U axis for start point<br>and end point were different in interpolatio<br>motion except MOJV, it was not possible to<br>operate.  | Make the form of L,U axis same and teach again.                                                                |
| 4413            | IMPOSSIBLE LINEAR<br>MOTION<br>(S/L)                                   | In case the form of S, L axis for start point<br>and end point were different in interpolatio<br>motion except MOJV, it was not possible to<br>operate. | Make the form of S, L axis the same and teach again.                                                           |
| 4414            | EXCESSIVE SEG-<br>MENT<br>(LOW SPEED<br>Robot/Station<br>[Axis Data]   | It exceeded rated speed of the motor at specified speed.                                                                                                | Reset the alarm. Reduce the speed of the step (Move instruction) occurred the alarm or change the robot pose.  |
| 4415            | EXCESSIVE SEG-<br>MENT<br>(HIGH SPEED)<br>Robot/Station<br>[Axis Data] | It exceeded rated speed of the motor at specified speed.                                                                                                | Reset the alarm. Reduce the speed of step (Move instruction) occurred the alarm or change the robot pose.      |
| 4416            | PULSE LIMIT (MIN.)<br>Robot/Station<br>[Axis Data]                     | It exceeded pulse software limit.                                                                                                    | Release the alarm and teach again according to the release method when software limit range is exceeded.       |
| 4417            | PULSE LIMIT (MAX.)<br>Robot/Station<br>[Axis Data]                     | It exceeded pulse software limit.                                                                                                    | Release the alarm and teach again according to the release method when software limit range is exceeded.       |
| 4418            | CUBE LIMIT (MIN.)<br>Robot/Station<br>[XYZ]                            | The tool control point exceeded cube soft ware limit.                                                                                                   | Release the alarm and teach again according to the release method when software limit range is exceeded.       |
| 4419            | CUBE LIMIT (MAX.)<br>Robot/Station<br>[XYZ]                            | The tool control point exceeded cube soft ware limit.                                                                                                   | Release the alarm and teach again according to the release method when software limit range is exceeded.       |
| 4420            | SPECIAL SOFTLIMIT<br>(MIN.)<br>Robot/Station<br>[Axis Data]            | It exceeded pulse software limit.                                                                                                    | Release the alarm and teach again<br>according to the release method when<br>software limit range is exceeded. |
| 4421            | SPECIAL SOFTLIMIT<br>(MAX.)<br>Robot/Station<br>[Axis Data]            | It exceeded pulse software limit.                                                                                                    | Release the alarm and teach again<br>according to the release method when<br>software limit range is exceeded. |
| 4422            | MECHANICAL<br>INTERFERENCE<br>(MIN.)<br>Robot/Station<br>[Axis Data]   | An abnormal (reverse) axis interfered mutu ally.                                                                                                    | Reset the alarm. Release the interference and teach again.                                                     |

|                 |                                                                     | Alanni Message List                                                                                                    |                                                                                                    |
|-----------------|---------------------------------------------------------------------|----------------------------------------------------------------------------------------------------|----------------------------------------------------------------------------------------------------|
| Alarm<br>Number | Message                                                             | Cause                                                                                                    | Remedy                                                                                                    |
| 4423            | MECHANICAL<br>INTERFERENCE<br>(MAX.)<br>Robot/Statio<br>[Axis Data] | An abnormal (reverse) axis interfered mutu-<br>ally.                                                                                                    | Reset the alarm. Release the interference and teach again.                                                                                                    |
| 4424            | SPECIAL MECHANI-<br>CAL INTRF (MIN.)<br>Robot/Statio<br>[Axis Data] | An abnormal (reverse) axis interfered mutu-<br>ally.                                                                                                    | Reset the alarm. Release the interference and teach again                                                                                                    |
| 4425            | SPECIAL MECHANI-<br>CAL INTRF (MAX.)<br>Robot/Statio<br>[Axis Data] | An abnormal (reverse) axis interfered mutu-<br>ally.                                                                                                    | Reset the alarm. Release the interference and teach again.                                                                                                    |
| 4426            | PULSE MECHANI-<br>CAL LIMIT (MIN.)<br>Robot/Statio<br>[Axis Data]   | It exceeded pulse software limit.                                                                                                    | Release the alarm and teach again according to the release method when software limit range is exceeded.                                                                                                    |
| 4427            | PULSE MECHANI-<br>CAL LIMIT (MAX.)<br>Robot/Statio<br>[Axis Data]   | It exceeded pulse software limit.                                                                                                    | Release the alarm and teach again according to the release method when software limit range is exceeded.                                                                                                    |
| 4428            | SEGMENT CON-<br>TROL ERROR<br>[Decimal Data]                        | The error occurred in data and the timing of<br>the processing part where the operation part<br>was controlled.<br>Data (1-7) stands for the alarm factor.  | <ul> <li>Reset the alarm and repeat the operation.</li> <li>If the error occurs again, contact you YASKAWA representative.</li> </ul>                                                                                                    |
| 4429            | WRONG SPECIFIED<br>CONTROL GROUP<br>[Decimal Data]                  | The error occurs in information on the robot<br>which uses for the job interpretation and the<br>motion control.<br>Data (1-9) stands for the alarm factor. | <ul> <li>Reset the alarm and repeat the operation</li> <li>If the error occurs again, contact you YASKAWA representative.</li> </ul>                                                                                                    |
| 4430            | CPU COMMUNICA-<br>TION ERROR<br>[Decimal Data]                      | When interrupting various circuit board from<br>the XCP01 circuit board, interrupted boards<br>were not prepared or didn't respond.                         | <ul> <li>Reset the alarm and repeat the operation.</li> <li>If the error occurs again, contact you YASKAWA representative.</li> </ul>                                                                                                    |
| 4431            | JHM ERROR<br>[Decimal Data]                                         | The data was abnormal in the job control process.                                                                                                    | <ul> <li>Reset the alarm and repeat the operation.</li> <li>If the error occurs again, contact you YASKAWA representative.</li> </ul>                                                                                                    |
| 4432            | INSTRUCTION<br>INTERPRETER<br>ERROR<br>[Decimal Data]               | The error occurred in the job interpretation<br>exec statement part.<br>Data (1-128) stands for the alarm factor.                                           | <ul> <li>Reset the alarm. Select job and repeat<br/>the operation.</li> <li>If the error occurs again, operate by th<br/>following procedure:</li> <li>Delete the command that caused the<br/>alarm and register again and start exe-<br/>cution.</li> <li>Delete the job that cause the alarm and<br/>register again and start execution.</li> <li>If the error occurs again, contact you<br/>YASKAWA representative.</li> </ul> |
| 4433            | UNDEFINED GLO-<br>BAL VARIABLE<br>[Decimal Data]                    | The global variable range was undefined.                                                                                                    | Needs investigation at YASKAWA. Con-<br>sult a YASKAWA representative.                                                                                                    |

| Alarm | Message | List |
|-------|---------|------|
|-------|---------|------|

#### Alarm Message List Alarm Numbe Message Cause Remedy VAR-SCOREBOARD 4434 The error occurred in variable scoreboard • Reset the alarm. Select job and repeat CONTROL ERROR control the operation. [Decimal Data] • If the error occurs again, operate by the following procedure: ① Delete the command that caused the alarm and register again and start execution. <sup>②</sup> Delete the job that cause the alarm and register again and start execution. • If the error occurs again, contact your YASKAWA representative. 4435 UNDEFINED LOCAL-The local variable was undefined. Set the local variable used for sub header VARIABLE of job. [Bit Pattern] 4436 LESS THAN 3 A circle step didn't contain a minimum of 3 Reset the alarm. Teach at least 3 consec STEPS(CIRCULAR) consecutive points. utive points for the circle step. [Decimal Data] 4437 LESS THAN 3 A spline interpolation designation step didn't Reset the alam. Teach at least 3 consec STEPS(SPLINE) contain a minimum of 3 consecutive points. utive points for the spline interpolation designation step. 4438 UNDEFINED JOB Reset the alarm and register job. Or Job was not registered. [Decimal Data] Delete CALL, JUMP instruction caused the alarm. UNDEFINED LABEL Reset the alarm and register job. Or 4439 No labels existed in the currently executing Delete CALL, JUMP instruction occurred [Decimal Data] job. the alarm. 4440 UNDEFINED The job call stack contained no return. Reset the alarm and start execution from **RETURN JOB** the master job. Or delete RET instruction. [Decimal Data] Reset the alarm and reduce the use num-4441 LACK OF LOCAL-Too many local variables used in the job. VARIABLE AREA ber of the local variables [Decimal Data] 4442 LOCAL-VARIABLE When job was executed, the error occurred • Reset the alarm. Select job and repeat CONTROL ERROR in control process of local variable. the operation. [Decimal Data] Data (1-4) stands for the alarm factor. • If the error occurs again, operate by following procedure: ① Delete the command that caused the alarm and register again and start execution. 2 Delete the job that caused the alarm and register again and start execution. 4443 JOB CALL STACK At the job CALL, RET, END instruction, • Reset the alarm. Select the job again FRROR when operating the job call stack, internal and repeat the operation. [Decimal Data] control data of inside was abnormal. • If the error occurs again, contact your

YASKAWA representative.

Data (1-2) stands for the alarm factor.

| Alarm<br>Number | Message                                           | Cause                                                                                                    | Remedy                                                                                                    |
|-----------------|---------------------------------------------------|----------------------------------------------------------------------------------------------------|----------------------------------------------------------------------------------------------------|
| 4444            | UNSUCCESSFUL<br>FINE POSITIONING<br>[Binary Data] | <ul> <li>When executing PL=0 or interrupting<br/>external servo, the servo deflection was<br/>not put within time.</li> <li>Excessive external force</li> <li>The servopack, the motor were abnormal.</li> </ul>                                                                                                    | <ul> <li>Reset the alarm. In case an external force is affecting the robot, move the robot to remove the external force and repeat the operation.</li> <li>In case the phenomenon occurs again without any external force, try to insert the XCP01 circuit board again.</li> <li>If the error occurs again, contact you YASKAWA representative.</li> </ul>                                              |
| 4445            | DATA PRESET<br>ERROR<br>[Decimal Data]            | When the interpretation process section of<br>job annulled the content of interpretation<br>and started to interpret again, various kinds<br>of data were attempted to be initialized. At<br>the time, a disagreement of data occurred.<br>Data (1-255) stands for the alarm factor.                                                                                                    | <ul> <li>Reset the alarm. Select the job and<br/>repeat the operation.</li> <li>If the error occurs again, contact you<br/>YASKAWA representative.</li> </ul>                                                                                                    |
| 4446            | OVER VARIABLE<br>LIMIT<br>[Decimal Data]          | The range of the numerical value of the vari-<br>able for storage destination was exceeded.                                                                                                    | Increase the variable range at the storage destination or rewrite the job to bring the number of variables in range.                                                                                                    |
| 4447            | DEFECTIVE TAUGHT<br>POINT<br>(CIRC)               | A straight line linked the three points.                                                                                                    | Reset the alarm and teach again.                                                                                                    |
| 4448            | WEAVING CON-<br>TROL ERROR<br>[Decimal Data]      | <ul> <li>When executing the weaving motion control, the control error occurred in the path operation process.</li> <li>Data stands for the alarm factor.</li> <li>4:Weaving speed instruction was moving time instruction, moving time was less than 0.</li> <li>5:Weaving speed instruction was frequency instruction, frequency was less than 0.</li> <li>6.Weaving stopping time was negative</li> <li>7:Vertical direction distance at or horizontal direction distance was 0 in triangular wave, L type weaving.</li> <li>9:Distance between P point and control point was less than 0 in the wrist weaving Except above: Control error</li> </ul> | <ul> <li>4:Set 0.1 seconds or more in the moving time of weaving file.</li> <li>5:Set 0.1 hertz or more in the frequency of weaving file.</li> <li>6:Set a positive value in the stopping time of weaving file.</li> <li>7:Set 1mm or more in the vertical direction, horizontal direction distance of weaving file.</li> <li>If the error occurs again, contact you YASKAWA representative.</li> </ul> |
| 4449            | UNMATCHED POSN<br>VAR DATA TYPE<br>[Bit Pattern]  | The data types (pulse, Cartesian) of the stored data and the storage destination are different.                                                                                                    | Match the data types (pulse, Cartesian) of the stored data and the storage destina tion.                                                                                                    |
| 4450            | FILE NO. ERROR<br>[Decimal Data]                  | The error occurred during file No. check.<br>Data stands for the alarm factor.                                                                                                    | <ul> <li>Reset the alarm. Select the job and<br/>repeat the operation.</li> <li>If the error occurs again, contact you<br/>YASKAWA representative.</li> </ul>                                                                                                    |
| 4451            | UNDEFINED REFER-<br>ENCE POINT<br>[Bit Pattern]   | No reference point was registered or insuffi-<br>cient reference points were registered.                                                                                                    | Correctly register reference points.                                                                                                    |
| 4452            | STACK MORE THAN<br>8 (JOB CALL<br>[Decimal Data]  | The job call stack overflowed.                                                                                                    | Reset the alarm and modify the job to reduce the jobs in the job call stack.                                                                                                    |
| 4453            | OVER VARIABLE<br>NO.<br>[Bit Pattern]             | A variable number was out-of-range.                                                                                                    | Modify the job by using the permitted variable number.                                                                                                    |

|                 |                                                            | Alaini Message List                                                                                                    |                                                                                                    |
|-----------------|------------------------------------------------------------|----------------------------------------------------------------------------------------------------|----------------------------------------------------------------------------------------------------|
| Alarm<br>Number | Message                                                    | Cause                                                                                                    | Remedy                                                                                                    |
| 4454            | UNDEFINED<br>WELDER CONDI-<br>TION FILE<br>[Decimal Data]  | The welder condition data file was not set.                                                                                                    | Set the welder condition data file.                                                                                                    |
| 4455            | UNDEFINED ARC<br>START COND FILE<br>[Decimal Data]         | The arc start condition file was not set.                                                                                                    | Set the arc start condition file.                                                                                                    |
| 4456            | UNDEFINED ARC<br>END COND FILE<br>[Decimal Data]           | The arc end condition file was not set.                                                                                                    | Set the arc end condition file.                                                                                                    |
| 4457            | WRONG WELDER<br>SELECTION<br>[Decimal Data]                | The arc voltage command units didn't match<br>the welder power supply (individual, uni-<br>fied).                                                                                                    | Match the arc voltage command units.                                                                                                    |
| 4458            | EQUATION EXCEP-<br>TION ERROR<br>[Decimal Data]            | When executing equation of SET instruc-<br>tion, the item of the equation which couldn't<br>be executed was attempted.                                                                                                    | <ul> <li>Reset the alarm and repeat the operation.</li> <li>If the error occurs again, operate the following procedure:</li> <li>Delete the command that caused the alarm and register again.</li> <li>Delete the job that caused the alarm and register again.</li> </ul> |
| 4459            | EXCESSIVE<br>INSTRUCTION<br>EQUATION<br>[Decimal Data]     | An equation was too long.                                                                                                    | Divide up the equation to reduce its length.                                                                                                    |
| 4460            | ZERO DIVIDED<br>OCCURRENCE<br>[Decimal Data]               | A division by zero was attempted.                                                                                                    | Set not to divide by zero.                                                                                                    |
| 4461            | UNDEFINED AUTO<br>WELD RELEASE<br>COND<br>[Decimal Data]   | Number of automatic sticking release<br>attempts was set to zero in the arc auxiliary<br>file.                                                                                                    | Set the number of automatic stickin release attempts and repeat the opera tion.                                                                                                    |
| 4462            | UNDEFINED POSI-<br>TION FOR ARC<br>RETRY<br>[Decimal Data] | Arc retry was set but no move instruction exists after ARCON.                                                                                                    | Set a move instruction after ARCON.                                                                                                    |
| 4463            | PARITY ERROR                                               | General I/O group parity error.                                                                                                    | Stop parity error from occurring.                                                                                                    |
| 4464            | OVER BCD RANGE                                             | <ul> <li>An attempt was made to output a value which exceeded the maximum BCD value limit of 99 (decimal) without parity or 79 (decimal) with parity.</li> <li>An attempt was made to read data which couldn't be represented as BCD (most-or least-significant 4 bits are 9 or above) to a variable.</li> </ul> | <ul> <li>Reset the data in the permitted range.</li> <li>Check the designated data (BCD/binary and parity check.</li> </ul>                                                                                                    |
| 4465            | OVER BINARY<br>RANGE<br>(PARITY CHECK)                     | An attempt was made to output a valu exceeding 127(decimal) while the parity check was designated.                                                                                                    | <ul><li>Reset the data in the permitted range.</li><li>Review the parity check.</li></ul>                                                                                                    |

Dwg. No. HE0300456-1/31

<u></u>

|      |      | MACHINE : (PAGE2)                                                  |          |
|------|------|--------------------------------------------------------------------|----------|
|      | FLF  | MENTARY DIAGRAM OF YASNAC YRC FOR NORTH AMERICAN SPEC (ANSI/RIA)   |          |
|      |      |                                                                    |          |
| PAGE | NOTE | NAME                                                               | REVISION |
| 1/   |      | CONTENTS                                                           |          |
| 2 /  |      | LIST OF REFERENCE                                                  |          |
| 3 /  |      | SYSTEM CONNECTION DIAGRAM                                          |          |
| 4 /  |      | MAIN POWER : QS1, T1, QS2                                          |          |
| 5 /  |      | MAIN POWER : JZRCR-XPU10B, QS3                                     |          |
| 6 /  |      | BRAKE RELEASE: JARCR-XFL02B                                        |          |
| 7 /  |      | JZRCR-XSU02 (1/4) : JARCR-XCT01 (1/4)                              |          |
| 8 /  |      | JZRCR-XSU02 (2/4) : JARCR-XCT01 (2/4)                              |          |
| 9 /  |      | JZRCR-XSU02 (3/4) : JARCR-XCT01 (3/4)                              |          |
| 10/  |      | JZRCR-XSU02 (4/4) : JARCR-XCT01 (4/4)                              |          |
| 11/  |      | 1CV (CONVERTER), 1GS (DC POWER SUPPLY), 1SV (1/8) : JUSP-WC662AA   |          |
| 12 / |      | 1SV (2/8) : S-AXIS 1AMP, JASP-WRCA01 (1/7)                         |          |
| 13 / |      | 1SV (3/8) : L-AXIS 2AMP, JUSP-WRCA01 (2/7)                         |          |
| 14 / |      | 1SV (4/8) : U-AXIS 3AMP, JUSP-WRCA01 (3/7)                         |          |
| 15 / |      | 1SV (5/8) : R-AXIS 4AMP, JUSP-WRCA01 (4/7)                         |          |
| 16/  |      | 1SV (6/8) : B-AXIS 5AMP, JUSP-WRCA01 (5/7)                         |          |
| 17 / |      | 1SV (7/8) : T-AXIS 6AMP, JUSP-WRCA01 (6/7)                         |          |
| 18 / |      | 1SV (8/8) : JASP-WRCA01 (7/7) , JANCD-XFC01                        |          |
| 19/  |      | JZNC-XRK01B-1 (1/2) : JANCD-XBB01 (1/2) , XCP01 (1/2) , 2GS        |          |
| 20 / |      | JZNC-XRK01B-1 (2/2) : JANCD-XBB01 (2/2) , XCP01 (2/2)              |          |
| 21 / |      | JZRCR-XC002B (1/8) : JARCR-XC101 (1/3)                             |          |
| 22 / |      | JZRCR-XC002B (2/8) : JARCR-XC101 (2/3), XC103 (1/5)                |          |
| 23 / |      | JZRCR-XC002B (3/8) : JARCR-XCI01 (3/3) ; SAFTY CIRCUIT: CPU1, CPU2 |          |
| 24 / |      | JZRCR-XC002B (4/8) : JARCR-XCU01B                                  |          |
| 25 / |      | JZRCR-XC002B (5/8) : JARCR-XC103 (2/5)                             |          |
| 26 / |      | JZRCR-XC002B (6/8) : JARCR-XC103 (3/5)                             |          |
| 27 / |      | JZRCR-XC002B (7/8) : JARCR-XC103 (4/5)                             |          |
| 28 / |      | JZRCR-XC002B (8/8) : JARCR-XC103 (5/5)                             |          |
| 29 / |      | PLAYBACK PANEL (ZY1C-SS3152)                                       |          |
| 30 / |      | PROGRAMMING PENDANT (JZNC-XPP02B)                                  |          |
| 31 / |      | WELDING I/F BOARD : JANCD-XEW01-1(OPTION)                          |          |

|   | PAGE | NOTE | - |   |   |    | N | AME |     |    |    |        |    | REVIS | ION |          |
|---|------|------|---|---|---|----|---|-----|-----|----|----|--------|----|-------|-----|----------|
|   | /    |      |   |   |   |    |   |     |     |    |    |        |    |       |     |          |
|   | /    |      |   |   |   |    |   |     |     |    |    |        |    |       |     |          |
|   | /    |      |   |   |   |    |   |     |     |    |    |        |    |       |     |          |
|   | /    |      |   |   |   |    |   |     |     |    |    |        |    |       |     |          |
|   |      |      |   |   |   |    |   |     |     |    |    |        |    |       |     |          |
|   | /    |      |   |   |   |    |   |     |     |    |    |        |    |       |     |          |
|   |      |      |   |   |   |    |   |     |     |    |    |        |    |       |     |          |
|   | /    |      |   |   |   |    |   |     |     |    |    |        |    |       |     |          |
|   | /    |      |   |   |   |    |   |     |     |    |    |        |    |       |     |          |
| _ | 4 4  |      | 4 | 4 | 4 | 4  | 4 | 4   | 6.3 | 63 | 63 | د<br>س | 63 | 63    | 63  | <u>د</u> |
| ō | 8    | 9 16 | 5 | 4 | 5 | 12 | 1 | 0   | 6   | õ  | 87 | 36     | ũ  | 4     | ů   | 22       |

Revisions: U. YASKAWA Draw. Gheck. Appr. YASNAC XRC CONTENTS HE0300456 ≌|

| No.       DRAW No.       NAME       REVISION         3       1       HB9280       MAIN CONTROL BOX DIMENSION DIAGRAM       1         4       2       1       1       1       1         5       4       1       1       1       1       1       1       1       1       1       1       1       1       1       1       1       1       1       1       1       1       1       1       1       1       1       1       1       1       1       1       1       1       1       1       1       1       1       1       1       1       1       1       1       1       1       1       1       1       1       1       1       1       1       1       1       1       1       1       1       1       1       1       1       1       1       1       1       1       1       1       1       1       1       1       1       1       1       1       1       1       1       1       1       1       1       1       1       1       1       1       1       1       1       1       1       <                                                                                                    |    |
|----------------------------------------------------------------------------------------------------|----|
| No.         DRAW No.         NAME         REVISI           3         1         HB9280         MAIN CONTROL BOX DIMENSION DIAGRAM         1           4         2         1         1         1         1         1         1         1         1         1         1         1         1         1         1         1         1         1         1         1         1         1         1         1         1         1         1         1         1         1         1         1         1         1         1         1         1         1         1         1         1         1         1         1         1         1         1         1         1         1         1         1         1         1         1         1         1         1         1         1         1         1         1         1         1         1         1         1         1         1         1         1         1         1         1         1         1         1         1         1         1         1         1         1         1         1         1         1         1         1         1         1 |    |
| A     H     H       1     HB9280     MAIN CONTROL BOX DIMENSION DIAGRAM       2                                                                                                    | ON |
| 2                                                                                                    |    |
| 3                                                                                                    |    |
| 4                                                                                                    |    |
| 5                                                                                                    |    |
|                                                                                                    |    |
| 6                                                                                                    |    |
| 7                                                                                                    |    |
| 8                                                                                                    |    |
| 9                                                                                                    |    |
|                                                                                                    |    |

#### OPTION LIST

Revisions

U.

YASKAWA Check. Appr. 10

11

12

13

14

15

16

17

18

YASNAC XRC

LIST OF

ELEMENTARY DIAGRAM

HE0300456

<u>31</u>

| No. | NAME | PAGE |
|-----|------|------|
| 1   |      |      |
| 2   |      |      |
| 3   |      |      |
| 4   |      |      |
| 5   |      |      |
| 6   |      |      |
| 7   |      |      |
| 8   |      |      |
| 9   |      |      |
| 10  |      |      |

TYPE LIST

| J | No. | XRC TYPE (ERCR-) | ROBOT TYPE | AC POWER | QS1              | FU1~3 | QS2    | FU4~6 | QS3    | FU7~9           | 1KM, 2KM        | SERVO PACK    | NOTE                             |
|---|-----|------------------|------------|----------|------------------|-------|--------|-------|--------|-----------------|-----------------|---------------|----------------------------------|
|   | 1   | SK300-RB02       | SK300X     | 10kVA    | 194R-<br>NC030P3 | 30A   | US6J3I | 40A   | US6J31 | 40A             | HI-50JV<br>TUTA | CACR-SK300AAB | INPUT POWER SOURCE<br>AC480V     |
|   | 2   | SK300-RB03       | SK300X     | 10kVA    | 194R-<br>NJ060P3 | 40A   | -      | -     | US6J31 | 40A             | HI-50JV<br>TUTA | CACR-SK300AAB | INPUT POWER SOURCE<br>AC200/220V |
|   | 3   | SK300-RB10       | SK300X     | 10kVA    | 194R-<br>NC030P3 | 30A   | US6J3I | 40A   | US6J31 | 40A             | HI-50JV<br>TUTA | CACR-SK300AAB | INPUT POWER SOURCE<br>AC480V     |
|   | 4   | SK300-RB11       | SK300X     | 10kVA    | 194R-<br>NJ060P3 | 40A   | -      | -     | US6J31 | 40A             | HI-50JV<br>TUTA | CACR-SK300AAB | INPUT POWER SOURCE<br>AC200/220V |
|   | 5   |                  |            |          |                  |       |        |       |        |                 |                 |               |                                  |
|   | 6   |                  |            |          |                  |       |        |       |        |                 |                 |               |                                  |
|   | 7   |                  |            |          |                  |       |        |       |        |                 |                 |               |                                  |
|   | 8   |                  |            |          |                  |       |        |       |        |                 |                 |               |                                  |
|   | 9   |                  |            |          |                  |       |        |       |        |                 |                 |               |                                  |
|   | 10  |                  |            |          |                  |       |        |       |        |                 |                 |               |                                  |
|   | 11  |                  |            |          |                  |       |        |       |        |                 |                 |               |                                  |
|   | 12  |                  |            |          |                  |       |        |       |        |                 |                 |               |                                  |
|   |     |                  |            |          |                  |       |        |       |        |                 |                 |               |                                  |
|   |     |                  |            |          |                  |       |        |       |        |                 |                 |               |                                  |
| ) |     |                  |            |          |                  |       |        |       |        |                 |                 |               |                                  |
| 4 | L   | 4 4              | 4          | 4 4      |                  |       | 4      | 4     | 4 0    | <u>່</u><br>ພ ເ | <u>ا</u><br>ى س | <br>س س       | <br>ω ω                          |

DWE.No. HE0300456-2/31

<u></u>

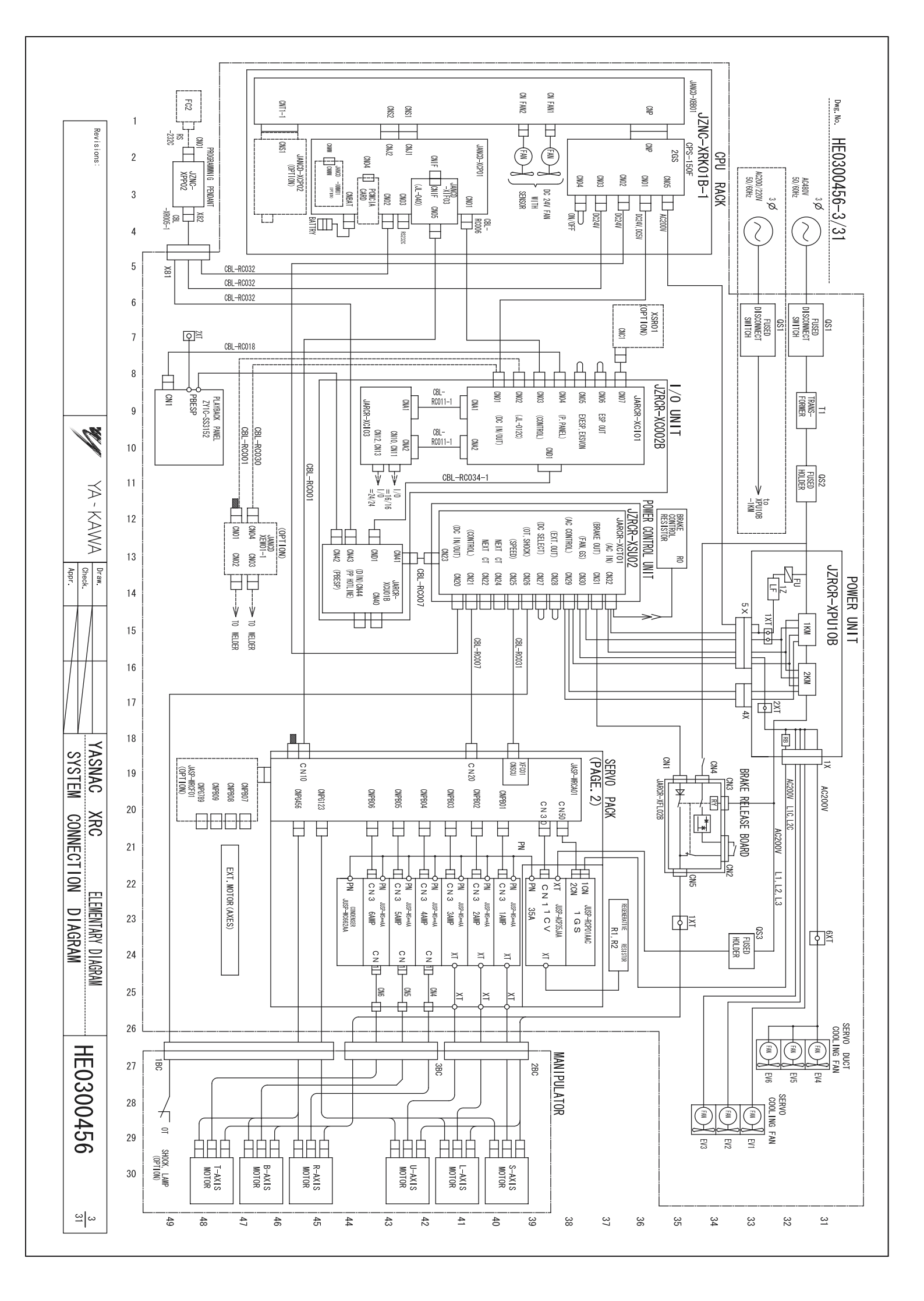

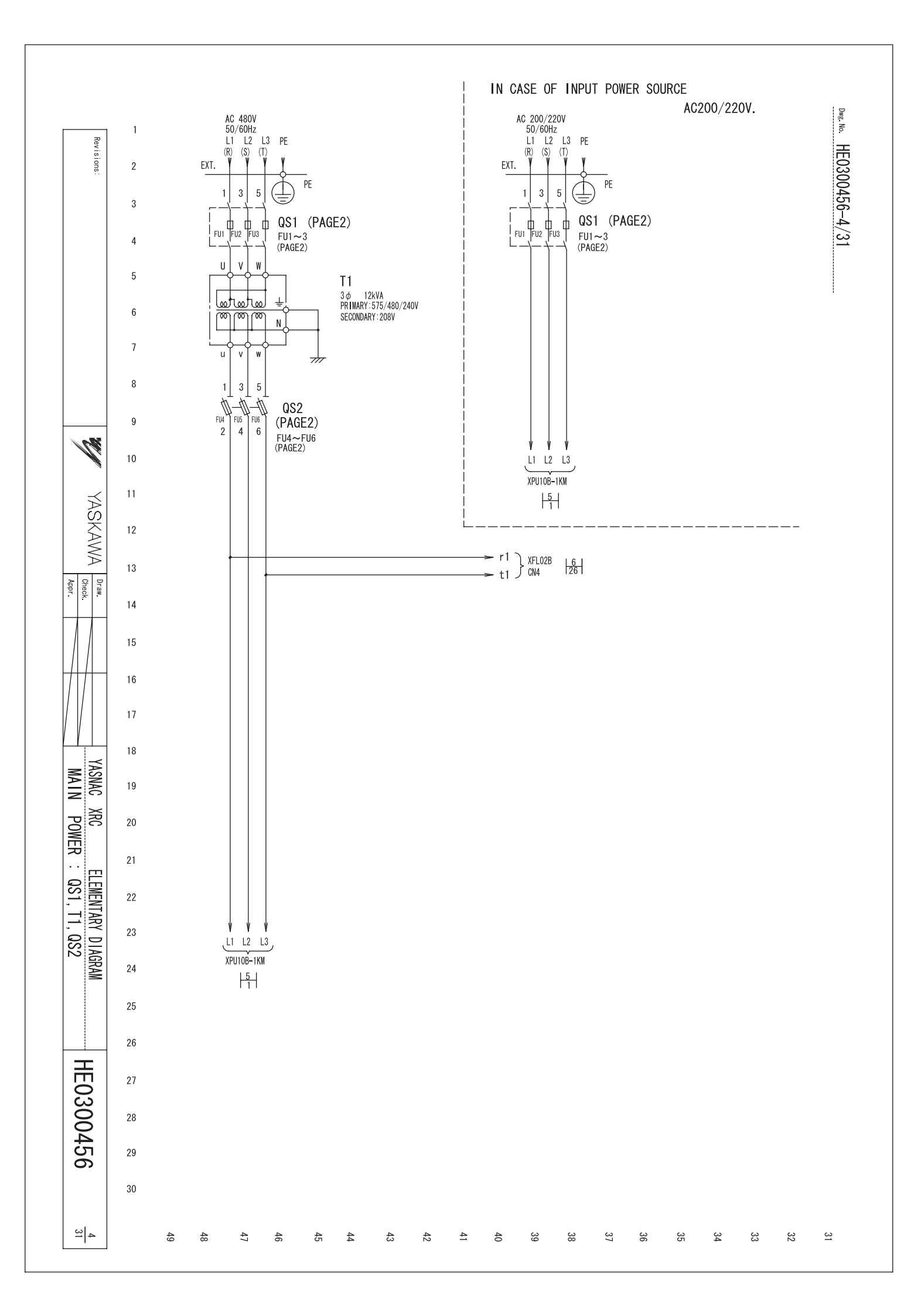

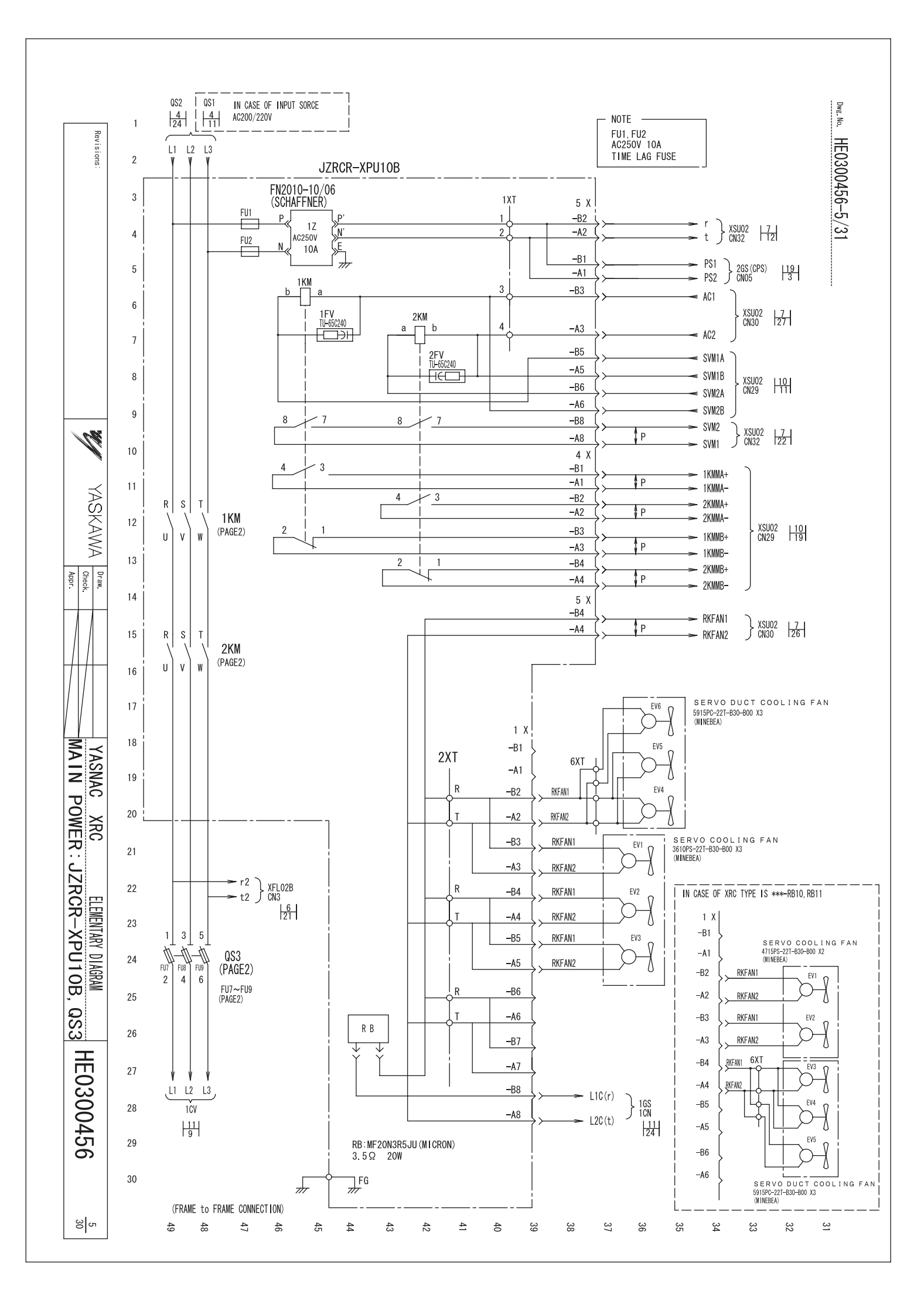

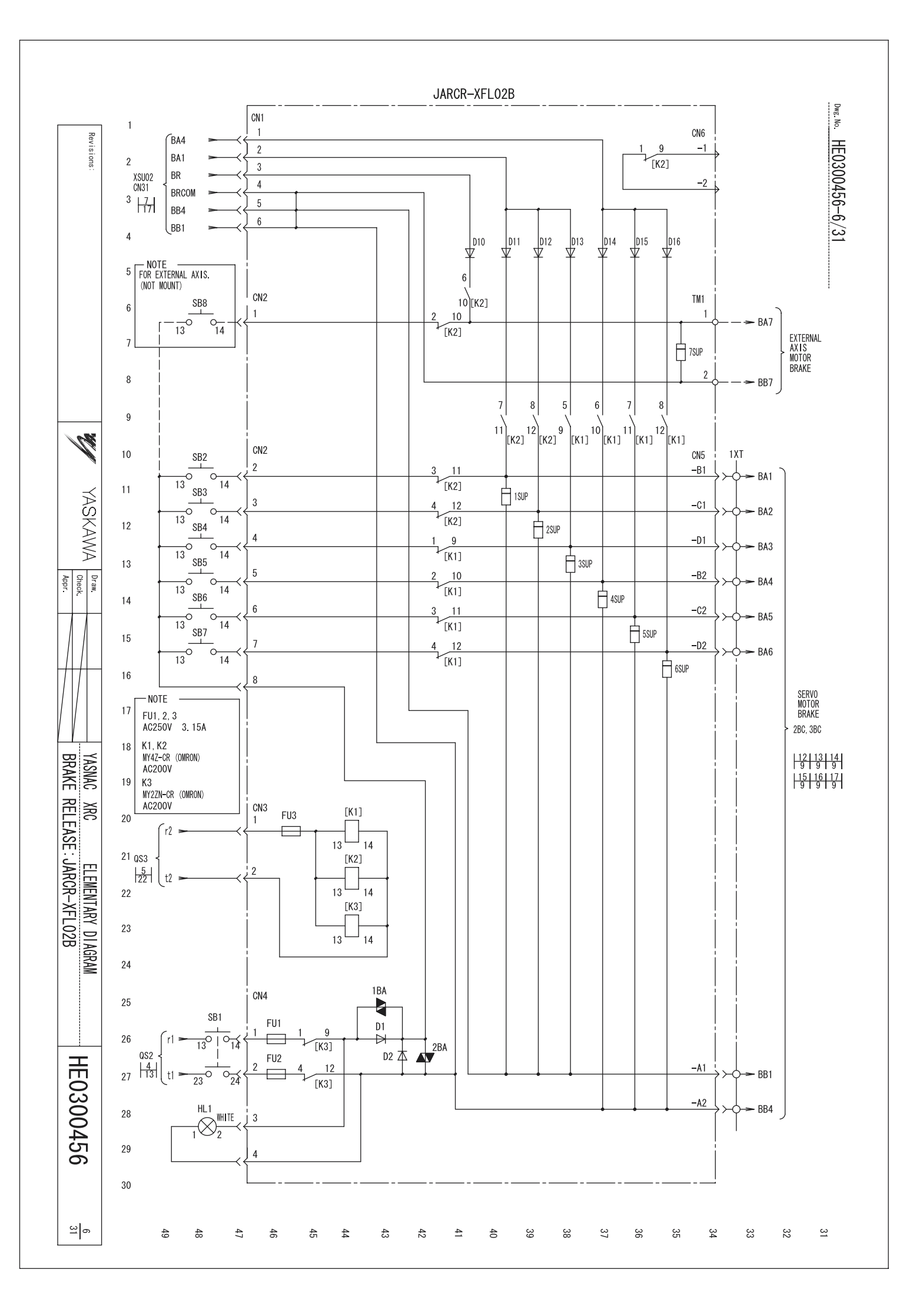

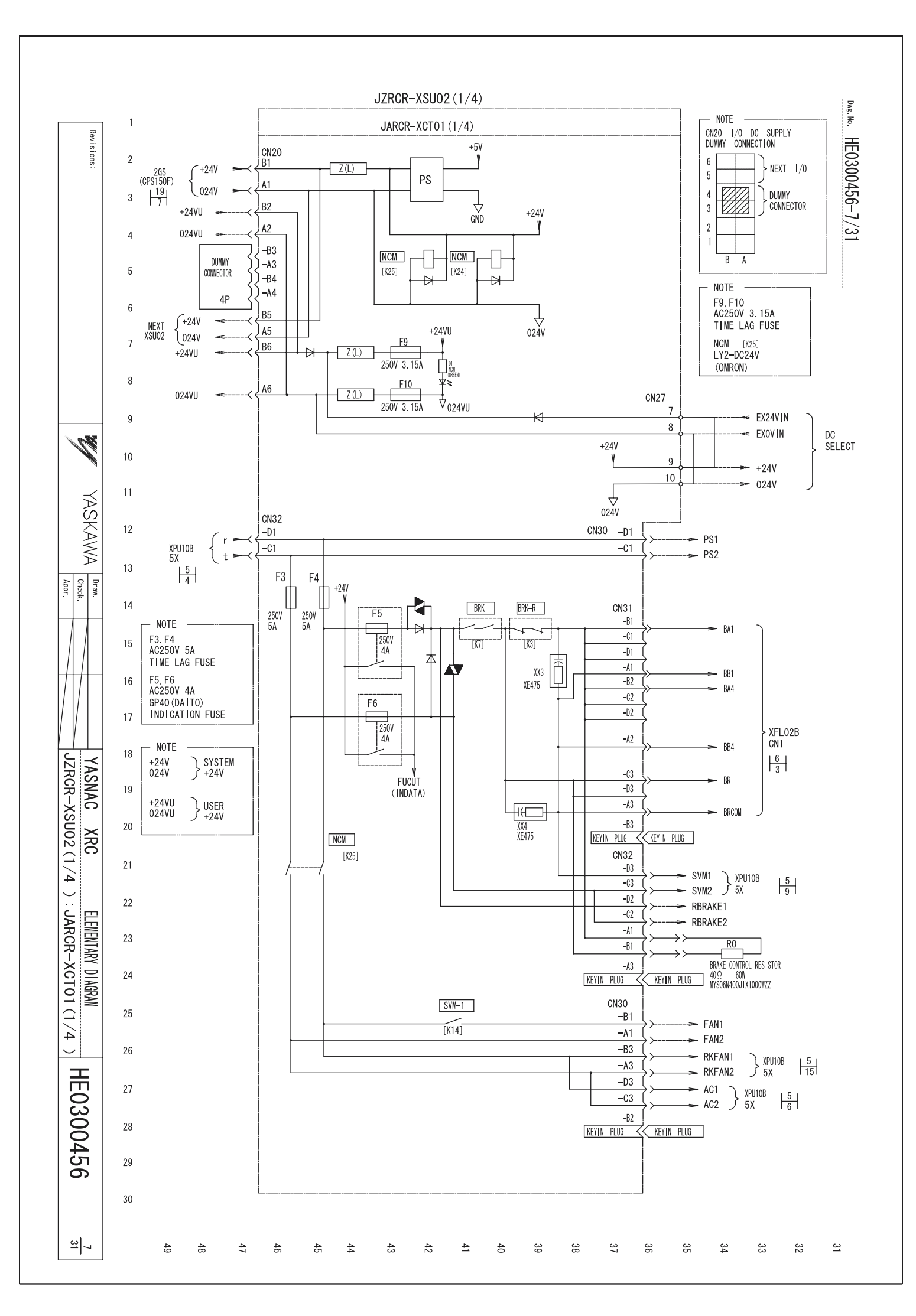

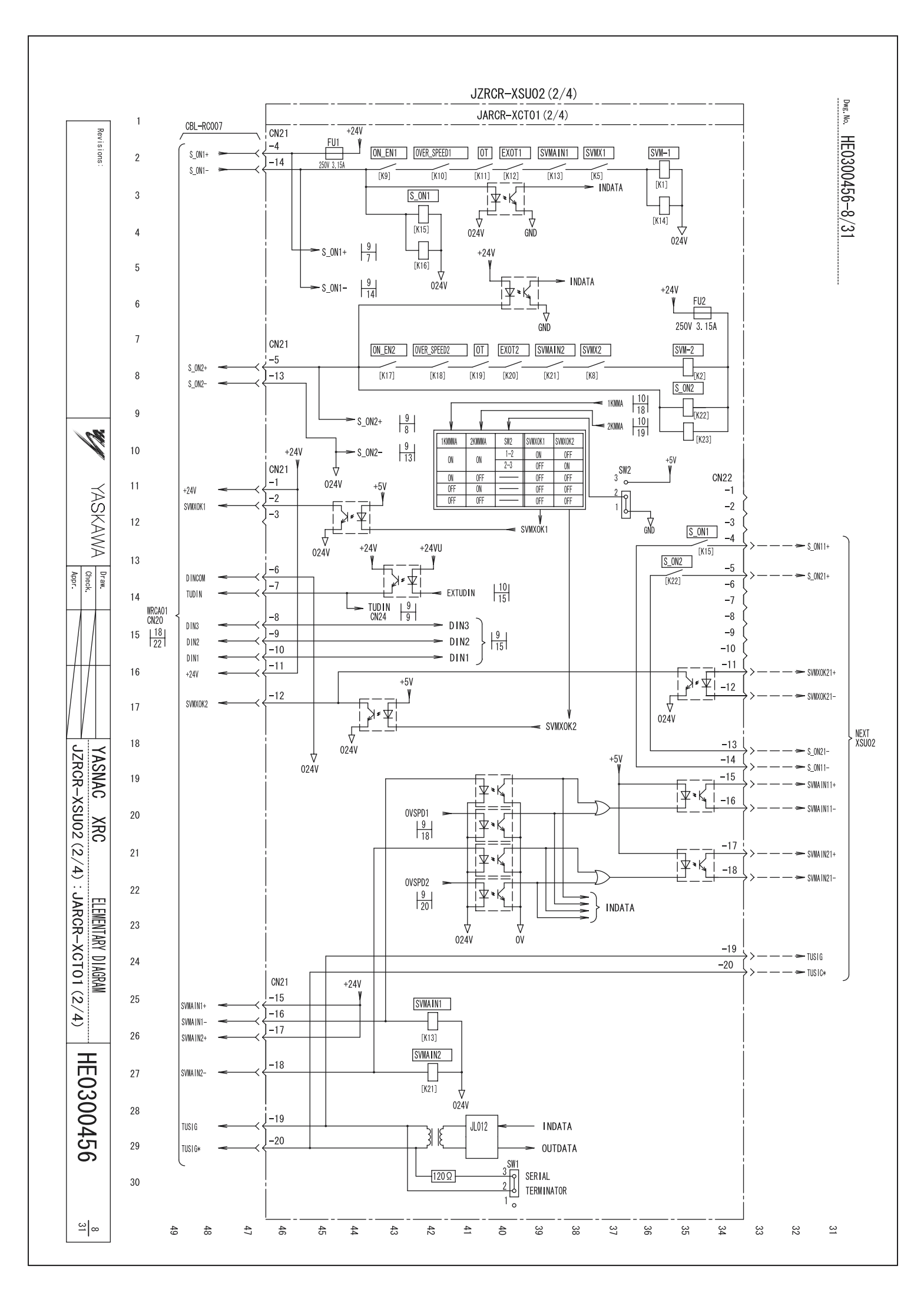

![](_page_530_Figure_0.jpeg)

![](_page_531_Figure_0.jpeg)

![](_page_532_Figure_0.jpeg)

![](_page_533_Figure_0.jpeg)

![](_page_534_Figure_0.jpeg)

![](_page_535_Figure_0.jpeg)

![](_page_536_Figure_0.jpeg)

![](_page_537_Figure_0.jpeg)

![](_page_538_Figure_0.jpeg)

![](_page_539_Figure_0.jpeg)
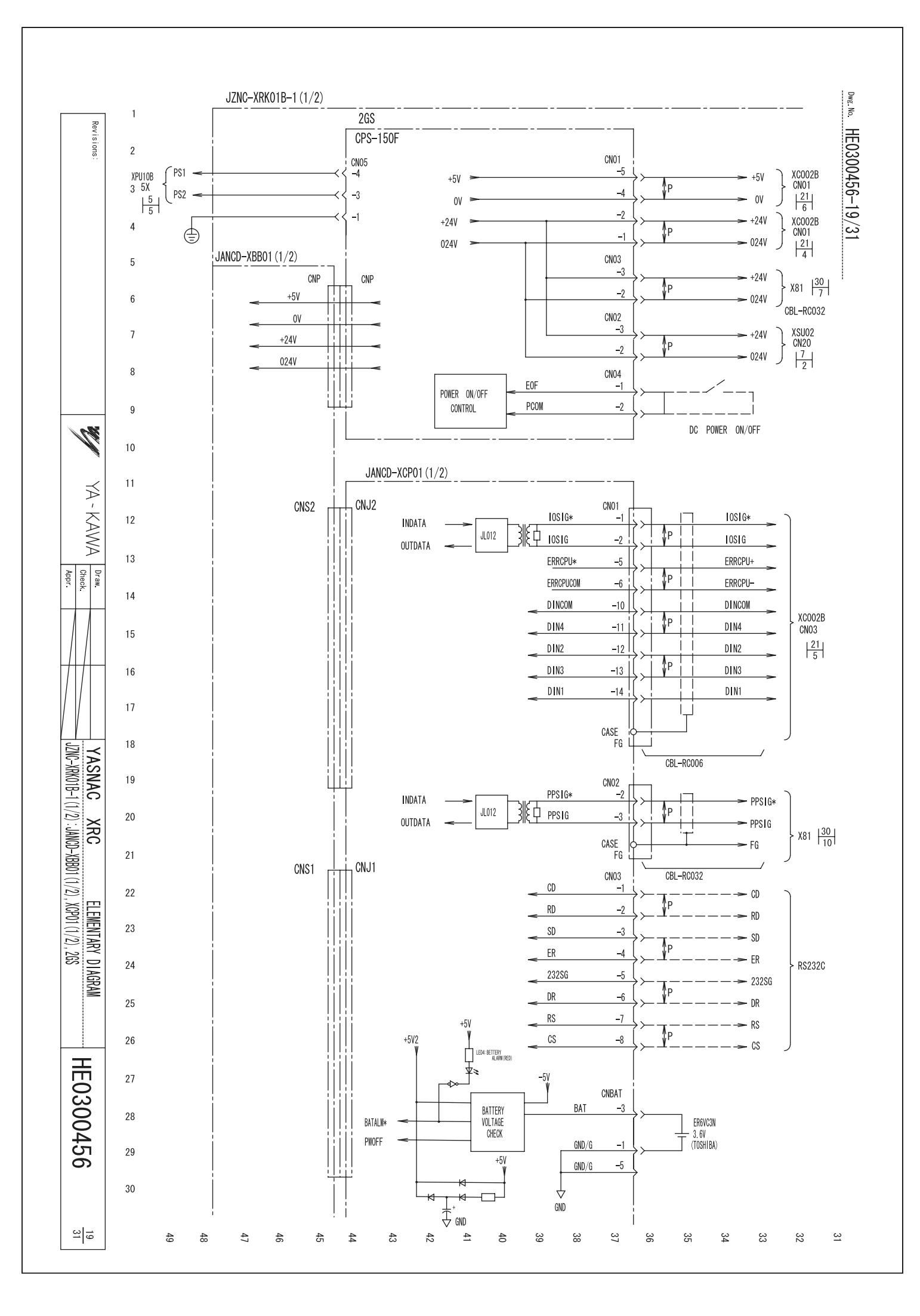

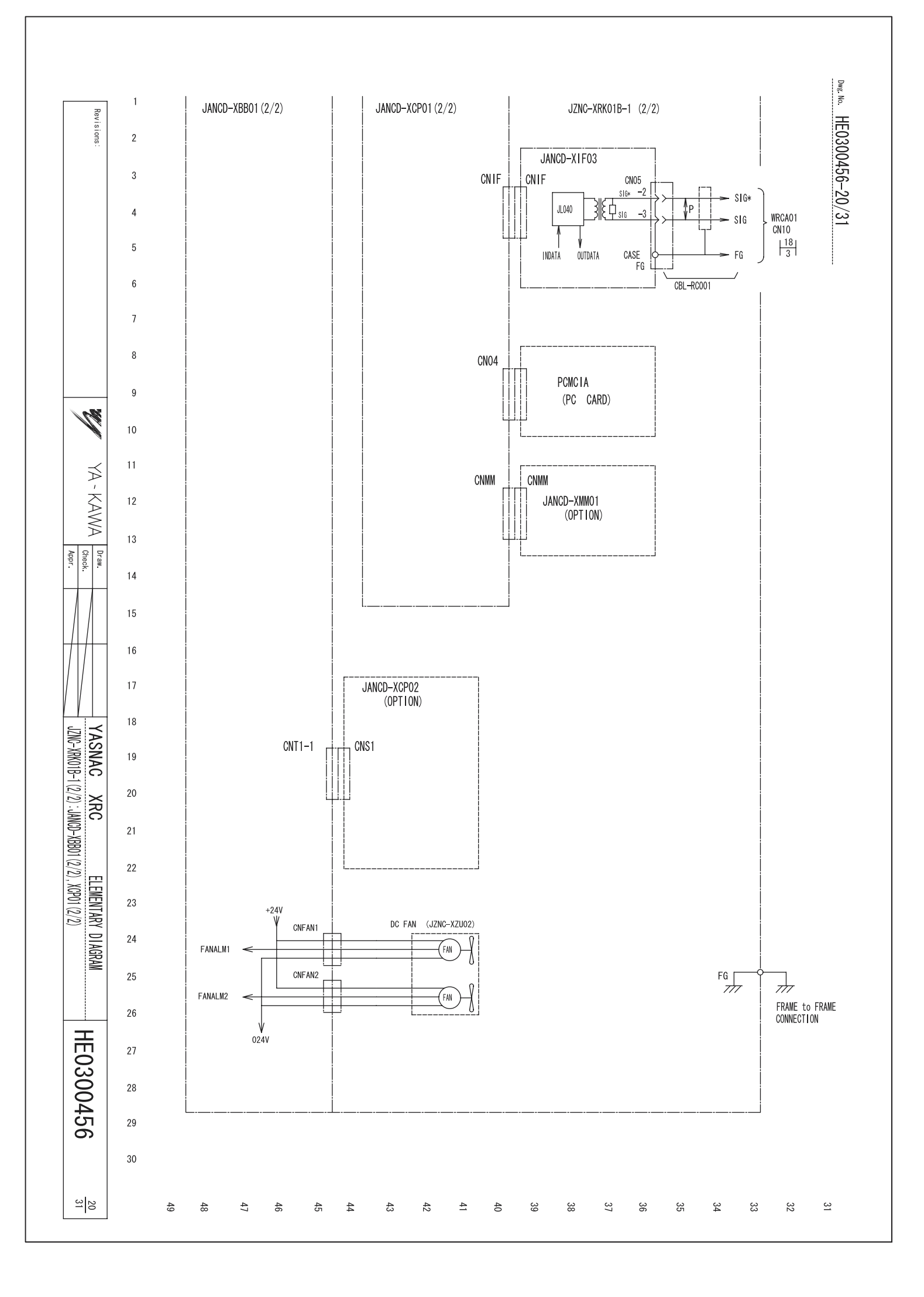

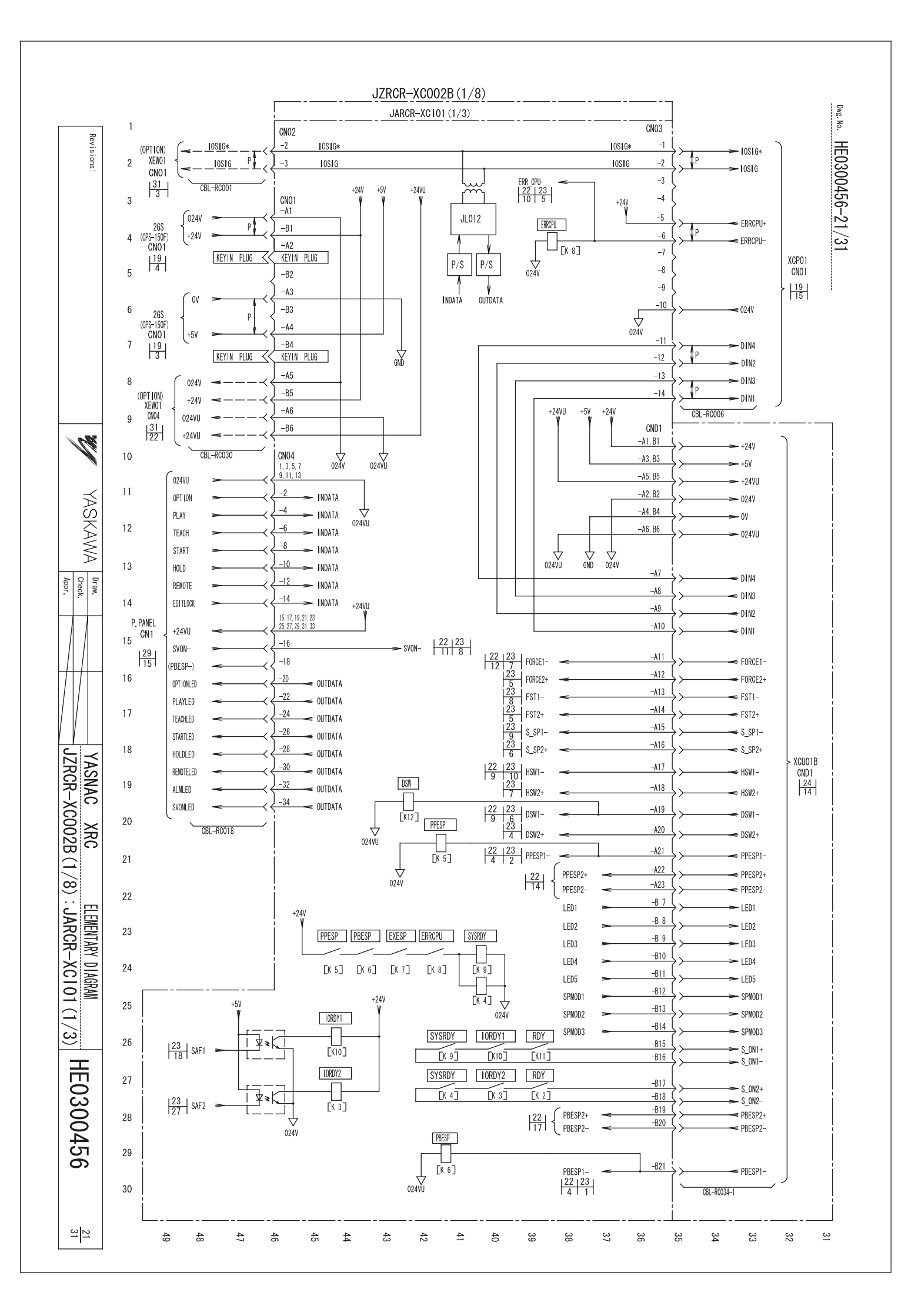

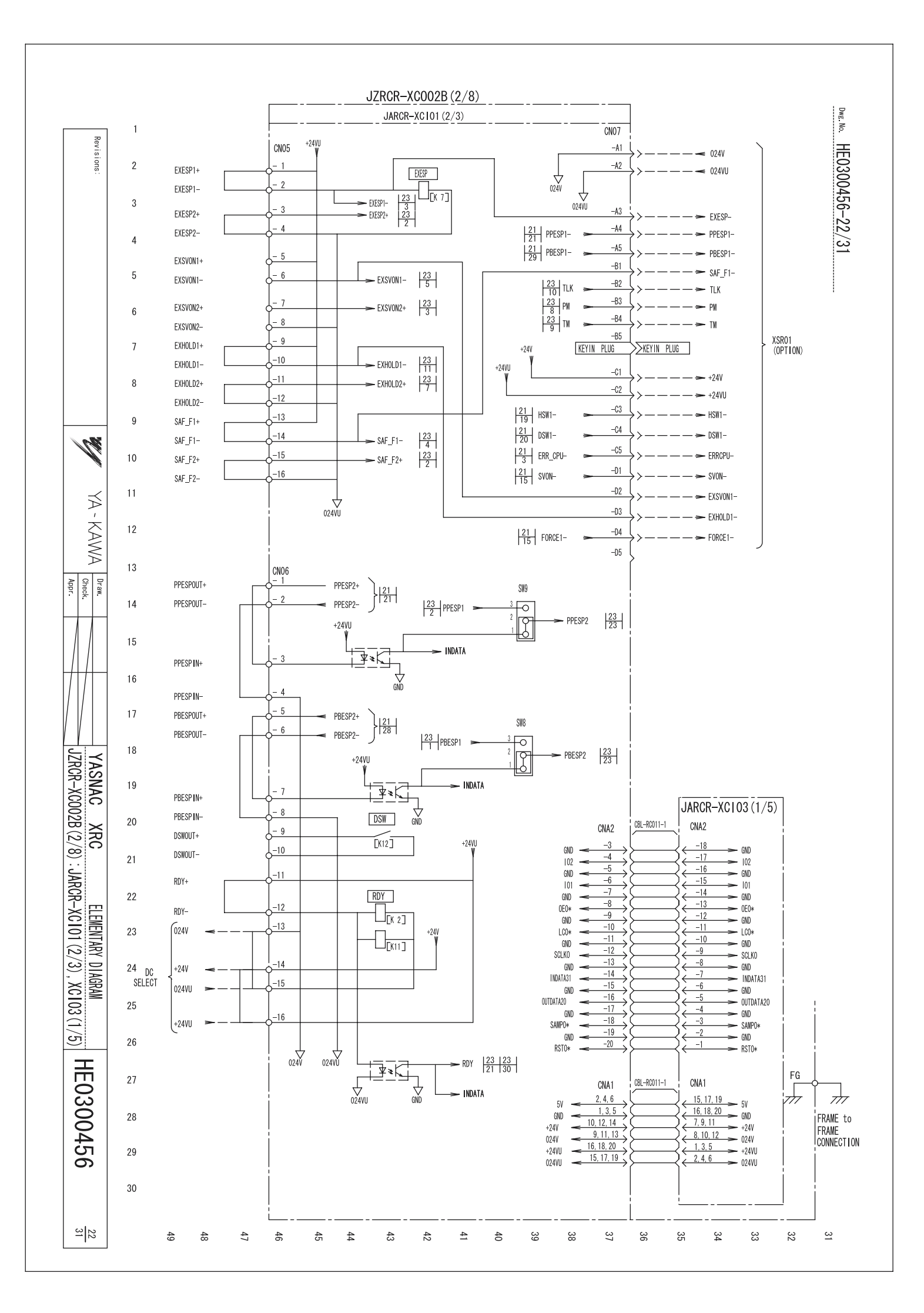

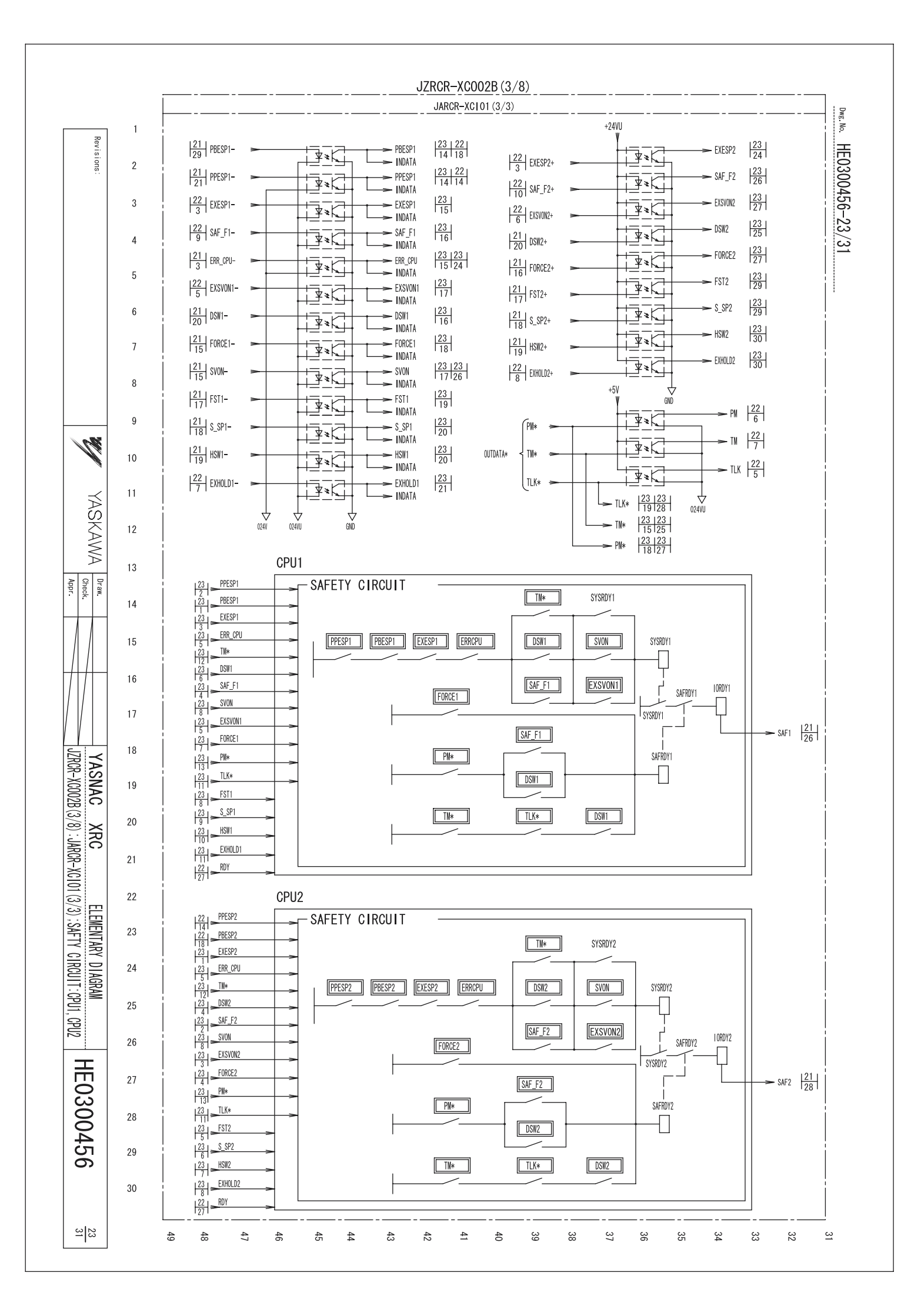

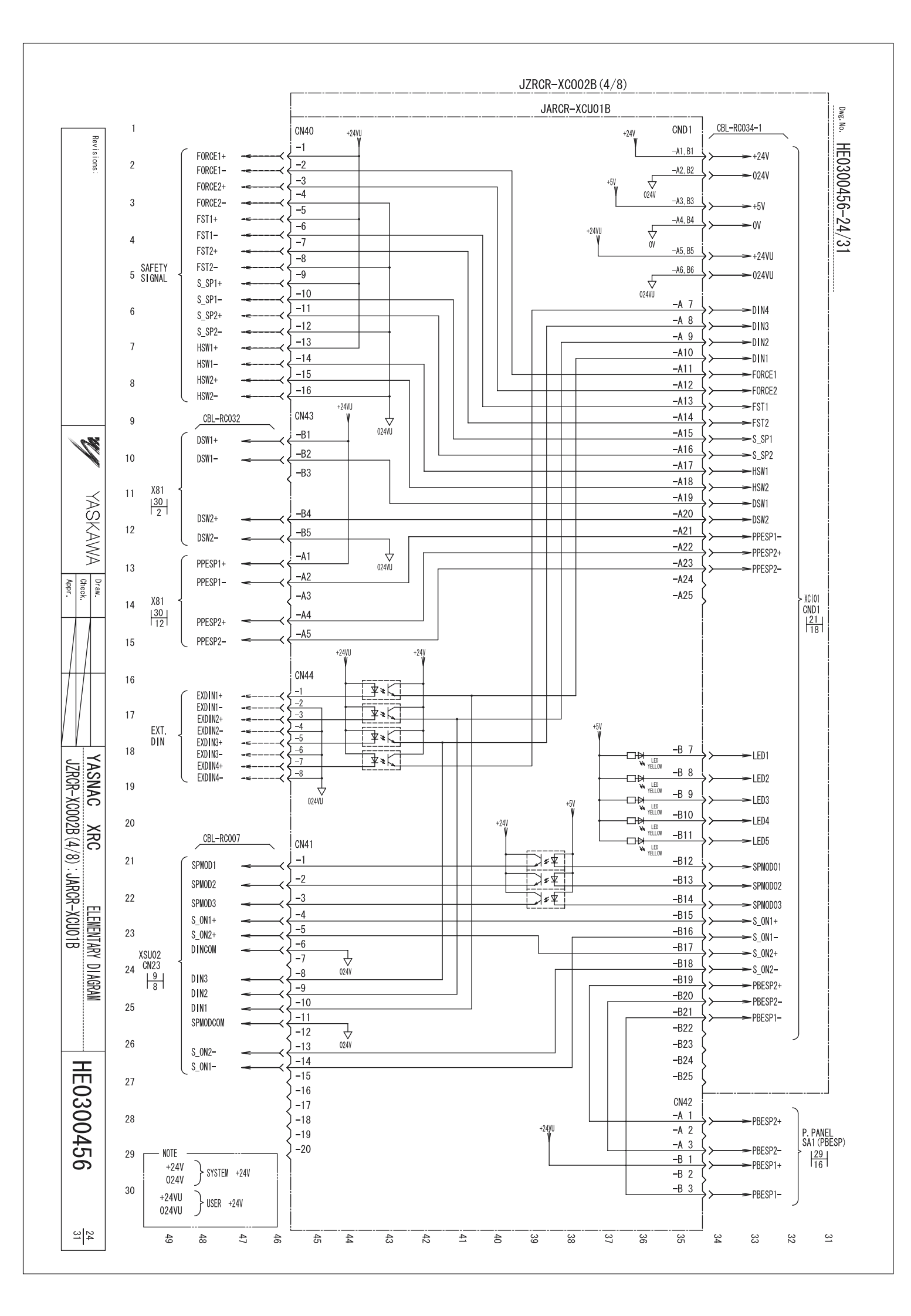

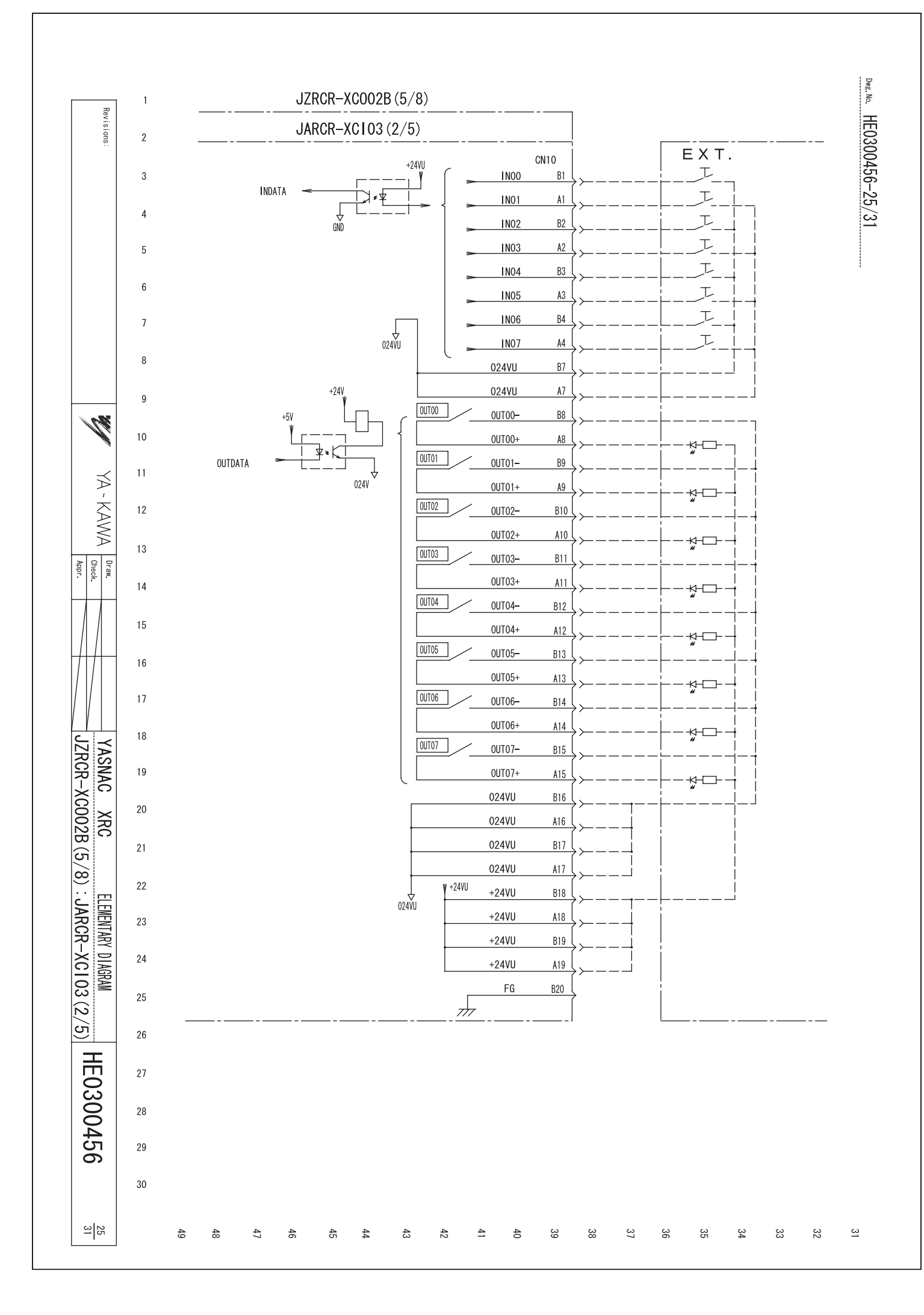

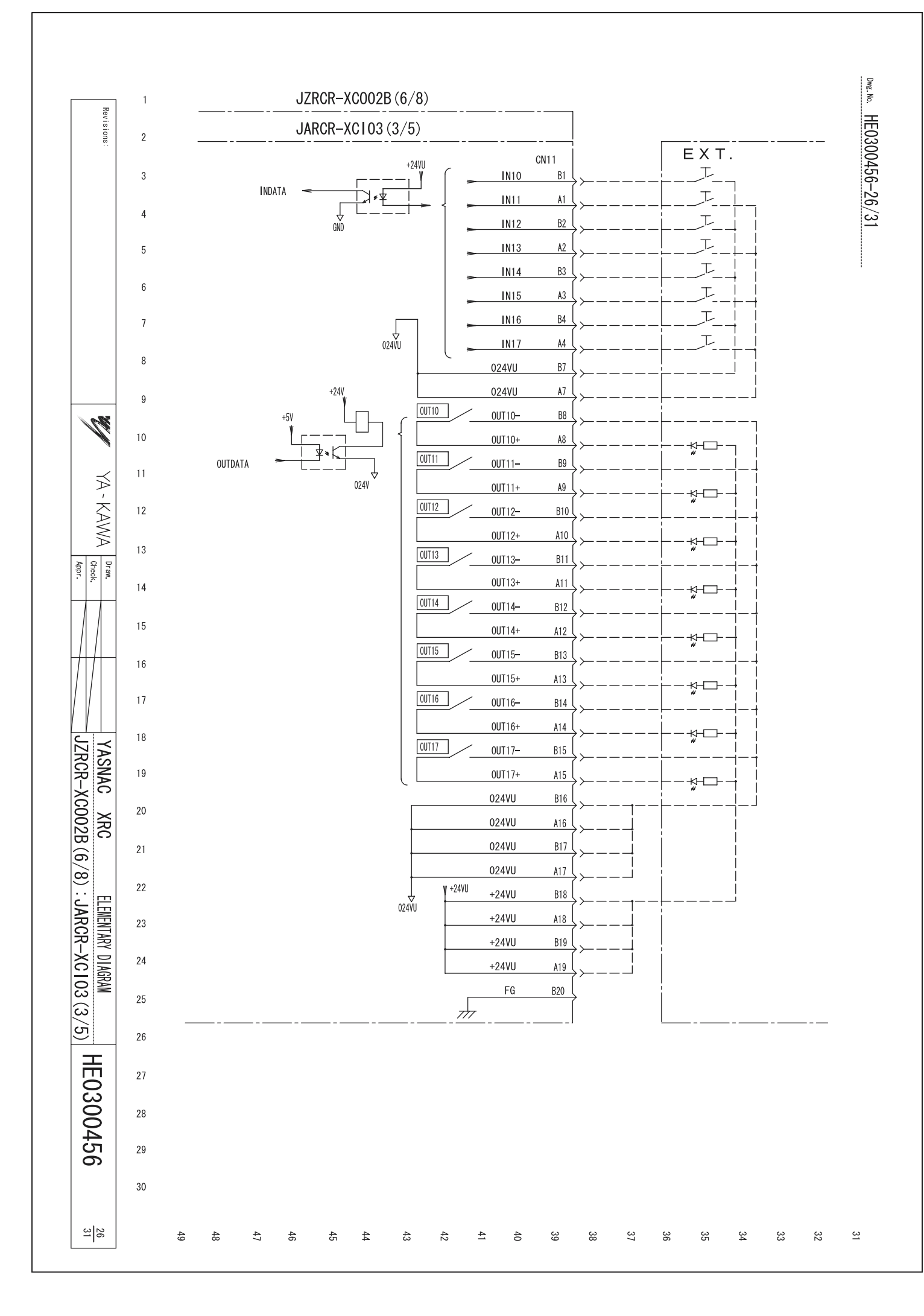

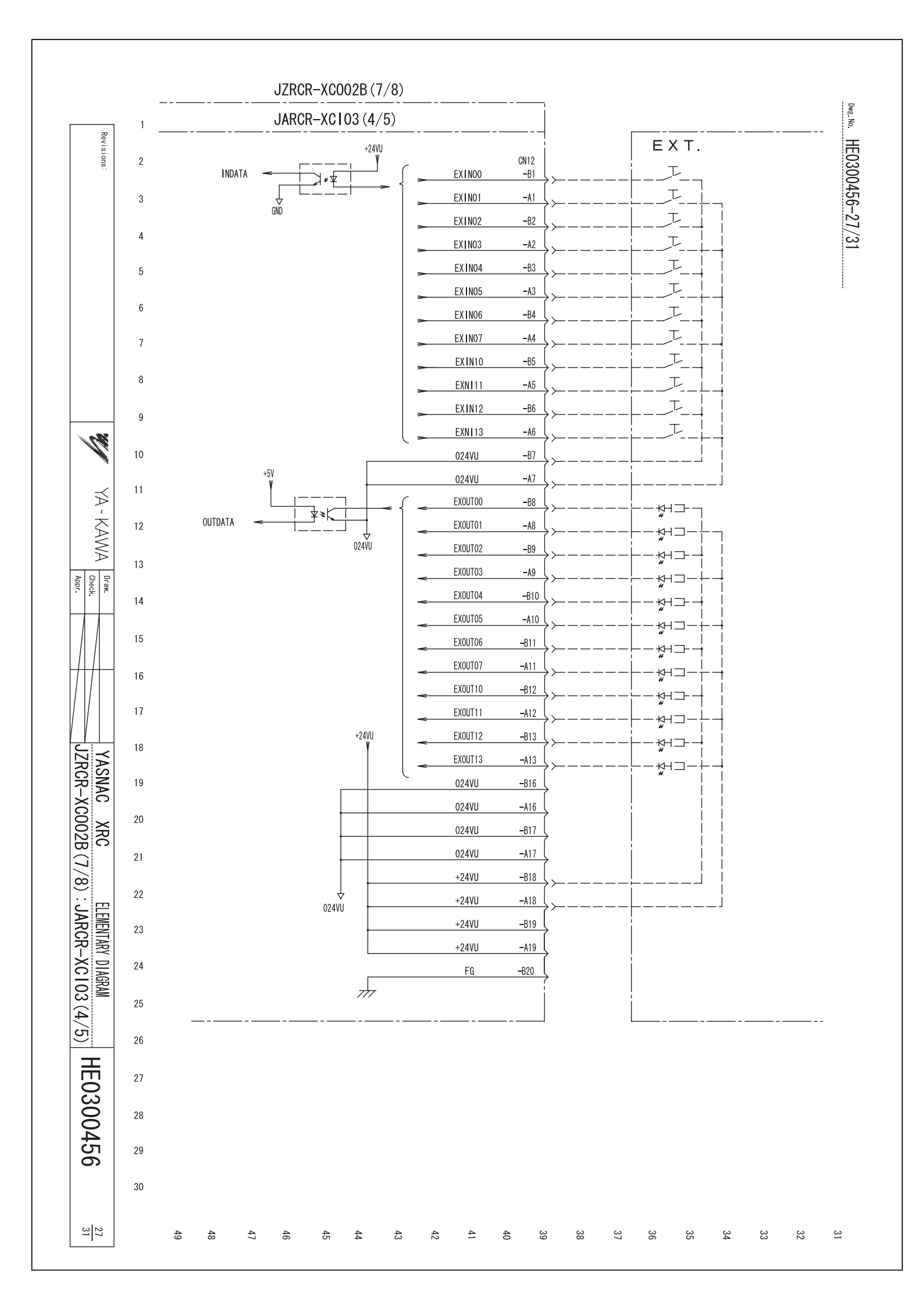

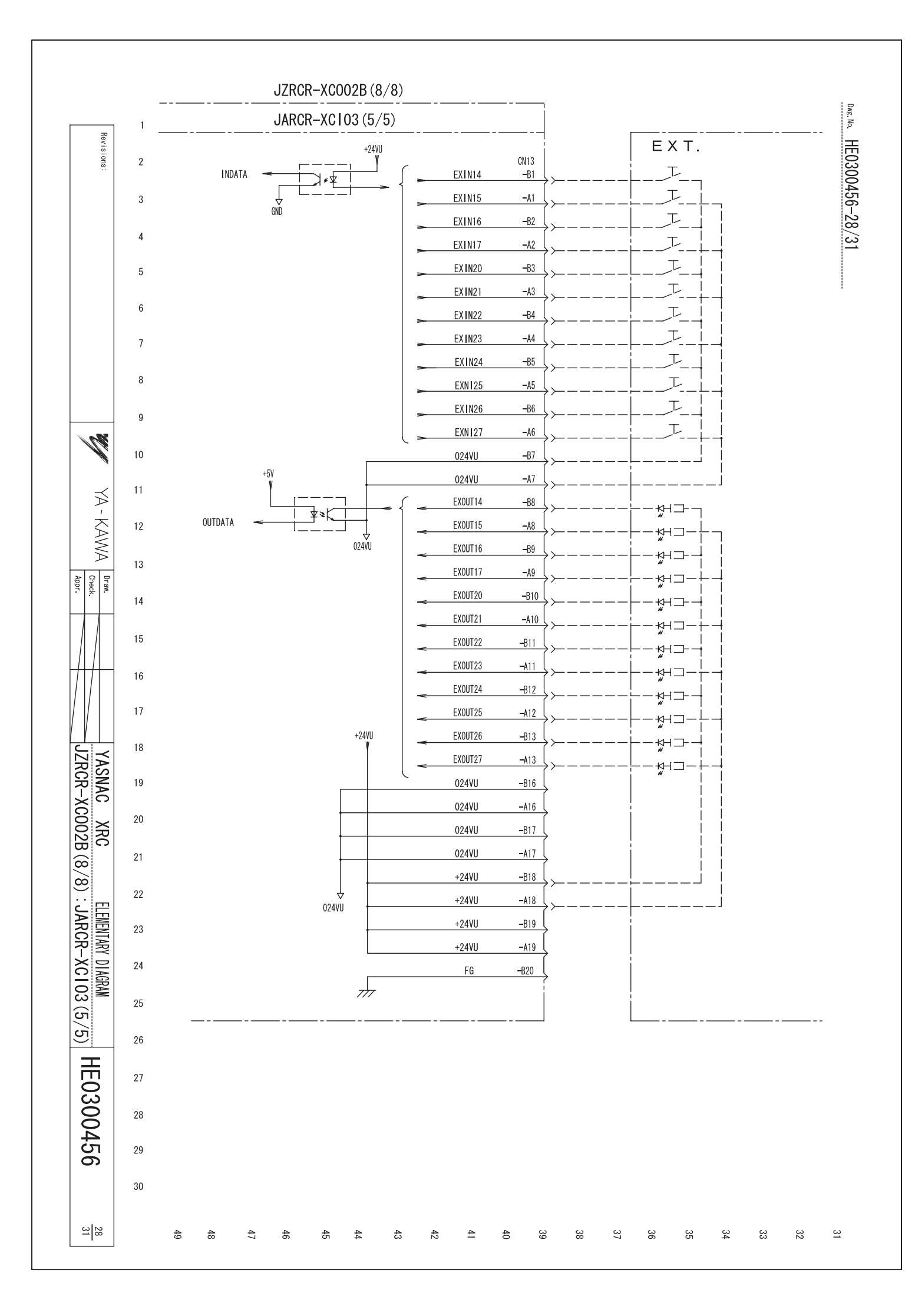

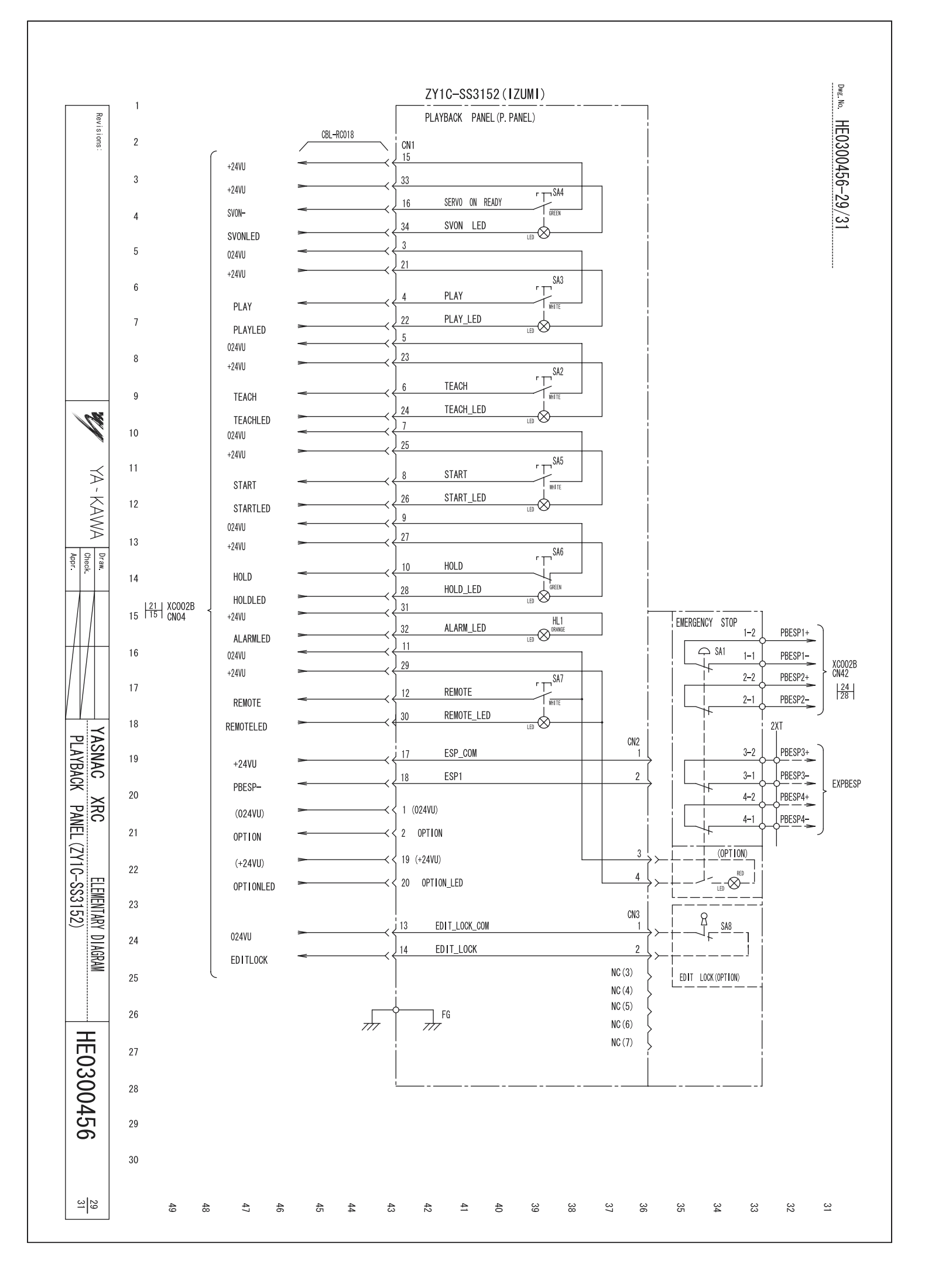

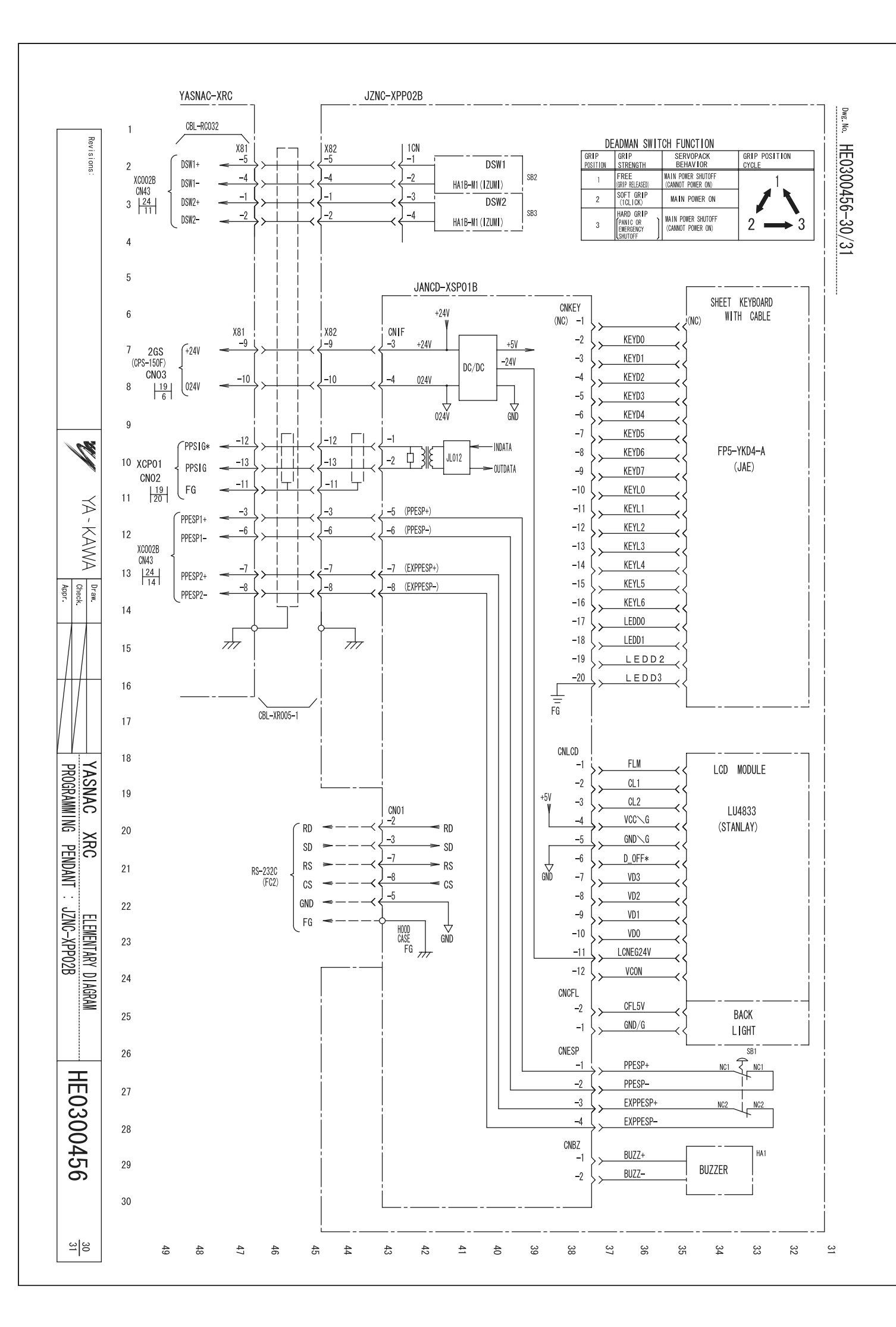

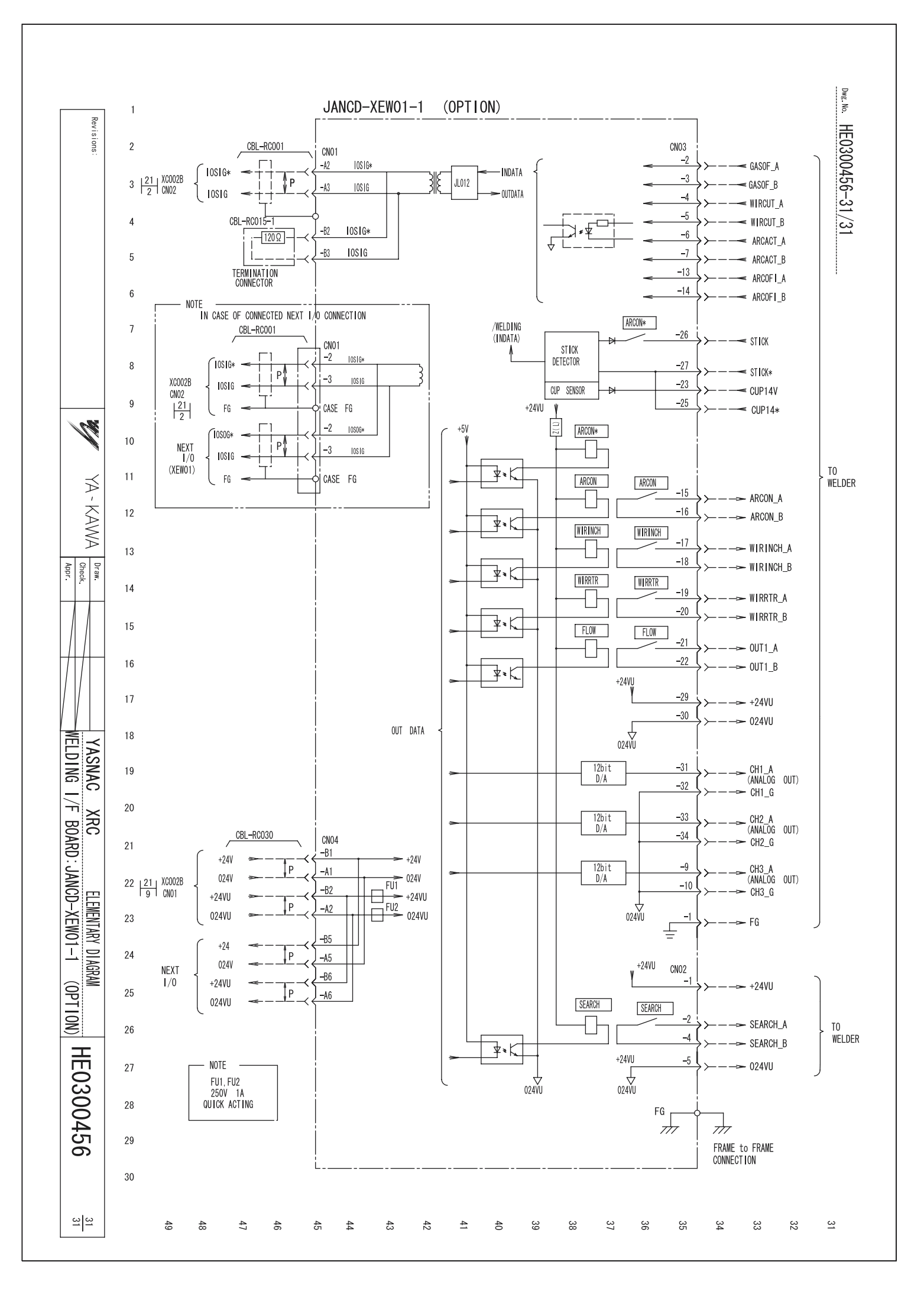